# Arcserve® Unified Data Protection Agent for Windows

# Arcserve UDP Agent for Windows User Guide Version 6.0

arcserve

組み込みのヘルプシステムおよび電子的に配布される資料も含めたこのドキュメント(以下「本書」)はお客様への 情報提供のみを目的としたもので、<Arcserve>により随時、変更または撤回されることがあります。本ドキュメント は、<Arcserve>が知的財産権を有する機密情報であり、<Arcserve>の事前の書面による承諾を受けずに本書の全部ま たは一部を複写、譲渡、変更、開示、修正、複製することはできません。

本ドキュメントで言及されているソフトウェア製品のライセンスを受けたユーザは、社内でユーザおよび従業員が使用する場合に限り、当該ソフトウェアに関連する本ドキュメントのコピーを妥当な部数だけ作成できます。ただし、 <Arcserve>のすべての著作権表示およびその説明を当該複製に添付することを条件とします。

本書を印刷するかまたはコピーを作成する上記の権利は、当該ソフトウェアのライセンスが完全に有効となっている 期間内に限定されます。いかなる理由であれ、そのライセンスが終了した場合には、ユーザは <Arcserve> に本書の全 部または一部を複製したコピーを <Arcserve> に返却したか、または破棄したことを文書で証明する責任を負います。

準拠法により認められる限り、ARCSERVE は本書を現状有姿のまま提供し、商品性、お客様の使用目的に対する適合性、 他者の権利に対する不侵害についての黙示の保証を含むいかなる保証もしません。また、本システムの使用に起因し て、逸失利益、投資損失、業務の中断、営業権の喪失、情報の損失等、いかなる損害(直接損害か間接損害かを問い ません)が発生しても、ARCSERVE はお客様または第三者に対し責任を負いません。ARCSERVE がかかる損害の発生の 可能性について事前に明示に通告されていた場合も同様とします。

本書に記載されたソフトウェア製品は、該当するライセンス契約書に従い使用されるものであり、当該ライセンス契約書はこの通知の条件によっていかなる変更も行われません。

本書の制作者は <Arcserve> です。

「制限された権利」のもとでの提供:アメリカ合衆国政府が使用、複製、開示する場合は、FAR Sections 12.212, 52.227-14 及び 52.227-19(c)(1) 及び (2)、及び、DFARS Section 252.227-7014(b)(3) または、これらの後継の条項に規定される該当する制限に従うものとします。

© 2016 Arcserve (その関連会社および子会社を含む)。All rights reserved.サードパーティの商標または著作権は各所 有者の財産です。

# Arcserve 製品リファレンス

このマニュアルが参照している Arcserve の製品は以下のとおりです。

- Arcserve<sup>®</sup> Unified Data Protection (Arcserve UDP)
- Arcserve<sup>®</sup> Unified Data Protection Agent for Windows (Arcserve UDP Agent (Windows))
- Arcserve® Unified Data Protection Agent for Linux (Arcserve UDP Agent (Linux))
- Arcserve<sup>®</sup> Backup
- Arcserve<sup>®</sup> High Availability

## Arcserve Support へのお問い合わせ

Arcserve Support チームは、技術的な問題の解決に役立つ豊富なリソース セットを提供し、重要な製品情報にも容易にアクセスできます。

www.arcserve.com/support

Arcserve Support では:

- 弊社の Arcserve Support の専門家が社内で共有しているのと同じ情報 ライブラリに直接アクセスできます。このサイトから、弊社のナレッ ジベース(KB)ドキュメントにアクセスできます。ここから、重要な 問題やよくあるトラブルについて、製品関連KB技術情報を簡単に検索 し、実地試験済みのソリューションを見つけることができます。
- ユーザはライブチャットリンクを使用して、Arcserve Support チーム と瞬時にリアルタイムで会話を始めることができます。ライブチャッ トでは、製品にアクセスしたまま、懸念事項や質問に対する回答を即 座に得ることができます。
- Arcserve グローバルユーザコミュニティでは、質疑応答、ヒントの共有、ベストプラクティスに関する議論、他のユーザとの対話に参加できます。
- サポートチケットを開くことができます。オンラインでサポートチ ケットを開くと、質問の対象製品を専門とする担当者から直接、コー ルバックを受けられます。
- また、使用している Arcserve 製品に適したその他の有用なリソースに アクセスできます。

# 目次

| 第1章 : Arcserve UDP Agent (Windows) について | 11 |
|-----------------------------------------|----|
| 概要                                      | 11 |
| Arcserve UDP Agent (Windows) のマニュアル     | 12 |
| 本ドキュメントについて                             | 12 |
| 機能                                      | 14 |
| Arcserve UDP Agent (Windows) のビデオ       | 27 |
| Arcserve UDP Agent (Windows) の仕組み       | 28 |
| バックアップ プロセスの動作                          | 29 |
| ブロック レベルの増分バックアップの仕組み                   |    |
| 継続的な増分バックアップの仕組み                        | 32 |
| 検証バックアップの仕組み                            | 34 |
| ファイル レベルのリストアの仕組み                       | 35 |
| 復旧セットの仕組み                               |    |
| ベア メタル復旧の仕組み                            |    |
| Arcserve UDP Agent (Windows) 更新の仕組み     | 40 |
|                                         |    |

## 第2章: Arcserve UDP Agent (Windows) のインストール/アンインストール 47

| ł7             |
|----------------|
| 19             |
| 50             |
| 54             |
| 58             |
| 51             |
| '3             |
| 31             |
| 33             |
| 38             |
| <del>)</del> 4 |
| <del>)</del> 5 |
| <del>)</del> 7 |
| <del>)</del> 7 |
| 98             |
| )1             |
| )3             |
|                |

| [プログラムの追加と削除] を使用した Arcserve UDP Agent (Windows) のアンインストール | 104 |
|------------------------------------------------------------|-----|
| コマンド ラインを使用した Arcserve UDP Agent (Windows) のアンインストール       | 104 |
| (オプション)アンインストーラが削除しないコンポーネントの削除                            | 105 |
| Arcserve UDP Agent (Windows) アンインストールの正常終了の確認              | 106 |
| アンインストール時に削除されないファイル                                       | 107 |
| アンインストールの問題のトラブルシューティング                                    | 112 |
| 無料エディション (NCE)                                             | 115 |

## 第3章: Arcserve UDP Agent (Windows)の紹介

| Arcserve UDP Agent (Windows) ユーザインターフェースの操作方法 | 117 |
|-----------------------------------------------|-----|
| Arcserve UDP Agent (Windows) へのアクセス           |     |
| ユーザインターフェースの概要                                |     |
| ユーザインターフェースについての理解                            | 122 |
| ユーザインターフェースの問題のトラブルシューティング                    | 137 |

### 第4章:設定

| バックアップ設定の設定または変更           | 139 |
|----------------------------|-----|
| 保護設定の指定                    | 140 |
| スケジュール設定の指定                | 162 |
| 拡張設定の指定                    | 189 |
| バックアップの実行前/後の設定の指定         | 194 |
| ファイル コピー設定の管理              | 196 |
| ファイル コピーのソースの指定            | 198 |
| ファイル コピーのデスティネーションの指定      | 206 |
| パフォーマンス最適化のためのファイル コピー設定   | 217 |
| ファイル コピーのスケジュールの指定         | 220 |
| ファイル アーカイブ設定の管理            | 221 |
| ファイル アーカイブのソースの指定          | 222 |
| ファイル アーカイブのデスティネーションの指定    | 231 |
| パフォーマンス最適化のためのファイル アーカイブ設定 | 242 |
| ファイル アーカイブのスケジュールの指定       | 245 |
| 復旧ポイントのコピー設定の指定            | 246 |
| 復旧ポイントのコピー - シナリオ例         | 250 |
| 環境設定の指定                    | 252 |
| 一般的な環境設定の指定                | 253 |
| 電子メール環境設定の指定               | 254 |
| 更新環境設定の指定                  | 262 |

### 139

# 第5章: Arcserve UDP Agent (Windows)の使用

| バックアップの実行方法                                              | 269 |
|----------------------------------------------------------|-----|
| バックアップの前提条件と考慮事項の確認                                      | 271 |
| バックアップ設定の設定または変更                                         | 292 |
| バックアップの実行                                                | 349 |
| バックアップの正常終了の確認                                           | 352 |
| Arcserve UDP Agent (Windows) の仕組み                        | 353 |
| バックアップの問題のトラブルシューティング                                    |     |
| ディスク/クラウドへのファイル コピーの実行                                   |     |
| リストアの実行                                                  |     |
| リストアに関する考慮事項                                             |     |
| リストア方式                                                   |     |
| 復旧ポイントからリストアする方法                                         |     |
| ファイル コピーからリストアする方法                                       |     |
| ファイル アーカイブからリストアする方法                                     | 409 |
| ファイル/フォルダのリストア方法                                         | 427 |
| エージェントレス仮想マシンのファイル/フォルダをリストアする方法                         | 452 |
| 仮想マシンをリストアする方法                                           | 457 |
| Exchange Granular Restore (GRT)ユーティリティを使用する方法            | 480 |
| Microsoft Exchange データをリストアする方法                          | 487 |
| Microsoft Exchange アプリケーションのリストア方法                       | 487 |
| Microsoft SQL Server アプリケーションのリストア方法                     | 499 |
| Pervasive PSQL データベースをリストアする方法                           | 510 |
| Oracle データベースをリストアする方法                                   | 524 |
| Active Directory をリストアする方法                               | 541 |
| BMR の後に Active Directory の Authoritative Restore を実行する方法 | 548 |
| Microsoft クラスタ化ノードおよび共有ディスクをリストアする方法                     | 553 |
| Arcserve UDP 復旧ポイント ビューを使用した Windows エクスプローラからのリストア      | 558 |
| 復旧ポイントのコピー方法                                             | 561 |
| 前提条件の確認                                                  | 562 |
| 復旧ポイントのコピー設定の指定                                          | 562 |
| 復旧ポイントのコピー                                               | 568 |
| コピーされた復旧ポイントの確認                                          | 576 |
| 復旧ポイントのマウント                                              | 577 |
| Arcserve UDP Agent (Windows) バックアップからの VHD ファイルの作成       | 582 |
| ログの表示                                                    | 586 |
| ブート キットの作成方法                                             |     |
| ブート キット作成ユーティリティの起動                                      |     |
| BMR ISO イメージの生成方法の決定                                     | 596 |
|                                                          |     |

| CD/DVD 用 Arcserve UDP Agent (Windows) BMR ISO イメージの作成 | 597 |
|-------------------------------------------------------|-----|
| USB メモリ用 Arcserve UDP Agent (Windows) BMR ISO イメージの作成 | 600 |
| 作成されたブート キットの検証                                       | 604 |
| バックアップを使用して、BMRを実行する方法                                | 605 |
| BMRの前提条件と考慮事項の確認                                      | 607 |
| BMR オプションの定義                                          | 608 |
| BMR の正常終了の確認                                          | 628 |
| BMR 参照情報                                              | 629 |
| BMR の問題のトラブルシューティング                                   | 637 |
| 仮想スタンバイ VM またはインスタント VM を使用してベア メタル復旧を実行する方法          | 641 |
| BMR の前提条件と考慮事項の確認                                     | 642 |
| BMR オプションの定義                                          | 644 |
| BMR の正常終了の確認                                          |     |
| BMR 参照情報                                              | 670 |
| BMR の問題のトラブルシューティング                                   | 678 |
| Arcserve UDP Agent (Windows) ライセンスの追加                 |     |
| サーバの通信プロトコルの変更                                        |     |

# 第6章: Arcserve UDP Agent (Windows) のトラブルシューティング

| トラブルシューティングの概要                                                                                               | 688 |
|----------------------------------------------------------------------------------------------------|-----|
| エージェントの展開後に再起動不要                                                                                             | 690 |
| エージェント UI を開く場合、設定は無効です                                                                                      | 693 |
| vCenter からの VMware VM のインポートが失敗すると、「アプリケーションは ESX/vCenter サーバ<br>と通信できません。ログイン認証情報が正しいこと、およびサーバがオンラインで利用可能であ |     |
| ることを確認してください。」というエラー メッセージが表示される。                                                                            | 695 |
| マウントされたボリュームから SQL Management Studio で SQL データベースを開けない                                                       | 696 |
| SQL Server データベースの元の場所への復旧が失敗する                                                                              | 696 |
| インストールの問題のトラブルシューティング                                                                                        | 697 |
| 更新の問題のトラブルシューティング                                                                                            | 702 |
| アンインストールの問題のトラブルシューティング                                                                                      | 705 |
| ユーザ インターフェースの問題のトラブルシューティング                                                                                  | 707 |
| バックアップの問題のトラブルシューティング                                                                                        | 709 |
| BMR の問題のトラブルシューティング                                                                                          | 714 |
| マージの問題のトラブルシューティング                                                                                           | 718 |
| Exchange の問題のトラブルシューティング                                                                                     | 720 |
| Exchange GRT ユーティリティからドメイン ライブ メールボックスに接続できない                                                                | 723 |

## 付録 A: FAQ

| ファイル コピー関連 FAQ | 725 |
|----------------|-----|
|----------------|-----|

### 725

| 暗号化関連 FAQ             | 727 |
|-----------------------|-----|
| Exchange 詳細リストア関連 FAQ | 728 |
| -<br>サービス関連 FAQ       | 728 |
| 更新関連 FAQ              | 728 |

### 付録 B: 復旧ポイントのマージが失敗すると、復旧ポイントが回復不可能に なる場合がある

| AFLItil ava フーティルティ | 722      |
|---------------------|----------|
| AFUTIL.exe          | <br>./33 |

## 付録 C: RDX Cleaner ユーティリティの使用

| RDX Cleaner ユーティリティとは          | 739 |
|--------------------------------|-----|
| RDX Cleaner ユーティリティの実行方法       | 740 |
| 消去後の確認(RDX Cleaner)            | 742 |
| RDX Force Cleaner ユーティリティの実行方法 | 744 |
| 消去後の確認(RDX Force Cleaner)      | 746 |

### 付録 D: Arcserve UDP 用語および定義

| エージェントベース バックアップ       | 749 |
|------------------------|-----|
| 圧縮                     | 749 |
| 環境設定                   | 750 |
| Dashboard              | 750 |
| データストア                 | 750 |
| デスティネーション              | 751 |
| 検出されたノード               | 751 |
| 暗号化                    | 751 |
| ホストベースのエージェントレス バックアップ | 752 |
| HOTADD 転送モード           | 753 |
| ジョブ                    | 753 |
| NBD 転送モード              | 753 |
| NBDSSL 転送モード           | 753 |
| ノード                    | 753 |
| プラン                    | 753 |
| 保護済みノード                | 754 |
| 最近のイベント                | 754 |
| 復旧ポイント                 | 754 |
| 復旧ポイント サーバ             | 754 |
| レプリケート                 | 754 |
|                        |     |

### 749

# 739

| リソース        | 754 |
|-------------|-----|
| SAN 転送モード   | 754 |
| システム        | 755 |
| タスク         | 755 |
| 保護されていないノード | 755 |
|             |     |

# 第7章: インデックス

# 第1章: Arcserve UDP Agent (Windows) につい て

このセクションには、以下のトピックが含まれています。

<u>概要</u> (P. 11) <u>Arcserve UDP Agent (Windows) のマニュアル</u> (P. 12) <u>本ドキュメントについて</u> (P. 12) <u>機能</u> (P. 14) <u>Arcserve UDP Agent (Windows) のビデオ</u> (P. 27) <u>Arcserve UDP Agent (Windows) の仕組み</u> (P. 28)

# 概要

Arcserve UDP Agent (Windows) は、ディスクベースのバックアップ製品で あり、ビジネス上の重要な情報を保護および復旧する際に、高速で簡単に 使用できる、信頼性の高い方法を提供するように設計されています。 Arcserve UDP Agent (Windows) は、マシン上の変更をブロックレベルでト ラッキングし、変更されたブロックのみを増分方式でバックアップする、 軽量なソリューションです。そのため、Arcserve UDP Agent (Windows) を使 用すると、バックアップの実行頻度を増やすことができ(15 分ごと)、 各増分バックアップのサイズ(およびバックアップウィンドウ)が削減 されるため、これまでよりも最新のバックアップを利用できるようになり ます。また、Arcserve UDP Agent (Windows) では、ファイル/フォルダ、ボ リューム、アプリケーションのリストアや、1つのバックアップからベア メタル復旧を実行することもできます。また、Arcserve UDP Agent (Windows) では、指定したクラウドストレージ場所からバックアップデー タをコピーおよびリストアすることもできます。

### Arcserve UDP Agent (Windows) のマニュアル

最新の Arcserve UDP Agent (Windows) マニュアルの入手先を以下に示します。

■ Arcserve Unified Data Protection Agent for Windows ユーザガイド

ヘルプシステムに含まれている同じトピックは、PDF 形式の「ユーザ ガイド」でも参照できます。

■ Arcserve Unified Data Protection リリースノート

Arcserve UDP リリースノートには、この製品をインストールする前に 理解しておく必要があるシステム要件、オペレーティングシステムの サポート、アプリケーション回復サポートなどの情報が含まれていま す。さらに、この製品を使用する前に確認する必要がある既知の問題 のリストが含まれています。

### 本ドキュメントについて

本ドキュメントの目的は、Arcserve UDP Agent (Windows) のインストール、 理解、使用、およびメンテナンスを最も実用的かつ効率的な方法で行うた めの情報を提供することです。ユーザが探している具体的な情報を容易に 検索して見つけるのに役立つよう、このドキュメントは以下に示す主なカ テゴリにわかれています。

本ドキュメントのオンラインヘルプバージョンでは、各トピックの下部 にリンクが付いており、このドキュメントに関するフィードバックを送信 できるようになっています。弊社では、提供するドキュメントが完全なも のとなるよう、そしてエラーがなくできる限り読みやすいものとなるよう 絶えず尽力しています。ぜひフィードバックをお送りください。ご協力あ りがとうございます。

Arcserve UDP Agent このセクションは、Arcserve UDP Agent (Windows) の機能の概要と、 それらの主要機能がどのように動作するかを示すプロセス フローを提供します。これらの機能が動作する仕組みを理解することに よって、関連するタスクを理解して実行することが容易になります。

| Arcserve UDP Agent<br>(Windows) のインストー<br>ル/アンインストール | このセクションは、Arcserve UDP Agent (Windows) のインストールに<br>関する情報を提供します。インストール前に考慮すべき事項、イン<br>ストールを実行する際の手順、サイレントインストールを実行する<br>ための手順、などが含まれます。                             |
|------------------------------------------------------|----------------------------------------------------------------------------------------------------|
| Arcserve UDP Agent<br>(Windows) の紹介                  | このセクションは、Arcserve UDP Agent (Windows) ユーザインター<br>フェースの概要と、このインターフェースの各領域に関する詳細を<br>提供します。Arcserve UDP Agent (Windows) を使用する前に、このイ<br>ンターフェースの詳細について把握しておくことは重要です。 |
| 設定                                                   | このセクションには、Arcserve UDP Agent (Windows) のさまざまな環<br>境設定を理解して管理するための情報が記載されています。                                                                                     |
| Arcserve UDP Agent<br>(Windows) の使用                  | このセクションは、アドホック バックアップの実行、バックアップ<br>からのリストア、復旧ポイントのコピー、ログの参照、ファイルの<br>コピー、BMRの実行、Arcserve UDP Agent (Windows) 更新のインス<br>トールなどのタスクについて、詳しい手順を提供します。                 |
| Arcserve UDP Agent<br>(Windows) のトラブル<br>シューティング     | このセクションは、障害分離の情報を提供します。これは、問題の<br>原因を素早く特定することによって、問題を修正して Arcserve UDP<br>Agent (Windows) を運用状態に完全に戻すために必要となります。                                                 |
| Arcserve UDP Agent<br>(Windows) FAQ                  | このセクションでは、よくある質問についていくつかお答えしま<br>す。                                                                                                    |
| 付録                                                   | 本ドキュメントの最後の付録セクションは、Arcserve UDP Agent                                                                                                    |

本ドキュメントの最後の付録セクションは、Arcserve UDP Agent (Windows)を適切に使用するために必ずしも必要ではないが、有用 または役立つと思われる情報を提供します。

# 機能

Arcserve UDP Agent (Windows) には以下の機能があります。

#### バックアップ

Arcserve UDP Agent (Windows) には以下のバックアップ機能があります。

- フル、増分、検証などの異なる種類のバックアップを実行できます。
- 選択されたボリュームのみをバックアップするように指定するボ リュームフィルタリング機能を提供します。
  - 指定されたバックアップ先がローカルボリュームにある場合、そのボリュームがバックアップされていないことを通知する警告メッセージが表示されます。
  - システム/ブートボリュームがバックアップ用に選択されていない場合、バックアップをベアメタル復旧(BMR)に使用できないことを通知する警告メッセージが表示されます。
  - ボリューム上にデータストアが設定される場合、そのボリューム はバックアップソースとして選択できません。
- コンピュータのすべての指定されたボリュームを保護します(ボ リュームにバックアップ先が含まれている場合を除く)。
- 機密データを暗号化して保護(暗号化パスワードを使用)できます。
- バックアップスケジュールを設定/変更できます(カスタマイズした バックアップをすぐに開始することもできます)。
  - 高度なスケジュール機能を設定します。高度なスケジュールを使用するには、バックアップデータ形式を拡張に設定します。これで、高度なスケジュールビューを使用して、バックアップジョブ、バックアップスロットル、マージ、および毎日/毎週/毎月の保存について高度なスケジュールを設定できるようになります。
- ステータス/通知情報を表示し、すぐにアクションを実行できるトレイ アイコンを提供します。
- Arcserve UDP ソリューションでは、テープにバックアップ(エージェントベースおよびエージェントレスベース)を実行するために無料の制限付きバージョンの Arcserve Backup を利用するための機能を提供します。

ブロック レベルの増分バックアップ

- 前回正常に完了したバックアップの後に変更された、ソースボ リューム上のブロックのみをバックアップします。
- バックアップデータの量が大幅に減ります。

ファイルのサイズが大きく、その一部のみが変更された場合、 Arcserve UDP Agent (Windows) では、変更された部分のみを増分 バックアップとしてバックアップします。ファイル全体のバック アップは実行しません。

- 消費されるディスク容量と時間も削減されます。
- これまでより頻繁にバックアップを実行できるため、リカバリ用のバックアップイメージを最新に保つことができます(15分間隔)。

#### 継続的な増分(

#### <sup>2</sup>) スナップショット

- 最初に1つのフルバックアップを作成し、(最初のフルバック アップ以降は)継続的に増分バックアップ作成します。
- 使用するストレージ容量を削減し、バックアップをこれまでより 高速で実行します。また、実稼働サーバへの負荷を軽減します。
- 使用するディスクストレージを最適化しながら、増分の変更を自動的に分割(マージ)します。

#### アプリケーションの整合性を保つ

Windows ボリューム シャドウ コピー サービス (VSS) 利用して、
 VSS に対応したアプリケーションのデータ整合性を保ちます。

バックアップ

 Microsoft SQL Server および Microsoft Exchange Server の両方を(フ ル惨事復旧を実行せずに)回復できます。

#### アドホック バックアップ

アドホックバックアップとは、事前に準備したり計画に組み込んだり するものではなく、必要となった場合に作成するバックアップです。

スケジュールされたバックアップ以外に、「アドホック」でバックアップを実行できる柔軟性があります。

たとえば、フル、増分、および検証バックアップの繰り返し実行 をスケジュールしており、コンピュータに対して大規模な変更を 加えたとします。このような場合、スケジュールされた次のバッ クアップの実行まで待たずに、即座にバックアップを実行できま す。

 カスタマイズされた(スケジュールされていない)復旧ポイント を追加できるため、必要な場合には以前の Point-in-Time までロー ルバックすることができます。

たとえば、パッチまたはサービス パックをインストールした後に、 それがコンピュータのパフォーマンスに悪影響を及ぼすことを発 見したとします。この場合、そのパッチまたはサービス パックが 含まれないアドホック バックアップ セッションにロールバック できます。

#### バックアップ先の変更

インストールの種類に応じて、バックアップ先を変更する機能を提供しま す。

#### **Arcserve Unified Data**

デスティネーションが復旧ポイントサーバ(RPS)上のデータストアであるときに、バックアップ先を変更する機能を提供します。次に実行されるバックアップはフルバックアップになります。

#### **Arcserve Unified Data**

#### **Protection** - エージェント:

**Protection** -  $\mathcal{D}\mathcal{V}$ :

デスティネーションがローカルディスクまたはリモート共有フォ ルダであるときに、バックアップ先を変更する機能を提供します。 バックアップ先のボリュームの使用サイズが最大容量に達した場 合、Arcserve UDP Agent (Windows) では、バックアップ先を変更し た後にフルまたは増分バックアップを続けて実行できます。

**注**:デスティネーションのし きい値に電子メール通知を設定することもできます。設定すると、 指定したしきい値に達した場合に通知されます。

#### 復旧ポイントのコピー

- 復旧ポイントデータをコピーして、致命的な惨事の場合にはリストア目的でオフサイトに安全に格納できます。復旧ポイントを複数の場所に保存することもできます。また、デスティネーションに空き容量がない場合は、その時点の正確な状態を表す1つの復旧ポイントにバックアップを統合できます。コピーする復旧ポイントを選択する場合は、以下のものをキャプチャします。
  - 指定した時点の作成されたバックアップブロック。
  - 完全な最新バックアップイメージを作成するために必要になる過去のバックアップブロック。
- 復旧ポイントのコピー機能を必要なときに手動で起動したり、または指定したスケジュールに基づいて自動的に起動できます。

#### 復旧ポイントのマウント

復旧ポイントをドライブ文字(ボリューム)または NTFS フォルダにマ ウントして、バックアップファイルを Windows エクスプローラで直接 表示、参照、コピー、または開くことができます。

#### バックアップ速度のスロットル制御

この機能では、バックアップが書き込まれる最高速度(MB/分)を指 定できます。バックアップ速度のスロットル制御を実行すると、CPUま たはネットワークの使用率を低減できます。ただし、バックアップ速 度の制限は、バックアップウィンドウに悪影響を及ぼします。バック アップの最高速度を抑えるほど、バックアップの実行時間が増加しま す。

注: デフォルトでは、 [スロットル バックアップ] オプションは有効ではなく、バックアップ速度は制御 されていません。バックアップ速度のスロットル制御は、[バックアッ プデータ形式] が [標準] である場合にのみ適用されます。 [バック アップデータ形式] が [拡張] である場合、 [バックアップ スロット ルスケジュール] は使用可能です。

#### デスティネーション上の予約容量

この機能では、バックアップを実行するために必要な計算された容量 の割合を指定できます。この継続的な容量はバックアップがデータの 書き込みを開始する前にデスティネーション上で予約され、バック アップ速度の改善に役立ちます。

注:

デスティネーション上の予約容量は、[バックアップデータ形式]が[標準]である場合にのみ適用されます。[バックアップデー タ形式]が[拡張]である場合、このオプションは存在しません。

#### バックアップ ステータス モニタ

Arcserve UDP Agent (Windows) では以下をモニタできます。

- 前回のバックアップステータス
- 復旧ポイント
- バックアップ先の容量
- 保護サマリ
- 最新のイベント
- ライセンス通知

#### ジョブ ステータス モニタ

Arcserve UDP Agent (Windows) では以下をモニタできます。

- 次にスケジュールされたジョブに関する詳細
- 現在実行されているジョブに関する詳細

#### リストア

Arcserve UDP Agent (Windows) には、以下のリストア機能があります。

- 特定の復旧ポイントからのデータのリストア
- リストアするファイル/フォルダの検索/参照
- ファイルコピーからのリストア
- バックアップ済み仮想マシン (VM) のリストア
- リストアデスティネーションを別の場所またはサーバに設定
- 暗号化されたバックアップデータのリストア
- Exchange オブジェクトの詳細レベルリストア
- [リストアするファイル/フォルダの検索]オプションを使用した、任意のカタログレスバックアップ復旧ポイントのオンデマンドカタログジョブ。
- Active Directory をリストアして Active Directory オブジェクトおよび属 性を回復する

#### リストアの種類

Arcserve UDP Agent (Windows) では、以下の種類のリストアを実行できます。 ファイル レベル リストア バックアップされたファイル/フォルダをリストアします。 復旧ポイントのリストア 指定された特定の時点(復旧ポイント)に基づいて、バックアップさ れたデータをリストアします。 ファイル コピー リストア ディスクまたはクラウドからファイル コピー データをリストアしま す。 Microsoft Exchange 詳細レベルリス トア 個別の Exchange オブジェクト (メールボックス、メールボックス フォ ルダ、またはメール)をリストアします。 仮想マシン(VM)の復旧 バックアップ済みのVMをリストアします。 アプリケーションのリストア バックアップされた Microsoft SQL Server/Microsoft Exchange データを データベースレベルでリストアします。

エクスプローラとの統合によるリス
 トア

Arcserve UDP Agent (Windows) には、Windows エクスプローラで [arcserve UDP 復旧ポイント ビューへの変更] オプションを使用する ことによって、ファイル/フォルダおよび Exchange オブジェクト (メー ルボックス、メール フォルダ、メール)を直接参照およびリストアす る機能が用意されています。

#### リストア場所の変更

#### Arcserve Unified Data Protection - $\mathcal{T}$

ル:

 ローカルディスク、リモート共有フォルダ、復旧ポイントサーバ (RPS)からリストアできます。

#### Arcserve Unified Data Protection -

#### エージェント:

ローカルディスクまたはリモート共有フォルダからリストアできます。

#### ベアメタル復旧 (BMR)

- 「ベアメタル」からコンピュータシステムを復旧します。バック アップされたシステム全体を再構築またはリストアするために必 要なオペレーティングシステム、アプリケーション、およびデー タコンポーネントが対象となります。BMRは、惨事復旧または別 のサーバへのマイグレーションのために使用します。
- 異なるハードウェアにリストアし、ハードウェアの差違を解決します。
- 必要な場合には、サイズの拡張および容量の大きいディスクへの リストアが可能です。
- 以下のタイプの V2P (仮想 物理) ベア メタル復旧を実行する機能を提供します。この機能では、スタンバイ仮想マシンの最新状態、または Arcserve UDP Agent (Windows) バックアップ セッションから変換済みの任意の復旧ポイントから V2P 復旧を実行できます。また、実稼働コンピュータのパフォーマンスの低下を抑えることができます。
  - Hyper-V サーバからの BMR
  - VMware ESX または vCenter からの BMR

#### ディスク サイズの変更

- ベアメタル復旧の実行中、別のディスクにイメージをリストアし、
  必要な場合には(ドライブ上に保存されたデータを損なうことなく)ディスクパーティションのサイズを変更できます。
- 別のディスクにリストアする場合、新しいディスクの容量は元の ディスクと同じサイズか、元のディスクより大きいサイズにする 必要があります。

**注**:ディスク サイズの変更は、 ベーシックディスクの場合にのみ必要に応じて使用できます。ダ イナミックディスクには対応していません。

#### アラート通知

Arcserve UDP Agent (Windows) では、以下の電子メール アラート通知を提供します。

- ジョブが失敗した場合 スケジュール ジョブのなかでスケジュールされた時刻に実行されなかったものがある場合にアラート通知を送信します。
- バックアップ、カタログ、ファイルコピー、リストア、または復旧ポイントのコピージョブが失敗/クラッシュした場合-試行に失敗したすべてのジョブについて、アラート通知を送信します。このカテゴリには、失敗、未完了、およびキャンセルされたジョブと、クラッシュしたジョブ試行のすべてが含まれます。

**注**: これらの電子メールアラートは 高い重要度で送信されます。高い重要度レベルに設定された電子メー ルアラートには、受信トレイ内で感嘆符のマークが表示されます。

- バックアップ、カタログ、ファイルコピー、リストア、または復旧ポイントのコピージョブに成功した場合-正常に試行したすべてのジョブについて、アラート通知を送信します。
- マージジョブが停止、スキップ、失敗、またはクラッシュした場合 -- 停止、スキップ、失敗、またはクラッシュしたすべてのマージジョブについて、アラート通知を送信します。
- マージジョブが成功した場合 成功したすべてのマージジョブについて電子メールアラート通知を送信します。
- バックアップ先の空き容量が次の値を下回った場合-バックアップ先の空き容量が指定した値を下回った場合に電子メール通知を送信します。
- 新しい更新がある場合 Arcserve UDP Agent (Windows) 用の新しい更新 が利用可能な場合に電子メール通知を送信します。更新の確認中また はダウンロード中に問題が発生した場合も、電子メール通知が送信さ れます。
- リソースしきい値のアラート 指定したリソースパフォーマンスのしきい値に到達した場合にアラート通知を送信します。監視されるリソースレベルは、CPU使用率(パーセント)、メモリ使用率(パーセント)、ディスクスループット(MB/秒)、ネットワーク I/O (現在使用されている NIC 帯域幅のパーセント)です。

#### 暗号化/復号化のサポート

Arcserve UDP Agent (Windows) には、機密データを暗号化して保護(暗号化 パスワードを使用)する機能と、暗号化されたデータを復旧後に復号化す る機能があります。

 暗号化は、圧縮されていないバックアップ形式と圧縮されたバック アップ形式の両方に対してサポートされています(圧縮されたバック アップは、暗号化された場合 VHD 形式ではなくなります)。  Windows に内蔵された暗号化ライブラリがデータの暗号化および復号 化に使用されます。

Windows 2003/Vista/2008:データの暗号化に対して CAPI (CryptoAPI) が使用されます。

Windows 7/2008 R2/Windows 2012:データ暗号化に対して CNG (Cryptography API Next Generation) が使用されます。

注:データの相互運用性は、CAPIと CNG の双方向でサポートされています。つまり、Windows 2003/Vista/2008 で暗号化されたデータは Windows 7/2008 R2 上で復号 化できます(逆も同様です)。この相互運用性により、あるコンピュー タのバックアップを別のコンピュータに移動して、そこからデータを リストアすることが可能になります。

 暗号化パスワード管理によってメモリ機能が提供されるため、暗号化 されたデータをリストアするためにユーザが暗号化パスワードを記憶 している必要がありません。暗号化されたバックアップすべてに対し て、暗号化パスワードがパスワードリストファイルに保存されます。

Arcserve UDP Agent (Windows) にログインできれば、現在のバックアップからデータをリストアするために暗号化パスワードを記憶している 必要はありません(現在のバックアップとは、ログインしているコン ピュータから作成されたバックアップのことです)。別のコンピュー タに属する暗号化されたバックアップからデータをリストアする場合 は、常に暗号化パスワードを提供する必要があります。

#### ファイル コピー

ファイルコピーは2番目の場所にク

リティカルデータをコピーすることに使用でき、アーカイブ目的に使用 できます。ファイルコピーでは、オフサイトまたは2番目のストレージリ ポジトリへのコピーが完了した後、安全かつ確実にソースデータを削除 できます。

Arcserve UDP Agent (Windows) は、ファイルをコピーまたは移動するための 以下の機能を提供することにより、ストレージコストの削減、法令遵守、 データ保護の強化をサポートします。

**注**: [ファイル コピー - ソースの削

除]オプションを使用した場合、データはソースからデスティネーション に移動されます(元の場所からは削除されます)。ファイル コピーを実 行した場合は、データがソースからデスティネーションにコピーされます (元の場所のファイルはそのまま残ります)。

- 指定したポリシーに基づいてディスクまたはクラウドにファイルをコ ピーします。
- ブロックレベルのファイルコピーを使用すると、前回のファイルコ ピーの時点で変更されているソースのブロックのみを保存および格納 できます(コピーされるデータの量が大幅に減ります)。
- コピー対象のソースとして、特定のボリュームまたはフォルダ(1つ または複数)を選択できます。
- フィルタを設定して、特定の基準またはパターンに基づいてファイル を含めたり除外したりできます。

- 指定した回数のバックアップが正常に完了したときにファイルコ ピーが実行されるようにスケジュールを指定できます。
- 同じソースのバージョンを指定したデスティネーションにファイル コピーできます。
- ファイルコピーされるデータを安全のため暗号化します。
- コピー処理を実行する前にデータを圧縮します。
- ファイルコピーされたデータを保持する期間を指定します。
- デスティネーション上に保存可能なバージョンの数を指定できます。

注: Arcserve UDP Agent (Windows) で は、アプリケーションファイル、システム属性を含むファイル、一時 属性を含むファイルはコピーされません。現在のバックアップ ソース のみが、ファイル コピーの対象となります。

#### Arcserve UDP Agent (Windows) の更新

Arcserve UDP Agent (Windows) に自動更新をダウンロードおよびインストールするために以下の機能が提供されます。

- Arcserve UDP Agent (Windows) に対して適用可能な更新をチェックします (UI またはシステム トレイ モニタから手動で開始するか、またはスケジュールによって自動的に開始)。
- 更新の自動または手動ダウンロードをトリガします。
- 更新の確認を定期的に自動実行するためのカスタムスケジュールを 指定します。
- UIまたはシステムトレイモニタから、またはコマンドラインからサイレントで更新のインストールをトリガします。
- 新しい更新が利用可能になった場合(または問題が生じた場合)に、
  電子メール通知が自動的に送信されるように指定します。
- 利用可能な更新をダウンロードするために、クライアント/ステージングサーバが Arcserve Support に接続(直接またはプロキシサーバを介して)するよう設定します。(ステージングサーバは、Arcserve UDP Agent (Windows)がインストールされたコンピュータで、更新を一時的にダウンロードするための格納場所として使用されます。更新はそこから Arcserve UDP クライアントコンピュータにインストールされます)。

- インターネットへのアクセスが制限されたクライアント用にステージ ングサーバを使用します。
- 更新をダウンロードするために複数のステージングサーバを設定します。プライマリステージングサーバが使用できない場合、ダウンロード機能は次に指定されたステージングサーバに自動的に移ります。
- 1 つのコンピュータから別のコンピュータへのリモート展開によって、 すべての更新設定および電子メール設定を元のコンピュータから展開 対象コンピュータに移動できます。

注: Arcserve UDP Agent (Windows) で

リリースされる更新はすべて累積更新です。各更新には、それまでにリ リースされたすべての更新が含まれているので、コンピュータを常に最新 の状態に保つことができます。

## Arcserve UDP Agent (Windows) のビデオ

「百聞は一見にしかず」を信じているユーザのため、Arcserve UDP Agent (Windows)では、特定のタスクを理解および実行するのに役立つようにさ まざまな手順をビデオで提供しています。手順をビデオで参照することは、 重要なシステム保護を実行するために Arcserve UDP Agent (Windows) 機能 を実行する方法を理解する上で大いに役立ちます。

**注**:これらのビデオは、関連するドキュメントに記載された手順の補足と して提供されるものであり、それに代わるものではありません。各タスク に関連するすべての詳細情報(注意事項や例など)については、実際の手 順を参照してください。

これらのビデオには、Arcserve UDP Agent (Windows) ユーザインター フェースから、または製品ドキュメントからアクセスできます。

弊社では、お客様が特定タスクについて簡単に理解し、実行に移すことができるよう、操作説明のビデオライブラリを提供しています。これらの説明ビデオには、arcserve.comのWebサイトまたはYouTubeからアクセスできます。arcserve.comとYouTubeのビデオは、表示ソースが異なるのみで、バージョンは同一です。

- arcserve.com で Arcserve UDP Agent (Windows) ビデオを表示
- YouTube で Arcserve UDP Agent (Windows) ビデオを表示

ビデオの提供は開始されたばかりなので、今後さらに増やしていく予定で す。新しいビデオについてご意見ご要望がある場合は、弊社までご連絡く ださい。ユーザインターフェースリンクをクリックしてフィードバック を提供できます。また、オンライン ヘルプでトピックの下にあるリンク を使用して、Arcserve に電子メールを送信することもできます。

### Arcserve UDP Agent (Windows) の仕組み

Arcserve UDP Agent (Windows) を使用すると、マシン全体のブロックレベルのバックアップを高い頻度で定期的に実行できます。これらのバックアップは、インストールの種類(Arcserve Unified Data Protection - フルまたはArcserve Unified Data Protection - エージェント)に応じて、内蔵ドライブ、外付けドライブ、リモートネットワーク共有、または復旧ポイントサーバ(RPS)上のデータストアのいずれかに保存できます。バックアップ先ボリュームがバックアップソースボリュームとして選択されている場合でも、バックアップの実行が永久に続くことはありません。バックアップ中にバックアップ先ボリュームが除外され、アクティビティログにエントリが追加されます。Arcserve UDP Agent (Windows)では、フル、増分、または検証の各種類のバックアップを実行する機能が提供されます。

#### Arcserve Unified Data Protection - $\mathcal{T}\mathcal{V}$ :

バックアップ先には、内蔵ドライブ、外付けドライブ、リモートネットワーク共有、復旧ポイントサーバ(RPS)上のデータストアのいずれかを使用できます。Arcserve UDPサーバからプランを作成する場合、デスティネーションとして復旧ポイントサーバ上のデータストアを選択し、次に、エージェントノードにプランを展開できます。

Arcserve Unified Data Protection - エージェント:

バックアップ先には、内蔵ドライブ、外付けドライブ、リモートネットワーク共有のいずれかを使用できます。

Arcserve UDP Agent (Windows) では、バックアップしたデータを識別して特定し、必要に応じてリストアするためのさまざまな方法を用意しています。 どのリストア方式を選択するかにかかわらず、Arcserve UDP Agent (Windows) では、必要とするデータを迅速に特定し、適切なバックアップ 場所から取得することができます。

### バックアッププロセスの動作

Arcserve UDP Agent (Windows) を使用すると、マシン全体のブロックレベルのバックアップを高い頻度で定期的に実行できます。これらのバックアップは、インストールの種類 (Arcserve Unified Data Protection - フルまたは Arcserve Unified Data Protection - エージェント)に応じて、内蔵ドライブ、外付けドライブ、リモートネットワーク共有、または復旧ポイントサーバ (RPS) 上のデータストアのいずれかに保存できます。Arcserve UDP Agent (Windows) では、フル、増分、または検証の各種類のバックアップを実行する機能が提供されます。

Arcserve UDP Agent (Windows) がバックアップを実行する基本的なプロセスはシンプルです。 (スケジュールによって、または手動で) バックアップが開始されると、Arcserve UDP Agent (Windows) によって、VSS スナップショットがキャプチャされ、最後に正常に完了したバックアップから変更されたブロックのみがバックアップされます。 (フル バックアップの場合は、すべてのブロックがバックアップされます)。このブロック レベルの増分バックアップ処理では、バックアップデータの量が大幅に減ります。たとえば、ファイルが大きく、その一部のみが変更された場合、Arcserve UDP Agent (Windows) では、変更された部分のみを増分バックアップとしてバックアップします。ファイル全体のバックアップは実行しません。

このブロックレベルの増分バックアップ処理中、Arcserve UDP Agent (Windows) はデータをキャプチャするだけではでなく、オペレーティング システム、インストールされているアプリケーション (Microsoft SQL およ び Microsoft Exchange のみ)、環境設定、必要なドライバなどに関連する すべての情報を記載したカタログを作成します。必要な場合には、この バックアップされたイメージをリストアして、データまたはマシン全体を 回復できます。バックアップ先ボリュームがバックアップソースボ リュームとして選択されている場合でも、バックアップの実行が永久に続 くことはありません。バックアップ中にバックアップ先ボリュームが除外 され、アクティビティログにエントリが追加されます。

**注**:バックアップジョブの完了後にカタログは必要ないため、より速い バックアップジョブ(カタログなしバックアップ)をサブミットするこ とができます。バックアップの設定オプション[各バックアップ後に、検 索速度を上げるためのファイルシステムカタログを生成]はデフォルト ではオフです。これは、高速バックアップが行われることを示しています。 バックアップ対象の詳細、バックアップ方法、バックアップ時刻などは、 ユーザが指定するさまざまなバックアップ設定で制御します。これらの設 定は、バックアップの開始方法(自動または手動)とは無関係に、各バッ クアップジョブに適用されます。

#### Arcserve Unified Data Protection - $\mathcal{T}\mathcal{V}$ :

このタイプのインストールでは、バックアップ環境設定には、プランを作成します。バックアップ先には、内蔵ドライブ、外付けドライブ、リモートネットワーク共有、復旧ポイントサーバ(RPS)上のデータストアのいずれかを使用できます。Arcserve UDPサーバからプランを作成する場合、デスティネーションとして復旧ポイントサーバ上のデータストアを選択し、次に、エージェントノードにプランを展開できます。

Arcserve Unified Data Protection - エージェント:

 このタイプのインストールでは、バックアップ環境設定には、バック アップ設定を行います。バックアップ先には、内蔵ドライブ、外付け ドライブ、リモートネットワーク共有のいずれかを使用できます。

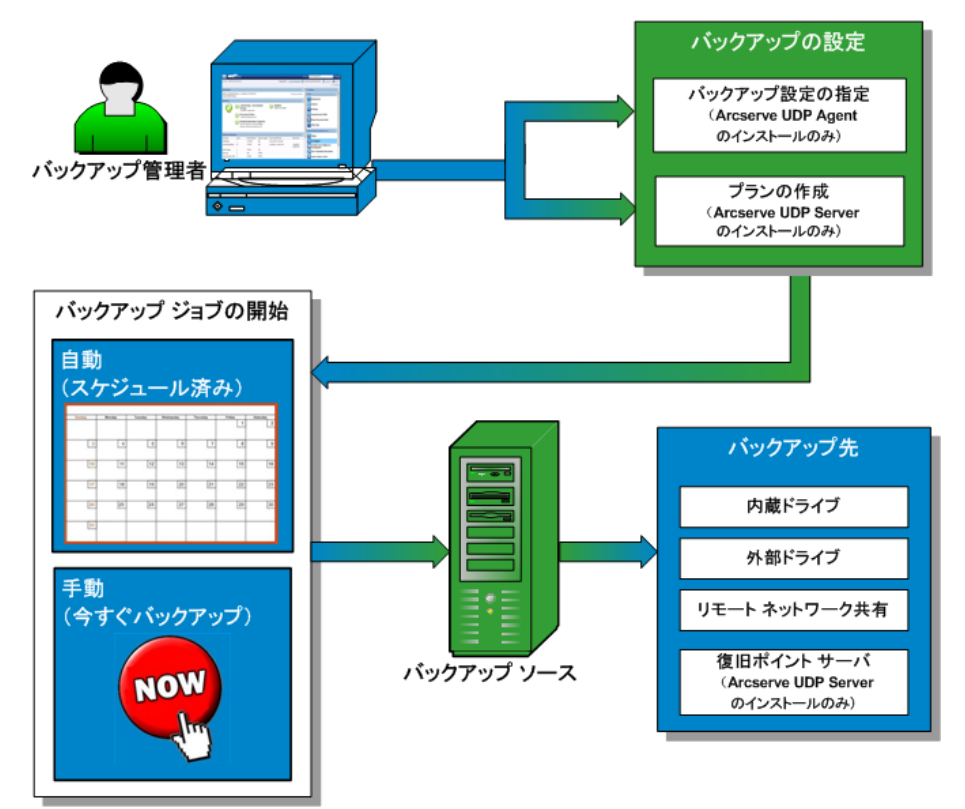

### ブロックレベルの増分バックアップの仕組み

バックアップを開始すると、指定したボリュームは、多数の下位データブ ロックに分割されてバックアップされます。初回のバックアップは「親 バックアップ」と見なされ、モニタ対象のベースラインブロックを確立 するためにボリューム全体のフルバックアップが実行されます。バック アップを実行する前に、VSS スナップショットが作成され、内部モニタリ ングドライバによって各ブロックがチェックされ、すべての変更が検出 されます。スケジュールされたとおりに、前回のバックアップ以降に変更 されたブロックのみの増分バックアップが Arcserve UDP Agent (Windows) によって実行されます。これ以降のブロックレベル増分バックアップ (「子バックアップ」)を15分ごとにスケジュールして、正確な最新の バックアップイメージを常に提供できます。

ボリューム情報をリストアする必要がある場合、各ブロックの最も最近 バックアップされたバージョンが特定され、この最新のブロックを使用し て、全ボリュームが再構築されます。

#### Arcserve Unified Data Protection - $\mathcal{T}\mathcal{W}$ :

バックアップ先には、内蔵ドライブ、外付けドライブ、リモートネットワーク共有、復旧ポイントサーバ(RPS)上のデータストアのいずれかを使用できます。Arcserve UDPサーバからプランを作成する場合、デスティネーションとして復旧ポイントサーバ上のデータストアを選択し、次に、エージェントノードにプランを展開できます。

#### Arcserve Unified Data Protection - エージェント:

バックアップ先には、内蔵ドライブ、外付けドライブ、リモートネットワーク共有のいずれかを使用できます。

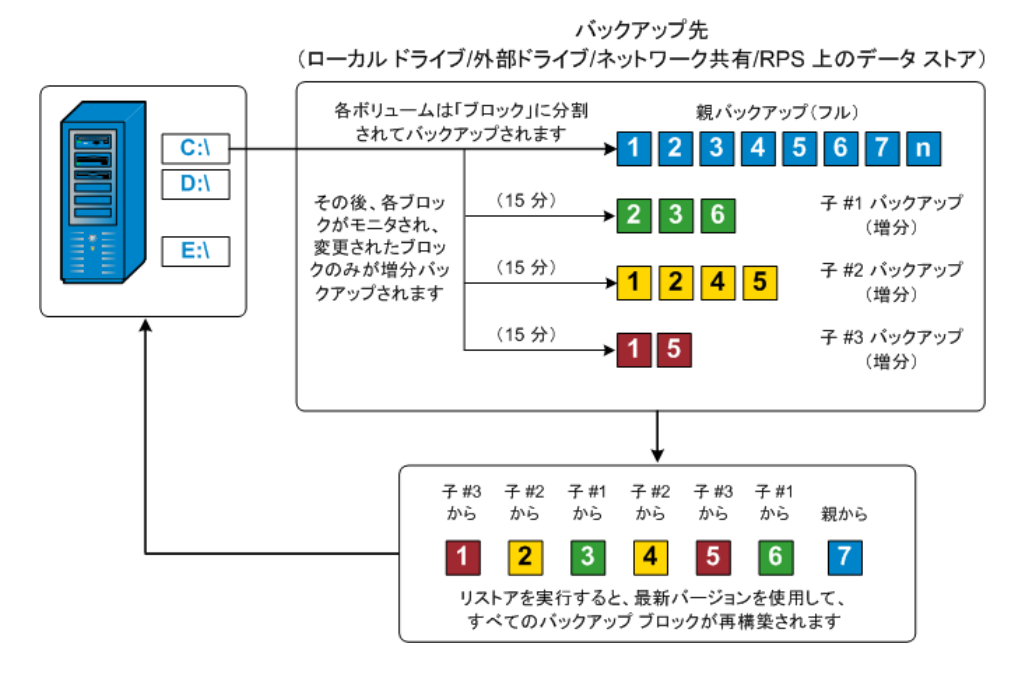

### 継続的な増分バックアップの仕組み

変更を加えなければ、増分スナップショット(バックアップ)は、毎日96 回継続的に実行されます(15分間隔)。この定期的なスナップショット では、新しいバックアップを実行するたびにモニタ対象のバックアップさ れたブロックが大量に蓄積されるため、増え続けるバックアップイメー ジを保存するために容量を追加する必要があります。このような潜在的な 問題による影響を最小化するため、Arcserve UDP Agent (Windows) では無限 増分バックアップ処理を利用します。無限増分バックアップ処理では、 (最初のフルバックアップ以降は) 増分スナップショットバックアップ を継続的に作成し、使用するストレージ容量を減らし、バックアップ速度 を向上させ、実稼働サーバへの負荷を減らします。無限増分バックアップ では、保存する増分子バックアップの数を制限できます。 [バックアップ **データ形式**]が[標準]の場合は、[バックアップ設定] ダイアログボッ クスの[保護設定]タブで[復旧ポイント]オプションを設定します。[バッ **クアップデータ形式**]が[拡張](デフォルト)の場合は、[バックアッ プ設定] ダイアログボックスの [スケジュール] タブで「復旧ポイント] オプションを設定します。

指定した制限数を超えると、最も早い(最も古い)増分-子バックアップ が親バックアップにマージされ、「親と最も古い子」のブロックで構成さ れる新しいベースラインイメージが作成されます(変更されていないブ ロックは、そのまま残ります)。最も古い子バックアップを親バックアッ プにマージするサイクルが、これ以降のバックアップごとに繰り返されま す。そのため、保存対象(および監視対象)とするバックアップイメー ジの数を維持しながら、継続的に増分(I<sup>2</sup>)スナップショットバックアッ プを実行することができます。

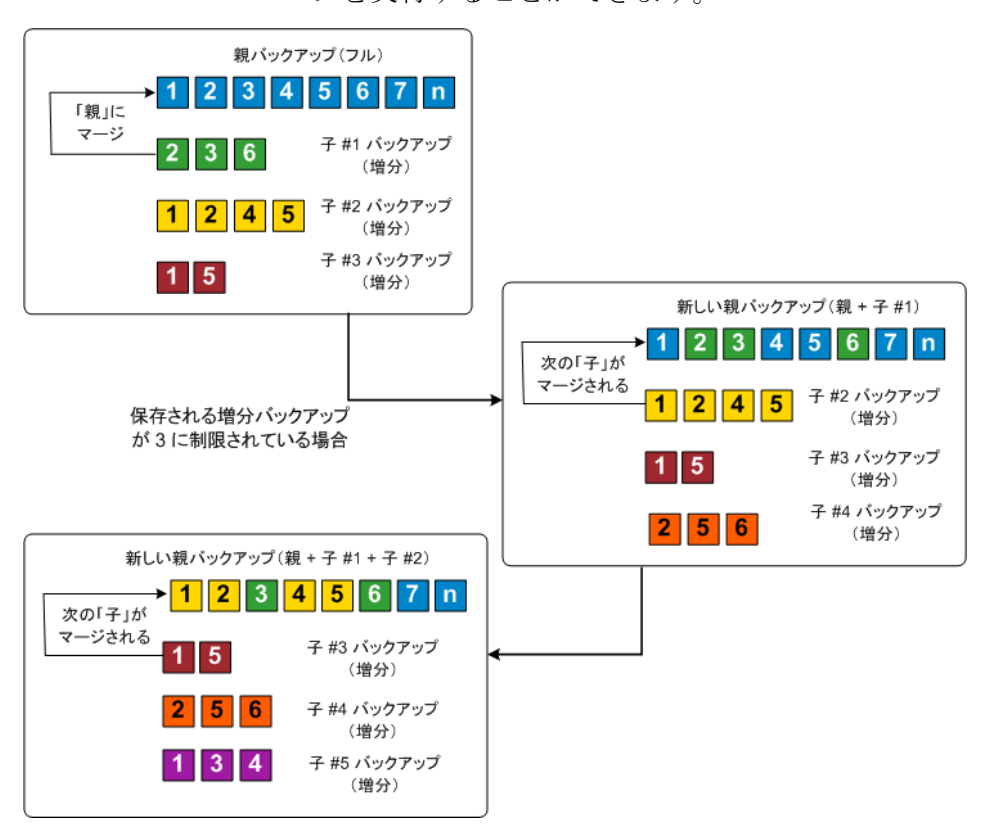

### 検証バックアップの仕組み

Arcserve UDP Agent (Windows) では、状況に応じて (スケジュールによって、 または手動で開始して)、検証(再同期)タイプのバックアップを実行し て、保存されたバックアップイメージの信頼性をチェックし、必要に応 じてイメージを再同期できます。検証タイプのバックアップは、個別のブ ロックの最新バックアップを参照し、そのコンテンツおよび情報をソース と比較します。この比較によって、前回バックアップされたブロックが、 ソースの対応する情報を表しているかどうかを検証します。ブロックの バックアップイメージがソースと一致しない場合(多くは、前回のバッ クアップ以降にシステムに変更が加えられていることが原因)、Arcserve UDP Agent (Windows) では、一致していないブロックのバックアップが更 新(再同期)されます。

また、検証バックアップは、フルバックアップほどの容量を使用せずに、 フル バックアップの信頼性を確認するためにも使用できます。検証バッ クアップのメリットは、変更されたブロック(前回のバックアップと一致 しないブロック)のみをバックアップするため、フルバックアップと比 較するとサイズが小さくなることです。しかし、検証バックアップでは Arcserve UDP Agent (Windows) がソース ディスク のすべてのブロックを前 回バックアップしたブロックと比較する必要があるので、増分バックアッ プより遅くなります。

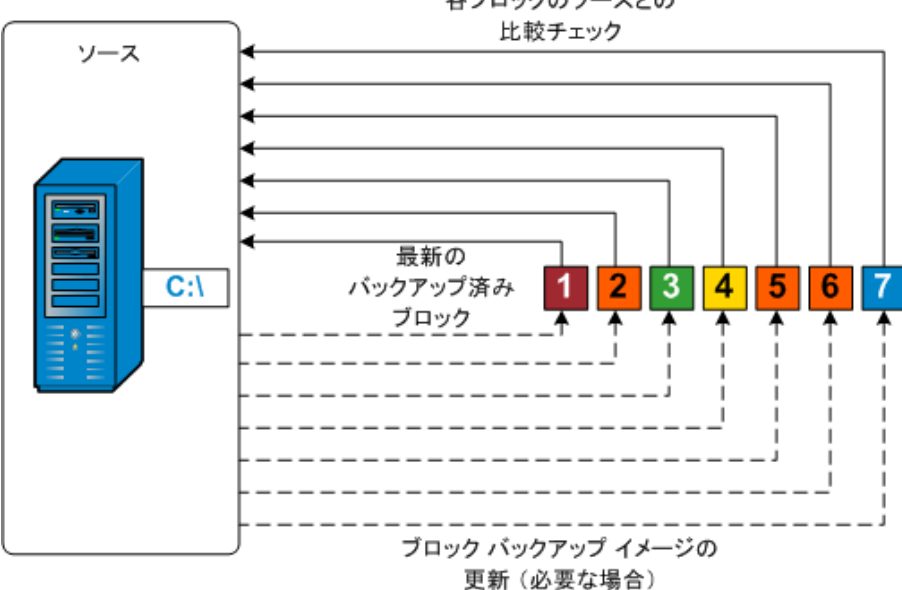

各ブロックのソースとの

### ファイルレベルのリストアの仕組み

ブロックレベルのバックアップの際、バックアップされる各ファイルは、 そのファイルを定義するブロックの集合体で構成されます。カタログ ファイルが作成され、そこにはバックアップされるファイルのリストと共 に、各ファイルに使用されている個々のブロックおよびこれらのファイル に利用可能な復旧ポイントが含まれます。特定のファイルをリストアする 必要がある場合、バックアップを検索して、リストアするファイルおよび リストア元の復旧ポイントを選択できます。その後、Arcserve UDP によっ て、指定したファイルの復旧ポイントに使用されたブロックのバージョン を収集し、ファイルを再構築してリストアします。

**注**:カタログレス バックアップ復旧ポイントからカタログ ファイルを使 用せずに、リストアを実行することもできます。

以下のフロー図は、Arcserve UDP が特定のファイルをリストアする過程を 示しています。

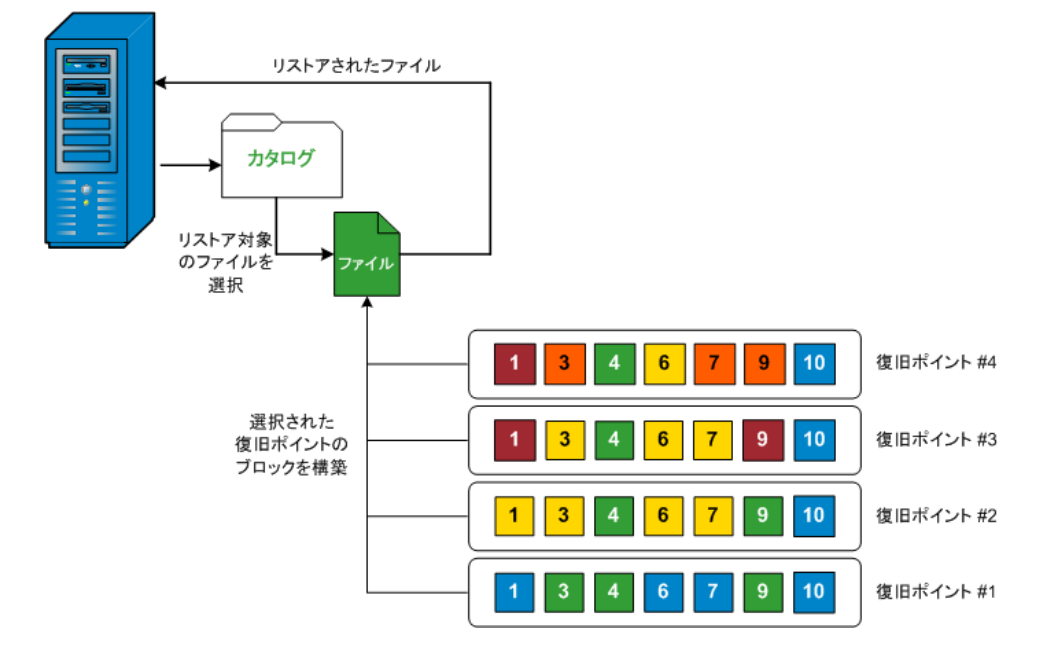

### 復旧セットの仕組み

復旧セットは、指定された期間にバックアップされた複数の復旧ポイント (バックアップセッション)が1つのセットとしてまとめられて保存され るストレージ設定です。復旧セットには複数のバックアップが含まれます が、必ずフルバックアップから始まり、その後にいくつかの増分、検証、 またはフルバックアップが続きます。復旧ポイントではなく復旧セット を使用することにより、無限増分バックアップを無効にし、バックアップ セッションのマージを取りやめることができます。これによって、時間の かかるマージプロセスを完全に排除できます。

復旧セットは、通常、大規模なストレージ環境で使用され、大量のデータ を保護するときのバックアップ時間をより効率良く管理するのに役立ち ます。復旧セットは、ストレージ容量の制約よりもバックアップ時間を重 視する場合に使用します。

復旧セットを開始するにはフルバックアップが必要です。このため、復 旧セットを開始するバックアップセッションは、フルバックアップがそ こで実行されるように設定またはスケジュールされていない場合でも、自 動的にフルバックアップに変換されます。最初のフルバックアップの完 了後は、次の新しい復旧セットが(手動で、またはスケジュールに従って 自動で)起動されない限り、すべての後続バックアップがその種類にかか わらず現在の復旧セットの中に保存されます。

保持する復旧セット数は設定することができます。保持されている復旧 セットの数が指定された保持数を超えた場合は、最も古い復旧セットが削 除されます(マージはされません)。復旧セットが完成したとみなされる のは、次の復旧セットの最初のフルバックアップが完了したときです。 たとえば、2つの復旧セットを保持するように指定している場合は、3番 目の復旧セットのフルバックアップが完了した後で初めて1番目の復旧 セットが削除されます。つまり、1番目のバックアップが削除される時点 では、ディスク上に必ず2つの復旧セット(復旧セット2および3)が存 在することになります。

注:復旧セットを削除して、バックアップ用のストレージ容量を節約した い場合は、保持するセット数を減らします。Arcserve UDP Agent (Windows) が最も古い復旧セットを自動的に削除します。復旧セットは手動で削除し ないようにしてください。
Arcserve UDP Agent (Windows) ホーム画面の [最新のイベント] セクション にあるステータス列のフラグは、フルバックアップが復旧セットの開始 バックアップであることを示します。復旧セットの設定を変更(たとえば、 復旧セットの開始ポイントを月曜日の最初のバックアップから木曜日の 最初のバックアップに変更、など)した場合、既存の復旧セットの開始ポ イントは変更されません。

注:Arcserve UDP Agent (Windows) を使用しており、[バックアップデータ 形式]を[標準]に設定している場合にのみ、復旧セットを使用できます。 [バックアップデータ形式]を[拡張]に設定した場合には、復旧セッ トは使用できません。拡張バックアップデータ形式を使用すると、マー ジジョブの実行が非常に高速および効率的になり、復旧セットを使用す る必要がなくなるためです。

デフォルト:2

最小:1

最大:100

例1-復旧セットを1個保持:

保持する復旧セット数を1に指定します。

Arcserve UDP Agent (Windows) は、完了したセットを1つ保持するため、次の復旧セットの開始まで、常に2つのセットを保持します。

#### 例 2-復旧セットを2個保持:

保持する復旧セット数を2に指定します。

4番目の復旧セットを開始する際、Arcserve UDP Agent (Windows) は、最初 の復旧セットを削除します。これにより、最初のバックアップが削除され、 かつ、4番目のバックアップが開始された時点で、ディスク上には2個の 復旧セットが存在します(復旧セット2および3)。

注:保持する復旧セットの数を1つに指定した場合でも、少なくともフル バックアップ2個分の容量が必要になります。

# 例 3-復旧セットを3個保持:

- バックアップの開始時間は 2012 年 8 月 20 日、午前 6:00 です。
- 12時間ごとに増分バックアップを実行します。
- 新しい復旧セットは、金曜日の最終バックアップから開始します。
- 3個の復旧セットを保持します。

上記の条件では、増分バックアップは毎日午前 6:00 および午後 6:00 に実行されます。最初のバックアップ(フルバックアップである必要があります)を取る際、最初の復旧セットが作成されます。最初のフルバックアップは復旧セットの開始バックアップとしてマークされます。金曜日の午後 6:00 にスケジュールされたバックアップは、実行と同時にフルバックアップに変換され、復旧セットの開始バックアップとしてマークされます。

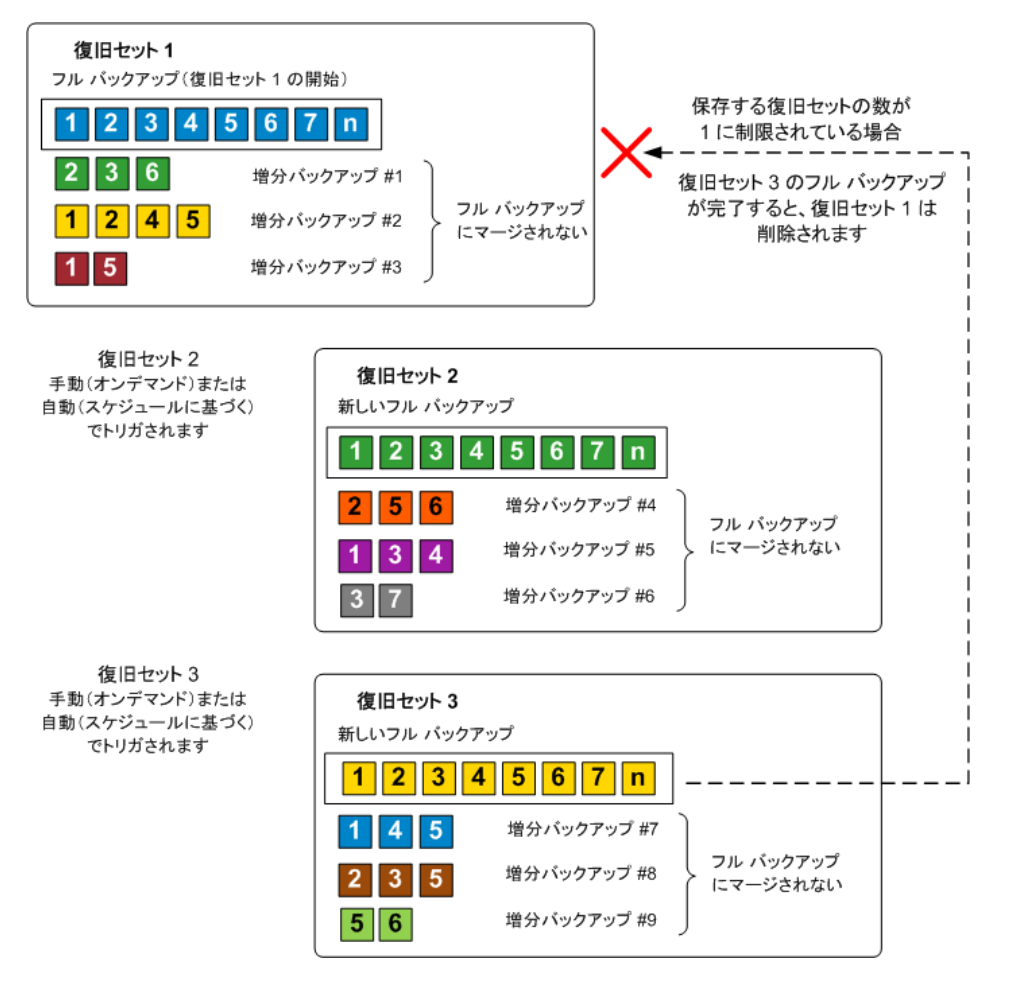

# ベアメタル復旧の仕組み

ベアメタル復旧とは、オペレーティングシステムとソフトウェアアプリ ケーションの再インストール、およびその後のデータや設定のリストアと いった、「ベアメタル」からコンピュータシステムをリストアするプロ セスです。ベアメタル復旧を実行する最も一般的な理由は、ハードドラ イブに障害が発生するか空き容量がなくなったために、より大きなドライ ブにアップグレード (マイグレート) するか、新しいハードウェアにマイ グレートする必要が生じることです。ベアメタル復旧が可能なのは、 Arcserve UDP Agent (Windows) によってブロックレベルのバックアップ処 理中にデータだけでなく、オペレーティングシステム、インストールさ れているアプリケーション、環境設定の設定、必要なドライバなどに関連 するすべての情報がキャプチャされているためです。ベアメタルからコ ンピュータシステムを再構築するのに必要なすべての関連情報は、連続 するブロックにバックアップされ、バックアップ場所に格納されます。

**注**:ダイナミックディスクのリストアは、ディスクレベルでのみ実行できます。ダイナミックディスク上のボリュームにデータがバックアップされた場合、このダイナミックディスク(およびそのすべてのボリューム)をBMR実行中にリストアすることはできません。

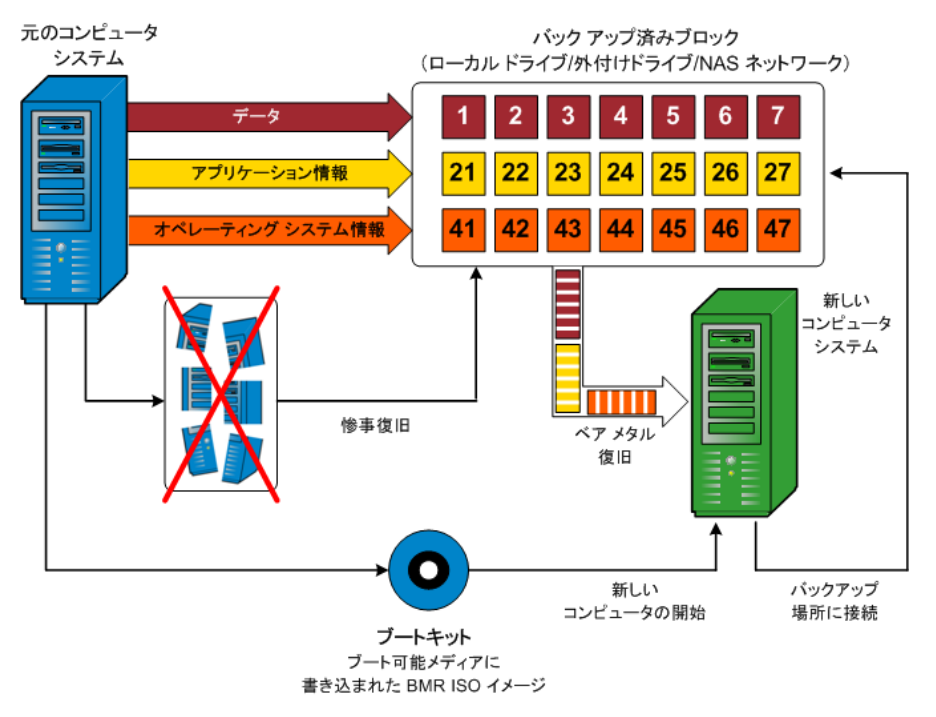

ベア メタル復旧を実行する場合、Arcserve UDP Agent (Windows) ブート ディスクを使用して新しいコンピュータ システムを初期化し、ベアメタ ル復旧プロセスを開始できるようにします。ベアメタル復旧を開始する と、Arcserve UDP Agent (Windows) にバックアップされたブロックの有効な 取得先と、リストア用の復旧ポイントの選択または入力を促すメッセージ が表示されます。また、必要に応じて、新しいコンピュータ システム用 の有効なドライバを指定するよう要求される場合もあります。この接続と 環境設定情報が入力されると、指定されたバックアップ イメージが Arcserve UDP Agent (Windows) によってバックアップ場所から取得され、 バックアップされているすべてのブロックの新しいコンピュータ システ ムへのリストアが開始されます(空のブロックはリストアされません)。 ベア メタル復旧イメージが新しいコンピュータ システムに完全にリスト アされると、マシンは前回のバックアップが実行されたときの状態に戻り、 Arcserve UDP Agent (Windows) バックアップはスケジュールどおりに続行 されます (BMR の完了後、最初のバックアップは検証バックアップになり ます)。

# Arcserve UDP Agent (Windows) 更新の仕組み

Arcserve では、製品の更新によって製品の改良点をユーザに配布します。 更新を通じて、バグの修正、新しいハードウェアのサポート、パフォーマ ンスとセキュリティの拡張が配布されます。Arcserve UDP Agent (Windows) では、更新機能によってこのプロセスを簡略化し、お使いの Arcserve UDP Agent (Windows) 環境を最新の更新が含まれた最新の状態にするための迅 速で容易、かつ信頼できる方法を提供します。更新機能は、ユーザにとっ て、Arcserve と Arcserve UDP Agent (Windows) インストール環境の間のリン クとして機能します。 Arcserve UDP Agent (Windows) の更新では以下の機能を使用できます。

- 利用可能な更新をチェックします(手動またはスケジュール設定)
- 利用可能な更新を Arcserve からダウンロードします (クライアントマシンに直接、またはステージングサーバ経由でクライアントマシンに)。
- 正常にダウンロードされた更新をインストールします(手動で開始します)。
- 新しい更新が利用可能な場合に電子メール通知を送信します。

注: Arcserve UDP Agent (Windows) が

Arcserve UDP コンソールによって管理される場合、Arcserve UDP Agent (Windows) では更新の確認は無効になります。更新は、Arcserve UDP コン ソール UI から確認して展開する必要があります。

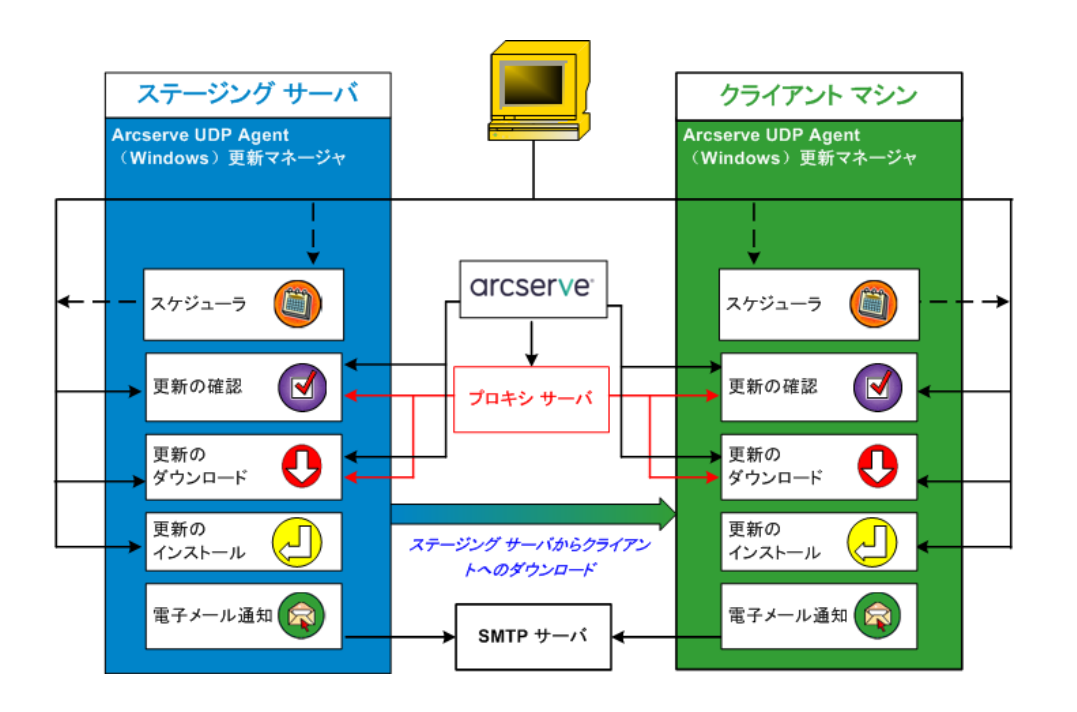

#### 更新の確認

Arcserve サーバがダウンロードサー バとして選択されている場合、Arcserve UDP Agent (Windows) 更新では、 Arcserve サーバに直接接続するかプロキシサーバ(手動で設定)を使 用して接続する機能が提供され、これによって利用可能な新しい Arcserve UDP Agent (Windows) 更新を確認します。Arcserve UDP Agent (Windows) は、ブラウザで設定したプロキシ設定(IE と Chrome の場合 のみ該当)を使用して、Arcserve サーバに直接接続します。この更新 のチェック機能は、ユーザインターフェース/トレイ モニタから手動 で、またはスケジューラで指定したとおりに自動的にトリガできます。 (内部スケジューラは、スケジュールされた日時に開始され、利用可 能な更新の自動チェックおよびダウンロードをトリガします。)

更新マネージャは、トリガされると、Arcserve サーバに接続して、利 用可能な更新情報が含まれるファイルのタイムスタンプを確認しま す。この利用可能な更新情報ファイルが前回の確認以降に変更されて いれば、比較のためサーバからダウンロードされます。ダウンロード された更新情報は、すでにダウンロードされた更新情報が含まれる別 のファイルと比較され、その更新が新しいもので、これまでにダウン ロードされていないかどうかが判断されます。利用可能な最新の更新 がマシンにインストールされていない場合、Arcserve UDP Agent (Windows)ではホーム画面上にアイコンを表示して、新しい更新が利 用可能であることをユーザに通知します。また、電子メール通知が送 信され、新しい Arcserve UDP Agent (Windows) 更新がダウンロードでき ることを通知します。

## **ステージング サーバ**がダウンロード

サーバとして選択されている場合、Arcserve UDP Agent (Windows) は利 用可能な更新の情報ファイルをステージングサーバからダウンロー ドし、現在利用可能な更新の情報ファイルと比較します。利用可能な 最新の更新がマシンにインストールされていない場合、Arcserve UDP Agent (Windows) ではホーム画面上にアイコンを表示して、新しい更新 が利用可能であることをユーザに通知します。

注: Arcserve UDP Agent (Windows) で リリースされる更新はすべて累積更新です。各更新には、それまでに リリースされた更新がすべて含まれるため、常にマシンを完全に最新 の状態に保つことができます。([ヘルプ]の[バージョン情報]ダ イアログボックスには、マシンにインストールされた更新レベルが表 示されます。必要に応じて、この情報を使用し、同じ設定/パッチレ ベルで別のサーバを構築することができます。)

## 更新のダウンロード

Arcserve UDP Agent (Windows) 更新では、利用可能な Arcserve UDP Agent (Windows)の更新を Arcserve サーバから直接(HTTP を使用)または、 Arcserve サーバに接続するステージング サーバからダウンロードでき ます。このダウンロードプロセスは、更新のチェックプロセスによっ て新しい更新が利用可能であることが判断されると自動的にトリガさ れます(ただし、自動ダウンロード機能が無効になっていないことが 前提です)。更新が直接(またはプロキシ サーバを使用して) クライ アントマシンに、またはステージング サーバにダウンロードされるよ う Arcserve UDP Agent (Windows) を設定します。 ステージング サーバは、 更新を Arcserve UDP Agent (Windows) クライアント マシンにダウン ロードしてインストールする前に、更新を一時的にダウンロードする ための格納場所として使用できます。Arcserve サーバから更新をダウ ンロードするためにクライアントマシンをインターネットに接続し たくない場合に便利です。その場合、まずステージング サーバに更新 をダウンロードすることによって、他のクライアントマシンはそのス テージング サーバから更新をダウンロードすることが可能になりま す。Arcserve UDP Agent (Windows) では、更新をダウンロードするため に複数のステージング サーバを設定する機能を提供しています。 プラ イマリステージングサーバが何らかの理由で使用できない場合、ダウ ンロード機能は次に指定されたステージング サーバに自動的に移り ます。

注: 更新ダウンロードにステージン

グサーバを使用している場合、そのステージングサーバには Arcserve UDP Agent (Windows) がインストールされている必要がありますが、ス テージングサーバを保護するために Arcserve UDP Agent (Windows) を 使用していないのであれば、ライセンスは必要ありません。

更新機能は、トリガされると、Arcserve サーバに接続し、利用可能な 更新をダウンロードして保持ディレクトリ(ステージング サーバまた はクライアントマシン上)に保存します(インストールの次の段階に 進むよう指示されるまで)。

ダウンロードフォルダのデフォルトの場所は次のとおりです: <Product Home>¥Update Manager¥EngineUpdates¥r6.0¥

何らかの理由でダウンロードが開始されない場合は、ポップアップ メッセージが表示され、Arcserve UDP Agent (Windows) は、指定された 分数だけ待機してからダウンロードを再試行します。指定された回数 だけ再試行に失敗すると、ダウンロードは中断されてエラーメッセー ジがアクティビティログに表示され、最も可能性の高い失敗の理由が 示されます。

#### 更新のインストール

Arcserve UDP Agent (Windows) の更新では、利用可能で正常にダウン ロードされた更新をインストールする機能を使用できます。このイン ストールプロセスは、ユーザインターフェース/トレイモニタから手 動でのみトリガできます(自動ではトリガできません)。トリガされ ると、更新は、保持ディレクトリからクライアントマシンまたはス テージングサーバの適切な Arcserve UDP Agent (Windows) コンポーネ ントディレクトリにインストールされます。ステージングサーバから クライアントサーバへの更新のインストールを直接トリガすること はできません。インストールをクリックすると、更新がステージング サーバからクライアントマシンにダウンロードされ(まだダウンロー ドされていない場合)、次にインストールプロセスがクライアントマ シンからトリガされます。

#### **注**:他のアクティブな Arcserve UDP

Agent (Windows) ジョブが実行されていない場合に限ってインストー ルが続行します。別のジョブが実行されていれば、その旨を通知する メッセージが表示され、後で再試行するようユーザに指示されます。

インストールが成功した場合、ステータス情報を含むファイルが将来 使用できるよう更新されます。

インストールに失敗した場合は、エラーメッセージが表示され、最も 可能性の高い失敗の理由が示されます。

#### **注**: 更新インストール中、Arcserve

**UDP Agent (Windows)**は Arcserve UDP Agent (Windows) Web サービスを 停止し、更新のインストールに成功したらこの Web サービスを再起動 します。

## 電子メール通知

Arcserve UDP Agent (Windows) 更新は、新しい更新が利用可能な場合に 電子メール通知を自動的に送信する機能を提供します。Arcserve UDP Agent (Windows) は、SMTP サーバに(適切な認証情報を使用して)接 続します。これで、Arcserve からユーザのサーバにインターネット経 由でこれらの電子メール通知を送信できるようになります。(電子 メールの受信者は[環境設定]ダイアログボックスで指定されます)。

また、更新の確認中またはダウンロード中に問題が発生した場合も、 電子メール通知が送信されます。

# 第2章: Arcserve UDP Agent (Windows) のイン ストール/アンインストール

このセクションには、以下のトピックが含まれています。

<u>Arcserve UDP Agent (Windows) をインストールする方法</u> (P. 47) <u>Arcserve UDP Agent (Windows) の更新をインストールする方法</u> (P. 81) <u>Arcserve UDP Agent (Windows) をアンインストールする方法</u> (P. 101) 無料エディション (NCE) (P. 115)

# Arcserve UDP Agent (Windows) をインストールする方法

ディスクベースでバックアップを行う Arcserve UDP Agent (Windows) をイ ンストールすると、クリティカルなビジネス情報を、すばやく、簡単に、 信頼できる方法で保護および回復できます。Arcserve UDP Agent (Windows) は、マシン上の変更をブロックレベルでトラッキングし、変更されたブ ロックのみを増分方式でバックアップする、軽量なソリューションです。 そのため、Arcserve UDP Agent (Windows) を使用すると、バックアップの実 行頻度を増やすことができ(15 分ごと)、各増分バックアップのサイズ (およびバックアップウィンドウ)が削減されるため、これまでよりも 最新のバックアップを利用できるようになります。また、Arcserve UDP Agent (Windows) では、ファイル、フォルダ、ボリューム、アプリケーショ ンのリストアや、1 つのバックアップからベアメタル復旧を実行すること もできます。また、Arcserve UDP Agent (Windows) では、指定したクラウド ストレージ場所からバックアップデータをコピーおよびリストアするこ ともできます。

**注**: Arcserve UDP を試用期間に使用で

きます。試用期間の終了時に、まだライセンスを取得していなければ、 Arcserve UDP は機能が制限された<u>無料エディション</u> (P. 115) (NCE) に自動 的に戻ります。

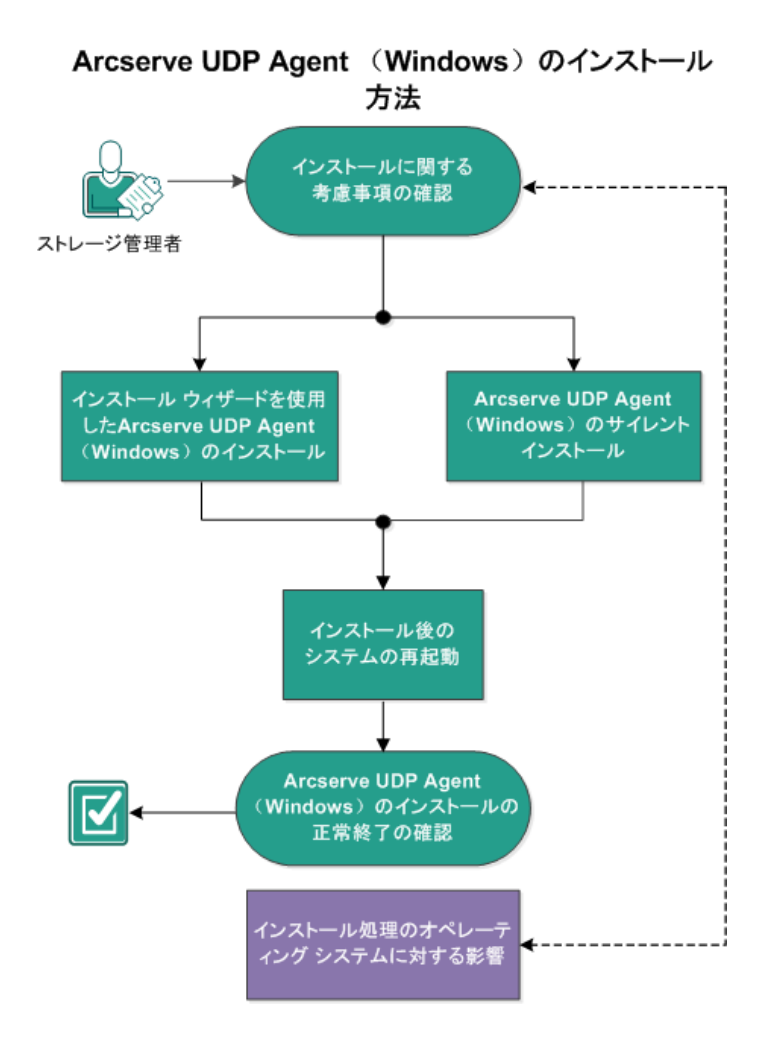

以下の図は、Arcserve UDP Agent (Windows) をインストールするプロセスを示します。

| $\langle v \rangle$ | ます。                                   |                                  |
|---------------------|---------------------------------------|----------------------------------|
| 1.                  |                                       | インストールに関する考慮事項の確                 |
|                     | <u>認</u> (P. 49)                      |                                  |
| 2.                  |                                       | <u>インストールウィザードを使用した</u>          |
|                     | <u>Arcserve UDP Agent (Windows) の</u> | <u>インストール</u> (P. 50)            |
|                     |                                       |                                  |
| 3.                  |                                       | Arcserve UDP Agent (Windows) のサイ |
|                     | <u>レントインストール</u> (P.54)               |                                  |
| 4.                  |                                       | Arcserve UDP Agent (Windows) インス |
|                     | <u>トールの正常終了の確認 (P.58)</u>             |                                  |
| 5                   |                                       | (オプション) インストール処理の                |
| 5.                  | <u>オペレーティング システムに対</u>                | する影響 (P. 61)                     |

Arcserve UDP Agent (Windows) をインストールするには、以下のタスクを行

# インストールに関する考慮事項の確認

Arcserve UDP Agent (Windows) をインストールする前に、以下のインストールに関する考慮事項を確認してください。

 Arcserve UDP Agent (Windows) インストール パッケージは、Web ダウン ロードおよび製品インストール CD から入手できます。

**注**:Arcserve UDP を試用期間に使用できます。試用期間の終了時に、ま だライセンスを取得していなければ、Arcserve UDP は機能が制限され た無料エディション(P.115)(NCE)に自動的に戻ります。

- Arcserve UDP Agent (Windows) をインストールするサーバ上で、ソフト ウェアのインストールに必要な管理者権限(または管理者に相当する 権限)を有していることを確認します。
- 古い Arcserve UDP Agent (Windows) ビルドをアンインストールして新しい Arcserve UDP Agent (Windows) ビルドをインストールし、前のビルドと同じバックアップ先を指定する場合、インストール後の最初のバックアップは検証バックアップとして実行されます。

- インストール後、アンチウイルス ソフトウェアが Arcserve UDP Agent (Windows)の処理を妨害しないように、特定のプロセス、フォルダお よびファイルをアンチウイルス ソフトウェアの対象から除外するよ うに設定できます。除外するプロセス、フォルダおよびファイルの全 リストについては、「アンチウイルス ソフトウェアの設定 (P. 64)」を 参照してください。
- Arcserve UDP Agent (Windows) を x64 Windows Core オペレーティング システムにインストールしている場合に Arcserve UDP Agent (Windows) セットアップを動作させるには、Server Core 上に、WOW64 (Windows-on-Windows 64-bit) をインストールする必要があります。
- Arcserve UDP Agent (Windows) インストーラから返される可能性がある エラーコードのリストについては、「Arcserve UDP Agent (Windows) イ ンストーラのエラーコード (P. 73)」を参照してください。
- サポートされているオペレーティングシステム、データベース、およびブラウザが含まれている「Compatibility Matrix」を確認します。

# インストール ウィザードを使用した Arcserve UDP Agent (Windows) のインストール

このセクションでは、インストールウィザードを使用して、ローカルシ ステム上に Arcserve UDP Agent (Windows) をインストールする方法を説明 します。インストールウィザードは、インストールプロセスの手順を指 示する対話型アプリケーションです。

# 次の手順に従ってください:

 Arcserve Web サイトから、または製品 CD を使用して Arcserve UDP Agent (Windows) インストール パッケージ (arcserve\_Unified\_Data\_Protection\_Agent\_Windows.exe) にアクセスし ます。

**注**:Web サイトからダウンロードし たインストール パッケージを使用してインストールを実行する場合、 パッケージのコンテンツはユーザのローカル システムに抽出されま す。

**注**:サポートされているオペレー

ティングシステムの英語以外のものが検出された場合、製品をインス トールする際に言語を選択する必要があります。

[使用許諾契約] ダイアログボックスが表示されます。

2. [使用許諾契約] ダイアログ ボックスで使用許諾契約の条件を確認して同意し、[次へ] をクリックします。

[インストールの種類] ダイアログボックスが開きます。

インストール可能なコンポーネントから、 [Arcserve Unified Data Protection - エージェント] を選択します。

[Arcserve Unified Data Protection - エージェント] を選択すると、 Arcserve UDP エージェントのみがインストールされます。

[Arcserve Unified Data Protection - フル]のインストール方法について は、「ソリューションガイド」の「セットアップウィザードを使用し た Arcserve UDP のインストール」を参照してください。

[Arcserve Unified Data Protection - フル] では、Arcserve UDP コンソー ル、復旧ポイントサーバ、およびエージェントがインストールされま す。

4. Arcserve UDP Agent (Windows) 変更トラッキング ドライバをインス トールするかどうかを指定し、 [次へ] をクリックします。

デフォルトでは、このオプションが選択されています。

- このドライバがインストールされていないと、Arcserve UDP Agent (Windows) はローカル バックアップを実行できません。
- ローカルバックアップを実行するには、このドライバがインストールされた状態で、有効な Arcserve UDP Agent (Windows) ライセンスが存在している必要があります。
- このエージェントが仮想スタンバイモニタまたはホストベース VM バックアッププロキシサーバとして使用されている場合、このドライバは必要ありません。

注:このドライバはインストールの 完了後にいつでもインストールできます。そのためには、次の場所か ら 'InstallDriver.bat' ユーティリティを実行します: <Arcserve エージェ ントインストール フォルダ>¥Engine¥BIN¥DRIVER

[インストールフォルダ] ダイアログボックスが表示されます。

5. Arcserve UDP Agent (Windows) をインストールする場所を指定または参照し、 [次へ] をクリックします。

デフォルトの場所:C:¥Program

Files¥Arcserve¥Unified Data Protection¥

注: Arcserve UDP Agent (Windows) イ

ンストール時に、一部のファイルはデフォルトの場所にインストール されません。これらのファイルの完全なリストについては、「<u>デフォ</u> <u>ルト以外の場所へのファイルのインストール</u>(P.67)」を参照してくだ さい。

[環境設定] ダイアログボックスが表示されます。

- 6. [環境設定] ダイアログボックスに、以下の情報を入力します。
  - a. Web 通信プロトコルとして HTTP または HTTPS を使用するかどう かを指定します。

注:通信プロトコルはインス トール後にいつでも変更することができます。コンポーネント間 でやり取りされる情報(パスワードを含む)のセキュリティを考 慮する必要がある場合は、このオプションを選択して、使用する プロトコルを Hypertext Transfer Protocol Secure (HTTPS)に変更で きます。SSLプロトコルをアンダースコア(\_)文字が含まれるホ スト名に使用するには、Arcserve UDP エージェントまたはコンソー ルを使用する前に手動で以下のバッチファイルを実行する必要が あります。

Arcserve UDP  $\pm \neg \forall \pm \rangle \land \uparrow$  : INSTALLDIR ¥Management¥BIN¥changeToHttps.bat

Arcserve UDP  $\exists \gamma \gamma \neg \nu$ : INSTALLDIR ¥Management¥BIN¥changeToHttps.bat

b.

エージェントのポート番号を指定し

ます。このポート番号は、Webベースの UI に接続する際に使用されます。

デフォルト値:8014.

注: Arcserve UDP Agent

(Windows)のインストールで利用可能なポート番号は1024~ 65535です。指定したポート番号が空いていて利用可能であること を確認してください。セットアップでは、利用可能でないポート では Arcserve UDP Agent (Windows)をインストールできません。

- c. Windows 管理者の名前とパスワードを入力します。
- d. すべてのユーザ用の Arcserve UDP エージェントモニタを表示する か、または現在のユーザのみに Arcserve UDP エージェントモニタ を表示するかを指定します。
- 7. [次へ] をクリックします。

[ファイアウォールの例外] ダイアログボックスが開きます。このダ イアログボックスには、Arcserve UDP Agent (Windows) 用の例外として Windows ファイアウォールに登録されるサービスおよびプログラムの リストが表示されます。

注: Arcserve UDP Agent (Windows) の

設定や管理をリモートマシンから実行する場合、ファイアウォールの 例外に登録する必要があります。

8. [インストール] をクリックして、インストール プロセスを開始しま す。

[インストールの進捗状況] ダイアログボックスが開き、インストー ルのステータスが表示されます。インストールが完了すると、[イン ストールレポート]のサマリダイアログボックスが表示され、自動 的に製品の環境設定が実行されます。

 (オプション) [更新を今すぐ確認する] チェック ボックスを選択す ると、最後のリリースから製品更新があったかどうかを確認すること ができます。

このオプションは、デフォルトでオンになっています。

- 10. (オプション)表示されているリンクをクリックし、ダウンロード手順に従って、Arcserve UDP Agent for Linux をインストールすることもできます。
- 11. [完了] ボタンをクリックします。

更新の確認時には [**更新の確認**] ダイアログボックスが表示され、そこで、Arcserve サーバまたはステージング サーバから更新をダウン ロードできます。

- 12. [更新のダウンロードおよびインストール] をクリックします。
- 13. [完了] ボタンをクリックします。

システムの再起動が必要であることを伝え、再起動を今すぐ実行する か後で実行するかを尋ねるアラートメッセージが表示されます。

再起動が完了すると、Arcserve UDP Agent (Windows) はローカル システムにインストールされています。

注: Arcserve UDP Agent (Windows) に

は、 [スタート] メニューまたは Arcserve UDP Agent (Windows) モニタ からアクセスできます。

インストールの完了後に、ブートキットウィザードユーティリティを 使用して、BMR ISO のイメージを作成することをお勧めします。BMR ISO のイメージの詳細については、「ブートキットの作成方法」を参 照してください。

# Arcserve UDP Agent (Windows) のサイレントインストール

Arcserve UDP Agent (Windows) はサイレントインストールできます。サイ レントインストールでは、無人でインストールを行うことができます。 インストール中、ユーザは入力を求められないため、ユーザによる操作が 不要になります。サイレントインストールは、複数のコンピュータ上で 同じインストールを実行するときに使用します。

以下の手順は、Windows コマンドラインを使用してアプリケーションを サイレントインストールする方法を説明しています。

## 次の手順に従ってください:

- 1. サイレントインストール処理を開始するコンピュータ上で Windows コマンドラインを開きます。
- コンピュータに自己解凍インストール パッケージをダウンロードし、 以下のコマンドを使用して、サイレントインストール プロセスを開始 します。

"arcserve\_Unified\_Data\_Protection\_Agent\_Windows.exe" -s -a -q -Products:Agent -Path:<INSTALLDIR> -User:<UserName> -Password:<Password> -Https:<HTTPS> -AgentPort:<Port Number> -Driver:<DRIVER> -MonitorFlag:<MONITORFLAG> -StopUA:<STOPUA> -SummaryPath:<SUMMARYPATH> -AutoReboot:<AUTOREBOOT> 例:

"arcserve\_Unified\_Data\_Protection\_Agent\_Windows.exe" -s -a -q -Products:Agent -User:administrator -Password:Password01 3. 以下の構文および引数を使用して、サイレントインストールを設定し ます。

**重要**:パラメータに以下の特殊文字のいずれかが含まれる場合、パラ メータを引用符で囲んでください。

- <space>
- &()[]{}^=;!'+,`~

例:パスワードが「abc^\*123」である場合、入力は 「-Password:"abc^\*123"」である必要があります。

-S

サイレントモードを使用して、実行可能ファイルパッケージを実 行します。

#### -a

追加のコマンドラインオプションを指定します。

-q

アプリケーションをサイレントモードでインストールすることを 示します。

-Products:<ProductList>

サイレントインストールするコンポーネントを指定します。指定 できるコンポーネントは、以下のとおりです。

**Agent** : Arcserve UDP エージェント コンポーネントをインストール します。

例:

Arcserve UDP エージェントのインストール

-Products:Agent

-User:<UserName>

アプリケーションのインストールおよび起動に使用するユーザ名 を指定します。

**注**:このユーザ名は、管理者、または管理者権限のあるアカウント である必要があります。

#### -Password:<Password>

ユーザ名のパスワードを指定します。

#### -Https:<HTTPS>

(オプション)通信プロトコルを指定します。オプションは0お よび1です。http の場合は0を、https の場合は1を使用します。

# デフォルト:0

例:

-https:1

#### -Path:<INSTALLDIR>

(オプション)Arcserve UDP エージェントのターゲットインストール パスを指定します。

## 例:

#### -Path:"C:¥Program Files¥Arcserve¥Unified Data Protection"

**注**:INSTALLDIR の値にスペースが含まれる場合は、パスを引用符で 囲みます。また、パスの末尾を円記号にすることはできません。

## -AgentPort:<Port Number>

(オプション) Arcserve UDP エージェントの通信ポート番号を指 定します。

# デフォルト:8014

# 例:

-AgentPort:8014

**注**: Arcserve UDP エージェントをインストールする場合は、このオ プションを使用します。 -Driver:<DRIVER>

(オプション)Arcserve UDP エージェント変更トラッキング ドラ イバをインストールするかどうかを指定します。オプションは0 および1です。

- 0:ドライバをインストールしません。
- 1: ドライバをインストールします。

デフォルト:1

例:

-driver:1

-MonitorFlag:<MONITORFLAG>

(オプション)ユーザへの Arcserve UDP エージェントモニタ表示 を指定します。オプションは0および1です。

- 0: すべてのユーザにエージェントモニタを表示します。
- 1:現在のユーザに対してのみエージェントモニタを表示します。

デフォルト:0

例:

-MonitorFlag:0

-StopUA:< STOPUA >

(オプション)Arcserve Universal Agent サービスの停止を指定します。

**0**: インストール処理中に Arcserve Universal Agent サービスが実行 されている場合、このサービスを停止しません。

1: インストール処理中に Arcserve Universal Agent サービスが実行 されている場合、このサービスを停止します。

# デフォルト:0

例:

-StopUA:1

**注**:このオプションは、新バージョンにアップグレードしている間 に使用します。この値を1に設定したことを確認してください。 または、アップグレード処理を開始する前にサービスを停止して ください。これにより、インストールの失敗を防ぐことができま す。 -SummaryPath:<SUMMARYPATH>

(オプション)インストールのサマリファイルを生成するために ターゲットパスを指定します。

例:

-SummaryPath:"C:\Result"

**注**:SUMMARYPATH の値にスペースが含まれる場合は、パスを引用 符で囲みます。また、パスの末尾を円記号にすることはできません。

-AutoReboot:<AUTOREBOOT>

(オプション)インストールが再起動を必要とする場合、インストール後にマシンを再起動します。オプションは0および1です。

0:マシンを再起動しません。

1: インストールが再起動を必要とする場合、マシンを再起動します。

デフォルト:0

例:

-AutoReboot:1

**注**:インストールが再起動を必要としなければ、このパラメータが 1に設定されてもマシンは再起動されません。

4. サイレントインストールが完了したら、ターゲットコンピュータを再 起動します。

Arcserve UDP Agent (Windows) インストールの正常終了の確認

# 次の手順に従ってください:

- システムトレイにエージェントアイコンが表示されることを確認します。
- 2. コマンドプロンプトタブから services.msc に移動し、 [OK] をクリッ クします。

3. サービスマネージャーで、エージェントサービスが稼働中であること を確認します。

| 🔍 サービス        |                    |                                      |           |     | _                 | o x               |
|---------------|--------------------|--------------------------------------|-----------|-----|-------------------|-------------------|
| ファイル(F) 操作(A) | 表示(V) ヘルプ(H)       |                                      |           |     |                   |                   |
| ♦ ♦   □   Q □ | ↓ 2 m ↓ ▶ ■ Ⅱ Ⅰ    |                                      |           |     |                   |                   |
| 🤍 サービス (ローカル) | サービス (ローカル)        |                                      |           |     |                   |                   |
|               | 項目を選択すると説明が表示されます。 | 名前<br>@.ActiveX Installer (AxInstSV) | 説明<br>インタ | 状瀫  | スタートアップの種類<br>手動  | ログオン ヘ<br>Local S |
|               |                    | AllJoyn Router Service               | 口-力       |     | チョン<br>手動(トリガー開始) | Local S           |
|               |                    | 🔍 App Readiness                      | ユーザ       |     | 手動                | Local S           |
|               |                    | Application Identity                 | アプリ       |     | 手動 (トリガー開始)       | Local S           |
|               |                    | Application Information              | 追加        | 実行中 | 手動 (トリガー開始)       | Local S           |
|               |                    | 🎑 Application Layer Gateway          | <u> </u>  |     | 手動                | Local S           |
|               |                    | 🎑 Application Management             | グルー       |     | 手動                | Local S           |
|               |                    | 🎑 AppX Deployment Service (          | ストア       |     | 手動                | Local S           |
|               |                    | 🍓 Arcserve Event Log Watch           | Arcs      | 実行中 | 自動                | Local S           |
|               |                    | 🧠 Arcserve UDP エージェント エク             | Arcs      |     | 手動                | Local S           |
|               |                    | 🧠 Arcserve UDP エージェント サー             | Arcs      | 実行中 | 自動                | Local S           |
|               |                    | 🧠 Arcserve UDP 更新サービス                | Arcs      | 実行中 | 自動                | Local S           |
|               |                    | 🍓 Background Intelligent Tran        | アイド       | 実行中 | 自動 (遅延開始)         | Local S           |
|               |                    | 🍓 Background Tasks Infrastruc        | システ       | 実行中 | 自動                | Local S           |
|               |                    | 🍓 Base Filtering Engine              | ペース       | 実行中 | 自動                | Local S           |
|               |                    | 🝓 BitLocker Drive Encryption         | BDES      |     | 手動 (トリガー開始)       | Local S           |
|               |                    | 🍓 Block Level Backup Engine          | WBE       |     | 手動                | Local S           |
|               |                    | 🍓 Bluetooth Handsfree Service        | コンピ       |     | 手動 (トリガー開始)       | Local S           |
|               |                    | 🍓 Bluetooth Support Service          | Bluet     |     | 手動 (トリガー開始)       | Local S           |
|               |                    | 🍓 BranchCache                        | このサ       |     | 手動                | Netwoi            |
|               |                    | Q CDPSvc                             | CDPS      |     | 手動                | Local S 🗸         |
|               | 1435 (1550)        | <                                    |           |     |                   | ,                 |
|               | ∖拡張人標準/            |                                      |           |     |                   |                   |

 コマンドプロンプトウィンドウを開き、以下のドライバ名を入力し、 実行状態であることを確認します。

Sc query ARCFlashVolDrv

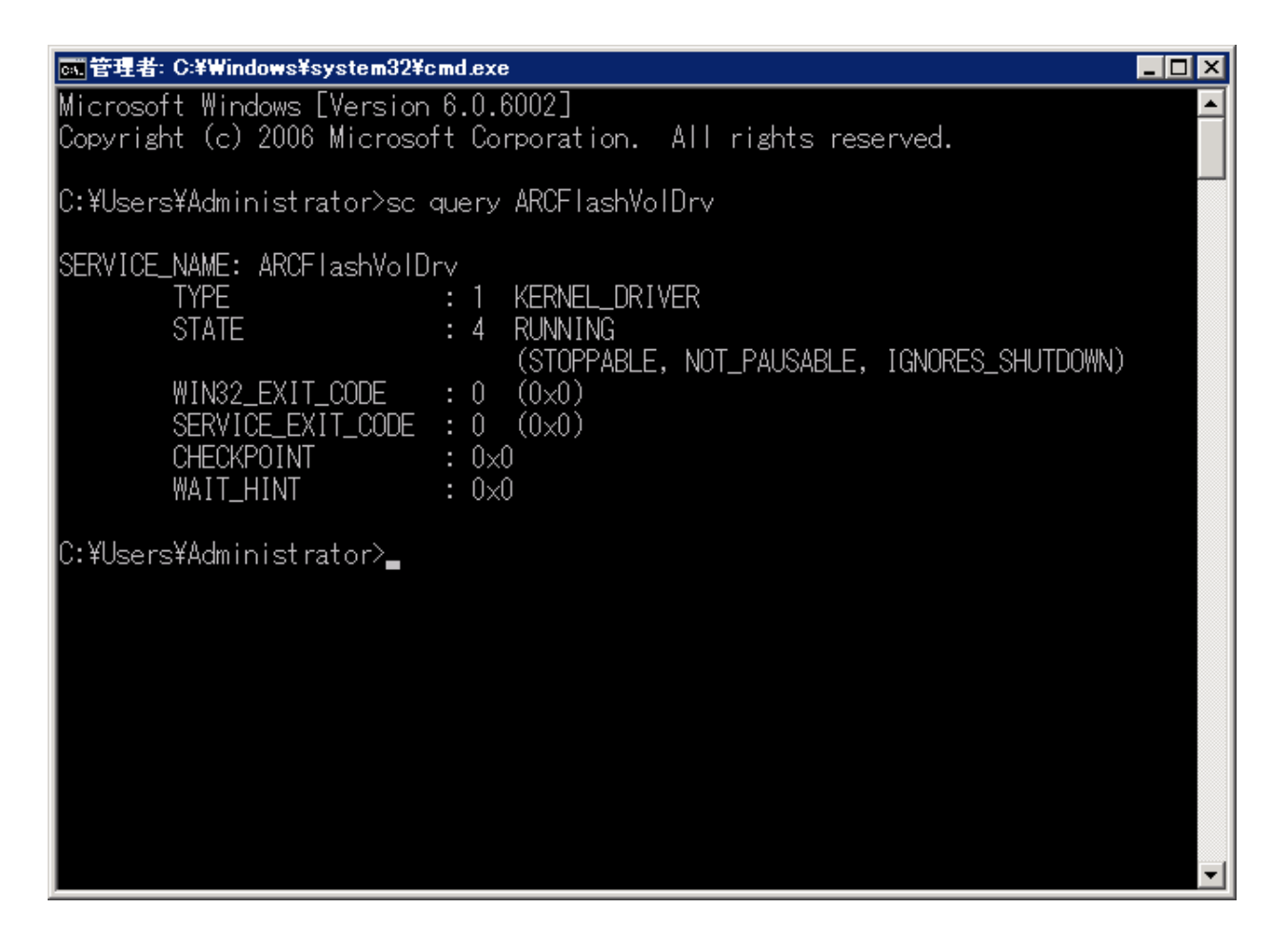

5. 以下のドライバ名を入力し、実行状態であることを確認します。

Sc query AFStorHBA

Arcserve UDP Agent (Windows) は正常にインストールされています。

# インストール処理のオペレーティングシステムに対する影響

Arcserve UDP Agent (Windows) インストール処理は、Microsoft Installer Package (MSI) というインストール エンジンを使用して、さまざまな Windows オペレーティング システムのコンポーネントを更新します。 Arcserve UDP Agent (Windows) では、MSI に含まれるコンポーネントによっ て、Arcserve UDP Agent (Windows) のインストール、アップグレード、アン インストールを行うカスタム アクションを実行できます。

以下のコンポーネントについて、実行可能なこれらのカスタムアクショ ンを説明します。

**注**: Arcserve UDP Agent (Windows) のインストールおよびアンインストール を行う場合、すべての Arcserve UDP Agent (Windows) MSI パッケージは、以 下の表にリストされたコンポーネントを呼び出します。

#### CallAllowInstall

インストール処理で現在の Arcserve UDP Agent (Windows) インストー ルに関する状態を確認できます。

#### CallPreInstall

インストール処理で MSI プロパティの読み取りと書き込みが可能にな ります。たとえば、MSI から Arcserve UDP Agent (Windows) インストー ルパスを読み取ります。

#### CallPostInstall

インストール処理でインストールに関するさまざまなタスクを実行で きます。たとえば、Arcserve UDP Agent (Windows) を Windows レジスト リに登録します。

## CallAllowUninstall

アンインストール処理で現在の Arcserve UDP Agent (Windows) インス トールに関する状態を確認できます。

#### CallPreUninstall

アンインストール処理でアンインストールに関するさまざまなタスク を実行できます。たとえば、Windows レジストリから Arcserve UDP Agent (Windows) の登録を削除します。

#### CallPostUninstall

アンインストール処理で、インストール済みファイルがアンインス トールされた後、さまざまなタスクを実行できます。たとえば、残っ たファイルを削除することができます。 ShowMsiLog

[SetupCompleteSuccess]、 [SetupCompleteError] 、または [SetupInterrupted] ダイアログボックスの [Windows Installer のログ を表示] チェック ボックスがオンの場合に[完了] をクリックすると、 Windows Installer ログファイルをメモ帳で表示することができます。 これは Windows Installer 4.0 でのみ機能します。

ISPrint

ScrollableText コントロールの内容をダイアログ ボックス上に出力し ます。

これは、Windows Installer .dll カスタム アクションです。.dll ファイル の名前は SetAllUsers.dll で、エントリ ポイントは PrintScrollableText で す。

#### CheckForProductUpdates

FLEXnet Connect を使用して製品アップデートを確認します。

このカスタムアクションは、Agent.exe という名前の実行可能ファイル を起動し、以下に移動します。

/au[ProductCode] /EndOfInstall

#### CheckForProductUpdatesOnReboot

再起動の際に FLEXnet Connect を使用して製品アップデートを確認し ます。

このカスタムアクションは、Agent.exe という名前の実行可能ファイル を起動し、以下に移動します。

/au[ProductCode] /EndOfInstall /Reboot

## 更新されるディレクトリ

インストール処理では、デフォルトで以下のディレクトリにある Arcserve UDP Agent (Windows) ファイルのインストールおよび更新を行います (x86 および x64 オペレーティング システム)。

C: YProgram Files YArcserve YUnified Data Protection YEngine

Arcserve UDP Agent (Windows) をデフォルトのインストール ディレクトリ、 または別のディレクトリにインストールすることができます。インストー ル処理では、さまざまなシステム ファイルが以下のディレクトリにコ ピーされます。 C:¥WINDOWS¥SYSTEM32

更新される Windows レジストリキー

インストール処理では以下の Windows レジストリ キーが更新されます。

- デフォルトのレジストリキー HKEY\_LOCAL\_MACHINE¥SOFTWARE¥Arcserve¥Unified Data Protection¥Engine
- インストール処理では、システムの現在の設定に基づき、新しいレジ ストリキーが作成され、その他のさまざまなレジストリキーが変更さ れます。

インストールされるアプリケーション

インストール処理ではコンピュータに以下のアプリケーションがインス トールされます。

- Arcserve ライセンス
- Microsoft Visual C++ 2013
- Java Runtime Environment (JRE) 1.7.0\_45
- Tomcat 7.0.29

以下のインストール処理では、さまざまな Windows オペレーティング シ ステムが更新されます。

- 1. <u>アンチウィルス ソフトウェアの設定</u>(P. 64)
- 2. デフォルト以外の場所へのファイルのインストール (P.67)
- 3. <u>未署名のバイナリファイルのインストール</u>(P.69)
- 4. <u>無効なファイルバージョン情報が含まれるバイナリファイルのイン</u> <u>ストール</u>(P.70)
- 5. <u>埋め込みマニフェストを含まないバイナリファイルのインストール</u> (P. 71)
- 6. <u>管理者レベルの権限がマニフェストで要求されるバイナリファイル</u> のインストール (P. 72)
- 7. <u>非WDM ドライバ用のドライバ API のインストール</u> (P. 73)
- 8. <u>ユーザモードドライバフレームワーク</u>(P.73)

# アンチウィルスソフトウェアの設定

アンチウィルス ソフトウェアがファイルへのアクセスを一時的に妨害し たり、疑わしい、または危険であると誤って判断したファイルを検疫した り削除したりすることによって、Arcserve UDP Agent (Windows)の円滑な処 理が妨げられることがあります。ほとんどのアンチウイルス ソフトウェ アでは、保護の不要なデータをスキャンしないように、特定のプロセス、 ファイルまたはフォルダを対象から除外するように設定できます。 Arcserve UDP Agent (Windows) を使用する場合は、バックアップとリストア の処理、またはマージやカタログ生成などの他のプロセスが妨害されない ように、アンチウイルス ソフトウェアを適切に設定することが重要です。

以下のプロセス、フォルダおよびファイルは、アンチウイルスによるス キャンから除外する必要があります。

- プロセスリスト
  - C:¥Program Files¥Arcserve¥Unified Data Protection¥Engine¥BIN
    - AbortVMPrePostCmd.exe
    - AFArchive.exe
    - AFBackend.exe
    - AFD2DMonitor.exe
    - AgPkiMon.exe
    - AFUtil.exe
    - ARCCentralAppMgrUtility.exe
    - ArcDrvInstall.exe
    - ArchiveStubFileViewer.exe
    - CatalogGenerator.exe
    - CCIConfigSettings.exe
    - CmdUtil.exe
    - ConfigUtil.exe
    - DRInfo.exe
    - ExecVMPrePostCmd.exe
    - GetAppDataSize.exe

- GetApplicationDetails.exe
- GetApplicationDetails64.exe
- GetVolumeDetails.exe
- GetVolumeDetails64.exe
- GrtUtility.exe
- HATransClient.exe
- HATransExeOper.exe
- HATransServer.exe
- HyperVBackupStub.exe
- HyperVCBTModuleDeploy.exe
- HyperVRestoreStub.exe
- MergeMgr.exe
- PostUtil.exe
- PurgeExchangeLogs.exe
- PurgeSqlLogs.exe
- RPSReplication.exe
- ShProvd.exe
- VCMUpgrade.exe
- VixAbortVMPrePostCmd.exe
- VixDrInfo.exe
- VixExecVMPrePostCmd.exe
- VixGetAppDataSize.exe
- VixGetApplicationDetails.exe
- VixPurgeExchangeLogs.exe
- VixPurgeSqlLogs.exe
- vmwareJob.exe

- C:¥Program Files¥Arcserve¥Unified Data Protection¥Engine¥TOMCAT¥bin
  - Tomcat7.exe
- C:¥Program Files¥Arcserve¥Unified Data Protection¥Engine¥TOMCAT¥JRE¥¥bin
  - java.exe
  - java-rmi.exe
  - javaw.exe
  - keytool.exe
  - rmid.exe
  - rmiregistry.exe
- C:¥Program Files (x86)¥Arcserve¥SharedComponents¥Unified Data Protection¥Setup
  - SetupFW.exe
  - Uninstall.exe
- C:\[Program Files (x86)]
  CA\[SharedComponents]
  CA\_LIC
  - CALicnse.exe
  - CAminfo.exe
  - CAregit.exe
  - ErrBox.exe
  - lic98log.exe
  - lic98Service.exe
  - lic98version.exe
  - LicDebug.exe
  - LicRCmd.exe
  - LogWatNT.exe
  - mergecalic.exe
  - mergeolf.exe
- Arcserve UDP Agent (Windows) のインストール フォルダ
- バックアップデスティネーション、ファイルコピーデスティネーションおよび復旧ポイントのコピーデスティネーション用のフォルダ

# デフォルト以外の場所へのファイルのインストール

デフォルトでは、Arcserve UDP Agent (Windows) は以下の場所にインストールされます。C:¥Program Files¥Arcserve¥Unified Data Protection¥Engine ただし、一部の Arcserve UDP Agent (Windows) ファイルはこのデフォルトフォルダ以外の場所にインストールされます。

| ファイル パスおよび名前                                                                                                    | 原因                                  |
|----------------------------------------------------------------------------------------------------|-------------------------------------|
| C:¥Windows¥Downloaded<br>Installations¥{1F58147B-A4D9-4F55-8B95-898DBD36355<br>E}¥CALicense.msi                   | Arcserve ライセンス コンポーネント(共<br>有)      |
| C:¥Windows¥Downloaded<br>Installations¥{1F58147B-A4D9-4F55-8B95-898DBD36355<br>E}¥1033.MST                        | Arcserve ライセンス コンポーネント(共<br>有)      |
| <b>C:¥Windows¥inf¥oem9.inf</b> (ファイル名に含まれる数<br>値はコンピュータによって異なる場合があります)                                            | マウント ドライバによって推奨される<br>場所にインストール     |
| <b>C:¥Windows¥inf¥oem9.PNF</b> (ファイル名に含まれる数<br>値はコンピュータによって異なる場合があります)                                            | マウント ドライバによって推奨される<br>場所にインストール     |
| <b>C:¥Windows¥inf¥oem10.inf</b> (ファイル名に含まれる数<br>値はコンピュータによって異なる場合があります)                                           | インターフェース ドライバによって推<br>奨される場所にインストール |
| C:¥Windows¥inf¥oem10.PNF (ファイル名に含まれる<br>数値はコンピュータによって異なる場合がありま<br>す)                                              | インターフェース ドライバによって推<br>奨される場所にインストール |
| C:¥Windows¥System32¥drivers¥AFStorHBA.sys                                                                         | マウント ドライバによって推奨される<br>場所にインストール     |
| C:¥Windows¥System32¥drivers¥ARCFlashVolDrv.sys                                                                    | ボリューム ドライバによって推奨され<br>る場所にインストール    |
| C:¥Windows¥System32¥drivers¥UMDF¥AFStorHBATram<br>p.dll                                                           | インターフェース ドライバによって推<br>奨される場所にインストール |
| C:¥Windows¥System32¥DriverStore¥FileRepository¥afst<br>orhba.inf_amd64_neutral_23f49884ad235baf¥AFStorHB<br>A.cat | マウント ドライバによって推奨される<br>場所にインストール     |
| C:¥Windows¥System32¥DriverStore¥FileRepository¥afst<br>orhba.inf_amd64_neutral_23f49884ad235baf¥afstorhba.<br>inf | マウント ドライバによって推奨される<br>場所にインストール     |

| ファイル パスおよび名前                                                                                                    | 原因                                  |
|----------------------------------------------------------------------------------------------------|-------------------------------------|
| C:¥Windows¥System32¥DriverStore¥FileRepository¥afst<br>orhba.inf_amd64_neutral_23f49884ad235baf¥afstorhba.<br>PNF             | マウント ドライバによって推奨される<br>場所にインストール     |
| C:¥Windows¥System32¥DriverStore¥FileRepository¥afst<br>orhba.inf_amd64_neutral_23f49884ad235baf¥AFStorHB<br>A.sys             | マウント ドライバによって推奨される<br>場所にインストール     |
| C:¥Windows¥System32¥DriverStore¥FileRepository¥afst<br>orhba.inf_amd64_neutral_23f49884ad235baf¥WdfCoinst<br>aller01009.dll   | マウント ドライバによって推奨される<br>場所にインストール     |
| C:¥Windows¥System32¥DriverStore¥FileRepository¥afst<br>orhbatramp.inf_amd64_neutral_c8c319207a86e457¥AFS<br>torHBATramp.cat   | インターフェース ドライバによって推<br>奨される場所にインストール |
| C:¥Windows¥System32¥DriverStore¥FileRepository¥afst<br>orhbatramp.inf_amd64_neutral_c8c319207a86e457¥AFS<br>torHBATramp.dll   | インターフェース ドライバによって推<br>奨される場所にインストール |
| C:¥Windows¥System32¥DriverStore¥FileRepository¥afst<br>orhbatramp.inf_amd64_neutral_c8c319207a86e457¥afst<br>orhbatramp.inf   | インターフェース ドライバによって推<br>奨される場所にインストール |
| C:¥Windows¥System32¥DriverStore¥FileRepository¥afst<br>orhbatramp.inf_amd64_neutral_c8c319207a86e457¥afst<br>orhbatramp.PNF   | インターフェース ドライバによって推<br>奨される場所にインストール |
| C:¥Windows¥System32¥DriverStore¥FileRepository¥afst<br>orhbatramp.inf_amd64_neutral_c8c319207a86e457¥Wu<br>dfUpdate_01009.dll | インターフェース ドライバによって推<br>奨される場所にインストール |
| C:¥Windows¥System32¥WdfCoinstaller01009.dll                                                                                   | BMR によって推奨される場所にインス<br>トール          |
| C:¥Windows¥System32¥WudfUpdate_01009.dll                                                                                      | BMR によって推奨される場所にインス<br>トール          |
| C:¥Windows¥System32¥atl100.dll                                                                                                | Microsoft Visual C++コンポーネント         |
| C:¥Windows¥System32¥mfc100.dll                                                                                                | Microsoft Visual C++コンポーネント         |
| C:¥Windows¥System32¥mfc100chs.dll                                                                                             | Microsoft Visual C++コンポーネント         |
| C:¥Windows¥System32¥mfc100cht.dll                                                                                             | Microsoft Visual C++コンポーネント         |
| C:¥Windows¥System32¥mfc100deu.dll                                                                                             | Microsoft Visual C++コンポーネント         |

| ファイル パスおよび名前                      | 原因                          |
|-----------------------------------|-----------------------------|
| C:¥Windows¥System32¥mfc100enu.dll | Microsoft Visual C++コンポーネント |
| C:¥Windows¥System32¥mfc100esn.dll | Microsoft Visual C++コンポーネント |
| C:¥Windows¥System32¥mfc100fra.dll | Microsoft Visual C++コンポーネント |
| C:¥Windows¥System32¥mfc100ita.dll | Microsoft Visual C++コンポーネント |
| C:¥Windows¥System32¥mfc100jpn.dll | Microsoft Visual C++コンポーネント |
| C:¥Windows¥System32¥mfc100kor.dll | Microsoft Visual C++コンポーネント |
| C:¥Windows¥System32¥mfc100rus.dll | Microsoft Visual C++コンポーネント |
| C:¥Windows¥System32¥mfc100u.dll   | Microsoft Visual C++コンポーネント |
| C:¥Windows¥System32¥mfcm100.dll   | Microsoft Visual C++コンポーネント |
| C:¥Windows¥System32¥mfcm100u.dll  | Microsoft Visual C++コンポーネント |
| C:¥Windows¥System32¥msvcp100.dll  | Microsoft Visual C++コンポーネント |
| C:¥Windows¥System32¥msvcr100.dll  | Microsoft Visual C++コンポーネント |
| C:¥Windows¥System32¥vcomp100.dll  | Microsoft Visual C++コンポーネント |

# 未署名のバイナリファイルのインストール

Arcserve UDP Agent (Windows) では、サードパーティ、他の Arcserve 製品、 Arcserve UDP Agent (Windows) によって開発された未署名のバイナリファ イルをインストールします。以下の表は、これらのバイナリファイルに ついての説明です。

| バイナリ名            | ソース                                        |
|------------------|--------------------------------------------|
| libbind9.dll     | Arcserve Replication and High Availability |
| libdns.dll       | Arcserve Replication and High Availability |
| libisc.dll       | Arcserve Replication and High Availability |
| libisccfg.dll    | Arcserve Replication and High Availability |
| liblwres.dll     | Arcserve Replication and High Availability |
| win_nsupdate.exe | Arcserve Replication and High Availability |

| バイナリ名          | ソース              |
|----------------|------------------|
| libeay32.dll   | OpenSSL          |
| msvcm90.dll    | Microsoft        |
| msvcp90.dll    | Microsoft        |
| msvcr90.dll    | Microsoft        |
| ssleay32.dll   | OpenSSL          |
| zlib10.dll     | Zlib 圧縮ライブラリ     |
| tcnative-1.dll | Tomcat           |
| tomcat7.exe    | Tomcat           |
| UpdateData.exe | Arcserve License |

# 無効なファイル バージョン情報が含まれるバイナリファイルのインストール

Arcserve UDP Agent (Windows) は、サードパーティ、他の Arcserve 製品、 Arcserve UDP Agent (Windows) によって開発され、正しくないバージョン情報を含むバイナリファイルをインストールします。以下の表は、これらのバイナリファイルについての説明です。

| バイナリ名              | ソース                                        |
|--------------------|--------------------------------------------|
| libbind9.dll       | Arcserve Replication and High Availability |
| libdns.dll         | Arcserve Replication and High Availability |
| libisc.dll         | Arcserve Replication and High Availability |
| libisccfg.dll      | Arcserve Replication and High Availability |
| liblwres.dll       | Arcserve Replication and High Availability |
| win_nsupdate.exe   | Arcserve Replication and High Availability |
| decora-d3d.dll     | Java Runtime Environment                   |
| decora-sse.dll     | Java Runtime Environment                   |
| fxplugins.dll      | Java Runtime Environment                   |
| glass.dll          | Java Runtime Environment                   |
| glib-lite.dll      | Java Runtime Environment                   |
| gstreamer-lite.dll | Java Runtime Environment                   |
| javafx-font.dll    | Java Runtime Environment                   |

| javafx-iio.dll | Java Runtime Environment |
|----------------|--------------------------|
| jfxmedia.dll   | Java Runtime Environment |
| jfxwebkit.dll  | Java Runtime Environment |
| libxml2.dll    | Java Runtime Environment |
| libxslt.dll    | Java Runtime Environment |
| prism-d3d.dll  | Java Runtime Environment |
| gvmomi.dll     | VMware                   |
| libcurl.dll    | VMware                   |
| liblber.dll    | VMware                   |
| libldap.dll    | VMware                   |
| libldap_r.dll  | VMware                   |
| libxml2.dll    | VMware                   |
| zlib1.dll      | Zlib 圧縮ライブラリ             |
| zlib10.dll     | Zlib 圧縮ライブラリ             |
| UpdateData.exe | Arcserve License         |

# 埋め込みマニフェストを含まないバイナリファイルのインストール

Arcserve UDP Agent (Windows) は、サードパーティ、他の Arcserve 製品、 Arcserve UDP Agent (Windows) によって開発され、埋め込みマニフェストお よびテキストマニフェストを含まないバイナリ ファイルをインストール します。以下の表は、これらのバイナリ ファイルについての説明です。

| バイナリ名                                              | ソース                          |
|----------------------------------------------------|------------------------------|
| arcserve_Unified_Data_Protection_Agent_Windows.exe | Arcserve UDP Agent (Windows) |
| ARCFlashVolDrvINSTALL.exe                          | Arcserve UDP Agent (Windows) |
| BaseLicInst.exe                                    | Arcserve License             |
| UpdateData.exe                                     | Arcserve License             |
| vcredist_x64.exe                                   | Microsoft                    |
| vcredist_x86.exe                                   | Microsoft                    |
| tomcat7.exe                                        | Tomcat                       |

# 管理者レベルの権限がマニフェストで要求されるバイナリファイルのインストール

Arcserve UDP Agent (Windows) はサードパーティ、他の Arcserve 製品、 Arcserve UDP Agent (Windows) によって開発され、管理者レベルまたは利用 可能な最上位レベルの権限を持つバイナリ ファイルをインストールしま す。さまざまな Arcserve UDP Agent (Windows) サービス、コンポーネント およびアプリケーションを実行するには、管理者アカウントまたは最上位 の権限を持つアカウントを使用してログインします。これらのサービス、 コンポーネントおよびアプリケーションに関係しているバイナリは Arcserve UDP Agent (Windows) 固有の機能を含み、基本ユーザアカウント には利用が許可されていません。このため、Windows はパスワードの指定 または管理者権限を持つアカウントの使用を促し、権限を確認した後で作 業を完了します。

#### 管理者権限

管理者プロファイルまたは管理者権限を持つアカウントに、すべての Windows リソースおよびシステム リソースに対する読み取り権限、書 き込み権限および実行権限が付与されるように指定します。管理者権 限を持っていない場合、続行するには管理者ユーザのユーザ名/パス ワードを入力するように要求されます。

#### 最上位の権限

システムで最上位の権限を持つアカウントが、管理者としての実行権 限を持つ基本ユーザアカウントとパワーユーザアカウントになるよ うに設定します。

以下の表は、これらのバイナリファイルについての説明です。

| バイナリ            | ソース                          |
|-----------------|------------------------------|
| afbkw.exe       | Arcserve UDP Agent (Windows) |
| AFBackend.exe   | Arcserve UDP Agent (Windows) |
| Asremsvc.exe    | Arcserve UDP Agent (Windows) |
| DeleteMe.exe    | Arcserve UDP Agent (Windows) |
| MasterSetup.exe | Arcserve UDP Agent (Windows) |
| SetupFW.exe     | Arcserve UDP Agent (Windows) |
| setup.exe       | Arcserve UDP Agent (Windows) |
| silent.exe      | Arcserve License             |
| jbroker.exe     | Java Runtime Environment     |
バイナリ

ソース

jucheck.exe

Java Runtime Environment

### 非 WDM ドライバ用のドライバ API のインストール

Arcserve UDP Agent (Windows) は、非 WDM ドライバをインストールするために「SetupInstallServicesFromInfSection」 API を実装しています。

### ユーザモードドライバフレームワーク

Arcserve UDP Agent (Windows) では「WUDFRd.sys」ドライバを使用します。 これは、Microsoft によって発行され、UMDF (ユーザモードドライバフ レームワーク) に含まれています。このドライバは、WHQL (Windows Hardware Quality Labs) で認定されたものではありません。

# Arcserve UDP Agent (Windows) インストーラのエラー コード

|        | 以下のテーブルは、Arcserve UDP Agent (Windows) インストーラが返す可能<br>性のあるエラー コードのリストです。 |                                                           |  |
|--------|-------------------------------------------------------------------------|-----------------------------------------------------------|--|
| エラーコード | 説明                                                                      | アクション                                                     |  |
| 0      | 正常にインストールします。                                                           | 現時点では対処する必要がありません。                                        |  |
| 3010   | インストールを完了するには、<br>再起動する必要があります。                                         | システムを再起動します。                                              |  |
| 80000  | セットアップを実行できません<br>でした。セットアップの別のイ<br>ンスタンスが実行されていま<br>す。                 | 終了し、前のセットアップが完了するの<br>を待ってください。                           |  |
| 80009  | カレントディレクトリには、リ<br>ソース DLL はありません。                                       | 再度パッケージをダウンロードし、新た<br>にダウンロードしたパッケージを使っ<br>てセットアップを実行します。 |  |
| 80015  | セットアップは setup.icf を見つ<br>けられませんでした。                                     | いったん終了し、もう一度セットアップ<br>を実行してください。                          |  |
| 80016  | この製品をインストールするに<br>は、管理者権限が必要です。                                         | 管理者アカウントを使ってセットアッ<br>プを実行します。                             |  |

| 80018 | セットアップ パッケージは、<br>ターゲット ホスト上のオペ<br>レーティング システムをサ<br>ポートできません。                                                          | サポートされている <b>OS</b> のマトリクスを<br>確認し、フル <i>パッケージを</i> 使用して、<br>セットアップを実行します。    |
|-------|----------------------------------------------------------------------------------------------------|-------------------------------------------------------------------------------|
| 80031 | セットアップを続行できませ<br>ん。セットアップは、コンピュー<br>タ上に新しいバージョンの<br>Arcserve UDP Agent (Windows) を<br>検出しました。このバージョン<br>はアップグレードできません。 | この製品の現在のバージョンをインス<br>トールする前に、ターゲット コンピュー<br>タからの旧バージョンをアンインス<br>トールする必要があります。 |
| 80032 | セットアップは、このコン<br>ピュータに Arcserve UDP Agent<br>(Windows) の同じバージョンが<br>インストールされていることを<br>検出しました。                           | セットアップを終了し、インストールさ<br>れている製品を使用します。                                           |
| 80043 | 同じバージョン、新しいバー<br>ジョン、またはサポートされて<br>いないこの製品のバージョンが<br>ターゲット コンピュータにイ<br>ンストールされています。                                    | この製品の現在のバージョンをインス<br>トールする前に、ターゲット コンピュー<br>タからの旧バージョンをアンインス<br>トールする必要があります。 |
| 80044 | セットアップは重要なシステム<br>ファイルをアップグレードしま<br>した。続行するには再起動が必<br>要です。                                                             | コンピュータを再起動し、再度セット<br>アップを実行します。                                               |
| 80046 | 内部エラー。プロセスを起動で<br>きませんでした。                                                                                             | マシンを再起動し、再度セットアップを<br>実行します。                                                  |
| 80049 | Windows XP SP3 以降のバージョ<br>ンが必要です。                                                                                      | 現在の OS とサポートされている OS の<br>マトリクスを確認してください。                                     |
| 80050 | Arcserve UDP Agent (Windows) を<br>Itanium ベース システムのマシ<br>ンにインストールすることはで<br>きません。                                       | サポートされている <b>OS</b> のマトリクスを<br>確認し、別のマシンでセットアップを実<br>行します。                    |
| 80051 | セットアップを続行できませ<br>ん。セットアップはターゲット<br>コンピュータで実行されている<br>ジョブを検知しました。                                                       | ターゲット コンピュータで実行されて<br>いるジョブをすべて停止してから、イン<br>ストールを再起動する必要があります。                |

80052 ターゲットホストでは、指定さ 以下の項目をチェックしてからやり直 れたインストールパスは無効 してください。 です。 - ローカルディスクディレクトリを使 用し、フロッピーディスク、CD-ROM お よびマップされたドライブを除外して いること。 - パスに特殊文字や英語以外の文字が含 まれていないこと。 - パスには読み取り専用属性がないこ と。 選択されたドライブの空き容量 選択されたドライブ上の容量を解放す 80053 が不足しているため、このイン るか、別のインストールパスを指定する ストールを完了できません。 必要があります。 80056 サービスパック SP1 (またはそ Windows Server 2003 SP1 (またはそれ以 れ以降)がインストールされて降)をインストールし、次に、再度セッ いない場合、Arcserve UDP Agent トアップを実行します。 (Windows) を Windows Server 2003 マシンにインストールす ることはできません。 80057 内部エラーが発生しました。情 マシンを再起動し、再度セットアップを 報の暗号化に失敗しました。 実行します。 80058 内部エラーが発生しました。情 マシンを再起動し、再度セットアップを 報の復号化に失敗しました。 実行します。 80060 コンピュータの再起動が必要で コンピュータを再起動し、再度セット す。Arcserve UDP Agent アップを実行します。 (Windows) をインストールする 前にこのコンピュータを再起動 する必要があります。 80062 インストールに失敗しました。 詳しい理由については、セットアップの インストールに失敗し、失敗し ログファイルを確認してください。マシ た理由をセットアップから取得 ンを再起動し、もう一度セットアップを できなかった場合。 実行します。 80063 セットアップは、Arcserve Arcserve UDP Agent (Windows) を更新す Universal Agent サービスが対象 るには、まず、Arcserve Universal Agent のコンピュータで実行されてい サービスを停止してから、次に進みま ることを検出しました。 す。

| 80064 | セットアップでは Arcserve UDP<br>Agent Mount Driver Service を停<br>止できません。      | 以下の手順に従って、Arcserve UDP Agent<br>Mount Driver Service を削除する必要が<br>あります。 |
|-------|------------------------------------------------------------------------|------------------------------------------------------------------------|
|       |                                                                        | 1.Arcserve UDP Agent (Windows) のインス<br>トールディレクトリを検索します。                |
|       |                                                                        | 2.BIN¥¥Driver ディレクトリを入力しま<br>す。                                        |
|       |                                                                        | 3.「UninstallHBADriver.bat」を実行します。                                      |
|       |                                                                        | この操作が完了した場合は、マシンを再<br>起動し、セットアップを再実行する必要<br>があります。                     |
| 80065 | Arcserve UDP エージェント サー<br>ビスはセットアップにより削除<br>されているため、システムの再<br>起動が必要です。 | セットアップを続行するには、今すぐシ<br>ステムを再起動してから、セットアップ<br>を再実行する必要があります。             |
| 80066 | Arcserve UDP エージェント サー<br>ビスのインストールに失敗しま<br>した。                        | マシンを再起動し、再度セットアップを<br>実行します。                                           |
| 80067 | Arcserve UDP Agent Volume<br>Driver のインストールに失敗し<br>ました。                | マシンを再起動し、再度セットアップを<br>実行します。                                           |
| 80068 | Arcserve UDP Agent Mount Driver<br>のインストールに失敗しまし<br>た。                 | マシンを再起動し、再度セットアップを<br>実行します。                                           |
| 80069 | Arcserve UDP Agent Interface<br>Driver のインストールに失敗し<br>ました。             | マシンを再起動し、再度セットアップを<br>実行します。                                           |
| 80070 | ポート番号が無効です。別のプ<br>ログラムによって使用されてい<br>ます。                                | 別の値を入力してください。                                                          |
| 80071 | ポート番号が無効です。                                                            | ポート番号には 1024 ~ 65535 の値を指<br>定します。                                     |
| 80072 | このポート番号は内部で使用す<br>るために予約されています。                                        | 別のポート番号を入力してください。                                                      |

| 80075 | サービス パック SP3 (またはそ<br>れ以降) がインストールされて<br>いない場合、Arcserve UDP Agent<br>(Windows) を Windows Server XP<br>(X86) マシンにインストールす<br>ることはできません。 | Windows XP SP3 をインストールしてから、再度セットアップを実行してください。                                                           |
|-------|----------------------------------------------------------------------------------------------------|----------------------------------------------------------------------------------------------------|
| 80076 | サービス パック SP1 (またはそ<br>れ以降) がインストールされて<br>いない場合、Arcserve UDP Agent<br>(Windows) を Windows Server XP<br>(X64) マシンにインストールす<br>ることはできません。 | Windows XP (X64) SP1 をインストール<br>してから、再度セットアップを実行して<br>ください。                                             |
| 80077 | セットアップは Windows Driver<br>Foundation ファイルをアップグ<br>レードしました。セットアップ<br>を続行するには、システムを再<br>起動してから、セットアップを<br>再実行する必要があります。                 | マシンを再起動し、再度セットアップを<br>実行します。                                                                            |
| 80078 | Windows Driver Foundation ファ<br>イルのアップグレードに失敗し<br>ました。                                                                                | ログファイルでエラーの詳細を確認します。<br>c:¥windows¥setupapi.log (Vistaより前)<br>c:¥windows¥inf¥setupapi.app.log (Vista以降) |
| 81002 | ターゲット ホストに別バー<br>ジョンの Arcserve Central<br>Applications がインストールさ<br>れたため、セットアップを続行<br>できません。                                           | Arcserve Central Applications を削除し、も<br>う一度セットアップを実行してください。<br>または、フルパッケージを使ってセット<br>アップを実行してください。      |
| 81007 | Arcserve UDP RPS ポート共有<br>サービスのインストールに失敗<br>しました。                                                                                     | マシンを再起動し、再度セットアップを<br>実行します。                                                                            |

| 90000      | セットアップパッケージの抽<br>出に失敗しました。可能性のあ<br>る理由としては、以下のような<br>ものがあります。                              | ディスク領域を解放するか、入力パラ<br>メータが有効であることを確認するか、<br>セットアップ パッケージが有効である<br>ことを確認します。 |
|------------|--------------------------------------------------------------------------------------------|----------------------------------------------------------------------------|
|            | <ol> <li>1.アイスクの空ぎ領域か不足しています。</li> <li>2.入力パラメータが無効です。</li> <li>3.セットアップパッケージは無</li> </ol> |                                                                            |
|            | 効です。                                                                                       |                                                                            |
| 0xE1010103 | WinAPI を使用して、単一のイン<br>スタンス イベントを作成でき<br>ません。                                               | システムを再起動して再試行します。                                                          |
| 0xE1010104 | WinAPI を使用して、ログファイ<br>ルを書き込むためにインストー<br>ラを初期化できません。                                        | システム一時フォルダ(たとえば<br>C:¥Windows¥temp)が存在することを確<br>認します。                      |
| 0xE1010105 | 別のインストーラがすでに実行<br>されています。2 つ以上のイン<br>スタンスを同時に実行できませ<br>ん。                                  | 別のインストーラが完了するまで待機<br>ししてから、再試行します。                                         |
| 0xE1010107 | リソース ファイルが見つかり<br>ません。 パッケージは無効です。                                                         | ユーザの更新パッケージ実行可能ファ<br>イルが Arcserve サーバ上にあるファイ<br>ルと同じであることを確認します。           |
| 0xE1010108 | 環境設定 inf ファイルが見つか<br>りません。パッケージは無効で<br>す。                                                  | ユーザの更新パッケージ実行可能ファ<br>イルが Arcserve サーバ上にあるファイ<br>ルと同じであることを確認します。           |
| 0xE1010109 | 環境設定 XML ファイルが見つ<br>かりません。パッケージは無効<br>です。                                                  | ユーザの更新パッケージ実行可能ファ<br>イルが Arcserve サーバ上にあるファイ<br>ルと同じであることを確認します。           |
| 0xE101010B | リソース ファイルをロードで<br>きません。パッケージは無効で<br>す。                                                     | ユーザの更新パッケージ実行可能ファ<br>イルが Arcserve サーバ上にあるファイ<br>ルと同じであることを確認します。           |
| 0xE101010C | 入力パラメータが無効です。                                                                              | 入力したパラメータが有効であること<br>を確認します。                                               |
| 0xE101010D | 現在のユーザに管理者権限があ<br>りません。セットアップを続行<br>できません。                                                 | 現在のユーザが管理者権限を持ってい<br>ることを確認します。                                            |

環境設定 XML ファイルを解析 パッケージが有効であることを確認し 0xE101020A できません。パッケージは無効 ます。 です。

0xE1010501 セットアップは、このマシンが Arcserve UDP Agent (Windows) の互換性 この更新をインストールするた のあるバージョンをインストールしま めに必要な要件を満たしていな す。 いことを検出しました。Arcserve UDP Agent (Windows) の互換性 のあるバージョンが検出されま せん。 注:このマシンには Arcserve UDP Agent (Windows) はインス

0xE1010503 セットアップは、このマシンが 現在の更新パッケージに、インストール この更新をインストールするた されている Arcserve UDP Agent めに必要な要件を満たしていな (Windows)のバージョンとの互換性があ いことを検出しました。この更 ることを確認します。 新は、インストールされている

> Arcserve UDP Agent (Windows) の バージョンには適用されませ

トールされていません。

 $\mathcal{N}_{\circ}$ 

**注**:このマシンには Arcserve UDP Agent (Windows) がインス トールされていますが、現在の 更新パッケージはインストール されている Arcserve UDP Agent (Windows) のバージョンとは一 致しません。たとえば、このマ シンにベータ ビルドがインス トールされている場合、GM 更新 を適用しようとするとセット アップは失敗します。これは GM 更新ビルドは GM ビルドにのみ 適用され、このベータビルドを 対象にしていないからです。

| 0xE1010504 | 更新のインストールに失敗しました。Arcserve UDP Agent<br>(Windows)は、このマシンにすでにこの更新がインストールされていることを検出しました。                    | 現時点では対処する必要がありません。                                   |
|------------|----------------------------------------------------------------------------------------------------|------------------------------------------------------|
| 0xE1010505 | セットアップは、このマシンが<br>この更新をインストールするた<br>めに必要な要件を満たしていな<br>いことを検出しました。更新の<br>より新しいバージョンがすでに<br>適用されています。      | 現時点では対処する必要がありません。                                   |
| 0xE1010506 | セットアップは、少なくとも1<br>つのアクティブなジョブがマシ<br>ンで実行されていることを検出<br>しました。セットアップを続行<br>できません。                           | 実行されているジョブをすべて停止し、<br>再度セットアップを試行します。                |
| 0xE1010507 | セットアップは、このマシンが<br>この更新をインストールするた<br>めに必要な要件を満たしていな<br>いことを検出しました。この更<br>新をインストールするのに十分<br>なディスク領域がありません。 | ディスク領域を解放し、再度セットアッ<br>プを試行します。                       |
| 0xE1010508 | セットアップは、このマシンが<br>現在別のリモートマシンに<br>Arcserve UDP Agent (Windows) を<br>展開していることを検出しまし<br>た。                 | 展開を完了し、再度この更新を開始しま<br>す。                             |
| 0xE1010509 | セットアップは、このマシンが<br>現在ブート キットを作成して<br>いることを検出しました。                                                         | ブートキットプロセスを完了し、再度更<br>新を開始します。                       |
| 0xE1010512 | セットアップは、前のインス<br>トールで再起動が必要であるこ<br>とを検出しました。                                                             | システムを再起動し、再度更新を開始し<br>ます。                            |
| 0xE101050A | セットアップは、Arcserve<br>Universal Agent サービスが対象<br>のマシンで実行されていること<br>を検出しました。                                | Arcserve Universal Agent サービスを停止<br>してから、再度更新を開始します。 |

OxE101050Bセットアップは、Arcserveアクティブなジョブの完了を待機してUniversal Agent サービスを停止から、再度更新を開始します。<br/>できません。

# Arcserve UDP Agent (Windows) の更新をインストールする方法

Arcserve UDP Agent (Windows)の更新を取得してインストールするプロセスには3つの段階があります。新しい更新の確認、更新のダウンロード、更新のインストールです。

**注**:Arcserve UDP Agent (Windows) でリリースされる更新はすべて累積更新 です。各更新には、それまでにリリースされたすべての更新が含まれてい るので、コンピュータを常に最新の状態に保つことができます。[**ヘルプ**] **の**[バージョン情報]ダイアログボックスには、コンピュータにインス トールされた更新レベルが表示されます。必要に応じて、この情報を使用 し、同じ設定/パッチレベルで別のサーバを構築できます。 以下の図は、Arcserve UDP Agent (Windows) の更新をインストールするプロ セスを示しています。

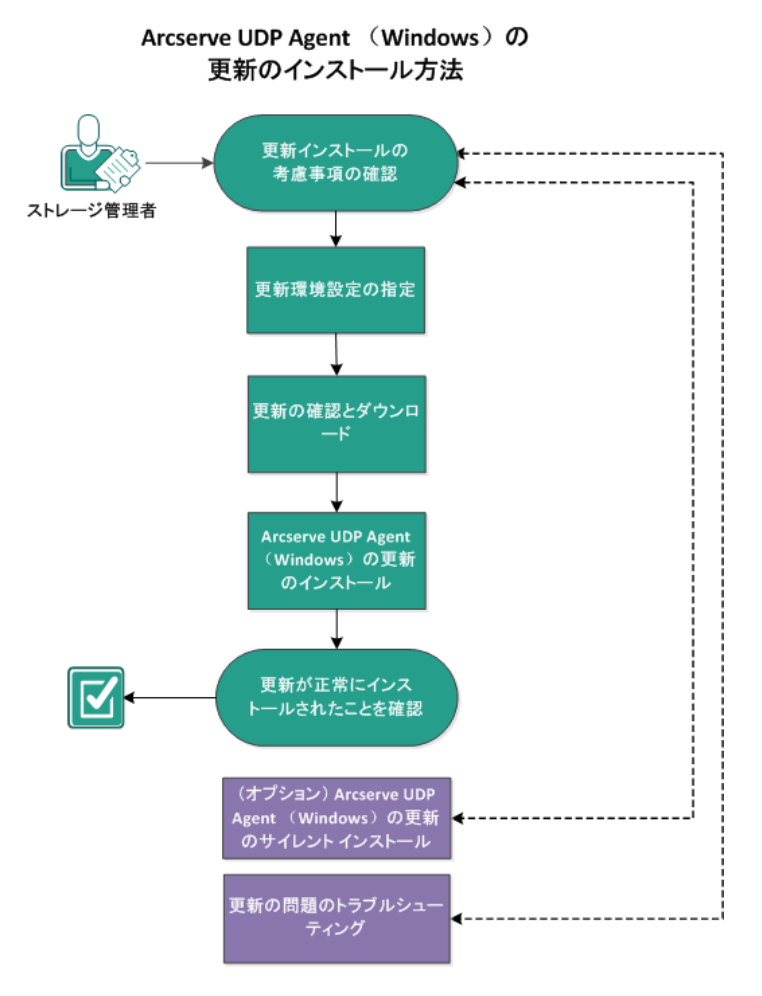

Arcserve UDP Agent (Windows) の更新をインストールするには、以下のタス クを行います。

- 1. <u>更新インストールの考慮事項の確認</u> (P. 83)
- 2. <u>更新環境設定の指定</u>(P.88)
- 3. <u>更新の確認とダウンロード</u>(P.94)
- 4. <u>Arcserve UDP Agent (Windows) の更新のインストール</u> (P. 95)
- 5. <u>更新が正常にインストールされたことを確認</u> (P. 97)
- 6. (オプション) Arcserve UDP Agent (Windows) の更新のサイレントイン ストール
- 7. (オプション) 更新の問題のトラブルシューティング (P. 98)

# 更新インストールの考慮事項の確認

Arcserve UDP Agent (Windows) の更新をインストールする前に、以下の考慮 事項を確認してください。

- 必要に応じて、利用可能な更新を Arcserve からダウンロードできます。 クライアントマシンに直接ダウンロードすることも、ステージング サーバにダウンロードしてからクライアントマシンにダウンロード することも可能です。
- 必要に応じて、ワークステーションノードを Arcserve UDP Agent (Windows)の更新をダウンロードするためのステージングサーバとし て使用できます。
- Arcserve UDP Agent (Windows) の機能を更新ステージング サーバ以外の目的で使用していない場合、ステージング サーバ用に別の Arcserve UDP Agent (Windows) ライセンスを持つ必要はありません。
- 更新の環境設定が各ノードで正しく設定されていることを確認してく ださい。
- 更新はユーザインターフェースを使用するか、コマンドラインを使用 してサイレントインストールできます。Arcserve UDP Agent (Windows) の更新のサイレントインストールの詳細については、「(オプション) Arcserve UDP Agent (Windows)の更新のサイレントインストール」を参 照してください。
- (オプション)トピック「<u>Arcserve UDP Agent (Windows)の仕組み</u> (P.
   83)」を参照してください。
- サポートされているオペレーティングシステム、データベース、およびブラウザが含まれている「Compatibility Matrix」を確認します。

### Arcserve UDP Agent (Windows) 更新の仕組み

Arcserve では、製品の更新によって製品の改良点をユーザに配布します。 更新を通じて、バグの修正、新しいハードウェアのサポート、パフォーマ ンスとセキュリティの拡張が配布されます。Arcserve UDP Agent (Windows) では、更新機能によってこのプロセスを簡略化し、お使いの Arcserve UDP Agent (Windows) 環境を最新の更新が含まれた最新の状態にするための迅 速で容易、かつ信頼できる方法を提供します。更新機能は、ユーザにとっ て、Arcserve と Arcserve UDP Agent (Windows) インストール環境の間のリン クとして機能します。 Arcserve UDP Agent (Windows) の更新では以下の機能を使用できます。

- 利用可能な更新をチェックします(手動またはスケジュール設定)
- 利用可能な更新を Arcserve からダウンロードします (クライアントマシンに直接、またはステージングサーバ経由でクライアントマシンに)。
- 正常にダウンロードされた更新をインストールします(手動で開始します)。
- 新しい更新が利用可能な場合に電子メール通知を送信します。

注: Arcserve UDP Agent (Windows) が

Arcserve UDP コンソールによって管理される場合、Arcserve UDP Agent (Windows) では更新の確認は無効になります。更新は、Arcserve UDP コン ソール UI から確認して展開する必要があります。

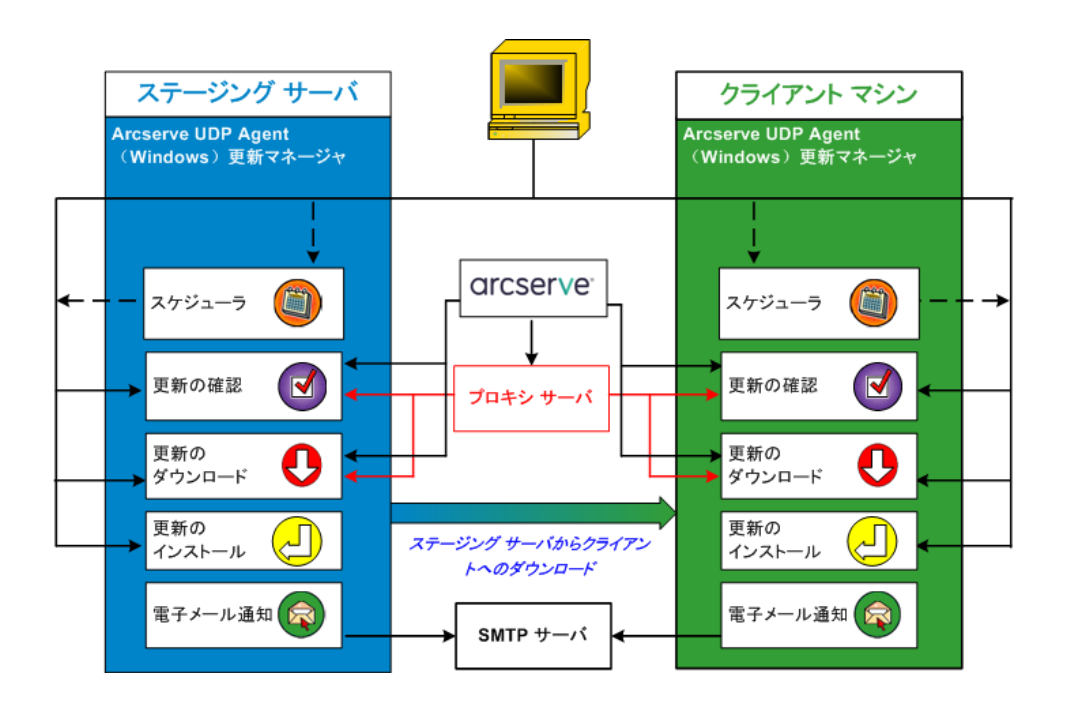

### 更新の確認

Arcserve サーバがダウンロードサー

バとして選択されている場合、Arcserve UDP Agent (Windows) 更新では、 Arcserve サーバに直接接続するかプロキシサーバ(手動で設定)を使 用して接続する機能が提供され、これによって利用可能な新しい Arcserve UDP Agent (Windows) 更新を確認します。Arcserve UDP Agent (Windows) は、ブラウザで設定したプロキシ設定(IE と Chrome の場合 のみ該当)を使用して、Arcserve サーバに直接接続します。この更新 のチェック機能は、ユーザインターフェース/トレイ モニタから手動 で、またはスケジューラで指定したとおりに自動的にトリガできます。 (内部スケジューラは、スケジュールされた日時に開始され、利用可 能な更新の自動チェックおよびダウンロードをトリガします。)

更新マネージャは、トリガされると、Arcserve サーバに接続して、利 用可能な更新情報が含まれるファイルのタイムスタンプを確認しま す。この利用可能な更新情報ファイルが前回の確認以降に変更されて いれば、比較のためサーバからダウンロードされます。ダウンロード された更新情報は、すでにダウンロードされた更新情報が含まれる別 のファイルと比較され、その更新が新しいもので、これまでにダウン ロードされていないかどうかが判断されます。利用可能な最新の更新 がマシンにインストールされていない場合、Arcserve UDP Agent (Windows)ではホーム画面上にアイコンを表示して、新しい更新が利 用可能であることをユーザに通知します。また、電子メール通知が送 信され、新しい Arcserve UDP Agent (Windows) 更新がダウンロードでき ることを通知します。

### **ステージング サーバ**がダウンロード

サーバとして選択されている場合、Arcserve UDP Agent (Windows) は利 用可能な更新の情報ファイルをステージングサーバからダウンロー ドし、現在利用可能な更新の情報ファイルと比較します。利用可能な 最新の更新がマシンにインストールされていない場合、Arcserve UDP Agent (Windows) ではホーム画面上にアイコンを表示して、新しい更新 が利用可能であることをユーザに通知します。

注: Arcserve UDP Agent (Windows) で リリースされる更新はすべて累積更新です。各更新には、それまでに リリースされた更新がすべて含まれるため、常にマシンを完全に最新 の状態に保つことができます。([ヘルプ]の[バージョン情報]ダ イアログボックスには、マシンにインストールされた更新レベルが表 示されます。必要に応じて、この情報を使用し、同じ設定/パッチレ ベルで別のサーバを構築することができます。)

更新のダウンロード

Arcserve UDP Agent (Windows) 更新では、利用可能な Arcserve UDP Agent (Windows)の更新を Arcserve サーバから直接(HTTP を使用)または、 Arcserve サーバに接続するステージング サーバからダウンロードでき ます。このダウンロードプロセスは、更新のチェックプロセスによっ て新しい更新が利用可能であることが判断されると自動的にトリガさ れます(ただし、自動ダウンロード機能が無効になっていないことが 前提です)。更新が直接(またはプロキシ サーバを使用して) クライ アントマシンに、またはステージング サーバにダウンロードされるよ う Arcserve UDP Agent (Windows) を設定します。 ステージング サーバは、 更新を Arcserve UDP Agent (Windows) クライアント マシンにダウン ロードしてインストールする前に、更新を一時的にダウンロードする ための格納場所として使用できます。Arcserve サーバから更新をダウ ンロードするためにクライアントマシンをインターネットに接続し たくない場合に便利です。その場合、まずステージング サーバに更新 をダウンロードすることによって、他のクライアントマシンはそのス テージング サーバから更新をダウンロードすることが可能になりま す。Arcserve UDP Agent (Windows) では、更新をダウンロードするため に複数のステージング サーバを設定する機能を提供しています。 プラ イマリステージングサーバが何らかの理由で使用できない場合、ダウ ンロード機能は次に指定されたステージング サーバに自動的に移り ます。

**注**: 更新ダウンロードにステージン

グサーバを使用している場合、そのステージングサーバには Arcserve UDP Agent (Windows) がインストールされている必要がありますが、ス テージングサーバを保護するために Arcserve UDP Agent (Windows) を 使用していないのであれば、ライセンスは必要ありません。

更新機能は、トリガされると、Arcserve サーバに接続し、利用可能な 更新をダウンロードして保持ディレクトリ(ステージング サーバまた はクライアントマシン上)に保存します(インストールの次の段階に 進むよう指示されるまで)。

ダウンロードフォルダのデフォルトの場所は次のとおりです: <Product Home>¥Update Manager¥EngineUpdates¥r5.0¥

何らかの理由でダウンロードが開始されない場合は、ポップアップ メッセージが表示され、Arcserve UDP Agent (Windows) は、指定された 分数だけ待機してからダウンロードを再試行します。指定された回数 だけ再試行に失敗すると、ダウンロードは中断されてエラーメッセー ジがアクティビティログに表示され、最も可能性の高い失敗の理由が 示されます。

### 更新のインストール

Arcserve UDP Agent (Windows) の更新では、利用可能で正常にダウン ロードされた更新をインストールする機能を使用できます。このイン ストールプロセスは、ユーザインターフェース/トレイモニタから手 動でのみトリガできます(自動ではトリガできません)。トリガされ ると、更新は、保持ディレクトリからクライアントマシンまたはス テージングサーバの適切な Arcserve UDP Agent (Windows) コンポーネ ントディレクトリにインストールされます。ステージングサーバから クライアントサーバへの更新のインストールを直接トリガすること はできません。インストールをクリックすると、更新がステージング サーバからクライアントマシンにダウンロードされ(まだダウンロー ドされていない場合)、次にインストールプロセスがクライアントマ シンからトリガされます。

#### **注**:他のアクティブな Arcserve UDP

Agent (Windows) ジョブが実行されていない場合に限ってインストー ルが続行します。別のジョブが実行されていれば、その旨を通知する メッセージが表示され、後で再試行するようユーザに指示されます。

インストールが成功した場合、ステータス情報を含むファイルが将来 使用できるよう更新されます。

インストールに失敗した場合は、エラーメッセージが表示され、最も 可能性の高い失敗の理由が示されます。

#### **注**: 更新インストール中、Arcserve

**UDP Agent (Windows)**は Arcserve UDP Agent (Windows) Web サービスを 停止し、更新のインストールに成功したらこの Web サービスを再起動 します。

### 電子メール通知

Arcserve UDP Agent (Windows) 更新は、新しい更新が利用可能な場合に 電子メール通知を自動的に送信する機能を提供します。Arcserve UDP Agent (Windows) は、SMTP サーバに(適切な認証情報を使用して)接 続します。これで、Arcserve からユーザのサーバにインターネット経 由でこれらの電子メール通知を送信できるようになります。(電子 メールの受信者は[環境設定]ダイアログボックスで指定されます)。

また、更新の確認中またはダウンロード中に問題が発生した場合も、 電子メール通知が送信されます。

# 更新環境設定の指定

Arcserve UDP Agent (Windows) では、以下の更新環境設定を指定できます。

次の手順に従ってください

 Arcserve UDP Agent (Windows) ホーム画面(または Arcserve UDP Agent (Windows) モニタ)で、タスクバーから[設定]を選択し、[環境設 定]タブを選択します。[環境設定]ダイアログボックスが開いたら、 [更新]を選択します。

[環境設定]の[**更新**]ダイアログボックスが開きます。

| 設定                                                                                               |                                                                              |        |
|--------------------------------------------------------------------------------------------------|------------------------------------------------------------------------------|--------|
| <ul> <li>         バックアップ設定           </li> <li>                   保護設定          </li> </ul>      | 更新                                                                           | ^      |
| 酸 スケジュール<br>🚳 拡張                                                                                 | ▽ <i>身</i> 920-ドサーバ                                                          |        |
| <ul> <li>【ックアップ実行前/後/</li> <li>ブァイル コピー設定</li> <li>パーフ</li> </ul>                                | 更新は、Arcserve サーバから直接、またはローカル ステージング サーバからダウンロードできます                          |        |
| iai シース                                                                                          | ○ ステージング サーバ                                                                 |        |
| ▲ 100 ファイル アーカイブ設定<br>ふ ソース                                                                      | ▽ 接続テスト<br>接続テストレクリックして、サーバプロキシサーバとの接続を確認します。                                |        |
| ━<br>首 デスティネーション<br>図 スケジュール                                                                     | 権法テスト                                                                        |        |
| ▲ 100 2000 2000 2000 2000 2000 2000 2000                                                         | ▽更新スケジュール<br>Arcserve UDP エージェントは、スケジュールされた時刻にダウンロード サーバから製品の更新を確認できます<br>ーー |        |
| ▲ 🏧 環境設定<br></td <td><ul> <li>■ 更新の目勤確認</li> <li>間隔 毎日 ▼ 時刻 0 ▼ : 00 ▼</li> </ul></td> <td></td> | <ul> <li>■ 更新の目勤確認</li> <li>間隔 毎日 ▼ 時刻 0 ▼ : 00 ▼</li> </ul>                 |        |
| 🔤 電子メール アラート<br>🔁 更新                                                                             |                                                                              |        |
|                                                                                                  |                                                                              |        |
|                                                                                                  |                                                                              |        |
| < >                                                                                              |                                                                              | $\sim$ |
|                                                                                                  | 一部定の服存 キャンセル ヘルプ                                                             |        |

2. 更新の環境設定を指定します。

ダウンロード サーバ

Arcserve UDP Agent (Windows) サーバが利用可能な更新をダウン ロードするために接続するソース サーバを指定します。

■ Arcserve サーバ

このオプションを使用すると、Arcserve UDP Agent (Windows) 更新 が Arcserve サーバからローカル サーバに直接ダウンロードされる ように指定できます。

これはデフォルトの設定です。

■ ステージングサーバ

このオプションを使用すると、ステージングサーバとして使用されるサーバを指定できます。

複数のステージングサーバを指定した場合、リストの最初のサーバがプライマリステージングサーバとして指定されます。 Arcserve UDP Agent (Windows) は、まずプライマリステージングサーバへの接続を試行します。何らかの理由で最初のサーバが利用可能でない場合は、リストの次のサーバがプライマリステージングサーバになります。リストの最後のサーバがプライマリステージングサーバになるまで、この手順が続行されます(ステージングサーバリストには最大で5つのサーバを含めることができます)。

- [**上に移動**] および [**下に移動**] ボタンを使用してステージン グサーバの順序を変更できます。
- [**削除**] ボタンを使用して、このリストからサーバを削除できます。
- 新しいサーバをこのリストに追加するには [サーバの追加] ボタンを使用します。[サーバの追加] ボタンをクリックすると、
   [ステージング サーバ] ダイアログ ボックスが開き、追加するステージング サーバの名前を指定できます。

Arcserve UDP Agent (Windows) 更新は、Arcserve サーバから指定され たステージングサーバへ直接ダウンロードされます。更新がス テージングサーバにダウンロードされたら、その更新をステージ ングサーバからクライアントサーバにダウンロードできます。ス テージングサーバを選択した場合、ステージングサーバのホスト 名または IP アドレスと、対応するポート番号も指定する必要があ ります。

使用しているローカルクライアントサーバをステージングサー バとして指定することはできません。更新をダウンロードするた めにステージングサーバが自身に接続することはできないため、 これは無効な設定です。ステージングサーバとしてローカルクラ イアントサーバを使用しようとすると、エラーメッセージが表示 されます。

**注**:Web 通信に対してステージング サーバ上で HTTPS が有効に なっている場合、そのサーバから Arcserve UDP Agent (Windows) 更 新をダウンロードすることはできません。

プロキシ設定

**注**:このプロキシサーバのオプションは、ダウンロードサーバとして Arcserve サーバを選択した場合のみ使用できます。

Arcserve UDP Agent (Windows) 更新をプロキシサーバ経由でダウン ロードする場合は、 [プロキシ設定] を選択して指定します。プ ロキシサーバは、ダウンロードサーバ (ステージングまたはクラ イアント) と Arcserve サーバとの間の中継として機能します。目 的は、セキュリティ、パフォーマンス、管理制御を向上させるこ とです。これは、ダウンロードサーバが更新を入手する先の Arcserve サーバへの接続になります。 このオプションを選択すると、[プロキシ設定] ダイアログボッ クスが表示されます。

| プロキシ設定                      |                                       |                              | ×   |
|-----------------------------|---------------------------------------|------------------------------|-----|
| ○ ブラウザのプロキシ設<br>注: 管理者ログイン記 | 定を使用する(IE および Chro<br>忍証情報は、プロキシ認証情報》 | <b>ome のみ)</b><br>として使用されます。 |     |
| ◎ ブロキシを設定する                 |                                       |                              |     |
| プロキシ サーバ                    | <プロキシ サーバ名>                           | ポート                          |     |
| ▼ プロキシサー                    | バの認証情報を指定する                           |                              |     |
| ユーザ名                        | <ドメイン名>¥<ユーザ名>                        |                              |     |
| バスワード                       | •••••                                 |                              |     |
|                             |                                       |                              |     |
|                             | ОК                                    | キャンセル                        | ヘルブ |

- ブラウザのプロキシ設定を使用する

このオプションは、Windows Internet Explorer (IE) および Google Chrome にのみ適用されます。

選択された場合、Arcserve UDP Agent (Windows) はブラウザに適 用されたプロキシ設定を自動的に検出し、同じ設定を使用して、 Arcserve UDP Agent (Windows) の更新情報の取得のために Arcserve サーバに接続します。

- プロキシを設定する

選択された場合、指定されたプロキシサーバが有効になり、 Arcserve UDP Agent (Windows)の更新情報の取得のために Arcserve サーバに接続します。このオプションを選択すると、 プロキシサーバの IP アドレス(またはマシン名)およびプロ キシサーバがインターネット接続する際に使用される、対応す るポート番号も指定する必要があります。

また、プロキシサーバで認証が必要かどうかも指定できます。 指定すると、プロキシサーバを使用する際に認証情報(ユーザ ID とパスワード)が必要となります。

**注**:ユーザ名の形式は、「<ドメイン名>¥<ユーザ名>」形式の完全 修飾ドメインユーザ名にする必要があります。

### 接続テスト

以下の接続をテストして、完了時にステータス メッセージを表示 させることができます。

- ダウンロードサーバとして「Arcserve サーバ」を選択した場合、 マシンと指定されたプロキシサーバ経由の Arcserve サーバの 間の接続をテストします。
- ダウンロードサーバとしてステージングサーバを選択した場合、指定されたステージングサーバとマシン間の接続をテストします。[接続テスト]ボタンを使用して、リストに含まれているステージングサーバごとに可用性をテストできます。また、対応するステータスが[接続ステータス]フィールドに表示されます。設定されたステージングサーバがどれも利用可能でない場合は、この状態の視覚的な警告を表示するため、赤いアイコンがホーム画面の[ステータスサマリ]セクションに表示されます。

**注**:ホーム画面から [**環境設定 - 更新**] ダイアログボックスを 開くと、接続テストが自動的に実行されます。この自動テスト が実行されると、設定されているダウンロードサーバ(Arcserve サーバまたはステージングサーバのいずれか選択された方)の 最新の接続ステータスが確認されます。以前に複数のステージ ングサーバが設定されていた場合、この自動テストは、すべて のステージングサーバに対して実行され、最新の接続ステータ スが取得されます。

### 更新スケジュール

新しい Arcserve UDP Agent (Windows) 更新をチェックしてダウン ロードするタイミングを指定します。

 このオプションを選択して、利用可能な新しい Arcserve UDP Agent (Windows) 更新を自動的にチェックするかどうかを指定 します。このオプションを選択すると、ドロップダウンメ ニューを使用して、この機能を実行する日(毎日、毎週、また は指定した曜日)と時刻を指定できます。 **注**: これらのチェックが自動的に実行される曜日または時刻の デフォルト設定は、インストール時に Arcserve UDP Agent (Windows) によって無作為に割り当てられます。インストール 後、この[**更新スケジュール**] 設定を使用して、これらの確認 する曜日および時刻を変更できます。

このチェックによって新しい更新が利用可能であることが判断された場合、デフォルトでは、Arcserve UDP Agent (Windows) によって自動的に更新がダウンロードされます。

このオプションが選択されていない場合、自動チェックとダウンロードの機能はすべて無効になります(ホーム画面のステータスサマリセクションにそのステータスが表示されます)。
 このオプションが選択されていなければ、これらの更新機能は手動でのみ開始できます。

**注**:スケジュールされた更新チェックで新しい更新が利用可能 であることがわかった場合に、電子メール通知が送信されるよ う設定することができます。また、更新の確認中またはダウン ロード中に問題が発生した場合も、電子メール通知が送信され ます。

**注**: Arcserve UDP Agent (Windows) が Arcserve UDP コンソールに よって管理される場合、 [更新の自動確認] オプションは無効 になります。代わりに、Arcserve UDP コンソールで更新を確認 し、更新を Arcserve UDP Agent (Windows) にリモート展開するこ とができます。

3. [設定の保存] をクリックします。

更新の環境設定が保存されます。

# 更新の確認とダウンロード

Arcserve UDP Agent (Windows) ホーム画面で、 [**ヘルプ**] タブから [**更新の 確認**] オプションを選択できます。 [更新の確認] を使用すると、利用可 能な新しい更新があるかどうかがわかります。

次の手順に従ってください:

 [更新の確認]を起動すると、Arcserve サーバまたはステージング サーバに対して問い合わせを行います。[更新の確認]は、Arcserve UDP Agent (Windows)の[ヘルプ]メニューまたは Arcserve UDP Agent (Windows) モニタから、自動または手動で起動できます。

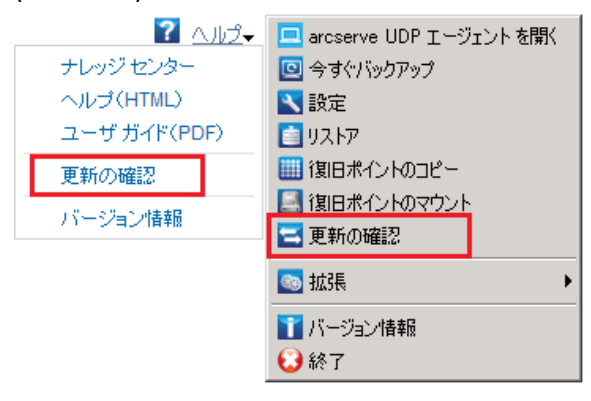

 新しい更新が利用可能な場合、Arcserve から、指定されたステージン グサーバまたはクライアントサーバに自動的にダウンロードされま す。

黄色の**更新**アイコンがホーム画面上に表示され、新しいアイコンがイ ンストール可能であることを通知します。

**注**: 更新ステータスのバルーン メッセージも Arcserve UDP Agent (Windows) モニタから表示されます。

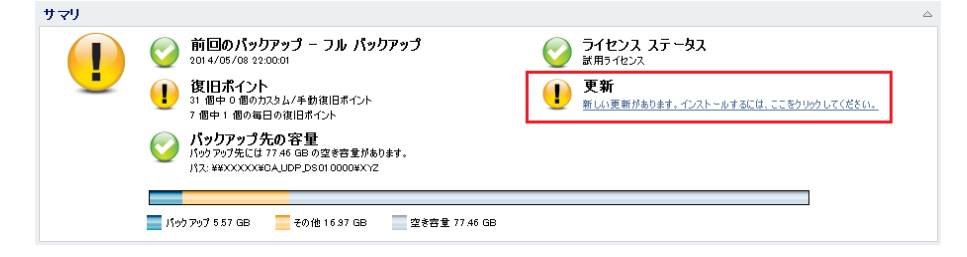

## Arcserve UDP Agent (Windows) の更新のインストール

新しい更新を確認してダウンロードしたら、更新のインストールを開始で きます。

**注**:Arcserve UDP Agent (Windows) でリリースされる更新はすべて累積更新 です。各更新には、それまでにリリースされたすべての更新が含まれてい るので、コンピュータを常に最新の状態に保つことができます。[**ヘルプ**] **の**[バージョン情報]ダイアログボックスには、コンピュータにインス トールされた更新レベルが表示されます。必要に応じて、この情報を使用 し、同じ設定/パッチレベルで別のサーバを構築できます。

### 次の手順に従ってください:

1. 更新アイコンをクリックします。

[**更新のインストール**] ダイアログボックスが開き、利用可能な更新 に関連する情報が表示されます。このダイアログボックスには、更新 の説明、ダウンロードステータス、サイズ、再起動が必要かどうか、 更新の詳細を取得するための Arcserve サーバへのリンクなどが含まれ ます。

| 更新のインストール                                                    | ×                                                                                                    |
|--------------------------------------------------------------|----------------------------------------------------------------------------------------------------|
| ● 更新をイン                                                      | マトールする準備が整いました。                                                                                                    |
| この更新ではユーザ関連<br>一 <b>更新の詳細</b>                                | Eの問題が対応されます。CA では、新しい更新を常にインストールすることを推奨します。                                                                                  |
| バッケージID                                                      | : Arcserve_Unified_Data_Protection_Agent_5.0_Update_2                                                                        |
| 発行日                                                          | : 2014/11/13                                                                                                    |
| 記明                                                           | This Update includes several modifications and enhancements to improve the<br>quality and performance of Arcserve UDP Agent. |
| バージョン                                                        | : 2                                                                                                    |
| 再起動が必要                                                       | : (JU)                                                                                                    |
| ステータス                                                        | : ダウンロード済み                                                                                                    |
| サイズ                                                          | : 537076 KB                                                                                                    |
| 更新内容の詳細をCA                                                   | サポート サイトで確認するには、ここをクリックします。                                                                                                  |
| <ul> <li>この更新をインストーンのチェックボックスを</li> <li>マシンの再起動を許</li> </ul> | ールするには、マシンの再起動が必要になります。このインストールを有効にするには、再起動オブショ<br>E確認してください。<br>可する                                                         |
|                                                              | インストールキャンセル                                                                                                    |

更新の詳細を確認し、「マシンの再起動を許可する」を選択し、「インストール」をクリックして、Arcserve UDP Agent (Windows)の更新のインストールを開始します。

新しい更新がローカルマシンにインストールされます。更新により再 起動が必要となり、[マシンの再起動を許可する]オプションが選択 されていた場合、コンピュータはインストールプロセスの一環として 自動的に再起動されます。各コンピュータの更新ステータスに応じて、 各コンピュータに異なる再起動オプションを設定できます。

注:更新によりマシンの再起動が必要であり、[マシンの再起動を許可 する]オプションが選択されていない場合、[インストール]ボタン は無効になります。その場合は、後で都合の良い時間に更新をインス トールできます。

**注**: 更新のインストール中は、Arcserve UDP Agent (Windows) により Arcserve UDP Web サービスが停止し、UI への接続は失われます。

更新が正常にインストールされると、**更新**アイコンは緑のステータス アイコンに変わります。緑のステータスアイコンは、お使いのコン ピュータが更新されており、更新機能が有効になっていることを示し ます。

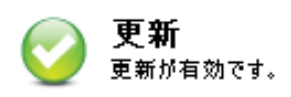

新しい更新は、トレイ アイコンから「新しい更新があります」という バルーン メッセージをクリックすることによってもインストールで きます。

Arcserve UDP Agent (Windows) の更新のインストールが完了しました。

# 更新が正常にインストールされたことを確認

更新が正常にインストールされていることを確認するには、以下の*いずれ* かを行います。

 Arcserve UDP Agent (Windows) ホーム画面 UI から [ログの表示] をク リックし、インストールされた更新が [アクティビティログ] にリス ト表示されていることを確認します。

| 14 4 | ページ1   | / 1  🕨 🖻   🍣       | 9 件中 1 - 9 件を表示   💢 削除                                 |
|------|--------|--------------------|--------------------------------------------------------|
| τ    | ジョブ ID | 時刻                 | メッセージ                                                  |
|      |        | 2014/05/09 9:06:07 | 更新: arcserve UDP エージェント の更新が正常にインストールされました。            |
| D    |        | 2014/05/09 9:05:51 | 現在の arcserve UDP エージェント バージョン: 5.0 (ビルド 5.0.1895) 更新 1 |
| D    |        | 2014/05/09 9:05:51 | サーバのタイム ゾーン情報: ID= "GMT+09:00"、夏時間の使用= "false"         |
| D    |        | 2014/05/09 1:33:20 | 更新: サーバ "XXXXXXXXXXXXXXXXXXXXXXXXXXXXXXXXXXXX          |
| D    |        | 2014/05/09 1:26:21 | 現在の arcserve UDP エージェント バージョン: 5.0 (ビルド 5.0.1895)      |
| D    |        | 2014/05/09 1:26:21 | サーバのタイム ゾーン情報: ID= "GMT+09:00"、夏時間の使用= "false"         |
|      |        |                    |                                                        |
|      |        |                    |                                                        |

 Arcserve UDP Agent (Windows) ホーム画面で、 [ヘルプ] を選択して [Arcserve UDP Agent (Windows) のバージョン情報] をクリックし、 [Arcserve UDP Agent (Windows) のバージョン情報] ダイアログボック スに更新された最新バージョンが表示されていることを確認します。

# (オプション) Arcserve UDP Agent (Windows) の更新のサイレントインストール

更新のサイレントインストールでは、更新の無人インストールを行うこ とができ、インストール中にユーザが何らかの入力を求められることはあ りません。

ダウンロードされた更新インストールファイルは、「<Product Home>¥Update Manager¥EngineUpdates¥r5.0」の下にあります。 次の手順に従ってください:

1. Arcserve UDP Agent (Windows) の更新サイレントインストールを開始 します。

"<UpdateExeFile>"/s/v"<追加の引数>"

2. 以下の構文および引数を使用して、サイレントインストールを設定し ます。

### UpdateExeFile

実行する自己解凍実行可能ファイルを指定します。

S

サイレントモードを使用して自己解凍実行可能ファイルを実行す るように指定します。

v

更新インストール用の追加の引数を指定します。

### 追加の引数

/s

サイレントモードを使用して更新のインストールを実行する ように指定します。

更新が設定され、インストールされます。

# 更新の問題のトラブルシューティング

問題が検出されると、Arcserve UDP Agent (Windows) によって、その問題を 特定したり解決したりするために役立つメッセージが生成されます。これ らのメッセージは、Arcserve UDP Agent (Windows) アクティビティ ログに 含まれています。アクティビティ ログにアクセスするには、ホーム画面 上で[ログの表示]オプションを選択します。また、間違ったアクション が試行された場合、Arcserve UDP Agent (Windows) は通常、問題の特定や迅 速な解決に役立つポップアップ メッセージを表示します。 このセクションには、以下のトピックが含まれます。

再起動後、Arcserve UDP Agent (Windows) にアクセスできない (P. 99)
Arcserve ダウンロードサーバに接続して更新をダウンロードできない (P. 99)
Arcserve UDP Agent (Windows) 更新のダウンロードの失敗 (P. 100)

### 再起動後、Arcserve UDP Agent (Windows) にアクセスできない

Arcserve UDP Agent (Windows) UI にアクセスできない場合は、以下のトラブルシューティング手順を実行してください。

- [プログラムの追加と削除] ダイアログボックスの [Windows コン ポーネントの追加と削除] をクリックして [Windows コンポーネント ウィザード] にアクセスし、 [Internet Explorer セキュリティ強化の構 成] コンポーネントを削除します。
- 2. ホストの URL を Internet Explorer の信頼済みサイトに追加します。
- 3. Internet Explorer のセキュリティレベルを調節します。

問題が解決しない場合は、<u>[ライブチャット]</u>を使用して、Arcserve Support までお問い合わせください。ライブチャットを使用すれば、テクニカルサ ポートチームとのコミュニケーションを最適化でき、ユーザは製品にア クセスしたまま懸念や疑問をすぐに解決できます。

### Arcserve ダウンロードサーバに接続して更新をダウンロードできない

Arcserve ダウンロード サーバに接続して Arcserve UDP Agent (Windows) の 更新をダウンロードできない場合は、以下の手順に従います。

- **1.** Arcserve UDP Agent (Windows) ホーム画面で、 [**ログの表示**] をクリッ クし、エラーメッセージを確認します。
- 2. ネットワーク接続に問題がないことを確認します。

3. コマンドラインを開き、downloads.arcserve.com サーバに対して ping を実行します。

ダウンロードサーバとの接続を確立するには、以下の*いずれか*を行います。

- Arcserve UDP Agent (Windows) ホーム画面で、[設定] [環境設定] を選択し、[更新] - [ダウンロードサーバ] をクリックします。 プロキシ設定をクリックし、デフォルトのオプション [ブラウザ のプロキシ設定を使用する] (IE および Chrome のみ) が選択され ていることを確認します。
- Arcserve UDP Agent (Windows) ホーム画面で、[設定] [環境設定]
   を選択し、[更新] [ダウンロードサーバ] をクリックします。
   プロキシ設定をクリックし、[プロキシを設定する] を選択し、
   有効なプロキシサーバ名、ポート番号、および認証情報を入力して、[OK] をクリックします。
- 4. [接続テスト]をクリックし、接続が確立されていることを確認しま す。

問題が解決しない場合は、[ライブチャット]を使用して、Arcserve Support までお問い合わせください。ライブチャットを使用すれば、テクニカルサ ポートチームとのコミュニケーションを最適化でき、ユーザは製品にア クセスしたまま懸念や疑問をすぐに解決できます。

### Arcserve UDP Agent (Windows) 更新のダウンロードの失敗

Arcserve UDP Agent (Windows) の更新をダウンロードできない場合は、以下の手順に従います。

- **1.** Arcserve UDP Agent (Windows) ホーム画面で、 [ログの表示] をクリッ クし、エラーメッセージを確認します。
- 2. ネットワーク接続に問題がないことを確認します。
- 3. 充分なディスク容量があるかどうかを確認します。
- Arcserve UDP (Windows) インストール ホーム パスから、更新ログ ファ イル (「<Product Home>¥Update Manager¥Log¥ARCUpdate.log」) にア クセスします。

5. ログエントリでエラーメッセージの詳細を確認します。

問題が解決しない場合は、[ライブチャット]を使用して、Arcserve Support までお問い合わせください。ライブチャットを使用すれば、テクニカルサ ポートチームとのコミュニケーションを最適化でき、ユーザは製品にア クセスしたまま懸念や疑問をすぐに解決できます。

# Arcserve UDP Agent (Windows) をアンインストールする方法

Windows コントロール パネルにある標準の [プログラムの追加と削除] や、コマンドラインを使用して、Arcserve UDP Agent (Windows) をアンイ ンストールできます。

アンインストール手順を実行すると、すべての Arcserve UDP Agent (Windows) ディレクトリやファイルがコンピュータから削除されます。た だし、以下のディレクトリとその中身はそのまま残ります。

- CA ライセンス:
  - (x86 システム) C:¥Program Files¥CA¥SharedComponents¥CA\_LIC
  - (x64 システム) C:¥Program Files(X86)¥CA¥SharedComponents¥CA\_LIC

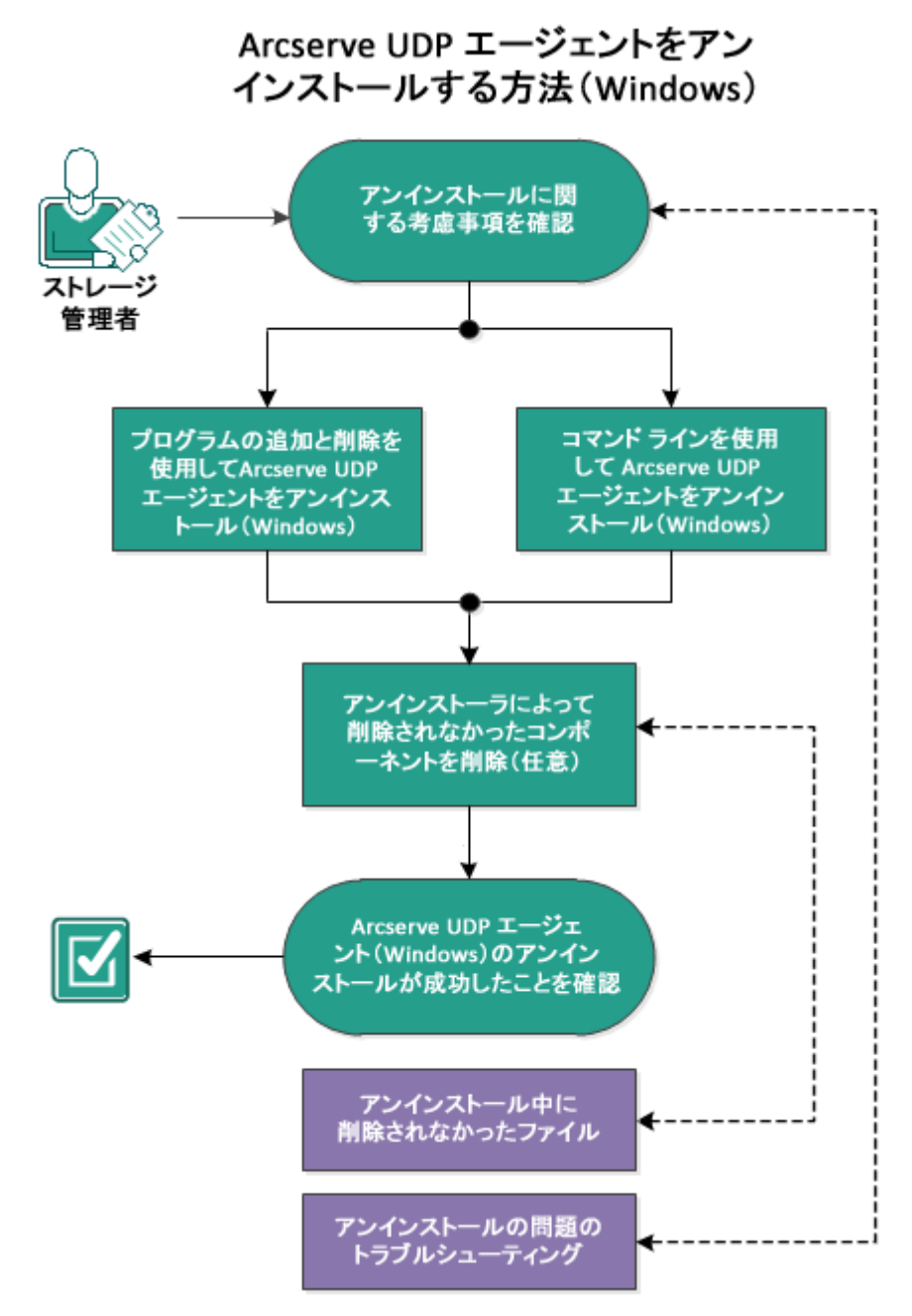

以下の図は、Arcserve UDP Agent (Windows) をアンインストールするプロセ スを示します。

Arcserve UDP Agent (Windows) をアンインストールするには、以下のタスクを行います。

- 1. アンインストールに関する考慮事項の確認 (P. 103)
- [プログラムの追加と削除]を使用した Arcserve UDP Agent (Windows)
   のアンインストール (P. 104)
- 3. <u>コマンドラインを使用した Arcserve UDP Agent (Windows) のアンイン</u> ストール (P. 104)
- (オプション)アンインストーラが削除しないコンポーネントの削除 (P. 105)
- 5. <u>Arcserve UDP Agent (Windows) アンインストールの正常終了の確認</u> (P. 106)
- 6. (オプション) アンインストール時に削除されないファイル (P. 107)
- 7. <u>(オプション)アンインストールの問題のトラブルシューティング</u>(P. 112)

# アンインストールに関する考慮事項の確認

以下のアンインストールに関する考慮事項を確認します。

- Arcserve UDP Agent (Windows) を次のリリースにアップグレードする際 に Arcserve UDP Agent (Windows) をアンインストールする必要はあり ません。
- サポートされているオペレーティングシステム、データベース、およびブラウザが含まれている「<u>Compatibility Matrix</u>」を確認します。

# [プログラムの追加と削除]を使用した Arcserve UDP Agent (Windows) のアンインストール

Arcserve UDP Agent (Windows) は、Windows コントロールパネルの標準の [プログラムの追加と削除] アプリケーションを使用してアンインストー ルできます。

次の手順に従ってください:

1. [スタート] - [設定] - [コントロールパネル] - [プログラムの追加 と削除] をクリックします。

[プログラムの追加と削除] ダイアログボックスが開きます。インス トールされているプログラムのリストが表示されます。

- Arcserve Unified Data Protection を選択し、[削除]をクリックします。
   「コンポーネント]ダイアログボックスが開きます。
- 3. [Arcserve UDP エージェント]を選択し、[削除]をクリックします。
- 4. [はい] をクリックして、システムを再起動します。これで、アンイ ンストールプロセスは完了です。

アプリケーションがアンインストールされます。

### コマンドラインを使用した Arcserve UDP Agent (Windows) のアンインストール

サイレントアンインストールでは、ユーザによる操作が不要になります。 以下の手順は、Windows コマンドラインを使用してアプリケーションを アンインストールする方法を説明しています。

### 次の手順に従ってください:

1. Arcserve UDP コンポーネントをアンインストールするコンピュータに ログインします。

**注**:コンピュータには、管理アカウントを使用してログインする必要が あります。

2. Windows のコマンドラインを開きます。

- コンピュータのオペレーティングシステムのアーキテクチャに対応 した構文を以下のとおり実行します。
  - x86 オペレーティング システム:

"%ProgramFiles%¥Arcserve¥SharedComponents¥Unified Data Protection¥Setup¥uninstall.exe" /q/p {CAAD8AEA-A455-4A9F-9B48-C3838976646A}

■ x64 オペレーティング システム:

"%ProgramFiles(x86)%¥Arcserve¥SharedComponents¥Unified Data Protection¥Setup¥uninstall.exe" /q /p {CAAD1E08-FC33-462F-B5F8-DE9B765F2C1E}

リターンコード:

0=アンインストールは正常に実行されました。

3010=アンインストールは正常に実行されましたが、再起動が必要です。

その他=アンインストールに失敗しました。

アンインストールが完了します。Arcserve UDP Agent (Windows) ドライ バをインストールした場合、再起動が必要です。

# (オプション)アンインストーラが削除しないコンポーネントの削除

Arcserve UDP Agent (Windows) をアンインストールすると、特定のサード パーティコンポーネントや専用コンポーネントに影響する可能性があり ます。コンポーネントによって、対応するコンポーネントと一緒にインス トール/削除されたり、他の Arcserve 製品や多くのコンポーネントと共有 されているため残ったりする場合があります。「共有」コンポーネントを 削除すると、他の Arcserve 製品の使用やライセンスに悪影響を及ぼす場合 があります。たとえば、そのマシンにインストールされている他の Arcserve 製品のライセンスが失われたりするなどの影響が出る可能性が あります。また、「共有」コンポーネントを削除すると、Arcserve UDP Agent (Windows) よりも後にインストールされ、それらのコンポーネントに依存 しているプログラムは、いずれも正しく機能しなくなる可能性があります。

注:Arcserve UDP Agent (Windows) のアンインストールによってアンインストールされずに残るすべてのファイル (パスおよび名前) の完全なリストについては、「<u>アンインストール時に削除されないファイル</u> (P. 107)」を参照してください。

これらのコンポーネントを手動で削除する場合は、以下の手順に従います。

### CA ライセンス コンポーネントの手動での削除

- 「C:¥Program Files (x86) ¥CA¥SharedComponents¥CA\_LIC」ディレクト リへ移動します。
- 2. 「**lic98\_uninstaller.zip**」という名前の ZIP ファイルを検索し、そのファ イルを任意の別の場所に解凍します。例: C:¥temp。
- ファイルが展開された場所へ移動し、「rmlic.exe」および 「rmlicense.bat」という名前の2つのスクリプトファイルを検索しま す。
- 4. コンポーネントをアンインストールするスクリプトを実行するには、 「rmlicense.bat」をクリックします。
- 5. 以下のフォルダを手動で削除します。
  - C:¥Program Files (x86)¥CA
  - C:¥Program Files¥CA
  - ZIP ファイルを展開したフォルダ。

Microsoft Visual C++ の手動での削除

- Windows コントロールパネルにある、標準の[プログラムの追加と削 除] アプリケーションにアクセスします([コントロールパネル] -> [プログラムと機能] -> [プログラムの追加と削除])。
- *Microsoft Visual C++ 2013 x86 Redistributable 12.0.30501*」を選択し、 [アンインストール]をクリックします。
- 3. 「*Microsoft Visual C++ 2013 x64 Redistributable 12.0.30501*」を選択し、 [アンインストール]をクリックします。

# Arcserve UDP Agent (Windows) アンインストールの正常終了の確認

### 次の手順に従ってください:

- エージェントアイコンがシステムトレイから削除されていることを 確認します。
- 2. コマンドプロンプトタブから services.msc に移動し、 [OK] をクリッ クします。

- 3. Arcserve UDP エージェント サービスが**サービス マネージャー**から削 除されていることを確認します。
- 4. [コントロールパネル]を開き、Arcserve UDP Agent (Windows) が削除 されていることを確認します。
- 5. [スタート] [すべてのプログラム] に移動し、Arcserve UDP Agent (Windows) が削除されていることを確認します。

Arcserve UDP Agent (Windows) は正常にアンインストールされています。

# アンインストール時に削除されないファイル

Arcserve UDP Agent (Windows) は、Windows コントロールパネルの標準の [プログラムの追加と削除] アプリケーション、またはコマンドライン を使用してアンインストールします。Arcserve UDP Agent (Windows) のアン インストール中、一部のファイルが予期したとおりにアンインストールま たは削除されない可能性があります。

以下に、アンインストール処理が完了しても、アンインストーラによって 削除されない Arcserve UDP Agent (Windows) ファイルの名前および該当パ スのリストを示します。 C:\Program Files (x86)\CA\SharedComponents\CA\_LIC\CA Licensing User Help.chm C:\Program Files (x86)\CA\SharedComponents\CA\_LIC\CALicnse.exe C:\Program Files (x86)\CA\SharedComponents\CA\_LIC\CAminfo.exe C:\Program Files (x86)\CA\SharedComponents\CA\_LIC\CAregit.exe C:\Program Files (x86)\CA\SharedComponents\CA\_LIC\Countries.txt C.\Program Files (x86)\PCA\SharedComponents\CA\_LIC\CountriesTrial.txt C:\Program Files (x86)\CA\SharedComponents\CA\_LIC\ErrBox.exe C.\Program Files (x86)\PCA\PSharedComponents\PCA\_LIC\Pic\_comp\_codes.dat C:\Program Files (x86)\CA\SharedComponents\CA\_LIC\Sic98.cap C:\Program Files (x86)\CA\SharedComponents\CA\_LIC\Sic98.dat C:\Program Files (x86)\CA\SharedComponents\CA\_LIC\IcStic98.dll C:\Program Files (x86)\CA\SharedComponents\CA\_LIC\IcSecr C:\Program Files (x86)\CA\SharedComponents\CA\_LIC\IcSic98\_64.dll

C:\Program Files (x86)\CA\SharedComponents\CA\_LIC\IcS\_64\_amd.dll C:\Program Files (x86)\CA\SharedComponents\CA\_LIC\IcS\_uninstaller.zip C:\Program Files (x86)\CA\SharedComponents\CA\_LIC\Sic98FileSockLib.dll C:\Program Files (x86)\CA\SharedComponents\CA\_LIC\IcSic98FileSockLib\_amd64.dll C:\Program Files (x86)\CA\SharedComponents\CA\_LIC\IcSpric98FileSockLib\_ia64.dll C:\Program Files (x86)\PCA\SharedComponents\CA\_LIC\Slic98log.exe C:\Program Files (x86)\CA\SharedComponents\CA\_LIC\Lic98Msg.dll C:\Program Files (x86)\CA\SharedComponents\CA\_LIC\IcSic98-port C:\Program Files (x86)\CA\SharedComponents\CA\_LIC\Sic98Service.exe C:\Program Files (x86)\CA\SharedComponents\CA LIC\IcSversion.exe C:\Program Files (x86)\CA\SharedComponents\CA\_LIC\LicDebug.exe C:\Program Files (x86)\CA\SharedComponents\CA\_LIC\Icinfo\_win.zip C:\Program Files (x86)\CA\SharedComponents\CA\_LIC\LicRCmd.exe C:\Program Files (x86)\CA\SharedComponents\CA\_LIC\IcTicreg.dll C:\Program Files (x86)\CA\SharedComponents\CA\_LIC\Sicreg\_64.dll C:\Program Files (x86)\CA\SharedComponents\CA\_LIC\Sicreg\_64\_amd.dll C:\Program Files (x86)\CA\SharedComponents\CA\_LIC\Icregres.dll C:\Program Files (x86)\CA\SharedComponents\CA\_LIC\Icregres\_64.dll C:\Program Files (x86)\CA\SharedComponents\CA\_LIC\Sticregres\_64\_amd.dll C:\Program Files (x86)\CA\SharedComponents\CA\_LIC\LogWatNT.exe C:\Program Files (x86)\CA\SharedComponents\CA\_LIC\mathbf{E}mergecalic.exe C:\Program Files (x86)\CA\SharedComponents\CA\_LIC\mathcal{E}mergeolf.exe C:\Program Files (x86)\CA\SharedComponents\CA\_LIC\prod\_codes.txt C:\Program Files (x86)\CA\SharedComponents\CA\_LIC\silntreg.tmp C:\Program Files (x86)\CA\SharedComponents\CA\_LIC\states.txt C:\Program Files (x86)\CA\SharedComponents\CA\_LIC\StatesTrial.txt C:\Program Files (x86)\CA\SharedComponents\CA\_LIC\vendor.dat C:\Program Files (x86)\Common Files\Emicrosoft shared\EVC\Eamd64\Emicrosoft shared C:\Program Files (x86)\Common Files\Emicrosoft shared\EVC\Emsdia80.dll C:¥Users¥Administrator.RIGONE¥AppData¥Local¥IconCache.db  $C: \label{eq:c:starses} C: \label{eq:c:starses} C: \label{eq:c:starses} Administrator \label{eq:c:starses} Administrator \label{eq:c:starses} Administrato$ 759AD C.¥Users¥Administrator¥AppData¥LocalLow¥Microsoft¥CryptnetUrlCache¥Content¥B8CC409ACDBF2A2FE04C56F287 5B1FD6 C.¥Users¥Administrator¥AppData¥LocalLow¥Microsoft¥CryptnetUrlCache¥MetaData¥696F3DE637E6DE85B458996D49 D759AD  $C{\scriptstyle\pm}Users{\scriptstyle\pm}Administrator{\scriptstyle\pm}AppData{\scriptstyle\pm}LocalLow{\scriptstyle\pm}Microsoft{\scriptstyle\pm}CryptnetUrlCache{\scriptstyle\pm}MetaData{\scriptscriptstyle\pm}B8CC409ACDBF2A2FE04C56F2$ 875B1FD6 C:\Users\Administrator\arcserve Unified Data Protection Agent\TrayIcon\ARCFlashTrayIcon.log C:¥Users¥Administrator¥arcserve Unified Data Protection Agent¥TrayIcon¥ ARCFlashTrayIcon\_java.log C:\U0324Windows\U0424Downloaded Installations\U04243232E8C-4A39-BECF-878DD4D58252\U033.MST C:\U00e4Windows\U00e4Downloaded Installations\u00e4{3D52BE33-2E8C-4A39-BECF-878DD4D58252}\u00e4CALicense.msi C:\Windows\inf\WmiApRpI\0009\WmiApRpl.ini C:\Windows\inf\WmiApRpl\WmiApRpl.h
C:\Windows\System32\config\COMPONENTS{016888b8-6c6f-11de-8d1d-001e0bcde3ec}.TxR.0.regtrans-ms C:\Windows\System32\config\COMPONENTS{016888b8-6c6f-11de-8d1d-001e0bcde3ec}.TxR.1.regtrans-ms C. Windows & System 32 & config & COMPONENTS {016888b8-6c6f-11de-8d1d-001e0 bcde3ec}. TxR.2. regtrans-ms C:\U00eWindows\u00eWsystem32\u00eVconfig\u00eVCOMPONENTS{016888b8-6c6f-11de-8d1d-001e0bcde3ec}.TxR.blf C:\Windows\System32\drivers\Msft\_Kernel\_AFStorHBA\_01009.Wdf C:\U0047Windows\U0047System32\U0047drivers\U0047Msft\_Kernel\_ARCFlashVolDrv\_01009.Wdf C:\Windows\System32\Edrivers\Msft\_User\_AFStorHBATramp\_01\_09\_00.Wdf C:\Windows\System32\LogFiles\WUDF\WUDFTrace.etl C:\Windows\System32\Winevt\Logs\Microsoft-Windows-DriverFrameworks-UserMode%4Operational.evtx C:¥\$Mft C:\Program Files (x86)\PCA\PharedComponents\PCA\_LIC\PCALicnse.exe C:\Program Files (x86)\CA\SharedComponents\CA\_LIC\CALicnse.exe C:\Program Files (x86)\CA\SharedComponents\CA\_LIC\CAminfo.exe C:\Program Files (x86)\PCA\PCA SharedComponents\PCA\_LIC\PCAminfo.exe C:\Program Files (x86)\CA\SharedComponents\CA\_LIC\CAregit.exe C:\Program Files (x86)\CA\SharedComponents\CA\_LIC\CAregit.exe C:\Program Files (x86)\CA\SharedComponents\CA\_LIC\ErrBox.exe C:\Program Files (x86)\CA\SharedComponents\CA\_LIC\ErrBox.exe C:\Program Files (x86)\CA\SharedComponents\CA\_LIC\IcS.dll C:\Program Files (x86)\CA\SharedComponents\CA LIC\Ic98.dll C:\Program Files (x86)\CA\SharedComponents\CA\_LIC\IcSic98\_64.dll C:\Program Files (x86)\CA\SharedComponents\CA\_LIC\IcSic98\_64.dll C:\Program Files (x86)\CA\SharedComponents\CA\_LIC\IcS\_64\_amd.dll C:\Program Files (x86)\CA\SharedComponents\CA\_LIC\IcSic98\_64\_amd.dll C: ¥Program Files (x86) ¥CA¥SharedComponents¥CA\_LIC¥lic98FileSockLib.dll C: ¥Program Files (x86) ¥CA¥SharedComponents¥CA\_LIC¥lic98FileSockLib.dll C:\Program Files (x86)\CA\SharedComponents\CA\_LIC\Ic98FileSockLib\_amd64.dll C:\Program Files (x86)\CA\SharedComponents\CA\_LIC\IcSpieleSockLib\_amd64.dll C:\Program Files (x86)\CA\SharedComponents\CA\_LIC\IcSpieSockLib\_ia64.dll C:\Program Files (x86)\CA\SharedComponents\CA\_LIC\IcSpric98FileSockLib\_ia64.dll C:\Program Files (x86)\CA\SharedComponents\CA\_LIC\Ic98log.exe C:\Program Files (x86)\CA\SharedComponents\CA\_LIC\Ic98log.exe C:\Program Files (x86)\CA\SharedComponents\CA\_LIC\Lic98Msg.dll C.\Program Files (x86)\PCA\PharedComponents\PCA\_LIC\Phic98Msg.dll C:\Program Files (x86)\CA\SharedComponents\CA\_LIC\IcService.exe C:\Program Files (x86)\CA\SharedComponents\CA\_LIC\IcService.exe C:\Program Files (x86)\CA\SharedComponents\CA\_LIC\Ic98version.exe C:\Program Files (x86)\CA\SharedComponents\CA\_LIC\Sic98version.exe C:\Program Files (x86)\CA\SharedComponents\CA\_LIC\LicDebug.exe C:\Program Files (x86)\CA\SharedComponents\CA\_LIC\LicDebug.exe C:\Program Files (x86)\CA\SharedComponents\CA\_LIC\LicRCmd.exe C:\Program Files (x86)\CA\SharedComponents\CA\_LIC\LicRCmd.exe C:\Program Files (x86)\CA\SharedComponents\CA\_LIC\IcFlicreg.dll C:\Program Files (x86)\CA\SharedComponents\CA\_LIC\Sticreg.dll C.\Program Files (x86)\PCA\PharedComponents\PCA\_LIC\Phicreg\_64.dll C:\Program Files (x86)\CA\SharedComponents\CA\_LIC\SharedComponents\CA\_LIC\SharedComponents\SharedComponents\ C.\Program Files (x86)\PCA\PharedComponents\PCA\_LIC\Phicreg\_64\_amd.dll C:\Program Files (x86)\CA\SharedComponents\CA\_LIC\IcTicreg\_64\_amd.dll C:\Program Files (x86)\CA\SharedComponents\CA\_LIC\Icregres.dll

C:\Program Files (x86)\CA\SharedComponents\CA\_LIC\Icregres.dll C:\Program Files (x86)\CA\SharedComponents\CA\_LIC\Icregres\_64.dll C:\Program Files (x86)\CA\SharedComponents\CA\_LIC\Shiregres\_64.dll C: ¥Program Files (x86) ¥CA¥SharedComponents ¥CA\_LIC¥ licregres\_64\_amd.dll C:\Program Files (x86)\CA\SharedComponents\CA\_LIC\Sticregres\_64\_amd.dll C:\Program Files (x86)\CA\SharedComponents\CA\_LIC\LogWatNT.exe C:\Program Files (x86)\CA\SharedComponents\CA\_LIC\LogWatNT.exe C:\Program Files (x86)\CA\SharedComponents\CA\_LIC\LogWatNT.exe C:\Program Files (x86)\CA\SharedComponents\CA\_LIC\mathbf{E}mergecalic.exe C:\Program Files (x86)\CA\SharedComponents\CA\_LIC\mathbf{E}mergecalic.exe C:\Program Files (x86)\CA\SharedComponents\CA\_LIC\mathcal{E}mergeolf.exe C:\Program Files (x86)\CA\SharedComponents\CA\_LIC\mathbb{Y}mergeolf.exe C:\Program Files (x86)\Common Files\microsoft shared\VC\microsoft and C:\Users\Users\Administrator.RIGONE\AppData\Local\Microsoft\Windows\UsrClass.dat C:\Users\Administrator.RIGONE\AppData\Local\Microsoft\Windows\UsrClass.dat.LOG1 C:¥Users¥Administrator.RIGONE¥NTUSER.DAT C:¥Users¥Administrator.RIGONE¥ntuser.dat.LOG1  $C: \label{eq:c:subscription} C: \label{eq:c:subscription} C: \label{eq:c$ 2015  $C{\pm}Users{\pm}Administrator{\pm}AppData{\pm}LocalLow{\pm}Microsoft{\pm}CryptnetUrlCache{\pm}MetaData{\pm}94308059B57B3142E455B38A6E$ B92015 C:¥Users¥Administrator¥NTUSER.DAT C:¥Users¥Administrator¥ntuser.dat.LOG1 C:\#Windows\#AppCompat\Programs\#RecentFileCache.bcf C:¥Windows¥inf¥setupapi.dev.log  $C{\tt W} indows {\tt Service Profiles {\tt W} Network {\tt Service {\tt AppData {\tt R} noning {\tt M} icrosoft {\tt Software Protection Platform {\tt Cache {\tt L} ache {\tt L} ache {\tt$ C:\Windows\Setupact.log C:\Windows\SoftwareDistribution\DataStore\Logs\Edb.chk C:\Windows\SoftwareDistribution\DataStore\Logs\Edb.log C.\Windows\System32\FB296FB0-376B-497e-B012-9C450E1B7327-5P-0.C7483456-A289-439d-8115-601632D005A0 C:\Windows\System32\FB296FB0-376B-497e-B012-9C450E1B7327-5P-1.C7483456-A289-439d-8115-601632D005A0 C:\#Windows\#System32\#catroot2\#{127D0A1D-4EF2-11D1-8608-00C04FC295EE}\#catdb C:\Windows\System32\catroot2\{F750E6C3-38EE-11D1-85E5-00C04FC295EE}\catdb C:\Windows\System32\Catroot2\dberr.txt C:\Windows\System32\Fcatroot2\Fedb.chk C:\Windows\System32\Catroot2\Fedb.log C:\Windows\System32\config\COMPONENTS C:\Windows\System32\COMPONENTS.LOG1 C. Windows & System 32 & config & COMPONENTS {016888b8-6c6f-11de-8d1d-001e0 bcde3ec}. TxR.0. regtrans-ms C:\Windows\System32\config\COMPONENTS{016888b8-6c6f-11de-8d1d-001e0bcde3ec}.TxR.blf  $C{\windows}{\windows}{\w$ 0000001.regtrans-ms C:\Windows\System32\config\DEFAULT C:\Windows\System32\Config\DEFAULT.LOG1 C:¥Windows¥System32¥config¥SAM C:\Windows\System32\Config\SAM.LOG1 C:\Windows\System32\config\SOFTWARE

C:\Windows\System32\Sconfig\SOFTWARE.LOG1 C:\Windows\System32\config\SYSTEM C:\Windows\System32\config\SYSTEM.LOG1 C:\Windows\System32\config\TxR\{016888cc-6c6f-11de-8d1d-001e0bcde3ec}.TxR.0.regtrans-ms C:\Windows\System32\config\TxR\{016888cc-6c6f-11de-8d1d-001e0bcde3ec}.TxR.blf  $C{\$}Windows{\$}System 32{\$}config{\$}TxR{\$} \{016888cd-6c6f-11de-8d1d-001e0bcde3ec\}.TMContainer00000000000000001.reduces the second statement of the second statement of the se$ gtrans-ms C:\Windows\System32\DriverStore\INFCACHE.1 C:\Windows\System32\DriverStore\Store\Stor C:\Windows\System32\DriverStore\Store\Store\Store C:\Windows\System32\DriverStore\Finfstrng.dat C:\Windows\System32\LogFiles\Scm\3cdb3c57-5945-4fa9-8e4d-f8bd141f0f8f C:\Windows\System32\LogFiles\Scm\63ee8552-a444-4ba2-8e1e-c8350d6d412a C:\Windows\System32\LogFiles\Scm\c7847981-48e6-476f-9581-4bbd8e73f7c5 C:\Windows\System32\LogFiles\Scm\cd264f70-fd14-48ea-9d74-f52f1d1d3f89 C:\Windows\System32\perfc009.dat C:\Windows\System32\perfh009.dat C:¥Windows¥System32¥PerfStringBackup.INI C:\#Windows\#System32\#SMI\#Store\#Machine\#SCHEMA.DAT C:\Windows\System32\SMI\Store\Machine\SCHEMA.DAT.LOG1 C:\#Windows\#System32\#wben\#Performance\#WmiApRpl.h C:\Windows\System32\wbem\Performance\WmiApRpl.ini C:\#Windows\#System32\#wbem\#Repository\#INDEX.BTR C:\#Windows\#System32\#wbem\#Repository\#MAPPING1.MAP C:\#Windows\#System32\#wbem\#Repository\#OBJECTS.DATA C:\Windows\System32\WdfCoinstaller01009.dll C:\Windows\System32\Winevt\Logs\Application.evtx  $C: \label{eq:c:windows} C: \label{eq:c:windows-Bits-Client} Windows- \label{eq:c:windows-Bits-Client} System 32 \label{eq:c:windows-Bits-Client} V: \label{eq:c:windows-Bits-Client} V: \label{eq:c:windows-Bits-Client} V: \label{eq:c:windows-Bits-Client} V: \label{eq:c:windows-Bits-Client} System 32 \label{eq:c:windows-Bits-Client} V: \label{eq:c:windows-Bits-Client} V: \label{eq:c:windo$ C:\Windows\System32\System32S\System32\System32\System32\System32\System32\System32\System32\System32\System32\System32\System32\System32\System32\System32\System32\System32\System32\System32\System32\System32\System32\System32\System32\System32\System32\System32\ C:\Windows\System32\Winevt\Logs\Microsoft-Windows-GroupPolicy%4Operational.evtx C:\Windows\System32\Winevt\Logs\Microsoft-Windows-Kernel-WHEA%4Operational.evtx C:\Windows\System32\System32S\System32\System32\System32\System32\System32\System32\System32\System32\System32\System32\System32\System32\System32\System32\System32\System32\System32\System32\System32\System32\System32\System32\System32\System32\System32\System32\ C:\Windows\System32\System32S\System32\System32\System32\System32\System32\System32\System32\System32\System32\System32\System32\System32\System32\System32\System32\System32\System32\System32\System32\System32\System32\System32\System32\System32\System32\System32\ C:\Windows\System32\System32System32\System32\System32\System32\System32\System32\System32\System32\System32\System32\System32\System32\System32\System32\System32\System32\System32\System32\System32\System32\System32\System32\System32\System32\System32\System32\Sy C:\Windows\System32\System32S\System32\System32\System32\System32\System32\System32\System32\System32\System32\System32\System32\System32\System32\System32\System32\System32\System32\System32\System32\System32\System32\System32\System32\System32\System32\System32\ C:\Windows\System32\System32\S  $C: \label{eq:c:windows} C: \label{eq:c:windows} C: \label{eq:c:windows} Windows \label{eq:c:windows} C: \label{eq:c:windows} V: \label{eq:c:windows} C: \label{eq:c:windows} V: \label{eq:c:windows} V: \label{eq:c:windows}$  $C: \label{eq:c:system32} winevt \label{eq:c:system32} C: \label{eq:c:system32} winevt \label{eq:c:system32} C: \label{eq:c:system32} winevt \label{eq:c:system32} winevt \label{eq:c:system3$ C.\Windows\System32\Winevt\Logs\Microsoft-Windows-TerminalServices-RemoteConnectionManager%4Operational.e vtx C:\Windows\System32\Winevt\Logs\Microsoft-Windows-User Profile Service%4Operational.evtx C. Windows & System 32 & winevt & Logs & Microsoft-Windows-Windows Firewall With Advanced Security & Firewall.evtx C:\U00e4Windows\U00e4System32\U00e4winevt\u00e4Logs\U00e4Microsoft-Windows-WindowsUpdateClient%4Operational.evtx C:\Windows\System32\System32

C:\#Windows\#System32\#winevt\#Logs\#Security.evtx

C:\Windows\System32\winevt\Logs\Setup.evtx C:\Windows\System32\System.evtx C:\Windows\System32\Winevt\Logs\Works with Tool.evtx C:\Windows\System32\WudfUpdate\_01009.dll C:¥Windows¥WindowsUpdate.log C:¥Windows¥System32¥atl100.dll C:\Windows\System32\mathbf{Ymfc100.dll C:¥Windows¥System32¥mfc100chs.dll C:\Windows\System32\mathbf{Ymfc100cht.dll C:\Windows\System32\mathbf{Ymfc100deu.dll C:\Windows\System32\mathbf{Ymfc100enu.dll C:\Windows\System32\mathbf{Ymfc100esn.dll C:¥Windows¥System32¥mfc100fra.dll C:¥Windows¥System32¥mfc100ita.dll C:\Windows\System32\mathbf{Ymfc100jpn.dll C:\Windows\System32\mathbf{Ymfc100kor.dll C:\Windows\System32\mathbf{Ymfc100rus.dll C:¥Windows¥System32¥mfc100u.dll C:\Windows\System32\mathbf{Ymfc100u.dll} C:\Windows\System32\System100.dll C:¥Windows¥System32¥mfcm100u.dll C:\Windows\System32\mathbf{Ymsvcp100.dll C:¥Windows¥System32¥msvcr100.dll C:\Windows\System32\Vcomp100.dll

## アンインストールの問題のトラブルシューティング

問題が検出されると、Arcserve UDP Agent (Windows) によって、その問題を 特定したり解決したりするために役立つメッセージが生成されます。これ らのメッセージは、Arcserve UDP Agent (Windows) アクティビティ ログに 含まれています。アクティビティ ログにアクセスするには、ホーム画面 上で[ログの表示]オプションを選択します。また、間違ったアクション が試行された場合、Arcserve UDP Agent (Windows) は通常、問題の特定や迅 速な解決に役立つポップアップメッセージを表示します。

#### このセクションには、以下のトピックが含まれます。

<u>前回の試行が中断された場合に Arcserve UDP Agent (Windows) をインス</u> トール/アンインストールできない (P. 113)

# 前回の試行が中断された場合に Arcserve UDP Agent (Windows) をインストール/アンインストール できない

Arcserve UDP Agent (Windows) のインストールまたはアンインストールの 試行中に、インストール/アンインストールプロセスが中断された場合、 プロセスを正常に続行して完了することができない場合があります。

たとえば、以下のいずれかによって、部分的なインストール/アンインス トール状態が発生することがあります。

- インストール/アンインストールプロセスの間にコンピュータが シャットダウンされた場合。
- インストール/アンインストール中に停電が発生し、無停電電源装置 (UPS)が用意されていなかった場合。

この問題を解決するには、以下の手順に従います。

- 1. [ファイル名を指定して実行] ダイアログ ボックスで「regedit」と入力し、[OK] をクリックしてレジストリ エディタを開きます。
- 2. 以下のエントリを確認して削除します。

"HKEY\_LOCAL\_MACHINE¥SOFTWARE¥Arcserve¥Unified Data Protection¥Engine"

- 3. レジストリエディタで検索オプションを使用して、以下の文字列と一 致するものを<u>すべて</u>削除します。
  - [Arcserve UDP Agent (Windows) for x86]:{CAAD8AEA-A455-4A9F-9B48-C3838976646A}
  - [Arcserve UDP Agent (Windows) for x64]:{CAAD1E08-FC33-462F-B5F8-DE9B765F2C1E}
- 4. レジストリエディタで検索オプションを使用して、以下のキーの下に ある文字列「Arcserve UDP エージェント」をすべて削除します。

HKEY\_CLASSES\_ROOT¥Installer¥Products

HKEY\_LOCAL\_MACHINE¥SOFTWARE¥Classes¥Installer¥Products

HKEY\_LOCAL\_MACHINE¥SOFTWARE¥Microsoft¥Windows¥CurrentVersion¥I nstaller¥UserData¥S-1-5-18¥Products

HKEY\_LOCAL\_MACHINE¥SOFTWARE¥Microsoft¥Windows¥CurrentVersion¥ Uninstall 5. コマンド ラインで以下のコマンドを入力し、サービスを削除します。 sc delete ShProvd

sc delete CASAD2DWebSvc

- 6. セットアップファイルをさらに削除するためのコマンドラインを実 行します。
  - x86 オペレーティング システム:

 $"\% ProgramFiles\% \\ \texttt{F} Arcserve \\ \texttt{F} Shared \\ \texttt{Components} \\ \texttt{Unified Data Protection} \\ \texttt{F} \\ \texttt{Setup} \\ \texttt{F} \\ \texttt{uninstall.exe} \\ "/q$ 

■ x64 オペレーティング システム:

問題が解決しない場合は、<u>「ライブチャット</u>]を使用して、Arcserve Support までお問い合わせください。ライブチャットを使用すれば、テクニカルサ ポートチームとのコミュニケーションを最適化でき、ユーザは製品にア クセスしたまま懸念や疑問をすぐに解決できます。

## 無料エディション(NCE)

Arcserve UDP Version 5.0 Update 2 からは、試用期間が終了すると、まだ正 式なライセンスを取得していないユーザに、完全に機能する無償の無料エ ディション (NCE) が提供されます。この NCE は、ワークステーションク ラス ハードウェア (Microsoft のクライアント オペレーティング システム を実行するラップトップまたはデスクトップ)で使用でき、試用期間に提 供されていたすべての機能への完全なフルアクセスが提供されます(一 部の機能に制限が適用されます)。

#### ポイント:

- 試用期間が終了すると、Workstation Edition(試用期間エディション) は自動的に NCE に戻ります。
- NCE ノードは、引き続き Arcserve UDP コンソールから管理できます。
- 完全な Arcserve UDP「Workstation Edition」への非常に簡単なキーベースのアップグレード方法が提供されます。
- ライセンスキーなしで、ローカルディスク、共有フォルダ、またはその他のサポートされるすべてのデスティネーション(RPS以外)へのバックアップを実行できます。
- NCE では、RPS をバックアップ先として選択できません。そのため、 バックアップサイクル中に実際に転送されるデータ量を大幅に減少 させるグローバルデデュプリケーション機能を利用できません。この 機能は、完全な Workstation Edition にアップグレードすると使用可能な ります。
- ライブチャット機能は提供されていませんが、Arcserve サポートに質問または問題解決のために電子メールを送信することができます。

#### よくある質問:

# 質問: 試用版を使用して Arcserve UDP のすべての機能をテストできますか。

回答: はい、試用期間が終了するまで、試用版で、Arcserve UDPの 優れた機能をすべて利用できます。試用期間が終了すると、 Arcserve UDPの Workstation Edition は自動的に NCE に戻ります。

質問: NCE ノードで復旧ポイント サーバ(RPS)がデスティネーションとして選択されると、どうなりますか。

回答:一定の条件下では、引き続き RPS をバックアップデスティ ネーションとして選択できます。Arcserve UDP 環境に使用可能なラ イセンス数がある場合、それらが必要に応じて消費されます。

#### 質問: Arcserve UDP では、ライセンスを消費する必要がある場合を判断で きるのですか。

回答: Arcserve UDP は、どのノードがライセンスを必要とするか を判断できる機能を備えており、必要な場合にのみライセンスを 使用(消費)します。そのため、共有フォルダへのバックアップ を実行する場合は、ライセンスが消費されません。ただし、RPS を デスティネーションとして選択すると、ライセンスが消費されま す(ライセンスが使用可能な場合)。その後は、NCE ノードからの バックアップ先として RPS を使用(選択)でき、その場合も使用 可能なライセンスが1つ消費されます(これにより、NCE ノードで はなくなります)。

#### 質問: NCE は、Windows 2012 などのサーバ クラス オペレーティング シス テム用に使用できますか。

回答:いいえ。NCE は、サポートされる Windows クライアントオ ペレーティング システム (Windows 7、8、8.1 など)を搭載するデ スクトップおよびラップトップでのみ使用されます。サポートさ れるすべてのオペレーティング システムのリストが示されている 「互換性マトリクス」を確認してください。

#### 質問: NCE の製品サポートは提供されますか。

回答:製品内からオンラインコミュニティベースのサポートに直接接続することにより、NCE に関するサポートを利用できます。完全な Workstation Edition では、「ライブチャット」機能(NCE では使用不可)などの、さらに高度で迅速なサポート機能を利用できます。

# 第3章: Arcserve UDP Agent (Windows)の紹介

このセクションには、以下のトピックが含まれています。 Arcserve UDP Agent (Windows) ユーザインターフェースの操作方法 (P. 117)

Arcserve UDP Agent (Windows) ユーザインターフェースの操作方法

Arcserve UDP Agent (Windows) を使用する前に、関連するホーム画面イン ターフェースの操作方法を学習し、この1つのシンプルなホーム画面から 実行できるタスクや監視機能を理解しておいてください。ホーム画面イン ターフェースには、 [スタート] メニューまたは Arcserve UDP Agent (Windows) モニタからアクセスできます。 以下の図は、Arcserve UDP Agent (Windows) ユーザインターフェースを操作するプロセスを示しています。

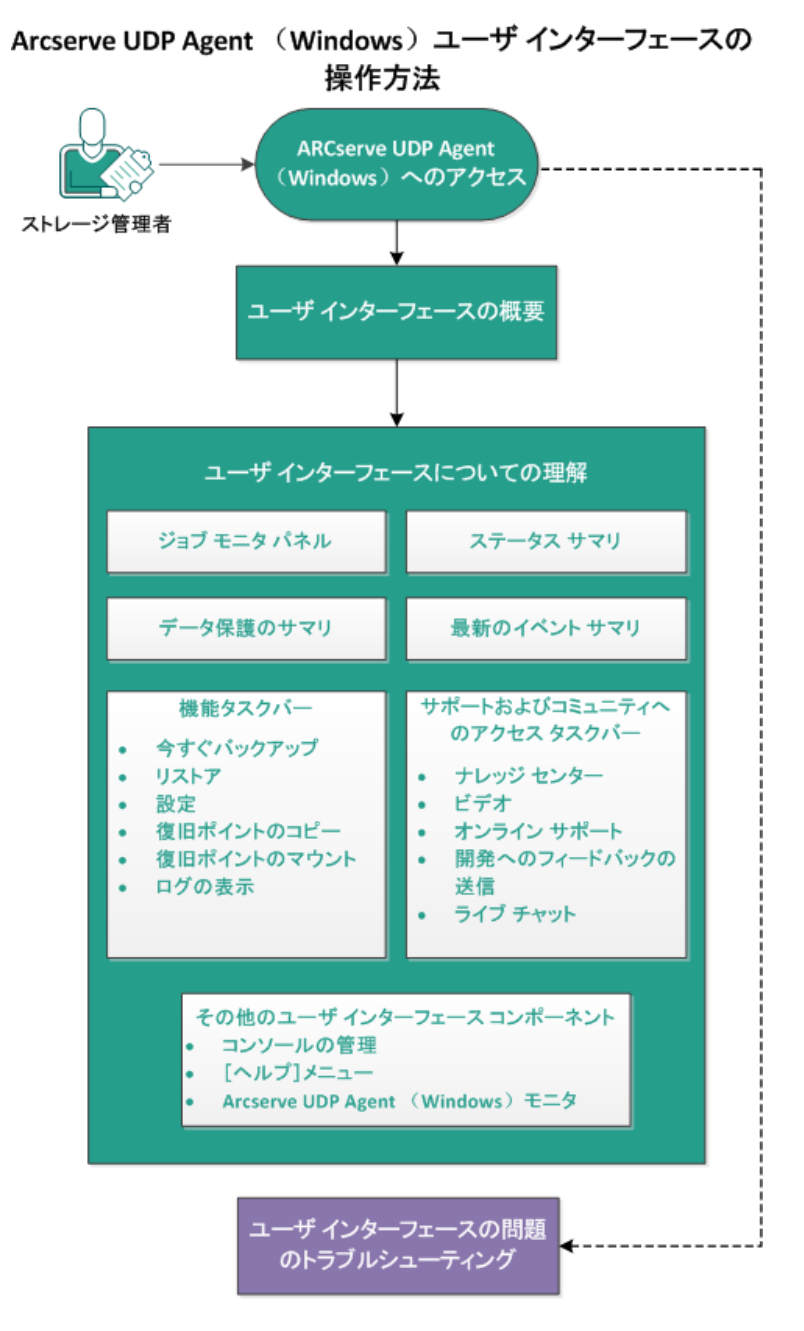

Arcserve UDP Agent (Windows) ユーザインターフェースを操作するには、 以下のタスクを完了します。

- 1. Arcserve UDP Agent (Windows) へのアクセス (P. 120)
- 2. ユーザインターフェースの概要 (P. 120)
- 3. ユーザインターフェースについての理解 (P. 122)
  - <u>ジョブモニタパネル</u> (P. 122)
  - <u>ステータス サマリ</u> (P. 124)
  - <u>データ保護のサマリ</u> (P. 129)
  - 最新のイベントサマリ (P. 130)
  - <u>機能タスクバー</u> (P. 131)
  - <u>サポートおよびコミュニティへのアクセス タスクバー</u> (P. 133)
  - その他のユーザインターフェース コンポーネント (P. 134)
- 4. <u>(オプション) ユーザインターフェースの問題のトラブルシューティング</u> (P. 137)

チュートリアル ビデオ

この手順には操作説明用のチュートリアルビデオが含まれています。このビデオの表示媒体として arcserve.com または YouTube のいずれかを選択してください。表示媒体が異なるのみで、ビデオのバージョンは同一です。

🛞 ビデオ (英語のみ)

arcserve.com:

YouTube :

<u>Arcserve UDP Agent (Windows) の紹介</u> <u>Arcserve UDP Agent (Windows) の紹介</u>

## Arcserve UDP Agent (Windows) へのアクセス

Arcserve UDP Agent (Windows) に初めてアクセスすると、 [使用方法] ダイ アログボックスが表示されます。このダイアログボックスから、Arcserve UDP Agent (Windows) の詳細情報が掲載されたビデオおよびオンラインへ ルプにアクセスすることができます。さらに、さまざまなダイアログボッ クスにアクセスし、バックアップ ソースおよびバックアップ先、パラメー タ、スケジュール、アラート通知、ファイル コピー設定、復旧ポイント のコピー設定、環境設定、その他の関連タスクなどを設定することができ ます。今後は [使用方法] ダイアログボックスを表示しないようにする オプションも選択できます。

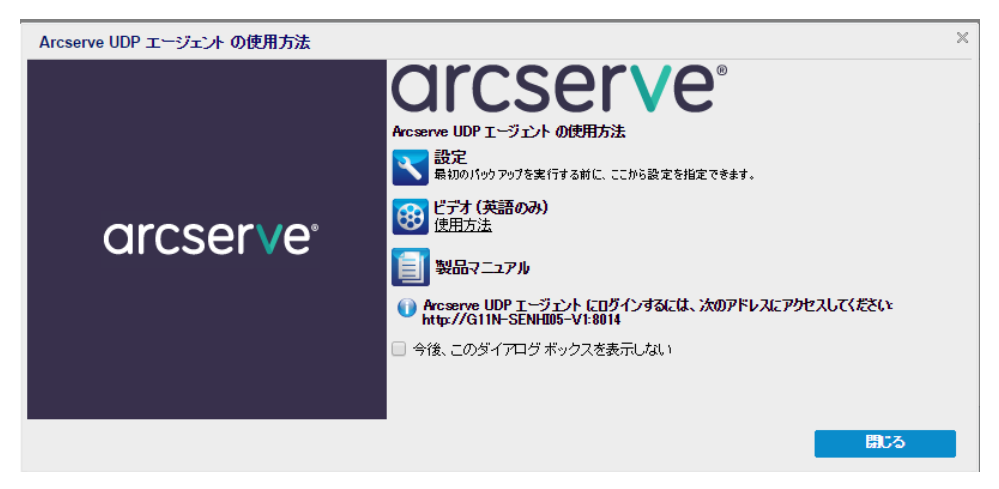

## ユーザインターフェースの概要

Arcserve UDP Agent (Windows) を使用する前に、関連するホーム画面イン ターフェースを理解しておく必要があります。Arcserve UDP Agent (Windows) インターフェースを使用すると、単一の見やすいホーム画面か ら以下のタスクをすべて実行できます。

- バックアップサーバとワークステーションの管理
- ジョブパフォーマンスのモニタ
- バックアップ統計の取得
- データ保護タスクの開始
- ユーザコミュニティでの交流
- ヘルプの参照

Arcserve UDP Agent (Windows) ホーム画面には、最新のステータスをすばや く視覚的に伝えるさまざまなアイコンが表示され、実行が必要なアクショ ンの緊急度が示されます。

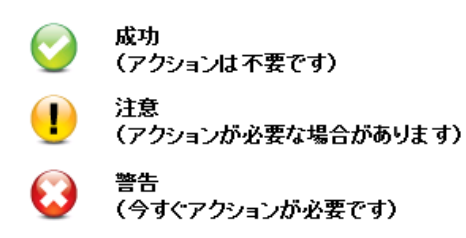

Arcserve UDP Agent (Windows) ホーム画面は、以下のサブセクションで構成 されています。

- <u>ジョブモニタパネル</u> (P. 122)
- <u>ステータス サマリ</u> (P. 124)
- データ保護のサマリ (P. 129)
- 最新のイベントサマリ (P. 130)
- <u>機能タスクバー</u> (P. 131)
- <u>サポートおよびコミュニティへのアクセスタスクバー</u> (P. 133)
- <u>ヘルプメニューリンク</u> (P. 135)

|                                | arcs                                                                                                    | erve                                                                                                    | )° un                                                                                                  | ified data pr                                                                                   | otection                                    |                                           |                      |                     |             |                                                                                                    |                        |
|--------------------------------|----------------------------------------------------------------------------------------------------|----------------------------------------------------------------------------------------------------|----------------------------------------------------------------------------------------------------|-------------------------------------------------------------------------------------------------|---------------------------------------------|-------------------------------------------|----------------------|---------------------|-------------|----------------------------------------------------------------------------------------------------|------------------------|
|                                | サーバ: W2K8R                                                                                                    | 2EHV1                                                                                                    |                                                                                                    |                                                                                                 |                                             |                                           |                      |                     |             | 🖪 Administrator 🕃 ログアウト 🔽 ヘルブー                                                                              | ヘルプ リンク                |
| ジョブ モニタ<br>パネル<br>ステータス<br>サマリ | <mark>ジョブモニタ</mark><br>泳にスケジュー、<br>ブ<br>サマリ                                                                                                    | ルされたパック<br>前<br>3/2:<br>の<br>第<br>3/2:<br>3/2: | Pアップ: 3/28/<br><b>回のパック7</b><br>/2014 6:02:02:4<br>日ポイント<br>時3個爆切<br>クアップ先には8<br>ックアップ先には8<br>ューム: d:\ | 2014 8:00:00 午前 増<br><b>マップ - フル バック</b> ?<br>干優<br>3U度旧ポイント<br><b>の 容量</b><br>53.81G8 の空き容量があり | 分パックアッ<br>ア <b>ップ</b><br>ほす。                | 更新<br>更新が有効です<br>前回のファ<br>3/27/2014 6:18: | '。<br>イルコピー<br>-#7午後 |                     |             | ビグーション ≫<br>スク →<br>マ キダぐバックアップ<br>ジ リストア<br>マ 設定<br>酸田ポイントのコピー<br>マ 取日ポイントのコピー<br>マ 取日ポイントのマウント<br>マ ログの表示 | 機能<br>タスクバー            |
|                                |                                                                                                    | パックアっ                                                                                                    | 7 15.45 GB                                                                                             | その他 762.17 MB                                                                                   | 空き容量 83.81 GB                               |                                           |                      |                     | 7           | #ポートおよびコミュニティへのアクセス △                                                                                       |                        |
|                                | 保護サマリ<br>ジョブの種類                                                                                                    | カウント                                                                                                    | データ保護                                                                                                  | 使用済みスペーン                                                                                        | ス 前回の成功したイベン                                | ト 次のイベント                                  | F                    |                     |             | ♪ ナレッジ センター                                                                                                 | サポートおよび                |
| 保護サマリ                          | フル バックアップ<br>増分 バックアップ<br>検知 バックアップ                                                                                                    | 2                                                                                                    | 22.92 GB<br>43.41 MB                                                                                   | 15.40 GB<br>45.10 MB                                                                            | 3/27/2014 6:02:02 午行<br>2/2/2014 2:00:00 午後 | ž<br>3/28/2014 8                          | :00:00 午前            |                     |             | 8 ビデオ (英語のみ) ★ CA サポート                                                                                      | コミュニティへの<br>アクセス ツールバー |
|                                | ファイル コピー<br>復旧ポイントのコt                                                                                                    | 1<br>- 0                                                                                                    | N/A<br>075415                                                                                          | 661.22 MB<br>0 / 5 イト                                                                           | 3/27/2014 6:18:47 午行                        | ŧ                                         |                      |                     |             | 〒 ライブ チャット                                                                                                  |                        |
|                                | 最新のイベント                                                                                                    |                                                                                                    |                                                                                                    |                                                                                                 |                                             |                                           |                      |                     | -           |                                                                                                    |                        |
| 最新の<br>イベント サマリ                | Image: Weight of the system         3 min and the system         3 min and the system         3 | 14     ▼       ±     ±       5     6       7     28       13     14       5     20       21     22       27     28       29     20       21     22       23     4       5     3                                                                                                    | ステータ<br>ス<br>ご                                                                                         | スケジュールタイ )<br>ブ 類 調査 こ                                                                          | <b>ドックアッゴの巻 日時</b><br>第<br>ハレバックアッゴ 3/27/20 | 14 6:02:02 午後                             | データ保護<br>11.93 GB    | 使用済みスペース<br>8.18 GB | フタ<br>完<br> |                                                                                                    |                        |

## ユーザインターフェースについての理解

このセクションには、以下のトピックが含まれます。

<u>ジョブモニタパネル</u> (P. 122) <u>ステータスサマリ</u> (P. 124) <u>データ保護のサマリ</u> (P. 129) <u>最新のイベントサマリ</u> (P. 130) <u>機能タスクバー</u> (P. 131) <u>サポートおよびコミュニティへのアクセスタスクバー</u> (P. 133) <u>その他のユーザインターフェースコンポーネント</u> (P. 134)

#### ジョブ モニタ パネル

実行中のジョブがない場合、[ジョブモニタ]パネルには、次にスケジュールされているイベントの日時と、実行されるイベントの種類が表示されます。

 $\bigtriangleup$ 

#### ジョブ モニタ

次にスケジュールされたバックアップ: 2014/03/30 8:00:00 増分バックアップ

実行中のジョブがある場合、このパネルを展開すると実行中のイベントの 情報が表示されます。たとえば、ジョブを完了するまでにかかる推定残り 時間、すでに完了したジョブの割合とサイズ、ジョブの完了時の合計サイ ズなどです。

| 次にスケジュールされたパックアップ:20 | )14/03/30 8:00: | 00 増分バックアップ            |    |
|----------------------|-----------------|------------------------|----|
| い バックアップ 推定残り時間      | 00:11:02        | 13% (1 40 GB/10.38 GB) | 詳細 |

**注**:Windows パフォーマンス カウンタを無効にしていると、ジョブ モニタ に0または異常な値の Arcserve UDP Agent (Windows) ジョブ データ速度が 表示される場合があります。これが発生した場合は、トラブルシューティ ングのセクションで詳細を参照してください。 実行中のジョブがある場合、[詳細]ボタンをクリックすると[バックアッ プステータスモニタ]が開き、現在実行中のジョブに関してさらに詳細 の情報を表示することができます。実行中のジョブを停止するには、 [キャンセル]ボタンをクリックします。

**注**:現在のジョブを停止するには、まず[**詳細**]ボタンをクリックして[**キャ** ンセル] ボタンを表示させます。

| バックアップ ステータス                                                                                                   | ス モニタ                                                                                      | $\times$ |
|----------------------------------------------------------------------------------------------------|--------------------------------------------------------------------------------------------|----------|
| 🖸 バックアップ -                                                                                                    | JIL                                                                                        |          |
| 進捗状況                                                                                                    |                                                                                            |          |
| <b>フェーズ</b> ボリュームのバッ                                                                                           | ゆアップ中 キャンセル                                                                                |          |
| 31% (3.22 GB/10.38 0                                                                                           | GB)                                                                                        |          |
| 開始時刻<br>経過時間<br>推定残り時間<br>処理中<br>保護<br>デデュブリケーション<br>圧縮レベル<br>デデュブリケーション率<br>(%)<br>圧縮(%)<br>全体でのデータ縮小率<br>(%) | 2014/03/30 3:03:51<br>00:03:17<br>00:10:38<br>C:<br>AES-128<br>無効<br>標準圧縮<br>N/A<br>35.21% |          |
| スループット                                                                                                    |                                                                                            |          |
| スループット制限                                                                                                    | 制限なし                                                                                       |          |
| スループット                                                                                                    | 688 MB/分                                                                                   |          |
|                                                                                                    |                                                                                            |          |
|                                                                                                    | 閉じる ヘルブ                                                                                    |          |

現在のジョブに関する詳細情報の表示に加えて、[**バックアップステー タスモニタ**]では、ジョブのスループット情報と設定されているスロッ トル制限が表示されます。

スループットが高すぎる場合は、ジョブのスループットを調節して制限する[スロットルバックアップ]オプションを有効にできます。スロットルバックアップ速度の調整の詳細については、オンラインヘルプの「保護設定の指定 (P. 140)」を参照してください。

注:設定を保存すると、スロットル設定の変更はすぐに有効になります。

 スループットが低すぎる場合は、さまざまな理由が考えられます。た とえば、アンチウィルスソフトウェアがマシンをスキャン中である、 コピー中のファイルがある、多くのユーザがマシンにアクセスしてい る、などです。

マージジョブは、実行中に、Arcserve UDP Agent (Windows) ホーム画面の [ジョブモニタ]から手動で一時停止することができます。

| ジョブ モニタ  |               |                 |                        |    |
|----------|---------------|-----------------|------------------------|----|
| 次にスケジュール | しされたパックアップ:20 | )14/03/30 8:00: | 00 増分パックアップ            |    |
| 🏎 バックアップ | 推定残り時間        | 00:11:02        | 13% (1.40 GB/10.38 GB) | 詳細 |

手動で一時停止したマージジョブを再開するには、手動で[**再開**]をクリックする必要があります。詳細については、オンラインヘルプの「<u>マー</u>ジジョブのガイドライン (P. 287)」を参照してください。

## ステータス サマリ

ホーム画面の [ステータス サマリ] セクションでは、バックアップ状態 のステータスの概要をすばやく簡単に確認できます。

| サマリ |                                                                                               | ۵                              |
|-----|-----------------------------------------------------------------------------------------------|--------------------------------|
|     | 前回のパッグアップ − フル パックアップ     2015/11/26 19:41:23                                                 | <b>ライセンス ステータス</b><br>試用5-1センス |
|     | (1) 復旧ポイント     31 億中 2 個のカスタム/手動復旧ポイント     7 億中 3 個の毎日の復旧ポイント                                 | <b>更新</b><br>更新のスケジュールは有効です。   |
|     | パックアップ先の容量<br>パックァップ先には 545.03 GB の空き容量があります。<br>パス: ¥¥erc-Iqa=/24OIFS ¥Min1 QJvp1 ¥Min1 Qvp1 |                                |
|     | パックアップ 53.00 GB その他 333.42 GB 空を容量 545.09 GB                                                  |                                |

#### 前回のバックアップ

前回のバックアップのステータス、およびその日付と時刻を表示します。

- 緑のアイコン 前回のバックアップが正常に実行され、コンピュー タが安全に保護されていることを示します。
- 赤のアイコン 前回のバックアップが正常に実行されず、最新の バックアップが失敗したため、その復旧ポイントを使用してコン ピュータをリストアできないことを示します。
- 黄色のアイコン このコンピュータに対してバックアップが実行 されておらず、コンピュータが保護されていないことを示します。

#### 復旧ポイント/復旧セット

指定されている保持設定に基づいて、モニタされているサーバの復旧 ポイントまたは復旧セットの数を表示します。

- 緑のアイコン-指定された数の復旧ポイントまたは復旧セットに 達していることを示します。
- 赤のアイコン-保存されている復旧ポイントまたは復旧セットが なく、バックアップ環境が危険にさらされている可能性があるこ とを示します。
- 黄色のアイコン-少なくとも1つの復旧ポイントまたは復旧セットが存在しますが、指定された数の復旧ポイントまたは復旧セットには達していないことを示します。

復旧セットに基づいて保持設定を指定した場合、ステータス サマリに は、すでに保持されている復旧セットの数および進行中の復旧セット の数が表示されます。さらに、[復旧セット]の下のリンクをクリッ クすると、[復旧セットの詳細]ダイアログ ボックスが表示されます。 このダイアログ ボックスには、復旧セットの内容に関する詳細情報が 含まれます。

注: [復旧セット] オプションは、 [バックアップデータ形式] とし て [標準] を選択した場合に利用可能です。ただし、 [バックアップ データ形式] として [拡張] を選択した場合には、 [復旧セット] オ プションは利用できません。復旧セットの詳細については、オンライ ン ヘルプで「<u>保存設定の指定</u> (P. 152)」を参照してください。

| 復旧セットの詳細           |           |              | ×    |
|--------------------|-----------|--------------|------|
| 最初の復旧ポイント          | 最後の復旧ポイント | 使用済みスペー<br>ス | カウント |
| 2014/03/30 6:12:40 | N/A       | 7.63 GB      | 1    |
|                    |           |              |      |
|                    |           |              |      |
|                    |           |              |      |
|                    |           |              |      |
|                    |           |              |      |
|                    |           |              | 閉じる  |
|                    |           |              |      |

#### 最初の復旧ポイント

復旧セットの最初のバックアップの日時。

#### 最後の復旧ポイント

復旧セットの最後のバックアップの日時。最初/最後の復旧ポイン トの時間がリスト表示され、復旧セットの完全な時間帯を指定で きます。

#### 使用済みスペース

復旧セットの合計サイズ。この数値は、復旧セットが使用してい るディスク容量の計算に使用されます。

#### カウント

復旧セットに属している復旧ポイントの数。

#### バックアップ先の容量

バックアップ先で利用可能な空き容量を表示します。[バックアップ 先の容量]には、バックアップに使用されている容量、それ以外によっ て使用されている容量、および利用可能な空き容量が表示されます。

- 緑のアイコン-利用可能な空き容量が安全なしきい値を超えていることを示します。
- 黄色いアイコン 使用可能な空き容量の量がデスティネーション 容量の3%にまで減少していることを示します。これは Windows レ ジストリから設定できます。
- 赤のアイコン-以下のいずれかの状態であることを示します。
  - 指定されたデスティネーションがアクセス可能ではありません。
  - デスティネーション容量の利用可能な空き容量が 100 MB にまで減少していることを示します。これは Windows レジストリから設定できます。

バックアップ先の空き容量をすぐに増やすか、または適切な容 量がある別の場所にバックアップ先を変更する必要がありま す。

注: バックアップ先の空き容量が指定した値を下回った場合の電子 メールアラート通知を設定することができます。この電子メールア ラート通知設定の詳細については、オンライン ヘルプの「<u>電子メール</u> アラート環境設定の指定 (P. 254)」を参照してください。

#### ライセンス エラー

ライセンス検証に失敗したためにバックアップが失敗する場合、ライ センスエラーステータスが表示され、失敗の原因となったライセンス が示されます。

#### 更新

コンピュータに適用できる Arcserve UDP Agent (Windows) 更新のス テータスを表示します。

 緑色のアイコン - Arcserve UDP Agent (Windows) 更新機能が有効で あることを示します。コンピュータがダウンロードサーバに接続 可能であり、更新スケジュールが設定されていますが、利用可能 な新しい更新がありません。

- 黄色のアイコン-以下のいずれかの状態であることを示します。
  - 最新の利用可能な更新がコンピュータにインストールされて いません。

その場合は、[**更新をインストールするにはここをクリックし ます**]をクリックして更新のインストールをトリガできます。

- **更新スケジュール**が設定されていません。

更新スケジュールの設定の詳細については、オンラインヘルプの「<u>更新の環境設定の指定</u>(P.88)」を参照してください。

注:Arcserve UDP Agent (Windows) でリリースされる更新はすべて 累積更新です。各更新には、それまでにリリースされた更新がす べて含まれるため、常にコンピュータを最新の状態に保つことが できます。

赤のアイコン - Arcserve UDP Agent (Windows) がダウンロードサーバに接続できないことを示します。この赤いアイコンが表示された場合は、[環境設定]ダイアログボックスの[更新]タブで、有効なダウンロードサーバの詳細を指定する必要があります。

#### 前回のファイル コピー

前回のファイル コピー ジョブの日時と、実行されたファイル コピー ジョブのステータスを表示します。

- 緑のアイコン 前回のファイル コピー ジョブが正常に実行されたことを示します。
- 赤のアイコン 前回のファイル コピー ジョブが失敗したことを示します。
- 黄色のアイコン 前回のファイル コピー ジョブが未完了であるか キャンセルされたことを示します。

また、[前回のファイルコピー]ステータスインジケータでは、ファ イルコピージョブによってディスク上で解放された実際の空き容量 が表示されます。この容量の計算は、ファイルコピーで別の場所への コピーではなく、ファイルコピーで別の場所への移動を選択した場合 にのみ表示されます。この値は、コンピュータから指定されたデスティ ネーションに移動されたバックアップの実サイズに基づいて計算され ます。ファイルを別の場所に移動しないファイルコピージョブでは、 空き容量が増えません。 デスティネーション容量使用率ステータス バー

 バックアップ-デスティネーションで、すべてのバックアップ セッションが使用している容量の合計。

**注**: Windows Server 2012 NTFS では、データ デデュプリケーション に最適化されていないバックアップ サイズが表示されます。 Arcserve UDP Agent (Windows) バックアップ先で Windows NTFS データ デデュプリケーションが有効化されている場合、バック アップ サイズがディスク上の実際のデータ サイズよりも大きく なる可能性があります。

- その他 デスティネーション上の Arcserve UDP Agent (Windows) 以 外のデータ サイズ
- 空き-デスティネーション上の使用可能な容量

**注**: バックアップ先がデータストアに設定されている場合、このス テータスバーは表示されません。

#### データ保護のサマリ

ホーム画面の [データ保護のサマリ] セクションには、利用可能なイベント(バックアップ/ファイルコピー)のステータス情報が表示されます。

保護サマリ

| ジョブの種類     | カウント | データ保護    | 使用済みスペース | 前回の成功したイベント        | 次のイベント             |
|------------|------|----------|----------|--------------------|--------------------|
| フル バックアップ  | 1    | 11.23 GB | 7.67 GB  | 2014/03/30 6:12:40 |                    |
| 増分バックアップ   | 1    | 35.91 MB | 43.45 MB | 2014/03/30 6:26:15 | 2014/03/31 2:37:00 |
| 検証バックアップ   | 0    | 0 バイト    | 0 バイト    |                    |                    |
| ファイル コピー   | 2    | N/A      | 0 バイト    | 2014/03/30 6:28:27 |                    |
| 復旧ポイントのコピー | 0    | 0 バイト    | 0 パイト    |                    |                    |

バックアップジョブの種類(フル、増分、検証)および各ファイル コピージョブについて、以下の情報が表示されます。

#### カウント

イベントの種類別に、正常に実行されたバックアップ/ファイルコ ピーの数を示します(スケジュールされたものとされていないもの両 方を含む)。

#### 保護されているデータ

ソースで保護されているデータの量。これは、バックアップ ジョブ (デ デュプリケーションおよび圧縮なし) 中にソース ボリュームからバッ クアップされたデータのサイズです。

#### 使用済みスペース

デスティネーションで占有されている(保存済みの)容量。

**注**:デデュプリケーションデータストアについては、 [使用済みスペース] フィールドに「N/A」と表示されます。デデュプリケーション以外のデータストア/共有フォルダについては、実際のデータサイズが表示されます。

#### 前回の成功したイベント

イベントの種類別に、最後に正常に実行されたイベントの日時が表示 されます。

#### 次のイベント

イベントの種類別に、次にスケジュールされているイベントを表示し ます。この列が空の場合、この種類のイベントのスケジュールがない か、繰り返しのないスケジュールが完了していることを示します。

#### 最新のイベントサマリ

ホーム画面の [最新のイベント] セクションには、最新のイベント(バッ クアップジョブ)が表示され、対応するステータス、実行されたイベン トの種類、イベントの日時、ソースで保護された(バックアップされた) データのサイズ、デスティネーションで占有された(保存済みの)容量、 および対応するファイル コピー ジョブのステータスが示されます。イベ ントの名前(ユーザによって指定されている場合)も表示されます。指定 した日付をクリックすると、その日付の対応するイベントが表示されます。

ステータス列内のフラグは、フルバックアップが復旧セットの開始バッ クアップであることを示します。

| 1 | ŧπ(      | 011         | マント                         |          |          |              |            |            |           |                       |           |           |                |                    |   |
|---|----------|-------------|-----------------------------|----------|----------|--------------|------------|------------|-----------|-----------------------|-----------|-----------|----------------|--------------------|---|
|   | •        | 3           | 月 20                        | 14       | -        | $\mathbf{F}$ | ステータス      | スケジュール タイプ | バックアップの種類 | 日時                    | データ保護     | 使用済みスペース  | ファイル コピー ステータス | 名前                 |   |
| F | 23 1     | 月 3<br>24 2 | <mark>К 1</mark> К<br>15 26 | 木<br>27  | 金<br>28  | ±<br>1       | 0          | 通常         | 検証バックアップ  | 2014/03/30<br>8:19:32 | 33.28 MB  | 59.36 MB  | 完了             | カスタマイズされた検証バックアップ  | - |
|   | 2<br>9 1 | 3<br>0 1    | 4 5<br>1 12                 | 6<br>13  | 7<br>14  | 8<br>15      | 0          | 通常         | フル バックアップ | 2014/03/30<br>6:36:18 | 11.23 GB  | 7.60 GB   | 完了             | カスタマイズされた検証バックアップ  |   |
|   | 23       | 7 1<br>24 2 | 8 19<br><mark>5</mark> 26   | 20<br>27 | 21<br>28 | 22<br>29     | 0          | 通常         | 増分バックアップ  | 2014/03/30<br>6:26:15 | 35.91 MB  | 43.45 MB  | N/A            | カスタマイズされた増分バックアップ  |   |
| Ľ | :0       | 91          | 1 2<br>今E                   | 3        | 4        | 5            | 0          | 通常         | フル バックアップ | 2014/03/30<br>6:12:40 | 11.23 GB  | 7.67 GB   | N/A            | カスタマイズされたフル バックアップ |   |
| Ľ |          |             |                             |          |          |              | $\bigcirc$ | 通常         | 増分バックアップ  | 2014/03/30<br>6:01:32 | 903.47 MB | 891.10 MB | N/A            | カスタマイズされた増分バックアップ  | - |

カレンダには、最新のイベントの日付が対応するステータスの色で強調表 示されます。

- 緑-その日付のすべてのバックアップは成功しました。
- 赤 その日付のすべてのバックアップは成功しませんでした(失敗またはキャンセル)。
- 黄色 その日付のバックアップの一部が成功しなかったか、または一部のみ成功しました(バックアップの成功と失敗の混在)。

**注**:日付左上隅にある斜めのマーカは、その日に復旧セットの開始が含 まれていることを示します。

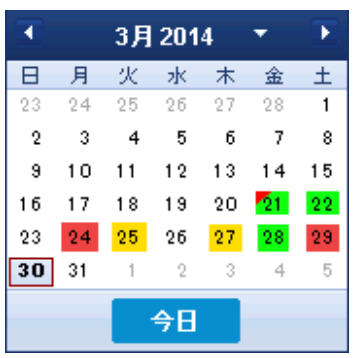

#### 機能タスクバー

ホーム画面の機能タスクバー セクションを使用して、さまざまな Arcserve UDP Agent (Windows) 機能を開始することができます。

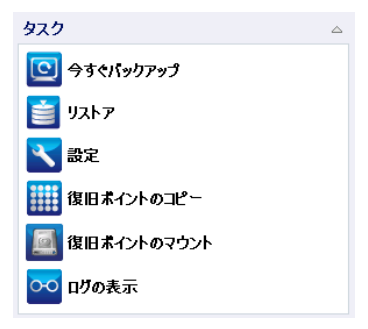

今すぐバックアップ

現在のバックアップ設定に基づいて、フル、増分、または検証のアド ホックバックアップをただちに実行できます。バックアップ設定は、 [バックアップ設定] から設定および定義します。詳細については、 オンライン ヘルプの「バックアップの手動実行(今すぐバックアップ) (P.350)」を参照してください。

#### リストア

元の場所または別の場所へのファイルレベルまたはアプリケーショ ンレベルのリストアを実行できます。この機能を選択した場合、リス トアされるバックアップイメージを特定するためにどのリストアオ プションを使用するかを指定します。詳細については、オンラインへ ルプの「リストア方式」を参照してください。

#### 設定

以下の項目を設定/変更できます。

- バックアップ設定(バックアップデスティネーション、スケジュール、保存数など)。詳細については、オンラインヘルプの「バックアップ設定の設定または変更(P.139)」を参照してください。
- ファイルコピー設定(ソース、デスティネーション、スケジュール、保存数、フィルタなど)。詳細については、オンラインヘルプの「ファイルコピー設定の管理」を参照してください。
- 復旧ポイントのコピー(スケジュールされた復旧ポイントのエクスポート)。詳細については、オンラインヘルプの「復日ポイントのコピー設定の指定(P.246)」を参照してください。
- 環境設定(電子メールアラートおよび更新の有効化)。詳細については、オンラインヘルプの「環境設定の指定(P.252)」を参照してください。

#### 復旧ポイントのコピー

利用可能な復旧ポイント(成功したバックアップ)のリストを表示し、 統合されたコピーを作成する際に使用する復旧ポイントを選択できま す。コピーの統合によって、選択した復旧ポイントを構成する、最後 のフルバックアップおよびすべての増分バックアップのブロックが 結合されます。また、コピーの統合によって、未使用のブロックが削 除され(イメージサイズが縮小され)、バックアップリソースをより 効率的に使用することができます。

各復旧ポイントは、VSS スナップショット イメージがキャプチャされ た時点を表しており、データだけでなくオペレーティング システム、 インストールされているアプリケーション、環境設定の設定、必要な ドライバなどに関するすべての情報も含まれています。詳細について は、オンライン ヘルプの「<u>復旧ポイントのコピー方法</u>(P. 561)」を参照 してください。

#### 復旧ポイントのマウント

復旧ポイントをドライブ文字(ボリューム)または NTFS フォルダにマ ウントして、バックアップファイルを Windows エクスプローラで直接 表示、参照、コピー、または開くことができます。

#### ログの表示

バックアップ、リストア、コピーなどの操作中に実行したアクティビ ティのログを表示できます。アクティビティログには、ジョブのス テータスと、スループット、圧縮サイズ、経過時間、暗号化ステータ スなどの詳細が表示されます詳細については、オンラインヘルプの 「ログの表示 (P.586)」を参照してください。

#### サポートおよびコミュニティへのアクセス タスクバー

ホーム画面の [サポートおよびコミュニティへのアクセス] タスクバー セ クションでは、サポート関連のさまざまな機能を実行できます。

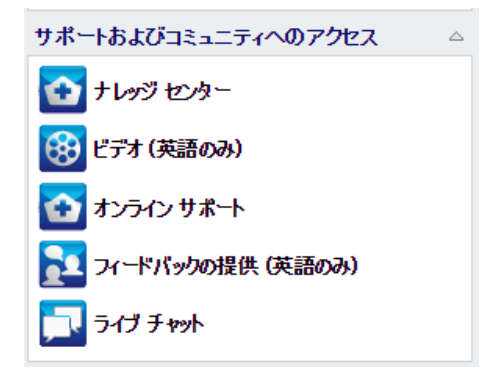

応答の遅延を回避し、通信が適切な宛先に送られるようにするため、これ らのサイトのそれぞれがどの機能で使用されるかを理解することが重要 です。

#### 例:

- 製品の不具合を発見した場合は、[オンラインサポート]リンクを選択して問題を投稿します。これによって、Arcserve Support チームは、問題を生産的かつ効率的な方法で解決するためにユーザを直接サポートできます。
- 次のリリースで製品を改善するためのご提案やアイデアがあれば、
   [フィードバックの提供]リンクを選択してください。これによって、
   Arcserve チームと直接対話して共同で製品を改善し、より使いやすい
   製品にすることができます。

#### ナレッジ センター

製品に関連するすべての情報を提供する完全な「ワンストップナレッジセンター」です。このナレッジセンターには製品と Arcserve Support から直接アクセスできます。

#### ビデオ

さまざまな Arcserve UDP Agent (Windows) 関連のビデオへのアクセス を提供します。これらのビデオは、Arcserve UDP Agent (Windows) の基 本的な機能と手順に関するものです。

#### オンライン サポート

「ワンストップサポート」にアクセスして、問題を解決し、重要な製 品情報を入手できます。

#### フィードバック

Arcserve チームにアクセスして、よくある質問を参照したり、自分自身の質問を投稿したり、アイデアを共有したり、問題を報告したりできます。

注:英語版のみで利用可能です。

#### ライブ チャット

リアルタイムのモニタリングおよび直接のヘルプ/サポートを提供し ます。ユーザと Arcserve UDP Agent (Windows) テクニカル サポート チームの間で有益なやりとりを実現し、ユーザは製品へのアクセスを 継続しながら懸念や質問をすぐに問い合わせることができます。 チャット セッションの完了時に、チャットの記録を自分の電子メール アドレスに送信できます。

**注**:信頼済みサイトへのライブチャットリンクの追加が必要になる場合があります。

#### その他のユーザ インターフェース コンポーネント

#### このセクションには、以下のトピックが含まれます。

<u>コンソールの管理</u> (P. 135) <u>[ヘルプ] メニュー</u> (P. 135) <u>Arcserve UDP Agent (Windows) モニタ</u> (P. 136) コンソールの管理

コンソールの管理では、Arcserve UDP Agent (Windows) ホーム画面の [管理 者] フィールドを参照します。エージェントが Arcserve UDP コンソールに よって一元管理されている場合は、このリンクを使用して Arcserve UDP コ ンソールを開くことができます。一元管理されない場合、このフィールド は表示されません。

#### [ヘルプ]メニュー

ホーム画面の [**ヘルプ**] メニューから、Arcserve UDP ナレッジセンター、 Arcserve UDP Agent (Windows) のヘルプ、ユーザガイド、 [Arcserve UDP Agent (Windows) のバージョン情報] ページに迅速かつ容易にアクセスで きます。また、このメニューから [**更新の確認**] を手動で開始できます。

| 📃 lqa 😋 <u>ログアウト</u> 김 ヘルプ <del>、</del> |
|-----------------------------------------|
| ナレッジ センター                               |
| オンライン サポート                              |
| ソリューション ガイド                             |
| Agent for Windows ユーザ ガイド               |
| サポートへの問い合わせ: ライブ チャット                   |
| フィードバックの提供 (英語のみ)                       |
| ビデオ (英語のみ)                              |
| 更新の確認                                   |
| UDP 登録                                  |
| バージョン情報                                 |

#### Arcserve UDP Agent (Windows) モニタ

Arcserve UDP Agent (Windows) モニタでは、Arcserve UDP Agent (Windows) ホーム画面からアクセスするのと同じタスク機能にアクセスできます。ト レイ モニタから、以下のタスクを起動できます。Arcserve UDP Agent (Windows) ホーム画面を開く、今すぐバックアップ、設定、リストア、復 旧ポイントのコピー、復旧ポイントのマウント、更新の確認、拡張。[拡 張] オプションからは、[ブートキットウィザード]、[ライセンス]、 [サービスの開始]/[サービスの停止]、アラート通知の設定([なし]、 [エラーと警告]、または[すべて])などの下位オプションを選択でき ます。

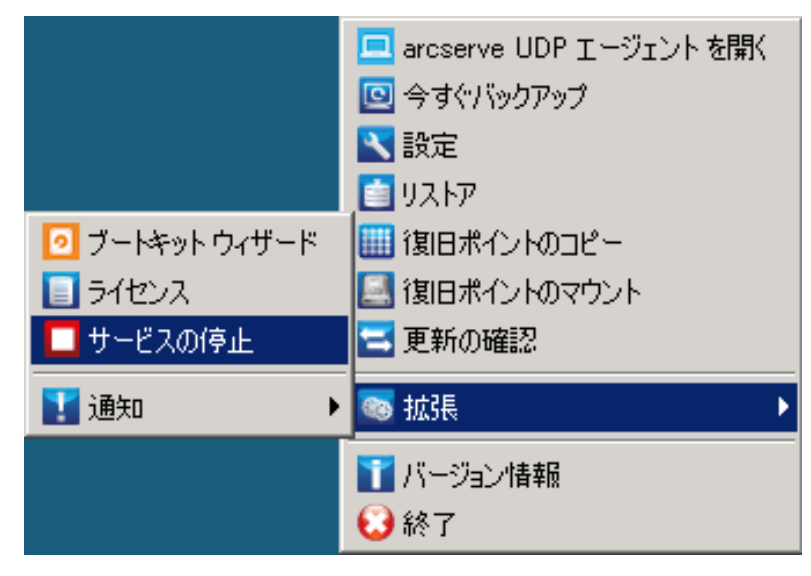

Arcserve UDP Agent (Windows) モニタ アイコン上にカーソルを合わせると、 バックアップステータスの概要メッセージが表示されます。アニメー ション化されたアイコンに、実行中および完了したジョブが表示されます。 Arcserve UDP Agent (Windows) にログインしなくても、ジョブ(バックアッ プ、リストア、ファイル コピー、復旧ポイントのコピー、カタログ、ま たは詳細リストア カタログ)の実行状況を簡単に判断することができま す。

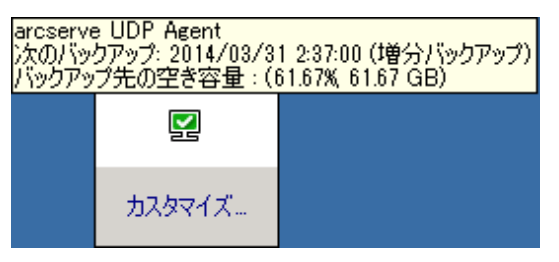

## ユーザインターフェースの問題のトラブルシューティング

問題が検出されると、Arcserve UDP Agent (Windows) によって、その問題を 特定したり解決したりするために役立つメッセージが生成されます。これ らのメッセージは、Arcserve UDP Agent (Windows) アクティビティログに 含まれています。アクティビティログには、ホーム画面の[ログの表示] オプションを選択します。また、間違ったアクションが試行された場合、 Arcserve UDP Agent (Windows) は通常、問題の特定や迅速な解決に役立つ ポップアップメッセージを表示します。

このセクションには、以下のトピックが含まれます。

<u>Arcserve UDP Agent (Windows)</u>ホーム画面を Internet Explorer (IE) Web ブ ラウザから開こうとするが表示できない (P. 137) ジョブ モニタのデータ速度として 0 または異常な値が表示される (P. 137)

### Arcserve UDP Agent (Windows) ホーム画面を Internet Explorer (IE) Web ブラウザから開こうとするが 表示できない

Internet Explorer (IE) Web ブラウザを使用して Arcserve UDP Agent (Windows) ホーム画面にアクセスしようとして表示されない場合、Arcserve UDP Agent (Windows) Web サイトが IE ブラウザで「信頼済みサイト」に含まれていない可能性があります。

この状態が発生した場合は、IE ブラウザでこの Web サイトを「信頼済み サイト」として追加します。Web サイトを信頼済みサイトとして追加する 方法の詳細については、「<u>Security zones: adding or removing websites</u>」を参 照してください。

問題が解決しない場合は、<u>[ライブチャット]</u>を使用して、Arcserve Support までお問い合わせください。ライブチャットを使用すれば、テクニカルサ ポートチームとのコミュニケーションを最適化でき、ユーザは製品にア クセスしたまま懸念や疑問をすぐに解決できます。

#### ジョブモニタのデータ速度として0または異常な値が表示される

#### 症状

Windows パフォーマンス センターが無効になっています。

#### 解決方法

すべての Windows バージョンについて、レジストリエディタで以下のレジストリキーを削除または有効化します。

Perflib

パス:HKLM¥SOFTWARE¥Microsoft¥Windows NT¥CurrentVersion¥Perflib

名前: "Disable Performance Counters"

種類:DWORD

値:パフォーマンスカウンタを有効にするために0に設定します。

Performance

パス:

HKLM¥SYSTEM¥CurrentControlSet¥Services¥PerfProc¥Performance

名前: "Disable Performance Counters"

#### 種類:DWORD

値:パフォーマンスカウンタを有効にするために0に設定します。

問題が解決しない場合は、[ライブチャット]を使用して、Arcserve Support までお問い合わせください。ライブチャットを使用すれば、テクニカルサ ポートチームとのコミュニケーションを最適化でき、ユーザは製品にア クセスしたまま懸念や疑問をすぐに解決できます。

## 第4章:設定

このセクションには、以下のトピックが含まれています。

<u>バックアップ設定の設定または変更</u> (P. 139) ファイルコピー設定の管理 (P. 196) ファイルアーカイブ設定の管理 (P. 221) 復旧ポイントのコピー設定の指定 (P. 246) 環境設定の指定 (P. 252)

## バックアップ設定の設定または変更

最初のバックアップを実行する前に、各バックアップジョブに適用され るバックアップ設定を指定する必要があります。これらの設定は今後の バックアップのために保持できます。また、Arcserve UDP Agent (Windows) ホーム画面からいつでも変更できます。

この設定では、以下のような動作を指定します。

- バックアップのソースおよびデスティネーション
- 各バックアップタイプに関する標準または拡張設定をスケジュール します。
- バックアップジョブの詳細設定
- バックアップ前または後の処理

注: バックアップ設定に関連するビデオを閲覧するには、「<u>バックアップ</u> の実行方法 (P. 269)」を参照してください。

バックアップ設定を管理するには、Arcserve UDP Agent (Windows) ホーム画 面上で[設定] リンクをクリックし、[バックアップ設定] ダイアログ ボッ クスおよびそこに含まれる以下のタブを表示します。

- <u>保護設定</u> (P. 140)
- <u>スケジュール設定</u> (P. 162)
- <u>拡張設定</u> (P. 189)
- <u>バックアップ実行前/後の設定</u>(P.194)

## 保護設定の指定

バックアップされる情報の保護設定により、バックアップデータがあら ゆる形のデータ損失から確実に保護(コピーおよび保存)されます。

#### 保護設定の指定

 Arcserve UDP Agent (Windows) ホーム画面(または Arcserve UDP Agent (Windows) モニタ)で、タスクバーから[設定]を選択し、[バック アップ設定]タブを選択します。[バックアップ設定]ダイアログボッ クスが開いたら、[保護設定]を選択します。

[保護設定] ダイアログボックスが表示されます。

**注**: Arcserve UDP Agent (Windows) がコンソールによって管理されてい る場合、すべての設定が利用可能というわけではなく、読み取り専用 情報として表示されます。

| 休護設定<br>▽ パックアップ体                                                                                                    |                                                                                                    |
|----------------------------------------------------------------------------------------------------|----------------------------------------------------------------------------------------------------|
| ▽ バッカアップ牛                                                                                                    |                                                                                                    |
| 100000                                                                                                    |                                                                                                    |
| ファイルのバックアップ先を選択してください。                                                                                                    |                                                                                                    |
|                                                                                                    | → 参照                                                                                                    |
| バックアップ先が変更されたので、次のバックアップの種類を選択し                                                                                                    | てください。                                                                                                    |
| ・ フルバックアップ ・ !!!!!!!!!!!!!!!!!!!!!!!!!!!!!!!!!!!                                                                                                    | 増分バックアップ                                                                                                    |
|                                                                                                    |                                                                                                    |
| マ バックアップ ソース                                                                                                    |                                                                                                    |
| すべてのボリュームのバックアップ                                                                                                    |                                                                                                    |
| <ul> <li>選択したボリュームのバックアッジ</li> <li>コール・マンジャクジョン</li> </ul>                                                                                                    |                                                                                                    |
| ● すべ (加速状解除)                                                                                                    |                                                                                                    |
| 名前 レイアウト 種類 システム コ                                                                                                    | レテンツ 合計サイズ 使用容量                                                                                                    |
| ■今 C: シンブル ベーシック NTFS                                                                                                    | システム, ブート, ページ 50.00 GB 13.67 GE                                                                                                    |
| ■■ F: さんゴル ページのク NTES                                                                                                    | 100.00 GB 92.88 ME                                                                                                    |
|                                                                                                    | 100.00 05 02.00 m2                                                                                                    |
|                                                                                                    | 選択したボリュームのサイズ: 13.76                                                                                                    |
| - (古智の間の) 武敏 ~ -                                                                                                    |                                                                                                    |
|                                                                                                    |                                                                                                    |
| ▽ バックアップ データ形式                                                                                                    |                                                                                                    |
| ● 標準 ● :                                                                                                    | 拉張                                                                                                    |
|                                                                                                    |                                                                                                    |
| - 19-B.4.                                                                                                    |                                                                                                    |
| ▽暗号化                                                                                                    |                                                                                                    |
| ▽暗号化 培号化アルゴリズム 暗号化なし ▼                                                                                                    |                                                                                                    |
| <ul> <li>● 略号化</li> <li>- 暗号化アルゴリズム</li> <li>- 暗号化なし</li> <li>▼</li> <li>- 暗号化なし</li> </ul>                                                                                                    |                                                                                                    |
| <ul> <li>● 諸芬化</li> <li>■ 諸芬化アルゴリズム</li> <li>■ 暗奇化パスワード</li> <li>■ 暗奇化パスワード</li> <li>■ 暗奇化パスワードの確認</li> </ul>                                                                                                    |                                                                                                    |
| <ul> <li>         ・ 暗号化         ・         ・         ・</li></ul>                                                                                                    |                                                                                                    |
| <ul> <li>▼ 晴号化</li> <li>晴号化アルコリズム 暗号化なし ▼</li> <li>晴号化レスワード</li> <li>晴号化レスワード</li> <li>晴号化レスワードの確認</li> <li>マ 概定パックアップ サイズ</li> </ul>                                                                                                    |                                                                                                    |
|                                                                                                    | ます。[正確後の刑以応容量] または (定更率) 名変更する                                                                                                    |
| *<                                                                                                    | ます。[圧縮後の消滅容量]または (変更率) を変更する                                                                                                    |
| <ul> <li>■ 暗号化</li> <li>■ 暗号化なし、●</li> <li>■ 暗号化なつード</li> <li>■ 暗号化なつード</li> <li>■ 信号化なつードの確認</li> <li>■ 概定パショクターサイズ</li> <li>■ 状況パックアップ サイズ</li> <li>■ 状況パックアップ サイズ</li> <li>■ 状況 いってったりたがしょームの地震使用進を示している</li> <li>■ 振見いっクアップ サイズ</li> <li>■ 振見いっクアップ サイズ</li> <li>■ 振見いったの</li> </ul>                                                                                                    | ★学。(圧縮((水の用)))は容量) または (実更率) を実更する<br>第定値<br>(工(空))を用いな空母                                                                                                    |
| <ul> <li>■ 昭考化</li> <li>昭考化レニリンスム 昭号化なし ●</li> <li>昭考化レスワード</li> <li>昭考化レスワードの細胞</li> <li>第定パックアップ サイズ</li> <li>以下のグランス パックアップ先ポリュームの増定使用を示していて<br/>推定パックアップ サイズへの影響を確認することができます。</li> <li>● 歴記パックアップ サイズ 1457 GB</li> <li>● 使用 0.00 GB</li> </ul>                                                                                                    | ます。[[圧縮後の時以茶音量]または (東東平) を変更する<br>「豊富値<br>圧縮後の時以茶容量<br>10% ・                                                                                                    |
| <ul> <li>■ 轄号化</li> <li>■ 暗号化プル・ビリズム</li> <li>■ 暗号化クリード</li> <li>■ 暗号化クリードの確認</li> <li>■ 福光パックアップ サイズ</li> <li>■ 以下のグラブオ、バッグアップ先ポリュームの描述使用量を示している<br/>描述のパックアップ サイズ</li> <li>■ 推定パックアップ 4.57 08</li> <li>■ 推定パックアップ 4.57 08</li> <li>■ 使用 0.00 GB</li> </ul>                                                                                                    | ます。(圧縮鉄の単煤容量)または (変更率) を変更する<br><b>第定値</b><br>圧縮速の単域容量<br>支援率<br>10% ~<br>変更率<br>10% ~                                                                                                    |
| * 昭考化           昭考化ンスワード           昭考化ンスワード           昭考化ンスワード           昭考化シスワードの端認2           * 据定パックアップ サイズ           以下のグラフス パックアップ 大ポリュームの海定使用を示していて<br>推定パックアップ サイズへの影響を確認することができます。           # 接定パックアップ 44.57 GB           ※ 接定パックアップ 44.57 GB           ※ 空音音 0.00 GB                                                                                                    | tyす。[圧縮鉄の単)成容量] または (灰更中) を変更する<br><b>着定値</b><br>圧縮鉄の単)成容量<br>支更車<br>Windows デデュフリケーション<br>10% マ<br>10% マ<br>10% マ<br>10% マ                                                                                                    |
| ・ 略号化   日常化とパスワード   日常化とパスワード   日常化とパスワードの確認   ・ 概定パックアップ サイズ   ・ 概定パックアップ サイズへの影響を確認するとどができます。   ・ 推定パックアップ サイズの影響を確認するとどができます。   ・ 推定パックアップ サイズの影響を確認するとどができます。   ・ 健用 0.00 GB   ・ 空き容量 0.00 GB                                                                                                    | kす。[圧縮後の州)成容量] または (定更平) を支更する<br><b>推定値</b><br>圧縮後の州)成容量<br>変更平<br>Windows デデュブリケーション<br>10% マ<br>10% マ<br>10% マ                                                                                                    |
| ・ 略分化   暗号化アルゴリズム 暗号化なし *   暗号化 (スワード   信号化 (スワード   信号化 (スワードの施設     ・ 都定パックアップ サイズ   私にかがアップ サイズ   した アップス、バックアップ 先り、3 - ムの海道は使用逸 そっしてい   「他定 パックアップ 44.57 GB   使用 0.00 GB      ④ パックアップ先のディスグ情報を取得できません。                                                                                                    | ます。IEE編録の帯以応容量)または (定更率) を変更する<br><b>増定値</b><br>EF編後の帯以応容量<br>変更率<br>Windows デデュプリケーション<br>ICよって確保される容量<br>10% マ<br>-<br>増定プリシアンプ サイズ                                                                                                    |
| ・ 略な化  時寄化にアルゴリズム 暗号化なし ・  時寄化し(スワード  日寄化し(スワード)  日寄化し(スワードの磁空 <li>● 私定パックアップ サイズ  以下のグラスス・パックアップ サイズ、の影響で確認することができます。  ● 私定パックアップ サイズ、の影響で確認することができます。  ● 健宅パックアップ 44.57 GB  ● 健宅パックアップ 44.57 GB  ● 健宅パックアップ 44.57 GB  ● 健宅パックアップ 44.57 GB  ● 健宅パックアップ 44.57 GB  ● 健宅パックアップ 44.57 GB  ● 健宅の00 GB  ● はたい、シックアップ先のディスク情報を取得できません。</li>                                                                                           | ます。[江橋後の単以容量]または (東更率) を変更する<br>都定値<br>圧積後の単以容量<br>変更平<br>いれのからデデュブリケーション<br>「まよって確保される容量<br>「通道」「ックアップ サイズ<br>ソース サイズの会計<br>日第位、シアル・シャプア・プロサイ                                                                                                    |
| <ul> <li>● 晴号化</li> <li>■ 晴号化なりブム</li> <li>■ 晴号化なりード</li> <li>■ 晴号化レスワードの確認</li> <li>● 「指定パックアップ サイズへの影響を確認することができます。</li> <li>■ 推定パックアップ サイズへの影響を確認することができます。</li> <li>■ 推定パックアップ サイズへの影響を確認することができます。</li> <li>■ 推定パックアップ サイズへの影響を確認することができます。</li> <li>■ 推定パックアップ サイズへの影響を確認することができます。</li> <li>■ 推定パックアップ サイズへの影響を確認することができます。</li> <li>■ 推定パックアップ サイズへの影響を確認することができます。</li> <li>■ 推定パックアップ サイズへの影響を確認することができます。</li> </ul> | ます。[圧縮体の単以容量]または (変更率) さ変更する<br>電定値<br>圧縮後の単原容量<br>変更率<br>Windows 5デェーリケーション<br>によって確保される容量<br>10% ~<br>10% ~<br>1 |
| <ul> <li>● 晴号化</li> <li>■ 晴号化なワード</li> <li>■ 晴号化なワードの施設</li> <li>● 株定パックアップ サイズ</li> <li>● 株定パックアップ サイズへの影響を確認することができます。</li> <li>■ 推定パックアップ サイズへの影響を確認することができます。</li> <li>■ 推定パックアップ サイズへの影響を確認することができます。</li> <li>● 建音音量 000 GB</li> <li>● 見右のパックアップたのディスク情報を取得できません。</li> </ul>                                                                                                    | ます。(圧縮鉄の卵炭容量)または (変更率) を変更する<br>着定値<br>圧縮後の卵炭容量 10% ~<br>変更率 10% ~<br>Windows デデュブリケッション<br>10% ~<br>増定パックアップ サイズ<br>ソース サイズの合計 13.76 GB<br>圧縮した増か/ドックアップのサイ<br>ズ<br>工<br>Fileの増か/ドックアップのサイ<br>37.14 GB                                                                                                    |

- 2. バックアップ先を指定します。
  - ローカルディスクまたは共有フォルダを使用します

バックアップ場所としてローカルパス(ボリュームまたはフォル ダ)、またはリモート共有フォルダ(またはマップされたドライ ブ)を指定できます。また、バックアップ先を参照して指定する こともできます。

緑色の矢印アイコンボタンをクリックすると、指定した場所への 接続を検証できます。

- バックアップ先にローカルパスを入力した場合、このボタンは 無効になります。
- ネットワークパスを入力してこのボタンをクリックした場合
   は、ユーザ名とパスワードの指定が要求されます。
- すでにこのパスに正常に接続されている場合は、この矢印ボタンをクリックして接続に使用するユーザ名とパスワードを変更できます。
- 矢印ボタンをクリックしない場合は、デスティネーションパス が検証されます。必要な場合、ユーザ名とパスワードが要求さ れます。
- a. ローカルパス(ボリュームまたはフォルダ)にバックアップする場合、バックアップソースと同じ場所をバックアップ先に指定することはできません。バックアップ先にバックアップソースが含まれている場合、バックアップジョブではそのソースが無視され、バックアップには含まれません。

**例**:ボリューム C、D および E で構成されるローカルマシン全体をバックアップしようとし、デスティネーションとしてボリューム E を指定したとします。Arcserve UDP Agent (Windows)は、ボリューム C および D のみをボリューム E にバックアップします。ボリューム E からのデータはバックアップには含まれません。ローカル ボリュームをすべてバックアップする場合は、バックアップ先としてリモートロケーションを指定する必要があります。

**重要**:指定したデスティネーションボリュームにシステム情報 が含まれていないことを確認してください。システム情報が含 まれていると、そのボリュームは保護(バックアップ)されず、 必要が生じてベアメタル復旧(BMR)を実施したときにシステ ムの復旧が失敗します。

**注**:ダイナミックディスクのリストアは、ディスクレベルでの み実行できます。ダイナミックディスク上のボリュームにデー タがバックアップされた場合、このダイナミックディスクを BMR 実行中にリストアすることはできません。

- b. リモートの共有場所にバックアップする場合は、その場所への パスを入力するか、その場所を参照して選択します。また、リ モートマシンにアクセスする際に、ユーザ認証情報(ユーザ名 とパスワード)を入力する必要があります。
- c. 前回のバックアップの実行後にバックアップ先が変更された 場合、バックアップの種類として次を選択します:フルバック アップまたは増分バックアップ。これらのオプションは、バッ クアップ先を変更した場合にのみ有効になります。

**デフォルト:**フルバックアップ

**注**: バックアップ先を変更したために、カタログジョブが保留 中になる場合、まず古いバックアップ先でカタログジョブを実 行し、完了してから、新しい場所で実行します。

#### フルバックアップ

実行される次のバックアップはフルバックアップになります。 新しいバックアップ先には、古いバックアップ先との依存関係 はありません。フルバックアップを続行する場合、バックアッ プを続行するために前の場所を指定する必要はありません。古 いバックアップをリストア用として保持することも、そこから リストアを実行しない場合は削除することもできます。古い バックアップは将来のバックアップに影響しません。

#### 増分バックアップ

実行される次のバックアップは増分バックアップになります。 次の増分バックアップを新しいバックアップ先に対して実行 する場合は、前回のバックアップ先にあるバックアップをすべ てコピーすることはありません。ただし、このオプションでは、 変更に増分データのみが含まれるため(フルバックアップ データではない)、新しいバックアップ先には前回のバック アップ先との依存関係があります。前回のバックアップ先から データを削除しないでください。バックアップ先を別のフォル ダに変更し、増分バックアップの実行時に前回のバックアップ 先が存在しない場合、バックアップは失敗します。

注:Arcserve UDP のフルインストールでは、Arcserve UDP 復旧ポイントサーバをバックアップ場所として使用するように指定できます。指定すると、[保護設定]の[バックアップ先]に、ホスト名、ユーザ名、パスワード、ポート、プロトコル、およびプランのサマリなどの Arcserve UDP 復旧ポイントサーバ設定が表示されます。

3. バックアップソースを指定します。

マシン全体または選択されたボリュームをバックアップできます。

#### マシン全体をバックアップする

マシン全体をバックアップします。マシン上のすべてのボリュームがバックアップされます。

注:マシン全体のバックアップが選択された場合、Arcserve UDP Agent (Windows) は現在のマシンに接続されているすべてのディス クまたはボリュームを自動的に検出し、それらをバックアップ対 象に追加します。

**例**:バックアップ設定の実行後に新しいディスクがマシンに接続 された場合でも、バックアップ設定を変更する必要はなく、新し いディスク上のデータは自動的に保護されます。
バックアップする個々のボリュームを選択する

このボリュームフィルタ機能を使用すると、選択したボリューム のみをバックアップできます。また、リスト内のすべてのボリュー ムを選択または選択解除することもできます。

**注**:一部のボリュームがバックアップ対象として明示的に選択さ れている場合は、選択されたボリュームのみがバックアップされ ます。新しいディスクまたはボリュームがマシンに接続された場 合、そのディスクまたはボリューム上のデータを保護するにはボ リューム選択リストを手動で変更します。

このオプションを選択すると、利用可能なすべてのボリュームが 表示され、対応するボリューム情報および通知メッセージが示さ れます。

注: Extensible Firmware Interface (EFI) に準拠するコンピュータは、 EFI システム パーティション (データ ストレージ デバイス上の パーティション) を使用します。EFI システム パーティションは、 ベア メタル復旧 (BMR) に不可欠です。そのため、UEFI システム 上のブート ボリューム「C」を選択すると、EFI システム パーティ ションが BMR 用のバックアップ ソースとして自動的に選択され、 情報メッセージが表示されます。

🗢 バックアップ ソース

○ すべてのボリュームのバックアップ

選択したボリュームのバックアップ

☑ すべて選択/選択解除

| 名前     | レイアウト | 種類    | ファイル<br>システム | コンテンツ         | 合計サイズ    | 使用容量         |        |
|--------|-------|-------|--------------|---------------|----------|--------------|--------|
| 📕 🃺 C: | シンプル  | ベーシック | NTFS         | ブート, ページ ファイル | 49.74 GB | 24.29 GB     | ^      |
| 🖿 🚍 E: | シンプル  | ベーシック | NTFS         |               | 9.76 GB  | 41.08 MB     |        |
| システム   |       |       |              |               |          |              | $\sim$ |
|        |       |       |              | 選択したフ         | ボリュームのち  | トイズ: 24.66 0 | ЭВ     |

— ▽ 通知 (0 個の警告)

### 名前

ボリューム ドライブ文字、マウント ポイント、ボリューム GUID (Globally Unique Identifier)の名前を指定します。

### レイアウト

シンプル、スパン、ミラー、ストライプ、RAID5 を示します (Microsoft ダイナミックディスク上での RAID 5 ボリュームの バックアップはサポートされていませんが、ハードウェア RAID のバックアップはサポートされています)。

# 種類

タイプ(基本またはダイナミック)を示します。

# ファイル システム

以下のファイルシステムをリスト表示します:NTFS、ReFS、FAT、 FAT32 (FAT、FAT32、exFATのバックアップはサポートされてい ません)。

### コンテンツ

アプリケーションが、(SQL/Exchange)、システム、ブート、 ページファイル、アクティブ、リムーバブルデバイス、VHD、 2-TB ディスクのいずれであるかを示します。

# 合計サイズ

ボリュームのサイズまたは容量を指定します。

### 使用容量

ファイルまたはフォルダ、およびボリュームデータが占める容量を表します。

以下のいずれかの条件では、通知メッセージが表示されます。

### - ローカル ボリューム関連

指定されたバックアップ先がローカルボリュームにある場合、 そのボリュームがバックアップされていないことを通知する 警告メッセージが表示されます。 - BMR 関連

システム/ブートボリュームがバックアップ用に選択されていない場合、バックアップをベアメタル復旧(BMR)に使用できないことを通知する警告メッセージが表示されます。

UEFIシステム上のブートボリューム「C」を選択すると、EFIシ ステムパーティションが BMR 用のバックアップ ソースとし て自動的に選択され、情報メッセージが表示されます。

- アプリケーション関連

バックアップ対象として選択されていないボリュームにアプ リケーションデータファイルが存在する場合、そのアプリ ケーション名とデータベース名が参照用に表示されます。

4. [バックアップデータ形式]を指定します。

### 標準

標準のバックアップデータ形式では、保存する復旧ポイントの数 や保存する復旧セットの数を設定することができ、基本的な繰り 返しバックアップスケジュールを使用できます。標準形式は、 Arcserve D2D および Arcserve Central Applications のリリースで使用 されるレガシー形式です。

# 拡張

拡張バックアップデータ形式では、保存する復旧ポイントの数を 設定することができ、詳細なスケジューリングを使用できます。 拡張形式は、ソースディスクを複数の論理セグメントに分割する 新しいデータ保存形式です。標準形式と比較して、バックアップ、 リストアおよびマージジョブスループットは大幅に改善されま す。 [**拡張バックアップデータ形式**]が選択されている場合は、詳細 なスケジューリングが有効になります。詳細なスケジューリング では、以下のようなスケジュールを使用できます。

- 週ベースの繰り返しバックアップスケジュール
- 週ベースのバックアップスロットルスケジュール
- 週ベースのマージスケジュール
- 日次バックアップ スケジュール
- 週次バックアップ スケジュール
- 月次バックアップ スケジュール
- 5. [バックアップデータ形式] として [標準] を選択した場合は、 [保 存設定] を指定します。

**注**: [**バックアップデータ形式**] として [**拡張**] を選択した場合、保 存設定は、 [**詳細なスケジュール設定**] ダイアログボックスで指定し ます。

保存設定は、保存する復旧ポイントの数(セッションをマージ)また は保存する復旧セットの数(復旧セットを削除し、無限増分バックアッ プを無効化)に基づいて設定できます。

デフォルト:復日ポイントの保持

# 復旧ポイント

このオプションが推奨されます。このオプションを選択すると、 無限増分バックアップの機能をフルに活用してストレージ容量を 節約できます。

**注**: [バックアップデータ形式] で [拡張] を選択した場合、保存 する復旧ポイントの数のみを指定できます。

### 復旧セット

このオプションは、通常、規模の大きいストレージ環境で使用し ます。このオプションを選択すると、大量のデータを保護してい る場合、バックアップウィンドウ時間を効率的に管理できるバッ クアップセットを作成および管理できます。このオプションは、 バックアップの容量よりもバックアップ時間を優先する場合に使 用します。

注:復旧セットは、データストアでない場所にバックアップしている場合にのみ利用可能です。復旧セットは RPS デデュプリケーションでサポートされていません。またそれらは、RPS 以外の場所への拡張形式バックアップに対しても利用可能ではありません。

復旧ポイントおよび復旧セットのオプションの設定に関する詳細については、「保存設定の指定 (P. 152)」を参照してください。

6. **圧縮**の種類を指定します。

バックアップに使用される圧縮の種類を指定します。

圧縮は、通常ディスク容量の使用率を減らすために実行されますが、 CPU使用率が増加するため、バックアップ速度が低下するという影響 があります。

使用可能なオプションは、以下のとおりです。

■ 圧縮なし

圧縮は実行されません。このオプションを使用すると、CPU使用率 は最も低くなります(最も高速で動作します)。ただし、バック アップイメージのディスク容量の使用率は最大になります。

■ 標準圧縮

ー般的な圧縮が実行されます。このオプションを使用すると、CPU 使用率とディスク容量使用率のバランスを適度に調節します。標 準圧縮はデフォルトの設定です。

■ 最大圧縮

最大圧縮が実行されます。このオプションを使用すると、CPU使用 率が最も高くなります(最も低速で動作します)。ただし、ディ スク容量の使用率は、最小になります。

- 注:
- バックアップイメージに圧縮可能でないデータ(JPGイメージ、ZIP ファイルなど)が含まれている場合、それらのデータを処理する ために、追加のストレージスペースを割り当てることができます。 そのため、圧縮オプションを選択していて、バックアップに圧縮 可能でないデータがある場合、ディスク容量の使用率が増大する 場合があります。
- E縮レベルを「圧縮なし」から「標準圧縮」または「最大圧縮」 にした場合、あるいは、「標準圧縮」または「最大圧縮」から「圧 縮なし」に変更した場合、圧縮レベルの変更後に実行される最初 のバックアップは自動的に「フルバックアップ」となります。フ ルバックアップを実行した後、それ以降のすべてのバックアップ (フル、増分、検証)はスケジュールどおりに実行されます。
- デスティネーションの空き容量が足りない場合、バックアップの 圧縮設定を高くすることを検討してください。
- 7. 暗号化設定を指定します。
  - a. バックアップに使用される暗号化アルゴリズムの種類を選択します。

データの暗号化とは、解読メカニズムがなければ理解できない形 式にデータを変換することです。Arcserve UDP Agent (Windows)の データ保護では、安全な AES (Advanced Encryption Standard) 暗号 化アルゴリズムを使用し、指定したデータに対して最大限のセ キュリティおよびプライバシーを確保します。

利用可能なオプションは、暗号化なし、AES-128、AES-192、および AES-256 です(暗号化を無効にするには、[暗号化なし]を選択し ます)。

- フルバックアップと関連するすべての増分/検証バックアップ で同じ暗号化アルゴリズムを使用する必要があります。
- 増分または検証バックアップの暗号化アルゴリズムが変更された場合、フルバックアップが実行される必要があります。つまり、暗号化アルゴリズムが変更されたら、元のバックアップの種類にかかわらず、最初のバックアップはフルバックアップになります。

たとえば、アルゴリズム形式を変更し、カスタマイズされた増 分/検証バックアップを手動でサブミットした場合は、自動的 にフルバックアップに変換されます。

- b. 暗号化アルゴリズムを選択した場合は、暗号化パスワードを指定 (および確認)します。
  - 暗号化パスワードは最大 23 文字に制限されています。
  - フルバックアップと関連するすべての増分/検証バックアップでは、データの暗号化に同じパスワードを使用する必要があります。
  - 増分/検証バックアップの暗号化パスワードが変更された場合、 フルバックアップを実行する必要があります。つまり、暗号化 パスワードが変更されたら、元のバックアップの種類にかかわ らず、最初のバックアップは常にフルバックアップになります。

たとえば、暗号化パスワードを変更し、カスタマイズされた増 分/検証バックアップを手動でサブミットした場合は、自動的 にフルバックアップに変換されます。

- c. Arcserve UDP Agent (Windows) では暗号化パスワード管理が提供さ れるため、ユーザが暗号化パスワードを記憶しておく必要はあり ません。
  - パスワードも暗号化されます。
  - 同じマシンにリストアする場合は、パスワードは記憶されているため必要ありません。
  - 別のマシンにリストアする場合、パスワードは必須です。
  - 暗号化されたデータが含まれる復旧ポイントのエクスポート を試行し、その復旧ポイントが現在のマシンで実行されたバッ クアップに含まれている場合、パスワードは必要ありません。
  - 暗号化されたデータの回復を、エクスポートされた復旧ポイン トから実行する場合は常にパスワードが必要です。
  - 暗号化された復旧ポイントを参照するのにパスワードは必要 ありません。
  - BMR を実行するためにはパスワードが必須です。

- d. 暗号化が有効になると、アクティビティログが更新されます。
  - メッセージがアクティビティ ログに記録され、バックアップごとに選択された暗号化アルゴリズムについて記述されます。
  - メッセージがアクティビティログに記録され、増分/検証バックアップがフルバックアップに変換された理由(パスワード変更またはアルゴリズム変更)が示されます。

注:バックアップに対して暗号化設定を同じにする必要はありません。 同じデータを複数回バックアップした後でも、これらの設定はいつで も変更できます。

8. スロットルバックアップを指定します。

バックアップが書き込まれる最高速度(MB/分)を指定できます。バッ クアップ速度のスロットル制御を実行すると、CPU またはネットワー クの使用率を低減できます。ただし、バックアップ速度の制限は、バッ クアップ ウィンドウに悪影響を及ぼします。バックアップの最高速度 を抑えるほど、バックアップの実行時間が増加します。バックアップ ジョブでは、Arcserve UDP Agent (Windows)ホーム画面上の[ジョブモ ニタ]に、進行中ジョブの平均読み取り/書き込み速度が表示され、設 定されたスロットルスピード制限も示されます。

**注**:デフォルトでは、 [スロットルバックアップ] オプションは有効 ではなく、バックアップ速度は制御されていません。

9. 推定バックアップサイズを計算します。

デスティネーションボリュームの推定使用量を表示します。

**注**:推定バックアップ計算の使い方の詳細については、「<u>将来のバック</u> アップスペース要件の推定 (P. 159)」を参照してください。

10. [設定の保存] をクリックします。

バックアップ保護設定が保存されます。

# 保存設定の指定

標準バックアップデータ形式の保存設定は、保存する復旧ポイントの数 (セッションをマージ)または保存する復旧セットの数(復旧セットを削 除し、無限増分バックアップを無効化)に基づいて設定できます。 ■ 復旧ポイントの保持

このオプションは、保持する復旧セットの数ではなく、保持する 復旧ポイントの数に基づいて保存設定を指定する場合に選択しま す。

注: [バックアップデータ形式] として [標準] を選択する場合、 保持する復旧ポイントの設定は [保護設定] で行います。 [バッ クアップデータ形式] として [拡張] を選択する場合、保持する 復旧ポイントは [詳細なスケジュール設定] で設定します。

| ▽ バックアップ データ形式                                                                                                  |               |
|----------------------------------------------------------------------------------------------------|---------------|
| ● 標準                                                                                                    | ○ 拡張          |
| ▽ 保存設定                                                                                                    |               |
| ● 復旧ポイントの保持                                                                                                    | ○ 復旧セットの保持    |
| <ul> <li>保存する復旧ポイントの数を指定します:</li> <li>31</li> <li>マージ ジョブの実行:</li> <li>○ 至急</li> <li>● 以下の時間範囲のすべての日</li> </ul> | 227 19 - 00 - |

# 保持する復旧ポイント数の指定

保持する復旧ポイント(フル、増分および検証バックアップイメージ)の数を指定します。デスティネーションにある復旧ポイント数が指定した上限を超えると、最も古い増分バックアップから、上限を超えた数だけ親バックアップにマージされ、「親+最古の子」ブロックで構成される新しいベースラインイメージが生成されます。バックアップが圧縮され、マージできる複数のセッションがある場合、最も古い子バックアップから単一パスで親バックアップにマージされます。バックアップが圧縮されない場合、最も古い単一の子バックアップのみが親バックアップにマージされ、以降にマージされる各子バックアップについてもこのサイクルが繰り返されます。

保持する復旧ポイント数を指定すると、保持数を一定に保ちなが ら無限増分バックアップを行うことができます。詳細については、 「マージジョブのガイドライン (P.287)」を参照してください。

**注**:デスティネーションの空き容量が不足している場合、保存する 復旧ポイントの数を減らすことを検討してください。

デフォルト値:31

最小值:1

最大值:1344

注:Arcserve UDP Agent (Windows) ホーム画面の [サマリ] セクショ ンには、指定された数のうちどれだけの復旧ポイントが保持され ているかを示します。詳細については、オンライン ヘルプの「ス テータス サマリ (124P.)」を参照してください。

## マージジョブの実行:

# 至急

任意の時点でマージジョブを実行する場合にこのオプション を選択します。

## 以下の時間範囲のすべての日

毎日、指定した時間帯にのみマージジョブを実行する場合、このオプションを選択します。時間帯を指定すると、マージジョブの実行が長時間におよぶ場合でも、マージジョブにより実稼働サーバ上で過剰な I/O 処理が発生するのを防ぐことができます。

**注**:マージジョブを実行する時間帯を設定する際は、関連する バックアップジョブがマージの開始前に完了するように時間 帯を設定します。 ■ 復旧セットの保持

このオプションは、保持する復旧ポイント数ではなく、保持する 復旧セット数に基づいて保存設定を指定する場合に選択します。 この設定では、無限増分バックアップを無効化し、セッションの マージは行いません。復旧セットを使用すると、マージジョブが 完了するまでの合計時間を減らすことができます。

注: [復旧セット] オプションは、[バックアップデータ形式] と して [標準] を選択した場合に利用可能です。ただし、[バック アップデータ形式] として [拡張] を選択した場合には、[復旧 セット] オプションは利用できません。

| ● 標準                                                                                                    | (                        | ○ 拡張                       |
|----------------------------------------------------------------------------------------------------|--------------------------|----------------------------|
| 保存設定                                                                                                    |                          |                            |
| ) 復旧ポイントの保持                                                                                                    | <ul> <li>4</li> </ul>    | 夏旧セットの保持                   |
| ● 多数の復旧セットを保持するよう指定する<br>ものです。                                                                                                    | る場合は、指定                  | とした数 + 2 のフル バックアップで利用できる十 |
| な空き容重かめることを確認してくたさい                                                                                                    | /10<br>References de mon |                            |
| 保存設定が変更されました。新しい保存語用してください。                                                                                                    | 安定でバックア                  | 'ップを開始するには、新しいバックアップ先を     |
| 保存する復旧セットの数を指定します。                                                                                                    |                          |                            |
|                                                                                                    |                          |                            |
|                                                                                                    | 2                        |                            |
| 新しい復旧セットを開始する間隔:                                                                                                    | 2                        |                            |
| 新しい復旧セットを開始する間隔:<br><ul> <li>         ・週の選択された曜日     </li> </ul>                                                                                             | 2<br>日曜日                 | v                          |
| 新しい復旧セットを開始する間隔:<br>● 週の選択された曜日<br>○ 月の選択された日付                                                                                                    | 2<br>日曜日<br>1            | •<br>•                     |
| 新しい復旧セットを開始する間隔:<br><ul> <li>         ・ 週の選択された曜日         <ul> <li>             月の選択された日付         </li> <li>新しい復旧セットを開始する対象:         </li> </ul> </li> </ul> | 2<br>日曜日<br>1            | ▼<br>▼                     |
| <ul> <li>新しい復旧セットを開始する間隔:</li> <li>通の選択された曜日</li> <li>月の選択された日付</li> <li>新しい復旧セットを開始する対象:</li> <li>選択された日の最初のバックアップ</li> </ul>                               | 2<br>日曜日<br>1            | ▼<br>▼                     |

# 保存する復旧セットの数

保持する復旧セット数を指定します。復旧セットは、フルバック アップから始まり、そのあとに複数の増分、検証、またはフルバッ クアップが続く、一連のバックアップです。

例-セット1:

- フル
- ∎ 増分
- ∎ 増分
- 検証
- 増分

例-セット2:

- フル
- 増分
- フル
- 増分

新しい復旧セットを開始するには、フルバックアップが必要です。 指定された時間に実行するよう設定またはスケジュールされたフ ルバックアップがない場合でも、セットを開始するバックアップ は自動的にフルバックアップに変換されます。Arcserve UDP Agent (Windows)ホーム画面の [最新のイベント] セクションにあるス テータス列のフラグは、フルバックアップが復旧セットの開始 バックアップであることを示します。復旧セットの設定を変更(た とえば、復旧セットの開始ポイントを月曜日の最初のバックアッ プから木曜日の最初のバックアップに変更、など)した場合、既 存の復旧セットの開始ポイントは変更されません。

**注**:既存の復旧セット数を計算する際、未完了の復旧セットは無視 されます。復旧セットが完了しているとみなされるのは、次の復 旧セットの開始バックアップが作成されたときです。

指定した制限を超過すると、最も古い復旧セットは(マージされ るのではなく)削除されます。

デフォルト値:2

最小值:1

最大值:100

注:復旧セットを削除して、バックアップ用のストレージ容量を節約したい場合は、保持するセット数を減らします。Arcserve UDP Agent (Windows) が最も古い復旧セットを自動的に削除します。復旧セットは手動で削除しないようにしてください。

# 例1-復旧セットを1個保持:

■ 保持する復旧セット数を1に指定します。

Arcserve UDP Agent (Windows) は、完了したセットを1つ保持する ため、次の復旧セットの開始まで、常に2つのセットを保持しま す。

### 例2-復旧セットを2個保持:

■ 保持する復旧セット数を2に指定します。

4番目の復旧セットを開始する際、Arcserve UDP Agent (Windows) は、 最初の復旧セットを削除します。これにより、最初のバックアッ プが削除され、かつ、4番目のバックアップが開始された時点で、 ディスク上には2個の復旧セットが存在します(復旧セット2およ び3)。

注:保持する復旧セットの数を1つに指定した場合でも、少なくと もフルバックアップ2個分の容量が必要になります。

### 例3-復旧セットを3個保持:

- バックアップの開始時間は 2012 年 8 月 20 日、午前 6:00 です。
- 12時間ごとに増分バックアップを実行します。
- 新しい復旧セットは、金曜日の最終バックアップから開始します。
- 3個の復旧セットを保持します。

上記の条件では、増分バックアップは毎日午前 6:00 および午後 6:00 に実行されます。最初のバックアップ(フルバックアップで ある必要があります)を取る際、最初の復旧セットが作成されま す。最初のフルバックアップは復旧セットの開始バックアップと してマークされます。金曜日の午後 6:00 にスケジュールされた バックアップは、実行と同時にフルバックアップに変換され、復 旧セットの開始バックアップとしてマークされます。

### 新しい復旧セットを開始する間隔:

### 週の選択された曜日

新しい復旧セットを開始する曜日を指定します。

### 月の選択された日付

新しい復旧セットを開始する月の日付を指定します。1~30を 指定します。また、月の日数は異なった値を取るため(28、29、 30、または31日)、月の最終日を復旧セットの作成日として 指定することができます。

### 新しい復旧セットを開始する対象

### 選択された日の最初のバックアップ

新しい復旧セットを、指定した日の最初にスケジュールされた バックアップで開始する場合に指定します。

# 選択された日の最後のバックアップ

新しい復旧セットを、指定した日の最後にスケジュールされた バックアップで開始する場合に指定します。最後のバックアッ プでセットを開始することを選択し、何らかの理由で最後の バックアップが実行されなかった場合、その次にスケジュール されたバックアップがフルバックアップに変換されてセット を開始します。次のバックアップが(緊急事態により、即座に 増分バックアップを実行したなどの理由により)アドホックに 実行された場合は、フルバックアップを実行して復旧セットを 開始するか、または、増分バックアップを実行して次のバック アップで復旧セットを開始するかを決定できます。

**注**:アドホックバックアップを実行した場合、最終バックアップがその日の最後のバックアップではない場合があります。

Arcserve UDP Agent (Windows) ホーム画面の[サマリ]セクションには、 指定された数のうちどれだけの復旧セットが保持されているか(また は進行中であるか)を示します。[復旧セット]の下のリンクをクリッ クすると、[復旧セットの詳細]ダイアログボックスが表示されます。 このダイアログボックスには、復旧セットの内容に関する詳細情報が 含まれます。このダイアログボックスの詳細については、オンライン ヘルプの「ステータス サマリ(124P.)」を参照してください。

# 将来のバックアップスペース要件の推定

Arcserve UDP Agent (Windows) には、バックアップに必要な空き容量の推定 値を計算するためのツールが用意されています。この計算は、将来のデー タ変更の予測と過去のバックアップで使用された容量に基づいています。

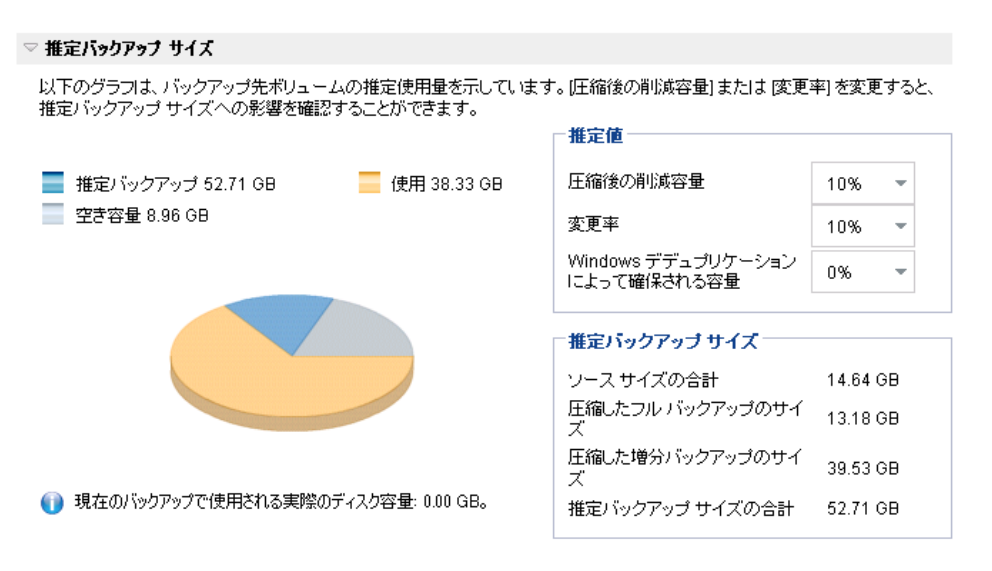

# このツールの使用方法

1. バックアップ ソースを選択します。これは、マシン全体か、またはマ シン内の選択したボリュームのいずれかです。

選択されたバックアップ ソースの実サイズが [**ソース サイズの合計**] フィールドに表示されます。

2. 将来のバックアップで予想される変更率を見積もります。

この推定は、合計バックアップサイズが以後の各増分バックアップで どのくらい変化したかに関する過去のパフォーマンスに基づいて行い ます。

推定値が定義されている場合、Arcserve UDP Agent (Windows) はバック アップ先の設定と復旧ポイントに基づいて必要な推定バックアップ サイズを計算して表示します。また、円グラフには、使用容量および 空き容量も表示されます。 3. 圧縮後の削減容量をパーセンテージで見積もります。

推定値

推定値を使用すると、復旧ポイントの数に基づいて総バックアップサイズの概算値を計算できます。この推定は、異なる圧縮設定を適用した過去のバックアップのパフォーマンスに基づいて行います。この値を変更すると、それに応じたバックアップサイズへの影響を確認できます。

**注**:必要な場合、異なる圧縮設定(圧縮なし、標準圧縮、および最大圧 縮)でフルバックアップを何度か実行して過去のパフォーマンス値を 定義しておくと、各設定によって実現される容量の削減率をより正確 に計算できます。

# ■ 圧縮後の削減容量

この値は、圧縮後に節約されたディスク容量を示します。

**例**:ボリュームのデータ サイズが 1000 MB で、バックアップ後の 圧縮データ サイズが 800 MB である場合、圧縮後の削減容量の推定 値は 200 MB (20%) です。

■ 変更率

この値は、増分バックアップの一般的なデータサイズを示します。 例:増分バックアップのデータサイズが100 MBで、フルバック アップのデータサイズが1000 MBである場合、推定変更率は10% です。

■ Windows デデュプリケーション後に確保される領域

この値は、Windowsデデュプリケーション後に確保されたディスク領域を示します。

バックアップ先ディレクトリが Windows デデュプリケーションが 有効なボリュームにある場合、推定バックアップサイズはボ リュームの総容量を超えている可能性があります。理由は、デデュ プリケーションが有効だと、複数の同じサイズデータブロックの コピーが1つだけ保存されるからです。この値により、デデュプ リケーションを考慮しながらサイズを推定できます。

例:バックアップされるソースのサイズの合計が 100 GB で、余分 なデータが 20 GB ある場合、デデュプリケーション後に確保される 領域は 20 GB になります。 推定バックアップ サイズ

ソース サイズの合計、圧縮したフル バックアップのサイズ、圧縮した 増分バックアップのサイズ、および推定バックアップ サイズの合計の 推定値が表示されます。

- [**圧縮したフルバックアップのサイズ**]フィールドには、以下に 基づく計算値が表示されます。
  - バックアップソースのサイズ
  - 指定した圧縮率
- [圧縮した増分バックアップのサイズ]フィールドには、以下に 基づく計算値が表示されます。
  - 推定変更率
  - 保存される復旧ポイントの数
  - 指定した圧縮率
- [推定バックアップサイズの合計]フィールドには、将来のバックアップで予想される必要な容量が表示されます。この値は、以下に基づきます。
  - 1回のフルバックアップに必要な容量
  - 指定した数の復旧ポイントを保存するために必要な増分バッ クアップの容量
- この [推定バックアップ サイズの合計] 値に基づいて、バックアップ 先にバックアップを保存するための十分な容量があるかどうかを調べ ることができます。

バックアップ先に十分な空き容量が存在しない場合は、以下の修正処 置を検討してください。

- 保存する復旧ポイントの数を減らす。
- バックアップ先の利用可能な空き容量を増やす。
- より大容量のバックアップ先に変更する。
- バックアップ ソースのサイズを減らす(バックアップから不要な ボリュームを除外する)。
- バックアップの圧縮率を大きくする。

# スケジュール設定の指定

Arcserve UDP Agent (Windows) では、バックアップのスケジュールを指定で きます。 [保護設定バックアップデータ形式] を [標準] に設定すると、 [標準スケジュール] ダイアログボックスが表示され、標準のスケジュー ル設定を指定できます。 [保護設定バックアップデータ形式] を [拡張] に設定すると、 [拡張バックアップスケジュール] ダイアログボックス が表示され、詳細なスケジュール設定を指定できます。

標準スケジュール設定の指定 (P. 162)

高度なスケジュール設定の指定 (P. 168)

標準スケジュール設定の指定

Arcserve UDP Agent (Windows) では、バックアップのスケジュールを指定で きます。 [保護設定バックアップデータ形式] を [標準] に設定すると、 [標準スケジュール] ダイアログ ボックスが表示され、標準のスケジュー ル設定を指定できます。 次の手順に従ってください:

 Arcserve UDP Agent (Windows) ホーム画面(または Arcserve UDP Agent (Windows) モニタ)で、タスクバーから[設定]を選択し、[バック アップ設定]タブを選択します。[バックアップ設定]ダイアログボッ クスが開いたら、[スケジュール]を選択します。

[バックアップ設定] - [標準] の [スケジュール] ダイアログ ボック スが表示されます。

**注**: Arcserve UDP Agent (Windows) がコンソールによって管理されてい る場合、すべての設定が利用可能というわけではなく、読み取り専用 情報として表示されます。

| 設定                                   |                                                                                                    |   |
|--------------------------------------|----------------------------------------------------------------------------------------------------|---|
| <ul> <li>         バックアップ設定</li></ul> | スケジュール                                                                                                    |   |
| 🚳 スケジュール                             | ▽開始日時の設定                                                                                                    |   |
| 拡張                                   |                                                                                                    |   |
| 📉 バックアップ実行前/後                        |                                                                                                    |   |
| ▲ 🔀 ファイル コピー設定                       | 開始口 2016/04/15 首 開始時刻 16 ▼ : 29 ▼                                                                                                    |   |
| 品 ソース                                |                                                                                                    |   |
| デスティネーション                            | ▽ 増分バックアップ                                                                                                    |   |
| 図 スケジュール<br>▲ N ファイル アーカイブ設定         | Arcserve UDP エージェント は、最後に正常に完了したバックアップ後に変更されたデータのみを増分バックアッ<br>プします。                                                                                                    |   |
| 🔠 ソース                                | ● 繰り返し実行する 間隔 1 マ                                                                                                    |   |
|                                      | ○ 実行しない                                                                                                    | _ |
| ▲ 🔣 復旧ポイントのコピー                       | er met 15. km. et                                                                                                    |   |
| ■ コピー設定                              |                                                                                                    |   |
| 4 🚰 境現設正                             | Arcserve UDP エージェント は、選択したテータをマシンからすべてバックアップします。                                                                                                    |   |
|                                      | ○ 繰り返し実行する 間隔 1 マ                                                                                                    |   |
| ◎ 电ナメール アフート                         | <ul> <li>         ・         ・         ・</li></ul>                                                                                                    |   |
|                                      |                                                                                                    |   |
|                                      | ▽ 検証バックアップ                                                                                                    |   |
|                                      | Arcserve UDP エージェント は最後に正常に完了 したバックアップ データとソース データを比較し、信頼性<br>チェックを実行します。次に差分のみを増分バックアップ (再同期) します。最終的なバックアップ サイズは増分<br>バックアップよりも小さいか同程度ですが、すべてのデータを比較するため増分バックアップよりも時間がかか<br>る場合があります。 |   |
|                                      | ○ 繰り返し実行する 間隔 1 日 ▼                                                                                                    |   |
|                                      | <ul><li>実行しない</li></ul>                                                                                                    |   |
|                                      | ▽ ታወታ                                                                                                    |   |
|                                      | 🗌 各バックアップ後に、検索速度を上げるためのファイル システム カタログを生成                                                                                                    |   |
|                                      | ● 詳細リストアに対する Exchange カタログの生成は不要になりました。Arcserve UDP Exchange Granular<br>Restore ツールの詳細については、Arcserve ナレッジセンターを参照してください。                                                                |   |
|                                      |                                                                                                    |   |
| < >                                  |                                                                                                    |   |
|                                      | 設定の保存 キャンセル ヘルフ                                                                                                    |   |

2. バックアップスケジュールオプションを指定します。

開始日時の設定

スケジュールされたバックアップの開始日および開始時刻を指定 します。

**注**:繰り返しバックアップジョブの間隔を設定する際は、次のバッ クアップジョブが始まる前に前のジョブおよび関連するマージ ジョブが完了するのに十分な時間を設定します。この時間の見積 もりは、ユーザ自身の特定のバックアップ環境および履歴に基づ いて行うことができます。

### 増分バックアップ

増分バックアップのバックアップ スケジュールを指定します。

Arcserve UDP Agent (Windows) はスケジュールに従って、前回の成 功したバックアップ以降に変更されたブロックのみの増分バック アップを実行します。増分バックアップのメリットは、バックアッ プを高速で実行できること、また作成されるバックアップイメー ジのサイズが小さいことです。これは、バックアップを実行する 場合に最も適した方法です。そのため、デフォルトではこのバッ クアップを使用します。

使用可能なオプションは [繰り返し実行する] と [実行しない] です。 [繰り返し実行する] オプションを選択した場合、バック アップの実行間隔(分単位、時間単位、または日単位)を指定す る必要があります。増分バックアップの最小設定は 15 分ごとです。

デフォルトでは、増分バックアップのスケジュールは1日ごとに 繰り返すよう設定されています。

### フル バックアップ

フルバックアップのバックアップスケジュールを指定します。

Arcserve UDP Agent (Windows)はスケジュールに従って、ソースマシンで使用されているすべてのブロックのフルバックアップを実行します。使用可能なオプションは [繰り返し実行する] と [実行しない] です。 [繰り返し実行する] オプションを選択した場合、バックアップの実行間隔(分単位、時間単位、または日単位)を指定する必要があります。フルバックアップの最小設定は 15 分ごとです。

デフォルトでは、フルバックアップのスケジュールは [実行しない] (スケジュールされた繰り返しはない)です。

# 検証バックアップ

検証バックアップのバックアップスケジュールを指定します。

Arcserve UDP Agent (Windows) はスケジュールに従って、保護され たデータが有効かつ完全であることを検証します。そのために、 保存されたバックアップイメージの信頼性チェックを元のバック アップソースに対して実行します。必要に応じてイメージが再同 期されます。検証バックアップは、個別のブロックの最新バック アップを参照し、そのコンテンツおよび情報をソースと比較しま す。この比較によって、前回バックアップされたブロックが、ソー スの対応する情報を表しているかどうかを検証します。ブロック のバックアップイメージがソースと一致しない場合(多くは、前 回のバックアップ以降にシステムに変更が加えられていることが 原因)、Arcserve UDP Agent (Windows) では、一致していないブロッ クのバックアップが更新(再同期)されます。また、検証バック アップを使用して、フルバックアップに必要な容量を消費せずに フルバックアップと同じ保証を得ることができます(実行の頻度 は低い)。

**メリット**:変更されたブロック(前回のバックアップと一致しな いブロック)のみがバックアップされるため、フルバックアップ と比べて作成されるバックアップイメージが小さくなります。

**デメリット**: すべてのソース ブロックが前回のバックアップのブ ロックと比較されるため、バックアップ時間が長くなります。 使用可能なオプションは [繰り返し実行する] と [実行しない] です。 [繰り返し実行する] オプションを選択した場合、バック アップの実行間隔(分単位、時間単位、または日単位)を指定す る必要があります。検証バックアップの最小設定は15分ごとです。

デフォルトでは、**検証**バックアップのスケジュールは [実行しない] (スケジュールされた繰り返しはない)です。

# カタログ

# ファイル システム カタログ

このオプションが選択されている場合、ファイルシステムカ タログの生成が有効になります。参照に時間がかかりすぎる (特に Arcserve UDP Agent (Windows) デスティネーションが WAN 経由である場合)、または検索単位のリストアに時間が かかりすぎる場合、このオプションによって待機時間を削減す ることができます。このオプションが選択されると、そのカタ ログ ジョブはスケジュールされた各バックアップ ジョブごと に実行されます。

このオプションが選択されていない場合は、カタログジョブの 完了を待たずに、バックアップの直後にリストアを実行するこ とができます。このオプションは、デフォルトでは有効化され ていません。

注:各バックアップジョブごとにファイルシステムカタログ を生成すると、メタデータファイルとカタログファイルを格 納するために必要なディスクストレージの容量が増加し、CPU 使用率も上昇します。さらに、バックアップソースに大量の ファイルが含まれる場合、カタログ生成の処理に時間がかかる 可能性があります。

**注**:ReFSボリュームをバックアップソースとして選択した場合、カタログを生成できず、そのことを示す警告メッセージが表示されます。

# Exchange 詳細リストア カタログ

このオプションが選択されていると、各バックアップ後の Exchange 詳細リストアカタログの自動的生成が有効になりま す。このオプションはデフォルトでは有効になっています。 MS Exchange Server がインストールされ検出される場合にのみ このオプションは有効です。 Exchange 詳細リストアバックアップでは、電子メールメッ セージ、メールフォルダ、Exchange のメールボックスレベル に関する情報を、Exchange データベースを通じた1回のバック アップでキャプチャします。このオプションを有効にすると、 Exchange データベースの詳細復旧を実行できます。その場合は、 Exchange データベースをまず別の場所に回復またはダンプし なくても、Exchange 内のオブジェクトのリストを選択し、回復 する対象を厳密に指定することができます。

メリット: Exchange 詳細リストア カタログを使用すると、リストアの参照を実行するのに長時間待機する必要がありません。

デメリット:バックアップごとに Exchange 詳細リストアカタ ログを生成すると、バックアップウィンドウの拡大(バック アップジョブの完了までにかかる時間の増加)および作業負荷 の増大につながります。Arcserve UDP Agent (Windows)では、そ れぞれのメールボックスを確認し、詳細情報を認証および構築 する必要があります。メールボックスの数およびデータのサイ ズを考えると、これは非常に時間のかかる作業となります。

**注**:このオプションを無効にすると、Arcserve UDP Agent (Windows) では Exchange の一般情報のみが保存されます。リス トアの前には、その時点で Exchange 詳細リストア カタログを 生成することができます。

3. [設定の保存] をクリックします。

設定が保存されます。

**注**:ある時点に同時に実行するようスケジュールされたバックアップの種類が複数ある場合、実行されるバックアップの種類は、以下の優先度に基づきます。

- 優先度1-フルバックアップ
- 優先度 2 検証バックアップ
- 優先度 3 増分バックアップ

たとえば、3種類のバックアップすべてを同時に実行するようスケ ジュールされている場合、Arcserve UDP Agent (Windows) はフルバック アップを実行します。フルバックアップがスケジュールされておらず、 検証バックアップと増分バックアップを同時に実行するようスケ ジュールされている場合、Arcserve UDP Agent (Windows) は検証バック アップを実行します。スケジュールされた増分バックアップは、他の 種類のバックアップとの競合がない場合のみ実行されます。

# 高度なスケジュール設定の指定

Arcserve UDP Agent (Windows) では、バックアップのスケジュールを指定で きます。 [保護設定バックアップデータ形式] を [拡張] に設定すると、 [拡張バックアップスケジュール] ダイアログボックスが表示され、繰 り返しスケジュールおよび毎日/毎週/毎月設定を確認できます。

拡張スケジューリングにより、繰り返しスケジュールおよび毎日/毎週/毎 月スケジュールを設定できます。詳細なスケジューリングでは、以下のよ うなスケジュールを使用できます。

- 週ベースの繰り返しバックアップスケジュール
- 週ベースのバックアップスロットルスケジュール
- 週ベースのマージスケジュール
- 日次バックアップスケジュール
- 週次バックアップスケジュール
- 月次バックアップスケジュール

次の手順に従ってください:

 Arcserve UDP Agent (Windows) ホーム画面(または Arcserve UDP Agent (Windows) モニタ)で、タスクバーから[設定]を選択し、[バック アップ設定]タブを選択します。[バックアップ設定]ダイアログボッ クスが開いたら、[スケジュール]を選択します。

[バックアップ設定] - [拡張] の [スケジュール] ダイアログ ボック スが表示されます。

注: Arcserve UDP Agent (Windows) がコンソールによって管理されてい る場合、すべての設定が利用可能というわけではなく、読み取り専用 情報として表示されます。

| 設定               |                          |                                                                      |                                                                                  |          |
|------------------|--------------------------|----------------------------------------------------------------------|----------------------------------------------------------------------------------|----------|
| ▲ 🋃 バックアップ設定     |                          |                                                                      |                                                                                  |          |
| 📋 保護設定           |                          |                                                                      |                                                                                  |          |
| 🔯 スケジュール         |                          |                                                                      |                                                                                  |          |
| 🚳 拡張             | ▼ タイ 説明                  | 日月少                                                                  | 化水木金土 時刻                                                                         |          |
| 📉 バックアップ実行前/後    | _ )                      |                                                                      |                                                                                  |          |
| 🔺 📷 ファイル コピー設定   |                          |                                                                      |                                                                                  |          |
| 🔠 ソース            |                          |                                                                      |                                                                                  |          |
| 🞽 デスティネーション      | _ △ 通知                   |                                                                      |                                                                                  |          |
| 🚳 スケジュール         | 👔 手動 (アドホック) バックアッ       | プについては、カスタム/手動                                                       | が、ックアップ スケジュール用に設定された保存設定はま                                                      | E        |
| 🔺 📉 ファイル アーカイブ設定 | 「だ適用されます。                |                                                                      |                                                                                  |          |
| 🔠 ソース            |                          |                                                                      |                                                                                  |          |
| デスティネーション        | スケジュールされたバックアップの<br>開始時刻 | 2016/04/15                                                           | 15 💌 : 34 💌                                                                      |          |
| ◎ スケジュール         |                          |                                                                      |                                                                                  |          |
| ▲ 🔣 復旧ポイントのコピー   | 復旧小イントの保存                |                                                                      | 毎日                                                                               |          |
|                  |                          |                                                                      | 24                                                                               |          |
| 4 🔛 環境設定         |                          |                                                                      | 毎週                                                                               |          |
|                  |                          |                                                                      |                                                                                  |          |
| ■ 電子メール アフート     |                          |                                                                      | 毎月                                                                               |          |
| 三 史新             |                          |                                                                      |                                                                                  |          |
|                  |                          | 31                                                                   | カスタム/手動                                                                          |          |
|                  | <b>5578</b>              |                                                                      |                                                                                  |          |
|                  | 7909                     | 以下の夫行役にファイルン                                                         | ベナム カタロクを生成 (検糸速度向上のため).                                                         |          |
|                  |                          | □ロルバックアップ                                                            |                                                                                  |          |
|                  |                          | 週次バックアップ                                                             |                                                                                  |          |
|                  |                          | 日本ストレイキレ                                                             |                                                                                  |          |
|                  |                          | □ カスタム/于劉八ックア:                                                       | y J                                                                              |          |
|                  |                          | <ul> <li>詳細リストアに対する<br/>UDP Exchange Granu<br/>ンターを参照してくた</li> </ul> | Exchange カタログの生成は不要になりました。Arcsen<br>lar Restore ツールの詳細については、Arcserve ナレッジ<br>さい。 | /e<br>ジセ |
|                  |                          |                                                                      | 設定の保存 キャンセル ヘルフ                                                                  | r        |

 (オプション) バックアップ スケジュール、バックアップ スロットル スケジュール、またはマージ スケジュールを追加するには、[追加] をクリックします。

| Ð  | 追加      | -                 |       |
|----|---------|-------------------|-------|
| 15 | ックアップ ス | <b>ス</b> ケジュ・     | ールの追加 |
|    | ージ スケジ  | <sup>i</sup> ⊒−ル0 | D追加   |
| 지  | ロットル スイ | ケジュー              | ルの追加  |

詳細については、以下のトピックを参照してください。

- バックアップジョブスケジュールの追加 (P. 172)。
- バックアップスロットルスケジュールの追加。
- マージスケジュールの追加 (P. 185)。
- 3. 開始日時を指定します。

スケジュールされたバックアップの開始日および開始時刻を指定しま す。

**注**:繰り返しバックアップジョブの間隔を設定する際は、次のバック アップジョブが始まる前に前のジョブおよび関連するマージジョブ が完了するのに十分な時間を設定します。この時間の見積もりは、ユー ザ自身の特定のバックアップ環境および履歴に基づいて行うことがで きます。

4. 保持する復旧ポイント数を指定します。

保持する復旧ポイントの数は、[毎日]、[毎週]、[毎月]、および [カスタム/手動]の単位で設定できます。

**注**:合計の保存数(日単位+週単位+月単位+カスタム/手動)。最大数は1440です。

5. ファイル システム カタログと Exchange カタログの生成を指定します。

# ファイル システム カタログ

このオプションが選択されている場合、ファイルシステムカタロ グの生成が有効になります。参照に時間がかかりすぎる(特に Arcserve UDP Agent (Windows) デスティネーションが WAN 経由で ある場合)、または検索単位のリストアに時間がかかりすぎる場 合、このオプションによって待機時間を削減することができます。 このオプションが選択されると、そのカタログジョブはスケ ジュールされた各バックアップジョブごとに実行されます。

このオプションが選択されていない場合は、カタログジョブの完 了を待たずに、バックアップの直後にリストアを実行することが できます。このオプションは、デフォルトでは有効化されていま せん。

注:各バックアップジョブごとにファイルシステムカタログを生成すると、メタデータファイルとカタログファイルを格納するために必要なディスクストレージの容量が増加し、CPU使用率も上昇します。さらに、バックアップソースに大量のファイルが含まれる場合、カタログ生成の処理に時間がかかる可能性があります。

注:ReFSボリュームをバックアップソースとして選択した場合、カタログを生成できず、そのことを示す警告メッセージが表示されます。

### Exchange 詳細リストア カタログ

このオプションが選択されていると、各バックアップ後の Exchange 詳細リストアカタログの自動的生成が有効になります。 このオプションはデフォルトでは有効になっています。MS Exchange Server がインストールされ検出される場合にのみこのオ プションは有効です。

Exchange 詳細リストアバックアップでは、電子メールメッセージ、 メールフォルダ、Exchange のメールボックスレベルに関する情報 を、Exchange データベースを通じた1回のバックアップでキャプ チャします。このオプションを有効にすると、Exchange データベー スの詳細復旧を実行できます。その場合は、Exchange データベー スをまず別の場所に回復またはダンプしなくても、Exchange 内の オブジェクトのリストを選択し、回復する対象を厳密に指定する ことができます。

メリット: Exchange 詳細リストア カタログを使用すると、リストアの参照を実行するのに長時間待機する必要がありません。

デメリット:バックアップごとに Exchange 詳細リストア カタログ を生成すると、バックアップ ウィンドウの拡大(バックアップ ジョブの完了までにかかる時間の増加)および作業負荷の増大に つながります。Arcserve UDP Agent (Windows) では、それぞれのメー ルボックスを確認し、詳細情報を認証および構築する必要があり ます。メールボックスの数およびデータのサイズを考えると、こ れは非常に時間のかかる作業となります。

**注**:このオプションを無効にすると、Arcserve UDP Agent (Windows) では Exchange の一般情報のみが保存されます。リストアの前には、 その時点で Exchange 詳細リストア カタログを生成することがで きます。

6. [設定の保存]をクリックします。

設定が保存されます。

# バックアップ ジョブ スケジュールの追加

次の手順に従ってください:

 Arcserve UDP Agent (Windows) ホーム画面(または Arcserve UDP Agent (Windows) モニタ)で、タスクバーから [設定] を選択し、 [バック アップ設定] タブを選択します。[バックアップ設定] ダイアログボッ クスが開いたら、 [スケジュール] を選択します。

[バックアップ設定] - [拡張] の [スケジュール] ダイアログ ボック スが表示されます。

 [バックアップ設定] - [拡張] の [スケジュール] ダイアログ ボック スで、[追加] をクリックして、[バックアップスケジュールの追加] をクリックします。

「新規のバックアップスケジュール」ダイアログボックスが開きます。

| 新規のバックアップ スケジュール |                                                                    |             |                  |              |          |  |  |
|------------------|--------------------------------------------------------------------|-------------|------------------|--------------|----------|--|--|
| ከአቃሪ             |                                                                    |             |                  |              |          |  |  |
| バックアップの種類        | 増分                                                                 |             | ~                |              |          |  |  |
| 開始時刻             | 8:00                                                               |             | 1 <u>001</u><br> |              |          |  |  |
| 繰り返し実行する         | <ul> <li>✓ 日曜[</li> <li>✓ 水曜]</li> <li>✓ 土曜[</li> <li>✓</li> </ul> | 8<br>8<br>8 | ☑ 月曜日<br>☑ 木曜日   | ☑ 火閉<br>☑ 金明 | 2日<br>2日 |  |  |
|                  | 間隔                                                                 | 3           | 時間               | Ŧ            |          |  |  |
|                  | 終了 18:00                                                           |             |                  |              |          |  |  |
| ヘルプ              |                                                                    |             | 保存               |              | キャンセル    |  |  |

- ドロップダウンから、[毎日]、[毎週]、[毎月]、または[カス タム]を選択します。
- 選択したスケジュールに基づいて、適切なフィールドに値を入力します。
  - 日次バックアップスケジュールを追加するには、「日次バック アップスケジュールの追加(P. 176)」を参照してください。
  - 週次バックアップスケジュールを追加するには、「<u>週次バック</u> アップスケジュールの追加 (P. 178)」を参照してください。
  - 月次バックアップスケジュールを追加するには、「<u>月次バック</u> アップスケジュールの追加(P. 180)」を参照してください。
  - カスタムバックアップスケジュールを追加するには、「カスタム /手動バックアップスケジュールの追加(P.174)」を参照してくだ さい。
- [保存] をクリックします。
   設定が保存されます。

注:

- 任意の曜日に最大4つの時間帯を追加できます。
- 時間帯は複数の日にわたって設定することはできません。午前 0:00 から午後 11:59 までの時間帯のみ設定できます。
- 各時間帯について、その時間帯と繰り返しの頻度を指定できます。
- デフォルトバックアップスケジュールは、午後10:00の1回の日次 バックアップです。

# カスタム バックアップ スケジュールの追加

次の手順に従ってください:

 Arcserve UDP Agent (Windows) ホーム画面(または Arcserve UDP Agent (Windows) モニタ)で、タスクバーから [設定] を選択し、 [バック アップ設定] タブを選択します。[バックアップ設定] ダイアログボッ クスが開いたら、 [スケジュール] を選択します。

[バックアップ設定] - [拡張] の [スケジュール] ダイアログ ボック スが表示されます。

 [バックアップ設定] - [拡張] の [スケジュール] ダイアログ ボック スで、[追加] をクリックして、[バックアップスケジュールの追加] をクリックします。

「新規のバックアップスケジュール」ダイアログボックスが開きます。

| 新規のバックアップ スケジュール |                                                                    |   |              |            |       |  |  |
|------------------|--------------------------------------------------------------------|---|--------------|------------|-------|--|--|
| 为スタム ·           |                                                                    |   |              |            |       |  |  |
| バックアップの種類        | 増分                                                                 |   | -            |            |       |  |  |
| 開始時刻             | 8:00                                                               |   | 1 <u>111</u> |            |       |  |  |
| 繰り返し実行する         | <ul> <li>□ 日曜[</li> <li>□ 水曜]</li> <li>□ 土曜[</li> <li>□</li> </ul> |   | ✓ 月曜日 ✓ 木曜日  | ☑ 火<br>☑ 金 | 曜日    |  |  |
|                  | 間隔                                                                 | 3 | 時間           | -          |       |  |  |
|                  | 終了 18:00                                                           |   |              |            |       |  |  |
| ヘルプ              |                                                                    |   | 保存           |            | キャンセル |  |  |

- 3. ドロップダウンでは、デフォルトで[カスタム]が選択されています。
- 4. 以下のフィールドに値を入力します。

### バックアップの種類

ドロップダウンメニューからスケジュールされたバックアップの 種類(フル、検証、または増分)を選択します。

### 開始時刻

設定されたスケジュール設定の適用を開始する日時を指定します。

#### 繰り返し間隔

このバックアップスケジュールを繰り返す頻度について時間間隔 (時間/分)を指定します。

### 終了

設定されたスケジュール設定の適用を終了する時間帯を指定しま す。

### 保持するバックアップの数

保持する復旧ポイント(フル、増分および検証バックアップイメージ)の数を指定します。デスティネーションにある復旧ポイント数が指定した上限を超えると、最も古い増分バックアップから、上限を超えた数だけ親バックアップにマージされ、「親+最古の子」ブロックで構成される新しいベースラインイメージが生成されます。バックアップが圧縮され、マージできる複数のセッションがある場合、最も古い子バックアップから単一パスで親バックアップにマージされます。バックアップが圧縮されない場合、最も古い単一の子バックアップのみが親バックアップにマージされ、以降にマージされる各子バックアップについてもこのサイクルが繰り返されます。

保持する復旧ポイント数を指定すると、保持数を一定に保ちなが ら無限増分バックアップを行うことができます。詳細については、 「マージジョブのガイドライン (P.287)」を参照してください。

**注**:デスティネーションの空き容量が不足している場合、保存する 復旧ポイントの数を減らすことを検討してください。

デフォルト値:31

最小值:1

最大值:1440

注:Arcserve UDP Agent (Windows) ホーム画面の [サマリ] セクショ ンには、指定された数のうちどれだけの復旧ポイントが保持され ているかを示します。詳細については、オンライン ヘルプの「ス テータス サマリ (124P.)」を参照してください。

5. [保存] をクリックします。

設定が保存されます。

注:

- 時間帯は複数の日にわたって設定することはできません。午前0:00から午後11:59までの時間帯のみ設定できます。
- 各時間帯について、その時間帯と繰り返しの頻度を指定できます。

# 日次バックアップスケジュールの追加

次の手順に従ってください:

 Arcserve UDP Agent (Windows) ホーム画面(または Arcserve UDP Agent (Windows) モニタ)で、タスクバーから[設定]を選択し、[バック アップ設定]タブを選択します。[バックアップ設定]ダイアログボッ クスが開いたら、「スケジュール]を選択します。

[バックアップ設定] - [拡張] の [スケジュール] ダイアログ ボック スが表示されます。

 [バックアップ設定] - [拡張] の [スケジュール] ダイアログ ボック スで、[追加] をクリックして、[バックアップスケジュールの追加] をクリックします。

[新規のバックアップスケジュール] ダイアログ ボックスが開きます。

| バックアップ スケジュールの編集 |                                                         |                                       |                                       |  |  |  |  |
|------------------|---------------------------------------------------------|---------------------------------------|---------------------------------------|--|--|--|--|
| 毎日               |                                                         |                                       | -                                     |  |  |  |  |
| バックアップの種類        | 増分                                                      | -                                     |                                       |  |  |  |  |
| 開始時刻             | 22:00                                                   |                                       |                                       |  |  |  |  |
|                  | <ul> <li>✓ 日曜日</li> <li>✓ 水曜日</li> <li>✓ 土曜日</li> </ul> | <ul><li>✓ 月曜日</li><li>✓ 木曜日</li></ul> | <ul><li>✓ 火曜日</li><li>✓ 金曜日</li></ul> |  |  |  |  |
| 保持するバックアップ数      | 7                                                       |                                       |                                       |  |  |  |  |
| ヘルプ              |                                                         | 保存                                    | キャンセル                                 |  |  |  |  |

3. ドロップダウンから、 [毎日] を選択します。

4. 以下のフィールドに値を入力します。

### バックアップの種類

ドロップダウンメニューからスケジュールされたバックアップの 種類(フル、検証、または増分)を選択します。

# 開始時刻

設定されたスケジュール設定の適用を開始する日時を指定します。

## 保持するバックアップの数

保持する復旧ポイント(フル、増分および検証バックアップイメージ)の数を指定します。デスティネーションにある復旧ポイント数が指定した上限を超えると、最も古い増分バックアップから、上限を超えた数だけ親バックアップにマージされ、「親+最古の子」ブロックで構成される新しいベースラインイメージが生成されます。バックアップが圧縮され、マージできる複数のセッションがある場合、最も古い子バックアップから単一パスで親バックアップにマージされます。バックアップが圧縮されない場合、最も古い単一の子バックアップのみが親バックアップにマージされ、以降にマージされる各子バックアップについてもこのサイクルが繰り返されます。

保持する復旧ポイント数を指定すると、保持数を一定に保ちなが ら無限増分バックアップを行うことができます。詳細については、 「マージジョブのガイドライン (P.287)」を参照してください。

**注**:デスティネーションの空き容量が不足している場合、保存する 復旧ポイントの数を減らすことを検討してください。

デフォルト値:7

最小值:1

最大值:1440

注: Arcserve UDP Agent (Windows) ホーム画面の [サマリ] セクショ ンには、指定された数のうちどれだけの復旧ポイントが保持され ているかを示します。詳細については、オンライン ヘルプの「ス テータス サマリ (124P.)」を参照してください。

5. [保存] をクリックします。

設定が保存されます。

注:

- 時間帯は複数の日にわたって設定することはできません。午前0:00から午後11:59までの時間帯のみ設定できます。
- 各時間帯について、その時間帯と繰り返しの頻度を指定できます。
- デフォルトバックアップスケジュールは、午後10:00の1回の日次 バックアップです。

# 週次バックアップ スケジュールの追加

次の手順に従ってください:

 Arcserve UDP Agent (Windows) ホーム画面(または Arcserve UDP Agent (Windows) モニタ)で、タスクバーから[設定]を選択し、[バック アップ設定]タブを選択します。[バックアップ設定]ダイアログボッ クスが開いたら、[スケジュール]を選択します。

[バックアップ設定] - [拡張] の [スケジュール] ダイアログ ボック スが表示されます。

 [バックアップ設定] - [拡張] の [スケジュール] ダイアログ ボック スで、[追加] をクリックして、[バックアップスケジュールの追加] をクリックします。

[新規のバックアップスケジュール]ダイアログボックスが開きます。

| 新規のバックアップ スケジュール |          |    |       |  |  |  |
|------------------|----------|----|-------|--|--|--|
| 毎週               |          |    | •     |  |  |  |
|                  |          |    |       |  |  |  |
| バックアップの種類        | 増分       | *  |       |  |  |  |
| 開始時刻             | 10:00 午後 |    | ₩80 - |  |  |  |
| 保持するバックアップ数      | 5        |    |       |  |  |  |
|                  |          |    |       |  |  |  |
|                  |          |    |       |  |  |  |
|                  |          |    |       |  |  |  |
|                  |          |    |       |  |  |  |
|                  |          |    |       |  |  |  |
| ヘルブ              |          | 保存 | キャンセル |  |  |  |

3. ドロップダウンから、 [毎週] を選択します。

4. 以下のフィールドに値を入力します。

### バックアップの種類

ドロップダウンメニューからスケジュールされたバックアップの 種類(フル、検証、または増分)を選択します。

# 開始時刻

設定されたスケジュール設定の適用を開始する日時を指定します。

### 保持するバックアップの数

保持する復旧ポイント(フル、増分および検証バックアップイメージ)の数を指定します。デスティネーションにある復旧ポイント数が指定した上限を超えると、最も古い増分バックアップから、上限を超えた数だけ親バックアップにマージされ、「親+最古の子」ブロックで構成される新しいベースラインイメージが生成されます。バックアップが圧縮され、マージできる複数のセッションがある場合、最も古い子バックアップから単一パスで親バックアップにマージされます。バックアップが圧縮されない場合、最も古い単一の子バックアップのみが親バックアップにマージされ、以降にマージされる各子バックアップについてもこのサイクルが繰り返されます。

保持する復旧ポイント数を指定すると、保持数を一定に保ちなが ら無限増分バックアップを行うことができます。詳細については、 「マージジョブのガイドライン (P.287)」を参照してください。

**注**:デスティネーションの空き容量が不足している場合、保存する 復旧ポイントの数を減らすことを検討してください。

デフォルト値:5

最小值:1

最大值:1440

注:Arcserve UDP Agent (Windows) ホーム画面の [サマリ] セクショ ンには、指定された数のうちどれだけの復旧ポイントが保持され ているかを示します。詳細については、オンライン ヘルプの「ス テータス サマリ (124P.)」を参照してください。

5. [保存] をクリックします。

設定が保存されます。

注:

- 時間帯は複数の日にわたって設定することはできません。午前0:00から午後11:59までの時間帯のみ設定できます。
- 各時間帯について、その時間帯と繰り返しの頻度を指定できます。

# 月次バックアップスケジュールの追加

次の手順に従ってください:

 Arcserve UDP Agent (Windows) ホーム画面(または Arcserve UDP Agent (Windows) モニタ)で、タスクバーから[設定]を選択し、[バック アップ設定]タブを選択します。[バックアップ設定]ダイアログボッ クスが開いたら、「スケジュール]を選択します。

[バックアップ設定] - [拡張] の [スケジュール] ダイアログ ボック スが表示されます。

 [バックアップ設定] - [拡張] の [スケジュール] ダイアログ ボック スで、[追加] をクリックして、[バックアップスケジュールの追加] をクリックします。

[新規のバックアップスケジュール] ダイアログ ボックスが開きます。
| 新規のバックアップ スケジュール |          |     |           |        |
|------------------|----------|-----|-----------|--------|
| 毎月               |          |     |           | •      |
| バックアップの種類        | 増分       |     | -         |        |
| 開始時刻             | 10:00 午後 |     | 1 m 1<br> |        |
|                  | ◉ 毎日     | 最終日 | Ŧ         |        |
|                  | ◎ 週      | 最終  | Ŧ         | 金曜日  ▼ |
| 保持するバックアップ数      | 12       |     |           |        |
|                  |          |     |           |        |
|                  |          |     |           |        |
| ヘルプ              |          |     | 保存        | キャンセル  |

3. ドロップダウンから、 [毎月] を選択します。

4. 以下のフィールドに値を入力します。

#### バックアップの種類

ドロップダウンメニューからスケジュールされたバックアップの 種類(フル、検証、または増分)を選択します。

# 開始時刻

設定されたスケジュール設定の適用を開始する日時を指定します。

#### 保持するバックアップの数

保持する復旧ポイント(フル、増分および検証バックアップイメージ)の数を指定します。デスティネーションにある復旧ポイント数が指定した上限を超えると、最も古い増分バックアップから、上限を超えた数だけ親バックアップにマージされ、「親+最古の子」ブロックで構成される新しいベースラインイメージが生成されます。バックアップが圧縮され、マージできる複数のセッションがある場合、最も古い子バックアップから単一パスで親バックアップにマージされます。バックアップが圧縮されない場合、最も古い単一の子バックアップのみが親バックアップにマージされ、以降にマージされる各子バックアップについてもこのサイクルが繰り返されます。

保持する復旧ポイント数を指定すると、保持数を一定に保ちなが ら無限増分バックアップを行うことができます。詳細については、 「マージジョブのガイドライン (P.287)」を参照してください。

**注**:デスティネーションの空き容量が不足している場合、保存する 復旧ポイントの数を減らすことを検討してください。

デフォルト値:12

最小值:1

最大值:1440

注:Arcserve UDP Agent (Windows) ホーム画面の [サマリ] セクショ ンには、指定された数のうちどれだけの復旧ポイントが保持され ているかを示します。詳細については、オンライン ヘルプの「ス テータス サマリ (124P.)」を参照してください。

5. [保存] をクリックします。

設定が保存されます。

注:

- 時間帯は複数の日にわたって設定することはできません。午前0:00から午後11:59までの時間帯のみ設定できます。
- 各時間帯について、その時間帯と繰り返しの頻度を指定できます。

バックアップ スロットル スケジュールの追加

次の手順に従ってください:

 Arcserve UDP Agent (Windows) ホーム画面(または Arcserve UDP Agent (Windows) モニタ)で、タスクバーから[設定]を選択し、[バック アップ設定]タブを選択します。[バックアップ設定]ダイアログボッ クスが開いたら、[スケジュール]を選択します。

[バックアップ設定] - [拡張] の [スケジュール] ダイアログ ボック スが表示されます。

 [バックアップ設定] - [拡張] の [スケジュール] ダイアログ ボック スで、〔追加〕をクリックして、〔スロットルスケジュールの追加〕 をクリックします。

| 新しいスロットル スケジュールの追加 |                                                         |             |                                       |  |
|--------------------|---------------------------------------------------------|-------------|---------------------------------------|--|
| スループット制限           |                                                         |             | MB/分                                  |  |
| 開始時刻               | 8:00                                                    | 1           |                                       |  |
|                    | <ul> <li>✓ 日曜日</li> <li>✓ 水曜日</li> <li>✓ 土曜日</li> </ul> | ☑ 月曜日 ☑ 木曜日 | <ul><li>✓ 火曜日</li><li>✓ 金曜日</li></ul> |  |
| 終了                 | 18:00                                                   | 1 <u></u>   |                                       |  |
| ヘルプ                |                                                         | 保存          | キャンセル                                 |  |

<sup>[</sup>新しいスロットル スケジュールの 追加] ダイアログ ボックスが開きます。

3. 以下のフィールドに値を入力します。

# スループット制限

バックアップが書き込まれる最高速度(MB/分)を指定します。

CPU またはネットワークの使用率を削減するためにバック アップ速度のスロットル制御を実行できます。ただし、バック アップ速度を制限すると、バックアップウィンドウに悪影響を 及ぼします。バックアップの最高速度を抑えるれば抑えるほど、 バックアップの実行にかかる時間は増大します。バックアップ ジョブの場合、ホーム画面上の[ジョブモニタ]に、進行中ジョ ブの平均読み取り/書き込み速度が表示され、設定されたス ロットルスピード制限も示されます。

**注**:デフォルトでは、スロット ルバックアップ速度のオプションは有効ではなく、バックアッ プ速度は制御されていません。

## 開始時刻

設定されたバックアップスロットル設定の適用を開始する時間帯 を指定します。

終了

設定されたバックアップスロットル設定の適用を終了する時間帯 を指定します。

4. [保存] をクリックします。

設定が保存されます。

### 注:

- 任意の曜日に最大4つの時間帯を追加できます。
- スロットル値はバックアップ速度を制御します。たとえば、2つの時間帯を設定して、午前8:00から午後6:00まではバックアップスループット制限を1500 MB/分とし、午後6:00から午後8:00まではバックアップスループット制限を3000 MB/分としたとします。バックアップジョブが午後5:00から午後7:00まで実行された場合、そのスループットは、午後5:00から午後6:00までは1500 MB/分となり、午後6:00から午後7:00までは3000 MB/分に変わります。

- 時間帯は複数の日にわたって設定することはできません。午前0:00から23:45までの時間帯のみ設定できます。スロットルスケジュールが午後11時45分に終了した場合、スケジュールは次の日まで有効です。
- バックアップスロットルスケジュールは、繰り返しバックアップ、および毎日/毎週/毎月のバックアップに適用されます。

# マージスケジュールの追加

次の手順に従ってください:

 Arcserve UDP Agent (Windows) ホーム画面(または Arcserve UDP Agent (Windows) モニタ)で、タスクバーから[設定]を選択し、[バック アップ設定]タブを選択します。[バックアップ設定]ダイアログボッ クスが開いたら、[スケジュール]を選択します。

[バックアップ設定] - [拡張] の [スケジュール] ダイアログ ボック スが表示されます。

 [バックアップ設定] - [拡張] の [スケジュール] ダイアログ ボック スで、[追加] をクリックして、[マージスケジュールの追加] をク リックします。

[新しいマージスケジュールの追加] ダイアログボックスが開きます。

| 新しいマージ スケジュールの追加 |                                                         |                |                                       |  |
|------------------|---------------------------------------------------------|----------------|---------------------------------------|--|
| 開始時刻             | 8:00                                                    | 1 <u></u>      |                                       |  |
|                  | <ul> <li>☑ 日曜日</li> <li>☑ 水曜日</li> <li>☑ 土曜日</li> </ul> | ☑ 月曜日<br>☑ 木曜日 | <ul><li>✓ 火曜日</li><li>✓ 金曜日</li></ul> |  |
| 終了               | 18:00                                                   | 1              |                                       |  |
| ヘルプ              |                                                         | 保存             | キャンセル                                 |  |

3. 以下のフィールドに値を入力します。

### 開始時刻

設定されたバックアップスロットル設定の適用を開始する時間帯 を指定します。

#### 終了

設定されたバックアップスロットル設定の適用を終了する時間帯 を指定します。

- 【保存】をクリックします。
   設定が保存されます。
- 注:
- 任意の曜日に最大2つの時間帯を追加できます。
- いずれの日にもマージスケジュールが設定されていない場合、マージジョブは準備ができ次第すぐに起動されます。マージスケジュールの時間帯が設定されている場合、マージジョブはその時間帯の中でのみ起動されます。たとえば、マージスケジュールが日曜日の午前8:00~午後6:00と設定されている場合、マージジョブはこの時間帯の中でのみ起動されます。
- 設定された時間帯の中で起動されたマージジョブは、その時間帯の終 了時刻にかかわらず完了するまで実行されます。たとえば、マージの時間帯が日曜日の午前8:00~午後6:00であり、マージジョブが午後5:55に開始したとします。このジョブは、定義されている時間帯の終 了時刻である午後6:00を過ぎても、完了するまで実行されます。
- マージスケジュールは、繰り返しバックアップ、および毎日/毎週/毎 月のバックアップに適用されます。
- マージジョブスケジュールを設定するとき、設定された時間帯内に時間があるときにのみ、マージはトリガされます。設定された時間帯内にマージがない場合、Arcserve UDP Agent (Windows) ホーム画面のサマリパネルで[今すぐ手動でマージジョブを実行します]リンクをクリックしても、マージは実行されません。

# スケジュールの考慮事項

Arcserve UDP Agent (Windows) では、柔軟な設定によってバックアップのス ケジュールを指定できます。次の設定項目で構成されています。

- 週ベースの繰り返しバックアップスケジュール
- 週ベースのバックアップスロットルスケジュール
- 週ベースのマージスケジュール
- 日次バックアップスケジュール
- 週次バックアップスケジュール
- 月次バックアップスケジュール

ただし、バックアップ、マージまたはカタログジョブのそれぞれでシス テムリソース(CPU使用率、メモリ使用率、IO使用率)が消費され、ネッ トワーク帯域幅およびディスク容量が占有されます。そのため、ユーザの システムを保護するため以下の点を考慮してください。

#### サーバを業務処理で使用する時間帯

業務処理に影響しないようにするため、サーバがビジー状態の場合に は実行するジョブの数を減らすようにシステムを設定します。たとえ ば、サーバがビジー状態の場合にはバックアップジョブのみが実行さ れるようにし、マージジョブはサーバがアイドル状態のときに実行さ れるように設定します。

# サーバのデータ変更頻度について

通常、データ変更が頻繁になるほど、バックアップも頻繁に行う必要 があります。これは、失われるデータの量を最小限に抑えるためです。 必要に応じて、最後の良好な既知の状態にサーバを復旧することがで きます。

#### ネットワーク帯域幅について

バックアップ先がネットワーク共有パスに設定される場合は、明らか にジョブの実行中にネットワーク帯域幅の一部が使用されます。この ため、このサーバの業務処理に影響する可能性があります。このよう な場合には、スロットルスケジュールを指定して、Arcserve UDP Agent (Windows)が占有するネットワーク帯域幅を制限してください。

# バックアップ先に割り当てられるディスクストレージの容量

フルバックアップの数が増え、保持するバックアップの数が増えるほ ど、より多くのディスクストレージが必要になります。したがって、 フルバックアップの頻度と保持するバックアップの数を設定すると きには、バックアップ先に割り当てられているディスクストレージの 容量を考慮してください。

# バックアップ データの利用法

「ファイルシステムカタログ」または「Exchange 詳細リストアカタ ログ」を有効にすると、ファイルまたはメールボックスをリストアす る場合の参照時間を短縮できます。ただし、カタログを生成すると、 メタデータファイルとカタログファイルを保存するために必要な ディスクストレージの量も増大し、CPU使用率も上昇することになり ます。さらに、バックアップソースに大量のファイルが含まれる場合、 カタログ生成の処理に時間がかかる可能性があります。したがって、 カタログを有効にするか無効にするかの決定は、バックアップデータ の利用法に依存します。

上記の考慮事項に基づいて、以下に、詳細なスケジュールを使用してビル ドサーバを保護し、状況に応じたスケジュール設定を表示する例を示し ます。

ビルドサーバを使用して、稼働日ごとにソースコードのプリコンパイルサービスを提供します。ビジネスプロセスの時間スロットは、稼働日(月曜日~金曜日)ごとの午前9:00~午後7:00です。それ以外の時間帯ではアイドル状態になります。

### スケジュール設定

- カスタム増分バックアップを午前 9:00 から午後 7:00 の間に実行し、マージジョブを午後 7:00 から翌日の午前 9:00 の間に実行するように設定します。
- プリコンパイルサービスが2時間ごとに起動し、その時間には多くのデータ変更が行われます。

### スケジュール設定

- カスタム増分バックアップを2時間ごとに実行するように設定します。
- ビルドサーバは、プリコンパイルを実行するごとに、リモート ソースコードのリポジトリサーバからソースコードを取得する 必要があります。

# スケジュール設定

- 午前 9:00 から午後 7:00 の間はバックアップスロットルを 500 MB/分に制限し、それ以外の時間スロットでは制限しません。
- ディスクストレージが十分ではないため、多くの復旧ポイントを 保持する必要はありません。1つのリリースサイクルの復旧ポイントのみを維持する必要があり、期間は6か月で十分です。ただし、過去24時間の復旧ポイントを維持し、必要になった場合には 最後の良好な既知の状態に回復できるようにする必要があります。

スケジュール設定

- 直前 12 件の手動バックアップ(過去 24 時間のバックアップ) を保持するように指定します。
- 毎日午後 9:00 に日次増分バックアップを実行するように設定 します。また、直前7件の日次バックアップを保持します。
- 毎週金曜日の午後11:00 に週次フルバックアップを実行する ように設定します。また、直前4件の週次バックアップを保持 します。
- 月の最後の土曜日の午後12:00に月次フルバックアップを実行するように設定します。また、直前6件の月次バックアップを保持します。

最終的に、6件の月次バックアップ、4件の週次バックアップ、7件の日次バックアップ、および12件の最新のバックアップが存在することになります。これで、良好な既知の状態にビルドサーバを復旧する場合の選択肢が十分になります。

ビルドサーバの場合、迅速にファイルを参照してリストアする必要はありません。必要になった場合には、BMRを実行して、最後の良好な既知の状態にビルドサーバをリストアします。この処理で十分です。

# スケジュール設定

- 「ファイル システム カタログ」および「Exchange 詳細リスト アカタログ」を生成するオプションを無効にします。

# 拡張設定の指定

Arcserve UDP Agent (Windows) では、バックアップの**拡張設定**を指定できます。

次の手順に従ってください:

 Arcserve UDP Agent (Windows) ホーム画面(または Arcserve UDP Agent (Windows) モニタ)で、タスクバーから[設定]を選択し、[バック アップ設定]タブを選択します。[バックアップ設定]ダイアログボッ クスが開いたら[拡張]を選択します。

[拡張] ダイアログボックスが表示されます。

**注**: Arcserve UDP Agent (Windows) がコンソールによって管理されてい る場合、すべての設定が利用可能というわけではなく、読み取り専用 情報として表示されます。

| 設定                                                                                                    |                                                                                                    |   |
|----------------------------------------------------------------------------------------------------|----------------------------------------------------------------------------------------------------|---|
| ▲ 参 バックアップ設定 ▲ 保護設定                                                                                                    | 拡張                                                                                                    |   |
| 🛞 スケジュール                                                                                                    | ▽ ログの切り捨て                                                                                                    |   |
| <ul> <li>◎ 拡張</li> <li>▲ (シックアップ実行前)後</li> <li>▲ ジ ファイル コピー設定</li> <li>▲ ブスティネーション</li> <li>図 スケジュール</li> <li>▲ ジ ファイル アーカイブ設定</li> </ul> | バックアップ ジョブが正常に完了した場合、アプリケーション ログ ファイルを切り捨てます。<br>SOL Server<br>毎週<br>Exchange Server<br>毎週<br>マ                     |   |
|                                                                                                    |                                                                                                    |   |
| 📄 デスティネーション                                                                                                    | ▽ バックアップのスナップショットの種類                                                                                                |   |
| 100 スケジュール<br>▲ 🔃 復旧ポイントのコピー                                                                                                    | <ul> <li>ソフトウェアスナップショットのみを使用</li> <li>可能や照りいードウェアスナップショットを使用</li> </ul>                                             |   |
| 📋 コピー設定                                                                                                    |                                                                                                    |   |
| 4 🧟 環境設定                                                                                                    | ■ ハフォーマンスを向上と じる/200に トランスパータフル ステックショット を198月                                                                      |   |
| 🐼 一般<br>🔤 電子メール アラート                                                                                                    | ▽ 管理者アガント                                                                                                    |   |
| 🔁 更新                                                                                                    | Windows 管理者権限を持つユーザ アカウントを指定します。                                                                                    |   |
|                                                                                                    | ユーザ名 Administrator                                                                                                  |   |
|                                                                                                    | パーマード ・・・・・・・・・・・・・・・・・・・・・・・・・・・・・・・・・・・                                                                           |   |
|                                                                                                    | ▽ パックアップ先の接続の回復                                                                                                    |   |
|                                                                                                    | 接続の更新<br>クリックすると「(ックアップ先への接続情報を更新します。<br>注:この操作では現在の接続がすべて切断され、新しい接続情報で再接続が行われます。このボタンをクリックすると、<br>この操作はキャンセルできません。 |   |
| >                                                                                                    |                                                                                                    |   |
|                                                                                                    | 設定の保存 キャンセル ヘル                                                                                                    | 7 |

2. バックアップ拡張設定オプションを指定します。

ログの切り捨て

選択したアプリケーションに対して蓄積されたトランザクション ログファイルを、次に正常にバックアップが完了した後に切り捨 てます。

Arcserve UDP Agent (Windows) バックアップは、スナップショット イメージと、そのイメージ用に作成されたトランザクションログ ファイルで構成されます。ある時点で古い(コミット済み)トラ ンザクションログファイルは必要ではなくなるため、新しいログ ファイルのスペースを作るためにパージできます。これらのログ ファイルをパージするプロセスを、ログの切り捨てと呼びます。 このオプションを選択すると、コミット済みのトランザクション ログファイルの切り捨てが有効になり、ディスク容量を節約でき ます。

利用可能なオプションは、「SQL Server」および「Exchange Server」 です。これらのアプリケーションのどちらか、または両方を選択 でき、どちらも選択しないことも可能です。これらのアプリケー ションのいずれかを選択した場合、自動的なログ切り捨てのスケ ジュール([毎日]、[毎週]、[毎月])を指定できます。

**注**:バックアップが正常に完了しないと、トランザクション ログ ファイルの切り捨ては実行されません。

- 毎日 -- 毎日のバックアップが正常に完了した直後に、コミット 済みのトランザクションログをパージするように指定します。
- 毎週--7日間のバックアップが正常に完了した直後に、コミット済みのトランザクションログをパージするように指定します。
- 毎月-30日後のバックアップが正常に完了した直後に、コミット済みのトランザクションログをパージするように指定します。

パージの実行がスケジュールされた時刻にバックアップ ジョブが すでに実行中である場合、パージ処理は次のスケジュール ジョブ に移動します。

#### 例:

増分バックアップが毎日午後5時に自動的に実行されるよう にスケジュールされており、午後4時55分にフルバックアッ プを手動で開始した場合を考えてみます。バックアップは午後 5時10分に正常に完了するとします。

この場合、アドホックなフルバックアップが進行中なので、午後5時にスケジュールされている増分バックアップはスキッ プされます。コミットされたトランザクションログファイル は、次のバックアップジョブが成功した後にパージされ、スケ ジュールされた増分バックアップが翌日の午後5時に正常に 完了した後に実行されます。

## デスティネーション ディスクへの容量の事前割り当て

この値は、バックアップを実行するのに必要な計算された容量の 割合を示します。この継続的な容量はバックアップがデータの書 き込みを開始する前にデスティネーション上で直ちに予約され、 バックアップ速度の改善に役立ちます。

# デフォルト:10%

例:値は10%に設定され、現在のバックアップにはバックアップ するデータが50GBあります。バックアップがデータの書き込みを 開始する前に、5GBのディスク容量が予約されます。5GBのディ スク容量が使い果たされると、さらに5GBのディスク容量が予約 されます。バックアップの残りデータが5GB未満(あと2GBの バックアップが必要だと仮定します)である場合、残りのGB数(こ の例では2GB)が予約されます。

**注**:このオプションは、[標準バックアップデータ形式]を選択す ると使用可能になり、[**拡張バックアップデータ形式**]を選択す ると使用できません。

## 管理者アカウント

バックアップを実行するためのアクセス権がある[ユーザ名]お よび[パスワード]を指定します。Arcserve UDP Agent (Windows) に よって、名前とパスワードが有効で、ユーザが管理者グループに 属していることが確認されます。

重要:Arcserve UDP Agent (Windows) サーバの管理者アカウントの 認証情報(ユーザ名/パスワード)が変更されている場合、このダ イアログボックスでも管理者アカウント情報を再設定/更新する 必要があります。

**注**:ドメインアカウントを指定する場合、ユーザ名の形式は、完全 修飾ドメインユーザ名「<*ドメイン名>*¥<ユーザ名>」の形式で指定 します。

## バックアップ デスティネーション接続の回復

バックアップデスティネーションへの接続情報を更新(再同期) します。

リモート共有コンピュータへの定期的なバックアップを実行して おり、そのリモートコンピュータ用のアクセス認証情報(ユーザ 名/パスワード)を変更できる場合、このオプションを使用できま す。その場合、ローカルコンピュータで設定されたアクセス認証 情報がリモート コンピュータの新しい認証情報と一致しないので、 次のバックアップは通常であれば失敗します。

**注**: [接続の更新] ボタンをクリックし、再同期プロセスが開始したら、キャンセルすることはできません。

この [**更新**] ボタンをクリックする前に、以下のタスクを実行します。

リモートデスティネーションコンピュータにログインし、以下の net session コマンドを実行して、ローカル Arcserve UDP Agent (Windows) コンピュータとリモートコンピュータ間の接続を切断します。

net session ¥¥<コンピュータ名または IP アドレス>/d

Arcserve UDP Agent (Windows) コンピュータに戻り、 [接続の更新] ボタンをクリックします。

- デスティネーション用の新しいパスワードを入力します。
- Arcserve UDP Agent (Windows) は、設定されている認証情報を更新し、リモート共有デスティネーションの新しい認証情報と一致するようにします。ポップアップ確認画面が表示され、認証情報が更新されたことをユーザに通知します。
- 3. [設定の保存] をクリックします。

バックアップの拡張設定が保存されます。

# バックアップの実行前/後の設定の指定

Arcserve UDP Agent (Windows) では、 [バックアップの実行前/後の設定] を指定することができます。

# バックアップの実行前/後の設定の指定

 Arcserve UDP Agent (Windows) ホーム画面(または Arcserve UDP Agent (Windows) モニタ)で、タスクバーから[設定]を選択し、[バック アップ設定]タブを選択します。[バックアップ設定]ダイアログボッ クスが表示されたら、[バックアップ実行前/後]を選択します。

[**バックアップ実行前/後の設定**] ダイアログボックスが表示されます。

**注**: Arcserve UDP Agent (Windows) がコンソールによって管理されてい る場合、すべての設定が利用可能というわけではなく、読み取り専用 情報として表示されます。

| MP-17 No.                                                    |   |
|--------------------------------------------------------------|---|
| <ul> <li>▲ 基 バックアップ設定</li> <li>▲ 「「メリカアップ実行前/後の設定</li> </ul> |   |
|                                                              |   |
| ◎ 拡張<br>コマンドは、バックアップ前および (または) バックアップ後に実行できます。               |   |
|                                                              |   |
|                                                              |   |
| ー<br>ゴ デスティネーション<br>パスワード                                    | 1 |
| ◎ スケジュール                                                     |   |
| ▲ 10 ファイル アーカイブ設定                                            |   |
|                                                              |   |
| <ul> <li>         ・         ・         ・</li></ul>            |   |
| ▲ 2 復旧ポイントのコピー ● ジョブを続行                                      |   |
| □ コピー設定 ○ ジョブを中止                                             | 1 |
|                                                              |   |
|                                                              |   |
| ◎ 电ナメール アフート                                                 |   |
| ■ ~///                                                       |   |
|                                                              |   |
|                                                              |   |
|                                                              |   |
|                                                              |   |
|                                                              |   |
|                                                              |   |
|                                                              |   |
|                                                              |   |
|                                                              |   |
| 設定の保存 キャンセル ヘルフ                                              |   |

2. バックアップ実行前/後の設定オプションを指定します。

### アクション

バックアップの開始前、スナップショットイメージのキャプチャ 後、またはバックアップの完了時などに実行されるアクション用 のスクリプトコマンドを実行します。また、特定の終了コードに 基づいてスクリプトコマンドをトリガしたり、その終了コードが 返されたときに処理するアクション(ジョブを続行またはジョブ を中止)を選択できます。

- 「ジョブを続行」アクションでは、指定した終了コードが返された場合、Arcserve UDP Agent (Windows) がジョブを続行するように指定します。
- 「ジョブを中止」アクションでは、指定した終了コードが返された場合、Arcserve UDP Agent (Windows) がジョブをキャンセルするように指定します。
- 3. [設定の保存] をクリックします。

バックアップ実行前/後の設定が保存されます。

# ファイルコピー設定の管理

Arcserve UDP Agent (Windows) では、指定したファイル コピーおよび保存 期間の基準に基づいて、選択したソース ファイルを、バックアップ セッ ションからデスティネーション (ディスクまたはクラウド) にコピーでき ます。ファイル コピー機能を使用して、重要なデータを別の場所にコピー することができます。

ファイルをコピーする利点は以下のとおりです。

- 効率性の向上 変更されていない データをコピー/移動し、テープまたはディスクにバックアップおよび 保存される実データの量を削減することによって、バックアップと回 復のプロセスの速度を向上させます。
- 規制への対応--社内および社外の規制に準拠するために必要となる重要な書類、電子メール、その他大切なデータを保持するのに役立ちます。

 ストレージコストの削減-古いデー タや頻繁にアクセスされないデータを、主要なシステムからより安価 な格納場所に移すことによって、ストレージ領域を節約します。

複数のファイルバージョンの管理-必要に応じてバックアップファイルの前のバージョンにロールバッ クしたり、同じファイルの複数のバージョンを異なる保管場所に管理 したりするのに役立ちます。

最初のファイルコピージョブを実行する前に、ファイルコピー設定およ びプランを指定します。これらの設定により、ファイルコピージョブの 動作が決まります。たとえば、ファイルコピーデータのソース、ファイ ルのコピー先、各ファイルコピージョブのスケジュール、ファイルコピー ジョブに適用される設定とフィルタなどを指定します。これらの設定は、 Arcserve UDP Agent (Windows) ホーム画面からいつでも変更できます。

**注**:パフォーマンスを向上(アップ ロード速度およびサーバ負荷)するために、ファイルコピーでは指定さ れたデスティネーションにデータをパラレルチャンクでアップロードす ることができます。デスティネーションへ同時に送信されるチャンクの数 を設定するには、「ファイルコピーチャンク値の設定」を参照してくだ さい。

ファイルコピー設定を管理するには、Arcserve UDP Agent (Windows) ホー ム画面上で [設定] リンクをクリックし、 [ファイル コピー設定] タブ を選択します。 [ファイル コピー設定] ダイアログ ボックスには、以下 のタブ オプションが含まれています。

- ソース
- デスティネーション
- スケジュール

# ファイルコピーのソースの指定

Arcserve UDP Agent (Windows) では、ファイル コピーされる情報に対して ソース設定を指定できます。

**注**:これらのファイル コピー設定に 関連するビデオを閲覧するには、「ファイル コピー設定の管理」を参照 してください。

## 次の手順に従ってください:

 Arcserve UDP Agent (Windows) ホーム画面(または Arcserve UDP Agent (Windows) モニタ)で、タスクバーから[設定]を選択し、[ファイ ルコピー設定] タブを選択します。[ファイルコピー設定] ダイアロ グボックスが開いたら、[ソース]を選択します。

[**ファイル コピー ソース**] ダイアログ ボックスが表示されます。

注: Arcserve UDP Agent (Windows) が コンソールによって管理されている場合、すべての設定が利用可能と いうわけではなく、読み取り専用情報として表示されます。

2. ファイル コピーのソース設定を指定します。

# ファイルコピーを有効にする

指定された数のバックアップが実行された後、スケジュールされ たファイルのコピーを有効にします。このオプションが選択され ていない場合 (ファイル コピーが無効)、スケジュールされたファ イル コピーは実行されず、ファイル コピー設定に対する変更も検 証/保存されません。

注:ReFS およびデデュプリ

ケート NTFS ボリュームは、コピーされるファイルのソースとして 表示されません。したがって、指定されたバックアップ ソースの 全ボリュームが ReFS かデデュプリケート NTFS ボリュームのみで ある場合、ファイル コピー オプションは無効になります。

# コピー元の復旧ポイント

コピーする復旧ポイントを指定します。復旧ポイントを指定する には2つのオプションがあります。特定のバックアップ番号の復 旧ポイントをコピーできます。たとえば、復旧ポイントを5番目 のバックアップごとにコピーする必要があることを指定できます。 別のオプションとして、復旧ポイントを日次、週次、月次のバッ クアップからコピーすることを指定できます。

# ファイル コピー ソース

れます。

選択可能なすべてのソースのリストが表示されます。対応するポ リシー(フィルタ)と、Arcserve UDP Agent (Windows) バックアッ プが成功するたびに実行されるファイル コピーの種類(元のファ イルを保持するかまたは移動するか)が示されます。これらのファ イルコピー ソースは、追加、削除、変更することができます。

#### 注: Arcserve UDP Agent

(Windows) では、アプリケーションファイル、システム属性を含む ファイル、一時属性を含むファイルはコピーされません。

注:ファイル コピーでは、マ ウントされたボリュームをソースとしてサポートしません。マウ ントされたボリュームをソースとして選択すると、ファイルはコ ピーされません。

フェースに、シンボリックリンクの代わりに実際のパスが表示さ

**注**:ファイル コピーのソース フォルダが指定されている状態でシンボリック リンクが選択され ている場合、設定を保存するときに参照している実際のパスに置 き換えられます。「ファイル コピー リストア]ユーザインター

追加

クリックすると、 [プランタイプ] ダイアログボックスが表示され、実行するファイルコピージョブの種類(元のファイルを保持するかまたは移動するか)を最初に選択できます。プランタイプを選択すると、対応する[ファイルコピープラン] ダイアログボックスが表示され、コピーするソースを追加して、そのソースに対応するプランを指定できます。詳細については、「ファイルコピープランの指定」を参照してください。

**注**:ファイル コピー ソースは、 [バックアップ設定] で現在選択されているボリュームからの み選択できます。ソースに ReFS またはデデュプリケート NTFS ボリュームが含まれる場合、これらのボリュームは選択できま せん。

クリックすると、選択したソースを表示されているリストから 削除します。

■ 変更

クリックすると、[ファイル コピー プラン]ダイアログボッ クスが表示され、選択したソースのプラン設定を変更すること ができます。詳細については、「ファイル コピー プランの指 定」を参照してください。

3. [設定の保存] をクリックします。

ファイルコピー設定が保存されます。

ファイルコピープランの指定

ファイル コピーに対してソースの追加オプションをクリックすると、 [プラン タイプ]ダイアログボックスが表示され、実行するファイル コ ピー ジョブの種類を選択することができます。 利用可能な種類は、ファイル コピーです。ファイル コピー プランでは、 データがソースからデスティネーションに<u>コピー</u>され (ソースのデータは 削除されない)、デスティネーションには複数のバージョンが保存された 状態になります。

新しくファイル コピー ソースを追加するか、既存のファイル コピー ソー スを変更する場合、 [ファイル コピー プラン] ダイアログ ボックスで詳 細を指定することができます。

選択したプランの種類に応じて、異なる[ファイル コピー プラン]ダイ アログ ボックスが表示されますが、選択する内容は似ています。

#### ファイル コピーが選択された場合

| ファイル コピー                                  | プラン                                     |                                 |                                 |                               |                       |
|-------------------------------------------|-----------------------------------------|---------------------------------|---------------------------------|-------------------------------|-----------------------|
| <b>ファイル コピー</b><br>&ファイル コビー<br>レタリはコビーされ | <b>ソース</b><br>- プランロは、ソース<br>いる情報を決定します | く フォルダおよびオプシ<br>F。 少なくとも 1 つのプラ | ョンのファイル/フォルダ :<br>シンを満たす場合、ファイ) | フィルタがあります。ファイ<br>レがデスティネーションに | (ルクォルダ フィ<br>コピーされます。 |
|                                           |                                         |                                 |                                 |                               | 参照                    |
| <b>ノース フィルタ</b><br>ノース フィルタを<br>す。        | 使用すると、コピー                               | 対象を指定して制限で                      | きます。これらのフィルタ                    | ま、指定した対応ソースは                  | このみ適用されま              |
| 組み込み                                      | ▼ ファイル バタ                               | ン ▼                             |                                 |                               | •                     |
| 種類                                        | 変数                                      | 値                               |                                 |                               | 追加                    |
|                                           |                                         |                                 |                                 |                               | 削除                    |
|                                           |                                         |                                 |                                 |                               |                       |
| ァイルフォルダ                                   | ( バターン/コはワイ)                            | レドカード文字 *'および                   | 、'?'を使用できます                     |                               |                       |
|                                           |                                         |                                 |                                 |                               |                       |
|                                           |                                         |                                 | OK                              | 土 み ご オクリュー                   | へいき つ                 |

# ファイル コピー - ソースの選択

ファイルコピーのソースを指定します。ソースボリュームまたはフォルダを指定するか参照して選択できます。

## ソース フィルタ

フィルタを使用して、指定した種類および値によってファイル コピー が実行される対象のオブジェクトを制限できます。

これらのフィルタの詳細については、「ファイル コピー ソース フィ ルタの仕組み」を参照してください。

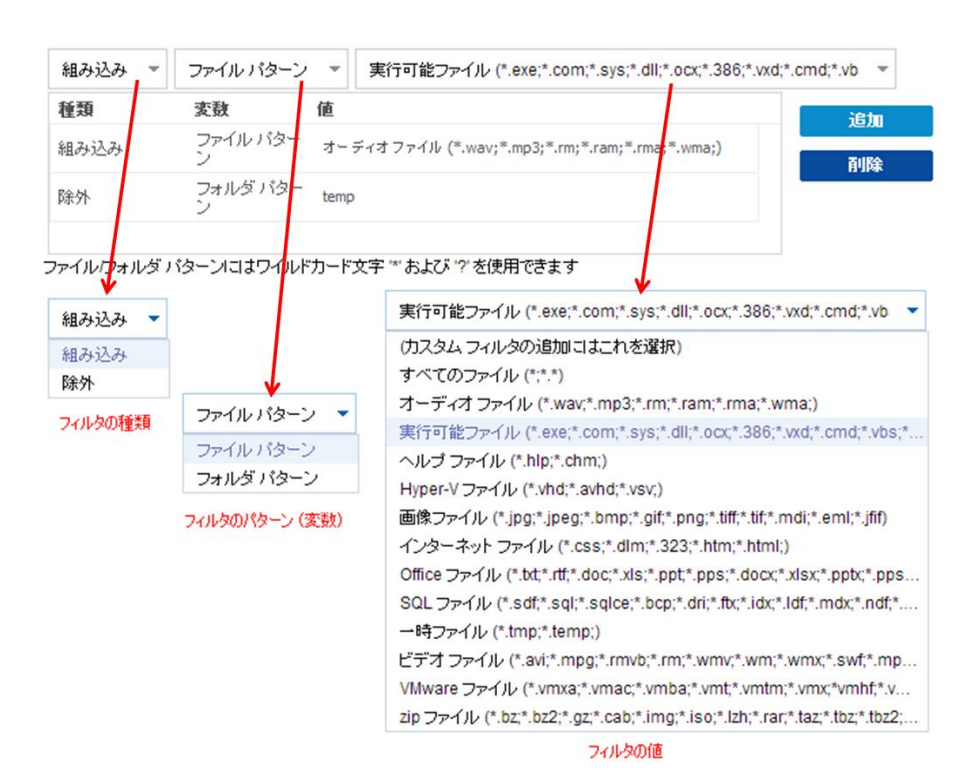

# フィルタの種類

フィルタには以下の2種類があります。組み込みと除外。

[組み込み]フィルタは、指定された値と一致するオブジェクトのみをファイル コピー ソースからコピーします。

[除外]フィルタは、指定された値と一致するもの以外のすべてのオブジェクトをファイルコピーソースからコピーします。

同じファイル コピー リクエスト内に複数のフィルタを指定でき ます。その場合は、フィルタの値をカンマで区切ります。

- 複数の [組み込み] フィルタを指定した場合、それらのフィル タのいずれか1つに一致すれば、データがファイルコピーに含 まれます。
- 複数の[除外]フィルタを指定した場合、それらのフィルタの いずれかの1つに一致すれば、データがファイルコピーから除 外されます。
- 同じファイルコピーリクエストで [組み込み] および [除外] フィルタの両方を混在させることができます。

注:「組み込み」および「除外]

フィルタの指定されたパラメータが矛盾する場合は、常に[除外] フィルタが優先され適用されます。[除外]フィルタに一致する オブジェクトが[組み込み]フィルタによって含まれることはあ りません。

#### フィルタ変数(パターン)

変数パターンフィルタには次の2種類があります。ファイルパ ターンとフォルダ パターン。

ファイル パターン フィルタまたはフォルダ パターン フィルタを 使用して、特定のオブジェクトをファイル コピーに含めるかまた は除外することができます。

#### フィルタの値

フィルタの値を使用することにより、指定するパラメータ情報の みを選択してファイルコピーされる情報を制限することができま す(.txt ファイルなど)。

Arcserve UDP Agent (Windows) では、ワイルドカード文字の使用が サポートされており、1つのリクエストで複数のオブジェクトを ファイルコピーの対象に選択することができます。ワイルドカー ド文字は、1任意の文字または文字列を表すための代用として使用 できる特別な文字です。

[値] フィールドでは、ワイルドカード文字としてアスタリスク (\*) と疑問符(?) がサポートされています。完全なファイル/フォ ルダパターン名が不明な場合は、ワイルドカード文字を指定する ことによって、フィルタの結果を簡略化することができます。

- "\*"--アスタリスクは、0個以上の文字を表します。
- "?"--疑問符は、1つの文字を表します。

たとえば、特定のファイル名がわからない場合に、.txt 拡張子を持 つすべてのファイルを除外するには、「\*.txt」を入力します。わかっ ているファイル名をすべて指定してから、残りを埋めるためにワ イルドカードを使用することもできます。

注:フィルタの種類として

[ファイルパターン]を選択した場合、あらかじめ定義されたフィ ルタのドロップダウンリストが提供され、多くの一般的に使用さ れているファイルを選択することができます(MS Office ファイル、 イメージファイル、実行ファイル、一時ファイルなど)。事前定 義済みフィルタのいずれかを選択した後でも、対応する値を追加 または変更することができます。

# ファイルコピーフィルタの仕組み

ファイルおよびフォルダに対するファイル コピー ソース フィルタは、以下のように機能します。

- 「d2darc」および「ASBUARC」拡張子を持つファイルは常にスキップ されます。
- システム属性および一時属性を持つファイルは常にスキップされます。
- Windows、Program Files、および Arcserve UDP Agent (Windows) インス トールフォルダは常に(「ファイルコピー」と「ファイルコピー-ソー スの削除」ポリシーの両方で)スキップされます。
- フィルタには以下の優先順位が使用されます(優先順位が高い順に示します)。
  - 「ディレクトリの除外」フィルタ
  - 「ファイルの除外」フィルタ
  - 「ディレクトリの組み込み」フィルタ
  - 「ファイルの組み込み」フィルタ
  - 組み込み条件
  - すべての場所のシステムおよびアプリケーションファイルを除外 (Exchange および SQL のみ)。(このフィルタは「ファイル コピー - ソースの削除」ポリシーにのみ適用可能です)。
- ファイルがコピーされるのは、「フォルダの組み込み」または「ファ イルの除外」フィルタと一致した場合のみです(両方のフィルタ要件 を満たす必要はありません)。

ファイルフィルタはファイル名に対して適用され、パスに依存しません。

たとえば、「**Test.txt**」、「**Hellotest.txt**」、および「**TestHello.txt**」とい う**3**つのファイルがある場合、これらのフィルタによって生成される 結果は以下のとおりです。

- Test\*.txt フィルタでは、Test.txt と TestHello.txt のみが一致します。
- Test\* フィルタでは、Test.txt と TestHello.txt が一致します。
- Test フィルタでは、何も一致しません。
- \*.txt フィルタでは、すべてのファイルが一致します。
- \*test フィルタでは、何も一致しません。
- フォルダフィルタは、ポリシーソースレベルで適用されます。
  - たとえば、以下のディレクトリ構造が存在するとします。

C: ->Z99 -> ->A00 -> -> ->B01 -> -> ->C01 -> -> ->D01

 この場合、ファイルコピーソースを「C:¥Z99¥A00」に設定し、フォ ルダの組み込みフィルタb\*を適用した場合、c:¥Z99¥A00¥B01の下 のすべてのファイルがコピーされます。

この例では、ソースには親フォルダが含まれ、「b」の後ろにアス タリスクが置かれています。その結果、「A00」の下にあり、「b」 で始まるすべてのフォルダ内のすべてのファイルがコピーされま す。

ファイルコピー ソースを「C:¥Z99」に設定し、フォルダの込み込みフィルタ b\* を適用した場合、このフィルタはどのフォルダとも一致せず、ファイルはコピーされません。

この例では、ソースに親の親フォルダ「**Z99**」が含まれていますが、 親フォルダ「A00」は含まれていません。その結果、「**Z99**」の直 下にある「b」フォルダは存在せず、ファイルはコピーされません。 しかし、フィルタとして \*b\* を指定した場合、「b」で始まるすべての下位フォルダと一致し、それらの「b」フォルダ内のすべてのファイルがコピーされます。

この例では、アスタリスクは「b」の前に置かれています。その結果、「C:¥Z99」の下にあり、「b」で始まるすべてのフォルダ内の すべてのファイル (ルート レベルは関係ない) がコピーされます。

ファイルコピーソースを「C:¥Z99」に設定し、フォルダの組み込みフィルタ\*01を適用した場合、「01」を含むすべての下位フォルダ(B01、C01、およびD01)がコピーされます。

この例では、アスタリスクが「01」の前に置かれています。その 結果、「01」を含むすべての下位フォルダ内のすべてのファイル (ルートレベルは関係ない)がコピーされます。

**注**:フォルダフィルタは、常にポリ

シーで指定されているソースフォルダパスを基準として指定します。

# ファイルコピーのデスティネーションの指定

Arcserve UDP Agent (Windows) では、ファイル コピーされる情報に対して ソース設定を指定できます。

**注**: これらのファイル コピー設定に 関連するビデオを閲覧するには、「ファイル コピー設定の管理」を参照 してください。

# ファイルコピーのデスティネーションの指定

 Arcserve UDP Agent (Windows) ホーム画面(または Arcserve UDP Agent (Windows) モニタ)で、タスクバーから[設定]を選択し、[ファイ ルコピー設定] タブを選択します。[ファイルコピー設定] ダイアロ グボックスが開いたら、[デスティネーション]を選択します。

[ファイルコピー設定]の[デスティネーション] ダイアログ ボック スが表示されます。

注: Arcserve UDP Agent (Windows) が

コンソールによって管理されている場合、すべての設定が利用可能というわけではなく、読み取り専用情報として表示されます。

2. ファイルコピーのデスティネーション設定を指定します。

## デスティネーション

ファイル コピー ジョブのデスティネーション場所を指定します。 選択できるデスティネーションは1つだけです。

Arcserve UDP Agent (Windows) では、バックアップされたファイル のコピー設定としてディスクまたはクラウドへのコピーを指定で きます。ファイルコピーの種類として、バックアップされたデー タをコピーして元のデータを保持するのか、コピーして元のデー タを移動するのかを指定できます。2 つのプロセスは似ていますが、 コピー&移動の場合、データがソースからデスティネーションに 移動される(ソースからは削除される)点が異なります。この方 法の場合、ソース場所の空き容量を増やすことができます。コピー &保持を実行すると、データはソースからデスティネーションに コピーされ(ソースには残る)、複数のバージョンが保存された 状態になります。

# ドライブへのファイルコピー

ローカルまたはネットワーク

このオプションを選択した場合は、ソースファイル/フォルダ を移動またはコピーする先の場所をフルパスで指定します。デ スティネーションには、ローカルボリューム/フォルダ、また は UNC (Uniform Naming Convention)パスによってアクセス可 能なファイル共有を指定できます。この場所は参照して選択で きます。緑の矢印アイコンをクリックすると、指定したデス ティネーションへの接続を確認することができます。

■ ピー

#### クラウドへのファイルコ

このオプションを選択した場合は、ソースファイル/フォルダ を移動またはコピーする先のクラウドを指定します。Arcserve UDP Agent (Windows) では、現在複数のクラウドベンダへの ファイルのコピーがサポートされています。たとえば、Amazon S3 (シンプルストレージサービス)、Windows Azure、富士通 クラウド (Windows Azure)、Eucalyptus-Walrus などがあります。 これらのクラウドベンダは、一般に公開されている Web サー ビスで、任意の量のデータをいつでも、Web 上のどこからでも 安全かつ確実に保存および取得することができます。 [設定]ボタンをクリックすると、[クラウド環境設定]ダイ アログボックスが表示されます。詳細については、「ファイル コピー用のクラウド環境設定の指定」を参照してください。

注:クラウドへの接続試行に おいてクロックスキューエラーの可能性を排除するには、マ シンに正しいタイムゾーンが設定されており、クロックがグ ローバル時間と同期されていることを確認します。お使いのマ シンの時間が正しいグローバルクロック時間と同期されて いない場合(5分から10分以内)、Amazon S3 は機能しません。 必要に応じて、マシンの時間をリセットし、ファイルコピー ジョブを再実行します。

いずれのデスティネーションオプションでも、指定されたデス ティネーションへの接続が失われたか切断された場合、Arcserve UDP Agent (Windows) はファイル コピー ジョブの続行を何度か試 行します。これらの再試行が成功しなければ、問題が発生したポ イントからメークアップ ジョブが実行されます。また、アクティ ビティログが対応するエラーメッセージで更新され、電子メール 通知が送信されます(設定されている場合)。

圧縮

ファイルコピージョブに使用される圧縮の種類を指定します。

圧縮は、ファイルコピー先のストレージ使用量を減らすために実 行されますが、それにより CPU 使用率が増加するため、コピー速 度が低下するという影響があります。

注: 圧縮されたファイルコ

ピー ジョブの場合、アクティビティ ログには圧縮されていないサ イズのみが表示されます。 使用可能なオプションは、以下のとおりです。

# ■ 圧縮なし

圧縮は実行されません。このオプションを使用すると、CPU 使 用率は最も低くなります(最も高速で動作)。ただし、ファイ ルコピーに必要なストレージ空き容量は最も大きくなります。

#### ■ 標準圧縮

ー般的な圧縮が実行されます。このオプションを使用すると、 CPU使用率と必要なストレージ容量のバランスを適度に調節 します。これはデフォルトの設定です。

### 最大圧縮

最大圧縮が実行されます。このオプションを使用すると、CPU 使用率が最も高くなります(最も低速で動作)。ただし、ファ イルコピーに必要なストレージ空き容量は最も小さくなりま す。

#### 暗号化

ファイルコピーに暗号化を使用するように指定します。

データの暗号化とは、解読メカニズムがなければ理解できない形 式にデータを変換することです。Arcserve UDP Agent (Windows)の データ保護では、安全な AES-256 (Advanced Encryption Standard) 暗号化アルゴリズムを使用し、指定したデータに対して最大限の セキュリティおよびプライバシーを確保します。

暗号化を選択した場合は、暗号化パスワードを指定(および確認) する必要があります。

#### ファイルの保存

指定した条件が満たされた場合にファイル コピー デスティネー ションにファイルを保持します。

# 特定期間内に作成されたファイル

保存されたデータがデスティネーション場所で保持される期間(年数、月数、日数)を指定します。指定された保存期間が 経過すると、保存されているデータはデスティネーションから パージされます。

重要:指定された保存期間が

経過し、データがデスティネーションからパージされると、こ こでパージされたデータは一切保存されなくなります。

注:保存期間によるパージ処

理は、 [ファイル コピーのスケジュール] オプションが有効な 場合にのみトリガされます。

# ファイル バージョン(次の値より小さい)

デスティネーションに保持されるコピーの数を指定します。こ の数を超過したら、最も初期の(最も古い)バージョンが破棄 されます。この破棄の手順は、新しいバージョンがデスティ ネーションに追加されるたびに繰り返され、保存されるバー ジョン数を指定された数に常に保つことができます。

たとえば、ファイルバージョンの保存数に5を指定し、ファイ ルコピーを5回(t1、t2、t3、t4、t5)実行した場合、これら の5つのファイルコピーバージョンが保持され回復に使用で きるようになります。6番目のファイルコピーが実行されたら (新バージョンが保存されたら)、Arcserve UDP Agent (Windows) はt1コピーを削除します。回復可能な5つのバージョンは、t2、 t3、t4、t5、およびt6になります。 デフォルトでは、デスティネーションで破棄されずに保持できるコピーの数は15です。

3. [設定の保存]をクリックします。

ファイルコピー設定が保存されます。

# ファイルコピー用のクラウド環境設定の指定

# [ファイルコピー設定]の[デスティ

**ネーション**] ダイアログ ボックスから、 [設定] ボタンをクリックして [**クラウド環境設定**] ダイアログ ボックスを表示できます。

|                   | Amazon S3                     |
|-------------------|-------------------------------|
|                   |                               |
| <b>続設</b> 定       |                               |
| ぐンダ URL           | s3.amazonaws.com              |
| アクセス キー ID        |                               |
| ノークレット アクセス<br>キー |                               |
| □ ブロキシの有効(        | <b>৮</b>                      |
|                   |                               |
| :張                |                               |
|                   | → 追加 🔗                        |
| バケット名             |                               |
| バケット名             | [更新] をクリックすると、既存のパケットがロードされます |

このダイアログボックスのドロップダウンメニューを使用して、ファイ ルコピーのストレージに利用するクラウドベンダタイプを選択できます。 利用可能なオプションは、 [Amazon S3]、 [Windows Azure]、 [富士通 クラウド(Windows Azure)] および [Eucalyptus-Walrus] です。 (Amazon S3 がデフォルトベンダです)。富士通クラウド(Windows Azure)の詳細 については、概要および登録を参照してください。

注:ファイル コピー クラウド ベンダ として Eucalyptus-Walrus を使用している場合、そのパス全体の長さが 170 文字を超えるファイルをコピーすることができません。

各クラウドベンダの環境設定オプションは類似していますが、使用され ている用語が若干異なっており、その相違点についても説明します。

1. 接続設定の指定

# ベンダ URL

クラウドプロバイダの URL アドレスを指定します。

([Amazon S3]、[Windows Azure]および[富士通クラウド
 (Windows Azure)]の場合、[ベンダ URL]はあらかじめ自動的
 に入力されています。Eucalyptus-Walrusの場合は、指定された形式で[ベンダ URL]を手動で入力する必要があります)。

#### アクセスキー ID/アカウント名/照会

ID

この場所へのアクセスを要求しているユーザを指定します。

(このフィールドについては、Amazon S3 では、アクセスキー ID を
 使用します。Windows Azure と富士通クラウド(Windows Azure)
 ではアカウント名を使用します。また、Eucalyptus-Walrus では照会
 ID を使用します)。

# シークレットアクセスキー/シーク

レットキー

アクセスキーは暗号化されないため、このシークレットアクセス キーは、この場所にアクセスするためのリクエストの信頼性を確 認するのに使用されるパスワードになります。

**重要**:このシークレットアク セスキーは、ユーザのアカウントのセキュリティを管理するのに 重要です。このキーおよびアカウント認証情報は安全な場所に保 管しておく必要があります。シークレットアクセスキーを Web ページや他の一般にアクセス可能なソースコード内に埋め込んだ り、安全が確保されていないチャネルを介して転送しないように してください。

(このフィールドについては、Amazon S3 はシークレットアクセスキーを使用します。Windows Azure、富士通クラウド(Windows Azure)および Eucalyptus-Walrus は、シークレットキーを使用します)。

# プロキシの有効化

このオプションを選択すると、プロキシサーバの IP アドレス(またはマシン名)およびプロキシサーバがインターネット接続する際に使用される、対応するポート番号も指定する必要があります。 このオプションを選択して、プロキシサーバでの認証が必要なように設定することもできます。該当する場合は、プロキシサーバを使用するのに必要とされる対応する認証情報(ドメイン名¥ユーザ名とパスワード)を指定する必要があります。

(プロキシ機能は Eucalyptus-Walrus では利用できません)。

2. 拡張設定の指定

# バケット名/コンテナ名

クラウドベンダに移動またはコピーされたファイル/フォルダはすべて、ユーザのバケット(またはコンテナ)内に保存および整理されます。バケットは、ファイルのコンテナのようなもので、オブジェクトをグループ化して整理するために使用されます。クラウドベンダで保存されたすべてのオブジェクトは、バケット内に格納されます。

(このフィールドは、Amazon S3 および Eucalyptus-Walrus では、
 [Bucket Name]を使用します。Windows Azure および Fujitsu Cloud
 (Windows Azure)では [Container]を使用します)。

**注**:この手順では、特に指定のない限 り、「バケット」として言及されるものはすべて「コンテナ」にも当 てはまります。

バケット名は、ドロップダウンリストから選択するか、または新しい バケット名を追加できます。必要に応じて、[更新]ボタンをクリッ クして、使用可能なバケットのリストを更新することができます。

新しいバケット名を追加する方法

a. [バケット名] フィールドの横の [追加] ボタンをクリックする と、[新規バケットの追加]ダイアログ ボックスが表示されます。

| 新規バケットの追加                                 |    |       | ×   |  |  |  |  |
|-------------------------------------------|----|-------|-----|--|--|--|--|
| バケット名                                     |    |       |     |  |  |  |  |
| バケットの地域                                   |    |       | -   |  |  |  |  |
| 注: バケット名の先頭には次の文字が付されます 'arcserve-<ホスト名>' |    |       |     |  |  |  |  |
|                                           | ОК | キャンセル | ヘルプ |  |  |  |  |

 b. 新しいバケット名を追加します。新しいバケット名には、 「arcserve-<ホスト名>-」というプレフィックスが自動的に付けら れます。これが、作成されるバケット名の形式で、ファイルコピー デスティネーションとして使用されるものです。

注:新しいバケットを作成す

る際、Arcserve UDP Agent (Windows) は「arcserve-<ホスト名>-」と いうプレフィックスのみを使用します。また、Arcserve UDP Agent (Windows) は「d2dfilecopy-<ホスト名>-」または「d2d-filecopy-<ホ スト名>-」というプレフィックスを持つ以前のファイル コピーデ スティネーションからのリストアもサポートします。

バケット名は一意で、容易に識別可能かつインターネットドメインの命名規則に準拠している必要があります。複数のバケットが同じ名前を持つことができません。バケット名の有効な構文を理解しておくことは重要です。

Amazon S3 および Eucalyptus-Walrus の場合、バケット命名要件の詳細については、Amazon S3 のドキュメントを参照してください。

Windows Azure および Fujitsu Cloud (Windows Azure)の場合、コン テナ命名要件の詳細については、Microsoftのドキュメントを参照 してください。

c. Amazon S3 の場合のみ、ドロップダウンメニューから利用可能な 地域を選択します。デフォルトでは、選択可能な地域がすべてド ロップダウンメニューに含まれ、新規バケットが作成される地域 を選択することができます。

地域を指定することにより、作成したバケットが Amazon S3 で保存される地理的な場所を選択できます。地域を選択する際は、データへの最速アクセス、遅延の最小化、コストの削減、または規制要件への対応を考慮して地域を選択します。

(Windows Azure、Fujitsu Cloud (Windows Azure) および Eucalyptus-Walrus の場合、地域は選択できません) d. 値を指定したら [OK] をクリックします。バケット名が検証され クラウドに作成されます。

| 新規バケットの追加      |                                     | × |
|----------------|-------------------------------------|---|
| パケット名          | Test                                |   |
| バケットの地域        |                                     | • |
| 注:バケット名の先頭には次の | )<br>文字が付されます「arcserve-w2k8r2jhv5-' |   |
|                |                                     |   |
|                | OK キャンセル ヘルプ                        |   |

e. 新しいバケットが作成されたら、[クラウド環境設定]ダイアロ グボックスが再度表示され、[拡張設定]フィールドに新しいバ ケット情報(名前と地域)が示されます。

# 低冗長化ストレージを有効にする

Amazon S3 でのみ、このオプションを使用して、低冗長化ストレージ (RRS)を有効にすることができます。RRS は、Amazon S3 のストレー ジオプションで、クリティカルでない再生可能なデータを Amazon S3 の標準ストレージより低いレベルの冗長性で保存することによりコス トを削減することができます。標準ストレージも RRS オプションも、 複数の設備および複数のデバイスにデータを保存しますが、RRS では データのレプリケート回数が少なくなるため、コストが低く抑えられ ます。Amazon S3 の標準ストレージまたは RRS のいずれを使用しても、 同じ遅延およびスループットが期待できます。デフォルトでは、この オプションは選択されていません(Amazon S3 は標準ストレージオプ ションを使用します)。

- 3. [接続テスト]をクリックして、指定されたクラウド場所への接続を 確認します。
- 4. [OK] をクリックし、[クラウド環境設定] ダイアログボックスを終 了します。
## パフォーマンス最適化のためのファイルコピー設定

パフォーマンス(アップロード速度およびサーバ負荷)を改善するために、 ファイルコピーでは、同時に複数のチャンクおよびスレッドを使用して、 指定されたデスティネーションにデータをアップロードできます。

#### チャンク値

デスティネーションに同時に送信される1MB チャンクの数を設定で きます。パラレル チャンクの数を増やすことでジョブの完了にかかる 時間を減らすことができますが、これは、サーバのパフォーマンスに 悪影響を与えます。最適なパフォーマンスが得られるように、必要に 応じてこの値を設定してください。

たとえば、10 MBのファイルのファイルコピーを実行しており、1 MB チャンクの数を2に設定している場合、ファイルコピーは一度に2つ ずつ、10のチャンクを書き込みます。ジョブの完了まで時間がかかる 場合は、この値を4に変更します。これにより、ファイルコピーは一 度に4つずつ10のチャンクを書き込むため、ジョブの完了にかかる時 間は減りますが、サーバの負荷は増えます。

#### アーカイブのスレッド値

ファイルコピーでは、一度に複数のファイルをコピーできます。デ フォルトでは、デスティネーションがファイルシステムに設定されて いる場合、ファイルコピーでは同時に8ファイルを転送し、デスティ ネーションがクラウドに設定されている場合は、同時に32ファイルを 転送します。ファイルコピーのデータ転送に時間がかかる場合は、ス レッド数を最大32まで増加させてパフォーマンスを最適化します。た だし、メモリが少ないマシン上で問題が発生する場合は、スレッド数 を減少させてください。

チャンク値とアーカイブのスレッド値を同時に使用して、ファイルコ ピーの速度を制御することができます。チャンク値とアーカイブのス レッド値を増加させると、ファイルコピーのパフォーマンスが向上し ます。

たとえば、サイズが 10 MB の 8 ファイルを同時に転送しており、1 MB チャンクの数を 2 に設定した場合、ファイル コピーの書き込み数は一 度に 16 (8 ファイル x 2 MB チャンク)になりますが、サーバの負荷は 増加します。サーバの負荷が問題となるレベルまで増加した場合は、 スレッド数を減少させてください。デスティネーションがクラウドの 場所である場合、書き込み数が 20 以上となるようにこれらの設定を変 更して、パフォーマンスを最適化することを推奨します。

#### リストアのスレッド値

ファイルコピーからのリストアでは、一度に複数のファイルをダウン ロードできます。デフォルトでは、ファイルコピーの場所がファイル システムに設定されている場合、ファイルコピーからのリストアでは 同時に8ファイルをダウンロードし、ファイルコピーの場所がクラウ ドに設定されている場合は、同時に32ファイルをダウンロードします。 ファイルコピーからのリストアのデータ転送に時間がかかる場合は、 スレッド数を最大32まで増加させます。

注:チャンク値はリストア ジョブに

は適用されません。

#### カタログ同期のスレッド値

カタログ同期ジョブでは、複数のスレッドを使用してパフォーマンス を最適化できます。

カタログ同期ジョブのデータ転送に時間がかかる場合は、スレッド数 を最大10まで増加させます。ジョブのパフォーマンスが向上し、サー バの負荷は増加します。サーバの負荷が問題となるレベルまで増加し た場合は、スレッド数を減少させてください。

ファイルコピー設定を変更してパフォーマンスを最適化するには、対応 する DWORD 値を以下のように設定します。

- 1. レジストリエディタを開きます。
- 2. 以下のキーを検索します。

 $"HKEY\_LOCAL\_MACHINE \cite{SOFTWARE} \cite{Arcserve} \cite{Unified Data Protection} \cite{Engine} \cite{AfArchiveDll}"$ 

**注**:ファイル コピーのデスティネー ションがファイル システムまたはクラウドのいずれであっても、同じ レジストリ キーが使用されます。

- 3. デスティネーションに同時に送信される1MBチャンク数の値を変更 するには、以下の手順に従います。
  - a. 「ArchMultChunkIO」の DWORD 値を手動で作成します。
  - b. DWORD 値を割り当てます。

指定できるチャンク数の範囲は1~4です。

デフォルト:4チャンク

最大:4チャンク

- コピーデスティネーションに同時に転送されるスレッド(ファイル) 数の値を変更するには、以下の手順に従います。
  - a. 「ThreadsForArchive」のDWORD 値を手動で作成します。
  - b. DWORD 値を割り当てます。

指定できるファイル数の範囲は1~32です。

デフォルト:デスティネー ションがファイルシステムに設定されている場合は8ファイル、 デスティネーションがクラウドの場所に設定されている場合は32 ファイル。

#### 最大:32

- 5. コピーデスティネーションから同時にダウンロードできるファイル コピー数の値を変更するには、以下の手順に従います。
  - a. 「ThreadsForRestore」の DWORD 値を手動で作成します。
  - b. DWORD 値を割り当てます。

指定できるファイル数の範囲は1~32です。

**デフォルト:**コピーデスティ

ネーションがファイル システムに設定されている場合は8ファイル、コピー デスティネーションがクラウドの場所に設定されている場合は32ファイル。

#### 最大:32

- 6. カタログ同期の実行で同時に使用できるスレッド(ストリーム)数の 値を変更するには、以下の手順に従います。
  - a. 「ThreadForCatalogSync」の DWORD 値を手動で作成します。
  - b. DWORD 値を割り当てます。

指定できるファイル数の範囲は1~10です。

デフォルト:8スレッド

#### 最大:10

## ファイルコピーのスケジュールの指定

Arcserve UDP Agent (Windows) では、ファイル コピーされる情報に対して ソース設定を指定できます。

**注**:これらのファイル コピー設定に 関連するビデオを閲覧するには、「ファイル コピー設定の管理」を参照 してください。

#### 次の手順に従ってください:

 Arcserve UDP Agent (Windows) ホーム画面(または Arcserve UDP Agent (Windows) モニタ)で、タスクバーから[設定]を選択し、[ファイ ルコピー設定] タブを選択します。[ファイルコピー設定] ダイアロ グボックスが開いたら、「スケジュール]を選択します。

[**ファイルコピー設定**]の[スケジュール]ダイアログボックスが表示されます。

注: Arcserve UDP Agent (Windows) が

コンソールによって管理されている場合、すべての設定が利用可能というわけではなく、読み取り専用情報として表示されます。

2. ファイルコピーのスケジュール設定を指定します。

#### スケジュール

指定された数のバックアップが実行された後にデータのファイル コピーを有効にします。

指定された数のバックアップ(フル、増分、検証)が正常に実行 されたら、選択したファイル コピー ポリシーに基づいて、ファイ ル コピー プロセスが自動的に開始されます。

この設定を使用して、ファイル コピー ジョブが1日にトリガされ る回数を制御することができます。たとえば、バックアップ ジョ ブが15分おきに実行されるよう指定し、バックアップが4回実行 されるたびにファイル コピー ジョブが1回実行されるよう指定し た場合、1日に実行されるファイル コピー ジョブの回数は24にな ります(1時間に1回)。

ファイル コピー ジョブの実行前の指定できるバックアップの数 は、1~700の範囲内である必要があります。デフォルトでは、バッ クアップが 5回正常に完了するたびにファイル コピーが実行され るようスケジュールされます。 3. [設定の保存]をクリックします。 ファイルコピー設定が保存されます。

# ファイルアーカイブ設定の管理

Arcserve UDP Agent (Windows) では、指定したファイル コピーおよび保存 期間の基準に基づいて、選択したソース ファイルを、バックアップ セッ ションからデスティネーション (ディスクまたはクラウド) にコピーでき ます。ファイル コピー機能を使用して、重要なデータを別の場所にコピー することができます。

ファイルをコピーする利点は以下のとおりです。

- 効率性の向上 変更されていない データをコピー/移動し、テープまたはディスクにバックアップおよび 保存される実データの量を削減することによって、バックアップと回 復のプロセスの速度を向上させます。
- 規制への対応 -- 社内および社外の規制に準拠するために必要となる重要な書類、電子メール、その他大切なデータを保持するのに役立ちます。
- ストレージコストの削減-古いデー タや頻繁にアクセスされないデータを、主要なシステムからより安価 な格納場所に移すことによって、ストレージ領域を節約します。
- 複数のファイルバージョンの管理-必要に応じてバックアップファイルの前のバージョンにロールバッ クしたり、同じファイルの複数のバージョンを異なる保管場所に管理 したりするのに役立ちます。

最初のファイルコピージョブを実行する前に、ファイルコピー設定およ びプランを指定します。これらの設定により、ファイルコピージョブの 動作が決まります。たとえば、ファイルコピーデータのソース、ファイ ルのコピー先、各ファイルコピージョブのスケジュール、ファイルコピー ジョブに適用される設定とフィルタなどを指定します。これらの設定は、 Arcserve UDP Agent (Windows) ホーム画面からいつでも変更できます。

**注**:パフォーマンスを向上(アップ

ロード速度およびサーバ負荷)するために、ファイルコピーでは指定されたデスティネーションにデータをパラレルチャンクでアップロードすることができます。デスティネーションへ同時に送信されるチャンクの数を設定するには、「ファイルコピーチャンク値の設定」を参照してください。

ファイル コピー設定を管理するには、Arcserve UDP Agent (Windows) ホー ム画面上で[設定]リンクをクリックし、[ファイル コピー設定]タブ を選択します。[ファイル コピー設定]ダイアログ ボックスには、以下 のタブ オプションが含まれています。

- ソース
- デスティネーション
- スケジュール

### ファイルアーカイブのソースの指定

Arcserve UDP Agent (Windows) では、ファイル コピーされる情報に対して ソース設定を指定できます。

**注**:これらのファイル コピー設定に 関連するビデオを閲覧するには、「ファイル コピー設定の管理」を参照 してください。

次の手順に従ってください:

 Arcserve UDP Agent (Windows) ホーム画面(または Arcserve UDP Agent (Windows) モニタ)で、タスクバーから [設定] を選択し、 [ファイ ルコピー設定] タブを選択します。 [ファイルコピー設定] ダイアロ グボックスが開いたら、 [ソース] を選択します。

[ファイルコピーソース]ダイアログボックスが表示されます。

注: Arcserve UDP Agent (Windows) が コンソールによって管理されている場合、すべての設定が利用可能と いうわけではなく、読み取り専用情報として表示されます。 2. ファイルコピーのソース設定を指定します。

ファイルコピーを有効にする

指定された数のバックアップが実行された後、スケジュールされ たファイルのコピーを有効にします。このオプションが選択され ていない場合(ファイルコピーが無効)、スケジュールされたファ イルコピーは実行されず、ファイルコピー設定に対する変更も検 証/保存されません。

注:ReFS およびデデュプリ ケート NTFS ボリュームは、コピーされるファイルのソースとして 表示されません。したがって、指定されたバックアップ ソースの 全ボリュームが ReFS かデデュプリケート NTFS ボリュームのみで ある場合、ファイル コピー オプションは無効になります。

#### コピー元の復旧ポイント

コピーする復旧ポイントを指定します。復旧ポイントを指定する には2つのオプションがあります。特定のバックアップ番号の復 旧ポイントをコピーできます。たとえば、復旧ポイントを5番目 のバックアップごとにコピーする必要があることを指定できます。 別のオプションとして、復旧ポイントを日次、週次、月次のバッ クアップからコピーすることを指定できます。

#### ファイル コピー ソース

選択可能なすべてのソースのリストが表示されます。対応するポ リシー(フィルタ)と、Arcserve UDP Agent (Windows) バックアッ プが成功するたびに実行されるファイル コピーの種類(元のファ イルを保持するかまたは移動するか)が示されます。これらのファ イルコピー ソースは、追加、削除、変更することができます。

#### 注: Arcserve UDP Agent

(Windows) では、アプリケーションファイル、システム属性を含む ファイル、一時属性を含むファイルはコピーされません。

注:ファイル コピーでは、マ ウントされたボリュームをソースとしてサポートしません。マウ ントされたボリュームをソースとして選択すると、ファイルはコ ピーされません。

注:ファイル コピーのソース フォルダが指定されている状態でシンボリック リンクが選択され ている場合、設定を保存するときに参照している実際のパスに置 き換えられます。[ファイル コピー リストア] ユーザインター フェースに、シンボリック リンクの代わりに実際のパスが表示さ れます。

#### 追加

クリックすると、 [プランタイプ] ダイアログボックスが表示され、実行するファイルコピージョブの種類(元のファイルを保持するかまたは移動するか)を最初に選択できます。プランタイプを選択すると、対応する[ファイルコピープラン] ダイアログボックスが表示され、コピーするソースを追加して、そのソースに対応するプランを指定できます。詳細については、「ファイルコピープランの指定」を参照してください。

**注**:ファイル コピー ソースは、 [バックアップ設定] で現在選択されているボリュームからの み選択できます。ソースに ReFS またはデデュプリケート NTFS ボリュームが含まれる場合、これらのボリュームは選択できま せん。

クリックすると、選択したソースを表示されているリストから 削除します。

■ 変更

クリックすると、[ファイル コピー プラン]ダイアログボッ クスが表示され、選択したソースのプラン設定を変更すること ができます。詳細については、「ファイル コピー プランの指 定」を参照してください。

3. [設定の保存]をクリックします。

ファイルコピー設定が保存されます。

ファイル アーカイブ プランの指定

ファイル コピーに対してソースの追加オプションをクリックすると、 [プランタイプ]ダイアログボックスが表示され、実行するファイル コ ピージョブの種類を選択することができます。 利用可能な種類は、ファイル コピーです。ファイル コピー プランでは、 データがソースからデスティネーションに<u>コピー</u>され (ソースのデータは 削除されない)、デスティネーションには複数のバージョンが保存された 状態になります。

新しくファイル コピー ソースを追加するか、既存のファイル コピー ソー スを変更する場合、 [ファイル コピー プラン] ダイアログ ボックスで詳 細を指定することができます。

選択したプランの種類に応じて、異なる[ファイル コピー プラン]ダイ アログ ボックスが表示されますが、選択する内容は似ています。

#### ファイル コピーが選択された場合

| ァイル コピー                                         | プラン                                     |                                  |                                |                                 |                      |
|-------------------------------------------------|-----------------------------------------|----------------------------------|--------------------------------|---------------------------------|----------------------|
| <b>7ァイル コピー</b><br>§ファイル コビー<br>Vタはコビーされ        | <b>ソース</b><br>- ブランロは、ソース<br>いる情報を決定します | く フォルダおよびオプシ:<br>た。 少なくとも 1 つのプラ | ョンのファイル/フォルダ :<br>ンを満たす場合、ファイ/ | フィルタがあります。ファイ,<br>レがデスティネーションにコ | ル/フォルダ フィ<br>ピーされます。 |
|                                                 |                                         |                                  |                                |                                 | 参照                   |
| パー <b>ス フィルタ</b><br>パース フィルタを<br><sup>-</sup> 。 | を使用すると、コピー                              | 対象を指定して制限でき                      | ます。これらのフィルタ                    | は、指定した対応ソースに                    | のみ適用されま              |
| 組み込み                                            | ▼ ファイル パう                               | ⊢ン ▼                             |                                |                                 | -                    |
| 種類                                              | 変数                                      | 値                                |                                |                                 | 追加                   |
|                                                 |                                         |                                  |                                |                                 | 削除                   |
|                                                 |                                         |                                  |                                |                                 |                      |
| ァイルクォルタ                                         | ず バターン/コはワイ/                            | レドカード文字 *'および                    | '?'を使用できます                     |                                 |                      |
|                                                 |                                         |                                  | OK                             | ± 52.4211.                      | へルプ                  |

#### ファイル コピー - ソースの選択

ファイル コピーのソースを指定します。ソース ボリュームまたはフォ ルダを指定するか参照して選択できます。

#### ソース フィルタ

フィルタを使用して、指定した種類および値によってファイル コピー が実行される対象のオブジェクトを制限できます。

これらのフィルタの詳細については、「ファイル コピー ソース フィ ルタの仕組み」を参照してください。

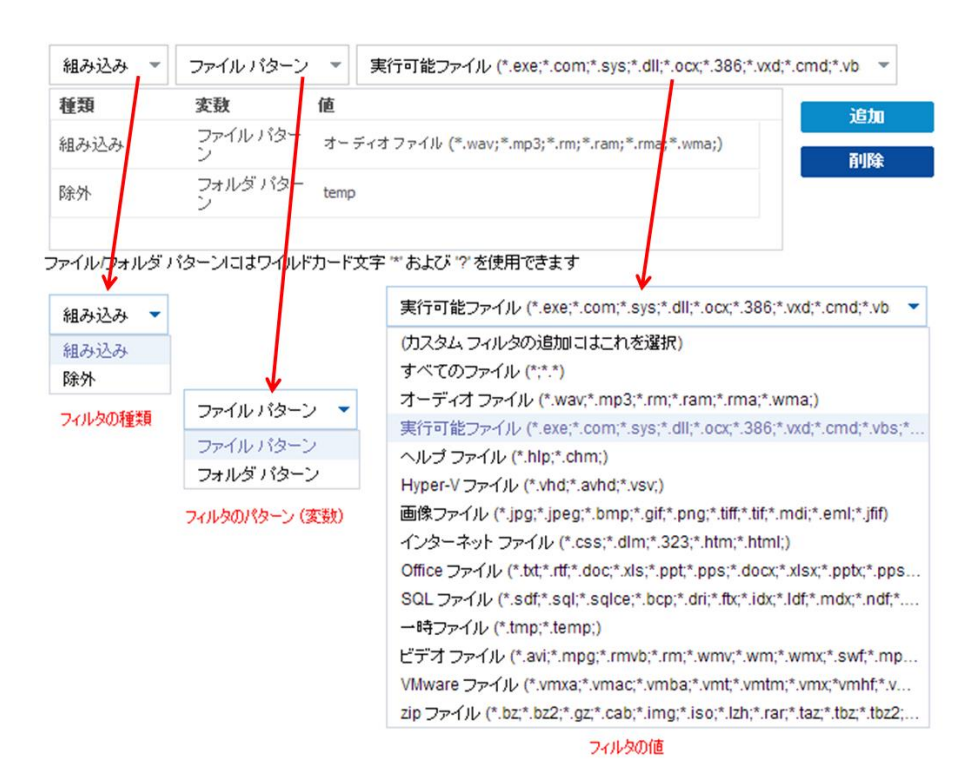

#### フィルタの種類

フィルタには以下の2種類があります。組み込みと除外。

[組み込み]フィルタは、指定された値と一致するオブジェクトのみをファイル コピー ソースからコピーします。

[除外] フィルタは、指定された値と一致するもの以外のすべて のオブジェクトをファイル コピー ソースからコピーします。 同じファイル コピー リクエスト内に複数のフィルタを指定でき ます。その場合は、フィルタの値をカンマで区切ります。

- 複数の [組み込み] フィルタを指定した場合、それらのフィル タのいずれか1つに一致すれば、データがファイルコピーに含 まれます。
- 複数の[除外]フィルタを指定した場合、それらのフィルタの いずれかの1つに一致すれば、データがファイルコピーから除 外されます。
- 同じファイルコピーリクエストで [組み込み] および [除外] フィルタの両方を混在させることができます。

注: [組み込み] および [除外]

フィルタの指定されたパラメータが矛盾する場合は、常に[除外] フィルタが優先され適用されます。[除外]フィルタに一致する オブジェクトが [組み込み]フィルタによって含まれることはあ りません。

#### フィルタ変数(パターン)

変数パターンフィルタには次の2種類があります。ファイルパ ターンとフォルダ パターン。

ファイル パターン フィルタまたはフォルダ パターン フィルタを 使用して、特定のオブジェクトをファイル コピーに含めるかまた は除外することができます。

#### フィルタの値

フィルタの値を使用することにより、指定するパラメータ情報の みを選択してファイルコピーされる情報を制限することができま す(.txt ファイルなど)。

Arcserve UDP Agent (Windows) では、ワイルドカード文字の使用が サポートされており、1つのリクエストで複数のオブジェクトを ファイルコピーの対象に選択することができます。ワイルドカー ド文字は、1任意の文字または文字列を表すための代用として使用 できる特別な文字です。

[値] フィールドでは、ワイルドカード文字としてアスタリスク (\*) と疑問符(?) がサポートされています。完全なファイル/フォ ルダパターン名が不明な場合は、ワイルドカード文字を指定する ことによって、フィルタの結果を簡略化することができます。

- "\*" -- アスタリスクは、0個以上の文字を表します。
- "?"--疑問符は、1つの文字を表します。

たとえば、特定のファイル名がわからない場合に、.txt 拡張子を持 つすべてのファイルを除外するには、「\*.txt」を入力します。わかっ ているファイル名をすべて指定してから、残りを埋めるためにワ イルドカードを使用することもできます。

注:フィルタの種類として

[ファイルパターン]を選択した場合、あらかじめ定義されたフィ ルタのドロップダウンリストが提供され、多くの一般的に使用さ れているファイルを選択することができます(MS Office ファイル、 イメージファイル、実行ファイル、一時ファイルなど)。事前定 義済みフィルタのいずれかを選択した後でも、対応する値を追加 または変更することができます。

#### ファイルアーカイブフィルタの仕組み

ファイルおよびフォルダに対するファイル コピー ソース フィルタは、以下のように機能します。

- 「d2darc」および「ASBUARC」拡張子を持つファイルは常にスキップ されます。
- システム属性および一時属性を持つファイルは常にスキップされます。
- Windows、Program Files、および Arcserve UDP Agent (Windows) インス トールフォルダは常に(「ファイルコピー」と「ファイルコピー-ソー スの削除」ポリシーの両方で)スキップされます。
- フィルタには以下の優先順位が使用されます(優先順位が高い順に示します)。
  - 「ディレクトリの除外」フィルタ
  - 「ファイルの除外」フィルタ
  - 「ディレクトリの組み込み」フィルタ
  - 「ファイルの組み込み」フィルタ
  - 組み込み条件
  - すべての場所のシステムおよびアプリケーションファイルを除外 (Exchange および SQL のみ)。(このフィルタは「ファイル コピー - ソースの削除」ポリシーにのみ適用可能です)。
- ファイルがコピーされるのは、「フォルダの組み込み」または「ファ イルの除外」フィルタと一致した場合のみです(両方のフィルタ要件 を満たす必要はありません)。

ファイルフィルタはファイル名に対して適用され、パスに依存しません。

たとえば、「**Test.txt**」、「**Hellotest.txt**」、および「**TestHello.txt**」という**3**つのファイルがある場合、これらのフィルタによって生成される 結果は以下のとおりです。

- Test\*.txt フィルタでは、Test.txt と TestHello.txt のみが一致します。
- Test\* フィルタでは、Test.txt と TestHello.txt が一致します。
- Test フィルタでは、何も一致しません。
- \*.txt フィルタでは、すべてのファイルが一致します。
- \*test フィルタでは、何も一致しません。
- フォルダフィルタは、ポリシーソースレベルで適用されます。
  - たとえば、以下のディレクトリ構造が存在するとします。

C: ->Z99 -> ->A00 -> -> ->B01 -> -> ->C01 -> -> ->D01

 この場合、ファイルコピーソースを「C:¥Z99¥A00」に設定し、フォ ルダの組み込みフィルタb\*を適用した場合、c:¥Z99¥A00¥B01の下 のすべてのファイルがコピーされます。

この例では、ソースには親フォルダが含まれ、「b」の後ろにアス タリスクが置かれています。その結果、「A00」の下にあり、「b」 で始まるすべてのフォルダ内のすべてのファイルがコピーされま す。

ファイルコピー ソースを「C:¥Z99」に設定し、フォルダの込み込みフィルタ b\* を適用した場合、このフィルタはどのフォルダとも一致せず、ファイルはコピーされません。

この例では、ソースに親の親フォルダ「**Z99**」が含まれていますが、 親フォルダ「A00」は含まれていません。その結果、「**Z99**」の直 下にある「b」フォルダは存在せず、ファイルはコピーされません。 しかし、フィルタとして\*b\*を指定した場合、「b」で始まるすべての下位フォルダと一致し、それらの「b」フォルダ内のすべてのファイルがコピーされます。

この例では、アスタリスクは「b」の前に置かれています。その結果、「C:¥Z99」の下にあり、「b」で始まるすべてのフォルダ内の すべてのファイル (ルート レベルは関係ない) がコピーされます。

ファイルコピーソースを「C:¥Z99」に設定し、フォルダの組み込みフィルタ\*01を適用した場合、「01」を含むすべての下位フォルダ(B01、C01、およびD01)がコピーされます。

この例では、アスタリスクが「01」の前に置かれています。その 結果、「01」を含むすべての下位フォルダ内のすべてのファイル (ルートレベルは関係ない)がコピーされます。

**注**:フォルダフィルタは、常にポリ

シーで指定されているソースフォルダパスを基準として指定します。

## ファイルアーカイブのデスティネーションの指定

Arcserve UDP Agent (Windows) では、ファイル コピーされる情報に対して ソース設定を指定できます。

**注**: これらのファイル コピー設定に 関連するビデオを閲覧するには、「ファイル コピー設定の管理」を参照 してください。

#### ファイルコピーのデスティネーションの指定

 Arcserve UDP Agent (Windows) ホーム画面(または Arcserve UDP Agent (Windows) モニタ)で、タスクバーから[設定]を選択し、[ファイ ルコピー設定] タブを選択します。[ファイルコピー設定] ダイアロ グボックスが開いたら、[デスティネーション]を選択します。

[ファイルコピー設定]の[デスティネーション] ダイアログ ボック スが表示されます。

#### 注: Arcserve UDP Agent (Windows) が

コンソールによって管理されている場合、すべての設定が利用可能というわけではなく、読み取り専用情報として表示されます。

2. ファイルコピーのデスティネーション設定を指定します。

#### デスティネーション

ファイル コピー ジョブのデスティネーション場所を指定します。 選択できるデスティネーションは1つだけです。

Arcserve UDP Agent (Windows) では、バックアップされたファイル のコピー設定としてディスクまたはクラウドへのコピーを指定で きます。ファイルコピーの種類として、バックアップされたデー タをコピーして元のデータを保持するのか、コピーして元のデー タを移動するのかを指定できます。2 つのプロセスは似ていますが、 コピー&移動の場合、データがソースからデスティネーションに 移動される(ソースからは削除される)点が異なります。この方 法の場合、ソース場所の空き容量を増やすことができます。コピー &保持を実行すると、データはソースからデスティネーションに コピーされ(ソースには残る)、複数のバージョンが保存された 状態になります。

## ドライブへのファイル コピー

このオプションを選択した場合は、ソースファイル/フォルダ を移動またはコピーする先の場所をフルパスで指定します。デ スティネーションには、ローカルボリューム/フォルダ、また は UNC (Uniform Naming Convention)パスによってアクセス可 能なファイル共有を指定できます。この場所は参照して選択で

能なファイル共有を指定できます。この場所は参照して選択で きます。緑の矢印アイコンをクリックすると、指定したデス ティネーションへの接続を確認することができます。

■ ピー

#### クラウドへのファイルコ

ローカルまたはネットワーク

このオプションを選択した場合は、ソースファイル/フォルダ を移動またはコピーする先のクラウドを指定します。Arcserve UDP Agent (Windows) では、現在複数のクラウドベンダへの ファイルのコピーがサポートされています。たとえば、Amazon S3 (シンプルストレージサービス)、Windows Azure、富士通 クラウド (Windows Azure)、Eucalyptus-Walrus などがあります。 これらのクラウドベンダは、一般に公開されている Web サー ビスで、任意の量のデータをいつでも、Web 上のどこからでも 安全かつ確実に保存および取得することができます。 [設定]ボタンをクリックすると、[クラウド環境設定]ダイ アログボックスが表示されます。詳細については、「ファイル コピー用のクラウド環境設定の指定」を参照してください。

注:クラウドへの接続試行に おいてクロックスキューエラーの可能性を排除するには、マ シンに正しいタイムゾーンが設定されており、クロックがグ ローバル時間と同期されていることを確認します。お使いのマ シンの時間が正しいグローバルクロック時間と同期されて いない場合(5分から10分以内)、Amazon S3 は機能しません。 必要に応じて、マシンの時間をリセットし、ファイルコピー ジョブを再実行します。

いずれのデスティネーションオプションでも、指定されたデス ティネーションへの接続が失われたか切断された場合、Arcserve UDP Agent (Windows) はファイル コピー ジョブの続行を何度か試 行します。これらの再試行が成功しなければ、問題が発生したポ イントからメークアップ ジョブが実行されます。また、アクティ ビティログが対応するエラーメッセージで更新され、電子メール 通知が送信されます(設定されている場合)。

圧縮

ファイルコピージョブに使用される圧縮の種類を指定します。

圧縮は、ファイルコピー先のストレージ使用量を減らすために実 行されますが、それにより CPU 使用率が増加するため、コピー速 度が低下するという影響があります。

注: 圧縮されたファイルコ

ピージョブの場合、アクティビティログには圧縮されていないサ イズのみが表示されます。 使用可能なオプションは、以下のとおりです。

## ■ 圧縮なし

圧縮は実行されません。このオプションを使用すると、CPU 使 用率は最も低くなります(最も高速で動作)。ただし、ファイ ルコピーに必要なストレージ空き容量は最も大きくなります。

#### ■ 標準圧縮

ー般的な圧縮が実行されます。このオプションを使用すると、 CPU使用率と必要なストレージ容量のバランスを適度に調節 します。これはデフォルトの設定です。

#### 最大圧縮

最大圧縮が実行されます。このオプションを使用すると、CPU 使用率が最も高くなります(最も低速で動作)。ただし、ファ イルコピーに必要なストレージ空き容量は最も小さくなりま す。

#### 暗号化

ファイルコピーに暗号化を使用するように指定します。

データの暗号化とは、解読メカニズムがなければ理解できない形 式にデータを変換することです。Arcserve UDP Agent (Windows)の データ保護では、安全な AES-256 (Advanced Encryption Standard) 暗号化アルゴリズムを使用し、指定したデータに対して最大限の セキュリティおよびプライバシーを確保します。

暗号化を選択した場合は、暗号化パスワードを指定(および確認) する必要があります。

#### ファイルの保存

指定した条件が満たされた場合にファイル コピー デスティネー ションにファイルを保持します。

#### 特定期間内に作成されたファイル

保存されたデータがデスティネーション場所で保持される期間(年数、月数、日数)を指定します。指定された保存期間が 経過すると、保存されているデータはデスティネーションから パージされます。

重要:指定された保存期間が

経過し、データがデスティネーションからパージされると、こ こでパージされたデータは一切保存されなくなります。

**注**:保存期間によるパージ処

理は、 [ファイル コピーのスケジュール] オプションが有効な 場合にのみトリガされます。

#### ファイル バージョン(次の値より小さい)

デスティネーションに保持されるコピーの数を指定します。こ の数を超過したら、最も初期の(最も古い)バージョンが破棄 されます。この破棄の手順は、新しいバージョンがデスティ ネーションに追加されるたびに繰り返され、保存されるバー ジョン数を指定された数に常に保つことができます。

たとえば、ファイルバージョンの保存数に5を指定し、ファイ ルコピーを5回(t1、t2、t3、t4、t5)実行した場合、これら の5つのファイルコピーバージョンが保持され回復に使用で きるようになります。6番目のファイルコピーが実行されたら (新バージョンが保存されたら)、Arcserve UDP Agent (Windows) はt1コピーを削除します。回復可能な5つのバージョンは、t2、 t3、t4、t5、およびt6になります。 デフォルトでは、デスティネーションで破棄されずに保持できるコピーの数は15です。

3. [設定の保存]をクリックします。

ファイルコピー設定が保存されます。

ファイルアーカイブ用のクラウド環境設定の指定

#### [ファイルコピー設定]の[デスティ

**ネーション**] ダイアログ ボックスから、 [設定] ボタンをクリックして [**クラウド環境設定**] ダイアログ ボックスを表示できます。

|                   | Amazon S3 🔹                                                   |
|-------------------|---------------------------------------------------------------|
| <b>徒設</b> 定       |                                                               |
| ペンダ URL           | s3 amazonaws com                                              |
| ァクセス キー ID        |                                                               |
| ノークレット アクセス<br>キー |                                                               |
| □ ブロキシの有効(        | Ł                                                             |
|                   |                                                               |
|                   |                                                               |
| 張                 |                                                               |
| 張                 | 🗸 😺                                                           |
| <b>張</b><br>バケット名 | <ul> <li>道加 参</li> <li>運新 をクリックすると、既存のバケットがロードされます</li> </ul> |

このダイアログボックスのドロップダウンメニューを使用して、ファイ ルコピーのストレージに利用するクラウドベンダタイプを選択できます。 利用可能なオプションは、[Amazon S3]、[Windows Azure]、[富士通 クラウド(Windows Azure)]および[Eucalyptus-Walrus]です。(Amazon S3 がデフォルトベンダです)。富士通クラウド(Windows Azure)の詳細 については、概要および登録を参照してください。

注:ファイル コピー クラウド ベンダ として Eucalyptus-Walrus を使用している場合、そのパス全体の長さが 170 文字を超えるファイルをコピーすることができません。

各クラウドベンダの環境設定オプションは類似していますが、使用され ている用語が若干異なっており、その相違点についても説明します。

1. 接続設定の指定

#### ベンダ URL

クラウドプロバイダの URL アドレスを指定します。

([Amazon S3]、[Windows Azure]および[富士通クラウド
 (Windows Azure)]の場合、[ベンダ URL]はあらかじめ自動的
 に入力されています。Eucalyptus-Walrusの場合は、指定された形式で[ベンダ URL]を手動で入力する必要があります)。

#### アクセスキー ID/アカウント名/照会

ID

この場所へのアクセスを要求しているユーザを指定します。

(このフィールドについては、Amazon S3 では、アクセスキー ID を
 使用します。Windows Azure と富士通クラウド(Windows Azure)
 ではアカウント名を使用します。また、Eucalyptus-Walrus では照会
 ID を使用します)。

#### シークレットアクセスキー/シーク

レットキー

アクセス キーは暗号化されないため、このシークレット アクセス キーは、この場所にアクセスするためのリクエストの信頼性を確 認するのに使用されるパスワードになります。

**重要**:このシークレットアク セスキーは、ユーザのアカウントのセキュリティを管理するのに 重要です。このキーおよびアカウント認証情報は安全な場所に保 管しておく必要があります。シークレットアクセスキーを Web ページや他の一般にアクセス可能なソースコード内に埋め込んだ り、安全が確保されていないチャネルを介して転送しないように してください。

(このフィールドについては、Amazon S3 はシークレットアクセスキーを使用します。Windows Azure、富士通クラウド(Windows Azure)および Eucalyptus-Walrus は、シークレットキーを使用します)。

#### プロキシの有効化

このオプションを選択すると、プロキシサーバの IP アドレス(またはマシン名)およびプロキシサーバがインターネット接続する際に使用される、対応するポート番号も指定する必要があります。 このオプションを選択して、プロキシサーバでの認証が必要なように設定することもできます。該当する場合は、プロキシサーバを使用するのに必要とされる対応する認証情報(ドメイン名¥ユーザ名とパスワード)を指定する必要があります。

(プロキシ機能は Eucalyptus-Walrus では利用できません)。

2. 拡張設定の指定

#### バケット名/コンテナ名

クラウドベンダに移動またはコピーされたファイル/フォルダはすべて、ユーザのバケット(またはコンテナ)内に保存および整理されます。バケットは、ファイルのコンテナのようなもので、オブジェクトをグループ化して整理するために使用されます。クラウドベンダで保存されたすべてのオブジェクトは、バケット内に格納されます。

(このフィールドは、Amazon S3 および Eucalyptus-Walrus では、
 [Bucket Name] を使用します。Windows Azure および Fujitsu Cloud
 (Windows Azure) では [Container] を使用します)。

**注**:この手順では、特に指定のない限 り、「バケット」として言及されるものはすべて「コンテナ」にも当 てはまります。

バケット名は、ドロップダウンリストから選択するか、または新しい バケット名を追加できます。必要に応じて、[更新]ボタンをクリッ クして、使用可能なバケットのリストを更新することができます。

新しいバケット名を追加する方法

a. [バケット名] フィールドの横の [追加] ボタンをクリックする と、[新規バケットの追加] ダイアログ ボックスが表示されます。

| 新規バケットの追加                                 |    |       | ×   |  |  |  |  |
|-------------------------------------------|----|-------|-----|--|--|--|--|
| バケット名                                     |    |       |     |  |  |  |  |
| バケットの地域                                   |    |       | •   |  |  |  |  |
| 注: バケット名の先頭には次の文字が付されます 'arcserve-<ホスト名>' |    |       |     |  |  |  |  |
|                                           | ОК | キャンセル | ヘルブ |  |  |  |  |

b. 新しいバケット名を追加します。新しいバケット名には、 「arcserve-<ホスト名>-」というプレフィックスが自動的に付けら れます。これが、作成されるバケット名の形式で、ファイルコピー デスティネーションとして使用されるものです。

注:新しいバケットを作成す

る際、Arcserve UDP Agent (Windows) は「arcserve-<ホスト名>-」と いうプレフィックスのみを使用します。また、Arcserve UDP Agent (Windows) は「d2dfilecopy-<ホスト名>-」または「d2d-filecopy-<ホ スト名>-」というプレフィックスを持つ以前のファイルコピーデ スティネーションからのリストアもサポートします。

バケット名は一意で、容易に識別可能かつインターネットドメインの命名規則に準拠している必要があります。複数のバケットが同じ名前を持つことができません。バケット名の有効な構文を理解しておくことは重要です。

Amazon S3 および Eucalyptus-Walrus の場合、バケット命名要件の詳細については、Amazon S3 のドキュメントを参照してください。

Windows Azure および Fujitsu Cloud (Windows Azure)の場合、コン テナ命名要件の詳細については、Microsoftのドキュメントを参照 してください。

c. Amazon S3 の場合のみ、ドロップダウンメニューから利用可能な 地域を選択します。デフォルトでは、選択可能な地域がすべてド ロップダウンメニューに含まれ、新規バケットが作成される地域 を選択することができます。

地域を指定することにより、作成したバケットが Amazon S3 で保存される地理的な場所を選択できます。地域を選択する際は、データへの最速アクセス、遅延の最小化、コストの削減、または規制要件への対応を考慮して地域を選択します。

(Windows Azure、Fujitsu Cloud (Windows Azure) および Eucalyptus-Walrus の場合、地域は選択できません) d. 値を指定したら [OK] をクリックします。バケット名が検証され クラウドに作成されます。

| 新規バケットの追加                                     |               |       | ×   |  |  |  |  |
|-----------------------------------------------|---------------|-------|-----|--|--|--|--|
| バケット名                                         | Test          |       |     |  |  |  |  |
| バケットの地域                                       | バケットの検証および作成中 |       |     |  |  |  |  |
| 注: バケット名の先頭には次の文字が付されます「arcserve-w2k8r2jhv5-' |               |       |     |  |  |  |  |
|                                               | ок            | キャンセル | ヘルプ |  |  |  |  |

e. 新しいバケットが作成されたら、[クラウド環境設定]ダイアロ グボックスが再度表示され、[拡張設定]フィールドに新しいバ ケット情報(名前と地域)が示されます。

#### 低冗長化ストレージを有効にする

Amazon S3 でのみ、このオプションを使用して、低冗長化ストレージ (RRS)を有効にすることができます。RRS は、Amazon S3 のストレー ジオプションで、クリティカルでない再生可能なデータを Amazon S3 の標準ストレージより低いレベルの冗長性で保存することによりコス トを削減することができます。標準ストレージも RRS オプションも、 複数の設備および複数のデバイスにデータを保存しますが、RRS では データのレプリケート回数が少なくなるため、コストが低く抑えられ ます。Amazon S3 の標準ストレージまたは RRS のいずれを使用しても、 同じ遅延およびスループットが期待できます。デフォルトでは、この オプションは選択されていません(Amazon S3 は標準ストレージオプ ションを使用します)。

- 3. [接続テスト]をクリックして、指定されたクラウド場所への接続を 確認します。
- 4. [OK] をクリックし、[クラウド環境設定] ダイアログボックスを終 了します。

## パフォーマンス最適化のためのファイルアーカイブ設定

パフォーマンス(アップロード速度およびサーバ負荷)を改善するために、 ファイルコピーでは、同時に複数のチャンクおよびスレッドを使用して、 指定されたデスティネーションにデータをアップロードできます。

#### チャンク値

デスティネーションに同時に送信される1MB チャンクの数を設定で きます。パラレル チャンクの数を増やすことでジョブの完了にかかる 時間を減らすことができますが、これは、サーバのパフォーマンスに 悪影響を与えます。最適なパフォーマンスが得られるように、必要に 応じてこの値を設定してください。

たとえば、10 MBのファイルのファイルコピーを実行しており、1 MB チャンクの数を2に設定している場合、ファイルコピーは一度に2つ ずつ、10のチャンクを書き込みます。ジョブの完了まで時間がかかる 場合は、この値を4に変更します。これにより、ファイルコピーは一 度に4つずつ10のチャンクを書き込むため、ジョブの完了にかかる時 間は減りますが、サーバの負荷は増えます。

#### アーカイブのスレッド値

ファイルコピーでは、一度に複数のファイルをコピーできます。デ フォルトでは、デスティネーションがファイルシステムに設定されて いる場合、ファイルコピーでは同時に8ファイルを転送し、デスティ ネーションがクラウドに設定されている場合は、同時に32ファイルを 転送します。ファイルコピーのデータ転送に時間がかかる場合は、ス レッド数を最大32まで増加させてパフォーマンスを最適化します。た だし、メモリが少ないマシン上で問題が発生する場合は、スレッド数 を減少させてください。

チャンク値とアーカイブのスレッド値を同時に使用して、ファイルコ ピーの速度を制御することができます。チャンク値とアーカイブのス レッド値を増加させると、ファイルコピーのパフォーマンスが向上し ます。

たとえば、サイズが 10 MB の 8 ファイルを同時に転送しており、1 MB チャンクの数を 2 に設定した場合、ファイル コピーの書き込み数は一 度に 16 (8 ファイル x 2 MB チャンク)になりますが、サーバの負荷は 増加します。サーバの負荷が問題となるレベルまで増加した場合は、 スレッド数を減少させてください。デスティネーションがクラウドの 場所である場合、書き込み数が 20 以上となるようにこれらの設定を変 更して、パフォーマンスを最適化することを推奨します。

#### リストアのスレッド値

ファイルコピーからのリストアでは、一度に複数のファイルをダウン ロードできます。デフォルトでは、ファイルコピーの場所がファイル システムに設定されている場合、ファイルコピーからのリストアでは 同時に8ファイルをダウンロードし、ファイルコピーの場所がクラウ ドに設定されている場合は、同時に32ファイルをダウンロードします。 ファイルコピーからのリストアのデータ転送に時間がかかる場合は、 スレッド数を最大32まで増加させます。

注:チャンク値はリストア ジョブに

は適用されません。

#### カタログ同期のスレッド値

カタログ同期ジョブでは、複数のスレッドを使用してパフォーマンス を最適化できます。

カタログ同期ジョブのデータ転送に時間がかかる場合は、スレッド数 を最大10まで増加させます。ジョブのパフォーマンスが向上し、サー バの負荷は増加します。サーバの負荷が問題となるレベルまで増加し た場合は、スレッド数を減少させてください。

ファイルコピー設定を変更してパフォーマンスを最適化するには、対応 する DWORD 値を以下のように設定します。

- 1. レジストリエディタを開きます。
- 2. 以下のキーを検索します。

 $"HKEY\_LOCAL\_MACHINE \cite{SOFTWARE} \cite{Arcserve} \cite{Unified Data Protection} \cite{Engine} \cite{AfArchiveDll}"$ 

**注**:ファイル コピーのデスティネー ションがファイル システムまたはクラウドのいずれであっても、同じ レジストリ キーが使用されます。

- 3. デスティネーションに同時に送信される1MBチャンク数の値を変更 するには、以下の手順に従います。
  - a. 「ArchMultChunkIO」の DWORD 値を手動で作成します。
  - b. DWORD 値を割り当てます。

指定できるチャンク数の範囲は1~4です。

デフォルト:4チャンク

最大:4チャンク

- コピーデスティネーションに同時に転送されるスレッド(ファイル) 数の値を変更するには、以下の手順に従います。
  - a. 「ThreadsForArchive」のDWORD 値を手動で作成します。
  - b. DWORD 値を割り当てます。

指定できるファイル数の範囲は1~32です。

デフォルト:デスティネー ションがファイルシステムに設定されている場合は8ファイル、 デスティネーションがクラウドの場所に設定されている場合は32 ファイル。

#### 最大:32

- 5. コピーデスティネーションから同時にダウンロードできるファイル コピー数の値を変更するには、以下の手順に従います。
  - a. 「ThreadsForRestore」の DWORD 値を手動で作成します。
  - b. DWORD 値を割り当てます。

指定できるファイル数の範囲は1~32です。

**デフォルト:**コピーデスティ

ネーションがファイル システムに設定されている場合は8ファイル、コピーデスティネーションがクラウドの場所に設定されている場合は32ファイル。

#### 最大:32

- 6. カタログ同期の実行で同時に使用できるスレッド(ストリーム)数の 値を変更するには、以下の手順に従います。
  - a. 「ThreadForCatalogSync」の DWORD 値を手動で作成します。
  - b. DWORD 値を割り当てます。

指定できるファイル数の範囲は1~10です。

デフォルト:8スレッド

#### 最大:10

## ファイルアーカイブのスケジュールの指定

Arcserve UDP Agent (Windows) では、ファイル コピーされる情報に対して ソース設定を指定できます。

**注**:これらのファイル コピー設定に 関連するビデオを閲覧するには、「ファイル コピー設定の管理」を参照 してください。

#### 次の手順に従ってください:

 Arcserve UDP Agent (Windows) ホーム画面(または Arcserve UDP Agent (Windows) モニタ)で、タスクバーから [設定] を選択し、 [ファイ ルコピー設定] タブを選択します。 [ファイルコピー設定] ダイアロ グボックスが開いたら、 [スケジュール] を選択します。

[ファイルコピー設定]の[スケジュール] ダイアログ ボックスが表示されます。

注: Arcserve UDP Agent (Windows) が

コンソールによって管理されている場合、すべての設定が利用可能というわけではなく、読み取り専用情報として表示されます。

2. ファイルコピーのスケジュール設定を指定します。

#### スケジュール

指定された数のバックアップが実行された後にデータのファイル コピーを有効にします。

指定された数のバックアップ(フル、増分、検証)が正常に実行 されたら、選択したファイル コピー ポリシーに基づいて、ファイ ル コピー プロセスが自動的に開始されます。

この設定を使用して、ファイル コピー ジョブが1日にトリガされ る回数を制御することができます。たとえば、バックアップ ジョ ブが15分おきに実行されるよう指定し、バックアップが4回実行 されるたびにファイルコピー ジョブが1回実行されるよう指定し た場合、1日に実行されるファイルコピー ジョブの回数は24にな ります(1時間に1回)。

ファイル コピー ジョブの実行前の指定できるバックアップの数 は、1~700の範囲内である必要があります。デフォルトでは、バッ クアップが5回正常に完了するたびにファイル コピーが実行され るようスケジュールされます。 3. [設定の保存]をクリックします。

ファイルコピー設定が保存されます。

# 復旧ポイントのコピー設定の指定

Arcserve UDP Agent (Windows) では、復旧ポイントのコピー設定を指定できます。復旧ポイントをコピーする前に、復旧ポイントのコピー設定を指定します。このダイアログボックス上のオプションを使用して復旧ポイントのコピースケジュールを設定する方法については、「<u>復旧ポイントの</u> コピー-シナリオ例 (P. 250)」を参照してください。

注:復旧ポイントのコピープロセスは、コピーおよび貼り付けの操作のみ で、切り取りおよび貼り付け操作はありません。そのため、スケジュール 設定によって復旧ポイントのコピージョブが実行されるたびに、Arcserve UDP Agent (Windows) は指定されたコピー先に復旧ポイントのコピーを新 しく作成し、バックアップ設定で指定されているバックアップ先には元の 復旧ポイントがそのまま残されます。 次の手順に従ってください:

 Arcserve UDP Agent (Windows) ホーム画面(または Arcserve UDP Agent (Windows) モニタ)で、タスクバーから [設定] を選択し、 [復旧ポ イントのコピー] タブを選択します。 [復旧ポイントのコピー] ダイ アログボックスが表示されたら、 [コピー設定] を選択します。

[復旧ポイントのコピー] ダイアログボックスが表示されます。

**注**: Arcserve UDP Agent (Windows) がコンソールによって管理されてい る場合、すべての設定が利用可能というわけではなく、読み取り専用 情報として表示されます。

| 設定                                                    |                     |                 |             |               | o × |
|-------------------------------------------------------|---------------------|-----------------|-------------|---------------|-----|
| 🔺 🌄 バックアップ設定                                          |                     |                 |             |               |     |
| 📋 保護設定                                                | ▽ 復旧ポイントのコピー        |                 |             |               |     |
| 🚳 スケジュール                                              | ☑ 御日老かルのつビーを        | ※右かしてする         |             |               |     |
| ◎ 拡張                                                  |                     | THANC Y D       |             |               |     |
| Nックアップ実行前後の                                           | ===                 |                 |             |               |     |
| ▲ 🛃 ファイル コピー設定                                        | テスティホーン<br>ヨン       |                 |             | $\rightarrow$ | 参照  |
| Image: Section 2015 (1995) Image: Section 2015 (1995) | 復日ポイントのコピー ジ:       | ョブは、指定した回数だけバック | 7アップが実行された後 | こ実行されます。      |     |
| 🚳 スケジュール                                              | 0                   |                 |             |               |     |
| 🔺 🔣 復日ポイントのコピー                                        | •                   |                 |             |               |     |
| <ul> <li></li></ul>                                   | 保持する復旧ポイントの:        | コピーの数を指定します。    |             |               |     |
| ▲ 🖉 環境設定                                              | 1                   |                 |             |               |     |
| 【3] →般                                                | <b>F</b> / <b>P</b> |                 |             |               |     |
| ◎ 電子メール アラード                                          | 上循 標                | 準圧縮             | *           |               |     |
| → x.4/1                                               |                     |                 |             |               |     |
|                                                       | 暗号化アルゴリズム           | 暗号化なし           | -           |               |     |
|                                                       | 暗号化パスワード            |                 |             |               |     |
|                                                       | 暗号化バスワードの確認         | <u>श</u>        |             |               |     |
|                                                       |                     |                 |             |               |     |
|                                                       |                     |                 |             |               |     |
|                                                       |                     |                 |             |               | Ţ   |
|                                                       |                     |                 |             |               |     |
|                                                       |                     |                 | 設定の様存       | キャンセル         | ヘルラ |

2. [復旧ポイントのコピーを有効にする]を選択します。

選択すると、復旧ポイントのコピーが有効になります。

**注**:このオプションを選択しないと、スケジュールされた復旧ポイントのコピーは実行されません。

3. 以下の復旧ポイントのコピースケジュール設定を指定します。

#### デスティネーション

選択した復旧ポイントのコピーの格納場所を指定します。(オプ ション)緑色の矢印ボタンをクリックすると、指定した場所への 接続を検証できます。

注:指定されたデスティネーションパスの最大長は158文字です。

#### 指定された数のバックアップが実行された後、復旧ポイントのコピー ジョブ が実行されます。

スケジュールされた復旧ポイントのコピープロセスが自動的に起 動されるタイミングを指定します。このプロセスは、選択したコ ピーポリシーおよび指定した成功バックアップ数(フル、増分、 検証)に基づいて開始されます。

この設定を使用して、復旧ポイントのコピープロセスが1日にト リガされる回数を制御することができます。たとえば、15分ごと にバックアップジョブを実行し、4バックアップごとにコピー ジョブを実行する場合、復旧ポイントのコピージョブは毎日24回 (1時間ごと)実行されます。

デフォルト:8

最小:1

最大:1440

**重要**:バックアップおよびコピージョブが定期的に実行されるようスケジュールされていて、バックアップジョブの実行がスケジュールされている時間がきてもコピージョブが実行中(アクティブな状態)である場合、バックアップジョブは失敗します(次回のバックアップジョブはスケジュールどおりに実行され、別のコピージョブと競合しなければ正常に完了します)。コピー操作にはフルバックアップの実行とほぼ同じ時間がかかるため、復日ポイントコピージョブのスケジュールはそれほど頻繁に設定しないことをお勧めします。

#### 保存する復旧ポイントの数の指定

指定したコピーデスティネーションに保持および保存される復旧 ポイントの数を指定します。この数を超過すると、最も古い復旧 ポイントを破棄します。

**注**: ターゲットデスティネーションで十分な空き容量がない場合 は、保存する復旧ポイント数を減らします。

デフォルト:1

最大:1440

4. 圧縮レベルを選択します。

圧縮は、通常、ディスク容量の使用率を減らすために実行されま すが、CPU使用率が増加するため、バックアップ速度が低下すると いう影響があります。 使用可能なオプションは、以下のとおりです。

- **圧縮なし** 圧縮は実行されません。ファイルは純粋な VHD です。 このオプションを使用すると、CPU 使用率は最も低くなります (最も高速で動作します)。ただし、バックアップイメージの ディスク容量の使用率は最大になります。
- 圧縮なし-VHD-圧縮は実行されません。ファイルは.vhd 形式 に直接変換されます。手動操作は必要ありません。このオプ ションを使用すると、CPU使用率は最も低くなります(最も高 速で動作します)。ただし、バックアップイメージのディスク 容量の使用率は最大になります。
- 標準圧縮 標準圧縮が実行されます。このオプションを使用すると、CPU使用率とディスク容量使用率のバランスを適度に調節します。これはデフォルトの設定です。
- 最大圧縮 最大圧縮が実行されます。このオプションを使用すると、CPU使用率が最も高くなります(最も低速で動作します)。
   ただし、ディスク容量の使用率は、最小になります。

**注**: バックアップイメージに圧縮可能でないデータ(JPGイメージ、 ZIP ファイルなど)が含まれている場合、それらのデータを処理す るために、追加のストレージスペースを割り当てることができま す。そのため、圧縮オプションを選択していて、バックアップに 圧縮可能でないデータがある場合、実際にはディスク容量の使用 率が増大する場合があります。

5. コピーする復旧ポイントを暗号化するには、以下の情報を入力します。

#### 暗号化アルゴリズム

復旧ポイントのコピーに使用される暗号化アルゴリズムの種類を 指定します。

利用可能なオプションは、暗号化なし、AES-128、AES-192、および AES-256 です

#### 暗号化パスワード

デスティネーション セッションの暗号化に使用される暗号化パス ワードを指定および確認します。

6. [設定の保存]をクリックします。

復旧ポイントコピー設定が保存されます。

復旧ポイントのコピー設定が正しく指定されました。

## 復旧ポイントのコピー - シナリオ例

以下のシナリオ例は、各種オプションの設定によって復旧ポイントのコ ピーのスケジュールにどのような影響があるかについて説明しています。

この例では、Arcserve UDP Agent (Windows) バックアップ スケジュールが 以下のように設定されていると仮定します。

- フルバックアップ-7日ごと
- 増分バックアップ-1時間ごと
- 検証バックアップ-3日ごと

および以下の状況であるとします。

- 最初のバックアップは、1日目の午後5時に実行されます(デフォルトでは、最初のバックアップは常にフルバックアップになります)
- 最初の増分バックアップは、1日目の午後6時に実行されます(その 後は1時間ごとに実行)
- 復旧ポイントの保存数は31 (デフォルト)に設定されています
- コピー先としてデスティネーション "D" が設定されています

#### シナリオ #1

このシナリオでは、復旧ポイントのコピーが以下のように設定されています。

- コピー実行までのバックアップ数:4
- 保持する復旧ポイント数:1

#### 結果

- 午後8時(4回目のバックアップ後)に、スケジュールされたコピージョブが実行されます。4つの復旧ポイントはすべて1つの復旧ポイントに統合され、デスティネーションDに保存されます。
- 夜中の12時(8回目のバックアップ後)に、次にスケジュールされたコピージョブが実行されます。8つの復旧ポイントはすべて1つの復旧ポイントに統合され、デスティネーションDに保存されます。

デスティネーションでは1つの復旧ポイントのみを保持するよう 設定されているため、前の復旧ポイントはデスティネーションD から削除されます。 シナリオ#2

このシナリオでは、復旧ポイントのコピーが以下のように設定されています。

- コピー実行までのバックアップ数:4
- 保持する復旧ポイント数:4

結果

- 午後8時(4回目のバックアップ後)に、スケジュールされたコピージョブが実行されます。4つの復旧ポイントはすべて1つの復旧ポイント(復旧ポイント#1)に統合され、デスティネーションDに保存されます。
- 午前0時(8回目のバックアップ後)に、次にスケジュールされた コピージョブが実行されます。復旧ポイント#2が作成され、デス ティネーションDに保存されます。
- 2日目の午前4時(12回目のバックアップ後)に、次にスケジュールされたコピージョブが実行されます。復旧ポイント#3が作成され、デスティネーションDに保存されます。
- 2日目の午前8時(16回目のバックアップ後)に、次にスケジュー ルされたコピージョブが実行されます。復旧ポイント#4が作成さ れ、デスティネーションDに保存されます。
- 2日目の午後12時(20回目のバックアップ後)に、次にスケジュールされたコピージョブが実行されます。デスティネーションでは4つの復旧ポイントまで保持するよう設定されているため、新しい復旧ポイントが作成されたら、最初の復旧ポイントはデスティネーションDから削除されます。

シナリオ#3

このシナリオでは、復旧ポイントのコピーが以下のように設定されています。

- コピー実行までのバックアップ数:1
- 保持する復旧ポイント数:4

#### 結果

- 午後5時(最初のバックアップ後)に、スケジュールされたコピージョブが実行されます。1つの復旧ポイント(復旧ポイント#1)が作成され、デスティネーションDに保存されます。
- 午後6時(2回目のバックアップ後)に、次にスケジュールされた コピージョブが実行されます。復旧ポイント#2が作成され、デス ティネーションDに保存されます。
- 午後7時(3回目のバックアップ後)に、次にスケジュールされた コピージョブが実行されます。復旧ポイント#3が作成され、デス ティネーションDに保存されます。
- 午後8時(4回目のバックアップ後)に、次にスケジュールされた コピージョブが実行されます。復旧ポイント#4が作成され、デス ティネーションDに保存されます。
- 午後9時(5回目のバックアップ後)に、次にスケジュールされた コピージョブが実行されます。デスティネーションで4つの復旧 ポイントまで保持するよう設定されているため、新しい復旧ポイ ントが作成されたら、最初の復旧ポイント(午後5時のバックアッ プ後に作成されたもの)はデスティネーションDから削除されま す。

# 環境設定の指定

[環境設定] ダイアログボックスでは、Arcserve UDP Agent (Windows) の 動作に関する各種オプションを迅速かつ容易に指定するための方法が提 供されます。クリックすると[環境設定] ダイアログボックスが開き、 以下のタブが表示されます。

- <u>一般</u> (P. 253)
- 電子メールアラート (P. 254)
- <u>更新</u> (P. 88)
# 一般的な環境設定の指定

**Arcserve UDP Agent (Windows)** では、以下の一般的な環境設定を指定できます。

一般的な環境設定の指定

 Arcserve UDP Agent (Windows) ホーム画面(または Arcserve UDP Agent (Windows) モニタ)で、タスクバーから[設定]を選択し、[環境設 定]タブを選択します。[環境設定]ダイアログボックスが開いたら、 [一般]を選択します。

[環境設定]の[一般]ダイアログボックスが開きます。

注:Arcserve UDP Agent (Windows) がコンソールによって管理されてい る場合、すべての設定が利用可能というわけではなく、読み取り専用 情報として表示されます。

| 設定                                                                                                    |                                                                                            | • ×                     |
|----------------------------------------------------------------------------------------------------|--------------------------------------------------------------------------------------------|-------------------------|
| <ul> <li>設定</li> <li>♪ バックアップ設定</li> <li>▲ 保護設定</li> <li>スケジュール</li> <li>※ バックアップ実行前後の</li> <li>▲ バックアップ実行前後の</li> <li>▲ ブックル コピー設定</li> <li>※ ソース</li> <li>● デスティネーション</li> <li>● スケジュール</li> <li>● ブンマンマーン</li> <li>● ステジュール</li> <li>● ゴビー設定</li> <li>▲ 2019年</li> <li>■ ピー設定</li> <li>■ ピー設定</li> <li>■ ピー設定</li> <li>■ ピー設</li> <li>■ モチメールアラート</li> <li>■ 更新</li> </ul> | <ul> <li>一般</li> <li>▼ トレイ モニタ通知</li> <li>● すべて</li> <li>● エラーと響告</li> <li>● なし</li> </ul> | - ×                     |
| <                                                                                                    | 設定の保存 キャンセル                                                                                | <ul> <li>ヘルブ</li> </ul> |
|                                                                                                    |                                                                                            |                         |

2. 一般の環境設定を指定します。

トレイ モニタ通知

表示するアラート通知の種類を選択します。有効なオプションは [**すべて**]、[**エラーと警告**]、[**なし**]です。

3. [設定の保存] をクリックします。

一般の環境設定が保存されます。

# 電子メール環境設定の指定

Arcserve UDP Agent (Windows) では、以下の電子メール アラートの設定を 指定できます。

電子メール アラートの環境設定の指定

 Arcserve UDP Agent (Windows) ホーム画面(または Arcserve UDP Agent (Windows) モニタ)で、タスクバーから[設定]を選択し、[環境設 定]タブを選択します。[環境設定]ダイアログボックスが開いたら、 [電子メールアラート]を選択します。

[環境設定]の[**電子メールアラート**]ダイアログボックスが表示されます。

**注**: Arcserve UDP Agent (Windows) がコンソールによって管理されてい る場合、すべての設定が利用可能というわけではなく、読み取り専用 情報として表示されます。

| 設定                                                                                                    |                                                                                                    |  |  |  |  |
|----------------------------------------------------------------------------------------------------|----------------------------------------------------------------------------------------------------|--|--|--|--|
| <ul> <li>● 「バックアップ設定         <ul> <li>● 保護設定</li> <li>● スケジュール</li> <li>● 拡張</li> <li>● バックアップ実行前小後の設定</li> </ul> </li> <li>● ブーイル コピー設定</li> <li>● ソース</li> </ul>                                                                                                    | 電子メール アラート<br>▼ 電子メール アラートの有効化<br>電子メールの設定<br>通知<br>以下の場合にアラートの電子メール過知を送信します                                                                                                    |  |  |  |  |
| ゴデスティネーション     □     アスティネーション     □     □     □     □     □     □     □     □     □     □     □     □     □     □     □     □     □     □     □     □     □     □     □     □     □     □     □     □     □     □     □     □     □     □     □     □     □     □     □     □     □     □     □     □     □     □     □     □     □     □     □     □     □     □     □     □     □     □     □     □     □     □     □     □     □     □     □     □     □     □     □     □     □     □     □     □     □     □     □     □     □     □     □     □     □     □     □     □     □     □     □     □     □     □     □     □     □     □     □     □     □     □     □     □     □     □     □     □     □     □     □     □     □     □     □     □     □     □     □     □     □     □     □     □     □     □     □     □     □     □     □     □     □     □     □     □     □     □     □     □     □     □     □     □     □     □     □     □     □     □     □     □     □     □     □     □     □     □     □     □     □     □     □     □     □     □     □     □     □     □     □     □     □     □     □     □     □     □     □     □     □     □     □     □     □     □     □     □     □     □     □     □     □     □     □     □     □     □     □     □     □     □     □     □     □     □     □     □     □     □     □     □     □     □     □     □     □     □     □     □     □     □     □     □     □     □     □     □     □     □     □     □     □     □     □     □     □     □     □     □     □     □     □     □     □     □     □     □     □     □     □     □     □     □     □     □     □     □     □     □     □     □     □     □     □     □     □     □     □     □     □     □     □     □     □     □     □     □     □     □     □     □     □     □     □     □     □     □     □     □     □     □     □     □     □     □     □     □     □     □     □     □     □     □     □     □     □     □     □     □     □     □     □     □     □     □     □     □     □     □     □     □     □     □     □     □     □     □     □     □     □     □     □     □ | ▽ ジョブ アラート                                                                                                    |  |  |  |  |
| <ul> <li>■ スワシュール</li> <li>■ (第日本イントのコピー</li> <li>■ コピー設定</li> <li>■ 環境設定</li> <li>■ 一般</li> <li>■ 変新</li> </ul>                                                                                                    | <ul> <li>ジョブが失敗した場合</li> <li>バックアップ、カタログ、ファイルコピー、リストア、または3期日米イントコピージョブが失敗またはクラッシュした場合</li> <li>バックアップ、カタログ、ファイルコピー、リストア、または3期日米イントコピージョブが成功した場合</li> <li>マージジョブが使止、スキップ、失敗、またはクラッシュした場合</li> <li>マージジョブが成功した場合</li> </ul> |  |  |  |  |
|                                                                                                    | ▽ ディスク容量アラート                                                                                                    |  |  |  |  |
|                                                                                                    | ☑ バックアップ先の空き容量が次の値を下回った場合 5 % ▼                                                                                                    |  |  |  |  |
|                                                                                                    | ▽ 更新アラート                                                                                                    |  |  |  |  |
|                                                                                                    | □ 新しい更新がある場合                                                                                                    |  |  |  |  |
|                                                                                                    | ▽ リンース アラート                                                                                                    |  |  |  |  |
| ✓ リソース アラートを有効にする                                                                                                    |                                                                                                    |  |  |  |  |
|                                                                                                    | CPU 使用率<br>メモリ使用率                                                                                                    |  |  |  |  |
|                                                                                                    | 7ラートしまい値: 85 % 7ラートしまい値: 85 %                                                                                                    |  |  |  |  |
|                                                                                                    | 「ディスクスループット」                                                                                                    |  |  |  |  |
|                                                                                                    | アラートしまい/値:     50     MB/<br>珍     アラートしまい/値:     60     %                                                                                                    |  |  |  |  |

- 2. [電子メールアラートの有効化] チェック ボックスをオンにして [ジョブアラート]、[ディスク容量アラート]、[更新アラート] および [リソースアラート]の電子メール通知を送信します。
- 3. 電子メールアラート通知設定を指定します。

選択したイベントが完了したときに、自動的に電子メールアラート通知が送信されます。以下のオプションのいずれかまたはすべてを選択 できます。

注:成功したジョブについて特に通知を必要としない場合、失敗した ジョブまたは実行されなかったジョブについてのみ電子メールア ラートが送信されるように Arcserve UDP Agent (Windows) を設定でき ます。この設定により、電子メール通知の量を減らすことができるだ けでなく、失敗をモニタしやすくなります。

以下のイベント通知を送信するオプションが利用可能です。

#### ジョブが失敗した場合

失敗したすべてのジョブについて電子メールアラート通知を送信 します。失敗したジョブとは、スケジュールが設定されているが、 スケジュール時刻に実行されなかったジョブのことです。失敗し たジョブは、同じ種類の他のジョブが実行中の場合、または先に 開始したジョブがまだ完了していない場合に発生します。

Arcserve UDP Agent (Windows) では、異なる種類のジョブを同時に 実行することは可能ですが、同じ種類のジョブは一度に1つしか 実行できません。たとえば、コピージョブがスケジュールされた 時間に、別のコピージョブがまだ実行されている場合、スケジュー ルされたコピージョブは実行されませんが、別のバックアップ ジョブは予定どおり実行することができます。

#### バックアップ、カタログ、ファイル コピー、リストア、または復旧ポイントのコ ピー ジョブが失敗またはクラッシュした場合/キャンセルされた場合

バックアップ、カタログ、ファイルコピー、リストア、復旧ポイントのコピーのジョブ試行が失敗すると、アラート通知を送信します。このカテゴリには、失敗、未完了、およびキャンセルされたジョブと、クラッシュしたジョブ試行のすべてが含まれます。

**注**:これらの電子メールアラートは高い重要度で送信されます。高 い重要度レベルに設定された電子メールアラートには、受信トレ イ内で感嘆符のマークが表示されます。

#### バックアップ、カタログ、ファイル コピー、リストア、または復旧ポイントのコ ピー ジョブが正常に完了した場合

バックアップ、カタログ、ファイル コピー、リストア、復旧ポイントのコピーのジョブ試行が成功すると、アラート通知を送信します。

#### マージジョブが停止、スキップ、失敗、またはクラッシュした場合

停止、スキップ、失敗、またはクラッシュしたすべてのマージジョ ブについて、アラート通知を送信します。このアラートを有効に すると、マージジョブが失敗した場合に通知が送られます。

マージ失敗は、以下の理由で発生する場合があります。

セッションがマウントされている。

この問題を解決するために、セッションをマウント解除できます。

- セッションがカタログジョブによってロックされている。
   このセッションは、次のバックアップジョブによって自動的に
   マージされます。
- セッションが他の理由でロックされている。

このアラートを無効にすると、マージの失敗はトレイモニタのバルーンメッセージ、または Arcserve UDP Agent (Windows) ホームページ上の復旧ポイントのサマリでのみわかることになります。

#### マージジョブが成功した場合

成功したすべてのマージジョブについて電子メールアラート通 知を送信します。

#### バックアップ先の空き容量が次の値を下回った場合

バックアップ先の未使用容量が指定した値を下回った場合、電子 メールアラート通知を送信します。このオプションでは、アラー ト通知を送信するしきい値として、全容量の割合または特定の値 (単位-MB)のどちらで指定するかを選択することができます。

#### 新しい更新がある場合

Arcserve UDP Agent (Windows) 用の新しい更新が利用可能な場合に 電子メール通知を送信します。更新の確認中またはダウンロード 中に問題が発生した場合も、電子メール通知が送信されます。

#### リソース アラートの有効化

指定されたリソースのしきい値レベルに到達した場合に電子メー ル通知を送信します。サーバの効率性と信頼性を確保するには、 常にパフォーマンスをモニタして潜在的な問題を特定し、ボトル ネックとなる状況を迅速に解消する必要があります。

これらのリソースインジケータのしきい値レベルを定義すること は、サーバに関するユーザの知識に基づいて、完全にユーザの裁 量において行われます。正しい設定や誤った設定を指定すること はできません。これらのアラート通知は「正常」で許容可能なパ フォーマンスに基づいて設定します。たとえば、システムが通常 は 80% の CPU 負荷で実行される場合、CPU 使用率のしきい値に 75% を設定することは効率的かつ有用とは言えません。

これらの各リソースパラメータは、対応するしきい値レベルに達 するとそれぞれ個別にアラート通知を送信するように設定できま す。送信される各リソースアラート電子メールの最大数は1日あ たり5通までです。

#### - CPU 使用率

指定された CPU 使用率のアラートしきい値は、Arcserve UDP Agent (Windows) によって保護されたサーバの CPU 使用率を示 します。このアラート通知を使用すると、サーバが頻繁に過負 荷状態になることがないかを確認できます。

CPU使用率が高すぎると、サーバの応答時間が遅くなるか、反応しなくなる場合があります。そのため、負荷の分散(バランシング)を検討する必要があります。

- ディスクスループット

指定されたディスクスループットのアラートしきい値は、 Arcserve UDP Agent (Windows) によって保護されたサーバの ディスクスループット (MB/秒)を示します。このアラート通 知を使用すると、ディスクの処理能力が最大限に利用されてい ることを確認できます。

ディスクスループットがディスクの最大処理能力に近い場合、 ニーズと一致させるためにディスクのアップグレードを検討 してください。通常、高速なディスクほどパフォーマンスは高 くなります。 - メモリ使用率

指定されたメモリ使用率のアラートしきい値は、Arcserve UDP Agent (Windows) によって保護されたサーバのメモリ使用率を 示します。使用率は、メモリ容量のどれくらいが使用されてい るかを表します。使用率が高くなるほど、サーバのパフォーマ ンスは低くなります。

メモリ使用率が頻繁に高くなりすぎる場合、原因となっている プロセスを特定する必要があります。このインジケータ設定を 使用して、アプリケーションまたはサーバのアップグレードが 必要となった場合に警告されるようにすることができます。

- ネットワーク 1/0

指定されたネットワーク I/O のアラートしきい値は、Arcserve UDP Agent (Windows) によって保護されたサーバでの現在の NIC 帯域幅使用率を示します。使用率は、ネットワーク イン ターフェース カード (NIC) がどの程度使用されているかを表 します。使用率が高くなるほど、ネットワークのパフォーマン スは低くなります。

ネットワーク使用率が頻繁に高くなりすぎる場合、原因となっているプロセスを特定して問題を解決する必要があります。また、特定のネットワーク容量に基づいて、バックアップ中のネットワーク使用率が高すぎる場合、NICカードをアップグレードして高いスループット要件に対応することができます。

4. [設定の保存]をクリックします。

電子メールアラートの環境設定が保存されます。

5. 電子メール通知を送信するよう選択したら、[電子メールの設定]を クリックし、関連するダイアログボックスを表示します。

電子メール設定の指定

[電子メールの設定] ダイアログボックスから、以下の電子メール設定 を指定できます。

- メールサーバ
- 件名
- 電子メールの送信者
- 電子メールの受信者

プロキシ設定を有効にして定義することもできます。これらの設定は、すべての電子メールアラート通知に適用されます。また、設定はいつでも変更できます。

電子メール設定の完了後、[**テスト電子メール**] ボタンを使用して設定を テストできます。ジョブが正常に実行されたか失敗した後に、誤った設定 に対する電子メールアラートを受信しても手遅れです。そのため、電子 メール情報のテストでは、設定を検証し、指定された設定で電子メールの 送信を試行します。電子メール設定が有効な場合、そのようなメッセージ を含む電子メールを受信します。電子メール設定が無効な場合、失敗メッ セージを受信します。

| 電子メールの設定       |                          | × |
|----------------|--------------------------|---|
| サービス           | <del>、</del>             | * |
| メール サーバ        |                          |   |
| ポート            | 25                       |   |
| 認証が必要          | 0                        | _ |
| アカウント名         |                          |   |
| パスワード          |                          |   |
| 件名             | Arcserve UDP バックアップ アラート |   |
| 送信者            |                          |   |
| 受信者            |                          |   |
| 🗌 SSLを使用 📃 STA | RTTLS の送信 🛛 HTML 形式を使用   |   |
|                |                          |   |
|                |                          |   |
| プロキシ設定を有効にする   | ✓                        | _ |
| プロキシ サーバ       |                          |   |
| ポート            | 1080                     |   |
| 認証が必要          |                          |   |
| プロキシ ユーザ名      |                          |   |
| プロキシ パスワード     |                          |   |
|                |                          |   |
| リスト电コンール       | 0K                       |   |

#### サービス

アラート通知の送信に使用する電子メールプロバイダサービス。利用 可能なオプションは、Googleメール、Yahooメール、Liveメールおよ びその他です。

- [その他]を選択する場合、使用されるメールサーバおよび対応 するポート番号を特定する必要があります。
- [Google メール]、[Yahoo メール]、[Live メール]を選択する 場合、メールサーバとポート番号は自動的に入力されます。

デフォルト:その他

#### メール サーバ

Arcserve UDP Agent (Windows) で電子メール アラートの送信に使用で きる SMTP メール サーバのホスト名。

#### ポート

メール サーバの出力ポート番号。

#### 認証が必要

インターネット経由で電子メールを送信する際、このメール サーバが 認証を必要とするかどうかを指定します。このオプションを選択する 場合、対応するユーザアカウント名とパスワードを指定する必要があ ります。

#### 件名

Arcserve UDP Agent (Windows) が送信する電子メール アラート通知の 件名。

デフォルト: "Arcserve UDP エージェント アラート"

#### 送信者

Arcserve UDP Agent (Windows) で電子メール アラート通知の送信に使用する電子メール アドレス。

#### 受信者

送信された電子メールアラート通知の受信者の電子メールアドレス。 注:複数の電子メールアドレスを入力するには、各アドレスをセミコ ロンで区切る必要があります。

#### SSL の使用

インターネット経由でデータを安全に転送するために、電子メール サーバで SSL (Secure Sockets Layer) 接続を必要とすることを指定しま す。

#### STARTTLS の送信

サーバ間で安全な SMTP 接続を開始するために、発行される STARTTLS (Start TLS extension) コマンドを電子メール サーバで必要とすること を指定します。

#### HTML 形式を使用

電子メールアラート通知が HTML 形式で送信されます。このオプションを選択しない場合、アラートはプレーン テキストで送信されます。 デフォルトでは、このオプションが選択されています。

#### プロキシ設定を有効にする

電子メールアラート通知を送信する際に、プロキシサーバに接続する かどうかを指定します。このオプションを選択する場合、対応するプ ロキシサーバ名とポート番号を指定する必要があります。

# 更新環境設定の指定

Arcserve UDP Agent (Windows) では、以下の更新環境設定を指定できます。

次の手順に従ってください:

 Arcserve UDP Agent (Windows) ホーム画面(または Arcserve UDP Agent (Windows) モニタ)で、タスクバーから[設定]を選択し、[環境設 定]タブを選択します。[環境設定]ダイアログボックスが開いたら、 [更新]を選択します。

[環境設定]の[更新]ダイアログボックスが開きます。

| 設定                                                                                                    |                                                                                                    |   |
|----------------------------------------------------------------------------------------------------|----------------------------------------------------------------------------------------------------|---|
| <ul> <li>         バックアップ設定           </li> <li> </li> <li> </li> <li> </li> <li> </li> <li> </li> <li> </li> <li> </li> <li> </li> <li> </li> <li></li></ul> | 更新                                                                                                    | ^ |
| スケジュール                                                                                                    | ▽ ቓንጋロード サーバ                                                                                                    |   |
| ◎ 払張<br>【 バックアップ実行前/後()                                                                                                    | 更新は、Arcserve サーバから直接、またはローカル ステージング サーバからダウンロードできます                                                                                                    |   |
| <ul> <li>▲ 図 ファイル コピー設定</li> <li>器 ソース</li> <li>査 デスティネーション</li> <li>図 フケジューリ</li> </ul>                                                                     | ● Arcserve サーバ     プロキシ設定     マ     マ |   |
| A N ファイル アーカイブ設定                                                                                                    | ▽ 接続テスト                                                                                                    |   |
|                                                                                                    | (接続テスト)クリックして、サーバプロキシサーバとの接続を確認します。<br>はちょく1<br>マ 更新スケジュール                                                                                                    |   |
| <ul> <li>▲ (1) (4) (1) (5) (2) (2) (2) (2) (2) (2) (2) (2) (2) (2</li></ul>                                                                                  | Arcserve UDP エージェントは、スケジュールされた時刻にダウンロード サーバから製品の更新を確認できます       更新の目動確認       間隔     毎日       ●     時刻       0     ▼                                                                                                    |   |
| 図 電子メール ゾフート<br>■ 更新                                                                                                    |                                                                                                    |   |
| < >                                                                                                    |                                                                                                    | ~ |
|                                                                                                    | 第三日の日本 へんつ                                                                                                    |   |

2. 更新の環境設定を指定します。

ダウンロード サーバ

Arcserve UDP Agent (Windows) サーバが利用可能な更新をダウン ロードするために接続するソース サーバを指定します。

■ Arcserve サーバ

このオプションを使用すると、Arcserve UDP Agent (Windows) 更新 が Arcserve サーバからローカル サーバに直接ダウンロードされる ように指定できます。

これはデフォルトの設定です。

■ ステージングサーバ

このオプションを使用すると、ステージングサーバとして使用されるサーバを指定できます。

複数のステージングサーバを指定した場合、リストの最初のサー バがプライマリステージングサーバとして指定されます。

Arcserve UDP Agent (Windows) は、まずプライマリステージング サーバへの接続を試行します。何らかの理由で最初のサーバが利 用可能でない場合は、リストの次のサーバがプライマリステージ ングサーバになります。リストの最後のサーバがプライマリス テージングサーバになるまで、この手順が続行されます(ステー ジングサーバリストには最大で5つのサーバを含めることができ ます)。

- [**上に移動**] および [**下に移動**] ボタンを使用してステージン グサーバの順序を変更できます。
- [**削除**] ボタンを使用して、このリストからサーバを削除でき ます。
- 新しいサーバをこのリストに追加するには [サーバの追加] ボタンを使用します。 [サーバの追加] ボタンをクリックすると、
   [ステージング サーバ] ダイアログ ボックスが開き、追加するステージング サーバの名前を指定できます。

Arcserve UDP Agent (Windows) 更新は、Arcserve サーバから指定され たステージングサーバへ直接ダウンロードされます。更新がス テージングサーバにダウンロードされたら、その更新をステージ ングサーバからクライアントサーバにダウンロードできます。ス テージングサーバを選択した場合、ステージングサーバのホスト 名または IP アドレスと、対応するポート番号も指定する必要があ ります。

使用しているローカルクライアントサーバをステージングサー バとして指定することはできません。更新をダウンロードするた めにステージングサーバが自身に接続することはできないため、 これは無効な設定です。ステージングサーバとしてローカルクラ イアントサーバを使用しようとすると、エラーメッセージが表示 されます。

**注**:Web 通信に対してステージング サーバ上で HTTPS が有効に なっている場合、そのサーバから Arcserve UDP Agent (Windows) 更 新をダウンロードすることはできません。 プロキシ設定

**注**:このプロキシサーバのオプションは、ダウンロードサーバとして Arcserve サーバを選択した場合のみ使用できます。

Arcserve UDP Agent (Windows) 更新をプロキシサーバ経由でダウン ロードする場合は、 [プロキシ設定] を選択して指定します。プ ロキシサーバは、ダウンロードサーバ (ステージングまたはクラ イアント) と Arcserve サーバとの間の中継として機能します。目 的は、セキュリティ、パフォーマンス、管理制御を向上させるこ とです。これは、ダウンロードサーバが更新を入手する先の Arcserve サーバへの接続になります。

このオプションを選択すると、[プロキシ設定] ダイアログボックスが表示されます。

|                                                                                                    |                                                                                                    | ×                                                                                                    |  |  |  |
|----------------------------------------------------------------------------------------------------|----------------------------------------------------------------------------------------------------|----------------------------------------------------------------------------------------------------|--|--|--|
| <ul> <li>ブラウザのプロキシ設定を使用する (IE および Chrome のみ)</li> <li>注:管理者ログイン認証情報は、プロキシ認証情報として使用されます。</li> </ul> |                                                                                                    |                                                                                                    |  |  |  |
|                                                                                                    |                                                                                                    |                                                                                                    |  |  |  |
| <プロキシ サーバ名>                                                                                        | ポート                                                                                                |                                                                                                    |  |  |  |
| バの認証情報を指定する                                                                                        |                                                                                                    |                                                                                                    |  |  |  |
| <ドメイン名>¥ <ユーザ名>                                                                                    |                                                                                                    |                                                                                                    |  |  |  |
| •••••                                                                                              |                                                                                                    |                                                                                                    |  |  |  |
|                                                                                                    |                                                                                                    |                                                                                                    |  |  |  |
| ОК                                                                                                 | キャンセル                                                                                              | ヘルプ                                                                                                    |  |  |  |
|                                                                                                    | 定を使用する (IE および Chro<br>認証情報は、プロキシ認証情報級<br><プロキシ サーバ名><br>いの認証情報を指定する<br><ドメイン名>¥<ユーザ名><br>・・・・・・・・ | 定を使用する (IE および Chrome のみ)<br>認証情報級は、プロキシジ認証情報として使用されます。<br><プロキシ・サーバ名> ポート<br>がの認証情報を指定する<br><ドメイン名>¥<ユーザ名><br>・・・・・・・・・・・・・・・・・・・・・・・・・・・・・・・・・・・・ |  |  |  |

- ブラウザのプロキシ設定を使用する

このオプションは、Windows Internet Explorer (IE) および Google Chrome にのみ適用されます。

選択された場合、Arcserve UDP Agent (Windows) はブラウザに適 用されたプロキシ設定を自動的に検出し、同じ設定を使用して、 Arcserve UDP Agent (Windows) の更新情報の取得のために Arcserve サーバに接続します。 - プロキシを設定する

選択された場合、指定されたプロキシサーバが有効になり、 Arcserve UDP Agent (Windows)の更新情報の取得のために Arcserve サーバに接続します。このオプションを選択すると、 プロキシサーバの IP アドレス(またはマシン名)およびプロ キシサーバがインターネット接続する際に使用される、対応す るポート番号も指定する必要があります。

また、プロキシサーバで認証が必要かどうかも指定できます。 指定すると、プロキシサーバを使用する際に認証情報(ユーザ ID とパスワード)が必要となります。

**注**:ユーザ名の形式は、「<ドメイン名>¥<ユーザ名>」形式の完全 修飾ドメインユーザ名にする必要があります。

#### 接続テスト

以下の接続をテストして、完了時にステータス メッセージを表示 させることができます。

- ダウンロードサーバとして「Arcserve サーバ」を選択した場合、 マシンと指定されたプロキシサーバ経由の Arcserve サーバの 間の接続をテストします。
- ダウンロードサーバとしてステージングサーバを選択した場合、指定されたステージングサーバとマシン間の接続をテストします。 [接続テスト] ボタンを使用して、リストに含まれているステージングサーバごとに可用性をテストできます。また、対応するステータスが [接続ステータス] フィールドに表示されます。設定されたステージングサーバがどれも利用可能でない場合は、この状態の視覚的な警告を表示するため、赤いアイコンがホーム画面の [ステータスサマリ] セクションに表示されます。

注:ホーム画面から [環境設定 - 更新] ダイアログボックスを 開くと、接続テストが自動的に実行されます。この自動テスト が実行されると、設定されているダウンロードサーバ(Arcserve サーバまたはステージングサーバのいずれか選択された方)の 最新の接続ステータスが確認されます。以前に複数のステージ ングサーバが設定されていた場合、この自動テストは、すべて のステージングサーバに対して実行され、最新の接続ステータ スが取得されます。

#### 更新スケジュール

新しい Arcserve UDP Agent (Windows) 更新をチェックしてダウン ロードするタイミングを指定します。

 このオプションを選択して、利用可能な新しい Arcserve UDP Agent (Windows) 更新を自動的にチェックするかどうかを指定 します。このオプションを選択すると、ドロップダウンメ ニューを使用して、この機能を実行する日(毎日、毎週、また は指定した曜日)と時刻を指定できます。

**注**:これらのチェックが自動的に実行される曜日または時刻の デフォルト設定は、インストール時に Arcserve UDP Agent (Windows)によって無作為に割り当てられます。インストール 後、この[**更新スケジュール**]設定を使用して、これらの確認 する曜日および時刻を変更できます。

このチェックによって新しい更新が利用可能であることが判断された場合、デフォルトでは、Arcserve UDP Agent (Windows) によって自動的に更新がダウンロードされます。

このオプションが選択されていない場合、自動チェックとダウンロードの機能はすべて無効になります(ホーム画面のステータスサマリセクションにそのステータスが表示されます)。
 このオプションが選択されていなければ、これらの更新機能は手動でのみ開始できます。

**注**:スケジュールされた更新チェックで新しい更新が利用可能 であることがわかった場合に、電子メール通知が送信されるよ う設定することができます。また、更新の確認中またはダウン ロード中に問題が発生した場合も、電子メール通知が送信され ます。

**注**: Arcserve UDP Agent (Windows) が Arcserve UDP コンソールに よって管理される場合、 [更新の自動確認] オプションは無効 になります。代わりに、Arcserve UDP コンソールで更新を確認 し、更新を Arcserve UDP Agent (Windows) にリモート展開するこ とができます。

3. [設定の保存] をクリックします。

更新の環境設定が保存されます。

#### ステージング サーバを作成する方法

ステージング サーバは、Arcserve UDP エージェントまたはコンソールがイ ンストールされているノードです。このノードで arcserve ダウンロード サーバからの更新のダウンロードが完了すると、その更新を他に提供する ためのステージング サーバとして機能できます。

#### ステージング サーバの追加

ステージング サーバを手動で追加する場合は、以下の事項を考慮してく ださい。

- その他のノードでは、ステージングサーバから更新をダウンロードするため、サーバ名とhttpポートを指定する必要があります。デフォルトでは、コンソールは8015で、エージェントは8014です。
- ステージングサーバとして機能するには、ノードで 'http' プロトコル を使用する必要があります。'https' はサポートされていません。
- Arcserve UDP コンソールでは、コンソールのステージングサーバからのみ更新をダウンロードできます。
- Arcserve UDP エージェントでは、コンソールまたはエージェントのス テージング サーバから更新をダウンロードできます。

# 第5章: Arcserve UDP Agent (Windows)の使用

このセクションには、以下のトピックが含まれています。

<u>バックアップの実行方法</u> (P. 269) <u>ディスク / クラウドへのファイル コピーの実行</u> (P. 369) <u>リストアの実行</u> (P. 370) 復旧ポイントのコピー方法 (P. 561) 復旧ポイントのマウント (P. 577) Arcserve UDP Agent (Windows) バックアップからの VHD ファイルの作成 (P. 582) <u>ログの表示</u> (P. 586) <u>ブートキットの作成方法</u> (P. 588) バックアップを使用して、BMR を実行する方法 (P. 605) 仮想スタンバイ VM またはインスタント VM を使用してベア メタル復旧 を実行する方法 (P. 641) Arcserve UDP Agent (Windows) ライセンスの追加 (P. 682) <u>サーバの通信プロトコルの変更</u> (P. 684)

# バックアップの実行方法

Arcserve UDP Agent (Windows) を使用すると、バックアップの実行頻度を増 やすことができ(15分ごと)、各増分バックアップのサイズ(およびバッ クアップウィンドウ)が削減されるため、これまでよりも最新のバック アップを利用できるようになります。

最初のバックアップを実行する前に、バックアップ前提条件および考慮事 項を確認してから、各バックアップジョブに適用されるバックアップ設 定を設定または変更します。バックアップジョブは、スケジュール設定 に基づいて自動で実行するか(スケジュール済み)、即時バックアップま たはアドホックバックアップを手動で開始することもできます(今すぐ バックアップ)。

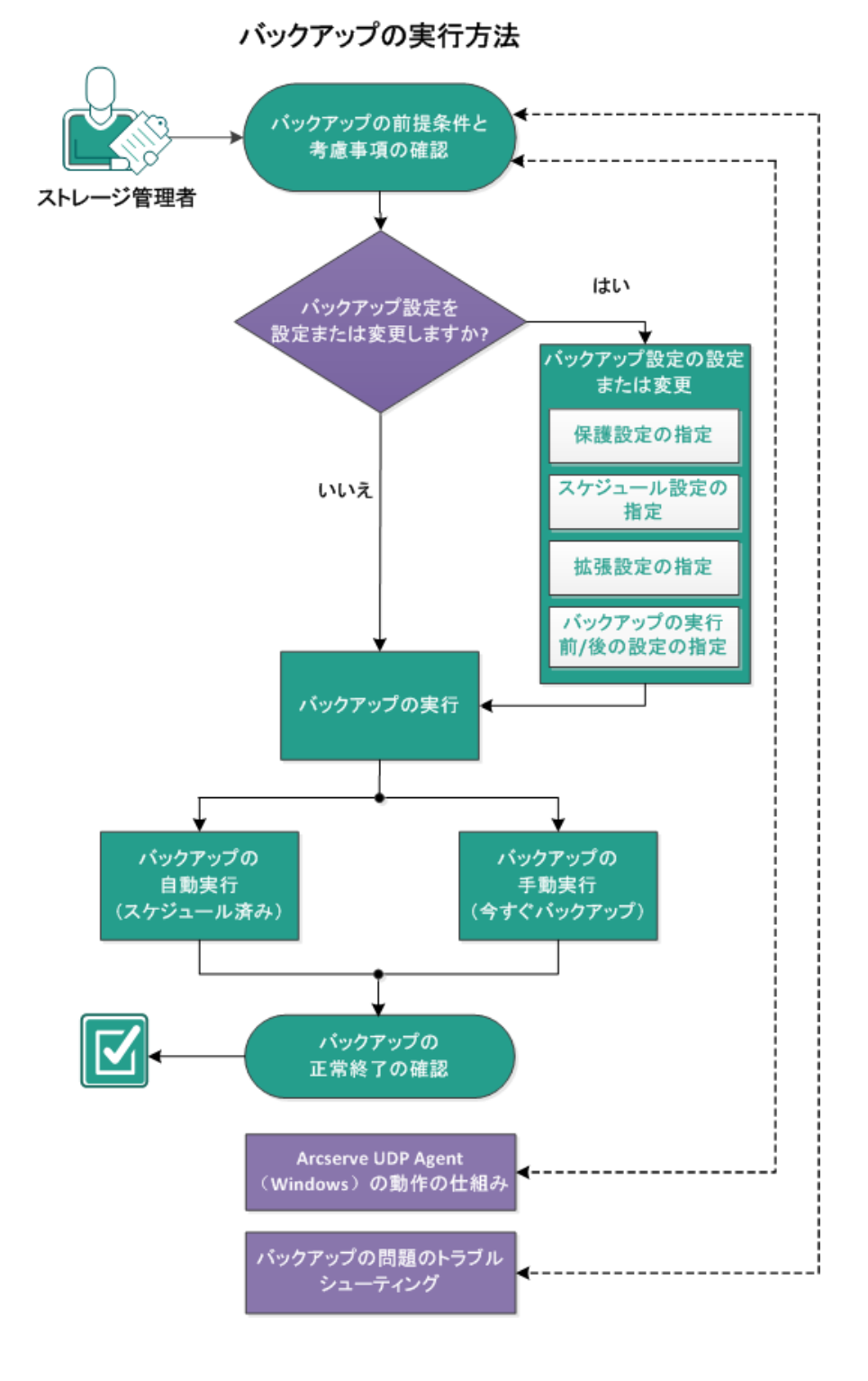

以下の図は、バックアップの実行プロセスを示しています。

バックアップを実行するには、以下のタスクを完了します。

- 1. バックアップの前提条件と考慮事項の確認 (P. 271)
- 2. バックアップ設定の設定または変更 (P. 139)
  - <u>保護設定の指定</u> (P. 140)
  - <u>スケジュール設定の指定</u>(P. 162)
  - <u>拡張設定の指定</u> (P. 189)
  - バックアップの実行前/後の設定の指定 (P. 194)
- 3. <u>バックアップの実行</u> (P. 349)
  - <u>バックアップの自動実行(スケジュール済み)</u>(P. 350)
  - <u>バックアップの手動実行(今すぐバックアップ)</u>(P. 350)
- 4. バックアップの正常終了の確認 (P. 352)
- 5. (オプション) Arcserve UDP Agent (Windows) の仕組み (P. 28)
- 6. <u>(オプション) バックアップの問題のトラブルシューティング</u>(P. 364)

# バックアップの前提条件と考慮事項の確認

Arcserve UDP Agent (Windows) バックアップを実行する前に、以下のバック アップ考慮事項を確認します。

#### バックアップ先の空きディスク容量

バックアップ先に十分な空き容量が存在しない場合は、以下の修正処 置を検討してください。

- 保存する復旧ポイントの数を減らす。
- バックアップ先の利用可能な空き容量を増やす。
- より大容量のバックアップ先に変更する。
- バックアップ ソースのサイズを減らす(バックアップから不要な ボリュームを除外する)。
- バックアップの圧縮率を大きくする。

#### 適切なライセンスの取得を確認

- バックアップの実行に Arcserve UDP Agent (Windows) を使用する場合(特に Microsoft SQL Server および Microsoft Exchange Server の場合)、適切なライセンスを取得していることを必ず確認してください。
- Arcserve UDP Agent (Windows) では、一貫したバックアップのため、 バックアップ時にはすべての VSS ライタを使用します。唯一の例外 は、Microsoft SQL Server、Microsoft Exchange、および Hyper-V ライ タで、これらは適切にライセンスされている場合のみ対象となり ます。

#### バックアップ ディスク サイズ

ボリュームが2TB以上のディスク上にあり、圧縮オプションが無効になっている場合、そのボリュームはバックアップからスキップされます。ただし、圧縮が有効な場合(デフォルト設定)、サイズ制限はありません。その結果、2TBより大きなソースボリュームをバックアップする場合、圧縮オプションを有効にしておく必要があります。

**注:2 TB**の制限は、VHD 形式の

バックアップにのみ該当します。

- ブロックレベルの増分(BLI)バックアップの最小サイズは64Kです。ファイルサイズが64K未満の場合、Arcserve UDP Agent (Windows)ではファイル全体がコピーされます。
- サポートされるディスクを使用して
   いることを確認

Arcserve UDP Agent (Windows) のバックアップ ソース ディスクおよび デスティネーション ディスクとして、さまざまな種類のディスクがサ ポートされています。

詳細については、「<u>Arcserve UDP Agent (Windows) でサポートされ</u> <u>るディスク</u> (P. 281)」を参照してください。

#### バックアップの頻度および保持数の

選択

スケジュールされたバックアップが以前のバックアップジョブの ファイルシステムカタログの生成にかかる時間の長さより頻繁に起 こる場合、最も古いセッションのファイルシステムカタログの生成が 完了する前に、復旧ポイント保持数を超過する場合があります。この 場合、保留中のすべての復旧ポイントで使用されるカタログの生成が 遅延する可能性があります。その結果、保持されている復旧ポイント が(指定された最大保存数を超えて)蓄積され、ステータスサマリに、 デスティネーションでディスク容量が不足していると表示される可能 性があります。この問題を回避するには、増分バックアップのスケ ジュールで実行間隔を大きくします。

#### バックアップ先フォルダの手動操作

ジョブがアクティブであるか、ユーザが Arcserve UDP 復旧ポイント ビューを使用して復旧ポイントを参照している場合、バックアップ先 フォルダの手動操作(コピー、切り取り、貼り付け、ドラッグアンド ドロップなど)は成功しません。これらの手動操作のいずれかを試行 する場合は、実行されているアクティブなジョブがないこと、および 復旧ポイントが(Arcserve UDP 復旧ポイントビューを使用して)参照 されていないことを確認します。

#### 適切なドライバのインストール

すべてのデバイスに最新のドライバ、またはファームウェアがインス トールされていることを確認します。

## ていることを確認

#### マシンが正しくシャットダウンされ

バックアップジョブが実行されていないときも、Arcserve UDP Agent (Windows)は、オペレーティングシステムとデータに関連する変更を 常にモニタしています。検出された変更は蓄積されてリストに保存さ れ、次回のマシン起動後に増分バックアップとして含められます。マ シンが正常にシャットダウンされず、変更情報がすべて保存されな かった場合、Arcserve UDP Agent (Windows)では、時間がかかる検証バッ クアップが次回のバックアップ時に実行されることがあります。検証 バックアップは、これがスケジュールされていなかった場合であって も実行されます。

#### Microsoft Hyper-V 環境での Arcserve

#### UDP Agent (Windows)

Microsoft Hyper-V 環境では、Arcserve UDP Agent (Windows) はホストレベルの保護および仮想マシン (VM) レベルの保護の両方を提供します。 Arcserve UDP Agent (Windows) の使用時に発生する可能性のある状況、および保護ソリューションの詳細については、「<u>Microsoft Hyper-V 環</u> 境での Arcserve UDP Agent (Windows) (P. 284)」を参照してください。

# Hyper-V サーバ上で実行中のバック アップ ジョブが実行可能なタスクに与える影響

Hyper-V サーバ上で Arcserve UDP Agent (Windows) バックアップ ジョブ を実行中である場合、VM のステータスは「バックアップ中」となり、 以下のタスクは実行できません。

- パワーオン
- パワーオフ
- 保存
- 一時停止
- リセット
- スナップショット
- 移動
- 名前の変更
- レプリケーションの有効化

#### マシンホスト名の変更が設定の保存

#### に与える影響

バックアップパスを入力すると、デスティネーションとして使用する ために Arcserve UDP Agent (Windows) によってそのパスにホスト名が 追加され、このホスト名は設定ダイアログボックスにも表示されます。 マシンの名前を変更する場合、設定を保存しようとする前に、パスか ら古いホスト名を削除してデスティネーションパス (バックアップ、 ファイルコピー、復旧ポイントのコピー)を変更する必要があります。

例:ホスト名が「Host\_A」でバックアップデスティネーションが X:¥ であり、「Host\_B」にホスト名を変更する場合、まずバックアップデスティネーションを x:¥Host\_A から x:¥ に再度変更しないかぎり、バックアップ設定に行なわれたいずれの変更も保存されません。

バックアップデスティネーションのホスト名を変更せずに、設定の保存を試みると、Arcserve UDP Agent (Windows) は、バックアップデスティネーション「x:¥Host\_A」が Host\_A によってすでに使用されており、つまり Host\_A は別のマシンであり、設定への変更は認められないと考えます。

### 旧ポイントに与える影響

#### バックアップ先の変更が保存済み復

変更されたバックアップ先に対して増分バックアップを継続し、指定 した保存済み復旧ポイント数に達した場合、Arcserve UDP Agent (Windows)では、最も古いバックアップセッションを最初のバック アップ先にマージします。これは、指定された復旧ポイント数を保持 するためです。このマージ処理が繰り返されると、最初のバックアッ プ先に保存された復旧ポイント数が減少し、同時に、変更されたバッ クアップ先の復旧ポイント数が増加します。最終的には、最初のバッ クアップ先の復旧ポイントがなくなり、すべてのセッションは変更さ れたバックアップ先にマージされます。

# バックアップ先の変更が継続的な バックアップに与える影響

あるバックアップ先へのフルバックアップ(および複数の増分バック アップ)を設定および実行した後にバックアップ先を変更しても、バッ クアップの再設定を行って、引き続き新しいバックアップ先への増分 バックアップを問題なく実行できます。

後から再度バックアップ先を変更する場合も、バックアップ設定を再 設定すると、新しいバックアップ先への増分バックアップを引き続き 問題なく実行できます。

- 例:
- ユーザが所有するマシンのバックアップ先がローカルまたはリ モートボリュームのフォルダAに設定されています。フルバック アップ1回と増分バックアップを何度か実行した後にバックアッ プ先がいっぱいになったため、別のバックアップ先(フォルダB) に変更するとします。バックアップ設定を再設定し、フォルダBを バックアップ先にするように指定できます。Arcserve UDP Agent (Windows)は引き続き、新しいバックアップ先に増分バックアップ を実行します。その結果、元のフォルダAにはフルバックアップ と複数の増分バックアップが格納され、新しいフォルダBには複 数の増分バックアップが格納されます。
- フォルダBへの複数の増分バックアップを実行した後、他の新し いバックアップ先(フォルダC)を再設定する場合、元のフルバッ クアップの場所(フォルダA)へのリンクが保持されているため、 Arcserve UDP Agent (Windows) はバックアップ先フォルダCへの増 分バックアップを引き続き実行します。

あるバックアップ先へのフルバックアップ(および複数の増分バック アップ)を設定および実行した後、バックアップ先を別の場所に変更 する場合、元のバックアップ先から新しいバックアップ先にコンテン ツをコピーまたは移動することができます。次に、バックアップ設定 を再設定すると、増分バックアップを新しいバックアップ先に引き続 き問題なく実行することができます。

ただし、最初の場所にフルバックアップ、2番目の場所に増分バック アップがあり、2番目の場所から3番目の場所にコンテンツを移動し た後に引き続き増分バックアップを実行しようとすると、最初の場所 へのリンクが失われるためバックアップは失敗します。

例:

 ユーザが所有するマシンのバックアップ先がローカルまたはリ モートボリュームのフォルダAに設定されています。フルバック アップ1回と増分バックアップを何度か実行した後にバックアッ プ先がいっぱいになったため、別のバックアップ先(フォルダB) に変更するとします。フォルダAのコンテンツをフォルダBに移 動し、新しいフォルダBをバックアップ先とするようにバック アップ設定を再設定することができます。Arcserve UDP Agent (Windows)は引き続き、増分バックアップを新しいバックアップ先 であるフォルダBに対して実行します。その結果、フルバックアッ プおよびすべての増分バックアップは、新しいバックアップ先で あるフォルダBに存在します。  ただし、最初のバックアップ先がフォルダA(1つのフルバック アップと複数の増分バックアップを含む)であり、Arcserve UDP Agent (Windows)バックアップ設定を使用してバックアップ先を フォルダBに変更した後に増分バックアップを引き続き実行する と、フォルダBには増分バックアップのみが含まれます。次に、 フォルダBからフォルダCの他の新しいバックアップ先にコンテ ンツを移動した場合(フォルダBから増分バックアップのみを移 動し、フルバックアップは含まない)、フォルダCに増分バック アップを実行すると増分バックアップは失敗します。これは、元 のフルバックアップ(フォルダA)へのリンクが失われたためで す。

スへの影響

#### 保存設定によるマージパフォーマン

バックアップ形式を [拡張] に設定すると、マージのパフォーマンス が大幅に向上します。

### に与える影響

#### ボリュームの最適化がバックアップ

Windows ネイティブ ツールによるボリュームの最適化によって、ブ ロックレベル バックアップのサイズが影響を受ける場合があります。 これは、Arcserve UDP Agent (Windows) が変更されたすべてのブロック を継続的に増分バックアップするためです。つまり、ファイル内のデー タが変更されていなくても、最適化中に移動されたブロックはバック アップに含まれてしまいます。その結果、バックアップサイズが大き くなる場合があります。これは正常な動作です。バックアップサイズ の増加を望まず、さらに、バックアップ時間を増やしたくない場合は、 ボリュームの最適化を除外できます。また、任意の最適化スケジュー ルを中断できます。

#### クアップを設定する方法

レプリケートしたボリュームのバッ

Arcserve Replication and High Availability を使用してレプリケートされた ボリュームをバックアップする場合、スプールが別のボリューム上に 作成されていることを確認し、このスプールボリュームが除外される ようバックアップ設定を設定する必要があります。これにより、不要 な一時スプールデータをバックアップしてしまうことを回避できま す。

Microsoft SQL Server のバックアップ

の制限

Microsoft SQL Server VSS Writer の制限のため、特定のステータスを持つ Microsoft SQL Server データベースの中には、自動的にスキップされて バックアップされないものがあります。

Microsoft SQL サーバデータベースには以下のものが含まれます。

- ステータスが「リストア中」のデータベースこのステータスは、 データベースがログ配布のセカンダリデータベース、ミラーデー タベース、または追加的にリストアされるバックアップ済みデー タを待機中のデータベースであることを示します。
- ステータスが「オフライン」のデータベースこのステータスは、
   このデータベースの通常使用が不可であることを示します。
- データベースはあるボリューム内に設定され、ログは別のボ リュームに設定されている場合、バックアップ用として1つのボ リュームしか選択しないと、Microsoft SQLアプリケーションの バックアップは、そのデータベースについてはスキップされます。
- Arcserve UDP Agent (Windows) がインストールされた後に Microsoft SQL Server をインストールし、バックアップがまだ実行されていな い場合、Microsoft SQL Server が検出されない場合があります。その ため、そのアプリケーションがインストールされたボリュームを 選択解除した場合、バックアップにそのアプリケーションが含ま れていないことを警告する通知を取得しない可能性があります。 この状態は、Arcserve UDP エージェント サービスを停止して開始 するか、次のバックアップを実行した後に自動的に解消されます。

アップの制限

#### Microsoft Exchange Server のバック

- データベースはあるボリューム内に設定され、ログは別のボ リュームに設定されている場合、バックアップ用として1つのボ リュームしか選択しないと、Microsoft Exchange アプリケーション のバックアップは、そのデータベースについてはスキップされま す。
- マウント解除された状態のデータベースは、Microsoft Exchange ア プリケーションバックアップからはスキップされます。
- Arcserve UDP Agent (Windows) がインストールされた後に Microsoft Exchange をインストールし、バックアップがまだ実行されていな い場合、Microsoft Exchange が検出されない場合があります。その ため、そのアプリケーションがインストールされたボリュームを 選択解除した場合、バックアップにそのアプリケーションが含ま れていないことを警告する通知を取得しない可能性があります。 この状態は、D2D サービスを停止して開始するか、次のバックアッ プを実行した後に自動的に解消されます。

#### VSS ライタの制限

Arcserve UDP Agent (Windows) では、一貫したバックアップのため、バッ クアップ時にはすべての VSS ライタを使用します。唯一の例外は、 Microsoft SQL Server、Microsoft Exchange、および Hyper-V ライタで、こ れらは適切にライセンスされている場合のみ対象となります。

#### 圧縮と暗号化に関する VHD 制限

圧縮と暗号化の両方が無効な場合、Arcserve UDP Agent (Windows) は.VHD 形式のファイルのみをバックアップできます。Arcserve UDP Agent (Windows) は、ファイルを.VHDX 形式ではバックアップできません。

 Active Directory のバックアップの前 提条件

Active Directory のリストアには、エージェントベースのバックアップ が必要です。

Oracle のバックアップの前提条件

詳細については、以下のトピックを参照してください。

<u>Oracle データベースをバックアップ</u> するための前提条件を確認します (P. 288)。

PSQL のバックアップの前提条件

詳細については、以下のトピックを参照してください。

PSQL データベースのバックアップの

前提条件を確認します(P.291)。

Microsoft クラスタ化ノードおよび共 有ディスクのバックアップの前提条件

詳細については、以下のトピックを参照してください。

<u>Microsoft のクラスタ化ノードおよび</u> 共有ディスクのバックアップの前提条件を確認します (P. 292)。

Arcserve UDP Agent (Windows) とバッ

クアップ プロセスの仕組み

(オプション)リストアプロセスの仕組みについて理解します。詳細 については、以下のトピックを参照してください。

Arcserve UDP Agent (Windows)

<u>の仕組み</u> (P. 28)

作 (P. 29)

<u>バックアッププロセスの動</u>

<u>クアップの仕組み</u> (P. 31)

<u>ブロックレベルの増分バッ</u>

継続的な増分バックアップの

検証バックアップの仕組み (P.

 サポートされているオペレーティン グシステム、データベース、およびブラウザが含まれている 「Compatibility Matrix」を確認します。

Arcserve UDP Agent (Windows) でサポートされるディスク

\_

仕組み (P.32)

34)

Arcserve UDP Agent (Windows) のバックアップ ソース ディスクおよびデス ティネーション ディスクとして、さまざまな種類のディスクがサポート されています。以下のマトリクスは、各機能でサポートされているディス クの種類を示しています。

| ディスク(ボリューム)の種類                                          | バックアップま<br>たはファイル<br>コピーのソー<br>ス | バックアップ先 | BMR のサ<br>ポート |                          |
|---------------------------------------------------------|----------------------------------|---------|---------------|--------------------------|
|                                                         |                                  |         | データ ボ<br>リューム | システムおよ<br>びブート ボ<br>リューム |
| システム予約パーティション<br>(Windows 2008 R2 ブート <i>マ</i><br>ネージャ) | o*2                              | N/A     | N/A           | 0                        |
| マウントされたボリューム<br>(ドライブ文字なし/フォーマッ<br>ト済み NTFS)            | 0                                | 0       | 0             | 0                        |
| RAW ボリューム<br>(ドライブ文字なし/フォーマッ<br>トなし)                    | x                                | x       | x             | x                        |
| VHD および VHDX マウントされ<br>たボリューム<br>(Windows 2008 R2)      | x                                | 0*4     | x             | x                        |
| GPTディスク                                                 |                                  |         |               |                          |
| GPT(GUID パーティションテー<br>ブル)データ ディスク                       | 0                                | 0       | 0             | N/A                      |

| ディスク(ボリューム)の種類                    | バックアップま                   | バックアップ先                                                                                      | BMR のサ<br>ポート |                          |
|-----------------------------------|---------------------------|----------------------------------------------------------------------------------------------|---------------|--------------------------|
|                                   | たはファイル<br>コピーのソー<br>ス     |                                                                                              | データボ<br>リューム  | システムおよ<br>びブート ボ<br>リューム |
| GPT(GUI パーティションテーブ<br>ル)ブートディスク   | o - R16 Update<br>5 以降が必要 | o - ブート<br>ディスク上に<br>Arcserve UDP<br>Agent<br>(Windows)<br>バックアップ<br>を保存するこ<br>とは推奨され<br>ません | 0             | Ο                        |
| ダイナミック ディスク                       |                           |                                                                                              |               |                          |
| ■ RAID なし                         | 0                         | 0                                                                                            | o*5           | 0*3                      |
| ■ ソフトウェア RAID (RAID-0<br>(ストライプ)) | 0                         | 0                                                                                            | 0*5           | N/A                      |
| ■ ソフトウェア RAID (RAID-1<br>(ミラー))   | 0                         | 0                                                                                            | 0*5           | x                        |
| ■ ソフトウェア RAID-5                   | х                         | 0                                                                                            | x             | N/A                      |
| ハードウェア RAID (埋め込み<br>RAID を含む)    | 0                         | 0                                                                                            | 0             | 0                        |

| ディスク(ボリューム)の種類                     | バックアップま               | バックアップ先 | BMR のサ<br>ポート |                          |
|------------------------------------|-----------------------|---------|---------------|--------------------------|
|                                    | たはファイル<br>コピーのソー<br>ス |         | データボ<br>リューム  | システムおよ<br>びブート ボ<br>リューム |
| ファイル システム                          |                       |         |               |                          |
| ■ FAT/FAT32                        | x                     | 0*1     | х             | x                        |
| ■ NTFS                             | 0                     | 0       | 0             | 0                        |
| REFS                               | バックアッ<br>プ : o        | 0       | 0             | N/A                      |
|                                    | ファイル コ<br>ピー:x        |         |               |                          |
| ■ デデュプリケーション可能な<br>NTFS            | バックアッ<br>プ:0          | 0       | 0             | N/A                      |
|                                    | ファイル コ<br>ピー : x      |         |               |                          |
| 共有ボリューム                            |                       |         |               |                          |
| ■ Windows 共有ボリューム                  | x                     | 0       | х             | x                        |
| ■ Linux 共有ボリューム(Samba<br>共有)       | Х                     | 0       | х             | х                        |
| デバイス タイプ                           |                       |         |               |                          |
| ■ リムーバブル ディスク(例:<br>メモリ スティック、RDX) | х                     | 0       | x             | x                        |

注:

- Arcserve UDP Agent (Windows) によって保護されるサーバに対してローカルドライブとして 表示される、リムーバブル以外のすべてのディスクも保護されます。これにはすべてのファ イバチャネル (FC) 接続された SAN (Storage Area Network) ディスク、または iSCSI ディス クが含まれます。iSCSI ディスクについては、Arcserve UDP Agent (Windows) はシステムおよ びデータのディスクを保護できます。ただし、iSCSI システム ディスクは、BMR ではサポー トされていません。このため、iSCSI はデータ ディスクに対してのみ使用してください。
- サポートされるファイルコピーデスティネーションには、Amazon S3、Fujitsu Cloud (Windows Azure)、Eucalyptus-Walrus、および NTFS ローカルまたはネットワークボリュー ム(iSCSI 上にある可能性あり)などがあります。

ディスク(ボリューム)の種類

バックアップま バックアップ先 ポート たはファイル データボ システムおよ コピーのソー リューム びブート ボ ス リューム

BMRのサ

- \*1 FAT/FAT32は、1つのファイルが4GBより大きい場合は保存できません。圧縮後の
   Arcserve UDP Agent (Windows) ファイルが4GBより大きい場合(ソースが非常に大きいため)、バックアップは失敗します。
- \*2 Arcserve UDP Agent (Windows) は BIOS および UEFI のシステムをサポートします。
- **\*3** スパンボリュームはブートボリュームとして使用できません。
- \*4 バックアップ先として使用される VHD マウント ボリュームは、バックアップ ソース として選択されているボリューム上に存在することはできません。
- \*5 ご使用のシステムに複数のダイナミックディスクがある場合、BMR が失敗する場合が あります。しかし、システムボリュームがベーシックディスク上にある限り、システ ムを起動できます。システムの再起動後に、「ファイル/フォルダのリストア方法」の 手順を使用して、ダイナミックディスクのリストアを実行できます。

#### Microsoft Hyper-V 環境での Arcserve UDP Agent (Windows)

Microsoft Hyper-V 環境では、Arcserve UDP Agent (Windows) はホストレベルの保護および仮想マシン (VM) レベルの保護の両方を提供します。以下のシナリオでは、Arcserve UDP Agent (Windows) を使用して発生する可能性のある状況、および保護ソリューションについて説明します。

**注**:各シナリオに適切なライセンス を適用していることを確認してください。

#### シナリオ 1 - Hyper-V ホスト サーバを保

#### 護する

- 1. Hyper-V ホスト サーバに Arcserve UDP Agent (Windows) をインストール します。
- システムおよびブートボリュームをバックアップすることを確認し ます(ボリュームフィルタを選択している場合)。

- Hyper-Vホストサーバに障害が発生した場合、Hyper-Vホストサーバを 復旧するには Arcserve UDP Agent (Windows)の通常のベアメタル復旧 手順に従います。
- 4. 選択したファイルをリストアする場合、Arcserve UDP Agent (Windows) の通常のリストア手順を使用します。

#### シナリオ 2 - Hyper-V ホスト サーバおよ びそのサーバ上にホストされている仮想マシンを保護する

- 1. Hyper-V ホスト サーバに Arcserve UDP Agent (Windows) をインストール します。
- 2. ホストサーバと VM の両方を完全に保護するためにマシン全体を バックアップすることを確認します。
- 3. バックアップジョブをサブミットします。

a.

- Arcserve UDP Agent (Windows) バックアップから VM をリストアする場合、2つの可能なソリューションがあります。
  - VM を元の場所にリストアする
  - Arcserve UDP Agent (Windows) のリストア ウィンドウから、VM ファイル (.vhd、.avhd、環境設定ファイルなど) を選択します。
  - デスティネーションとして [元の場所にリストアする] を選択し、競合を解決するために [既存ファイルを上書きする] オプションを選択します。
  - リストアジョブをサブミットします。

**注**:リストア ジョブをサブ

ミットする前に VM の電源をオフにすることをお勧めします。古い ファイルがアクティブになっていると、リストア プロセスを完了 するために Hyper-V ホスト サーバを再起動するまで Arcserve UDP Agent (Windows) によるファイルの上書きが実行されないためです。

- リストアジョブが完了したら、Hyper-Vマネージャを開いて VMを起動します。
- VM が Hyper-V マネージャにまだ登録されていない場合は、VM を作成します。VM 作成中に、リストアを実行したデスティネー ションと同じパスに VM の環境設定および .vhd ファイルのパ スを設定します。

- b. VM を同じ Hyper-V ホスト サーバ上 の別の場所にリストアする
  - Arcserve UDP Agent (Windows) のリストア ウィンドウから、VM ファイル (.vhd、.avhd、環境設定ファイルなど) を選択します。
  - デスティネーションとして「別の場所にリストアする」を選択し、デスティネーションパスを指定します。
  - リストアジョブをサブミットします。
  - Hyper-Vマネージャを開き、リストアジョブが完了したら、VM を作成します。VM 作成中に、リストアを実行したデスティネー ションと同じパスに VM の環境設定および VHD ファイルのパ スを設定します。
  - VM が作成されたら、VM を開始します。

注: Hyper-V 仮想マシンのリス

トアの詳細については、Microsoft Hyper-V ドキュメントを参照して ください。

#### シナリオ 3 - Hyper-V 仮想マシンを保護

#### する

Arcserve UDP Agent (Windows) を使用して Hyper-V 仮想マシン(VM)を 保護する場合、2 つの可能なソリューションがあります。

- a. Hyper-V ホスト サーバに Arcserve UDP Agent (Windows) をインストールします。
  - Arcserve UDP Agent (Windows) のバックアップ設定を使用し、
     VM ファイル (.vhd、.avhd、環境設定ファイルなど) があるボリュームを選択します。
  - バックアップジョブをサブミットします。
  - Arcserve UDP Agent (Windows) のバックアップから Hyper-V 仮想 マシンをリストアするには、シナリオ2で提供されるリストア ソリューションのいずれかに従います。

b. Windows 仮想マシン内に Arcserve UDP Agent (Windows) をインストールする

物理マシンの場合と同様に、通常のバックアップおよびリストア 手順に従って VM を保護します。

注:シナリオ2および3aでは、VM内でiSCSILUNを直接接続/マウントしていた場合、Arcserve UDP Agent (Windows) Hyper-VホストレベルバックアップではそのLUN内部のデー タはバックアップされません。この制限を回避するには、シナリオ3bの ソリューション「Windows 仮想マシン内に Arcserve UDP Agent (Windows) をインストールする」と同じ方法を使用してください。

### マージ ジョブのガイドライン

以下のマージジョブのガイドラインを確認してください。

- マージジョブの優先度は最低レベルに設定されています。マージジョブの実行中に、他のジョブが割り込んできた場合、マージジョブは停止されます。マージジョブは、そのジョブの完了後に再開または再起動されます。
- マージジョブの実行中、手動で停止または一時停止できます。マージジョブを手動で停止または一時停止した場合は、Arcserve UDP Agent (Windows)ホームページで、手動で開始または再開する必要があります。再開/再起動は、自動的には行われません。したがって、手動で再開するまで、すべてのスケジュールされたマージジョブの起動は停止されます。
- マージジョブが自動的に停止された場合は、他のジョブが実行されていないときに自動的に開始されます。
- マージジョブを再開する際、Arcserve UDP Agent (Windows) はどこから プロセスを開始するかを正確に把握しています。マージジョブがク ラッシュ、または、マシンが突然シャットダウンした場合、ジョブは その前のマージ状態から再開します。

**例1**:マージジョブが開始され、20% 完了した時点でクラッシュしま した。ジョブを再起動すると、セッションのマージは再び0%から開 始されます。

**例2**:マージジョブが開始され、10% 完了した時点で一時停止されました。ジョブを再起動すると、セッションのマージは10%から開始されます。その後、20%の時点でクラッシュした場合、マージジョブは10%から再起動されます。

- マージジョブが再開または再起動される際に、マージされるセッションのリストが一時停止以降変更されていない場合、マージが再開されます。これは、一時停止されたポイントからマージを再開し、続行することを意味します。
- マージジョブが再開または再起動される際に、マージされるセッションのリストが一時停止以降変更されていない場合、追加または変更セッションなしで、元のマージが再開されます。これは、一時停止したポイントから元のマージを再開し、続行することを意味します。元のマージが完了すると、追加または変更セッションの新規マージが実行されます。

**例**:元のマージジョブには4つのバックアップセッションが含まれ、 マージの90%が完了すると、一時停止されます。マージが再開される と、Arcserve UDP Agent (Windows) は元のマージの残りの10%を完了し ます。次に、追加または変更されたセッションに対して新規マージが 実行されます。

- Arcserve UDP Agent (Windows) ホーム ページの [ジョブモニタ] には、 マージジョブのステータスが示されます。そこには、完了率が示され、 必要に応じて他の詳細を表示することができます。詳細については、 オンライン ヘルプの「ジョブモニタ パネル (P. 122)」を参照してくだ さい。
- マージプロセスは一貫した状態で復旧ポイントを保持する必要があります。セッションが部分的にマージされていても、参照可能な任意のセッションからファイルをリストアできます。マージが完了していないセッションがある場合、セッションをマージするマージジョブはバックグラウンドで実行されます。

Oracle データベースの前提条件の確認

Oracle データベースを一貫性のある

データでバックアップするには、REDO ログをアーカイブするために ARCHIVELOG モードが有効になっていることを確認します。

ARCHIVELOG モードが有効であることを確認するには、以下の手順に従います。

a. SYSDBA 権限を持つ Oracle ユーザとして Oracle サーバにログイン します。
b. SQL\*Plus のプロンプトで以下のコマンドを入力します。 ARCHIVE LOG LIST;

現在のインスタンスのアーカイブログ設定が表示されます。

c. 以下の設定を行います。

Database log mode: アーカイ

ブモード

Automatic archival: 有効

d. ARCHIVELOG モードを開始します。

**注**: ARCHIVELOG モードが有効になっていない場合、ARCHIVELOG モードを開始してデータベースをバックアップする必要がありま す。

## ARCHIVELOG モードを開始するには、以下の手順に従います。

- a. Oracle Server が稼働中の場合はシャットダウンします。
- b. 以下のステートメントを Oracle で実行します。

CONNECT SYS/SYS\_PASSWORD AS SYSDBA

STARTUP MOUNT;

ALTER DATABASE ARCHIVELOG;

ALTER DATABASE OPEN;

デフォルトでは、アーカイブ ログはフラッシュ リカバリ領域に書 き込まれます。フラッシュ リカバリ領域にアーカイブ ログを書き 込まない場合は、LOG\_ARCHIVE\_DEST\_n パラメータを、アーカイブ ログを書き込む場所に設定できます。

SQL>ALTRE SYSTEM SET

 $\label{eq:log_archive_descent} LOG\_ARCHIVe\_DEST\_1="LOCATION=e:YappYadministratorYoradataY< oracle_database_name>Yarch' SCOPE= BOTH;$ 

システムが変更されました。

SQL> ARCHIVE LOG LIST;

現在のインスタンスのアーカイブログ設定が表示されます。

c. 以下の設定を行います。

**Database log mode**:アーカイ

ブモード

Automatic archival: 有効

Archive destination :

E:¥app¥oracle¥oradata¥<oracle\_database\_name>¥arch

**Oldest online log sequence :** 21

**Current log sequence**: 23

■ Oracle VSS Writer サービスが開始され、正常に機能します。

**注**: Oracle VSS Writer サービスが実行

されていない場合、Arcserve UDP Agent (Windows) は、スナップショットを作成する前に自動的にサービスを開始します。

 Arcserve UDP Agent (Windows) がインストールされ、プランがスケ ジュールされます。

バックアップに関するすべての Oracle データ ファイル、サーバパラ メータファイル、制御ファイル、アーカイブ REDO ログ、およびオン ライン REDO ログが含まれているボリュームを選択したことを確認し ます。

 サポートされているオペレーティン グシステム、データベース、およびブラウザが含まれている 「<u>Compatibility Matrix</u>」を確認します。

ディザスタリカバリ用の BMR を実行する場合は、システム ボリュームと、 すべての Oracle インストール ファイルが含まれているボリュームを選択 したことを確認します。

# PSQLデータベースの前提条件の確認

バックアップに関する Pervasive PSQL VSS Writer の考慮事項を確認します。

- Pervasive PSQLデータベースを保護するには、以下の手順に従う必要があります。
  - 1. Arcserve UDP Agent (Windows) UI から、 [設定] [保護設定] を選 択します。
  - 2. Pervasive PSQL がインストールされているボリュームを選択します。
  - データベースファイル(システムデータベースファイルおよび ユーザが作成したデータベースファイル)がインストールされて いるすべてのボリュームを選択します。
    - Microsoft Windows Server 2012 のシステム データベースは、たとえば「C:¥ProgramData¥Pervasive Software¥PSQL」にあります。
    - Microsoft Windows Server 2012 のユーザデータベース ファイル は、たとえば「C:¥Program Files¥Pervasive Software¥DBFiles」に あります。
    - Microsoft Windows Server 2012 のユーザデータベースファイル のトランザクションログファイルは、たとえば「C:¥Program Files¥Pervasive Software¥Transaction Logs」にあります。
- サポートされているオペレーティングシステム、データベース、およびブラウザが含まれている「<u>Compatibility Matrix</u>」を確認します。

## Microsoft クラスタ化ノードおよび共有ディスクのバックアップの前提条件を確認する

Microsoft クラスタ化ノードおよび共有ディスクをバックアップするときは、以下の前提条件手順を確認します。

- Arcserve UDP エージェントをすべてのクラスタ化ノードにインストー ルします。
- すべてのエージェントまたはノードを同じバックアッププランに追加します。
- サポートされているオペレーティングシステム、データベース、およびブラウザが含まれている「Compatibility Matrix」を確認します。

注:共有ディスクは、共有ディスクを所有するエージェントと共にバック アップされます。フェールオーバの間に共有ディスクがノードAからノー ドBに移動される場合、ノードBでの次のバックアップジョブでは、ジョ ブ自体は増分と表示されても、ディスクはフルディスクとしてバック アップされます。別のフェールオーバの後で共有ディスクがノードAに戻 された場合も、ジョブ自体は増分と表示されても、ディスクはフルディ スクとしてバックアップされます。

# バックアップ設定の設定または変更

最初のバックアップを実行する前に、各バックアップジョブに適用され るバックアップ設定を指定する必要があります。これらの設定は今後の バックアップのために保持できます。また、Arcserve UDP Agent (Windows) ホーム画面からいつでも変更できます。

この設定では、以下のような動作を指定します。

- バックアップのソースおよびデスティネーション
- 各バックアップタイプに関する標準または拡張設定をスケジュール します。
- バックアップジョブの詳細設定
- バックアップ前または後の処理

注:バックアップ設定に関連するビデオを閲覧するには、「<u>バックアップ</u> の実行方法 (P. 269)」を参照してください。 バックアップ設定を管理するには、Arcserve UDP Agent (Windows) ホーム画 面上で[設定]リンクをクリックし、[バックアップ設定]ダイアログボッ クスおよびそこに含まれる以下のタブを表示します。

- <u>保護設定</u> (P. 140)
- <u>スケジュール設定</u> (P. 162)
- <u>拡張設定</u> (P. 189)
- <u>バックアップ実行前/後の設定</u>(P.194)

## 保護設定の指定

バックアップされる情報の保護設定により、バックアップデータがあら ゆる形のデータ損失から確実に保護(コピーおよび保存)されます。

## 保護設定の指定

 Arcserve UDP Agent (Windows) ホーム画面(または Arcserve UDP Agent (Windows) モニタ)で、タスクバーから[設定]を選択し、[バック アップ設定]タブを選択します。[バックアップ設定]ダイアログボッ クスが開いたら、[保護設定]を選択します。

[保護設定] ダイアログボックスが表示されます。

**注**: Arcserve UDP Agent (Windows) がコンソールによって管理されている場合、すべての設定が利用可能というわけではなく、読み取り専用情報として表示されます。

| C MARCE      C MARCE                                                                                                    | 設定                                                                                                    |                                                                                      |             |                  |              |                                                      |                      | ۵                    |  |  |
|----------------------------------------------------------------------------------------------------|----------------------------------------------------------------------------------------------------|--------------------------------------------------------------------------------------|-------------|------------------|--------------|------------------------------------------------------|----------------------|----------------------|--|--|
|                                                                                                    |                                                                                                    | 保護設定                                                                                 |             |                  |              |                                                      |                      |                      |  |  |
| ●は様       10/0770/3月16460         ● ブッイル・エビー設定       アイル・パレットラング・大きな運転してください、         ● ブッイル・エビー設定       アイル・パレット・ション・         ● ブッイル・エビー設定       アイル・パレックアック地球変更おけたので、次のパックアックの経球を送取してください、         ● ブッイル・エビー設定       ● ブッパル・シアック         ● ブレットのマビー       ● ブッパル・シアック         ● ブレットのマビー       ● ブッパル・シアック         ● ブッパル       エールのドックアップ         ● ビー・ジェク       ● ビー・シック         ● ビー・ジェク       ● ビー・シック         ● ブッパル       エー・シック         ● ブッパル       ー・シック         ● ビー・ジェクク       NTFS         ● ジンパル       ペー・シック         ● ブッパル       - ムのサイズ 1376 CB         ● ブックラ・ブ・ジェク       ● ボック・レー・シック         ● ジンプル       ~・シック         ● ジンプル       ~・シック         ● ジンガル       ~・シック         ● ジンガル       ~・シック         ● ジンガル       *・シック         ● ジンガル       ● ジンガル         ● ジンガル       ● ジャンジック         ● ジンガル       ● ジック         ● ジンガル       ● ジャン         ● ジンガル       ● ジング         ● ジンガル       ● ジャン         ● ジンガル       ● ジャン         ● ジンガル       ● ジャン         ● ジェク       ● ジェク      <                                                                                                    | ■ 1#6857/E ③ スケジュール                                                                                                    | マ バックアップ牛                                                                            |             |                  |              |                                                      |                      |                      |  |  |
| ● 100/19 / 2 HT BRACK           ● 2 Treft # 2 + 2 HE           ● 2 Treft # 2 + 2 HE           ● 2 Treft # 2 + 2 + 2 HE           ● 2 Treft # 2 + 2 + 2 + 2 + 2 + 2 + 2 + 2 + 2 + 2                                                                                                    | <ul> <li>◎ 拡張</li> <li>▲ バックアップ実行前後の</li> <li>▲ ③ ファイル コピー設定</li> <li>&gt;&gt;&gt;&gt;&gt;&gt;&gt;&gt;&gt;&gt;&gt;&gt;&gt;&gt;&gt;&gt;&gt;&gt;&gt;&gt;&gt;&gt;&gt;&gt;&gt;&gt;&gt;&gt;&gt;&gt;&gt;&gt;</li></ul> | ファイルのバックアップ先を選択してください。                                                               |             |                  |              |                                                      |                      |                      |  |  |
| ● マース       ドゥグネッジはお麦葉まれたのを: \x00 /v9グァッブの経想を選択してくたない。         ● スタジュール       ● ゴル /v9 / クワップ         ● 二 (1) (1) (1) (1) (1) (1) (1) (1) (1) (1)                                                                                                    |                                                                                                    |                                                                                      |             |                  |              |                                                      | ÷                    | 参照                   |  |  |
| <ul> <li>● パングドキンタン</li> <li>● ドシリンパシジアッゴ</li> <li>● ドシリンパシジアッゴ</li> <li>● ドシリンパシジアッゴ</li> <li>● ドシリンパシジアッゴ</li> <li>● ドシリンパン</li> <li>● ドシリンパン</li> <li>● ドシー</li> <li>● ドシリン</li> <li>● ドシリン</li> <li>● ドシリン</li> <li>● ドシリン</li> <li>● ドシリン</li> <li>● ドシリン</li> <li>● ドシリン</li> <li>● ドシリン</li> <li>● ドシリン</li> <li>● ドシリン</li> <li>● ドシー</li> <li>● ドシー</li> <li>● 「レッジア・</li> <li>● 「レッジャ</li> <li>● 「レッジャ</li></ul>                                                                                                    |                                                                                                    | バックアップ先が変更され                                                                         | ったので、次の     | のバックアップ          | の種類を選        | 祝してください。                                             |                      |                      |  |  |
|                                                                                                    |                                                                                                    | ◉ フルバックアップ                                                                           |             |                  |              | ◎ 増分バックアップ                                           |                      |                      |  |  |
| <ul> <li>■ ご + 26次</li> <li>● パックフィ ソース</li> <li>● ボッジカフ ソース</li> <li>● ボッジカフ ソース</li> <li>● ボッジ ボリュームのパックアッブ</li> <li>● ボッジ ボリュームのパックアッブ</li> <li>● ボッジ ボリュームのパックアッブ</li> <li>● ボッジ ボリュームのパックアッブ</li> <li>● ボッジ ボリュームのパックアッブ</li> <li>● ボッジ ボリック</li> <li>● ボッジ ボリック</li> <li>● ボック</li> <li>● ボック</li> <li< td=""><td>▲ 🔣 復日ポイントのコピー</td><td></td><td></td><td></td><td></td><td></td><td></td><td></td></li<></ul>                                                                                                    | ▲ 🔣 復日ポイントのコピー                                                                                                    |                                                                                      |             |                  |              |                                                      |                      |                      |  |  |
| ○日本         ● すべてのやいスームのパックアップ           ● サイン・ルアフト         ● オイス 200 15/97 0/3           ● サイン・ルアフト         ● オイズ 200 15/97 0/3           ● サイン・ルアフト         ● オイズ 200 15/97 0/3           ● オイズ 200 15/97 0/3         ● オイズ 200 15/97 0/3           ● オイズ 200 15/97 0/3         ● オイズ 200 15/97 0/3           ● オイズ 200 15/97 0/3         ● オイズ 200 15/97 0/3           ● マーク 200 0/3         ● オーズ 200 15/97 0/3           ● ローク 200 0/3         ● オーズ 200 15/97 0/3           ● ローク 200 0/3         ● オーズ 200 15/97 0/3           ● ローク 200 0/3         ● オーズ 200 11/3           ● ローク 200 0/3         ● ローク 200 0/3           ● ローク 200 0/3         ● ローク 200 0/3           ● ローク 200 0/3         ● ローク 200 0/3           ● ローク 200 0/3         ● ローク 200 0/3           ● ローク 200 0/3         ● ローク 200 0/3           ● ローク 200 0/3         ● ローク 200 0/3           ● ローク 200 0/3         ● ローク 200 0/3           ● ローク 200 0/3         ● ローク 200 0/3           ● ローク 200 0/3         ● ローク 200 0/3           ● ローク 200 0/3         ● ローク 200 0/3           ● ローク 200 0/3         ● ローク 200 0/3           ● ローク 200 0/3         ● ローク 200 0/3           ● ローク 200 0/3         ● ローク 200 0/3           ● ローク 200 0/3                                                                                                    | ■ コピー設定 ▲ 標準設定                                                                                                    | ▽ バックアップ ソース                                                                         |             |                  |              |                                                      |                      |                      |  |  |
| <ul> <li>● オペールアラート</li> <li>● オペエ 強烈の強烈特徴</li> <li>▲ ジ イイアウト 権効 27-40 コンテンツ 会計サイズ 使用容量</li> <li>シンフル ペーシック NTFS システム ゴンテンツ 会計サイズ 使用容量</li> <li>シンフル ペーシック NTFS システム ブート・ページ 5000 GB 13.67 CB</li> <li>● こ シンフル ペーシック NTFS システム ブート・ページ 5000 GB 13.67 CB</li> <li>● こ シンフル ペーシック NTFS システム ブート・ページ 5000 GB 13.67 CB</li> <li>● こ シンフル ペーシック NTFS システム ブート・ページ 5000 GB 13.67 CB</li> <li>● こ シンフル ペーシック NTFS システム ブート・ページ 5000 GB 13.67 CB</li> <li>● こ シンフル ペーシック NTFS 100.00 GB 22.88 HB</li> <li>■ こ シンフル ペーシック NTFS 100.00 GB 22.88 HB</li> <li>■ こ シンフル ペーシック NTFS 100.00 GB 22.88 HB</li> <li>■ こ シンフル ペーシック NTFS 100.00 GB 22.88 HB</li> <li>■ こ シンフル ペーシック NTFS 100.00 GB 22.88 HB</li> <li>■ こ ドロー</li> <li>■ こ ドロー</li> <li>■ こ ジンフル ペーシック NTFS 100.00 GB 22.88 HB</li> <li>■ こ ドロー</li> <li>■ こ ドロー</li> <li>■ こ ドロー</li> <li>■ こ ドロー</li> <li>■ こ ドロー</li> <li>■ こ ドロー</li> <li>■ こ ドロー</li> <li>■ こ ドロー</li> <li>■ こ ドロー</li> <li>■ こ ドロー</li> <li>■ こ ドロー</li> <li>■ こ ドロー</li> <li>■ こ ドロー</li> <li>■ こ ドロー</li> <li>■ こ ドロー</li> <li>■ こ ドロー</li> <li>■ 日本</li> <li>■ こ ドロー</li> <li>■ 日本</li> <li>■ 日本</li></ul>                                                                                                    | 3 一般                                                                                                    |                                                                                      |             |                  |              |                                                      |                      |                      |  |  |
| ▲前         レイアウト         社グアウト         システム         ニンデンツ         会計サイズ 使用容量           ▲()         レイアウト         社グアウト         システム         ンステム         システム         ンステム           ▲()         ロ(アウト         システム         システム         ジステム         ジスト         シスト         ジスト         シスト         ジスト         シスト         ジスト         シスト         ジスト         ジスト                                                                                                    | □ 電子メール アラート                                                                                                    | ◎ ABTULATYユニムルハリングプリン ✓ すべて道択道択解除                                                    |             |                  |              |                                                      |                      |                      |  |  |
| ・・・・・・・・・・・・・・・・・・・・・・・・・・・・・・・・・・・・                                                                                                    | - scan                                                                                                    | 名前                                                                                   | レイアウト       | 種類               | ファイル<br>システム | コンテンツ                                                | 合計サイズ                | 使用容量                 |  |  |
| ・ ジンブル ペーシック NTFS 100.00 G 92.88 MB<br>選択したポリュームのサイズ: 13.76 GB ・ 送択したポリュームのサイズ: 13.76 GB ・ 送加しのサイズ: 13.76 GB ・ 送加しのサイズ: 13.76 GB ・ 送加しのサイズ: 13.76 GB ・ ビロー・ ・ ・・・・・・・・・・・・・・・・・・・・・・・・・・・・・・・・・・                                                                                                    |                                                                                                    | 🔳 🎲 C:                                                                               | シンプル        | ベーシック            | NTFS         | システム、ブート、ペー<br>ファイル                                  | ·ジ 50.00 GB          | 13.67 GB             |  |  |
| 選択したポリュームのサイズ: 1376 CB     ジョン     ジョン                                                                                                    |                                                                                                    | <b>E</b> :                                                                           | シンブル        | ベーシック            | NTFS         |                                                      | 100.00 GE            | 92.88 MB             |  |  |
|                                                                                                    |                                                                                                    |                                                                                      |             |                  |              | 選打                                                   | Rしたボリュームの            | サイズ: 13.76 GB        |  |  |
| ・ パックアック デーク形式           ● 佐菜         ● 拉派           ● 佐菜         ● 拉派           ■ 左磁さ使用すると、バックアック先で必要なディスク容量が減少します。         ● 歴史           ● 歴年化         ●           ● 嗜辛化         ●           ■ 晴日に アハーコリズム         ■ 香市化し           ■ 晴日に (スワード         ●           ■ 特日に (スワード         ●           ■ 特日に (スワード         ●           ■ 特日に (スワード         ●           ■ 日日に (スワードの 細沼)         ●           ● 「板定パックアップ サイズ         ●           ● 「板定パックアップ サイズへの影響を確認することができます。         ●           ● 「板定パックアップ メキメワ (S)         ●           ● 「板定パックアップ オイズへの影響を確認することができます。         ●           ● 「数定 キック (アップ メキメワ (S)         ●           ● 「数定 きご き 0 00 G8         ●           ● 「安吉竜 0 00 G8         ●                                                                                                    |                                                                                                    | ▽ 通知 (0 個の警                                                                          | 告)          |                  |              |                                                      |                      |                      |  |  |
| ・ パックアップ キー分形式 ● 標準 ● 私法 ● 標準 ● 低準 ● 私法 ■ 圧縮 ■ 圧縮 ■ 圧縮 ■ 電管化 ■ 電管化 ■ 電管化 ■ 電管化 ■ 電管化 ■ 電管化 ■ 電管化 ■ 電管化 ■ 電管化 ■ 電管化 ■ 電管化 ■ 電管化 ■ 電管化 ■ 電管化 ■ 電管化 ■ 電管化 ■ 電管化 ■ 電管化 ■ 電管化 ■ 電管化 ■ 電管化 ■ 電管化 ■ 電管化 ■ 電管化 ■ 電管化 ■ 電管化 ■ 電管化 ■ 電管化 ■ 電影パックアップ サイズ ■ 電影パックアップ サイズ ● 使用 0.00 GB ■ 電影の用いています。 ■ 電影の用いています。 ■ 電影の用いて                                                                                                    |                                                                                                    |                                                                                      |             |                  |              |                                                      |                      |                      |  |  |
| <ul> <li>● 様本 ● 狙係</li> <li>● 任年</li> <li>● 任第</li> <li>● 任第</li> <li>■ 正確式使用すると、バックアップ先で必要なディスク容量が減火します。</li> <li>■ 標準圧値 ●</li> <li>■ 標準圧値 ●</li> <li>■ 電号化</li> <li>■ 電号化</li> <li>■ 電号化</li> <li>■ 電号化</li> <li>■ 電号化</li> <li>■ 電号化</li> <li>■ 電号化</li> <li>■ 電号化</li> <li>■ 電号化</li> <li>■ 電号化</li> <li>■ 電号化</li> <li>■ 電号化</li> <li>■ 電号化</li> <li>■ 電号化</li> <li>■ 電号化</li> <li>■ 電号化</li> <li>■ 電子(20)</li> <li>■ 電子(20)</li> <li>■ 電子(20)</li> <li>■ 推定パックアップ サイズへの</li> <li>■ 推定パックアップ サイズへの</li> <li>■ 使用 0.00 GB</li> <li>■ 使用 0.00 GB</li> <li>■ 使用 0.00 GB</li> <li>■ 使用 0.00 GB</li> <li>■ 運営部量 0.00 GB</li> <li>■ 使用 0.00 GB</li> </ul>                                                                                                    |                                                                                                    | ▽ バックアップ テータ形式                                                                       |             |                  |              |                                                      |                      |                      |  |  |
| ● 圧縮           圧縮を使用すると、パックアップ先で必要なディスク容量が減少します。           虚単圧値           虚単圧値           ● 暗号化           ■ 雪行化プレーズリンズム           暗号化プレーズリンズム           暗号化プレーズリンズム           暗号化プレーズのしてい           暗号化プレーズのしてい           「日日し パンワード           「日日し パンワードの確認2           ● 推定パックアップ キャパンマンデメポリュームの推定使用量を示してい はず。(圧縮後の用以応雪量)または (更更平) を変更すると、<br>能定いやフアップ サイズへの影響を確認することができます。           ● 推定パックアップ キャパンマンデ オ・55 できます。           ● 推定パックアップ キャパンマンディ オ・57 CB           ● 使用 0.00 CB           ● 変更音量 0.00 CB                                                                                                    |                                                                                                    |                                                                                      |             |                  |              | • 报5枪                                                |                      |                      |  |  |
| <ul> <li>● 略号化</li> <li>■ 暗号化プル・コリズム ■ 暗号化ズル ●</li> <li>■ 暗号化プル・コリズム ■ 暗号化ズル ●</li> <li>■ 暗号化プルワード</li> <li>■ 暗号化プルワードの確認</li> <li>● 概定パックアップ サイズ</li> <li>● 数字のプレップトングパシュームの確定使用量を示しています。(近応後の声以応容量)または(定更率)を変更すると、推定)・リクアップ サイズへの影響な確認することができます。</li> <li>● 推定/ いクアップ サイズへの影響な確認することができます。</li> <li>● 推定/ いクアップ サイズ</li> <li>● 推定/ いクアップ サイズ</li> <li>● 使用 0.00 GB</li> <li>● 数字容量 0.00 GB</li> <li>● 使用 0.00 GB</li> <li>● 数字容量 0.00 GB</li> <li>● 使用 0.00 GB</li> <li>● 数字容量 0.00 GB</li> </ul>                                                                                                    |                                                                                                    | 標準圧縮                                                                                 |             | -                |              |                                                      |                      |                      |  |  |
| <ul> <li>         時号化プルゴリズム 理号化ちし ●<br/>時号化 52,9-F<br/>時号化 52,9-F<br/>時号化 52,9-F<br/>時号化 52,9-F<br/>時号化 52,9-F<br/>時号化 52,9-F<br/>時号化 52,9-F<br/>世号化 52,9-F<br/>世号化 52,9-F<br/>世景化 52,9-F<br/>世景化 52,9-F<br/>世景化 52,9-F<br/>世景化 52,9-F<br/>世景化 52,9-F<br/>世景学者会 52,9-F<br/>世景学者会 52,9-F<br/>世景学者会 52,9-F<br/>世景学者会 52,9-F<br/>世景学者会 52,9-F<br/>世景学者会 52,9-F<br/>世景学者会 52,9-F<br/>世界<br/>世界</li></ul>                                                                                                    |                                                                                                    | ▽ 暗号化                                                                                |             |                  |              |                                                      |                      |                      |  |  |
| 時待化 (スワード<br>時待化 (スワードの磁辺<br>・ 構定パックアップ サイズ<br>以下のグラフス バックアップ サイズ<br>以下のグラフス バックアップ サイズへの影響支幅起きることができます。<br>構定 (加) シックアップ サイズへの影響支幅起きることができます。<br>構定 (加) シックアップ サイズへの影響支幅起きることができます。<br>構定 (加) シックアップ サイズ (10% ▽ 10% ▽ 10% ▽ 10% ▽ 10% ▽ 10% ▽ 10% ▽ 10% ▽ 10% ▽ 10% ▽ 10% ▽ 10% ▽ 10% ▽ 10% ▽ 10% ▽ 10% ▽ 10% ▽ 10% ▽ 10% ▽ 10% ▽ 10% ▽ 10% ▽ 10% ▽ 10% ○ 10% ○ 10%                                                                                                    |                                                                                                    | 暗号化アルゴリズム                                                                            | 暗号化物        | il.              |              | •                                                    |                      |                      |  |  |
| 昭号化 12.00 - F06 磁空<br>● <b>推定パックアップ サイズ</b><br>以下のグラブス バックアップ サイズへの影響変幅容分なことができます。<br>推定 14.07 アップ サイズへの影響変幅容分なことができます。<br>推定 14.07 アップ サイズへの影響変幅容分なことができます。<br>単定 10% ▼<br>変き容量 0.00 GB<br>● 空き容量 0.00 GB<br>● ロックアップ 4.57 GB<br>● 使用 0.00 GB<br>● 使用 0.00 GB<br>● プラーブリケーション<br>「に前はの単純容量」また14.05 更平 10% ▼<br>変更平<br>日の後 ▼<br>10% ▼<br>10% ♥<br>10% ♥<br>10% ♥ |                                                                                                    | 暗号化パスワード                                                                             |             |                  |              |                                                      |                      |                      |  |  |
|                                                                                                    |                                                                                                    | 暗号化パフロードの疎辺                                                                          |             |                  |              |                                                      |                      |                      |  |  |
| <ul> <li>● 権定パックアップ サイズ</li> <li>以下のグラフス,バッグアップホポリュームの/推定使用量を示しています。(圧縮強の申試容量)または(定更率)を変更すると、指定が・・・・・・・・・・・・・・・・・・・・・・・・・・・・・・・・・・・・</li></ul>                                                                                                    |                                                                                                    |                                                                                      |             |                  |              |                                                      |                      |                      |  |  |
| 以下のグラフは、バックアップ先ポリュームの推定使用量を示しています。[圧縮後の単体容量]または(使更単)を変更すると、<br>推定パックアップ サイズへの影響を確認することができます。<br>推定/シックアップ 44.57 GB 使用 0.00 GB<br>変す容量 0.00 GB<br>「加強の単体容量 10% ▼<br>変更単<br>いののws デデュプリケーション<br>「によって確保される容量 10% ▼                                                                                                    |                                                                                                    | ▽ 推定バックアップ サイズ                                                                       |             |                  |              |                                                      |                      |                      |  |  |
| 世記 リンパンジ リイベ の影響 GMEL 5 GCL 0 (5 4 5 7 G)     推定値     推定値     推定値     推定値     推定値     推定値     使用 0.00 GB     反変軍     Unidows デデュブリケーション     ICによって確保される容量     U0% ▼                                                                                                    |                                                                                                    | 以下のグラフは、バックア<br>#完パックアップ サイブク                                                        | ップ先ボリュ      | ームの推定使           | 用量を示して       | います。 <mark> 圧縮後の削減</mark>                            | 容量]または [変更)          | 率]を変更すると、            |  |  |
| 推定パックアップ 44.57 GB     使用 0.00 GB     圧縮後の削減容量     10% マ       空き容量 0.00 GB     変更事     10% マ       Windows デテュブリケーション     10% マ                                                                                                    |                                                                                                    | 1860 1007 100 5 100                                                                  | 10010486248 | az 9 acciv.      | CC & 9 0     | 推定值                                                  |                      |                      |  |  |
| 空き容量 0.00 GB     変更率     10% ~       Windows デデュプリケーション     10% ~                                                                                                    |                                                                                                    | ■ 推定バックアップ 44.57 GB                                                                  |             | <mark>—</mark> 例 | 明 0.00 GB    | 圧縮後の削減率                                              | 垂                    | 10% 👻                |  |  |
| Windows デデュプリケーション<br>Iによって確保されな容量<br>10% ~                                                                                                    |                                                                                                    | 空き容量 0.00 GB                                                                         |             |                  |              | 変更率                                                  |                      | 10% 👻                |  |  |
|                                                                                                    |                                                                                                    |                                                                                      |             |                  |              | Windows デデ<br>によって確保され                               | ュブリケーション<br>いる容量     | 10% 👻                |  |  |
| パックアップ先のディスク情報を取得できません。<br>推定パックアップ サイズ                                                                                                    |                                                                                                    | (1) バックアップ                                                                           | 先のディスク      | 情報を取得で           | きません。        | 一推定パックアッ                                             | ブサイズーー               |                      |  |  |
| -<br>ソース サイズの合計 13.76 GB                                                                                                    |                                                                                                    | _                                                                                    |             |                  |              | ソース サイズの                                             | 合計                   | 13.76 GB             |  |  |
| 圧縮したフル バックアップのサイ<br>ズ                                                                                                    |                                                                                                    |                                                                                      |             |                  |              | 圧縮したフル バ                                             | ックアップのサイ             | 12.38 GB             |  |  |
| 田稼した増分パックアップのサイ 37.14 GB     現在のパックアップのサイ 37.14 GB     プ                                                                                                    |                                                                                                    | □ 現たないに、カマ・ゴマ佐田 the 4 男際なディストウラ 0 00 00 1 元<br>□ □ □ □ □ □ □ □ □ □ □ □ □ □ □ □ □ □ □ |             |                  |              |                                                      |                      |                      |  |  |
| WAED//19/27/27/20 CUCHTer (2005年の) 1 へと登里、0.00 GB。     A     推定バックアップ サイズの合計 44.57 GB     44.57 GB                                                                                                    |                                                                                                    | ● 粗左のいいクマード                                                                          | の使用はわる      | 実験のディマノ          | 7여류:0.00     | <ul> <li>人</li> <li>圧縮した増分バ</li> <li>GB ブ</li> </ul> | ックアップのサイ             | 37.14 GB             |  |  |
|                                                                                                    |                                                                                                    | 🕕 現在のバックアップ1                                                                         | で使用される:     | 実際のディスク          | 7容量: 0.00    | ス<br>圧縮した増分バ<br>GB。ズ<br>推定バックアッコ                     | ックアップのサイ<br>ブ サイズの合計 | 37.14 GB<br>44.57 GB |  |  |
| 読定の保存 キャンセル ヘルブ                                                                                                    |                                                                                                    | 🕕 現在のバックアップ1                                                                         | で使用される      | 実際のディスク          | 7容量: 0.00    | ス<br>圧縮した増分パ<br>ズ<br>推定パックアッコ                        | ックアップのサイ<br>すサイズの合計  | 37.14 GB<br>44.57 GB |  |  |

- 2. バックアップ先を指定します。
  - ローカルディスクまたは共有フォルダを使用します

バックアップ場所としてローカルパス(ボリュームまたはフォル ダ)、またはリモート共有フォルダ(またはマップされたドライ ブ)を指定できます。また、バックアップ先を参照して指定する こともできます。

緑色の矢印アイコンボタンをクリックすると、指定した場所への 接続を検証できます。

- バックアップ先にローカルパスを入力した場合、このボタンは 無効になります。
- ネットワークパスを入力してこのボタンをクリックした場合
   は、ユーザ名とパスワードの指定が要求されます。
- すでにこのパスに正常に接続されている場合は、この矢印ボタンをクリックして接続に使用するユーザ名とパスワードを変更できます。
- 矢印ボタンをクリックしない場合は、デスティネーションパス が検証されます。必要な場合、ユーザ名とパスワードが要求さ れます。
- a. ローカルパス(ボリュームまたはフォルダ)にバックアップする場合、バックアップソースと同じ場所をバックアップ先に指定することはできません。バックアップ先にバックアップソースが含まれている場合、バックアップジョブではそのソースが無視され、バックアップには含まれません。

**例**:ボリューム C、D および E で構成されるローカルマシン全体をバックアップしようとし、デスティネーションとしてボリューム E を指定したとします。Arcserve UDP Agent (Windows)は、ボリューム C および D のみをボリューム E にバックアップします。ボリューム E からのデータはバックアップには含まれません。ローカル ボリュームをすべてバックアップする場合は、バックアップ先としてリモートロケーションを指定する必要があります。

**重要**:指定したデスティネーションボリュームにシステム情報 が含まれていないことを確認してください。システム情報が含 まれていると、そのボリュームは保護(バックアップ)されず、 必要が生じてベアメタル復旧(BMR)を実施したときにシステ ムの復旧が失敗します。

**注**:ダイナミックディスクのリストアは、ディスクレベルでの み実行できます。ダイナミックディスク上のボリュームにデー タがバックアップされた場合、このダイナミックディスクを BMR 実行中にリストアすることはできません。

- b. リモートの共有場所にバックアップする場合は、その場所への パスを入力するか、その場所を参照して選択します。また、リ モートマシンにアクセスする際に、ユーザ認証情報(ユーザ名 とパスワード)を入力する必要があります。
- c. 前回のバックアップの実行後にバックアップ先が変更された 場合、バックアップの種類として次を選択します:フルバック アップまたは増分バックアップ。これらのオプションは、バッ クアップ先を変更した場合にのみ有効になります。

**デフォルト:**フルバックアップ

**注**: バックアップ先を変更したために、カタログジョブが保留 中になる場合、まず古いバックアップ先でカタログジョブを実 行し、完了してから、新しい場所で実行します。

## フルバックアップ

実行される次のバックアップはフルバックアップになります。 新しいバックアップ先には、古いバックアップ先との依存関係 はありません。フルバックアップを続行する場合、バックアッ プを続行するために前の場所を指定する必要はありません。古 いバックアップをリストア用として保持することも、そこから リストアを実行しない場合は削除することもできます。古い バックアップは将来のバックアップに影響しません。

## 増分バックアップ

実行される次のバックアップは増分バックアップになります。 次の増分バックアップを新しいバックアップ先に対して実行 する場合は、前回のバックアップ先にあるバックアップをすべ てコピーすることはありません。ただし、このオプションでは、 変更に増分データのみが含まれるため(フルバックアップ データではない)、新しいバックアップ先には前回のバック アップ先との依存関係があります。前回のバックアップ先から データを削除しないでください。バックアップ先を別のフォル ダに変更し、増分バックアップの実行時に前回のバックアップ 先が存在しない場合、バックアップは失敗します。

**注**: Arcserve UDP のフルインストールでは、Arcserve UDP 復旧ポイントサーバをバックアップ場所として使用するように指定できます。指定すると、[保護設定]の[バックアップ先]に、ホスト名、ユーザ名、パスワード、ポート、プロトコル、およびプランのサマリなどの Arcserve UDP 復旧ポイントサーバ設定が表示されます。

3. バックアップソースを指定します。

マシン全体または選択されたボリュームをバックアップできます。

## マシン全体をバックアップする

マシン全体をバックアップします。マシン上のすべてのボリュー ムがバックアップされます。

注:マシン全体のバックアップが選択された場合、Arcserve UDP Agent (Windows) は現在のマシンに接続されているすべてのディス クまたはボリュームを自動的に検出し、それらをバックアップ対 象に追加します。

**例**:バックアップ設定の実行後に新しいディスクがマシンに接続 された場合でも、バックアップ設定を変更する必要はなく、新し いディスク上のデータは自動的に保護されます。

#### バックアップする個々のボリュームを選択する

このボリュームフィルタ機能を使用すると、選択したボリューム のみをバックアップできます。また、リスト内のすべてのボリュー ムを選択または選択解除することもできます。

**注**:一部のボリュームがバックアップ対象として明示的に選択さ れている場合は、選択されたボリュームのみがバックアップされ ます。新しいディスクまたはボリュームがマシンに接続された場 合、そのディスクまたはボリューム上のデータを保護するにはボ リューム選択リストを手動で変更します。

このオプションを選択すると、利用可能なすべてのボリュームが 表示され、対応するボリューム情報および通知メッセージが示さ れます。

注: Extensible Firmware Interface (EFI) に準拠するコンピュータは、 EFI システム パーティション (データ ストレージデバイス上の パーティション) を使用します。EFI システム パーティションは、 ベア メタル復旧 (BMR) に不可欠です。そのため、UEFI システム 上のブート ボリューム「C」を選択すると、EFI システム パーティ ションが BMR 用のバックアップ ソースとして自動的に選択され、 情報メッセージが表示されます。

#### 🗢 バックアップ ソース

- すべてのボリュームのバックアップ
- ④ 選択したボリュームのバックアップ

☑ すべて選択/選択解除

| 名前     | レイアウト | 種類    | ファイル<br>システム | コンテンツ         | 合計サイズ    | 使用容量     |        |
|--------|-------|-------|--------------|---------------|----------|----------|--------|
| 📕 🃺 C: | シンプル  | ベーシック | NTFS         | ブート, ページ ファイル | 49.74 GB | 24.29 GB | ^      |
| 📕 🚍 E: | シンプル  | ベーシック | NTFS         |               | 9.76 GB  | 41.08 MB |        |
| システム   |       |       |              |               |          |          | $\sim$ |

選択したホリュームのサイス: 24.66 GB

- ▽ 通知 (0 個の警告)

#### 名前

ボリューム ドライブ文字、マウント ポイント、ボリューム GUID (Globally Unique Identifier)の名前を指定します。

### レイアウト

シンプル、スパン、ミラー、ストライプ、RAID5 を示します (Microsoft ダイナミックディスク上での RAID 5 ボリュームの バックアップはサポートされていませんが、ハードウェア RAID のバックアップはサポートされています)。

## 種類

タイプ(基本またはダイナミック)を示します。

## ファイル システム

以下のファイルシステムをリスト表示します:NTFS、ReFS、FAT、 FAT32 (FAT、FAT32、exFATのバックアップはサポートされてい ません)。

#### コンテンツ

アプリケーションが、(SQL/Exchange)、システム、ブート、 ページファイル、アクティブ、リムーバブルデバイス、VHD、 2-TB ディスクのいずれであるかを示します。

## 合計サイズ

ボリュームのサイズまたは容量を指定します。

## 使用容量

ファイルまたはフォルダ、およびボリュームデータが占める容量を表します。

以下のいずれかの条件では、通知メッセージが表示されます。

#### - ローカル ボリューム関連

指定されたバックアップ先がローカルボリュームにある場合、 そのボリュームがバックアップされていないことを通知する 警告メッセージが表示されます。

## - BMR 関連

システム/ブートボリュームがバックアップ用に選択されていない場合、バックアップをベアメタル復旧(BMR)に使用できないことを通知する警告メッセージが表示されます。

UEFI システム上のブート ボリューム「C」を選択すると、EFI シ ステム パーティションが BMR 用のバックアップ ソースとし て自動的に選択され、情報メッセージが表示されます。

- アプリケーション関連

バックアップ対象として選択されていないボリュームにアプ リケーションデータファイルが存在する場合、そのアプリ ケーション名とデータベース名が参照用に表示されます。

4. [バックアップデータ形式]を指定します。

#### 標準

標準のバックアップデータ形式では、保存する復旧ポイントの数 や保存する復旧セットの数を設定することができ、基本的な繰り 返しバックアップスケジュールを使用できます。標準形式は、 Arcserve D2D および Arcserve Central Applications のリリースで使用 されるレガシー形式です。

## 拡張

拡張バックアップデータ形式では、保存する復旧ポイントの数を 設定することができ、詳細なスケジューリングを使用できます。 拡張形式は、ソースディスクを複数の論理セグメントに分割する 新しいデータ保存形式です。標準形式と比較して、バックアップ、 リストアおよびマージジョブスループットは大幅に改善されま す。 [**拡張バックアップデータ形式**]が選択されている場合は、詳細 なスケジューリングが有効になります。詳細なスケジューリング では、以下のようなスケジュールを使用できます。

- 週ベースの繰り返しバックアップスケジュール
- 週ベースのバックアップスロットルスケジュール
- 週ベースのマージスケジュール
- 日次バックアップスケジュール
- 週次バックアップ スケジュール
- 月次バックアップ スケジュール
- 5. [バックアップデータ形式] として [標準] を選択した場合は、 [保 存設定] を指定します。

**注**: [**バックアップデータ形式**] として [**拡張**] を選択した場合、保 存設定は、 [**詳細なスケジュール設定**] ダイアログボックスで指定し ます。

保存設定は、保存する復旧ポイントの数(セッションをマージ)また は保存する復旧セットの数(復旧セットを削除し、無限増分バックアッ プを無効化)に基づいて設定できます。

デフォルト:復日ポイントの保持

#### 復旧ポイント

このオプションが推奨されます。このオプションを選択すると、 無限増分バックアップの機能をフルに活用してストレージ容量を 節約できます。

**注**: [バックアップデータ形式] で [拡張] を選択した場合、保存 する復旧ポイントの数のみを指定できます。

#### 復旧セット

このオプションは、通常、規模の大きいストレージ環境で使用し ます。このオプションを選択すると、大量のデータを保護してい る場合、バックアップウィンドウ時間を効率的に管理できるバッ クアップセットを作成および管理できます。このオプションは、 バックアップの容量よりもバックアップ時間を優先する場合に使 用します。

注:復旧セットは、データストアでない場所にバックアップしている場合にのみ利用可能です。復旧セットは RPS デデュプリケーションでサポートされていません。またそれらは、RPS 以外の場所への拡張形式バックアップに対しても利用可能ではありません。

復旧ポイントおよび復旧セットのオプションの設定に関する詳細については、「<u>保存設定の指定</u>(P.152)」を参照してください。

6. **圧縮**の種類を指定します。

バックアップに使用される圧縮の種類を指定します。

圧縮は、通常ディスク容量の使用率を減らすために実行されますが、 CPU 使用率が増加するため、バックアップ速度が低下するという影響 があります。

使用可能なオプションは、以下のとおりです。

■ 圧縮なし

圧縮は実行されません。このオプションを使用すると、CPU使用率 は最も低くなります(最も高速で動作します)。ただし、バック アップイメージのディスク容量の使用率は最大になります。

■ 標準圧縮

ー般的な圧縮が実行されます。このオプションを使用すると、CPU 使用率とディスク容量使用率のバランスを適度に調節します。標 準圧縮はデフォルトの設定です。

■ 最大圧縮

最大圧縮が実行されます。このオプションを使用すると、CPU使用 率が最も高くなります(最も低速で動作します)。ただし、ディ スク容量の使用率は、最小になります。

- 注:
- バックアップイメージに圧縮可能でないデータ(JPGイメージ、ZIP ファイルなど)が含まれている場合、それらのデータを処理する ために、追加のストレージスペースを割り当てることができます。 そのため、圧縮オプションを選択していて、バックアップに圧縮 可能でないデータがある場合、ディスク容量の使用率が増大する 場合があります。
- E縮レベルを「圧縮なし」から「標準圧縮」または「最大圧縮」 にした場合、あるいは、「標準圧縮」または「最大圧縮」から「圧 縮なし」に変更した場合、圧縮レベルの変更後に実行される最初 のバックアップは自動的に「フルバックアップ」となります。フ ルバックアップを実行した後、それ以降のすべてのバックアップ (フル、増分、検証)はスケジュールどおりに実行されます。
- デスティネーションの空き容量が足りない場合、バックアップの 圧縮設定を高くすることを検討してください。
- 7. 暗号化設定を指定します。
  - a. バックアップに使用される暗号化アルゴリズムの種類を選択します。

データの暗号化とは、解読メカニズムがなければ理解できない形 式にデータを変換することです。Arcserve UDP Agent (Windows)の データ保護では、安全な AES (Advanced Encryption Standard) 暗号 化アルゴリズムを使用し、指定したデータに対して最大限のセ キュリティおよびプライバシーを確保します。

利用可能なオプションは、暗号化なし、AES-128、AES-192、および AES-256 です(暗号化を無効にするには、[暗号化なし]を選択し ます)。

- フルバックアップと関連するすべての増分/検証バックアップ で同じ暗号化アルゴリズムを使用する必要があります。
- 増分または検証バックアップの暗号化アルゴリズムが変更された場合、フルバックアップが実行される必要があります。つまり、暗号化アルゴリズムが変更されたら、元のバックアップの種類にかかわらず、最初のバックアップはフルバックアップになります。

たとえば、アルゴリズム形式を変更し、カスタマイズされた増 分/検証バックアップを手動でサブミットした場合は、自動的 にフルバックアップに変換されます。

- b. 暗号化アルゴリズムを選択した場合は、暗号化パスワードを指定 (および確認)します。
  - 暗号化パスワードは最大23文字に制限されています。
  - フルバックアップと関連するすべての増分/検証バックアップでは、データの暗号化に同じパスワードを使用する必要があります。
  - 増分/検証バックアップの暗号化パスワードが変更された場合、 フルバックアップを実行する必要があります。つまり、暗号化 パスワードが変更されたら、元のバックアップの種類にかかわ らず、最初のバックアップは常にフルバックアップになります。

たとえば、暗号化パスワードを変更し、カスタマイズされた増 分/検証バックアップを手動でサブミットした場合は、自動的 にフルバックアップに変換されます。

- c. Arcserve UDP Agent (Windows) では暗号化パスワード管理が提供さ れるため、ユーザが暗号化パスワードを記憶しておく必要はあり ません。
  - パスワードも暗号化されます。
  - 同じマシンにリストアする場合は、パスワードは記憶されているため必要ありません。
  - 別のマシンにリストアする場合、パスワードは必須です。
  - 暗号化されたデータが含まれる復旧ポイントのエクスポート を試行し、その復旧ポイントが現在のマシンで実行されたバッ クアップに含まれている場合、パスワードは必要ありません。
  - 暗号化されたデータの回復を、エクスポートされた復旧ポイン トから実行する場合は常にパスワードが必要です。
  - 暗号化された復旧ポイントを参照するのにパスワードは必要 ありません。
  - BMR を実行するためにはパスワードが必須です。

- d. 暗号化が有効になると、アクティビティ ログが更新されます。
  - メッセージがアクティビティ ログに記録され、バックアップごとに選択された暗号化アルゴリズムについて記述されます。
  - メッセージがアクティビティログに記録され、増分/検証バックアップがフルバックアップに変換された理由(パスワード変更またはアルゴリズム変更)が示されます。

**注**:バックアップに対して暗号化設定を同じにする必要はありません。 同じデータを複数回バックアップした後でも、これらの設定はいつで も変更できます。

8. スロットルバックアップを指定します。

バックアップが書き込まれる最高速度(MB/分)を指定できます。バッ クアップ速度のスロットル制御を実行すると、CPU またはネットワー クの使用率を低減できます。ただし、バックアップ速度の制限は、バッ クアップ ウィンドウに悪影響を及ぼします。バックアップの最高速度 を抑えるほど、バックアップの実行時間が増加します。バックアップ ジョブでは、Arcserve UDP Agent (Windows)ホーム画面上の[ジョブモ ニタ]に、進行中ジョブの平均読み取り/書き込み速度が表示され、設 定されたスロットルスピード制限も示されます。

**注**:デフォルトでは、 [スロットルバックアップ] オプションは有効 ではなく、バックアップ速度は制御されていません。

9. 推定バックアップサイズを計算します。

デスティネーションボリュームの推定使用量を表示します。

**注**:推定バックアップ計算の使い方の詳細については、「<u>将来のバック</u> アップスペース要件の推定 (P. 159)」を参照してください。

10. [設定の保存] をクリックします。

バックアップ保護設定が保存されます。

## 保存設定の指定

標準バックアップデータ形式の保存設定は、保存する復旧ポイントの数 (セッションをマージ)または保存する復旧セットの数(復旧セットを削 除し、無限増分バックアップを無効化)に基づいて設定できます。

#### ■ 復旧ポイントの保持

このオプションは、保持する復旧セットの数ではなく、保持する 復旧ポイントの数に基づいて保存設定を指定する場合に選択しま す。

注: [バックアップデータ形式] として [標準] を選択する場合、 保持する復旧ポイントの設定は [保護設定] で行います。 [バッ クアップデータ形式] として [拡張] を選択する場合、保持する 復旧ポイントは [詳細なスケジュール設定] で設定します。

| ▽ バックアップ データ形式                                                      |                |
|---------------------------------------------------------------------|----------------|
| ● 標準                                                                | ○ 拡張           |
| ▽ 保存設定                                                              |                |
| ● 復旧ポイントの保持                                                         | ○ 復旧セットの保持     |
| 保存する復旧ポイントの数を指定します:<br>31<br>マージ ジョブの実行:<br>○ 至急<br>● 以下の時間範囲のすべての日 |                |
| 開始 1 👻 : 00 👻                                                       | 終了 18 💌 : 00 💌 |

## 保持する復旧ポイント数の指定

保持する復旧ポイント(フル、増分および検証バックアップイメージ)の数を指定します。デスティネーションにある復旧ポイント数が指定した上限を超えると、最も古い増分バックアップから、上限を超えた数だけ親バックアップにマージされ、「親+最古の子」ブロックで構成される新しいベースラインイメージが生成されます。バックアップが圧縮され、マージできる複数のセッションがある場合、最も古い子バックアップから単一パスで親バックアップにマージされます。バックアップが圧縮されない場合、最も古い単一の子バックアップのみが親バックアップにマージされ、以降にマージされる各子バックアップについてもこのサイクルが繰り返されます。

保持する復旧ポイント数を指定すると、保持数を一定に保ちなが ら無限増分バックアップを行うことができます。詳細については、 「マージジョブのガイドライン (P.287)」を参照してください。

**注**:デスティネーションの空き容量が不足している場合、保存する 復旧ポイントの数を減らすことを検討してください。

デフォルト値:31

最小值:1

最大值:1344

注: Arcserve UDP Agent (Windows) ホーム画面の [サマリ] セクショ ンには、指定された数のうちどれだけの復旧ポイントが保持され ているかを示します。詳細については、オンライン ヘルプの「ス テータス サマリ (124P.)」を参照してください。

#### マージジョブの実行:

## 至急

任意の時点でマージジョブを実行する場合にこのオプション を選択します。

## 以下の時間範囲のすべての日

毎日、指定した時間帯にのみマージジョブを実行する場合、このオプションを選択します。時間帯を指定すると、マージジョブの実行が長時間におよぶ場合でも、マージジョブにより実稼働サーバ上で過剰な I/O 処理が発生するのを防ぐことができます。

**注**:マージジョブを実行する時間帯を設定する際は、関連する バックアップジョブがマージの開始前に完了するように時間 帯を設定します。

#### ■ 復旧セットの保持

このオプションは、保持する復旧ポイント数ではなく、保持する 復旧セット数に基づいて保存設定を指定する場合に選択します。 この設定では、無限増分バックアップを無効化し、セッションの マージは行いません。復旧セットを使用すると、マージジョブが 完了するまでの合計時間を減らすことができます。

注: [復旧セット] オプションは、[バックアップデータ形式] と して [標準] を選択した場合に利用可能です。ただし、[バック アップデータ形式] として [拡張] を選択した場合には、[復旧 セット] オプションは利用できません。

| ● 標準                                                                                                    | 1             | ○ 拡張                       |
|----------------------------------------------------------------------------------------------------|---------------|----------------------------|
| 保存設定                                                                                                    |               |                            |
| ○ 復旧ポイントの保持                                                                                                    | ) ا           | 复旧セットの保持                   |
| ● 多数の復旧セットを保持するよう指定する                                                                                                    | る場合は、指定       | こした数 + 2 のフル バックアップで利用できる十 |
| な空き容量かあることを確認してください                                                                                                    | / <b>1</b> .  |                            |
| 保存設定が変更されました。新しい保存設<br>用してください。                                                                                                    | 役定でバックア       | ?ップを開始するには、新しいバックアップ先を     |
| 保存する復旧セットの数を指定します。                                                                                                    |               |                            |
|                                                                                                    |               |                            |
|                                                                                                    | 2             |                            |
| 新しい復旧セットを開始する間隔:                                                                                                    | 2             |                            |
| 新しい復旧セットを開始する間隔:<br>・ 週の選択された曜日                                                                                                    | 2<br>日曜日      | •                          |
| 新しい復旧セットを開始する間隔:<br><ul> <li>         ・ 週の選択された曜日         <ul> <li>             月の選択された日付         </li> </ul> </li> </ul>                              | 2<br>日曜日<br>1 | •<br>•                     |
| 新しい復旧セットを開始する間隔:<br><ul> <li>         ・ 週の選択された曜日         <ul> <li>             月の選択された日付             新しい復旧セットを開始する対象:         </li> </ul> </li> </ul> | 2<br>日曜日<br>1 | ▼<br>▼                     |
| <ul> <li>新しい復旧セットを開始する間隔:</li> <li>④ 週の選択された曜日</li> <li>〇 月の選択された日付</li> <li>新しい復旧セットを開始する対象:</li> <li>● 選択された日の最初のバックアップ</li> </ul>                   | 2<br>日曜日<br>1 | •<br>•                     |

## 保存する復旧セットの数

保持する復旧セット数を指定します。復旧セットは、フルバック アップから始まり、そのあとに複数の増分、検証、またはフルバッ クアップが続く、一連のバックアップです。

例-セット1:

- フル
- ∎ 増分
- 増分
- 検証
- 増分

例-セット2:

- フル
- 増分
- フル
- 増分

新しい復旧セットを開始するには、フルバックアップが必要です。 指定された時間に実行するよう設定またはスケジュールされたフ ルバックアップがない場合でも、セットを開始するバックアップ は自動的にフルバックアップに変換されます。Arcserve UDP Agent (Windows)ホーム画面の [最新のイベント] セクションにあるス テータス列のフラグは、フルバックアップが復旧セットの開始 バックアップであることを示します。復旧セットの設定を変更(た とえば、復旧セットの開始ポイントを月曜日の最初のバックアッ プから木曜日の最初のバックアップに変更、など)した場合、既 存の復旧セットの開始ポイントは変更されません。

**注**:既存の復旧セット数を計算する際、未完了の復旧セットは無視 されます。復旧セットが完了しているとみなされるのは、次の復 旧セットの開始バックアップが作成されたときです。

指定した制限を超過すると、最も古い復旧セットは(マージされ るのではなく)削除されます。

デフォルト値:2

#### 最小值:1

最大值:100

注:復旧セットを削除して、バックアップ用のストレージ容量を節約したい場合は、保持するセット数を減らします。Arcserve UDP Agent (Windows) が最も古い復旧セットを自動的に削除します。復旧セットは手動で削除しないようにしてください。

## 例1-復旧セットを1個保持:

■ 保持する復旧セット数を1に指定します。

Arcserve UDP Agent (Windows) は、完了したセットを1つ保持する ため、次の復旧セットの開始まで、常に2つのセットを保持しま す。

#### 例2-復旧セットを2個保持:

■ 保持する復旧セット数を2に指定します。

4番目の復旧セットを開始する際、Arcserve UDP Agent (Windows) は、 最初の復旧セットを削除します。これにより、最初のバックアッ プが削除され、かつ、4番目のバックアップが開始された時点で、 ディスク上には2個の復旧セットが存在します(復旧セット2およ び3)。

**注**:保持する復旧セットの数を1つに指定した場合でも、少なくと もフルバックアップ2個分の容量が必要になります。

#### 例3-復旧セットを3個保持:

- バックアップの開始時間は 2012 年 8 月 20 日、午前 6:00 です。
- 12時間ごとに増分バックアップを実行します。
- 新しい復旧セットは、金曜日の最終バックアップから開始します。
- 3個の復旧セットを保持します。

上記の条件では、増分バックアップは毎日午前 6:00 および午後 6:00 に実行されます。最初のバックアップ(フルバックアップで ある必要があります)を取る際、最初の復旧セットが作成されま す。最初のフルバックアップは復旧セットの開始バックアップと してマークされます。金曜日の午後 6:00 にスケジュールされた バックアップは、実行と同時にフルバックアップに変換され、復 旧セットの開始バックアップとしてマークされます。

#### 新しい復旧セットを開始する間隔:

#### 週の選択された曜日

新しい復旧セットを開始する曜日を指定します。

#### 月の選択された日付

新しい復旧セットを開始する月の日付を指定します。1~30を 指定します。また、月の日数は異なった値を取るため(28、29、 30、または31日)、月の最終日を復旧セットの作成日として 指定することができます。

## 新しい復旧セットを開始する対象

#### 選択された日の最初のバックアップ

新しい復旧セットを、指定した日の最初にスケジュールされた バックアップで開始する場合に指定します。

## 選択された日の最後のバックアップ

新しい復旧セットを、指定した日の最後にスケジュールされた バックアップで開始する場合に指定します。最後のバックアッ プでセットを開始することを選択し、何らかの理由で最後の バックアップが実行されなかった場合、その次にスケジュール されたバックアップがフルバックアップに変換されてセット を開始します。次のバックアップが(緊急事態により、即座に 増分バックアップを実行したなどの理由により)アドホックに 実行された場合は、フルバックアップを実行して復旧セットを 開始するか、または、増分バックアップを実行して次のバック アップで復旧セットを開始するかを決定できます。

**注**:アドホックバックアップを実行した場合、最終バックアップがその日の最後のバックアップではない場合があります。

Arcserve UDP Agent (Windows) ホーム画面の[サマリ]セクションには、 指定された数のうちどれだけの復旧セットが保持されているか(また は進行中であるか)を示します。[復旧セット]の下のリンクをクリッ クすると、[復旧セットの詳細]ダイアログボックスが表示されます。 このダイアログボックスには、復旧セットの内容に関する詳細情報が 含まれます。このダイアログボックスの詳細については、オンライン ヘルプの「ステータス サマリ(124P.)」を参照してください。

# 将来のバックアップスペース要件の推定

Arcserve UDP Agent (Windows) には、バックアップに必要な空き容量の推定 値を計算するためのツールが用意されています。この計算は、将来のデー タ変更の予測と過去のバックアップで使用された容量に基づいています。

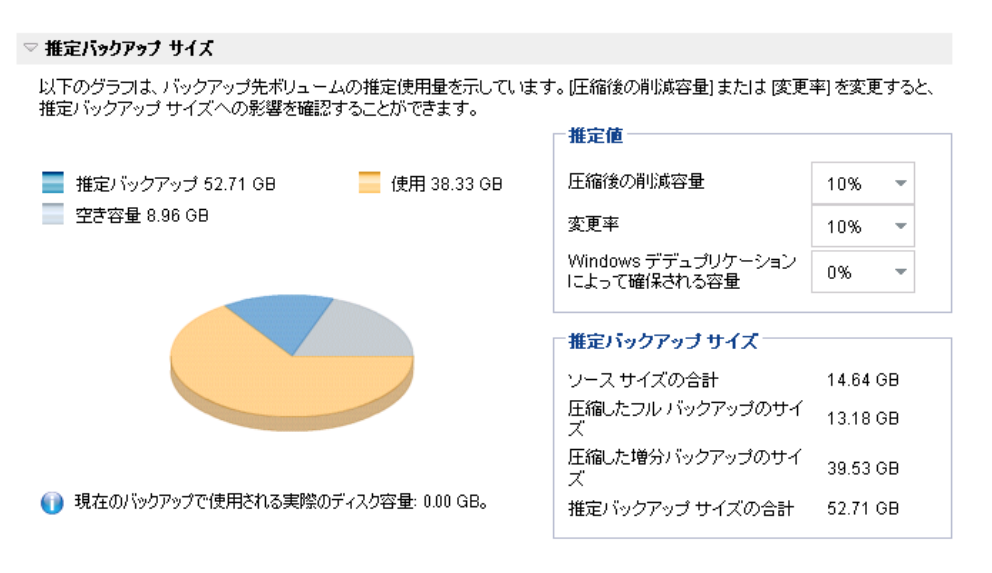

## このツールの使用方法

1. バックアップ ソースを選択します。これは、マシン全体か、またはマ シン内の選択したボリュームのいずれかです。

選択されたバックアップ ソースの実サイズが [**ソース サイズの合計**] フィールドに表示されます。

2. 将来のバックアップで予想される変更率を見積もります。

この推定は、合計バックアップサイズが以後の各増分バックアップで どのくらい変化したかに関する過去のパフォーマンスに基づいて行い ます。

推定値が定義されている場合、Arcserve UDP Agent (Windows) はバック アップ先の設定と復旧ポイントに基づいて必要な推定バックアップ サイズを計算して表示します。また、円グラフには、使用容量および 空き容量も表示されます。 3. 圧縮後の削減容量をパーセンテージで見積もります。

推定値

推定値を使用すると、復旧ポイントの数に基づいて総バックアップサイズの概算値を計算できます。この推定は、異なる圧縮設定を適用した過去のバックアップのパフォーマンスに基づいて行います。この値を変更すると、それに応じたバックアップサイズへの影響を確認できます。

**注**:必要な場合、異なる圧縮設定(圧縮なし、標準圧縮、および最大圧 縮)でフルバックアップを何度か実行して過去のパフォーマンス値を 定義しておくと、各設定によって実現される容量の削減率をより正確 に計算できます。

## ■ 圧縮後の削減容量

この値は、圧縮後に節約されたディスク容量を示します。

**例**:ボリュームのデータ サイズが 1000 MB で、バックアップ後の 圧縮データ サイズが 800 MB である場合、圧縮後の削減容量の推定 値は 200 MB (20%) です。

■ 変更率

この値は、増分バックアップの一般的なデータサイズを示します。 例:増分バックアップのデータサイズが100 MBで、フルバック アップのデータサイズが1000 MBである場合、推定変更率は10% です。

■ Windows デデュプリケーション後に確保される領域

この値は、Windowsデデュプリケーション後に確保されたディス ク領域を示します。

バックアップ先ディレクトリが Windows デデュプリケーションが 有効なボリュームにある場合、推定バックアップサイズはボ リュームの総容量を超えている可能性があります。理由は、デデュ プリケーションが有効だと、複数の同じサイズデータブロックの コピーが1つだけ保存されるからです。この値により、デデュプ リケーションを考慮しながらサイズを推定できます。

**例**: バックアップされるソースのサイズの合計が 100 GB で、余分 なデータが 20 GB ある場合、デデュプリケーション後に確保される 領域は 20 GB になります。 推定バックアップ サイズ

ソース サイズの合計、圧縮したフル バックアップのサイズ、圧縮した 増分バックアップのサイズ、および推定バックアップ サイズの合計の 推定値が表示されます。

- [圧縮したフルバックアップのサイズ] フィールドには、以下に 基づく計算値が表示されます。
  - バックアップソースのサイズ
  - 指定した圧縮率
- [圧縮した増分バックアップのサイズ]フィールドには、以下に 基づく計算値が表示されます。
  - 推定変更率
  - 保存される復旧ポイントの数
  - 指定した圧縮率
- [推定バックアップサイズの合計]フィールドには、将来のバックアップで予想される必要な容量が表示されます。この値は、以下に基づきます。
  - 1回のフルバックアップに必要な容量
  - 指定した数の復旧ポイントを保存するために必要な増分バッ クアップの容量
- この [推定バックアップサイズの合計] 値に基づいて、バックアップ 先にバックアップを保存するための十分な容量があるかどうかを調べ ることができます。

バックアップ先に十分な空き容量が存在しない場合は、以下の修正処 置を検討してください。

- 保存する復旧ポイントの数を減らす。
- バックアップ先の利用可能な空き容量を増やす。
- より大容量のバックアップ先に変更する。
- バックアップ ソースのサイズを減らす(バックアップから不要な ボリュームを除外する)。
- バックアップの圧縮率を大きくする。

# スケジュール設定の指定

Arcserve UDP Agent (Windows) では、バックアップのスケジュールを指定で きます。 [保護設定バックアップデータ形式] を [標準] に設定すると、 [標準スケジュール] ダイアログ ボックスが表示され、標準のスケジュー ル設定を指定できます。 [保護設定バックアップデータ形式] を [拡張] に設定すると、 [拡張バックアップスケジュール] ダイアログ ボックス が表示され、詳細なスケジュール設定を指定できます。

標準スケジュール設定の指定 (P. 162)

高度なスケジュール設定の指定 (P. 168)

標準スケジュール設定の指定

Arcserve UDP Agent (Windows) では、バックアップのスケジュールを指定で きます。 [保護設定バックアップデータ形式] を [標準] に設定すると、 [標準スケジュール] ダイアログ ボックスが表示され、標準のスケジュー ル設定を指定できます。 次の手順に従ってください:

 Arcserve UDP Agent (Windows) ホーム画面(または Arcserve UDP Agent (Windows) モニタ)で、タスクバーから [設定] を選択し、 [バック アップ設定] タブを選択します。[バックアップ設定] ダイアログボッ クスが開いたら、 [スケジュール] を選択します。

[バックアップ設定] - [標準] の [スケジュール] ダイアログ ボック スが表示されます。

注: Arcserve UDP Agent (Windows) がコンソールによって管理されてい る場合、すべての設定が利用可能というわけではなく、読み取り専用 情報として表示されます。

| 没定                                   |                                                                                                    |   |  |  |  |  |
|--------------------------------------|----------------------------------------------------------------------------------------------------|---|--|--|--|--|
| バックアップ設定                             | スケジュール                                                                                                    |   |  |  |  |  |
| ■ 休護設定                               |                                                                                                    |   |  |  |  |  |
| ◎ 大ジ シュール                            | ▽開始日時の設定                                                                                                    |   |  |  |  |  |
| ◎ 1/1.15                             | フル バックアップ、増分バックアップ、検証バックアップのスケジュール開始日と開始時刻を指定してください。                                                                                                    |   |  |  |  |  |
| ▲ ファイル コピー設定                         | 開始日 2016/04/15                                                                                                    |   |  |  |  |  |
|                                      |                                                                                                    | _ |  |  |  |  |
| ···································· | ⇔ 1#42เรือก⊒อ-1                                                                                                    |   |  |  |  |  |
| スケジュール                               |                                                                                                    |   |  |  |  |  |
| 🔀 ファイル アーカイブ設定                       | Arcserve UDP エージェント は、最後に止常に元了したバックアップ後に変更されたデータのみを増分バックアップします。                                                                                                    |   |  |  |  |  |
| 🏧 ソース                                | ● 繰り返し実行する 間隔 1 マ                                                                                                    |   |  |  |  |  |
| ☆ デスティネーション ○ スケジュール                 | ○ 実行しない                                                                                                    |   |  |  |  |  |
| 第 復旧ポイントのコピー                         |                                                                                                    | _ |  |  |  |  |
| ▲ コピー設定                              | ▽ フル バックアップ                                                                                                    |   |  |  |  |  |
| 🖉 環境設定                               | Arcserve UDP エージェント は、選択したデータをマシンからすべてバックアップします。                                                                                                    |   |  |  |  |  |
|                                      |                                                                                                    |   |  |  |  |  |
| 🔤 電子メール アラート                         |                                                                                                    |   |  |  |  |  |
|                                      | ● 実行しない                                                                                                    |   |  |  |  |  |
|                                      |                                                                                                    | _ |  |  |  |  |
|                                      | ▽ 検証バックアップ                                                                                                    |   |  |  |  |  |
|                                      | Arcserve UDP エージェント は最後に正常に完了したバックアップ データとソース データを比較し、信頼性<br>チェックを実行します。次に差分のみを増分バックアップ (再同期) します。最終的なバックアップ サイズは増分<br>バックアップよりも小さいか同程度ですが、すべてのデータを比較するため増分バックアップよりも時間がかか<br>る場合があります。 |   |  |  |  |  |
|                                      | ○ 繰り返し実行する 間隔 1                                                                                                    |   |  |  |  |  |
|                                      | <ul><li>     実行しない     </li></ul>                                                                                                    |   |  |  |  |  |
|                                      | ע <u>אי</u> םאָר אַיַר אַ                                                                                                    |   |  |  |  |  |
|                                      | ── タバックアップ後に 検索速度を上げるためのファイルシステム カタログを生成                                                                                                    |   |  |  |  |  |
|                                      |                                                                                                    |   |  |  |  |  |
|                                      | ぼ 詳細リストアに対する Exchange 刀タロクの主体は不要になりました。Arcserve UDP Exchange Granular<br>Restore ツールの詳細については、Arcserve ナレッジセンター を参照してください。                                                              |   |  |  |  |  |
|                                      |                                                                                                    | _ |  |  |  |  |
|                                      |                                                                                                    |   |  |  |  |  |
| >                                    |                                                                                                    |   |  |  |  |  |

2. バックアップスケジュールオプションを指定します。

開始日時の設定

スケジュールされたバックアップの開始日および開始時刻を指定 します。

**注**:繰り返しバックアップジョブの間隔を設定する際は、次のバッ クアップジョブが始まる前に前のジョブおよび関連するマージ ジョブが完了するのに十分な時間を設定します。この時間の見積 もりは、ユーザ自身の特定のバックアップ環境および履歴に基づ いて行うことができます。

#### 増分バックアップ

増分バックアップのバックアップ スケジュールを指定します。

Arcserve UDP Agent (Windows) はスケジュールに従って、前回の成 功したバックアップ以降に変更されたブロックのみの増分バック アップを実行します。増分バックアップのメリットは、バックアッ プを高速で実行できること、また作成されるバックアップイメー ジのサイズが小さいことです。これは、バックアップを実行する 場合に最も適した方法です。そのため、デフォルトではこのバッ クアップを使用します。

使用可能なオプションは [繰り返し実行する] と [実行しない] です。 [繰り返し実行する] オプションを選択した場合、バック アップの実行間隔(分単位、時間単位、または日単位)を指定す る必要があります。増分バックアップの最小設定は 15 分ごとです。

デフォルトでは、増分バックアップのスケジュールは1日ごとに 繰り返すよう設定されています。

#### フル バックアップ

フルバックアップのバックアップスケジュールを指定します。

Arcserve UDP Agent (Windows)はスケジュールに従って、ソースマシンで使用されているすべてのブロックのフルバックアップを実行します。使用可能なオプションは [繰り返し実行する] と [実行しない] です。 [繰り返し実行する] オプションを選択した場合、バックアップの実行間隔(分単位、時間単位、または日単位)を指定する必要があります。フルバックアップの最小設定は 15 分ごとです。

デフォルトでは、フルバックアップのスケジュールは [実行しない] (スケジュールされた繰り返しはない)です。

#### 検証バックアップ

検証バックアップのバックアップスケジュールを指定します。

Arcserve UDP Agent (Windows) はスケジュールに従って、保護され たデータが有効かつ完全であることを検証します。そのために、 保存されたバックアップイメージの信頼性チェックを元のバック アップソースに対して実行します。必要に応じてイメージが再同 期されます。検証バックアップは、個別のブロックの最新バック アップを参照し、そのコンテンツおよび情報をソースと比較しま す。この比較によって、前回バックアップされたブロックが、ソー スの対応する情報を表しているかどうかを検証します。ブロック のバックアップイメージがソースと一致しない場合(多くは、前 回のバックアップ以降にシステムに変更が加えられていることが 原因)、Arcserve UDP Agent (Windows) では、一致していないブロッ クのバックアップが更新(再同期)されます。また、検証バック アップを使用して、フルバックアップに必要な容量を消費せずに フルバックアップと同じ保証を得ることができます(実行の頻度 は低い)。

**メリット**:変更されたブロック(前回のバックアップと一致しな いブロック)のみがバックアップされるため、フルバックアップ と比べて作成されるバックアップイメージが小さくなります。

**デメリット**: すべてのソース ブロックが前回のバックアップのブ ロックと比較されるため、バックアップ時間が長くなります。 使用可能なオプションは [繰り返し実行する] と [実行しない] です。 [繰り返し実行する] オプションを選択した場合、バック アップの実行間隔(分単位、時間単位、または日単位)を指定す る必要があります。検証バックアップの最小設定は15分ごとです。

デフォルトでは、**検証**バックアップのスケジュールは [実行しない] (スケジュールされた繰り返しはない)です。

## カタログ

## ファイル システム カタログ

このオプションが選択されている場合、ファイルシステムカ タログの生成が有効になります。参照に時間がかかりすぎる (特に Arcserve UDP Agent (Windows) デスティネーションが WAN 経由である場合)、または検索単位のリストアに時間が かかりすぎる場合、このオプションによって待機時間を削減す ることができます。このオプションが選択されると、そのカタ ログ ジョブはスケジュールされた各バックアップ ジョブごと に実行されます。

このオプションが選択されていない場合は、カタログジョブの 完了を待たずに、バックアップの直後にリストアを実行するこ とができます。このオプションは、デフォルトでは有効化され ていません。

注:各バックアップジョブごとにファイルシステムカタログ を生成すると、メタデータファイルとカタログファイルを格 納するために必要なディスクストレージの容量が増加し、CPU 使用率も上昇します。さらに、バックアップソースに大量の ファイルが含まれる場合、カタログ生成の処理に時間がかかる 可能性があります。

**注**:ReFSボリュームをバックアップソースとして選択した場合、カタログを生成できず、そのことを示す警告メッセージが表示されます。

#### Exchange 詳細リストア カタログ

このオプションが選択されていると、各バックアップ後の Exchange 詳細リストアカタログの自動的生成が有効になりま す。このオプションはデフォルトでは有効になっています。 MS Exchange Server がインストールされ検出される場合にのみ このオプションは有効です。 Exchange 詳細リストアバックアップでは、電子メールメッ セージ、メールフォルダ、Exchange のメールボックスレベル に関する情報を、Exchange データベースを通じた1回のバック アップでキャプチャします。このオプションを有効にすると、 Exchange データベースの詳細復旧を実行できます。その場合は、 Exchange データベースをまず別の場所に回復またはダンプし なくても、Exchange 内のオブジェクトのリストを選択し、回復 する対象を厳密に指定することができます。

メリット: Exchange 詳細リストア カタログを使用すると、リストアの参照を実行するのに長時間待機する必要がありません。

デメリット:バックアップごとに Exchange 詳細リストアカタ ログを生成すると、バックアップウィンドウの拡大(バック アップジョブの完了までにかかる時間の増加)および作業負荷 の増大につながります。Arcserve UDP Agent (Windows)では、そ れぞれのメールボックスを確認し、詳細情報を認証および構築 する必要があります。メールボックスの数およびデータのサイ ズを考えると、これは非常に時間のかかる作業となります。

**注**:このオプションを無効にすると、Arcserve UDP Agent (Windows) では Exchange の一般情報のみが保存されます。リス トアの前には、その時点で Exchange 詳細リストア カタログを 生成することができます。

3. [設定の保存] をクリックします。

設定が保存されます。

**注**:ある時点に同時に実行するようスケジュールされたバックアップの種類が複数ある場合、実行されるバックアップの種類は、以下の優先度に基づきます。

- 優先度1-フルバックアップ
- 優先度 2 検証バックアップ
- 優先度 3 増分バックアップ

たとえば、3種類のバックアップすべてを同時に実行するようスケ ジュールされている場合、Arcserve UDP Agent (Windows) はフルバック アップを実行します。フルバックアップがスケジュールされておらず、 検証バックアップと増分バックアップを同時に実行するようスケ ジュールされている場合、Arcserve UDP Agent (Windows) は検証バック アップを実行します。スケジュールされた増分バックアップは、他の 種類のバックアップとの競合がない場合のみ実行されます。

## 高度なスケジュール設定の指定

Arcserve UDP Agent (Windows) では、バックアップのスケジュールを指定で きます。 [保護設定バックアップデータ形式] を [拡張] に設定すると、 [拡張バックアップスケジュール] ダイアログボックスが表示され、繰 り返しスケジュールおよび毎日/毎週/毎月設定を確認できます。

拡張スケジューリングにより、繰り返しスケジュールおよび毎日/毎週/毎 月スケジュールを設定できます。詳細なスケジューリングでは、以下のよ うなスケジュールを使用できます。

- 週ベースの繰り返しバックアップスケジュール
- 週ベースのバックアップスロットルスケジュール
- 週ベースのマージスケジュール
- 日次バックアップスケジュール
- 週次バックアップスケジュール
- 月次バックアップスケジュール

次の手順に従ってください:

 Arcserve UDP Agent (Windows) ホーム画面(または Arcserve UDP Agent (Windows) モニタ)で、タスクバーから [設定]を選択し、[バック アップ設定]タブを選択します。[バックアップ設定]ダイアログボッ クスが開いたら、[スケジュール]を選択します。

[バックアップ設定] - [拡張] の [スケジュール] ダイアログ ボック スが表示されます。

注: Arcserve UDP Agent (Windows) がコンソールによって管理されてい る場合、すべての設定が利用可能というわけではなく、読み取り専用 情報として表示されます。

| 設定                                                                                                    |                          |                                                                      |                                                                                                  |   |
|----------------------------------------------------------------------------------------------------|--------------------------|----------------------------------------------------------------------|--------------------------------------------------------------------------------------------------|---|
| ▲ 🋃 バックアップ設定                                                                                                    |                          |                                                                      |                                                                                                  |   |
| 🛅 保護設定                                                                                                    |                          |                                                                      |                                                                                                  |   |
|                                                                                                    |                          |                                                                      |                                                                                                  |   |
| ◎ 拡張                                                                                                    | ▼ タイ 説明                  | 日月火                                                                  | (水木金+時刻                                                                                          |   |
| 📉 バックアップ実行前/後                                                                                                    | _ )                      |                                                                      |                                                                                                  |   |
| 🔺 🔀 ファイル コピー設定                                                                                                    |                          |                                                                      |                                                                                                  |   |
| 🔠 ソース                                                                                                    |                          |                                                                      |                                                                                                  |   |
| 📄 デスティネーション                                                                                                    | △ 通知                     |                                                                      |                                                                                                  |   |
| 🚳 スケジュール                                                                                                    | 👔 手動 (アドホック) バックアッ:      | プについては、カスタム/手動                                                       | バックアップ スケジュール用に設定された保存設定はま                                                                       |   |
| 🔺 🔀 ファイル アーカイブ設定                                                                                                    | 「だ適用されます。                |                                                                      |                                                                                                  |   |
| ▲ ソース                                                                                                    |                          |                                                                      |                                                                                                  | _ |
| デスティネーション                                                                                                    | 人ケジュールされたハックアッノの<br>開始時刻 | 2016/04/15                                                           | 15 🔻 : 34 👻                                                                                      |   |
| スケジュール                                                                                                    |                          |                                                                      |                                                                                                  |   |
| ▲ 製 復日ポイントのコピー                                                                                                    | 復旧小インドの株仔                |                                                                      | 毎日                                                                                               |   |
| ● コピー設定                                                                                                    |                          |                                                                      |                                                                                                  |   |
| 4 🕵 煤現設足                                                                                                    |                          |                                                                      | 毎週                                                                                               |   |
| いちょう しんしょう しん こうしょう しんしょう しんしょ しんしょ |                          |                                                                      |                                                                                                  |   |
| ◎ 电ナメール パリート                                                                                                    |                          |                                                                      | 每月                                                                                               |   |
|                                                                                                    |                          |                                                                      |                                                                                                  |   |
|                                                                                                    |                          | 31                                                                   | カスタム/手動                                                                                          |   |
|                                                                                                    |                          |                                                                      |                                                                                                  |   |
|                                                                                                    | カタログ                     | 以下の実行後にファイル シ                                                        | ステム カタログを生成 (検索速度向上のため):                                                                         |   |
|                                                                                                    |                          | □ 日次バックアップ                                                           |                                                                                                  |   |
|                                                                                                    |                          | ■ 週次バックアップ                                                           |                                                                                                  |   |
|                                                                                                    |                          | ■ 月次バックアップ                                                           |                                                                                                  |   |
|                                                                                                    |                          | □ カスタム/手動バックアッ                                                       | テ                                                                                                |   |
|                                                                                                    |                          | <ul> <li>詳細リストアに対する<br/>UDP Exchange Granu<br/>ンターを参照してくた</li> </ul> | Exchange カタログの生成は不要になりました。Arcserve<br>Iar Restore ツールの詳細については、 <mark>Arcserve ナレッジ</mark><br>さい。 | t |
|                                                                                                    |                          |                                                                      | 設定の保存 キャンセル ヘルプ                                                                                  |   |

 (オプション) バックアップ スケジュール、バックアップ スロットル スケジュール、またはマージ スケジュールを追加するには、[追加] をクリックします。

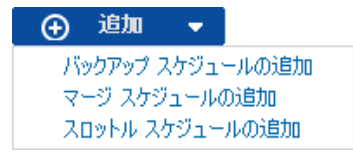

詳細については、以下のトピックを参照してください。

- バックアップジョブスケジュールの追加 (P. 172)。
- バックアップスロットルスケジュールの追加。
- マージスケジュールの追加 (P. 185)。
- 3. 開始日時を指定します。

スケジュールされたバックアップの開始日および開始時刻を指定しま す。

**注**:繰り返しバックアップジョブの間隔を設定する際は、次のバック アップジョブが始まる前に前のジョブおよび関連するマージジョブ が完了するのに十分な時間を設定します。この時間の見積もりは、ユー ザ自身の特定のバックアップ環境および履歴に基づいて行うことがで きます。

4. 保持する復旧ポイント数を指定します。

保持する復旧ポイントの数は、[毎日]、[毎週]、[毎月]、および [カスタム/手動]の単位で設定できます。

**注**:合計の保存数(日単位+週単位+月単位+カスタム/手動)。最大数は1440です。

5. ファイル システム カタログと Exchange カタログの生成を指定します。

## ファイル システム カタログ

このオプションが選択されている場合、ファイルシステムカタロ グの生成が有効になります。参照に時間がかかりすぎる(特に Arcserve UDP Agent (Windows) デスティネーションが WAN 経由で ある場合)、または検索単位のリストアに時間がかかりすぎる場 合、このオプションによって待機時間を削減することができます。 このオプションが選択されると、そのカタログジョブはスケ ジュールされた各バックアップジョブごとに実行されます。

このオプションが選択されていない場合は、カタログジョブの完 了を待たずに、バックアップの直後にリストアを実行することが できます。このオプションは、デフォルトでは有効化されていま せん。

注:各バックアップジョブごとにファイルシステムカタログを生成すると、メタデータファイルとカタログファイルを格納するために必要なディスクストレージの容量が増加し、CPU使用率も上昇します。さらに、バックアップソースに大量のファイルが含まれる場合、カタログ生成の処理に時間がかかる可能性があります。

注:ReFSボリュームをバックアップソースとして選択した場合、カタログを生成できず、そのことを示す警告メッセージが表示されます。

Exchange 詳細リストア カタログ

このオプションが選択されていると、各バックアップ後の Exchange 詳細リストアカタログの自動的生成が有効になります。 このオプションはデフォルトでは有効になっています。MS Exchange Server がインストールされ検出される場合にのみこのオ プションは有効です。

Exchange 詳細リストアバックアップでは、電子メールメッセージ、 メールフォルダ、Exchange のメールボックス レベルに関する情報 を、Exchange データベースを通じた1回のバックアップでキャプ チャします。このオプションを有効にすると、Exchange データベー スの詳細復旧を実行できます。その場合は、Exchange データベー スをまず別の場所に回復またはダンプしなくても、Exchange 内の オブジェクトのリストを選択し、回復する対象を厳密に指定する ことができます。

メリット: Exchange 詳細リストア カタログを使用すると、リストアの参照を実行するのに長時間待機する必要がありません。

デメリット:バックアップごとに Exchange 詳細リストア カタログ を生成すると、バックアップ ウィンドウの拡大(バックアップ ジョブの完了までにかかる時間の増加)および作業負荷の増大に つながります。Arcserve UDP Agent (Windows) では、それぞれのメー ルボックスを確認し、詳細情報を認証および構築する必要があり ます。メールボックスの数およびデータのサイズを考えると、こ れは非常に時間のかかる作業となります。

**注**:このオプションを無効にすると、Arcserve UDP Agent (Windows) では Exchange の一般情報のみが保存されます。リストアの前には、 その時点で Exchange 詳細リストア カタログを生成することがで きます。

6. [設定の保存]をクリックします。

設定が保存されます。
# バックアップ ジョブ スケジュールの追加

次の手順に従ってください:

 Arcserve UDP Agent (Windows) ホーム画面(または Arcserve UDP Agent (Windows) モニタ)で、タスクバーから [設定]を選択し、 [バック アップ設定] タブを選択します。[バックアップ設定] ダイアログボッ クスが開いたら、 [スケジュール]を選択します。

[バックアップ設定] - [拡張] の [スケジュール] ダイアログ ボック スが表示されます。

 [バックアップ設定] - [拡張] の [スケジュール] ダイアログ ボック スで、[追加] をクリックして、[バックアップスケジュールの追加] をクリックします。

「新規のバックアップスケジュール」ダイアログボックスが開きます。

| 新規のバックアップ スケジュール |                                                                    |       |             |              | ×        |
|------------------|--------------------------------------------------------------------|-------|-------------|--------------|----------|
| ゆスタム             |                                                                    |       |             |              | -        |
| バックアップの種類        | 増分                                                                 |       |             |              |          |
| 開始時刻             | 8:00                                                               |       | 1 <u>-1</u> |              |          |
| <b>絶り返し</b> 実行する | <ul> <li>□ 日曜</li> <li>□ 水曜</li> <li>□ 土曜</li> <li>□ 土曜</li> </ul> |       | ☑ 月曜日 ☑ 木曜日 | ☑ 火曜<br>☑ 金曜 | 18<br>18 |
|                  | 間隔                                                                 | 3     | 時間          | -            |          |
|                  | 終了                                                                 | 18:00 |             |              |          |
| ヘルプ              |                                                                    |       | 保存          |              | キャンセル    |

- ドロップダウンから、[毎日]、[毎週]、[毎月]、または [カス タム]を選択します。
- 選択したスケジュールに基づいて、適切なフィールドに値を入力します。
  - 日次バックアップスケジュールを追加するには、「日次バック アップスケジュールの追加(P. 176)」を参照してください。
  - 週次バックアップスケジュールを追加するには、「<u>週次バック</u> アップスケジュールの追加 (P. 178)」を参照してください。
  - 月次バックアップスケジュールを追加するには、「<u>月次バック</u> アップスケジュールの追加(P. 180)」を参照してください。
  - カスタムバックアップスケジュールを追加するには、「カスタム /手動バックアップスケジュールの追加(P.174)」を参照してくだ さい。
- [保存] をクリックします。
   設定が保存されます。
- 注:
- 任意の曜日に最大4つの時間帯を追加できます。
- 時間帯は複数の日にわたって設定することはできません。午前0:00から午後11:59までの時間帯のみ設定できます。
- 各時間帯について、その時間帯と繰り返しの頻度を指定できます。
- デフォルトバックアップスケジュールは、午後10:00の1回の日次バックアップです。

カスタム バックアップ スケジュールの追加

次の手順に従ってください:

 Arcserve UDP Agent (Windows) ホーム画面(または Arcserve UDP Agent (Windows) モニタ)で、タスクバーから [設定]を選択し、[バック アップ設定]タブを選択します。[バックアップ設定]ダイアログボッ クスが開いたら、[スケジュール]を選択します。

[バックアップ設定] - [拡張] の [スケジュール] ダイアログ ボック スが表示されます。

 [バックアップ設定] - [拡張] の [スケジュール] ダイアログ ボック スで、[追加] をクリックして、[バックアップスケジュールの追加] をクリックします。

[新規のバックアップスケジュール] ダイアログボックスが開きます。

| 新規のバックアップ スク | ケジュール                                                |       |             |                | ~    |
|--------------|------------------------------------------------------|-------|-------------|----------------|------|
| ゆスタム         |                                                      |       |             |                | •    |
| バックアップの種類    | 増分                                                   |       | Ŧ           |                |      |
| 開始時刻         | 8:00                                                 |       | 1 m1<br>    |                |      |
|              | <ul> <li>☑ 日曜</li> <li>☑ 水曜</li> <li>☑ 土曜</li> </ul> |       | ☑ 月曜日 ☑ 木曜日 | ☑ 火曜日<br>☑ 金曜日 |      |
| 繰り返し実行する     | $\checkmark$                                         |       |             |                |      |
|              | 間隔                                                   | 3     | 時間          | -              |      |
|              | 終了                                                   | 18:00 |             | 1 <u></u>      |      |
| ヘルプ          |                                                      |       | 保存          | キャン            | 1216 |

- 3. ドロップダウンでは、デフォルトで[カスタム]が選択されています。
- 4. 以下のフィールドに値を入力します。

### バックアップの種類

ドロップダウンメニューからスケジュールされたバックアップの 種類(フル、検証、または増分)を選択します。

#### 開始時刻

設定されたスケジュール設定の適用を開始する日時を指定します。

#### 繰り返し間隔

このバックアップスケジュールを繰り返す頻度について時間間隔 (時間/分)を指定します。

#### 終了

設定されたスケジュール設定の適用を終了する時間帯を指定しま す。

#### 保持するバックアップの数

保持する復旧ポイント(フル、増分および検証バックアップイメージ)の数を指定します。デスティネーションにある復旧ポイント数が指定した上限を超えると、最も古い増分バックアップから、上限を超えた数だけ親バックアップにマージされ、「親+最古の子」ブロックで構成される新しいベースラインイメージが生成されます。バックアップが圧縮され、マージできる複数のセッションがある場合、最も古い子バックアップから単一パスで親バックアップにマージされます。バックアップが圧縮されない場合、最も古い単一の子バックアップのみが親バックアップにマージされ、以降にマージされる各子バックアップについてもこのサイクルが繰り返されます。

保持する復旧ポイント数を指定すると、保持数を一定に保ちなが ら無限増分バックアップを行うことができます。詳細については、 「マージジョブのガイドライン (P.287)」を参照してください。

**注**:デスティネーションの空き容量が不足している場合、保存する 復旧ポイントの数を減らすことを検討してください。

### デフォルト値:31

# 最小值:1

### 最大值:1440

注:Arcserve UDP Agent (Windows) ホーム画面の [サマリ] セクショ ンには、指定された数のうちどれだけの復旧ポイントが保持され ているかを示します。詳細については、オンライン ヘルプの「ス テータス サマリ (124P.)」を参照してください。

- [保存] をクリックします。
   設定が保存されます。
- 注:
- 時間帯は複数の日にわたって設定することはできません。午前0:00から午後11:59までの時間帯のみ設定できます。

■ 各時間帯について、その時間帯と繰り返しの頻度を指定できます。 *日次バックアップスケジュールの追加* 

次の手順に従ってください:

 Arcserve UDP Agent (Windows) ホーム画面(または Arcserve UDP Agent (Windows) モニタ)で、タスクバーから[設定]を選択し、[バック アップ設定]タブを選択します。[バックアップ設定]ダイアログボッ クスが開いたら、「スケジュール]を選択します。

[バックアップ設定] - [拡張] の [スケジュール] ダイアログ ボック スが表示されます。

 [バックアップ設定] - [拡張] の [スケジュール] ダイアログ ボック スで、[追加] をクリックして、[バックアップスケジュールの追加] をクリックします。

[新規のバックアップスケジュール]ダイアログボックスが開きます。

3. ドロップダウンから、 [毎日] を選択します。

| バックアップ スケジュールの編集 |                                                         |                                       |                                       |   |
|------------------|---------------------------------------------------------|---------------------------------------|---------------------------------------|---|
| 毎日               |                                                         |                                       |                                       | - |
| バックアップの種類        | 増分                                                      | -                                     |                                       |   |
| 開始時刻             | 22:00                                                   |                                       |                                       |   |
|                  | <ul> <li>✓ 日曜日</li> <li>✓ 水曜日</li> <li>✓ 土曜日</li> </ul> | <ul><li>✓ 月曜日</li><li>✓ 木曜日</li></ul> | <ul><li>✓ 火曜日</li><li>✓ 金曜日</li></ul> |   |
| 保持するバックアップ数      | 7                                                       |                                       |                                       |   |
|                  |                                                         |                                       |                                       |   |
|                  |                                                         |                                       |                                       |   |
| へルプ              |                                                         | 保存                                    | 和心心                                   |   |

4. 以下のフィールドに値を入力します。

#### バックアップの種類

ドロップダウンメニューからスケジュールされたバックアップの 種類(フル、検証、または増分)を選択します。

### 開始時刻

設定されたスケジュール設定の適用を開始する日時を指定します。

#### 保持するバックアップの数

保持する復旧ポイント(フル、増分および検証バックアップイメージ)の数を指定します。デスティネーションにある復旧ポイント数が指定した上限を超えると、最も古い増分バックアップから、上限を超えた数だけ親バックアップにマージされ、「親+最古の子」ブロックで構成される新しいベースラインイメージが生成されます。バックアップが圧縮され、マージできる複数のセッションがある場合、最も古い子バックアップから単一パスで親バックアップにマージされます。バックアップが圧縮されない場合、最も古い単一の子バックアップのみが親バックアップにマージされ、以降にマージされる各子バックアップについてもこのサイクルが繰り返されます。

保持する復旧ポイント数を指定すると、保持数を一定に保ちなが ら無限増分バックアップを行うことができます。詳細については、 「マージジョブのガイドライン (P.287)」を参照してください。

**注**:デスティネーションの空き容量が不足している場合、保存する 復旧ポイントの数を減らすことを検討してください。

デフォルト値:7

最小值:1

最大值:1440

注: Arcserve UDP Agent (Windows) ホーム画面の [サマリ] セクショ ンには、指定された数のうちどれだけの復旧ポイントが保持され ているかを示します。詳細については、オンライン ヘルプの「ス テータス サマリ (124P.)」を参照してください。

5. [保存] をクリックします。

設定が保存されます。

注:

- 時間帯は複数の日にわたって設定することはできません。午前0:00から午後11:59までの時間帯のみ設定できます。
- 各時間帯について、その時間帯と繰り返しの頻度を指定できます。
- デフォルトバックアップスケジュールは、午後10:00の1回の日次 バックアップです。

### 週次バックアップスケジュールの追加

次の手順に従ってください:

 Arcserve UDP Agent (Windows) ホーム画面(または Arcserve UDP Agent (Windows) モニタ)で、タスクバーから[設定]を選択し、[バック アップ設定]タブを選択します。[バックアップ設定]ダイアログボッ クスが開いたら、[スケジュール]を選択します。

[バックアップ設定] - [拡張] の [スケジュール] ダイアログ ボック スが表示されます。

 [バックアップ設定] - [拡張] の [スケジュール] ダイアログ ボック スで、[追加] をクリックして、[バックアップスケジュールの追加] をクリックします。

[新規のバックアップスケジュール] ダイアログ ボックスが開きます。

3. ドロップダウンから、 [毎週] を選択します。

| 新規のバックアップ スケジュール |          |             |     |       |  |
|------------------|----------|-------------|-----|-------|--|
| 毎週               |          |             |     | •     |  |
| バックアップの種類        | 増分       | Ŧ           |     |       |  |
| 開始時刻             | 10:00 午後 | 1 <u>11</u> | 金曜日 | -     |  |
| 保持するバックアップ数      | 5        |             |     |       |  |
|                  |          |             |     |       |  |
|                  |          |             |     |       |  |
|                  |          |             |     |       |  |
|                  |          |             |     |       |  |
| ヘルブ              |          | 保存          |     | キャンセル |  |

4. 以下のフィールドに値を入力します。

#### バックアップの種類

ドロップダウンメニューからスケジュールされたバックアップの 種類(フル、検証、または増分)を選択します。

#### 開始時刻

設定されたスケジュール設定の適用を開始する日時を指定します。

#### 保持するバックアップの数

保持する復旧ポイント(フル、増分および検証バックアップイメージ)の数を指定します。デスティネーションにある復旧ポイント数が指定した上限を超えると、最も古い増分バックアップから、上限を超えた数だけ親バックアップにマージされ、「親+最古の子」ブロックで構成される新しいベースラインイメージが生成されます。バックアップが圧縮され、マージできる複数のセッションがある場合、最も古い子バックアップから単一パスで親バックアップにマージされます。バックアップが圧縮されない場合、最も古い単一の子バックアップのみが親バックアップにマージされ、以降にマージされる各子バックアップについてもこのサイクルが繰り返されます。

保持する復旧ポイント数を指定すると、保持数を一定に保ちなが ら無限増分バックアップを行うことができます。詳細については、 「マージジョブのガイドライン (P.287)」を参照してください。

**注**:デスティネーションの空き容量が不足している場合、保存する 復旧ポイントの数を減らすことを検討してください。

デフォルト値:5

最小值:1

最大值:1440

注:Arcserve UDP Agent (Windows) ホーム画面の [サマリ] セクショ ンには、指定された数のうちどれだけの復旧ポイントが保持され ているかを示します。詳細については、オンライン ヘルプの「ス テータス サマリ (124P.)」を参照してください。

5. [保存] をクリックします。

設定が保存されます。

注:

- 時間帯は複数の日にわたって設定することはできません。午前0:00から午後11:59までの時間帯のみ設定できます。
- 各時間帯について、その時間帯と繰り返しの頻度を指定できます。

### 月次バックアップスケジュールの追加

次の手順に従ってください:

 Arcserve UDP Agent (Windows) ホーム画面(または Arcserve UDP Agent (Windows) モニタ)で、タスクバーから[設定]を選択し、[バック アップ設定]タブを選択します。[バックアップ設定]ダイアログボッ クスが開いたら、[スケジュール]を選択します。

[バックアップ設定] - [拡張] の [スケジュール] ダイアログ ボック スが表示されます。

 [バックアップ設定] - [拡張] の [スケジュール] ダイアログ ボック スで、[追加] をクリックして、[バックアップスケジュールの追加] をクリックします。

[新規のバックアップスケジュール]ダイアログボックスが開きます。

3. ドロップダウンから、 [毎月] を選択します。

| 新規のバックアップ スケミ | <b>ブュール</b> |     |           | ×      |
|---------------|-------------|-----|-----------|--------|
| 毎月            |             |     |           | •      |
| バックアップの種類     | 増分          |     | Ŧ         |        |
| 開始時刻          | 10:00 午後    |     | 1 = 1<br> |        |
|               | ◉ 毎日        | 最終日 | -         |        |
|               | ◎ 週         | 最終  | Ŧ         | 金曜日  ▼ |
| 保持するバックアップ数   | 12          |     |           |        |
|               |             |     |           |        |
|               |             |     |           |        |
| ヘルプ           |             |     | 保存        | キャンセル  |

4. 以下のフィールドに値を入力します。

#### バックアップの種類

ドロップダウンメニューからスケジュールされたバックアップの 種類(フル、検証、または増分)を選択します。

### 開始時刻

設定されたスケジュール設定の適用を開始する日時を指定します。

#### 保持するバックアップの数

保持する復旧ポイント(フル、増分および検証バックアップイメージ)の数を指定します。デスティネーションにある復旧ポイント数が指定した上限を超えると、最も古い増分バックアップから、上限を超えた数だけ親バックアップにマージされ、「親+最古の子」ブロックで構成される新しいベースラインイメージが生成されます。バックアップが圧縮され、マージできる複数のセッションがある場合、最も古い子バックアップから単一パスで親バックアップにマージされます。バックアップが圧縮されない場合、最も古い単一の子バックアップのみが親バックアップにマージされ、以降にマージされる各子バックアップについてもこのサイクルが繰り返されます。

保持する復旧ポイント数を指定すると、保持数を一定に保ちなが ら無限増分バックアップを行うことができます。詳細については、 「マージジョブのガイドライン (P.287)」を参照してください。

**注**:デスティネーションの空き容量が不足している場合、保存する 復旧ポイントの数を減らすことを検討してください。

デフォルト値:12

最小值:1

最大值:1440

注:Arcserve UDP Agent (Windows) ホーム画面の [サマリ] セクショ ンには、指定された数のうちどれだけの復旧ポイントが保持され ているかを示します。詳細については、オンライン ヘルプの「ス テータス サマリ (124P.)」を参照してください。

5. [保存] をクリックします。

設定が保存されます。

注:

- 時間帯は複数の日にわたって設定することはできません。午前0:00から午後11:59までの時間帯のみ設定できます。
- 各時間帯について、その時間帯と繰り返しの頻度を指定できます。

# バックアップ スロットル スケジュールの追加

次の手順に従ってください:

 Arcserve UDP Agent (Windows) ホーム画面(または Arcserve UDP Agent (Windows) モニタ)で、タスクバーから[設定]を選択し、[バック アップ設定]タブを選択します。[バックアップ設定]ダイアログボッ クスが開いたら、[スケジュール]を選択します。

[バックアップ設定] - [拡張] の [スケジュール] ダイアログ ボック スが表示されます。

 [バックアップ設定] - [拡張] の [スケジュール] ダイアログ ボック スで、〔追加〕をクリックして、〔スロットルスケジュールの追加〕 をクリックします。

| 新しいスロットル スケジュールの追加 |                                                         |             |                                       |  |
|--------------------|---------------------------------------------------------|-------------|---------------------------------------|--|
| スループット制限           |                                                         |             | MB/分                                  |  |
| 開始時刻               | 8:00                                                    | 1           |                                       |  |
|                    | <ul> <li>✓ 日曜日</li> <li>✓ 水曜日</li> <li>✓ 土曜日</li> </ul> | ☑ 月曜日 ☑ 木曜日 | <ul><li>✓ 火曜日</li><li>✓ 金曜日</li></ul> |  |
| 終了                 | 18:00                                                   | 1 <u></u>   |                                       |  |
| ヘルプ                |                                                         | 保存          | キャンセル                                 |  |

<sup>[</sup>新しいスロットル スケジュールの 追加] ダイアログ ボックスが開きます。

3. 以下のフィールドに値を入力します。

### スループット制限

バックアップが書き込まれる最高速度(MB/分)を指定します。

CPUまたはネットワークの使用率を削減するためにバック アップ速度のスロットル制御を実行できます。ただし、バック アップ速度を制限すると、バックアップウィンドウに悪影響を 及ぼします。バックアップの最高速度を抑えるれば抑えるほど、 バックアップの実行にかかる時間は増大します。バックアップ ジョブの場合、ホーム画面上の[ジョブモニタ]に、進行中ジョ ブの平均読み取り/書き込み速度が表示され、設定されたス ロットルスピード制限も示されます。

**注**:デフォルトでは、スロット ルバックアップ速度のオプションは有効ではなく、バックアッ プ速度は制御されていません。

### 開始時刻

設定されたバックアップスロットル設定の適用を開始する時間帯 を指定します。

終了

設定されたバックアップスロットル設定の適用を終了する時間帯 を指定します。

4. [保存] をクリックします。

設定が保存されます。

### 注:

- 任意の曜日に最大4つの時間帯を追加できます。
- スロットル値はバックアップ速度を制御します。たとえば、2つの時間帯を設定して、午前8:00から午後6:00まではバックアップスループット制限を1500 MB/分とし、午後6:00から午後8:00まではバックアップスループット制限を3000 MB/分としたとします。バックアップジョブが午後5:00から午後7:00まで実行された場合、そのスループットは、午後5:00から午後6:00までは1500 MB/分となり、午後6:00から午後7:00までは3000 MB/分に変わります。

- 時間帯は複数の日にわたって設定することはできません。午前 0:00 から 23:45 までの時間帯のみ設定できます。スロットルスケジュールが午後 11 時 45 分に終了した場合、スケジュールはその日の最後まで有効です。
- バックアップスロットルスケジュールは、繰り返しバックアップ、および毎日/毎週/毎月のバックアップに適用されます。

# マージスケジュールの追加

### 次の手順に従ってください:

 Arcserve UDP Agent (Windows) ホーム画面(または Arcserve UDP Agent (Windows) モニタ)で、タスクバーから[設定]を選択し、[バック アップ設定]タブを選択します。[バックアップ設定]ダイアログボッ クスが開いたら、[スケジュール]を選択します。

[バックアップ設定] - [拡張] の [スケジュール] ダイアログ ボック スが表示されます。

 [バックアップ設定] - [拡張] の [スケジュール] ダイアログ ボック スで、〔追加〕をクリックして、〔マージスケジュールの追加〕をク リックします。

[新しいマージスケジュールの追加] ダイアログボックスが開きます。

| 新しいマージ スケジュールの追加 |                                                         |                      |                                       |  |
|------------------|---------------------------------------------------------|----------------------|---------------------------------------|--|
| 開始時刻             | 8:00                                                    | 1m1<br>::::          |                                       |  |
|                  | <ul> <li>☑ 日曜日</li> <li>☑ 水曜日</li> <li>☑ 土曜日</li> </ul> | ☑ 月曜日<br>☑ 木曜日       | <ul><li>✓ 火曜日</li><li>✓ 金曜日</li></ul> |  |
| 終了               | 18:00                                                   | 1 <b>m</b> 1<br>:::: |                                       |  |
| ヘルプ              |                                                         | 保存                   | キャンセル                                 |  |

3. 以下のフィールドに値を入力します。

開始時刻

設定されたバックアップスロットル設定の適用を開始する時間帯 を指定します。

終了

設定されたバックアップスロットル設定の適用を終了する時間帯 を指定します。

(保存) をクリックします。

設定が保存されます。

- 注:
- 任意の曜日に最大2つの時間帯を追加できます。
- いずれの日にもマージスケジュールが設定されていない場合、マージジョブは準備ができ次第すぐに起動されます。マージスケジュールの時間帯が設定されている場合、マージジョブはその時間帯の中でのみ起動されます。たとえば、マージスケジュールが日曜日の午前8:00~午後6:00と設定されている場合、マージジョブはこの時間帯の中でのみ起動されます。
- 設定された時間帯の中で起動されたマージジョブは、その時間帯の終 了時刻にかかわらず完了するまで実行されます。たとえば、マージの時間帯が日曜日の午前8:00~午後6:00であり、マージジョブが午後5:55に開始したとします。このジョブは、定義されている時間帯の終 了時刻である午後6:00を過ぎても、完了するまで実行されます。
- マージスケジュールは、繰り返しバックアップ、および毎日/毎週/毎 月のバックアップに適用されます。
- マージジョブスケジュールを設定するとき、設定された時間帯内に時間があるときにのみ、マージはトリガされます。設定された時間帯内にマージがない場合、Arcserve UDP Agent (Windows)ホーム画面のサマリパネルで[今すぐ手動でマージジョブを実行します]リンクをクリックしても、マージは実行されません。

### スケジュールの考慮事項

Arcserve UDP Agent (Windows) では、柔軟な設定によってバックアップのス ケジュールを指定できます。次の設定項目で構成されています。

- 週ベースの繰り返しバックアップスケジュール
- 週ベースのバックアップスロットルスケジュール
- 週ベースのマージスケジュール
- 日次バックアップスケジュール
- 週次バックアップスケジュール
- 月次バックアップスケジュール

ただし、バックアップ、マージまたはカタログジョブのそれぞれでシス テムリソース(CPU使用率、メモリ使用率、IO使用率)が消費され、ネッ トワーク帯域幅およびディスク容量が占有されます。そのため、ユーザの システムを保護するため以下の点を考慮してください。

#### サーバを業務処理で使用する時間帯

業務処理に影響しないようにするため、サーバがビジー状態の場合に は実行するジョブの数を減らすようにシステムを設定します。たとえ ば、サーバがビジー状態の場合にはバックアップジョブのみが実行さ れるようにし、マージジョブはサーバがアイドル状態のときに実行さ れるように設定します。

#### サーバのデータ変更頻度について

通常、データ変更が頻繁になるほど、バックアップも頻繁に行う必要 があります。これは、失われるデータの量を最小限に抑えるためです。 必要に応じて、最後の良好な既知の状態にサーバを復旧することがで きます。

#### ネットワーク帯域幅について

バックアップ先がネットワーク共有パスに設定される場合は、明らか にジョブの実行中にネットワーク帯域幅の一部が使用されます。この ため、このサーバの業務処理に影響する可能性があります。このよう な場合には、スロットルスケジュールを指定して、Arcserve UDP Agent (Windows)が占有するネットワーク帯域幅を制限してください。

### バックアップ先に割り当てられるディスクストレージの容量

フルバックアップの数が増え、保持するバックアップの数が増えるほ ど、より多くのディスクストレージが必要になります。したがって、 フルバックアップの頻度と保持するバックアップの数を設定すると きには、バックアップ先に割り当てられているディスクストレージの 容量を考慮してください。

### バックアップ データの利用法

「ファイルシステムカタログ」または「Exchange 詳細リストアカタ ログ」を有効にすると、ファイルまたはメールボックスをリストアす る場合の参照時間を短縮できます。ただし、カタログを生成すると、 メタデータファイルとカタログファイルを保存するために必要な ディスクストレージの量も増大し、CPU使用率も上昇することになり ます。さらに、バックアップソースに大量のファイルが含まれる場合、 カタログ生成の処理に時間がかかる可能性があります。したがって、 カタログを有効にするか無効にするかの決定は、バックアップデータ の利用法に依存します。

上記の考慮事項に基づいて、以下に、詳細なスケジュールを使用してビル ドサーバを保護し、状況に応じたスケジュール設定を表示する例を示し ます。

ビルドサーバを使用して、稼働日ごとにソースコードのプリコンパイルサービスを提供します。ビジネスプロセスの時間スロットは、稼働日(月曜日~金曜日)ごとの午前9:00~午後7:00です。それ以外の時間帯ではアイドル状態になります。

#### スケジュール設定

- カスタム増分バックアップを午前 9:00 から午後 7:00 の間に実行し、マージジョブを午後 7:00 から翌日の午前 9:00 の間に実行するように設定します。
- プリコンパイルサービスが2時間ごとに起動し、その時間には多くのデータ変更が行われます。

#### スケジュール設定

- カスタム増分バックアップを2時間ごとに実行するように設定します。
- ビルドサーバは、プリコンパイルを実行するごとに、リモート ソースコードのリポジトリサーバからソースコードを取得する 必要があります。

# スケジュール設定

- 午前 9:00 から午後 7:00 の間はバックアップスロットルを 500 MB/分に制限し、それ以外の時間スロットでは制限しません。
- ディスクストレージが十分ではないため、多くの復旧ポイントを 保持する必要はありません。1つのリリースサイクルの復旧ポイントのみを維持する必要があり、期間は6か月で十分です。ただし、過去24時間の復旧ポイントを維持し、必要になった場合には 最後の良好な既知の状態に回復できるようにする必要があります。

スケジュール設定

- 直前 12 件の手動バックアップ(過去 24 時間のバックアップ) を保持するように指定します。
- 毎日午後 9:00 に日次増分バックアップを実行するように設定 します。また、直前7件の日次バックアップを保持します。
- 毎週金曜日の午後11:00 に週次フルバックアップを実行する ように設定します。また、直前4件の週次バックアップを保持 します。
- 月の最後の土曜日の午後12:00に月次フルバックアップを実行するように設定します。また、直前6件の月次バックアップを保持します。

最終的に、6件の月次バックアップ、4件の週次バックアップ、7件の日次バックアップ、および12件の最新のバックアップが存在することになります。これで、良好な既知の状態にビルドサーバを 復旧する場合の選択肢が十分になります。

ビルドサーバの場合、迅速にファイルを参照してリストアする必要はありません。必要になった場合には、BMRを実行して、最後の良好な既知の状態にビルドサーバをリストアします。この処理で十分です。

### スケジュール設定

- 「ファイル システム カタログ」および「Exchange 詳細リスト アカタログ」を生成するオプションを無効にします。

### 拡張設定の指定

Arcserve UDP Agent (Windows) では、バックアップの**拡張設定**を指定できます。

次の手順に従ってください:

 Arcserve UDP Agent (Windows) ホーム画面(または Arcserve UDP Agent (Windows) モニタ)で、タスクバーから[設定]を選択し、[バック アップ設定]タブを選択します。[バックアップ設定]ダイアログボッ クスが開いたら[拡張]を選択します。

[拡張] ダイアログボックスが表示されます。

**注**: Arcserve UDP Agent (Windows) がコンソールによって管理されてい る場合、すべての設定が利用可能というわけではなく、読み取り専用 情報として表示されます。

| 設定                                                                                                    |                                                                                                    |   |
|----------------------------------------------------------------------------------------------------|----------------------------------------------------------------------------------------------------|---|
| ▲ 参 バックアップ設定 ▲ 保護設定                                                                                                    | 拡張                                                                                                    |   |
| 🚳 スケジュール                                                                                                    | ▽ ログの切り捨て                                                                                                    |   |
| <ul> <li>◎ 超速</li> <li>▲ (シックアップ実行前)後</li> <li>▲ ファイル コピー設定</li> <li>▲ ブスティネーション</li> <li>③ スケジュール</li> <li>▲ スアイル アーカイブ設定</li> </ul> | バックアップ ジョブが正常に完了した場合、アプリケーション ログ ファイルを切り捨てます。<br>□ SQL Server<br>毎週<br>□ Exchange Server<br>毎週                    |   |
|                                                                                                    |                                                                                                    |   |
| 📩 デスティネーション                                                                                                    | ▽ バックアップのスナップショットの種類                                                                                              |   |
|                                                                                                    | <ul> <li>ソフトウェア スナップショットのみを使用</li> <li>可能な限りハードウェア スナップショットを使用</li> </ul>                                         |   |
| <ul> <li>□ 」ヒー設定</li> <li></li></ul>                                                                                                  | □ パフォーマンスを向上させるためにトランスポータブル スナップショットを使用                                                                           |   |
| ◎ 加 アラート                                                                                                    | ▽管理共同力かん                                                                                                    |   |
| ■ 更新                                                                                                    | Windows 管理香椿服を持つユーザ アカウントを指定します。<br>ユーザ名 Administrator<br>パスワード ・・・・・・                                            |   |
|                                                                                                    | ▽ パックアップ先の接続の回復                                                                                                   |   |
|                                                                                                    | 接続の更新<br>クリックするとバックアップ先への接続情報を更新します。<br>注:ご個操作では現在の接続すべて切断され、新しい接続情報で再接続が行われます。このボタンをクリックすると、<br>この操作はキャンセルできません。 |   |
|                                                                                                    | 設定の保存 キャンセル ヘル                                                                                                    | 7 |

2. バックアップ拡張設定オプションを指定します。

ログの切り捨て

選択したアプリケーションに対して蓄積されたトランザクション ログファイルを、次に正常にバックアップが完了した後に切り捨 てます。

Arcserve UDP Agent (Windows) バックアップは、スナップショット イメージと、そのイメージ用に作成されたトランザクションログ ファイルで構成されます。ある時点で古い(コミット済み)トラ ンザクションログファイルは必要ではなくなるため、新しいログ ファイルのスペースを作るためにパージできます。これらのログ ファイルをパージするプロセスを、ログの切り捨てと呼びます。 このオプションを選択すると、コミット済みのトランザクション ログファイルの切り捨てが有効になり、ディスク容量を節約でき ます。

利用可能なオプションは、「SQL Server」および「Exchange Server」 です。これらのアプリケーションのどちらか、または両方を選択 でき、どちらも選択しないことも可能です。これらのアプリケー ションのいずれかを選択した場合、自動的なログ切り捨てのスケ ジュール([毎日]、[毎週]、[毎月])を指定できます。

**注**:バックアップが正常に完了しないと、トランザクション ログ ファイルの切り捨ては実行されません。

- 毎日 -- 毎日のバックアップが正常に完了した直後に、コミット 済みのトランザクション ログをパージするように指定します。
- 毎週 --7日間のバックアップが正常に完了した直後に、コミット済みのトランザクションログをパージするように指定します。
- 毎月-30日後のバックアップが正常に完了した直後に、コミット済みのトランザクションログをパージするように指定します。

パージの実行がスケジュールされた時刻にバックアップ ジョブが すでに実行中である場合、パージ処理は次のスケジュール ジョブ に移動します。

#### 例:

増分バックアップが毎日午後5時に自動的に実行されるよう にスケジュールされており、午後4時55分にフルバックアッ プを手動で開始した場合を考えてみます。バックアップは午後 5時10分に正常に完了するとします。

この場合、アドホックなフルバックアップが進行中なので、午後5時にスケジュールされている増分バックアップはスキッ プされます。コミットされたトランザクションログファイル は、次のバックアップジョブが成功した後にパージされ、スケ ジュールされた増分バックアップが翌日の午後5時に正常に 完了した後に実行されます。

#### デスティネーション ディスクへの容量の事前割り当て

この値は、バックアップを実行するのに必要な計算された容量の 割合を示します。この継続的な容量はバックアップがデータの書 き込みを開始する前にデスティネーション上で直ちに予約され、 バックアップ速度の改善に役立ちます。

### デフォルト:10%

例:値は10%に設定され、現在のバックアップにはバックアップ するデータが50GBあります。バックアップがデータの書き込みを 開始する前に、5GBのディスク容量が予約されます。5GBのディ スク容量が使い果たされると、さらに5GBのディスク容量が予約 されます。バックアップの残りデータが5GB未満(あと2GBの バックアップが必要だと仮定します)である場合、残りのGB数(こ の例では2GB)が予約されます。

**注**:このオプションは、[標準バックアップデータ形式]を選択す ると使用可能になり、[**拡張バックアップデータ形式**]を選択す ると使用できません。

#### 管理者アカウント

バックアップを実行するためのアクセス権がある[ユーザ名]お よび[パスワード]を指定します。Arcserve UDP Agent (Windows) に よって、名前とパスワードが有効で、ユーザが管理者グループに 属していることが確認されます。

重要:Arcserve UDP Agent (Windows) サーバの管理者アカウントの 認証情報(ユーザ名/パスワード)が変更されている場合、このダ イアログボックスでも管理者アカウント情報を再設定/更新する 必要があります。

**注**:ドメインアカウントを指定する場合、ユーザ名の形式は、完全 修飾ドメインユーザ名「<*ドメイン名>*¥<ユーザ名>」の形式で指定 します。

#### バックアップ デスティネーション接続の回復

バックアップデスティネーションへの接続情報を更新(再同期) します。

リモート共有コンピュータへの定期的なバックアップを実行して おり、そのリモートコンピュータ用のアクセス認証情報(ユーザ 名/パスワード)を変更できる場合、このオプションを使用できま す。その場合、ローカルコンピュータで設定されたアクセス認証 情報がリモート コンピュータの新しい認証情報と一致しないので、 次のバックアップは通常であれば失敗します。

**注**: [接続の更新] ボタンをクリックし、再同期プロセスが開始したら、キャンセルすることはできません。

この [**更新**] ボタンをクリックする前に、以下のタスクを実行します。

リモートデスティネーション コンピュータにログインし、以下の net session コマンドを実行して、ローカル Arcserve UDP Agent (Windows) コンピュータとリモート コンピュータ間の接続を切断します。

net session ¥¥<コンピュータ名または IP アドレス>/d

Arcserve UDP Agent (Windows) コンピュータに戻り、 [接続の更新] ボタンをクリックします。

- デスティネーション用の新しいパスワードを入力します。
- Arcserve UDP Agent (Windows) は、設定されている認証情報を更新し、リモート共有デスティネーションの新しい認証情報と一致するようにします。ポップアップ確認画面が表示され、認証情報が更新されたことをユーザに通知します。
- 3. [設定の保存] をクリックします。

バックアップの拡張設定が保存されます。

# バックアップの実行前/後の設定の指定

Arcserve UDP Agent (Windows) では、 [バックアップの実行前/後の設定] を指定することができます。

バックアップの実行前/後の設定の指定

 Arcserve UDP Agent (Windows) ホーム画面(または Arcserve UDP Agent (Windows) モニタ)で、タスクバーから[設定]を選択し、[バック アップ設定]タブを選択します。[バックアップ設定]ダイアログボッ クスが表示されたら、[バックアップ実行前/後]を選択します。

[**バックアップ実行前/後の設定**] ダイアログ ボックスが表示されます。

**注**: Arcserve UDP Agent (Windows) がコンソールによって管理されてい る場合、すべての設定が利用可能というわけではなく、読み取り専用 情報として表示されます。

| 設定                                                                                        |                                                                                |  |
|-------------------------------------------------------------------------------------------|--------------------------------------------------------------------------------|--|
| <ul> <li>         バックアップ設定           </li> <li> </li> </ul>                               | バックアップ実行前/後の設定                                                                 |  |
| スケジュール                                                                                    | マ アウション                                                                        |  |
| ◎ 払張 【 バックアップ主行前/後の設定                                                                     | コマンドは、バックアップ前および (または) バックアップ後に実行できます。                                         |  |
| <ul> <li>▲ ズ ファイル コピー設定</li> <li>▲ ソース</li> <li>▲ デファイネーション</li> </ul>                    | ユーザ名<br>パスワード                                                                  |  |
| <ul> <li>■ ノ、ノィホーション</li> <li>③ スケジュール</li> <li>▲          ▲ ファイル アーカイブ設定     </li> </ul> | □ バックアップ開始前にコマンドを実行                                                            |  |
|                                                                                           |                                                                                |  |
| ▲ 20 復日ホイントのコピー                                                                           | <ul> <li>● ジョブを捺行</li> <li>● ジョブを中止</li> <li>□ スキップを コット即復後につていたを実行</li> </ul> |  |
| S 一般<br>図 電子メール アラート<br>■ 更新                                                              |                                                                                |  |
|                                                                                           | □ バックアップ完了後にコマンドを実行                                                            |  |
|                                                                                           |                                                                                |  |
|                                                                                           |                                                                                |  |
|                                                                                           |                                                                                |  |
|                                                                                           |                                                                                |  |
|                                                                                           | 意定の保存 キャンセル ヘルブ                                                                |  |

2. バックアップ実行前/後の設定オプションを指定します。

### アクション

バックアップの開始前、スナップショットイメージのキャプチャ 後、またはバックアップの完了時などに実行されるアクション用 のスクリプトコマンドを実行します。また、特定の終了コードに 基づいてスクリプトコマンドをトリガしたり、その終了コードが 返されたときに処理するアクション(ジョブを続行またはジョブ を中止)を選択できます。

- 「ジョブを続行」アクションでは、指定した終了コードが返された場合、Arcserve UDP Agent (Windows) がジョブを続行するように指定します。
- 「ジョブを中止」アクションでは、指定した終了コードが返された場合、Arcserve UDP Agent (Windows) がジョブをキャンセルするように指定します。
- 3. [設定の保存] をクリックします。

バックアップ実行前/後の設定が保存されます。

# バックアップの実行

最初のバックアップを実行する前に、以降に続くすべてのバックアップ ジョブに適用され、それらを制御するバックアップ設定を指定します。こ れらの設定は、バックアップの開始方法にかかわらず、各バックアップ ジョブに適用されます。詳細については、「<u>バックアップ設定の設定また</u> は変更 (P. 139)」を参照してください。

バックアップジョブは、スケジュール設定に基づいて自動で、または必要に応じて手動ですぐに開始できます。

<u>スケジュールされたバックアップの実行(P.350)</u>

<u>今すぐバックアップを実行</u> (P. 350)

### バックアップの自動実行(スケジュール済み)

自動バックアップジョブは、手動バックアップジョブと同じですが、あ らかじめ設定された日時にトリガされるという点だけが異なります。自動 バックアップジョブは、[バックアップ設定]の[**スケジュール**]ダイ アログボックスを使用して設定できます。詳細については、「<u>スケジュー</u> ル設定の指定 (P. 162)」を参照してください。

自動バックアップは以下の手順でスケジュール設定されます。

- 設定された時間設定に基づいて、Arcserve UDP Agent (Windows) は、ス ケジュールされた各種類のバックアップジョブ(フル、増分、検証) の開始をトリガします。
- 2. [バックアップ設定] ダイアログボックスで指定された環境設定が ジョブに適用されます。
- 設定されている場合、バックアップジョブが完了すると電子メール通知が受信者に送信されます(または、問題が発生したためにスケジュールされたジョブが完了できなかった場合)。

### バックアップの手動実行(今すぐバックアップ)

バックアップは自動的に実行され、スケジュール設定によって制御されま す。ただし、スケジュールされていない時間にアドホックバックアップ (フル、増分、検証)をただちに実行する必要が生じる場合があります。

アドホックバックアップは、バックアップ計画の一部としてあらかじめ スケジュールされるのではなく、必要に応じて実行されます。たとえば、 フル、増分、検証バックアップを繰り返し実行するスケジュールが設定さ れている状況でマシンに大幅な変更を加える場合、次にスケジュールされ たバックアップを待つ代わりに、すぐにアドホックバックアップを実行 する必要があります。

アドホック バックアップでは、カスタマイズされた(スケジュールされ ていない)復旧ポイントを追加できるため、必要な場合にはその時点まで ロール バックすることができます。たとえば、パッチまたはサービス パッ クをインストールした後、マシンのパフォーマンスに悪影響を及ぼすこと が判明した場合、そのパッチやサービス パックが含まれていないアド ホックのバックアップ セッションまでロールバックすることができます。 次の手順に従ってください:

 Arcserve UDP Agent (Windows) ホーム画面(または Arcserve UDP Agent (Windows) モニタ)から、[今すぐバックアップ]をクリックします。

[今すぐバックアップを実行] ダイアログボックスが開きます。

| 今すぐバックアップを実行 |           |           |       |  |
|--------------|-----------|-----------|-------|--|
| ● 増分バックア     | マップ       |           |       |  |
| ○ 検証バックア     | マップ       |           |       |  |
| ○ フル バックア    | マップ       |           |       |  |
| バックアップ名:     | カスタマイズされ: | た増分バックアップ |       |  |
| ヘルブ          |           | ОК        | キャンセル |  |

2. 実行するバックアップの方式を選択します。

利用可能なオプションは「フル」、「増分」、および「検証」です。

#### フル バックアップ

マシン全体または選択したボリュームのフルバックアップを開始 します。

### 増分バックアップ

マシンの増分バックアップを開始します。増分バックアップは、 前回のバックアップ以降に変更されたブロックのみをバックアッ プします。

増分バックアップのメリットは、バックアップを高速で実行でき ること、また作成されるバックアップイメージのサイズが小さい ことです。これは、バックアップを実行する場合に最も適した方 法です。

### 検証バックアップ

個別のブロックの最新のバックアップを確認し、中身および情報 を元のソースと比較することにより、マシンの検証バックアップ を開始します。この比較によって、前回バックアップされたブロッ クが、ソースの対応する情報を表しているかどうかを検証します。 ブロックのバックアップイメージがソースと一致しない場合、

Arcserve UDP Agent (Windows) によって、一致していないブロックのバックアップが更新(再同期)されます。

**メリット**:フルバックアップに比べて作成されるバックアップイ メージは極めて小さくなります。これは、変更されたブロック(最 新のブロックに一致しないブロック)のみがバックアップされる ためです。

**デメリット**: すべてのソース ディスク ブロックが前回のバック アップのブロックと比較されるため、バックアップ時間は遅くな ります。

**注**: バックアップ ソースに新しいボリュームを追加した場合、全体で どのバックアップ方式を選択した場合でも、新しく追加されたボ リュームにはフル バックアップが実行されます。

3. 必要に応じて、バックアップ名を指定し、[OK] をクリックします。 バックアップ名が指定されない場合、デフォルトで「カスタマイズさ れたフル/増分/検証バックアップ」と自動的に命名されます。

確認の画面が表示され、選択した種類のバックアップがただちに開始 されます。

[バックアップ設定] ダイアログボックスで指定されたすべての環境 設定がジョブに適用されます。

**注**:一度に実行できるジョブは1つのみです。手動で今すぐバックアッ プジョブを開始しようとして、すでに別のジョブが実行されている場 合は、アラートメッセージが表示され、別のジョブが実行されている ため後で再実行するよう求められます。

**注**:カスタム(アドホック)バックアップジョブが失敗してもメーク アップジョブは作成されません。メークアップジョブが作成されるの は、スケジュールされたジョブが失敗したときのみです。

# バックアップの正常終了の確認

指定されたデスティネーションへのデータのバックアップ処理が成功したことを確認するには、以下の手順のいずれか1つを実行します。

### 次の手順に従ってください:

指定した Arcserve UDP Agent (Windows) のバックアップデスティネーションに移動します。

フォルダのリストが表示されます。

2. フォルダのサイズが保護サマリリストに表示されているサイズと一 致することを確認します。

**注**:フォルダのサイズは、フルバックアップ、増分バックアップ、および任意の検証バックアップの合計と等しくなります。

Arcserve UDP Agent (Windows) バックアップ処理が正常終了します。

#### 次の手順に従ってください:

 Arcserve UDP Agent (Windows) ホーム画面 UI から、[リストア]ウィザー ドをクリックします。

[リストア] ダイアログボックスが表示されます。

2. [復旧ポイントの参照] をクリックし、バックアップしたデータがリ ストに正しく表示されていることを確認します。

Arcserve UDP Agent (Windows) バックアップ処理が正常終了します。

#### 次の手順に従ってください:

 Arcserve UDP Agent (Windows) ホーム画面 UI から、[復旧ポイントのマ ウント] ウィザードをクリックします。

[復旧ポイントのマウント] ダイアログボックスが表示されます。

マウントバックアップボリューム内のデータが正しくマウントされていることを確認します。

Arcserve UDP Agent (Windows) バックアップ処理が正常終了します。

### Arcserve UDP Agent (Windows) の仕組み

Arcserve UDP Agent (Windows) を使用すると、マシン全体のブロックレベルのバックアップを高い頻度で定期的に実行できます。これらのバックアップは、インストールの種類(Arcserve Unified Data Protection - フルまたは Arcserve Unified Data Protection - エージェント)に応じて、内蔵ドライブ、外付けドライブ、リモートネットワーク共有、または復旧ポイントサーバ(RPS)上のデータストアのいずれかに保存できます。バックアップ先ボリュームがバックアップソースボリュームとして選択されている場合でも、バックアップの実行が永久に続くことはありません。バックアップ中にバックアップ先ボリュームが除外され、アクティビティログにエントリが追加されます。Arcserve UDP Agent (Windows)では、フル、増分、または検証の各種類のバックアップを実行する機能が提供されます。

#### Arcserve Unified Data Protection - $\mathcal{T}\mathcal{W}$ :

バックアップ先には、内蔵ドライブ、外付けドライブ、リモートネットワーク共有、復旧ポイントサーバ(RPS)上のデータストアのいずれかを使用できます。Arcserve UDPサーバからプランを作成する場合、デスティネーションとして復旧ポイントサーバ上のデータストアを選択し、次に、エージェントノードにプランを展開できます。

#### Arcserve Unified Data Protection - エージェント:

バックアップ先には、内蔵ドライブ、外付けドライブ、リモートネットワーク共有のいずれかを使用できます。

Arcserve UDP Agent (Windows) では、バックアップしたデータを識別して特定し、必要に応じてリストアするためのさまざまな方法を用意しています。 どのリストア方式を選択するかにかかわらず、Arcserve UDP Agent (Windows) では、必要とするデータを迅速に特定し、適切なバックアップ 場所から取得することができます。

### バックアップ プロセスの動作

Arcserve UDP Agent (Windows) を使用すると、マシン全体のブロックレベルのバックアップを高い頻度で定期的に実行できます。これらのバックアップは、インストールの種類 (Arcserve Unified Data Protection - フルまたは Arcserve Unified Data Protection - エージェント)に応じて、内蔵ドライブ、外付けドライブ、リモートネットワーク共有、または復旧ポイントサーバ (RPS) 上のデータストアのいずれかに保存できます。Arcserve UDP Agent (Windows) では、フル、増分、または検証の各種類のバックアップを実行する機能が提供されます。

Arcserve UDP Agent (Windows) がバックアップを実行する基本的なプロセスはシンプルです。 (スケジュールによって、または手動で) バックアップが開始されると、Arcserve UDP Agent (Windows) によって、VSS スナップショットがキャプチャされ、最後に正常に完了したバックアップから変更されたブロックのみがバックアップされます。 (フル バックアップの場合は、すべてのブロックがバックアップされます)。このブロック レベルの増分バックアップ処理では、バックアップデータの量が大幅に減ります。たとえば、ファイルが大きく、その一部のみが変更された場合、Arcserve UDP Agent (Windows) では、変更された部分のみを増分バックアップとしてバックアップします。ファイル全体のバックアップは実行しません。

このブロックレベルの増分バックアップ処理中、Arcserve UDP Agent (Windows) はデータをキャプチャするだけではでなく、オペレーティング システム、インストールされているアプリケーション (Microsoft SQL およ び Microsoft Exchange のみ)、環境設定、必要なドライバなどに関連する すべての情報を記載したカタログを作成します。必要な場合には、この バックアップされたイメージをリストアして、データまたはマシン全体を 回復できます。バックアップ先ボリュームがバックアップ ソース ボ リュームとして選択されている場合でも、バックアップの実行が永久に続 くことはありません。バックアップ中にバックアップ先ボリュームが除外 され、アクティビティログにエントリが追加されます。

**注**: バックアップ ジョブの完了後にカタログは必要ないため、より速い バックアップ ジョブ (カタログなしバックアップ) をサブミットするこ とができます。バックアップの設定オプション [各バックアップ後に、検 索速度を上げるためのファイル システム カタログを生成] はデフォルト ではオフです。これは、高速バックアップが行われることを示しています。

バックアップ対象の詳細、バックアップ方法、バックアップ時刻などは、 ユーザが指定するさまざまなバックアップ設定で制御します。これらの設 定は、バックアップの開始方法(自動または手動)とは無関係に、各バッ クアップジョブに適用されます。

#### Arcserve Unified Data Protection - $\mathcal{T}\mathcal{V}$ :

このタイプのインストールでは、バックアップ環境設定には、プランを作成します。バックアップ先には、内蔵ドライブ、外付けドライブ、リモートネットワーク共有、復旧ポイントサーバ(RPS)上のデータストアのいずれかを使用できます。Arcserve UDPサーバからプランを作成する場合、デスティネーションとして復旧ポイントサーバ上のデータストアを選択し、次に、エージェントノードにプランを展開できます。

Arcserve Unified Data Protection - エージェント:

 このタイプのインストールでは、バックアップ環境設定には、バック アップ設定を行います。バックアップ先には、内蔵ドライブ、外付け ドライブ、リモートネットワーク共有のいずれかを使用できます。

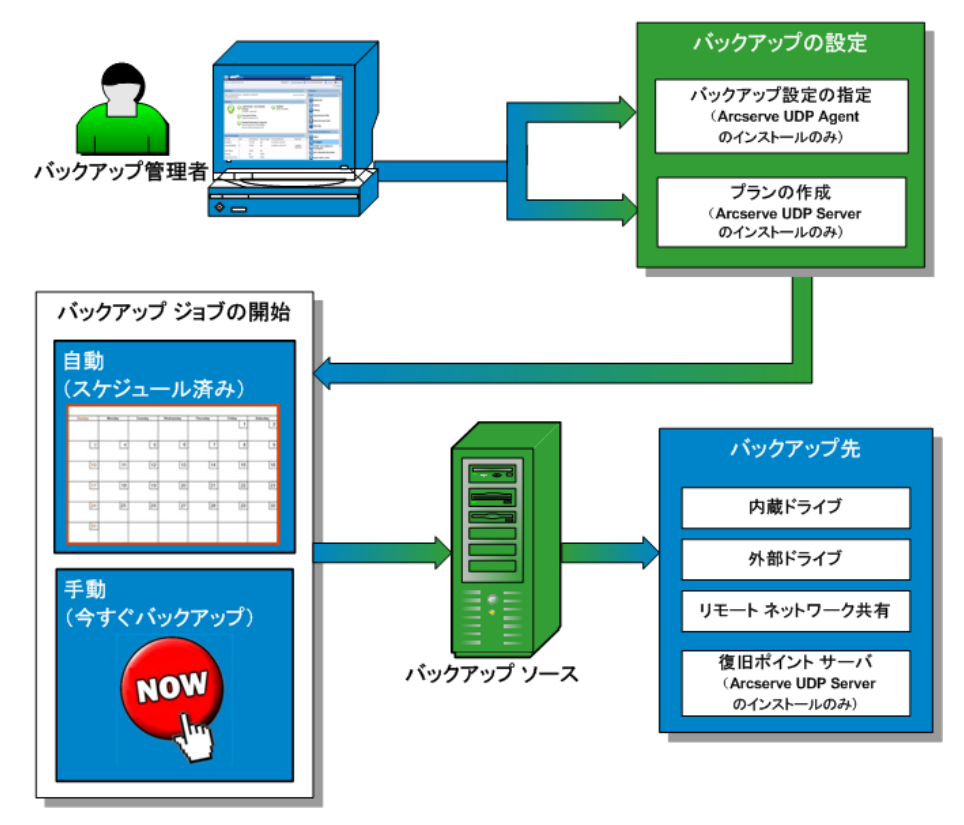

### ブロックレベルの増分バックアップの仕組み

バックアップを開始すると、指定したボリュームは、多数の下位データブ ロックに分割されてバックアップされます。初回のバックアップは「親 バックアップ」と見なされ、モニタ対象のベースラインブロックを確立 するためにボリューム全体のフルバックアップが実行されます。バック アップを実行する前に、VSS スナップショットが作成され、内部モニタリ ングドライバによって各ブロックがチェックされ、すべての変更が検出 されます。スケジュールされたとおりに、前回のバックアップ以降に変更 されたブロックのみの増分バックアップが Arcserve UDP Agent (Windows) によって実行されます。これ以降のブロックレベル増分バックアップ (「子バックアップ」)を15分ごとにスケジュールして、正確な最新の バックアップイメージを常に提供できます。 ボリューム情報をリストアする必要がある場合、各ブロックの最も最近 バックアップされたバージョンが特定され、この最新のブロックを使用し て、全ボリュームが再構築されます。

#### Arcserve Unified Data Protection - $\mathcal{T}\mathcal{V}$ :

バックアップ先には、内蔵ドライブ、外付けドライブ、リモートネットワーク共有、復旧ポイントサーバ(RPS)上のデータストアのいずれかを使用できます。Arcserve UDPサーバからプランを作成する場合、デスティネーションとして復旧ポイントサーバ上のデータストアを選択し、次に、エージェントノードにプランを展開できます。

Arcserve Unified Data Protection - エージェント:

バックアップ先には、内蔵ドライブ、外付けドライブ、リモートネットワーク共有のいずれかを使用できます。

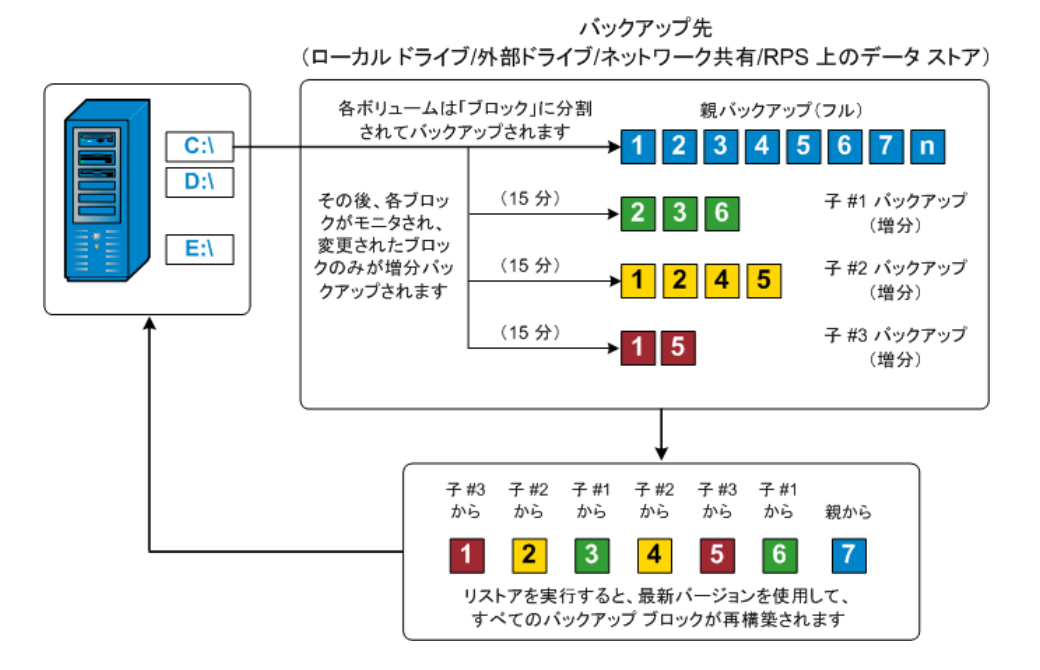

### 継続的な増分バックアップの仕組み

変更を加えなければ、増分スナップショット(バックアップ)は、毎日96 回継続的に実行されます(15分間隔)。この定期的なスナップショット では、新しいバックアップを実行するたびにモニタ対象のバックアップさ れたブロックが大量に蓄積されるため、増え続けるバックアップイメー ジを保存するために容量を追加する必要があります。このような潜在的な 問題による影響を最小化するため、Arcserve UDP Agent (Windows) では無限 増分バックアップ処理を利用します。無限増分バックアップ処理では、

(最初のフルバックアップ以降は)増分スナップショットバックアップ を継続的に作成し、使用するストレージ容量を減らし、バックアップ速度 を向上させ、実稼働サーバへの負荷を減らします。無限増分バックアップ では、保存する増分子バックアップの数を制限できます。[バックアップ データ形式]が[標準]の場合は、[バックアップ設定]ダイアログボッ クスの[保護設定]タブで[復旧ポイント]オプションを設定します。[バッ クアップデータ形式]が[拡張] (デフォルト)の場合は、[バックアッ プ設定] ダイアログボックスの [スケジュール] タブで [復旧ポイント] オプションを設定します。 指定した制限数を超えると、最も早い(最も古い)増分-子バックアップ が親バックアップにマージされ、「親と最も古い子」のブロックで構成さ れる新しいベースラインイメージが作成されます(変更されていないブ ロックは、そのまま残ります)。最も古い子バックアップを親バックアッ プにマージするサイクルが、これ以降のバックアップごとに繰り返されま す。そのため、保存対象(および監視対象)とするバックアップイメー ジの数を維持しながら、継続的に増分(I<sup>2</sup>)スナップショットバックアッ プを実行することができます。

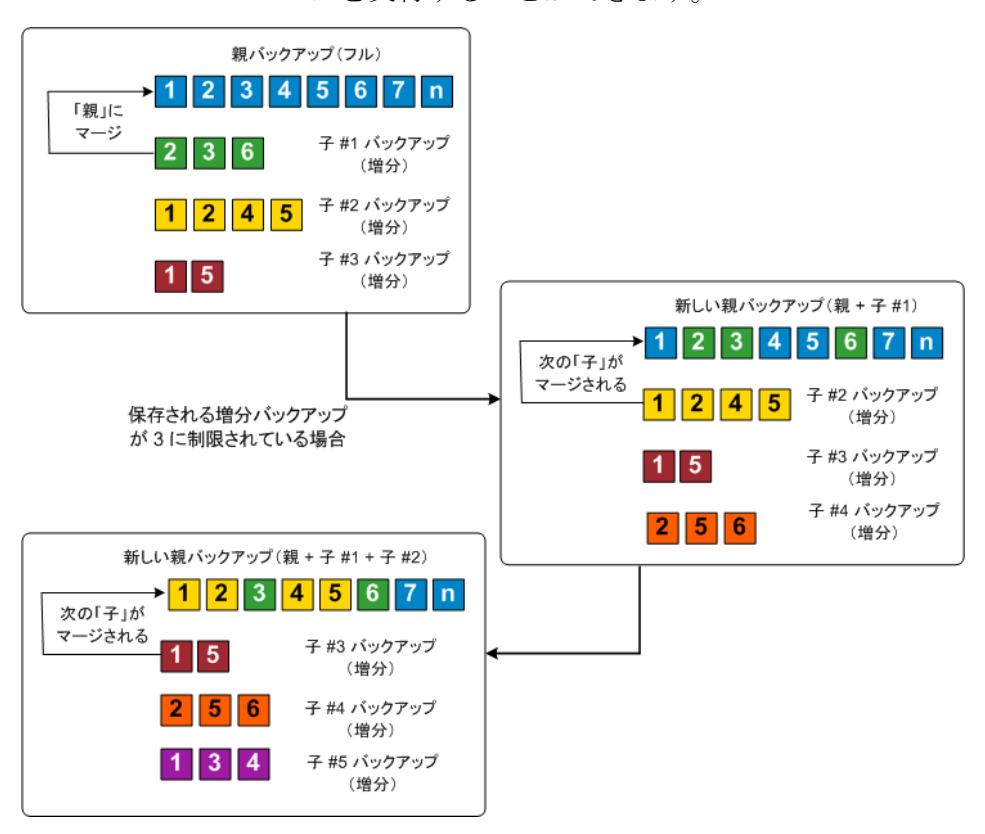

### 検証バックアップの仕組み

Arcserve UDP Agent (Windows) では、状況に応じて (スケジュールによって、 または手動で開始して)、検証(再同期)タイプのバックアップを実行し て、保存されたバックアップイメージの信頼性をチェックし、必要に応 じてイメージを再同期できます。検証タイプのバックアップは、個別のブ ロックの最新バックアップを参照し、そのコンテンツおよび情報をソース と比較します。この比較によって、前回バックアップされたブロックが、 ソースの対応する情報を表しているかどうかを検証します。ブロックの バックアップイメージがソースと一致しない場合(多くは、前回のバッ クアップ以降にシステムに変更が加えられていることが原因)、Arcserve UDP Agent (Windows) では、一致していないブロックのバックアップが更 新(再同期)されます。

また、検証バックアップは、フルバックアップほどの容量を使用せずに、 フルバックアップの信頼性を確認するためにも使用できます。検証バッ クアップのメリットは、変更されたブロック(前回のバックアップと一致 しないブロック)のみをバックアップするため、フルバックアップと比 較するとサイズが小さくなることです。しかし、検証バックアップでは Arcserve UDP Agent (Windows) がソースディスクのすべてのブロックを前 回バックアップしたブロックと比較する必要があるので、増分バックアッ プより遅くなります。

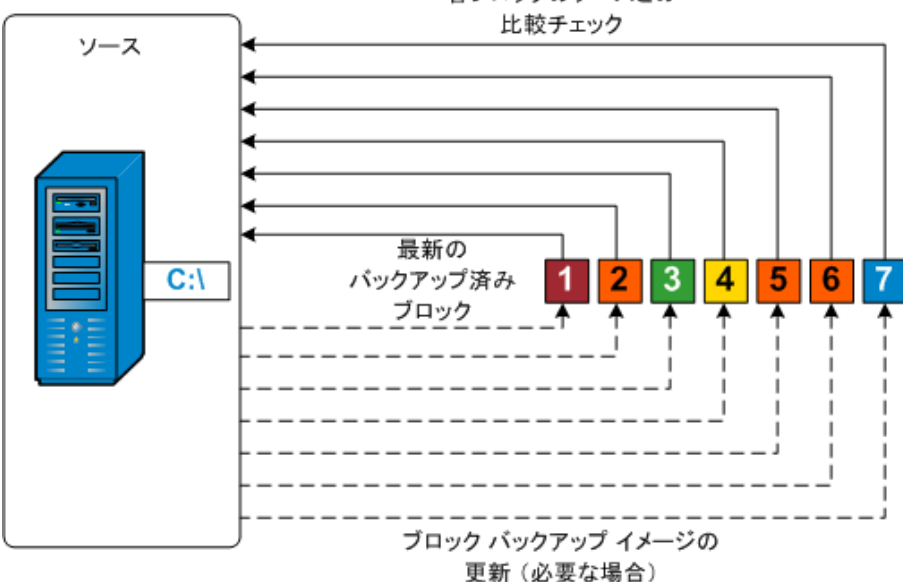

# 各ブロックのソースとの
### 復旧セットの仕組み

復旧セットは、指定された期間にバックアップされた複数の復日ポイント (バックアップセッション)が1つのセットとしてまとめられて保存され るストレージ設定です。復旧セットには複数のバックアップが含まれます が、必ずフルバックアップから始まり、その後にいくつかの増分、検証、 またはフルバックアップが続きます。復日ポイントではなく復旧セット を使用することにより、無限増分バックアップを無効にし、バックアップ セッションのマージを取りやめることができます。これによって、時間の かかるマージプロセスを完全に排除できます。

復旧セットは、通常、大規模なストレージ環境で使用され、大量のデータ を保護するときのバックアップ時間をより効率良く管理するのに役立ち ます。復旧セットは、ストレージ容量の制約よりもバックアップ時間を重 視する場合に使用します。

復旧セットを開始するにはフルバックアップが必要です。このため、復 旧セットを開始するバックアップセッションは、フルバックアップがそ こで実行されるように設定またはスケジュールされていない場合でも、自 動的にフルバックアップに変換されます。最初のフルバックアップの完 了後は、次の新しい復旧セットが(手動で、またはスケジュールに従って 自動で)起動されない限り、すべての後続バックアップがその種類にかか わらず現在の復旧セットの中に保存されます。

保持する復旧セット数は設定することができます。保持されている復旧 セットの数が指定された保持数を超えた場合は、最も古い復旧セットが削 除されます(マージはされません)。復旧セットが完成したとみなされる のは、次の復旧セットの最初のフルバックアップが完了したときです。 たとえば、2つの復旧セットを保持するように指定している場合は、3番 目の復旧セットのフルバックアップが完了した後で初めて1番目の復旧 セットが削除されます。つまり、1番目のバックアップが削除される時点 では、ディスク上に必ず2つの復旧セット(復旧セット2および3)が存 在することになります。

注:復旧セットを削除して、バックアップ用のストレージ容量を節約した い場合は、保持するセット数を減らします。Arcserve UDP Agent (Windows) が最も古い復旧セットを自動的に削除します。復旧セットは手動で削除し ないようにしてください。 Arcserve UDP Agent (Windows) ホーム画面の [最新のイベント] セクション にあるステータス列のフラグは、フルバックアップが復旧セットの開始 バックアップであることを示します。復旧セットの設定を変更(たとえば、 復旧セットの開始ポイントを月曜日の最初のバックアップから木曜日の 最初のバックアップに変更、など)した場合、既存の復旧セットの開始ポ イントは変更されません。

注:Arcserve UDP Agent (Windows) を使用しており、[バックアップデータ 形式]を[標準]に設定している場合にのみ、復旧セットを使用できます。 [バックアップデータ形式]を[拡張]に設定した場合には、復旧セッ トは使用できません。拡張バックアップデータ形式を使用すると、マー ジジョブの実行が非常に高速および効率的になり、復旧セットを使用す る必要がなくなるためです。

デフォルト:2

最小:1

最大:100

例1-復旧セットを1個保持:

■ 保持する復旧セット数を1に指定します。

Arcserve UDP Agent (Windows) は、完了したセットを1つ保持するため、次の復旧セットの開始まで、常に2つのセットを保持します。

### 例 2-復旧セットを2個保持:

保持する復旧セット数を2に指定します。

4番目の復旧セットを開始する際、Arcserve UDP Agent (Windows) は、最初 の復旧セットを削除します。これにより、最初のバックアップが削除され、 かつ、4番目のバックアップが開始された時点で、ディスク上には2個の 復旧セットが存在します(復旧セット2および3)。

注:保持する復旧セットの数を1つに指定した場合でも、少なくともフル バックアップ2個分の容量が必要になります。

### 例 3-復旧セットを3個保持:

- バックアップの開始時間は 2012 年 8 月 20 日、午前 6:00 です。
- 12時間ごとに増分バックアップを実行します。
- 新しい復旧セットは、金曜日の最終バックアップから開始します。
- 3個の復旧セットを保持します。

上記の条件では、増分バックアップは毎日午前 6:00 および午後 6:00 に実行されます。最初のバックアップ(フルバックアップである必要があります)を取る際、最初の復旧セットが作成されます。最初のフルバックアップは復旧セットの開始バックアップとしてマークされます。金曜日の午後 6:00 にスケジュールされたバックアップは、実行と同時にフルバックアップに変換され、復旧セットの開始バックアップとしてマークされます。

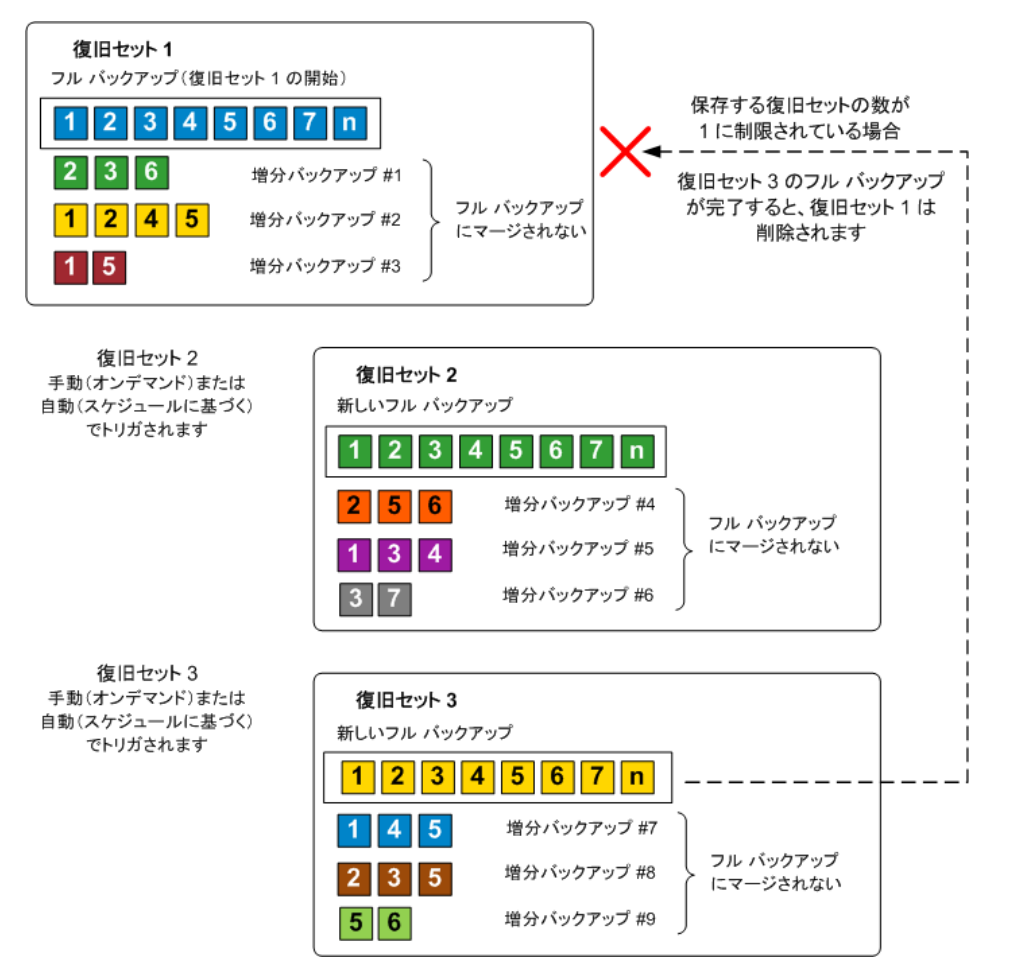

# バックアップの問題のトラブルシューティング

問題が検出されると、Arcserve UDP Agent (Windows) によって、その問題を 特定したり解決したりするために役立つメッセージが生成されます。これ らのメッセージは、Arcserve UDP Agent (Windows) アクティビティログに 含まれています。アクティビティログには、ホーム画面の[ログの表示] オプションを選択します。また、間違ったアクションが試行された場合、 Arcserve UDP Agent (Windows) は通常、問題の特定や迅速な解決に役立つ ポップアップメッセージを表示します。

注:ベーシックディスクをダイナミックディスクに変換する場合は、サー バを再起動します。増分バックアップを実行する場合、バックアップはそ のディスクのフルバックアップと同じサイズになります。その理由は、 ベーシックディスクからダイナミックディスクに変更すると、Arcserve UDPでは、ダイナミックディスクを新規ディスクと認識し、初回はフル バックアップを実行するためです。次のバックアップ以降は、バックアッ プジョブは増分バックアップになります。

# このセクションには、以下のトピックが含まれます。

 メモリ不足エラーにより SQL Server バックアップに失敗する (P. 365)
 Arcserve UDP Agent (Windows) のバックアップ セッションに Microsoft SQL データベース情報が含まれない (P. 365)
 大量のファイルをバックアップするときに空き容量不足によりカタログ ジョブが失敗する (P. 365)
 Windows 2003 x86 マシンで大量のファイルをバックアップするときに力 タログ ジョブが失敗する (P. 366)
 選択したボリュームのスナップショット作成に失敗する (P. 367)
 バックアップ先フォルダを Arcserve UDP 復旧ポイント ビューに変更でき ない (P. 367)

# メモリ不足エラーにより SQL Server バックアップに失敗する

これは、Microsoft の既知の問題によって発生します。VSS に十分なメモリ 空間がある場合でも、ボリューム シャドウ コピー サービス (VSS) がボ リューム スナップショットを作成できません。

この問題を解決するには、Microsoftのパッチ <<u>http://support.microsoft.com/kb/940239/</u>>を適用します。

問題が解決しない場合は、[ライブチャット]を使用して、Arcserve Support までお問い合わせください。ライブチャットを使用すれば、テクニカルサ ポートチームとのコミュニケーションを最適化でき、ユーザは製品にア クセスしたまま懸念や疑問をすぐに解決できます。

# Arcserve UDP Agent (Windows) のバックアップ セッションに Microsoft SQL データベース情報が含まれない

旧リリースからアップグレードした後、バックアップセッションに Microsoft SQL データベース情報が含まれません。これは、仮想環境で SQL Server が自動的に開始されないことが原因である可能性があります。この 問題が発生した場合、SQL データベースの状態に問題がないことを確認し、 バックアップを再試行します。

それでも問題が解決しない場合は、SQL Server のスタートアップタイプを「Automatic (Delayed Start)」に変更できます。

問題が解決しない場合は、<u>[ライブチャット]</u>を使用して、Arcserve Support までお問い合わせください。ライブチャットを使用すれば、テクニカルサ ポートチームとのコミュニケーションを最適化でき、ユーザは製品にア クセスしたまま懸念や疑問をすぐに解決できます。

# 大量のファイルをバックアップするときに空き容量不足によりカタログジョブが失敗する

大量のファイルをバックアップしようとすると、Arcserve UDP Agent (Windows) ホームフォルダ内に十分な空き容量が存在しないためカタロ グ生成ジョブが失敗します。この場合は、以下のタスクを実行して新しい 一時保存場所を作成します。

**重要**:この新しい保存場所に一時的なカタログデータをすべて格納する ための十分な空き容量が存在することを確認してください。  Arcserve UDP Agent (Windows) ホーム フォルダで、Configuration フォル ダにアクセスします (Arcserve UDP Agent (Windows) ホーム フォルダは Arcserve UDP Agent (Windows) のインストール パスに存在します)。

Program Files¥Arcserve¥Unified Data Protection¥Engine¥Configuration

- 2. Configuration フォルダの中に、switch.ini というファイルを作成します (ファイル名の大文字と小文字は区別されます)。
- 3. 新しい switch.ini ファイルに以下の文字列を追加します。

[CatalogMgrDll.DLL] Common.TmpPath4Catalog="="I:¥catalogtemp""

4. バックアップ ジョブを再実行します。

ジョブのカタログ生成部分が、新しく作成された一時フォルダに移動 します。

問題が解決しない場合は、[ライブチャット]を使用して、Arcserve Support までお問い合わせください。ライブチャットを使用すれば、テクニカルサ ポートチームとのコミュニケーションを最適化でき、ユーザは製品にア クセスしたまま懸念や疑問をすぐに解決できます。

# Windows 2003 x86 マシンで大量のファイルをバックアップするときにカタログ ジョブが失敗する

Windows 2003 x86 で 8000 万を超える大量のファイルをバックアップしようとすると、カタログ生成ジョブが失敗します。この場合は、以下の手順に従います。

 boot.ini ファイル(c:¥boot.ini)を開き、仮想メモリを2GB(デフォルト値)から3GBに増やします。そのためには、以下のように「/3GB」 スイッチを追加します。

[boot loader]

timeout=30

default=multi(0)disk(0)rdisk(0)partition(2)¥WINDOWS

[operating systems]

multi(0)disk(0)rdisk(0)partition(2)¥WINDOWS="Windows Server 2003, Enterprise" /noexecute=optout /fastdetect **/3GB** 

**注**:メモリの増加の詳細については、 <u>http://msdn.microsoft.com/en-us/windows/hardware/gg487508</u>を参照し てください。

- 2. コンピュータを再起動します。
- 3. DoListSort レジストリ値を以下の手順で設定します。
  - [ファイル名を指定して実行] ダイアログボックスで「regedit」
     と入力し、[OK] をクリックしてレジストリエディタを開きます。
  - 以下のエントリにアクセスします。

HKEY\_LOCAL\_MACHINE¥SOFTWARE¥Arcserve¥Unified Data Protection¥Engine

■ DoListSort という名前の DWORD を作成し、値を1に設定します。

問題が解決しない場合は、[ライブチャット]を使用して、Arcserve Support までお問い合わせください。ライブチャットを使用すれば、テクニカルサ ポートチームとのコミュニケーションを最適化でき、ユーザは製品にア クセスしたまま懸念や疑問をすぐに解決できます。

### 選択したボリュームのスナップショット作成に失敗する

ボリュームに十分なディスク空き容量が存在しない場合、バックアップ ジョブが失敗し、「選択したボリュームのスナップショットを作成できま せんでした」というエラーメッセージが表示される場合があります。バッ クアップジョブが失敗する場合は、以下のいずれかを実行してください。

- バックアップを行うボリューム上のディスク容量を解放します。
- ボリュームシャドウコピー設定を変更して、シャドウコピーが十分 な空きディスク容量を持つボリュームに保存されるようにします。

問題が解決しない場合は、<u>[ライブチャット]</u>を使用して、Arcserve Support までお問い合わせください。ライブチャットを使用すれば、テクニカルサ ポートチームとのコミュニケーションを最適化でき、ユーザは製品にア クセスしたまま懸念や疑問をすぐに解決できます。

### バックアップ先フォルダを Arcserve UDP 復旧ポイントビューに変更できない

Windows Vista 以降のオペレーティング システムで、ローカル管理者グ ループに属するアカウントを作成し、その新規アカウントから Arcserve UDP Agent (Windows) バックアップ先フォルダを Arcserve UDP 復旧ポイン トビューに変更しようとしても、フォルダ ビューを変更できず、エラー メッセージも表示されません。これは、ユーザアカウント制御が有効に なっているときに発生します。 この状態が発生した場合、ユーザアカウント制御を無効にするか、また は作成された Windows アカウントに「変更」アクセス許可を付与します。

ユーザアカウント制御を無効にするには、以下のタスクを実行します。

 Windows コントロールパネルから、[ユーザーアカウント] - [ユー ザーアカウント] - [ユーザーアカウント制御設定の変更] を選択し ます。

[ユーザーアカウント制御の設定]ダイアログボックスが表示されます。

| 8                                                         | ユーザー アカウント制御の設定                                                                                                    | _ 🗆 🗙      |
|-----------------------------------------------------------|----------------------------------------------------------------------------------------------------|------------|
| コンピューターに対する<br>ユーザー アカウント制御を使<br>ローザー アカウント制御設立<br>常に通知する | る変更の通知を受け取るタイミングの選択<br>明すると、問題を起こす可能性があるプログラムからのコンピューターの変更に<br>この詳細を表示                                                                                 | の防止に役立ちます。 |
|                                                           | <ul> <li>以下の場合でも通知しない:</li> <li>アプリがソフトウエアをインストールしようとする場合、またはコン<br/>ビューターに変更を加えようとする場合</li> <li>ユーザーが Windows 設定を変更する場合</li> <li>1 推奨されません。</li> </ul> |            |
| 通知しない                                                     |                                                                                                    | キャンセル      |

- 2. [コンピューターに対する変更の通知を受け取るタイミングの選択] オプションで、スライドバーを下([通知しない])までドラッグし ます。
- 3. ユーザーアカウント制御を無効にしたら、コンピュータを再起動しま す。

作成された Windows アカウントに「変更」アクセス権限を付与するには、 以下のタスクを実行します。

- 1. Windows エクスプローラ ビューから、指定したバックアップ先に移動 します。
- バックアップ先フォルダを右クリックして [プロパティ] を選択し、 [セキュリティ] タブをクリックします。

- 3. [編集] をクリックして、バックアップ先フォルダに対してユーザを 追加します。
  - アクセス許可ダイアログボックスが表示されます。

| 📙 temp のアクセス許可                            |                  | ×                |
|-------------------------------------------|------------------|------------------|
| セキュリティ                                    |                  |                  |
| オブジェクト名: D:¥temp                          |                  |                  |
| グループ名またはユーザー名( <u>G</u> ):                |                  |                  |
| & CREATOR OWNER                           |                  |                  |
| 器 SYSTEM<br>線 Administrators (<マシン名>¥Admi | nistrators)      |                  |
| Visers (<マシン名>¥Users)                     |                  |                  |
| え ユーザ1                                    |                  |                  |
| ,                                         | 追加( <u>D</u> )   | 肖JI除( <u>R</u> ) |
| ユーザ1 のアクセス許可( <u>P</u> )                  |                  |                  |
| דא-םאעב אר                                |                  |                  |
|                                           |                  |                  |
| フォルダーの内容の一覧表示                             |                  |                  |
| 読み取り                                      |                  |                  |
| アクセス制御とアクセス許可の詳細を表示                       | <del>RUます。</del> |                  |
| ОК                                        | キャンセル            | 適用( <u>A</u> )   |

 このユーザについて、[変更]アクセス許可オプションをオンにして、 このユーザに制御を許可し、フォルダセキュリティリストに追加します。

問題が解決しない場合は、[ライブチャット]を使用して、Arcserve Support までお問い合わせください。ライブチャットを使用すれば、テクニカルサ ポートチームとのコミュニケーションを最適化でき、ユーザは製品にア クセスしたまま懸念や疑問をすぐに解決できます。

# ディスク/クラウドへのファイルコピーの実行

Arcserve UDP Agent (Windows) は、指定されたファイル コピーおよび保存 ポリシーに基づいて、クラウドまたはディスク間でファイルをコピー/移 動する機能を提供します。ファイル コピーは2番目の場所にクリティカ ルデータをコピーすることに使用でき、アーカイブ目的に使用できます。 ファイル コピーでは、オフサイトまたは2番目のストレージリポジトリ へのコピーが完了した後、安全かつ確実にソースデータを削除できます。 Arcserve UDP Agent (Windows) バックアップ情報のファイル コピーのプロ セスでは、実行されるファイル コピー ジョブの種類に対して、ファイル コ ピーのソース、デスティネーション、および対応するポリシーを指定でき ます。利用可能な種類は、[ファイル コピー] および [ファイル コピー-ソースの削除] です。2 つのプロセスは似ていますが、 [ファイル コピー - ソースの削除] ジョブの場合、データがソースからデスティネーション に移動される (ソースからは削除される) 点が異なります。この方法の場 合、ソース場所の空き容量を増やすことができます。 [ファイル コピー] ジョブを実行すると、データはソースからデスティネーションにコピーさ れ (ソースには残る) 、複数のバージョンが保存された状態になります。 ファイル コピー設定の設定の詳細については、「ファイル コピー設定の 管理」を参照してください。

ファイル コピー プロセスはスケジュールに基づいて自動でのみ開始でき ます。スケジュール設定の詳細については、「ファイル コピー スケジュー ルの指定」を参照してください。

**注**: 圧縮されたファイル コピー ジョブの場合、アクティビティ ログには圧縮されていないサイズのみが表示されます。

# リストアの実行

Arcserve UDP には、データのリストアに使用できるさまざまなツールやオ プションが提供されています。リストア ジョブを正しく実行するには、 必要なデータを迅速に識別し、適切なバックアップメディアからその データを取り出すことが重要なポイントとなります。リストア ジョブで はソースとデスティネーションを指定する必要があります。

# リストアに関する考慮事項

Arcserve UDP Agent (Windows) リストアを実行する前に、以下のリストアに 関する考慮事項を確認します。

# ストアの考慮事項

事項

### リモート デスティネーションへのリ

ドライブ文字(A-Z)がすべて使用済みである場合、リモートパスへのリストアは成功しません。これは、Arcserve UDP Agent (Windows)ではリモートデスティネーションパスをマウントするドライブ文字を1つ使用する必要があるためです。

### Hyper-V サーバでのリストアの考慮

Hyper-V サーバ上では(適切な VM ライセンスを取得済みの場合でも)、 VM の VHD ファイルを手動でリストアし、Hyper-V マネージャにそれら を再登録する必要があります。

注:VHD がリストアされた後、Hyper-V マネージャに直接登録されることはありません。既存の VM にそれら を接続するか、新しい VM を作成して、それらを接続します。

### FILESTREAM データを持つ Microsoft SQL Server 2008 データベースのリストアの考慮事項

データベースおよび関連する FILESTREAM BLOB データは、いずれも自動的に Arcserve UDP Agent (Windows) によってバックアップされます。 しかし、FILESTREAM BLOB データは、データベースと共に自動的にリ ストアされません。これは、FILESTREAM 機能が最新の SQL Server Writer によってサポートされていないためです。そのため、FILESTREAM BLOB データを持つデータベースがリストアされる場合、データベースをリ ストアするだけでは不十分であり、FILESTREAM BLOB データのフォル ダもリストアすることが必要になります。

注: FILESTREAM は Microsoft SQL

Server 2008 で導入された機能で、これにより Binary Large Object (BLOB) データ(MP3、Word、Excel、PDF など)をデータベースファ イルではなく NTFS ファイル システムに格納することができます。

### セッションのマウント解除によるリ

### ストアの制限事項

カタログがない1つの復旧ポイントのボリュームを参照すると、その ボリュームはマウントされます。ボリュームがマウントされると、ボ リュームが使用中かどうかを確認するために10分ごとにボリューム ステータスが照会されます。使用されていない場合、マウントは解除 されます。

セッションのマウント解除時間をデフォルトの 10 分から変更するに は、以下の情報を使用してレジストリキーを変更します。

| • | ロック レジ ション レジ ション ション ション ション ション ション ション ション ション ション | ストリ | キーのパス:  |   |
|---|-------------------------------------------------------|-----|---------|---|
|   | Arcserve UDP Agent (Windows) インストール                   | レパス |         |   |
|   | レジ                                                    | ストリ | キー名:    |   |
|   | SessionDismountTime                                   |     |         |   |
| - | レジ                                                    | ストリ | キーの種類:文 | 字 |
|   | 列                                                     |     |         |   |

レジストリキー値の単位:秒

例:レジストリ値を 60 に設定すると、マウントされたボリュームス テータスは 60 秒ごとに照会されます。60 秒間使用されないとマウン ト解除されます。

# リストア方式

リストアジョブを正しく実行するには、必要なデータを迅速に識別し、 適切なバックアップメディアからそのデータを取り出すことが重要なポ イントとなります。Arcserve UDP Agent (Windows) には、バックアップした データを識別および特定し、リストアするためのさまざまな方法が用意さ れています。どのリストア方式を選択するかにかかわらず、Arcserve UDP Agent (Windows) では、リストア対象として選択された、または選択され ないオブジェクトを視覚的に表すインジケータ(リストアマーカ)を使 用します。詳細については、「リストアマーカ (P. 374)」を参照してくだ さい。

**注**:Arcserve UDP Agent (Windows) では、同時に実行できるリストア ジョブ は1つだけです。リストア ジョブを手動で起動しようとしているときに、 別のリストア ジョブが実行中の場合は、アラート メッセージが表示され ます。アラート メッセージは、別のジョブが実行中であるため、後で実 行するよう通知します。 データのリストア

 Arcserve UDP Agent (Windows) ホーム画面(または Arcserve UDP Agent (Windows) モニタ)から、[リストア]を選択します。

リストア方式を選択するダイアログボックスが表示されます。

| リストア                                                                                                    | × |
|----------------------------------------------------------------------------------------------------|---|
| リストア方式を選択してください。                                                                                                    |   |
| 御日ボイントの参照<br>御田ボイントを参照して選択します。次に、リストアするデータを選択します。ファイル、フォルダ<br>またはアプリケーションを回復するには、このオプションを使用します。                     |   |
| ファイル コピーの参照<br>デスティネーション(ディスクウラウド)を参照します。 汝こ、リストアするデータを選択します。フ<br>ァイルノフォルダを回復するには、このオナションを使用します。                    |   |
| ♀ リストアするファイル/フォルダの検索<br>バックアップおよびファイル コピーからリストア対象ファイル/フォルダを検索します                                                    |   |
| ■■ VM の復旧<br>■ リストア対象として仮想マシン全体を選択します                                                                               |   |
| Exchange メールのリストア<br>調田ボイントを参照して選択、ます。次に、リストアするデータを選択、ます。メール、メールボッ<br>クスフォルダ、まだはメールボックスを回復するには、このオナションを使用します。       |   |
| Active Directory のリストア<br>御日ボイントを参照および選択してから、リストア対象データを選択します。Active Directory<br>オデジェクトおよび寄性を回復するここは、このオデションを使用します。 |   |
|                                                                                                    | J |

2. 実行するリストア方式を選択します。

利用可能なオプションは、[復旧ポイントの参照]、[ファイル コピー の参照]、[リストアするファイル/フォルダの検索]、[VM の復旧]、 および [Exchange メールのリストア]です。

**注**:アプリケーションをリストアする場合は、[復旧ポイントの参照] を使用します。

# 復旧ポイントの参照

利用可能な復旧ポイント(正常に完了したバックアップ)をカレ ンダ表示から参照できます。有効な復旧ポイントが含まれている カレンダの日付は、緑色で強調表示されます。復旧する日付を選 択すると、その日付に関連付けられた復旧ポイントがすべて表示 されます。その後、リストアするバックアップ コンテンツ(アプ リケーションを含む)を参照して選択することができます。

### ファイルコピーの参照

リストアされる特定のファイル/フォルダを見つけるために、利用 可能なファイル コピー場所(ローカル ディスク/ネットワーク ド ライブまたはクラウド)を参照できます。

**注**:このオプションは、VM バックアップ プロキシには使用できません。

### リストアするファイル/フォルダの検索

リストア対象となる、特定の場所にあるファイル名のパターンまたはファイルバージョンを検索できます。

### VM の復旧

利用可能な仮想マシン復旧ポイントをカレンダ表示から参照でき ます。有効な復旧ポイントが含まれているカレンダの日付は、緑 色で強調表示されます。復旧する日付を選択すると、その日付に 関連付けられた仮想マシン復旧ポイントがすべて表示されます。 リストアする仮想マシンコンテンツを参照して選択できます。

#### Exchange メールのリストア

詳細レベルのリストアを実行するため、Exchange データベース内の個別のオブジェクトを参照して選択できます。

**注**:このオプションは、VM バックアップ プロキシには使用できません。

#### Active Directory のリストア

Active Directory オブジェクトおよび属性を回復します。

# リストア ボックス

どのリストア方式を選択した場合でも、リストアする特定のボリューム、 フォルダ、またはファイルに移動すると、リストアウィンドウに表示さ れる各オブジェクトの左側に、ボックスと呼ばれる緑色または灰色のボッ クスが表示されます。これらのボックスは、オブジェクトがリストア対象 として選択されているかどうかを視覚的に示しています。

### 緑色のボックス

オブジェクトのリストア範囲を直接コントロールできます。ボックス をクリックすると、リストア対象からオブジェクトを除外したり、リ ストア対象をオブジェクトの全体または一部にするかを指定できます。 ボックスをクリックし、ボックス内の色を付けたり消したりすること で、リストアの範囲を指定します。

### 灰色のボックス

このボックスは、実在しないオブジェクトまたはリストアできないオ ブジェクトに関連付けられています。通常、このような項目はプレー スホルダとして存在し、この下に他のオブジェクトがグループ化され て表示されます。灰色のボックスの下にある緑色のボックスをクリッ クすると、リストアの対象として選択したファイルの割合に応じて、 自動的に灰色のボックスが部分的にまたは全体的に塗りつぶされます。

ボックスの設定とそれに対応するリストアレベルを、以下の表に示します。

| ボックス     | 環境設定          | 説明       |
|----------|---------------|----------|
| <b>=</b> | 全体が塗りつぶされている  | フルリストア   |
|          | 部分的に塗りつぶされている | 部分的にリストア |
|          | 塗りつぶされていない    | リストアしない  |

**注**: 灰色のボックスの設定は、緑色のボックスの設定と同じパターンに 従っており、リストア対象として選択したファイルの割合が反映されます。

ディレクトリ ツリーで上位階層にあるボックスの塗りつぶしの割合は、 下位階層にあるオブジェクトのボックスの塗りつぶしの割合によって決 まります。

- 下位階層のボックスが完全に塗りつぶされた場合、上位階層のボック スも完全に塗りつぶされた状態になります。
- 下位階層のボックスに完全に塗りつぶされたものと部分的に塗りつぶ されたものが混じっている場合、上位階層のボックスは部分的に塗り つぶされた状態になります。

上位階層のボックスをクリックして完全に塗りつぶすと、すべての下位階 層のボックスも自動的に完全に塗りつぶされます。

# 復旧ポイントからリストアする方法

Arcserve UDP によってバックアップが正常に実行されるたびに、バック アップの Point-in-Time スナップショット イメージも作成されます(復旧ポ イント)。この復旧ポイントの集合によって、リストアする必要があるバッ クアップイメージを正確に特定して指定できます。バックアップ後に、 バックアップされたある情報が存在しないか、破損しているか、あるいは 信頼できない状態となっている可能性がある場合、過去の正常なバージョ ンを見つけてリストアすることができます。

以下の図は、復旧ポイントからリストアするプロセスを示しています。

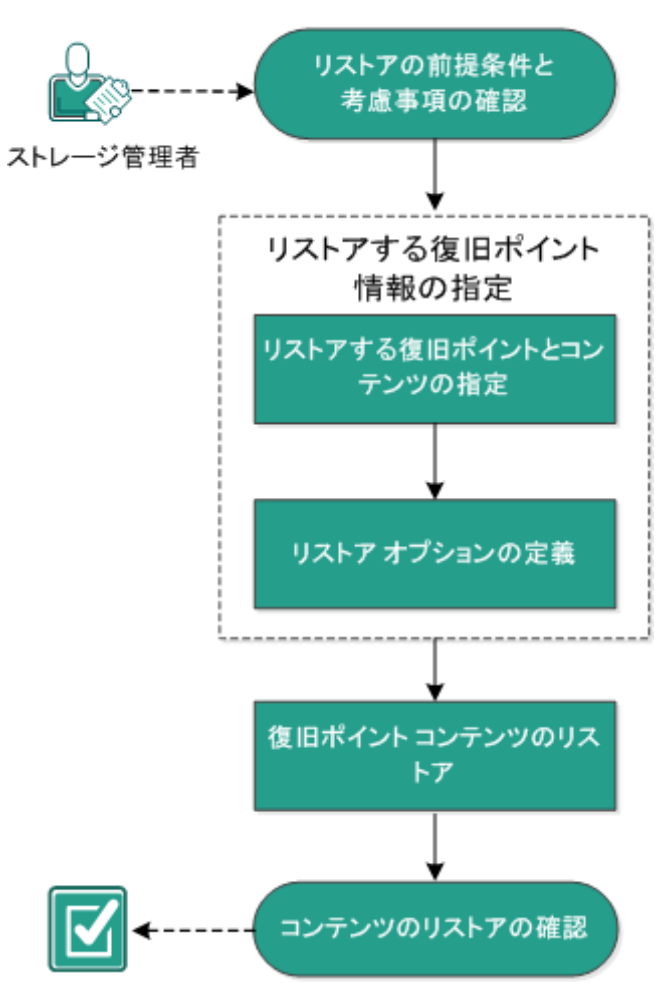

# 復旧ポイントからリストアする方法

復旧ポイントからリストアするには、以下のタスクを実行します。

- 1. リストアの前提条件と考慮事項の確認 (P. 377)
- 2. <u>リストアする復日ポイント情報の指定</u>(P. 382)
  - a. <u>リストアする復旧ポイントとコンテンツの指定</u>(P.383)
  - b. <u>リストアオプションの定義</u>(P. 387)
- 3. <u>復旧ポイント コンテンツのリストア</u> (P. 391)
- 4. <u>コンテンツのリストアの確認</u>(P. 392)

### リストアの前提条件と考慮事項の確認

リストアを実行する前に、以下の前提条件が存在することを確認します。

- リストアに利用可能な1つ以上の復旧ポイントが存在する。
- 復旧ポイントコンテンツのリストア元となる、有効かつアクセス可能 な復旧ポイントデスティネーションが存在する。
- 復旧ポイントコンテンツのリストア先となる、有効かつアクセス可能 なターゲット場所が存在する。
- サポートされているオペレーティングシステム、データベース、およびブラウザが含まれている「<u>Compatibility Matrix</u>」を確認します。

以下のリストアに関する考慮事項を確認します。

- リモートデスティネーションに対するリストアで、すべてのドライブ 文字(A-Z)がすでに使用されている場合、リモートパスへのリスト アは失敗します。Arcserve UDP Agent (Windows)は、リモートデスティ ネーションパスをマウントするためにドライブ文字を使用する必要 があります。
- (オプション)リストアプロセスの仕組みについて理解します。詳細 については、「ファイルレベルのリストアの仕組み(P.35)」を参照し てください。
- (オプション)リストア中にスキップされたファイルを確認します。
   詳細については、「<u>リストア中にスキップされたファイル</u>(P. 379)」を
   参照してください。

最適化されたバックアップセッションを空ではないボリュームにリストア(最適化されていないリストア)しようとすると、リストアジョブに、ジョブモニタに表示されている見積時間よりも多くの時間がかかる場合があります。処理されるデータ量と経過時間は、ボリューム上で最適化されるデータにしたがって増加する可能性があります。

### 例:

バックアップ ボリューム サイズは 100 GB で、最適化後のボリューム サイズは 50 GB に減少しています。

このボリュームについて最適化されていないリストアを実行すると、 50 GB のリストア後、リストアジョブモニタには、100% と表示されま すが、100 GB 全体をリストアするためにさらに時間がかかります。

 システムファイルをリストアするときに以下のアクティビティログ メッセージが表示されます。

「システム ファイルはスキップされました。必要な場合、ベア メタル 復旧 (BMR) オプションを使用してそれらをリストアできます。」

### ファイルレベルのリストアの仕組み

ブロックレベルのバックアップの際、バックアップされる各ファイルは、 そのファイルを定義するブロックの集合体で構成されます。カタログ ファイルが作成され、そこにはバックアップされるファイルのリストと共 に、各ファイルに使用されている個々のブロックおよびこれらのファイル に利用可能な復旧ポイントが含まれます。特定のファイルをリストアする 必要がある場合、バックアップを検索して、リストアするファイルおよび リストア元の復旧ポイントを選択できます。その後、Arcserve UDP によっ て、指定したファイルの復旧ポイントに使用されたブロックのバージョン を収集し、ファイルを再構築してリストアします。

**注**:カタログレス バックアップ復旧ポイントからカタログ ファイルを使 用せずに、リストアを実行することもできます。 以下のフロー図は、Arcserve UDP が特定のファイルをリストアする過程を示しています。

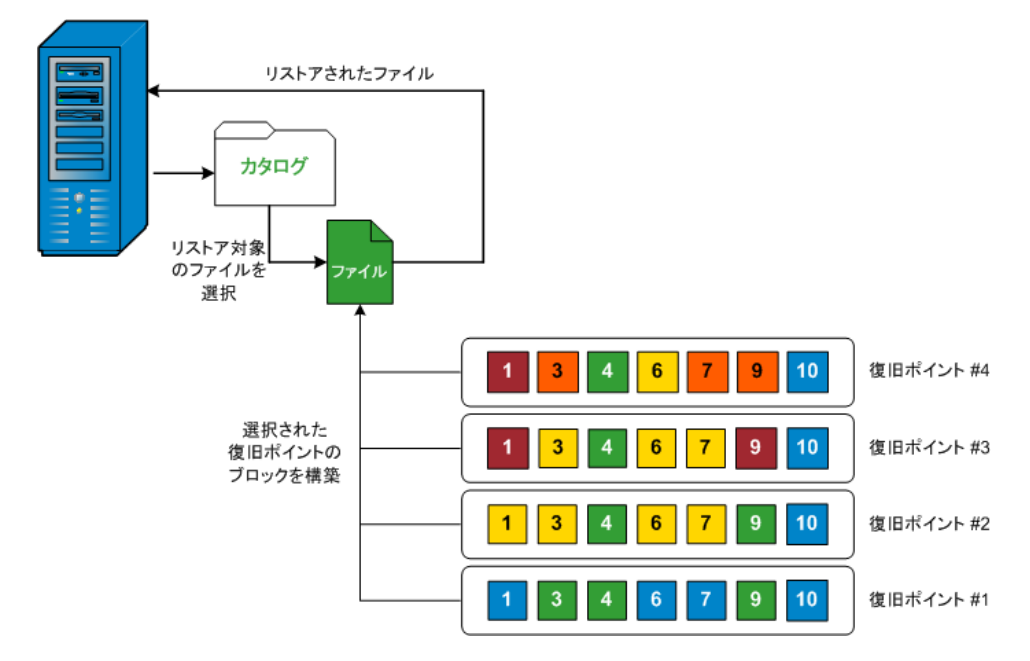

# リストア中にスキップされたファイル

Arcserve UDP Agent (Windows) によるリストアの実行中、一部のファイルが 意図的にスキップされる可能性があります。

以下の2つの条件に該当する場合、リストア時に、以下のテーブル内の ファイルおよびフォルダがスキップされます。

- リストアの前にファイルが存在し、競合オプションが「既存ファイル をスキップする」になっているときに、それらのファイルがスキップ される。
- Windows または Arcserve UDP Agent (Windows) にとって重要なコン ポーネントであるために、以下のテーブルのリストに示されるファイ ルおよびフォルダがスキップされる。

| OS  | フォルダまたは場所          | ファイルまたは<br>フォルダ名 | 説明                                      |
|-----|--------------------|------------------|-----------------------------------------|
| すべて | 各ボリュームのルート<br>フォルダ | CAVolTrc.dat     | Arcserve UDP トラッキング ドライバによって<br>使用されます。 |

|                          | cavoltrcsnapsho<br>t.dat       |                                                                                                    |
|--------------------------|--------------------------------|----------------------------------------------------------------------------------------------------|
|                          | System Volume<br>Information¥* | Windows システムによってファイル/フォルダ<br>を保存するために使用されます(ボリューム<br>シャドウコピーファイルなど)。                                     |
|                          | RECYCLER¥*                     | NTFS パーティションでのみ使用されます。コ<br>ンピュータにログオンする各ユーザのごみ箱<br>が含まれ、ユーザのセキュリティ識別子 (SID)<br>によってソートされています。            |
|                          | \$Recycle.Bin¥*                | Windows NT のエクスプローラまたはマイ コ<br>ンピュータ内のファイルを削除すると、ごみ<br>箱を空にするか、ファイルをリストアするま<br>で、それらのファイルはごみ箱に保存されま<br>す。 |
| 画像ファイルが含まれ<br>ている任意のフォルタ | Thumbs.db                      | Windows エクスプローラのサムネール ビュー<br>用のサムネール イメージが保存されます。                                                        |
| ボリュームのルート<br>フォルダ        | PageFile.Sys                   | Windows の仮想メモリ スワップ ファイルです。                                                                              |
|                          | Hiberfil.sys                   | コンピュータがハイバネート モードになると<br>システム データを保存するために使用される<br>ハイバネート ファイルです。                                         |

以下のファイルおよびフォルダは、元の場所にリストアする場合にのみスキップされます。

| すべて | 以下の場所の値レコー<br>ドで指定されるフォル<br>ダ:<br>HKLM¥Software¥Microso<br>ft¥Windows<br>NT¥CurrentVersion¥WinL<br>ogon¥SfcDIlCache<br>%SystemRoot%¥SYSTEM<br>32¥dllCache | すべてのファ<br>イル <b>/</b> フォルダ<br>(再帰的) | システムファイルチェッカー (SFC) に使用さ<br>れる、キャッシュされた DLL ファイルが含まれ<br>ます。システム DLL キャッシュ ディレクトリ<br>の内容は、SFC を使用することによって再構築<br>されます。 |
|-----|----------------------------------------------------------------------------------------------------|-------------------------------------|----------------------------------------------------------------------------------------------------|
|     | quorum_device のルー<br>トフォルダ                                                                                                    | MSCS¥*                              | Microsoft Cluster Server に使用されます。                                                                                    |

|                 | %SystemRoot%¥SYSTEM<br>32¥                                                                                                    | perf?00?.dat                        | Windows のパフォーマンス カウンタによって<br>使用されるパフォーマンス データです。                                                                                                    |
|-----------------|----------------------------------------------------------------------------------------------------|-------------------------------------|----------------------------------------------------------------------------------------------------|
|                 |                                                                                                    | perf?00?.bak                        |                                                                                                    |
|                 |                                                                                                    | CATROOT¥*                           | オペレーティング システムのインストール<br>(DLL、EXE、SYS、OCX など)が削除されたり、<br>古いバージョンで置き換えられたりしよう<br>に、それらのデジタル署名を記録する<br>Windows ファイル保護(WFP)に使用されます。                                                   |
|                 | %SystemRoot%¥inetsrv¥                                                                                                    | metabase.bin                        | 6.0 より古いバージョンの IIS のメタベース バ<br>イナリ ファイルです。                                                                                                    |
|                 | HKLM¥SYSTEM¥CurrentC<br>ontrolSet¥Control¥Backu<br>pRestore¥FilesNotToBack<br>upの「SIS Common<br>Store」以外の値で指定<br>されるファイルまたは<br>フォルダ | すべてのファ<br>イル <b>/</b> フォルダ<br>(再帰的) | これらのファイルおよびフォルダは、バック<br>アップおよびリストアされるべきではありま<br>せん。詳細については、<br>http://msdn.microsoft.com/en-us/library/window<br>s/desktop/bb891959(v=vs.85).aspx#filesnottobac<br>kup を参照してください。 |
| XP<br>W200<br>3 | システム ボリューム                                                                                                    | NTLDR                               | メイン ブート ローダです。                                                                                                    |
|                 |                                                                                                    | BOOT.INI                            | 起動設定が含まれます(これらが失われると、<br>NTLDRは、デフォルトで、最初のハードドラ<br>イブの最初のパーティション上の¥Windows<br>に作成します)。                                                                                            |
|                 |                                                                                                    | NTDETECT.COM                        | NT ベースの OS の起動に必要です。正常に起動<br>するために必要な基本ハードウェア情報を検<br>出します。                                                                                                    |
| Vista<br>以降     | システム ボリュームの<br>ルート フォルダ                                                                                                    | boot¥*                              | Windows 用のブート フォルダです。                                                                                                    |
|                 |                                                                                                    | bootmgr                             | Windows のブート マネージャ ファイルです。                                                                                                    |
|                 |                                                                                                    | EFI¥Microsoft¥<br>Boot¥*            | EFI ブートに使用されます。                                                                                                    |
|                 | %SystemRoot%¥SYSTEM<br>32¥                                                                                                    | LogFiles¥WMI¥<br>RTBackup¥*         | リアルタイム イベント トレース セッション<br>用の ETW トレース ファイル(拡張子は .etl)<br>が格納されます。                                                                                                    |

|            |                                    | config¥RegBack<br>¥* | 現在のレジストリ テーブルのバックアップで<br>す。                                                                                                    |
|------------|------------------------------------|----------------------|----------------------------------------------------------------------------------------------------|
| Win8<br>以降 | Vin8 システム ボリューム swapfile.sys<br>以降 |                      | システム コントローラ ファイルです(通常、<br>約 256 MB)。 pagefile.sys の従来のページング<br>特性(使用パターン、拡張、スペース予約な<br>ど)に適合しないメトロ スタイルのアプリ<br>ケーションによって使用されます。 |
|            |                                    | BOOTNXT              | Windows 8 以外の OS の起動に使用されます。<br>スタートアップ オプションを有効にすると作<br>成され、Windows によって更新されます。                                                |

アクティビティログによって以下の情報が提供されます。

- <日付および時刻>: jobxxxx システム ファイルはスキップされました。
   必要な場合、ベア メタル復旧 (BMR) オプションを使用してそれらをリストアできます。
- <日付および時刻>: jobxxxx ファイルまたはディレクトリがスキップされました。スキップされたファイルまたはディレクトリは、以下で参照できます: C:¥Program Files¥Arcserve¥Unified Data Protection¥Engine¥Logs¥Restore-<YYYYMMDD>-<hhmmss>-<Process ID>-<Job ID>.log。

# リストアする復旧ポイント情報の指定

Arcserve UDP では、復旧ポイントからデータをリストアするオプションを 使用できます。リストア ジョブを正しく実行するには、必要なデータを 迅速に識別し、適切なバックアップ メディアからそのデータを取り出す ことが重要なポイントとなります。リストア ジョブではソースとデス ティネーションを指定する必要があります。

復旧ポイントからのリストアには、以下のプロセスが含まれます。

- 1. リストアする復旧ポイントとコンテンツの指定(P.383)
- 2. <u>リストアオプションの定義</u> (P. 387)

# リストアする復旧ポイントとコンテンツの指定

復旧ポイントのリストアには、[復旧ポイントの参照]オプションを使用 します。復旧する日付を選択して時間を指定すると、その期間に関連付け られた復旧ポイントがすべて表示されます。その後、リストアするバック アップコンテンツ(アプリケーションを含む)を参照して選択すること ができます。

### 次の手順に従ってください:

- リストア方式を選択するダイアログボックスを以下のいずれかの方法で開きます。
  - Arcserve UDP から:
    - a. Arcserve UDP にログインします。
    - b. [**リソース**] タブをクリックします。
    - c. 左ペインの [すべてのノード] を選択します。

追加されたすべてのノードが中央のペインに表示されます。

d. 中央のペインでノードを選択し、 [**アクション**] をクリックします。

e. [**アクション**] ドロップダウン メニューの[**リストア**]をクリッ クします。

リストア方式を選択するダイアログボックスが表示されます。 注:エージェントノードへのログインが自動的に行われ、リス トア方式を選択するダイアログボックスはエージェントノー ドから開かれます。

- Arcserve UDP Agent (Windows) から:
  - a. Arcserve UDP Agent (Windows) にログインします。
  - **b**. ホーム画面から、 [リストア] を選択します。
    - リストア方式を選択するダイアログボックスが表示されます。

2. [復旧ポイントの参照] オプションをクリックします。

[復旧ポイントの参照] ダイアログ ボックスが表示されます。 [バッ クアップ場所] で復旧ポイント サーバの詳細を参照できます。

| リストア                                       |                                                      |          |               |       |          |
|--------------------------------------------|------------------------------------------------------|----------|---------------|-------|----------|
| ── 復旧ポイントの参照<br>パックアップ場所                   |                                                      |          |               |       | Î        |
| 復旧ポイントサーバ:                                 | ≺復日才                                                 | ペイントサーバ> |               |       | 変更       |
| データストア:                                    | <b>&lt;</b> データ                                      | ≀ストア>    |               |       |          |
| ノード:                                       | − *:</td <td>&gt;</td> <td></td> <td></td> <td></td> | >        |               |       |          |
| 復旧ポイントの日付                                  |                                                      |          |               |       |          |
| ✓ 4月 2014 ▼ ▶                              | 時刻                                                   | 種類       | バックアップの<br>種類 | 名前    |          |
| 30 31 1 2 3 4 5                            | 22:00:03                                             | 毎日       | 増分            |       |          |
| 6 7 8 9 10 11 12<br>13 14 15 16 17 18 19   |                                                      |          |               |       |          |
| 20 21 22 23 24 25 26                       |                                                      |          |               |       |          |
| <b>27 28 29 30</b> 1 2 3<br>4 5 6 7 8 9 10 |                                                      |          |               |       |          |
| 今日                                         | 名前                                                   |          | 更新            | 旧峙    | サイズ      |
| 指定期間                                       | ▶ <b>⊡</b>                                           |          |               |       | 14.88 GB |
| 0:00 - 6:00                                | ▶ <b>∎ 📾 E</b> :                                     |          |               |       | 8.12 GB  |
| 6:00 - 12:00                               |                                                      |          |               |       |          |
| 12:00 - 18:00                              |                                                      |          |               |       |          |
| 18:00 - 0:00 (1)                           |                                                      |          |               |       |          |
|                                            |                                                      |          |               |       |          |
|                                            |                                                      |          |               |       |          |
|                                            |                                                      |          |               |       |          |
|                                            |                                                      |          |               |       | •        |
|                                            |                                                      | 前に戻る     | 次へ            | キャンセル | ヘルプ      |

3. [変更] をクリックしてバックアップ場所を更新します。

バックアップ場所を選択できる [**ソース**] ダイアログ ボックスが表示 されます。

| ソース                                             |                            |    |                                  |         |       | ×        |
|-------------------------------------------------|----------------------------|----|----------------------------------|---------|-------|----------|
| <ul> <li>○ ローカル ディ</li> <li>● 復日ポイント</li> </ul> | ィスクまたは共有フォルダの選掛<br>サーバ を選択 | त् |                                  |         |       |          |
| 復旧ポイント                                          | サーバ 設定                     |    |                                  |         |       | ×        |
| ホスト名:                                           | w2012jvp1                  |    | ノード<br>W7Ux64Jvp1                |         | ユーザ名  | デステ      |
| ユーザ名:                                           | administrator              |    | g11n-senhi06-v1                  |         |       |          |
| バスワード:                                          |                            |    |                                  |         |       |          |
| ポート:                                            | 8014                       |    |                                  |         |       |          |
| プロトコル:                                          | HTTP O HTTPS               |    | •                                |         |       | •        |
| データストア                                          | DataStore -                | 更新 | <b>I</b> 4 4  ページ <mark>1</mark> | /1  ▶ ▶ | 2件中 1 | - 2 件を表示 |
|                                                 |                            |    |                                  | Oł      | ( +   | ャンセル     |

4. 以下のソースから1つを選択します。

ローカル ディスクまたは共有フォルダの選択

a. バックアップ イメージが保存されている場所を指定または参照し、 適切なバックアップ ソースを選択します。

緑色の矢印ボタンをクリックすると、指定した場所への接続を検 証できます。必要に応じて、ソースの場所にアクセスするための [**ユーザ名**]および [**パスワード**] 認証情報を入力します。

[バックアップ場所の選択] ダイアログボックスが表示されます。

b. 復旧ポイントが保存されているフォルダを選択し、[**OK**]をクリックします。

[**バックアップ場所の選択**] ダイアログボックスが閉じられ、 [**ソース**] ダイアログボックスにバックアップ場所が表示されま す。

 c. [OK] をクリックします。
 復旧ポイントが [復旧ポイントの参照] ダイアログ ボックスにリ スト表示されます。

### 復旧ポイントサーバの選択

a. 復旧ポイントサーバ設定の詳細を指定し、 [**更新**] をクリックします。

すべてのエージェントが [ソース] ダイアログボックスの [デー タ保護エージェント]列にリスト表示されます。

b. 表示されたリストからエージェントを選択し、 [OK] をクリック します。

復旧ポイントが [復旧ポイントの参照] ダイアログ ボックスにリ スト表示されます。

カレンダで、リストアするバックアップイメージの日付を選択します。
 指定したバックアップソースの復旧ポイントを含む日付はすべて、緑で強調表示されます。

その日付に対応する復旧ポイントが、バックアップの時刻、実行され たバックアップの種類(フル、増分、検証)、およびバックアップの 名前と共に表示されます。

6. リストアする復旧ポイントを選択します。

選択した復旧ポイントのバックアップ コンテンツ(任意のアプリケー ションを含む)が表示されます。

**注**:ロック記号の付いた時計のアイコンは、復旧ポイントに暗号化された情報が含まれており、リストアするにはパスワードが必要となる可能性があることを示します。

- 7. リストアするコンテンツを選択します。
  - ボリュームレベルのリストアの場合、ボリューム全体をリストア するか、ボリューム内のファイル/フォルダを選択してリストアす るかを指定できます。
  - アプリケーションレベルのリストアの場合、アプリケーション全体をリストアするか、アプリケーション内のコンポーネント、データベース、インスタンスなどを選択してリストアするかを指定できます。
- 8. [次へ] をクリックします。

[**リストアオプション**] ダイアログボックスが表示されます。

リストアする復旧ポイントとコンテンツが指定されます。

# リストア オプションの定義

リストアする復旧ポイントとコンテンツを指定したら、選択した復旧ポイントのコピーオプションを定義します。

次の手順に従ってください:

[リストアオプション]ダイアログボックスで、リストア先を選択します。

| リストア              | ×                                                   |  |  |  |
|-------------------|-----------------------------------------------------|--|--|--|
| リストアオプション         |                                                     |  |  |  |
|                   |                                                     |  |  |  |
| リストア先を選択します。      |                                                     |  |  |  |
| ◉ 元の場所にリストアする     |                                                     |  |  |  |
| _                 |                                                     |  |  |  |
| ◎ 別の場所にリストアする     | (1) 「「「」」「「」」「」」「」」「」」「」」「」」「」」「」」「」」「」」「」」         |  |  |  |
|                   | <b>ディレクトリ構造</b><br>リストア中にルート ディレクトリを作成するかどうかを指定します。 |  |  |  |
| ◎ 既存ファイルを上書きする    | 🔲 ルート ディレクトリを作成する                                   |  |  |  |
| 🔲 アクティブ ファイルを置換する |                                                     |  |  |  |
| ◎ ファイル名を変更する      |                                                     |  |  |  |
| ◉ 既存ファイルをスキップする   |                                                     |  |  |  |
|                   |                                                     |  |  |  |
|                   |                                                     |  |  |  |
|                   |                                                     |  |  |  |
|                   |                                                     |  |  |  |
|                   |                                                     |  |  |  |
|                   |                                                     |  |  |  |
|                   |                                                     |  |  |  |
|                   | 前に戻る 次へ キャンセル ヘルブ                                   |  |  |  |
|                   |                                                     |  |  |  |

使用可能なデスティネーションオプションは、以下のとおりです。

### 元の場所にリストアする

バックアップイメージがキャプチャされた元の場所にリストアします。

### 別の場所にリストアする

指定した場所にリストアします。緑色の矢印ボタンをクリックす ると、指定した場所への接続を検証できます。必要に応じて、そ の場所にアクセスするための[ユーザ名]および[パスワード] 認証情報を入力します。  リストアプロセス中に競合が発生した場合に Arcserve UDP が実行する [競合の解決]オプションを指定します。

使用可能なオプションは、以下のとおりです。

### 既存ファイルを上書きする

リストア先にある既存ファイルを上書き(置換)します。すべて のオブジェクトが、コンピュータ上に存在しているかどうかに関 わらずバックアップファイルからリストアされます。

### アクティブ ファイルを置換する

再起動の際にアクティブファイルを置換します。リストア試行時 に、既存ファイルが使用中またはアクセス中であることが Arcserve UDP Agent (Windows) によって検出された場合、ファイルはすぐに は置換されません。問題の発生を避けるために、次回マシンが再 起動されるまで、アクティブファイルの置換は延期されます(リ ストアはすぐに実行されますが、アクティブファイルの置換は次 の再起動中に完了します)。

このオプションは、 [**既存ファイルを上書きする**] オプションを 選択している場合にのみ指定できます。

**注**:このオプションが選択されていない場合、アクティブファイル はリストアからスキップされます。

### ファイル名を変更する

ファイル名がすでに存在する場合、新規ファイルを作成します。 このオプションを選択すると、ファイル名は変更せず、拡張子を 変更してソースファイルをデスティネーションにコピーします。 その後、データは新規ファイルにリストアされます。

### 既存ファイルをスキップする

リストア先で検出された既存ファイルを上書き(置き換え)せず、 スキップします。現在マシン上に存在しないオブジェクトのみが バックアップファイルからリストアされます。

デフォルト:既存ファイルをスキップする。

- 3. リストア中にルートディレクトリを作成するために [ディレクトリ構 造]を指定します。
  - ルート ディレクトリを作成する

キャプチャされたバックアップイメージ内にルートディレクト リ構造が存在する場合、Arcserve UDPによって、リストア先のパス 上に同じルートディレクトリ構造が再作成されます。

このオプションが選択されていない場合、ファイルまたはフォル ダはデスティネーションフォルダに直接リストアされます。

たとえば、バックアップ中にファイル

「C:¥Folder1¥SubFolder2¥A.txt」および「C:¥Folder1¥SubFolder2¥B.txt」 がキャプチャされ、リストア時にリストア先を「D:¥Restore」とし て指定したとします。

- ファイル「A.txt」および「B.txt」を個々にリストアするよう選択した場合、リストアされるファイルのリストア先は「D:¥Restore¥A.txt」および「D:¥Restore¥B.txt」になります(指定されたファイルレベルより上のルートディレクトリは再作成されません)。
- 「SubFolder2」レベルからリストアするよう選択した場合、リ ストアされるファイルのリストア先は

「D:¥Restore¥SubFolder2¥A.txt」および

「D:¥Restore¥SubFolder2¥B.txt」になります(指定されたファイルレベルより上のルートディレクトリは再作成されません)。

このオプションを選択していると、ファイル/フォルダ(ボリュー ム名を含む)のルートディレクトリパス全体と同じものが、デス ティネーションフォルダに作成されます。リストア対象のファイ ル/フォルダが、同一ボリューム名からリストアされる場合は、リ ストア先のルートディレクトリパスにそのボリューム名は含ま れません。ただし、リストア対象のファイル/フォルダが、異なる ボリューム名からリストアされる場合は、リストア先のルート ディレクトリパスにボリューム名が含まれます。

たとえば、バックアップ中にファイル

「C:¥Folder1¥SubFolder2¥A.txt」、「C:¥Folder1¥SubFolder2¥B.txt」、 および「E:¥Folder3¥SubFolder4¥C.txt」がキャプチャされ、リストア 時にリストア先を「D:¥Restore」として指定したとします。

- 「A.txt」ファイルのみをリストアするよう選択した場合、リストアされるファイルのリストア先は
   「D:¥Restore¥ Folder1¥SubFolder2¥A.txt」になります(ルートディレクトリ構造が、ボリューム名なしで再作成されます)。
- 「A.txt」と「C.txt」の両方のファイルをリストアするよう選択した場合、リストアされるファイルのリストア先は「D:¥Restore¥C¥Folder1¥SubFolder2¥A.txt」および「D:¥Restore¥E¥Folder3¥SubFolder4¥C.txt」になります(ルートディレクトリ構造が、ボリューム名付きで再作成されます)。
- リストアするデータが暗号化されている場合は、必要に応じて、バッ クアップ暗号化パスワードを指定します。

暗号化されたバックアップが実行されたのと同じ Arcserve UDP Agent (Windows) コンピュータからリストアを試行している場合、パスワー ドは必要ありません。ただし、別の Arcserve UDP Agent (Windows) コン ピュータからリストアを試行する場合は、パスワードが必要になりま す。

**注**: ロック記号の付いた時計のアイコンは、復旧ポイントに暗号化された情報が含まれており、リストアするにはパスワードが必要となる可能性があることを示します。

5. [**次へ**] をクリックします。

[**リストア サマリ**] ダイアログ ボックスが表示されます。

復旧ポイントからリストアするようにリストア オプションが定義されま す。

### 復旧ポイントコンテンツのリストア

リストアオプションを定義したら、設定が正しく行われていること、お よび、リストアのプロセスを確認します。 [リストアサマリ]では、定 義したリストアオプションをすべて確認し、必要に応じて変更すること ができます。

### 次の手順に従ってください:

[リストアサマリ]ダイアログボックスで、表示されている情報を確認し、リストアオプションおよび設定がすべて正しいことを確認します。

| ሀストア                          |                 |             |       |     |
|-------------------------------|-----------------|-------------|-------|-----|
| リストア サマリ                      |                 |             |       |     |
| シンリン ノイン                      | 71 もんしぃんしていてんマニ |             |       |     |
| 設正か止しいことを唯応した後、[元]            | 1]@09900002577. | ノロセスを開始しま 9 | •     |     |
| クストア 9 る <i>J 7</i> 1 ル<br>全前 | パフ              |             | ++    | 17  |
| Backup-Directory-Sample       | F:              |             | 9     | 14  |
|                               |                 |             |       |     |
|                               |                 |             |       |     |
|                               |                 |             |       |     |
|                               |                 |             |       |     |
| デフティネーション                     |                 |             |       |     |
| テの場所にしてトマオス                   |                 |             |       |     |
| 100-m///(C)//1790             |                 |             |       |     |
| 読合の解決                         |                 |             |       |     |
| 既存ファイルをスキップする: (は(.)          |                 |             |       |     |
|                               |                 |             |       |     |
| ディレクトリ構造                      |                 |             |       |     |
| ルート ディレクトリを作成する: いいえ          |                 |             |       |     |
|                               |                 |             |       |     |
|                               |                 |             |       |     |
|                               |                 |             |       |     |
|                               |                 |             |       |     |
|                               |                 |             |       |     |
|                               | 前に戻る            | 1 元7        | キャンヤル | ヘルブ |

- サマリ情報が正しくない場合は、「前に戻る」をクリックし、該 当するダイアログボックスに戻って、正しくない設定を変更しま す。
- サマリ情報が正しい場合は、[完了]ボタンをクリックし、リストアプロセスを開始します。

復旧ポイントのコンテンツがリストアされます。

### コンテンツのリストアの確認

リストアプロセスが完了したら、コンテンツが指定されたデスティネー ションにリストアされたことを確認します。

### 次の手順に従ってください:

- 指定したリストアデスティネーションに移動します。 フォルダのリストが表示されます。
- 2. コンテンツをリストアしたファイルを見つけます。

たとえば、A.txt ファイルをリストアデスティネーション「D:¥Restore」 にリストアするように選択している場合は、以下の場所に移動します。

### D:¥Restore¥A.txt.

3. コンテンツを確認し、リストアジョブを検証します。

リストアされたコンテンツの検証が完了しました。

# ファイルコピーからリストアする方法

Arcserve UDP でファイル コピー ジョブの実行が成功するたびに、前回の成 功したファイル コピー ジョブ以降に変更されたすべてのファイルがバッ クアップされます。このリストア方式により、ファイル コピーされたデー タを参照し、リストアするファイルを厳密に指定することができます。 以下の図は、ファイルコピーからリストアするプロセスを示しています。

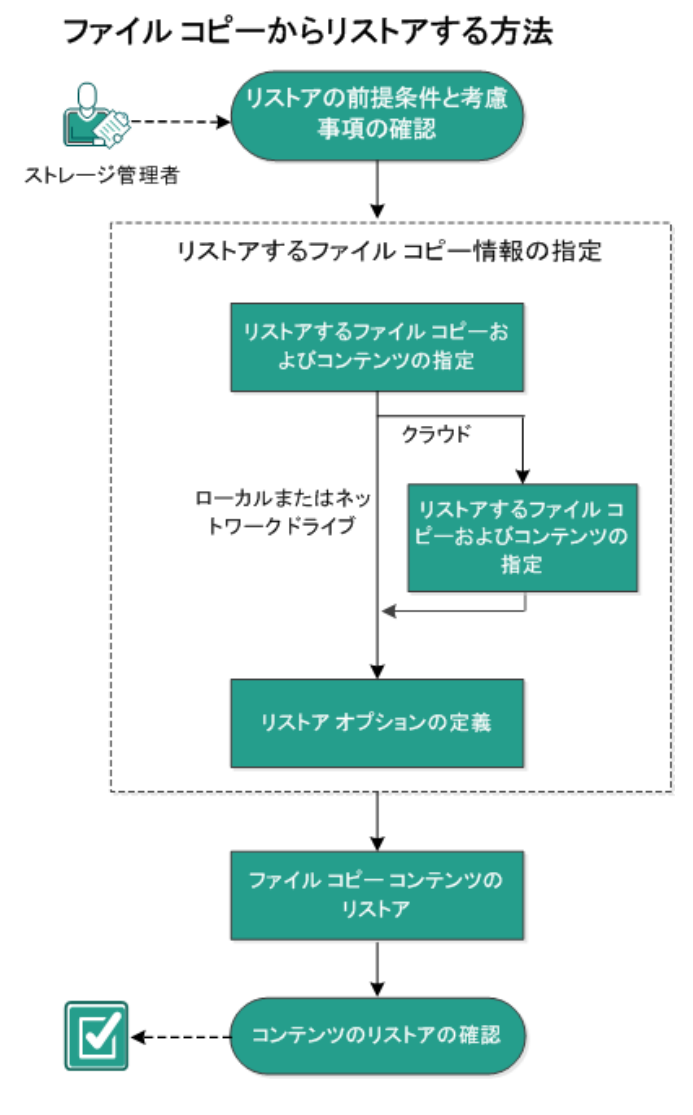

ファイルコピーからリストアするには、以下のタスクを実行します。

- 1. リストアの前提条件と考慮事項の確認 (P. 394)
- 2. リストアするファイルコピー情報の指定 (P. 396)
  - a. リストアするファイル コピーおよびコンテンツの指定 (P. 396)
    - リストア用のクラウド環境設定の指定 (P. 441)
  - b. リストアオプションの定義 (P. 403)
- 3. 復旧ポイント コンテンツのリストア (P. 407)
- 4. コンテンツのリストアの確認 (P. 408)

# リストアの前提条件と考慮事項の確認

リストアを実行する前に、以下の前提条件が存在することを確認します。

- リストアに利用可能な1つ以上のファイルコピーが存在する。
- ファイルコピーコンテンツのリストア元となる、有効かつアクセス可能なファイルコピーデスティネーションが存在する。
- ファイルコピーコンテンツのリストア先となる、有効かつアクセス可能なターゲット場所が存在する。
- サポートされているオペレーティングシステム、データベース、およびブラウザが含まれている「Compatibility Matrix」を確認します。

以下のリストアに関する考慮事項を確認します。

- Arcserve UDP では、同時に実行できるリストア ジョブは1つだけです。 別のリストア ジョブが実行されている間に、リストア ジョブを手動で 開始しようとすると、アラートメッセージが表示され、別のジョブが 実行中であるため、後で実行するよう通知します。
- リモートデスティネーションに対するリストアで、すべてのドライブ 文字(A-Z)がすでに使用されている場合、リモートパスへのリスト アは失敗します。Arcserve UDP Agent (Windows)は、リモートデスティ ネーションパスをマウントするためにドライブ文字を使用する必要 があります。
- パフォーマンスを最適化するために、以下のようにファイルコピー機能を強化します。
  - ファイルコピーでは、デスティネーションに複数のチャンクを同時に送信できます(ArchMultChunkIO)。
  - ファイルコピーでは、デスティネーションから一度に複数のファ イルをコピーできます(ThreadsForArchive)。
  - ファイルコピーからのリストアでは、一度に複数のファイルをダ ウンロードできます(ThreadsForRestore)。
  - カタログ同期では、複数のスレッドが使用されます (ThreadForCatalogSync)。

対応する DWORD 値を変更することで、デフォルトのファイル コピー レジストリ値を変更できます。詳細については、オンライン ヘルプの 「パフォーマンス最適化のためのファイル コピー設定」を参照してく ださい。

 (オプション)リストアプロセスの仕組みについて理解します。詳細 については、「ファイルレベルのリストアの仕組み(P. 395)」を参照し てください。

### ファイルレベルのリストアの仕組み

ファイルコピー中にバックアップされる各ファイルは、特定のファイル を構成するブロックの集合体です。バックアップファイルの各バージョ ンについて、これらの各ファイルに使用されるブロックと共にカタログ ファイルが作成されます。特定のファイルをリストアする必要がある場合、 リストアするファイルと、リストア元となるファイル コピーバージョン を参照および選択します。その後、Arcserve UDP は、指定したファイルの ファイルコピーに使用されたブロックのバージョンを収集し、それによ りファイルの再構築およびリストアが行われます。

以下のフロー図は、Arcserve UDP が特定のファイルをリストアする過程を 示しています。

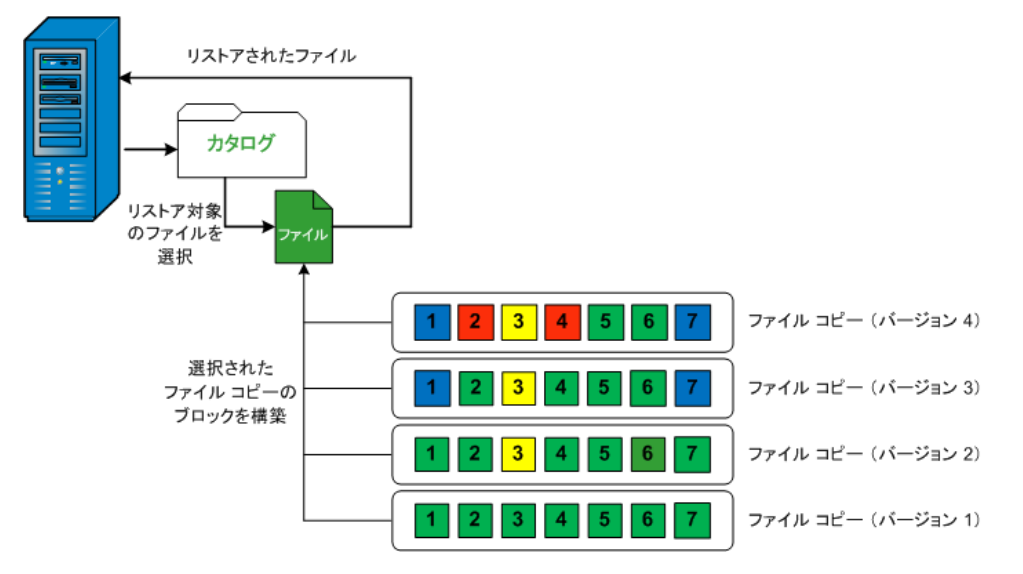

# リストアするファイルコピー情報の指定

Arcserve UDP では、ファイル コピーからデータをリストアするオプション を使用できます。リストア ジョブを正しく実行するには、必要なデータ を迅速に識別し、適切なバックアップ メディアからそのデータを取り出 すことが重要なポイントとなります。リストア ジョブではソースとデス ティネーションを指定する必要があります。

ファイルコピーからのリストアには、以下のプロセスが含まれます。

- 1. <u>リストアするファイルコピーおよびコンテンツの指定(P.396)</u>
- 2. <u>リストアオプションの定義 (P. 403)</u>

# リストアするファイルコピーおよびコンテンツの指定

[ファイルコピーの参照] オプションを使用して、ファイルコピーから リストアします。このリストア方式により、ファイルコピーされたデー タを参照し、リストアするファイルを厳密に指定することができます。

### 次の手順に従ってください:

 リストア方式を選択するダイアログ ボックスを以下のいずれかの方法で開きます。

- Arcserve UDP から:
  - a. Arcserve UDP にログインします。
  - b. [リソース] タブをクリックします。
  - c. 左ペインの [すべてのノード] を選択します。

追加されたすべてのノードが中央のペインに表示されます。

d. 中央のペインでノードを選択し、 [**アクション**] をクリックします。

e. [**アクション**] ドロップダウン メニューの[**リストア**] をクリッ クします。

リストア方式を選択するダイアログボックスが表示されます。

**注**:エージェントノードへのログインが自動的に行われ、リストア方式を選択するダイアログボックスはエージェントノードから開かれます。
- Arcserve UDP Agent (Windows) から:
  - a. Arcserve UDP Agent (Windows) にログインします。
  - **b**. ホーム画面から、 [リストア] を選択します。

リストア方式を選択するダイアログボックスが表示されます。

2. [ファイルコピーの参照] オプションをクリックします。

[**リストア**] ダイアログ ボックスが表示されます。 [**リストア元**] フィールドには、設定されているデフォルトの**ファイル コピー** デス ティネーションが表示されます。

| ሀストア                                                                                                    |                                   |            |                        |             | × |
|----------------------------------------------------------------------------------------------------|-----------------------------------|------------|------------------------|-------------|---|
|                                                                                                    |                                   |            |                        |             |   |
| ファイルコピーの場所:                                                                                                    | [rps,FileCopy]:\\arcw2012jvp1\共有フ | オルダ\arcw   | 2012jvp1[dd18          | 追加          |   |
| ノードからのファイルコピ                                                                                                    | [rps,FileCopy]:\\arcw2012jvp1\共有フ | オル/ダ\arcw  | 2012jvp1[dd18ff        |             |   |
| 名前                                                                                                    |                                   | バージョン      | 更新日時                   | サイズ         |   |
| <ul> <li>Image: A market of the second second s</li></ul> | ry-Sample                         | <b>■</b> 1 | 2009/10/12<br>21:17:40 | 1.61 MB     |   |
| 20090615 1                                                                                                    | 192.JPG(1)                        |            |                        |             |   |
| 20090615 1                                                                                                    | 197.JPG(1)                        |            |                        |             |   |
| <b>I</b> 20090615 2                                                                                                    | 200.JPG(1)                        |            |                        |             |   |
| DirectoryNa                                                                                                    | ame.txt(1)                        |            |                        |             |   |
|                                                                                                    |                                   |            |                        |             |   |
|                                                                                                    | 前に戻る                              |            | × _+                   | דאני אושליד |   |

3. 必要に応じて、 [追加] をクリックし、ファイル コピー イメージが保存されている別の場所を参照します。

[**デスティネーション**] ダイアログ ボックスが開き、利用可能な別の デスティネーション オプションが表示されます。

| デスティネーション                   |               | ×     |
|-----------------------------|---------------|-------|
| ◉ ローカルまたはネットワーク ドライブ ○ クラウド |               |       |
|                             | $\rightarrow$ | 深参    |
| ОК                          |               | キャンセル |

#### ローカルまたはネットワークドライブ

[バックアップ場所の選択] ダイアログボックスが表示され、別 のローカルまたはネットワークドライブの場所を参照して選択す ることができます。

クラウド

[クラウド環境設定] ダイアログボックスが表示され、別のクラ ウド場所にアクセスして選択できるようになります。このダイア ログボックスの詳細については、「リストア用のクラウド環境設 定の指定」を参照してください。

#### ローカル、ネットワーク ドラ

イブ、またはクラウドのいずれからリストアするかの選択にかか わらず、別の場所へデスティネーションを変更すると、新しいカ タログ同期を実行するか、既存のカタログから読み取るかを尋ね るポップアップダイアログボックスが表示されます。

| デス                                                                                                    | ティネーション |          | ×     |  |  |
|----------------------------------------------------------------------------------------------------|---------|----------|-------|--|--|
| カタログは、選択されたデスティネーションに対して前回 2014/04/30 16:10:28 に同期<br>されました。今回再度同期を実行しますか? あるいは、既存のカタログから読み取りま<br>すか? |         |          |       |  |  |
|                                                                                                    | 同期      | 既存のものを参照 | キャンセル |  |  |

 初めてカタログ同期を実行する場合、既存のファイルコピー カタログがローカルにないため、[既存のものを参照]ボタン は無効になります。 カタログ同期が以前実行されている場合、このダイアログボックスには、前回このデスティネーションからカタログが同期された時の詳細が表示されます。表示された時刻以降、実行されたファイルコピージョブがある場合、カタログは現在同期されていない可能性があります。その場合[同期]オプションを選択して、ファイルコピーカタログを最新のものにすることができます。

1. [同期] をクリックし、素早く参照できるように、指定した ファイル コピー デスティネーションからローカル マシンに ファイル コピー カタログをダウンロードします。

2. [既存のものを参照] をクリックし、ダウンロード/同期は再度行わず、ローカルで使用できるファイル コピー カタログを使用します。

 左ペインで、リストアされるファイル コピー データを指定します。リ ストア対象としてファイル コピー済みフォルダまたはファイルを選 択できます。

個別のファイルを選択する場合、そのファイルのファイル コピーされ たすべてのバージョンが右ペインに表示されます。複数のバージョン が利用可能である場合、どのファイル コピー バージョンをリストアす るのか選択する必要があります。

リストアするファイルコピー済みフォルダまたはファイルバージョンを選択したら、[次へ]をクリックします。

[**リストアオプション**] ダイアログボックスが表示されます。

リストアするファイル コピーおよび

コンテンツが指定されます。

# リストア用のクラウド環境設定の指定

注:以下の手順は、ファイルコピー/

ファイルアーカイブのクラウドの場所からファイル/フォルダをリストア する場合にのみ適用されます。

新しいウラウドストレージの場所にアクセスする方法を設定します

| ストレージ名            | ストレージ名を入力します                                      |
|-------------------|---------------------------------------------------|
| ストレージ サービス        | Amazon S 3 👻                                      |
| バケットの地域           | バケットの地域を選択します 🗸                                   |
| アクセス キー ID        | キー ID を入力します                                      |
| シークレット アクセス キー    |                                                   |
| □ プロキシ サーバを使用して接続 | 続する プロキン競定                                        |
| バケット名             | パケット名を入力します                                       |
|                   | 注: バケット名の先頭には)次の文字が付されます「arcserve-「エージェント ホスト名]-' |
| Amazon S3 ストレージ   | □ 低冗長化ストレージを有効にする                                 |

利用可能なオプションは、Amazon S3、Amazon S3-compatible、Windows Azure、Windows Azure-compatible、富士通クラウド(Windows Azure)、 Eucalyptus-Walrus です。(Amazon S3 がデフォルトベンダです)。

注:ファイル コピー クラウド ベンダ として Eucalyptus-Walrus を使用している場合、そのパス全体の長さが 170 文字を超えるファイルをコピーすることができません。 各クラウドベンダの環境設定オプションは類似していますが、使用され ている用語が若干異なっており、その相違点についても説明します。

- [ファイルコピーの参照] オプションまたは [リストアするファイル /フォルダの検索] オプションで [追加] をクリックします。
   [デスティネーション] ダイアログ ボックスが表示されます。
- 2. [**クラウド**]を選択し、 [参照] をクリックします。

[クラウド接続環境設定] ダイアログボックスが表示されます。

3. 以下の詳細を入力します。

#### ストレージ名

クラウドストレージの名前を指定します。この名前は、クラウド アカウントを識別するためにコンソールに追加されます。各クラ ウドアカウントには一意のストレージ名が必要です。

#### ストレージ サービス

ドロップダウンリストからサービスを選択します。環境設定オプ ションは、選択されているストレージサービスによって異なりま す。

#### アクセスキー ID/アカウント名/照会

ID

この場所へのアクセスを要求しているユーザを指定します。

(このフィールドについては、Amazon S3 では、アクセスキー ID を
 使用します。Windows Azure と富士通クラウド(Windows Azure)
 ではアカウント名を使用します。また、Eucalyptus-Walrus では照会
 ID を使用します)。

### シークレットアクセスキー/シーク

レットキー

アクセス キーは暗号化されないため、このシークレット アクセス キーは、この場所にアクセスするためのリクエストの信頼性を確 認するのに使用されるパスワードになります。

**重要**:このシークレットアク セスキーは、ユーザのアカウントのセキュリティを管理するのに 重要です。このキーおよびアカウント認証情報は安全な場所に保 管しておく必要があります。シークレットアクセスキーを Web ページや他の一般にアクセス可能なソースコード内に埋め込んだ り、安全が確保されていないチャネルを介して転送しないように してください。

(このフィールドについては、Amazon S3 はシークレットアクセスキーを使用します。Windows Azure、富士通クラウド(Windows Azure)および Eucalyptus-Walrus は、シークレットキーを使用します)。

#### プロキシ設定

プロキシサーバ設定を指定します。 [プロキシサーバを使用して 接続]を選択してこのオプションを有効にします。このオプショ ンを選択すると、プロキシサーバの IP アドレス(またはマシン名) およびプロキシ サーバがインターネット接続する際に使用される、 対応するポート番号も指定する必要があります。このオプション を選択して、プロキシサーバでの認証が必要なように設定するこ ともできます。該当する場合は、プロキシサーバを使用するのに 必要とされる対応する認証情報(ドメイン名¥ユーザ名とパスワー ド)を指定する必要があります。

(プロキシ機能は Eucalyptus-Walrus では利用できません)。

### バックアップ名

クラウドベンダに移動またはコピーされたファイル/フォルダは すべて、ユーザのバケット(またはコンテナ)内に保存および整 理されます。バケットは、ファイルのコンテナのようなもので、 オブジェクトをグループ化して整理するために使用されます。ク ラウドベンダで保存されたすべてのオブジェクトは、バケット内 に格納されます。

(このフィールドは、Amazon S3 および Eucalyptus-Walrus では、
 [Bucket Name] を使用します。Windows Azure および Fujitsu Cloud
 (Windows Azure) では [Container] を使用します)。

**注**:この手順では、特に指定の ない限り、「バケット」として言及されるものはすべて「コンテ ナ」にも当てはまります。

### 低冗長化ストレージを有効にする

Amazon S3 でのみ、このオプションを使用して、低冗長化ストレージ(RRS)を有効にすることができます。RRS は、Amazon S3 のストレージオプションで、クリティカルでない再生可能なデータをAmazon S3 の標準ストレージより低いレベルの冗長性で保存することによりコストを削減することができます。標準ストレージもRRS オプションも、複数の設備および複数のデバイスにデータを保存しますが、RRS ではデータのレプリケート回数が少なくなるため、コストが低く抑えられます。Amazon S3 の標準ストレージまたはRRS のいずれを使用しても、同じ遅延およびスループットが期待できます。デフォルトでは、このオプションは選択されていません(Amazon S3 は標準ストレージオプションを使用します)。

- [接続テスト]をクリックして、指定したクラウド場所への接続を検 証します。
- 5. **[OK**] をクリックします。

クラウドアカウントがコンソールに追加されます。

# リストア オプションの定義

リストアするファイル コピー情報を指定したら、選択したファイル コ ピーおよびコンテンツ用にコピー オプションを定義します。

# 次の手順に従ってください:

[リストアオプション]ダイアログボックスで、リストア先を選択します。

| リストア                                                      |                                                        |
|-----------------------------------------------------------|--------------------------------------------------------|
| 🗻 リストア オプション                                              |                                                        |
| <b>デスティネーション</b><br>リストア先を選択します。                          |                                                        |
| <ul> <li>元の場所にリストアする</li> </ul>                           |                                                        |
| ○ 別の場所にリストアする                                             | 参照                                                     |
| 競合の解決<br>競合の解決方法の指定                                       | <b>ディレクトリ構造</b><br>リストア中にルート ディレクトリを作成するかどうかを指定します。    |
| ○ 既存ファイルを上書きする                                            | □ ルートディレクトリを作成する                                       |
| 🗌 アクティブ ファイルを置換する                                         |                                                        |
| ○ ファイル名を変更する                                              |                                                        |
| ◉ 既存ファイルをスキップする                                           |                                                        |
| <b>ファイル コピー暗号 化パスワード</b><br>リストアしようとしているデータが暗号化さ<br>パスワード | れているかパスワードで保護されています。データのリストアに必要なパスワードを指定してください。<br>●●● |
|                                                           | 前に戻る 次へ キャンセル ヘルプ                                      |

使用可能なデスティネーション オプ

ションは、以下のとおりです。

## 元の場所にリストアする

バックアップイメージがキャプチャされた元の場所にリストアし ます。

# 別の場所にリストアする

指定した場所にリストアします。緑色の矢印ボタンをクリックす ると、指定した場所への接続を検証できます。必要に応じて、そ の場所にアクセスするための[ユーザ名]および[パスワード] 認証情報を入力します。  リストアプロセス中に競合が発生した場合に Arcserve UDP が実行する [競合の解決] オプションを指定します。

使用可能なオプションは、以下のとおりです。

#### 既存ファイルを上書きする

リストア先にある既存ファイルを上書き(置換)します。すべて のオブジェクトが、コンピュータ上に存在しているかどうかに関 わらずバックアップファイルからリストアされます。

#### アクティブ ファイルを置換する

再起動の際にアクティブファイルを置換します。リストア試行時 に、既存ファイルが使用中またはアクセス中であることが Arcserve UDP Agent (Windows) によって検出された場合、ファイルはすぐに は置換されません。問題の発生を避けるために、次回マシンが再 起動されるまで、アクティブファイルの置換は延期されます(リ ストアはすぐに実行されますが、アクティブファイルの置換は次 の再起動中に完了します)。

このオプションは、 [**既存ファイルを上書きする**] オプションを 選択している場合にのみ指定できます。

**注**:このオプションが選択されていない場合、アクティブファイル はリストアからスキップされます。

#### ファイル名を変更する

ファイル名がすでに存在する場合、新規ファイルを作成します。 このオプションを選択すると、ファイル名は変更せず、拡張子を 変更してソースファイルをデスティネーションにコピーします。 その後、データは新規ファイルにリストアされます。

#### 既存ファイルをスキップする

リストア先で検出された既存ファイルを上書き(置き換え)せず、 スキップします。現在マシン上に存在しないオブジェクトのみが バックアップファイルからリストアされます。

デフォルト:既存ファイルをスキップする。

3. リストア中にルートディレクトリを作成するために [ディレクトリ構 造]を指定します。

ルート ディレクトリを作成する

キャプチャされたバックアップイメージ内にルートディレクト リ構造が存在する場合、Arcserve UDPによって、リストア先のパス 上に同じルートディレクトリ構造が再作成されます。

このオプションが選択されていない場合、ファイルまたはフォル ダはデスティネーションフォルダに直接リストアされます。

たとえば、バックアップ中にファイル

「C:¥Folder1¥SubFolder2¥A.txt」および「C:¥Folder1¥SubFolder2¥B.txt」 がキャプチャされ、リストア時にリストア先を「D:¥Restore」とし て指定したとします。

- ファイル「A.txt」および「B.txt」を個々にリストアするよう選択した場合、リストアされるファイルのリストア先は「D:¥Restore¥A.txt」および「D:¥Restore¥B.txt」になります(指定されたファイルレベルより上のルートディレクトリは再作成されません)。
- 「SubFolder2」レベルからリストアするよう選択した場合、リ ストアされるファイルのリストア先は

「D:¥Restore¥SubFolder2¥A.txt」および

「D:¥Restore¥SubFolder2¥B.txt」になります(指定されたファイルレベルより上のルートディレクトリは再作成されません)。

このオプションを選択していると、ファイル/フォルダ(ボリュー ム名を含む)のルートディレクトリパス全体と同じものが、デス ティネーションフォルダに作成されます。リストア対象のファイ ル/フォルダが、同一ボリューム名からリストアされる場合は、リ ストア先のルートディレクトリパスにそのボリューム名は含ま れません。ただし、リストア対象のファイル/フォルダが、異なる ボリューム名からリストアされる場合は、リストア先のルート ディレクトリパスにボリューム名が含まれます。

たとえば、バックアップ中にファイル

「C:¥Folder1¥SubFolder2¥A.txt」、「C:¥Folder1¥SubFolder2¥B.txt」、 および「E:¥Folder3¥SubFolder4¥C.txt」がキャプチャされ、リストア 時にリストア先を「D:¥Restore」として指定したとします。

- 「A.txt」ファイルのみをリストアするよう選択した場合、リストアされるファイルのリストア先は
   「D:¥Restore¥ Folder1¥SubFolder2¥A.txt」になります(ルートディレクトリ構造が、ボリューム名なしで再作成されます)。
- 「A.txt」と「C.txt」の両方のファイルをリストアするよう選択した場合、リストアされるファイルのリストア先は「D:¥Restore¥C¥Folder1¥SubFolder2¥A.txt」および「D:¥Restore¥E¥Folder3¥SubFolder4¥C.txt」になります(ルートディレクトリ構造が、ボリューム名付きで再作成されます)。
- 4. 暗号化パスワードを [ファイル コピーの暗号化パスワード] に指定します。
- 5. **[次へ**] をクリックします。

[**リストアサマリ**] ダイアログボックスが表示されます。

ファイル コピーからリストアするようにリストア オプションが定義され ます。

## ファイルコピーコンテンツのリストア

リストアオプションを定義したら、設定が正しく行われていること、および、リストアのプロセスを確認します。 [リストアサマリ]では、定義したリストアオプションをすべて確認し、必要に応じて変更することができます。

# 次の手順に従ってください:

1. [リストアサマリ]ダイアログボックスで、表示されている情報を確認し、リストアオプションおよび設定がすべて正しいことを確認します。

| ሀストア                   |                            | ×         |
|------------------------|----------------------------|-----------|
| リストア サマリ               |                            |           |
| 設定が正しいことを確認した後、[完了]をクリ | ックしてリストアプロヤスを開始します。        |           |
| リストアするファイル             |                            |           |
| 名前                     | パス                         | サイズ       |
| 20090615 200.JPG       | F:\Backup-Directory-Sample | 1.61 MB   |
|                        |                            |           |
|                        |                            |           |
|                        |                            |           |
|                        |                            |           |
|                        |                            |           |
| 元の場所にリストア9る            |                            |           |
| 競合の解決                  |                            |           |
| 既存ファイルをスキップする:はい       |                            |           |
|                        |                            |           |
| ディレクトリ構造               |                            |           |
| ルート ディレクトリを作成する: いいえ   |                            |           |
|                        |                            |           |
|                        |                            |           |
|                        |                            |           |
|                        |                            |           |
|                        | 前に戻る 完了                    | キャンセル ヘルプ |

- サマリ情報が正しくない場合は、「前に戻る」をクリックし、該 当するダイアログボックスに戻って、正しくない設定を変更しま す。
- サマリ情報が正しい場合は、[完了]ボタンをクリックし、リストアプロセスを開始します。

ファイルコピーコンテンツがリストアされます。

# コンテンツのリストアの確認

リストアプロセスが完了したら、コンテンツが指定されたデスティネー ションにリストアされたことを確認します。 次の手順に従ってください:

- 指定したリストアデスティネーションに移動します。 フォルダのリストが表示されます。
- 2. コンテンツをリストアしたファイルを見つけます。

たとえば、A.txt ファイルをリストアデスティネーション「D:¥Restore」 にリストアするように選択している場合は、以下の場所に移動します。 D:¥Restore¥A.txt.

- 3. コンテンツを確認し、リストアジョブを検証します。
- リストアされたコンテンツの検証が完了しました。

# ファイルアーカイブからリストアする方法

Arcserve UDP でファイル アーカイブ コピー ジョブの実行が成功するたび に、前回の成功したファイル アーカイブー ジョブ以降に変更されたすべ てのファイルがアーカイブされます。このリストア方式により、アーカイ ブ済みファイルを参照し、リストアするファイルを厳密に指定することが できます。

ファイルアーカイブリストアのプロセスは、ファイルコピーリストアと 同じです。

ファイルアーカイブからリストアするには、以下のタスクを実行します。 リストアの前提条件と考慮事項の確 1. 認 (P. 394) リストアするファイルコピー情報の 2. 指定 (P. 396) リストアするファイル コピーおよび a. コンテンツの指定 (P. 396) リストア用のクラウド環境設 <u>定の指定</u>(P.441) b. リストアオプションの定義 (P. 403) 3. <u>復旧ポイントコンテンツのリストア</u> (P. 407) 4. コンテンツのリストアの確認 (P. 408)

# リストアの前提条件と考慮事項の確認

リストアを実行する前に、以下の前提条件が存在することを確認します。

- リストアに利用可能な1つ以上のファイルコピーが存在する。
- ファイルコピーコンテンツのリストア元となる、有効かつアクセス可能なファイルコピーデスティネーションが存在する。
- ファイルコピーコンテンツのリストア先となる、有効かつアクセス可能なターゲット場所が存在する。
- サポートされているオペレーティングシステム、データベース、およびブラウザが含まれている「<u>Compatibility Matrix</u>」を確認します。

以下のリストアに関する考慮事項を確認します。

- Arcserve UDP では、同時に実行できるリストアジョブは1つだけです。 別のリストアジョブが実行されている間に、リストアジョブを手動で 開始しようとすると、アラートメッセージが表示され、別のジョブが 実行中であるため、後で実行するよう通知します。
- リモートデスティネーションに対するリストアで、すべてのドライブ 文字(A-Z)がすでに使用されている場合、リモートパスへのリスト アは失敗します。Arcserve UDP Agent (Windows)は、リモートデスティ ネーションパスをマウントするためにドライブ文字を使用する必要 があります。
- パフォーマンスを最適化するために、以下のようにファイルコピー機能を強化します。
  - ファイルコピーでは、デスティネーションに複数のチャンクを同時に送信できます(ArchMultChunkIO)。
  - ファイルコピーでは、デスティネーションから一度に複数のファ イルをコピーできます(ThreadsForArchive)。
  - ファイルコピーからのリストアでは、一度に複数のファイルをダウンロードできます(ThreadsForRestore)。
  - カタログ同期では、複数のスレッドが使用されます (ThreadForCatalogSync)。

対応する DWORD 値を変更することで、デフォルトのファイル コピー レジストリ値を変更できます。詳細については、オンライン ヘルプの 「パフォーマンス最適化のためのファイル コピー設定」を参照してく ださい。

(オプション)リストアプロセスの仕組みについて理解します。詳細については、「ファイルレベルのリストアの仕組み(P. 395)」を参照してください。

### ファイルレベルのリストアの仕組み

ファイルコピー中にバックアップされる各ファイルは、特定のファイル を構成するブロックの集合体です。バックアップファイルの各バージョ ンについて、これらの各ファイルに使用されるブロックと共にカタログ ファイルが作成されます。特定のファイルをリストアする必要がある場合、 リストアするファイルと、リストア元となるファイル コピーバージョン を参照および選択します。その後、Arcserve UDP は、指定したファイルの ファイルコピーに使用されたブロックのバージョンを収集し、それによ りファイルの再構築およびリストアが行われます。 以下のフロー図は、Arcserve UDP が特定のファイルをリストアする過程を示しています。

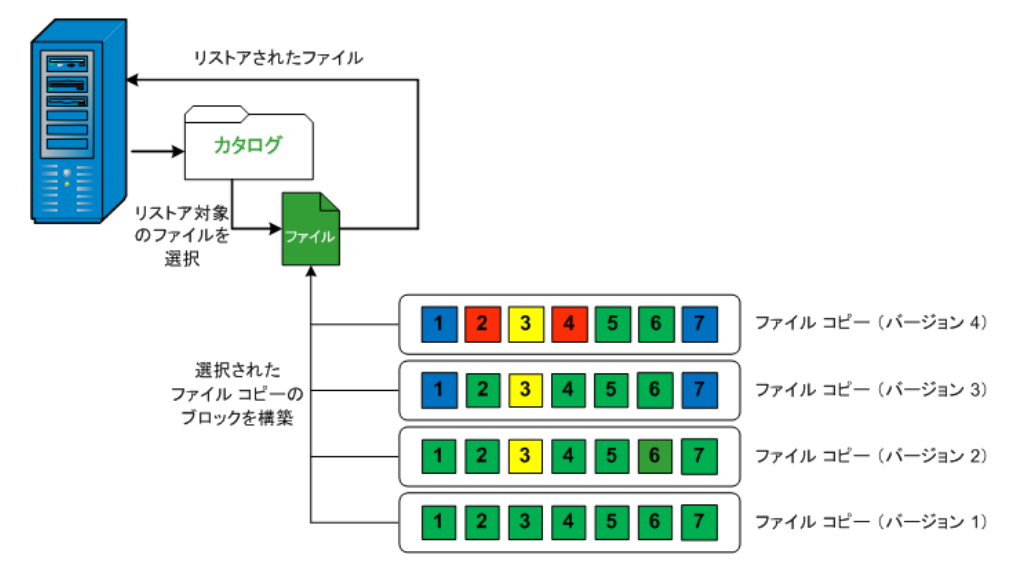

# リストアするファイルコピー情報の指定

Arcserve UDP では、ファイル コピーからデータをリストアするオプション を使用できます。リストア ジョブを正しく実行するには、必要なデータ を迅速に識別し、適切なバックアップ メディアからそのデータを取り出 すことが重要なポイントとなります。リストア ジョブではソースとデス ティネーションを指定する必要があります。

ファイルコピーからのリストアには、以下のプロセスが含まれます。

- 1. <u>リストアするファイルコピーおよびコンテンツの指定</u>(P. 396)
- 2. <u>リストアオプションの定義</u> (P. 403)

# リストアするファイルコピーおよびコンテンツの指定

[ファイルコピーの参照] オプションを使用して、ファイルコピーから リストアします。このリストア方式により、ファイルコピーされたデー タを参照し、リストアするファイルを厳密に指定することができます。 次の手順に従ってください:

 リストア方式を選択するダイアログ ボックスを以下のいずれかの方法で開きます。

- Arcserve UDP から:
  - a. Arcserve UDP にログインします。
  - b. [リソース] タブをクリックします。
  - c. 左ペインの [すべてのノード] を選択します。

追加されたすべてのノードが中央のペインに表示されます。

d. 中央のペインでノードを選択し、 [**アクション**] をクリックします。

e. [**アクション**] ドロップダウン メニューの[**リストア**]をクリッ クします。

リストア方式を選択するダイアログボックスが表示されます。 注:エージェントノードへのログインが自動的に行われ、リス トア方式を選択するダイアログボックスはエージェントノー ドから開かれます。

- Arcserve UDP Agent (Windows) から:
  - a. Arcserve UDP Agent (Windows) にログインします。
  - b. ホーム画面から、 [リストア] を選択します。

リストア方式を選択するダイアログボックスが表示されます。

2. [**ファイル コピーの参照**] オプションをクリックします。

[**リストア**] ダイアログボックスが表示されます。 [**リストア元**] フィールドには、設定されているデフォルトの**ファイル コピー**デス ティネーションが表示されます。

| リストア                                                                                                    |                                                             |           |              |         |     |
|----------------------------------------------------------------------------------------------------|-------------------------------------------------------------|-----------|--------------|---------|-----|
| 😫 リストアするファイル コピーの選択                                                                                                    |                                                             |           |              |         |     |
| リストにあるファイルコピーの場所からリストアするか、または (追加) をクリックしてリストにない場所を選択します。<br>以下から、リストアするファイルとゾージョンを選択してください。                                                                                                    |                                                             |           |              |         |     |
| ファイルコピーの場所:                                                                                                    | [rps,FileCopy]:\\arcw2012jvp1\共有フォルダ\arcw2012jvp1[dd18 👻 追加 |           |              |         |     |
| ノードからのファイル コヒ                                                                                                    | [rps,FileCopy]:\\arcw2012jvp1\共有フ                           | ォル⁄ダ\arcw | 2012jvp1[dd1 | 18ff    |     |
| 名前                                                                                                    | 2.1                                                         | バージョ      | 更新日時         | サイズ     |     |
| 4 🖬 🚍 F                                                                                                    |                                                             | 2         | 2009/10/12   |         |     |
| <ul> <li>Image: A sector of the sector of the sector o</li></ul> | ry-Sample                                                   | 1         | 21:17:40     | 1.61 ME | }   |
| 20090615 1                                                                                                    | 92.JPG(1)                                                   |           |              |         |     |
| 20090615 1                                                                                                    | 97.JPG(1)                                                   |           |              |         |     |
| 20090615 2                                                                                                    | 200.JPG(1)                                                  |           |              |         |     |
| DirectoryNa                                                                                                    | ime.txt(1)                                                  |           |              |         |     |
|                                                                                                    |                                                             |           |              |         |     |
|                                                                                                    |                                                             |           |              |         |     |
|                                                                                                    |                                                             |           |              |         |     |
|                                                                                                    |                                                             |           |              |         |     |
|                                                                                                    |                                                             |           |              |         |     |
|                                                                                                    |                                                             |           |              |         |     |
|                                                                                                    |                                                             |           |              |         |     |
|                                                                                                    |                                                             |           |              |         |     |
|                                                                                                    |                                                             |           |              |         |     |
|                                                                                                    | 前に戻る                                                        | *         | ~            | キャンセル   | ヘルプ |

3. 必要に応じて、 [追加] をクリックし、ファイル コピー イメージが保存されている別の場所を参照します。

[**デスティネーション**] ダイアログ ボックスが開き、利用可能な別の デスティネーション オプションが表示されます。

| デスティネーション                   |   | ×     |
|-----------------------------|---|-------|
| ◉ ローカルまたはネットワーク ドライブ ○ クラウド |   |       |
|                             | ÷ | 参照    |
| ОК                          |   | キャンセル |

#### ローカルまたはネットワークドライブ

[バックアップ場所の選択] ダイアログボックスが表示され、別 のローカルまたはネットワークドライブの場所を参照して選択す ることができます。

クラウド

[クラウド環境設定] ダイアログボックスが表示され、別のクラ ウド場所にアクセスして選択できるようになります。このダイア ログボックスの詳細については、「リストア用のクラウド環境設 定の指定」を参照してください。

#### ローカル、ネットワーク ドラ

イブ、またはクラウドのいずれからリストアするかの選択にかか わらず、別の場所へデスティネーションを変更すると、新しいカ タログ同期を実行するか、既存のカタログから読み取るかを尋ね るポップアップダイアログボックスが表示されます。

| ×  |
|----|
| 期ま |
|    |
|    |

 初めてカタログ同期を実行する場合、既存のファイルコピー カタログがローカルにないため、[既存のものを参照]ボタン は無効になります。 カタログ同期が以前実行されている場合、このダイアログボックスには、前回このデスティネーションからカタログが同期された時の詳細が表示されます。表示された時刻以降、実行されたファイルコピージョブがある場合、カタログは現在同期されていない可能性があります。その場合[同期]オプションを選択して、ファイルコピーカタログを最新のものにすることができます。

1. [同期] をクリックし、素早く参照できるように、指定した ファイル コピー デスティネーションからローカル マシンに ファイル コピー カタログをダウンロードします。

2. [既存のものを参照] をクリックし、ダウンロード/同期は再度行わず、ローカルで使用できるファイル コピー カタログを 使用します。

 左ペインで、リストアされるファイル コピー データを指定します。リ ストア対象としてファイル コピー済みフォルダまたはファイルを選 択できます。

個別のファイルを選択する場合、そのファイルのファイル コピーされ たすべてのバージョンが右ペインに表示されます。複数のバージョン が利用可能である場合、どのファイル コピー バージョンをリストアす るのか選択する必要があります。

リストアするファイルコピー済みフォルダまたはファイルバージョンを選択したら、[次へ]をクリックします。

[**リストアオプション**] ダイアログボックスが表示されます。

リストアするファイル コピーおよび

コンテンツが指定されます。

# リストア用のクラウド環境設定の指定

注:以下の手順は、ファイルコピー/

ファイルアーカイブのクラウドの場所からファイル/フォルダをリストア する場合にのみ適用されます。

新しいウラウドストレージの場所にアクセスする方法を設定します

| ストレージ名          | ストレージ名を入力します                    |   |
|-----------------|---------------------------------|---|
|                 |                                 |   |
| ストレージ サービス      | Amazon S3                       | - |
|                 |                                 |   |
| バケットの地域         | バケットの地域を選択します                   | * |
|                 |                                 |   |
| アクセス キー ID      | キー ID を入力します                    |   |
|                 |                                 |   |
| シークレット アクセス キー  |                                 |   |
| □フロキシサーバを使用して接続 | 売する フロキン設定                      |   |
| バケット名           | バケット名を入力します                     |   |
|                 | 注:バケット名の先頭には次の文字が付されます「arcserve |   |
| Amazon S3 ストレージ | □ 低冗長化ストレージを有効にする               |   |

利用可能なオプションは、Amazon S3、Amazon S3-compatible、Windows Azure、Windows Azure-compatible、富士通クラウド(Windows Azure)、 Eucalyptus-Walrus です。(Amazon S3 がデフォルトベンダです)。

注:ファイル コピー クラウド ベンダ として Eucalyptus-Walrus を使用している場合、そのパス全体の長さが 170 文字を超えるファイルをコピーすることができません。 各クラウドベンダの環境設定オプションは類似していますが、使用され ている用語が若干異なっており、その相違点についても説明します。

- [ファイルコピーの参照] オプションまたは [リストアするファイル /フォルダの検索] オプションで [追加] をクリックします。
   [デスティネーション] ダイアログ ボックスが表示されます。
- 2. [**クラウド**]を選択し、[**参照**]をクリックします。

[クラウド接続環境設定] ダイアログボックスが表示されます。

3. 以下の詳細を入力します。

#### ストレージ名

クラウドストレージの名前を指定します。この名前は、クラウド アカウントを識別するためにコンソールに追加されます。各クラ ウドアカウントには一意のストレージ名が必要です。

#### ストレージ サービス

ドロップダウンリストからサービスを選択します。環境設定オプ ションは、選択されているストレージサービスによって異なりま す。

#### アクセスキー ID/アカウント名/照会

ID

この場所へのアクセスを要求しているユーザを指定します。

(このフィールドについては、Amazon S3 では、アクセスキー ID を
 使用します。Windows Azure と富士通クラウド(Windows Azure)
 ではアカウント名を使用します。また、Eucalyptus-Walrus では照会
 ID を使用します)。

### シークレットアクセスキー/シーク

レットキー

アクセス キーは暗号化されないため、このシークレット アクセス キーは、この場所にアクセスするためのリクエストの信頼性を確 認するのに使用されるパスワードになります。

**重要**:このシークレットアク セスキーは、ユーザのアカウントのセキュリティを管理するのに 重要です。このキーおよびアカウント認証情報は安全な場所に保 管しておく必要があります。シークレットアクセスキーを Web ページや他の一般にアクセス可能なソースコード内に埋め込んだ り、安全が確保されていないチャネルを介して転送しないように してください。

(このフィールドについては、Amazon S3 はシークレットアクセスキーを使用します。Windows Azure、富士通クラウド(Windows Azure)および Eucalyptus-Walrus は、シークレットキーを使用します)。

#### プロキシ設定

プロキシサーバ設定を指定します。[プロキシサーバを使用して 接続]を選択してこのオプションを有効にします。このオプショ ンを選択すると、プロキシサーバの IP アドレス(またはマシン名) およびプロキシ サーバがインターネット接続する際に使用される、 対応するポート番号も指定する必要があります。このオプション を選択して、プロキシサーバでの認証が必要なように設定するこ ともできます。該当する場合は、プロキシサーバを使用するのに 必要とされる対応する認証情報(ドメイン名¥ユーザ名とパスワー ド)を指定する必要があります。

(プロキシ機能は Eucalyptus-Walrus では利用できません)。

# バックアップ名

クラウドベンダに移動またはコピーされたファイル/フォルダは すべて、ユーザのバケット(またはコンテナ)内に保存および整 理されます。バケットは、ファイルのコンテナのようなもので、 オブジェクトをグループ化して整理するために使用されます。ク ラウドベンダで保存されたすべてのオブジェクトは、バケット内 に格納されます。

(このフィールドは、Amazon S3 および Eucalyptus-Walrus では、
 [Bucket Name]を使用します。Windows Azure および Fujitsu Cloud
 (Windows Azure)では [Container]を使用します)。

**注**:この手順では、特に指定の ない限り、「バケット」として言及されるものはすべて「コンテ ナ」にも当てはまります。

### 低冗長化ストレージを有効にする

Amazon S3 でのみ、このオプションを使用して、低冗長化ストレージ(RRS)を有効にすることができます。RRS は、Amazon S3 のストレージオプションで、クリティカルでない再生可能なデータをAmazon S3 の標準ストレージより低いレベルの冗長性で保存することによりコストを削減することができます。標準ストレージもRRS オプションも、複数の設備および複数のデバイスにデータを保存しますが、RRS ではデータのレプリケート回数が少なくなるため、コストが低く抑えられます。Amazon S3 の標準ストレージまたはRRS のいずれを使用しても、同じ遅延およびスループットが期待できます。デフォルトでは、このオプションは選択されていません(Amazon S3 は標準ストレージオプションを使用します)。

- [接続テスト]をクリックして、指定したクラウド場所への接続を検 証します。
- 5. **[OK]** をクリックします。

クラウドアカウントがコンソールに追加されます。

# リストア オプションの定義

リストアするファイル コピー情報を指定したら、選択したファイル コ ピーおよびコンテンツ用にコピー オプションを定義します。 次の手順に従ってください:

[リストアオプション]ダイアログボックスで、リストア先を選択します。

| ሀストァ                                                       | ×                                                      |
|------------------------------------------------------------|--------------------------------------------------------|
| 🛐 リストア オプション                                               |                                                        |
| <b>デスティネーション</b><br>リストア先を選択します。                           |                                                        |
| ● 元の場所にリストアする                                              |                                                        |
| ○ 別の場所にリストアする                                              |                                                        |
| 競合の解決<br>競合の解決方法の指定                                        | <b>ディレクトリ構造</b><br>リストア中にルート ディレクトリを作成するかどうかを指定します。    |
| ○ 既存ファイルを上書きする                                             | □ ルートディレクトリを作成する                                       |
| 🗌 アクティブ ファイルを置換する                                          |                                                        |
| ○ ファイル名を変更する                                               |                                                        |
| ◉ 既存ファイルをスキップする                                            |                                                        |
| <b>ファイル コピー暗号 化パスワード</b><br>リストアしようとしているデータが暗号 化ざ<br>パスワード | れているかパスワードで保護されています。データのリストアに必要なパスワードを指定してください。<br>●●● |
|                                                            | 前に戻る 次へ キャンセル ヘルプ                                      |

使用可能なデスティネーション オプ

ションは、以下のとおりです。

## 元の場所にリストアする

バックアップイメージがキャプチャされた元の場所にリストアし ます。

# 別の場所にリストアする

指定した場所にリストアします。緑色の矢印ボタンをクリックす ると、指定した場所への接続を検証できます。必要に応じて、そ の場所にアクセスするための[ユーザ名]および[パスワード] 認証情報を入力します。  リストアプロセス中に競合が発生した場合に Arcserve UDP が実行する [競合の解決]オプションを指定します。

使用可能なオプションは、以下のとおりです。

#### 既存ファイルを上書きする

リストア先にある既存ファイルを上書き(置換)します。すべて のオブジェクトが、コンピュータ上に存在しているかどうかに関 わらずバックアップファイルからリストアされます。

#### アクティブ ファイルを置換する

再起動の際にアクティブファイルを置換します。リストア試行時 に、既存ファイルが使用中またはアクセス中であることが Arcserve UDP Agent (Windows) によって検出された場合、ファイルはすぐに は置換されません。問題の発生を避けるために、次回マシンが再 起動されるまで、アクティブファイルの置換は延期されます(リ ストアはすぐに実行されますが、アクティブファイルの置換は次 の再起動中に完了します)。

このオプションは、 [**既存ファイルを上書きする**] オプションを 選択している場合にのみ指定できます。

**注**:このオプションが選択されていない場合、アクティブファイル はリストアからスキップされます。

#### ファイル名を変更する

ファイル名がすでに存在する場合、新規ファイルを作成します。 このオプションを選択すると、ファイル名は変更せず、拡張子を 変更してソースファイルをデスティネーションにコピーします。 その後、データは新規ファイルにリストアされます。

#### 既存ファイルをスキップする

リストア先で検出された既存ファイルを上書き(置き換え)せず、 スキップします。現在マシン上に存在しないオブジェクトのみが バックアップファイルからリストアされます。

デフォルト:既存ファイルをスキップする。

- 3. リストア中にルートディレクトリを作成するために [ディレクトリ構 造]を指定します。
  - ルート ディレクトリを作成する

キャプチャされたバックアップイメージ内にルートディレクト リ構造が存在する場合、Arcserve UDPによって、リストア先のパス 上に同じルートディレクトリ構造が再作成されます。

このオプションが選択されていない場合、ファイルまたはフォル ダはデスティネーションフォルダに直接リストアされます。

たとえば、バックアップ中にファイル

「C:¥Folder1¥SubFolder2¥A.txt」および「C:¥Folder1¥SubFolder2¥B.txt」 がキャプチャされ、リストア時にリストア先を「D:¥Restore」とし て指定したとします。

- ファイル「A.txt」および「B.txt」を個々にリストアするよう選択した場合、リストアされるファイルのリストア先は「D:¥Restore¥A.txt」および「D:¥Restore¥B.txt」になります(指定されたファイルレベルより上のルートディレクトリは再作成されません)。
- 「SubFolder2」レベルからリストアするよう選択した場合、リ ストアされるファイルのリストア先は

「D:¥Restore¥SubFolder2¥A.txt」および

「D:¥Restore¥SubFolder2¥B.txt」になります(指定されたファイルレベルより上のルートディレクトリは再作成されません)。

このオプションを選択していると、ファイル/フォルダ(ボリュー ム名を含む)のルートディレクトリパス全体と同じものが、デス ティネーションフォルダに作成されます。リストア対象のファイ ル/フォルダが、同一ボリューム名からリストアされる場合は、リ ストア先のルートディレクトリパスにそのボリューム名は含ま れません。ただし、リストア対象のファイル/フォルダが、異なる ボリューム名からリストアされる場合は、リストア先のルート ディレクトリパスにボリューム名が含まれます。

たとえば、バックアップ中にファイル

「C:¥Folder1¥SubFolder2¥A.txt」、「C:¥Folder1¥SubFolder2¥B.txt」、 および「E:¥Folder3¥SubFolder4¥C.txt」がキャプチャされ、リストア 時にリストア先を「D:¥Restore」として指定したとします。

- 「A.txt」ファイルのみをリストアするよう選択した場合、リストアされるファイルのリストア先は
   「D:¥Restore¥ Folder1¥SubFolder2¥A.txt」になります(ルートディレクトリ構造が、ボリューム名なしで再作成されます)。
- 「A.txt」と「C.txt」の両方のファイルをリストアするよう選択した場合、リストアされるファイルのリストア先は「D:¥Restore¥C¥Folder1¥SubFolder2¥A.txt」および「D:¥Restore¥E¥Folder3¥SubFolder4¥C.txt」になります(ルートディレクトリ構造が、ボリューム名付きで再作成されます)。
- 4. 暗号化パスワードを [ファイル コピーの暗号化パスワード] に指定します。
- 5. **[次へ**] をクリックします。

[**リストアサマリ**] ダイアログボックスが表示されます。

ファイル コピーからリストアするようにリストア オプションが定義され ます。

### ファイルコピーコンテンツのリストア

リストアオプションを定義したら、設定が正しく行われていること、および、リストアのプロセスを確認します。 [リストアサマリ]では、定義したリストアオプションをすべて確認し、必要に応じて変更することができます。

# 次の手順に従ってください:

[リストアサマリ]ダイアログボックスで、表示されている情報を確認し、リストアオプションおよび設定がすべて正しいことを確認します。

| ሀストア                   |                            | ×         |
|------------------------|----------------------------|-----------|
| リストア サマリ               |                            |           |
| 設定が正しいことを確認した後、[完了]をクリ | ックしてリストアプロヤスを開始します。        |           |
| リストアするファイル             |                            |           |
| 名前                     | パス                         | サイズ       |
| 20090615 200.JPG       | F:\Backup-Directory-Sample | 1.61 MB   |
|                        |                            |           |
|                        |                            |           |
|                        |                            |           |
|                        |                            |           |
|                        |                            |           |
| 元の場所にリストア9る            |                            |           |
| 競合の解決                  |                            |           |
| 既存ファイルをスキップする:はい       |                            |           |
|                        |                            |           |
| ディレクトリ構造               |                            |           |
| ルート ディレクトリを作成する: いいえ   |                            |           |
|                        |                            |           |
|                        |                            |           |
|                        |                            |           |
|                        |                            |           |
|                        | 前に戻る 完了                    | キャンセル ヘルプ |

- サマリ情報が正しくない場合は、「前に戻る」をクリックし、該 当するダイアログボックスに戻って、正しくない設定を変更しま す。
- サマリ情報が正しい場合は、[完了]ボタンをクリックし、リストアプロセスを開始します。

ファイルコピーコンテンツがリストアされます。

# コンテンツのリストアの確認

リストアプロセスが完了したら、コンテンツが指定されたデスティネーションにリストアされたことを確認します。

次の手順に従ってください:

- 指定したリストアデスティネーションに移動します。 フォルダのリストが表示されます。
- 2. コンテンツをリストアしたファイルを見つけます。

たとえば、A.txt ファイルをリストアデスティネーション「D:¥Restore」 にリストアするように選択している場合は、以下の場所に移動します。 D:¥Restore¥A.txt.

- 3. コンテンツを確認し、リストアジョブを検証します。
- リストアされたコンテンツの検証が完了しました。

# ファイル/フォルダのリストア方法

Arcserve UDP によってバックアップが正常に実行されるたびに、バック アップされたすべてのファイル/フォルダがバックアップのスナップ ショットイメージに含められます。このリストア方式によって、リスト アするファイル/フォルダを正確に指定できます。

以下の図は、特定のファイル/フォルダをリストアするプロセスを示して います。

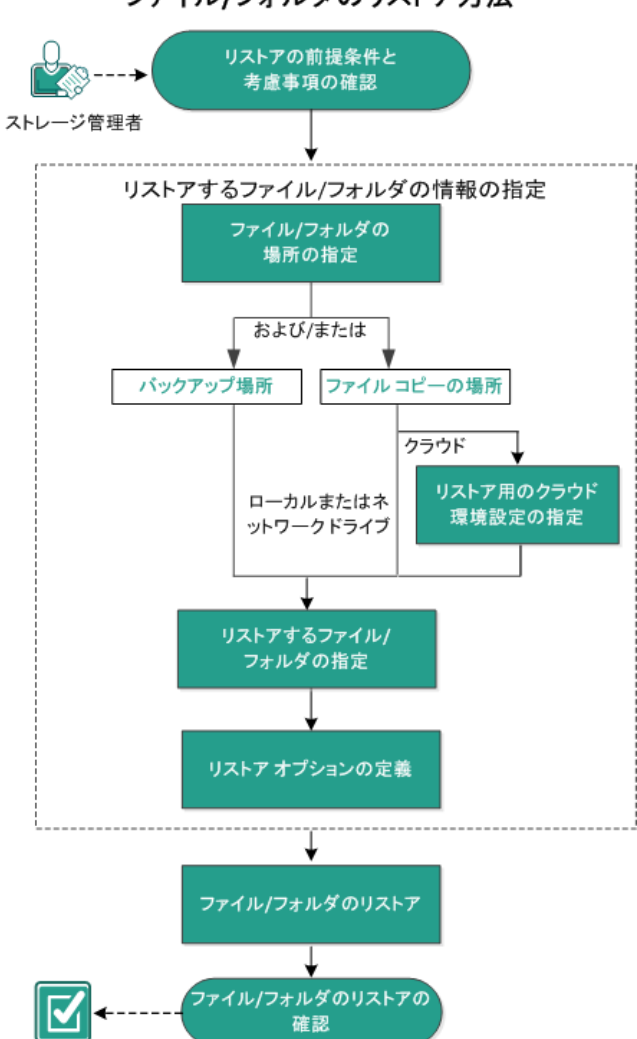

ファイル/フォルダのリストア方法

ファイル/フォルダをリストアするには、以下のタスクを行います。

- 1. リストアの前提条件と考慮事項の確認
- 2. リストアするファイル/フォルダの情報の指定 (P. 434)
  - a. <u>ファイル/フォルダの場所の指定</u>(P. 434)
    - <u>リストア用のクラウド環境設定の指定</u>(P. 441)
  - b. <u>リストアするファイル/フォルダの指定(P.445)</u>
  - c. <u>リストアオプションの定義</u>(P. 446)
- 3. <u>ファイル/フォルダのリストア</u>(P. 449)
- 4. ファイル/フォルダのリストアの確認 (P. 450)

# リストアの前提条件と考慮事項の確認

リストアを実行する前に、以下の前提条件が存在することを確認します。

- リストアに利用可能な1つ以上のバックアップまたはファイルコ ピーバージョンが存在する。
- バックアップまたはファイル コピー コンテンツのリストア元となる、 有効かつアクセス可能なバックアップまたはファイル コピー デス ティネーションが存在する。
- バックアップまたはファイル コピー コンテンツのリストア先となる、 有効かつアクセス可能なターゲット場所が存在する。
- サポートされているオペレーティングシステム、データベース、およびブラウザが含まれている「Compatibility Matrix」を確認します。

以下のリストアに関する考慮事項を確認します。

ファイルシステムカタログが作成されていない復旧ポイントについては、リストア対象のファイル/フォルダをUIで確実に参照および選択できるようにするために、バックアップの実行前に全ボリューム上の全フォルダ/ファイルへの読み取り/リストアクセス権を該当アカウント/グループに対して付与しておく必要があります。

ファイル システム カタログが作成されていないバックアップを Arcserve UDP Agent (Windows) が参照できるようにするには、ローカル システム (SYSTEM) またはビルトイン管理者グループ

(BUILTIN¥Administrators) が目的のフォルダの ACL に追加されている 必要があります。そのようになっていない場合、Arcserve UDP Agent (Windows) は、リストア UI からフォルダを参照できません。  (オプション)リストアプロセスの仕組みについて理解します。詳細 については、「ファイルレベルのリストアの仕組み(P. 429)」を参照し てください。

**注**:ファイル コピーの場所からリストアするプロセスは、バックアップ場所からリストアするプロセスと似ています。

(オプション)リストア中にスキップされたファイルを確認します。
 詳細については、「<u>リストア中にスキップされたファイル</u>(P. 379)」を
 参照してください。

# ファイルレベルのリストアの仕組み

ブロックレベルのバックアップの際、バックアップされる各ファイルは、 そのファイルを定義するブロックの集合体で構成されます。特定のファイ ルをリストアする必要がある場合、バックアップを検索して、リストアす るファイルおよびリストア元の復旧ポイントを選択できます。その後、 Arcserve UDP Agent (Windows) は、指定したファイルの復旧ポイントに使用 されたブロックのバージョンを収集し、ファイルの再構築およびリストア が行われます。

**注**:バックアップ設定を指定する際には、バックアップ中にファイルカタ ログを作成するオプションがあります。このファイルカタログにより、 リストア中にバックアップセッションをより高速に参照することができ ます。バックアップ中にカタログを作成しないよう選択した場合でも、後 で作成することができます。

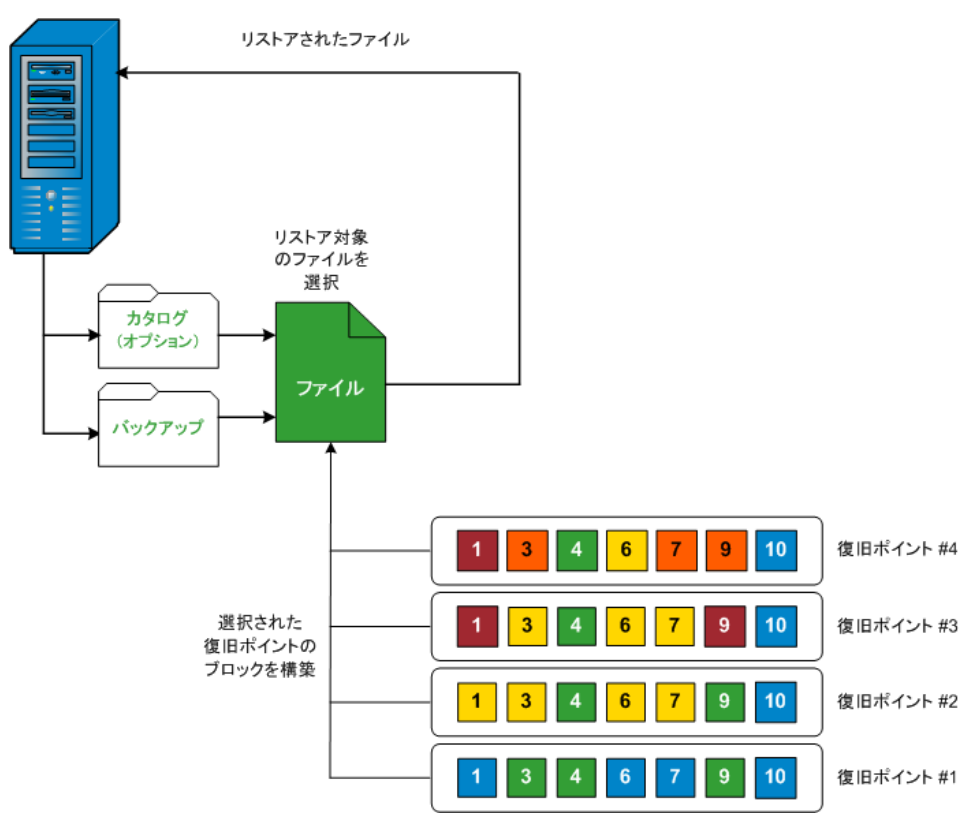

以下のフロー図は、Arcserve UDP が特定のファイルをリストアする過程を示しています。

# リストア中にスキップされたファイル

Arcserve UDP Agent (Windows) によるリストアの実行中、一部のファイルが 意図的にスキップされる可能性があります。

以下の2つの条件に該当する場合、リストア時に、以下のテーブル内の ファイルおよびフォルダがスキップされます。

- リストアの前にファイルが存在し、競合オプションが「既存ファイル をスキップする」になっているときに、それらのファイルがスキップ される。
- Windows または Arcserve UDP Agent (Windows) にとって重要なコン ポーネントであるために、以下のテーブルのリストに示されるファイ ルおよびフォルダがスキップされる。

| OS | フォルダまたは場所                | ファイルまたは<br>フォルダ名               | 説明                                                                                                    |
|----|--------------------------|--------------------------------|----------------------------------------------------------------------------------------------------|
| すて | 各ボリュームのルート<br>フォルダ       | CAVolTrc.dat                   | Arcserve UDP トラッキング ドライバによって<br>使用されます。                                                                  |
|    |                          | cavoltrcsnapsho<br>t.dat       |                                                                                                    |
|    |                          | System Volume<br>Information¥* | Windows システムによってファイル/フォルダ<br>を保存するために使用されます(ボリューム<br>シャドウ コピー ファイルなど)。                                   |
|    |                          | RECYCLER¥*                     | NTFS パーティションでのみ使用されます。コ<br>ンピュータにログオンする各ユーザのごみ箱<br>が含まれ、ユーザのセキュリティ識別子 (SID)<br>によってソートされています。            |
|    |                          | \$Recycle.Bin¥*                | Windows NT のエクスプローラまたはマイ コ<br>ンピュータ内のファイルを削除すると、ごみ<br>箱を空にするか、ファイルをリストアするま<br>で、それらのファイルはごみ箱に保存されま<br>す。 |
|    | 画像ファイルが含まれ<br>ている任意のフォルダ | Thumbs.db                      | Windows エクスプローラのサムネール ビュー<br>用のサムネール イメージが保存されます。                                                        |
|    | ボリュームのルート<br>フォルダ        | PageFile.Sys                   | Windows の仮想メモリ スワップ ファイルです。                                                                              |

|  | Hiberfil.sys | コンピュータがハイバネート モードになると<br>システム データを保存するために使用される<br>ハイバネート ファイルです。 |
|--|--------------|------------------------------------------------------------------|
|--|--------------|------------------------------------------------------------------|

以下のファイルおよびフォルダは、元の場所にリストアする場合にのみスキップされます。

| すべて | 以下の場所の値レコー<br>ドで指定されるフォル<br>ダ:<br>HKLM¥Software¥Microso<br>ft¥Windows<br>NT¥CurrentVersion¥WinL<br>ogon¥SfcDllCache                 | すべてのファ<br>イル <b>/</b> フォルダ<br>(再帰的) | システムファイル チェッカー (SFC) に使用さ<br>れる、キャッシュされた DLL ファイルが含まれ<br>ます。システム DLL キャッシュ ディレクトリ<br>の内容は、SFC を使用することによって再構築<br>されます。                                                             |
|-----|----------------------------------------------------------------------------------------------------|-------------------------------------|----------------------------------------------------------------------------------------------------|
|     | %SystemRoot%¥SYSTEM<br>32¥dllCache                                                                                                  |                                     |                                                                                                    |
|     | quorum_device のルー<br>トフォルダ                                                                                                    | MSCS¥*                              | Microsoft Cluster Server に使用されます。                                                                                                    |
|     | %SystemRoot%¥SYSTEM<br>32¥                                                                                                    | perf?00?.dat                        | Windows のパフォーマンス カウンタによって<br>使用されるパフォーマンス データです。                                                                                                    |
|     |                                                                                                    | perf?00?.bak                        |                                                                                                    |
|     |                                                                                                    | CATROOT¥*                           | オペレーティング システムのインストール<br>(DLL、EXE、SYS、OCX など)が削除されたり、<br>古いバージョンで置き換えられたりしよう<br>に、それらのデジタル署名を記録する<br>Windows ファイル保護(WFP)に使用されます。                                                   |
|     | %SystemRoot%¥inetsrv¥                                                                                                    | metabase.bin                        | 6.0 より古いバージョンの IIS のメタベース バ<br>イナリ ファイルです。                                                                                                    |
|     | HKLM¥SYSTEM¥CurrentC<br>ontrolSet¥Control¥Backu<br>pRestore¥FilesNotToBack<br>upの「SIS Common<br>Store」以外の値で指定<br>されるファイルまたは<br>フォルダ | すべてのファ<br>イル <b>/</b> フォルダ<br>(再帰的) | これらのファイルおよびフォルダは、バック<br>アップおよびリストアされるべきではありま<br>せん。詳細については、<br>http://msdn.microsoft.com/en-us/library/window<br>s/desktop/bb891959(v=vs.85).aspx#filesnottobac<br>kup を参照してください。 |
| XP<br>W200<br>3 | システム ボリューム                 | NTLDR                       | メインブートローダです。                                                                                                    |
|-----------------|----------------------------|-----------------------------|----------------------------------------------------------------------------------------------------|
|                 |                            | BOOT.INI                    | 起動設定が含まれます(これらが失われると、<br>NTLDRは、デフォルトで、最初のハードドラ<br>イブの最初のパーティション上の¥Windows<br>に作成します)。                                         |
|                 |                            | NTDETECT.COM                | NT ベースの OS の起動に必要です。正常に起動<br>するために必要な基本ハードウェア情報を検<br>出します。                                                                     |
| Vista<br>以降     | システム ボリュームの<br>ルート フォルダ    | boot¥*                      | Windows 用のブート フォルダです。                                                                                                    |
|                 |                            | bootmgr                     | Windows のブート マネージャ ファイルです。                                                                                                    |
|                 |                            | EFI¥Microsoft¥<br>Boot¥*    | EFI ブートに使用されます。                                                                                                    |
|                 | %SystemRoot%¥SYSTEM<br>32¥ | LogFiles¥WMI¥<br>RTBackup¥* | リアルタイム イベント トレース セッション<br>用の ETW トレース ファイル(拡張子は .etl)<br>が格納されます。                                                              |
|                 |                            | config¥RegBack<br>¥*        | 現在のレジストリ テーブルのバックアップで<br>す。                                                                                                    |
| Win8<br>以降      | システム ボリューム                 | swapfile.sys                | システム コントローラ ファイルです(通常、<br>約 256 MB)。pagefile.sys の従来のページング<br>特性(使用パターン、拡張、スペース予約な<br>ど)に適合しないメトロ スタイルのアプリ<br>ケーションによって使用されます。 |
|                 |                            | BOOTNXT                     | Windows 8 以外の OS の起動に使用されます。<br>スタートアップ オプションを有効にすると作<br>成され、Windows によって更新されます。                                               |

アクティビティログによって以下の情報が提供されます。

- <日付および時刻>: jobxxxx システム ファイルはスキップされました。
   必要な場合、ベア メタル復旧 (BMR) オプションを使用してそれらをリストアできます。
- <日付および時刻>: jobxxxx ファイルまたはディレクトリがスキップされました。スキップされたファイルまたはディレクトリは、以下で参照できます: C:¥Program Files¥Arcserve¥Unified Data Protection¥Engine¥Logs¥Restore-<YYYYMMDD>-<hhmmss>-<Process ID>-<Job ID>.log。

# リストアするファイル/フォルダの情報の指定

Arcserve UDP では、特定のファイルまたはフォルダを検索してリストアす るオプションを使用できます。リストア ジョブを正しく実行するには、 必要なデータを迅速に識別し、適切なバックアップメディアからその データを取り出すことが重要なポイントとなります。リストア ジョブで はソースとデスティネーションを指定する必要があります。

ファイル/フォルダを検索してリストアする場合、以下の作業を行います。

- 1. <u>ファイル/フォルダの場所の指定</u>(P.434)
  - <u>リストア用のクラウド環境設定の指定 (P. 441)</u>
- 2. <u>リストアするファイル/フォルダの指定</u>(P. 445)
- 3. <u>リストアオプションの定義</u>(P. 446)

## ファイル/フォルダの場所の指定

[ファイル/フォルダの検索]オプションを使用して、ファイルおよびフォ ルダをリストアします。このリストア方式を使用すると、リストアする ファイル/フォルダを厳密に指定できます。 次の手順に従ってください:

- リストア方式を選択するダイアログボックスを以下のいずれかの方 法で開きます。
  - Arcserve UDP から:
    - a. Arcserve UDP にログインします。
    - b. [リソース] タブをクリックします。
    - c. 左ペインの [すべてのノード] を選択します。

追加されたすべてのノードが中央のペインに表示されます。

d. 中央のペインでノードを選択し、 [**アクション**] をクリックします。

e. [**アクション**] ドロップダウン メニューの[**リストア**] をクリッ クします。

リストア方式を選択するダイアログボックスが表示されます。

**注**:エージェントノードへのログインが自動的に行われ、リストア方式を選択するダイアログボックスはエージェントノードから開かれます。

- Arcserve UDP Agent (Windows) から:
  - a. Arcserve UDP Agent (Windows) にログインします。
  - b. ホーム画面から、 [リストア] を選択します。

リストア方式を選択するダイアログボックスが表示されます。

2. [リストアするファイル/フォルダの検索] オプションをクリックしま す。

[**リストアするファイル/フォルダの検索**] ダイアログ ボックスが表示されます。

| 🔍 ሀストア                                                              | するファイルノ                                             | フォルタの村                                                                                                    | 検索                                               |                                                    |                                                                                                    |                                                             |
|---------------------------------------------------------------------|-----------------------------------------------------|----------------------------------------------------------------------------------------------------|--------------------------------------------------|----------------------------------------------------|----------------------------------------------------------------------------------------------------|-------------------------------------------------------------|
| 「索する場所                                                              |                                                     |                                                                                                    |                                                  |                                                    |                                                                                                    |                                                             |
| ■ ファイル コ                                                            | ビーの場所一                                              |                                                                                                    |                                                  |                                                    |                                                                                                    |                                                             |
| D:\FileCo                                                           | opylw2k8r2jhv5                                      |                                                                                                    |                                                  |                                                    |                                                                                                    | 変更                                                          |
| ☑ バックアッ:                                                            | ブ場所                                                 |                                                                                                    |                                                  |                                                    |                                                                                                    |                                                             |
| D:\d2d-dest3                                                        | \w2k8r2jhv5                                         |                                                                                                    |                                                  |                                                    |                                                                                                    | 変更                                                          |
|                                                                     |                                                     |                                                                                                    |                                                  |                                                    |                                                                                                    |                                                             |
| )すべての復眠<br>III やキナス 彼ら                                              | ヨポイントの検索                                            | :                                                                                                    |                                                  |                                                    |                                                                                                    |                                                             |
| !!: 快来 9 つぼじ<br>11日 <b>ナノ</b> ト 小海                                  | コルコンドの知識状                                           |                                                                                                    |                                                  |                                                    |                                                                                                    |                                                             |
| ロホイントのぁ                                                             | 善我                                                  |                                                                                                    |                                                  |                                                    |                                                                                                    |                                                             |
| 開始時刻                                                                | <b>善択</b><br>14/03/30                               |                                                                                                    | 終了時刻                                             | 14/03/30                                           | 100 × 100 × | フィルタ                                                        |
| 曲ホインドの<br>開始時刻<br>時刻                                                | <b>善択</b><br>14/03/30                               | iii<br>種類                                                                                                    | 終了時刻<br>バックアップの種                                 | 14/03/30<br><b>預 名前</b>                            |                                                                                                    | <mark>ጋብሥ</mark> タ<br>ከቃログ ステータ<br>ス                        |
| <ul> <li>□ ホーノドのメ</li> <li>- 開始時刻</li> <li>■ ○ 2014/03/3</li> </ul> | <b>舊</b> 获<br>14/03/30<br>30 16:11:14               | ■<br><b>種類</b><br>通常                                                                                                    | 終了時刻<br><b>バックアップの種</b><br>増分バックアップ              | 14/03/30<br><b>類 名前</b><br>カスタマ・<br>クアップ           | ご<br>(ズされた増分バッ)                                                                                                    | <mark>フィルタ</mark><br>カタログステータ<br>ス<br>作成済み                  |
| 間 ホークドのX<br>開始時刻<br>■ 2014/03/3<br>■ 2014/03/3                      | <b>EX</b><br>14/03/30<br>30 16:11:14<br>30 14:50:58 | 世初期の1993年1993年1993年1993年1993年1993年1993年1993                                                                                                    | 終了時刻<br><b>バックアップの種</b><br>増分バックアップ<br>フルレバックアップ | 14/03/30<br>通 名前<br>カスタマ・<br>クアッゴ<br>カスタマ・<br>クアッゴ | ゴンボンドログロンドログロンドログロンドログロンドログロンドログロンドログロンドロ                                                                                                    | フィルタ<br>カタログステータ<br>ス<br>作成済み<br>作成済み                       |
| 開始時刻<br>時刻<br>2014/03/3<br>2014/03/3                                | <b>EX</b><br>14/03/30<br>30 16:11:14<br>30 14:50:58 | <ul> <li>ご</li> <li>ご</li></ul> | 終了時刻<br><b>バックアップの種</b><br>増分バックアップ<br>フルバックアップ  | 14/03/30<br>第 名前<br>カスタマ・<br>クアッゴ<br>カスタマ・<br>クアッゴ | ごごされた増分バッ<br>(ズされた増分バッ)                                                                                                    | <mark>フィルタ</mark><br>カ <mark>クログステータ</mark><br>た成済み<br>作成済み |
| 間ボインドのが<br>開始時刻<br>ロ 2014/03/3<br>ロ 2014/03/3                       | <b>3</b> 0 16:11:14<br>30 14:50:58                  | 世<br>種類<br>通常<br>通常                                                                                                    | 終了時刻<br><b>バックアップの種</b><br>増分バックアップ<br>フルバックアップ  | 14/03/30<br>通 名前<br>カスタマ・<br>クアッゴ<br>カスタマ・<br>クアッゴ | 画<br>(ズされた増分バッ<br>(ズされた増分バッ                                                                                                    | <mark>フィルタ</mark><br>カ <b>タログ ステータ</b><br>ス<br>作成済み<br>作成済み |
| <ul> <li>・・・・・・・・・・・・・・・・・・・・・・・・・・・・・・・・・・・・</li></ul>             | <b>3</b> 0 16:11:14<br>30 14:50:58                  | ぜいのいていたいでは、     ひんのでは、                                                                                                    | 終了時刻<br><b>バックアップの種</b><br>増分パックアップ<br>フルバックアップ  | 14/03/30<br>第 名前<br>カスタマイ<br>クアッゴ<br>カスタマー<br>クアッゴ | ビングロンドログロック (ズされた増分バッ) (ズされた増分バッ) (ズされた増分バッ) (ズされた増分バッ) (ズされた増分) (マンカンドログロック) (ジェン・ション・ション・ション・ション・ション・ション・ション・ション・ション・ショ                                                                                                    | フィルタ<br>カタログステータ<br>イ成済み<br>作成済み                            |

 [ファイルコピーの場所] チェックボックスをオンにし、[変更] を クリックしてファイルコピーイメージが保存されるデスティネー ションに場所を変更します。

[デスティネーション] ダイアログ ボックスが表示され、 [ローカル またはネットワーク ドライブ] または [クラウド] を選択できます。

**注**:デフォルトでは、[**バックアップ場所**] と [**ファイル コピーの場 所**] フィールドには、最新のバックアップ/ファイル コピー先に使用 される該当パスが表示されます。

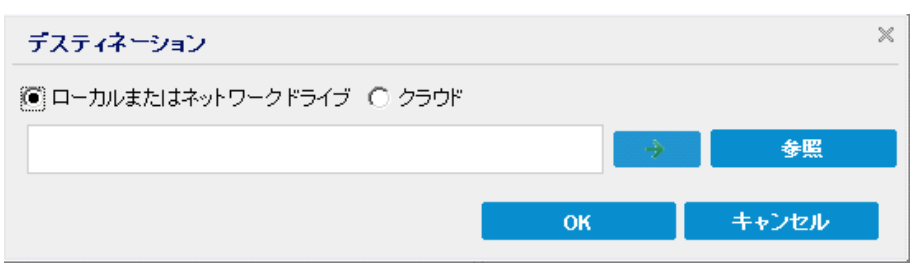

- [ローカルまたはネットワークドライブ]を選択した場合、ファイルコピーイメージが保存されている場所を指定するか、その場所を参照することができます。
- 緑色の矢印で表示される検証アイコンをクリックすると、ソースの場所に正常にアクセスできるかどうかを検証します。
- [クラウド]を選択した場合、クラウド場所を指定するか、または[設定]ボタンをクリックして[クラウド環境設定]ダイアログボックスを表示します。詳細については、「リストア用のクラウド環境設定の指定(P.441)」を参照してください。

**ローカル、ネットワークドライブ**、または**クラウド**のいずれから リストアするかの選択にかかわらず、別の場所へデスティネー ションを変更すると、新しいカタログ同期を実行するか、既存の カタログから読み取るかを尋ねるポップアップダイアログボッ クスが表示されます。

| デスティネーション                                                          |    |                                      |       |  |
|--------------------------------------------------------------------|----|--------------------------------------|-------|--|
| カタログは、選択されたデスティネーションに対して前回 2<br>されました。今回再度同期を実行しますか?あるいは、既存<br>すか? |    | 4/04/30 16:10:281こ同期<br>)カタログから読み取りま |       |  |
|                                                                    | 同期 | 既存のものを参照                             | キャンセル |  |

 初めてカタログ同期を実行する場合、既存のファイルコピー カタログがローカルにないため、[既存のものを参照]ボタン は無効になります。 カタログ同期が以前実行されている場合、このダイアログボックスには、前回このデスティネーションからカタログが同期された時の詳細が表示されます。表示された時刻以降、実行されたファイルコピージョブがある場合、カタログは現在同期されていない可能性があります。その場合[同期]オプションを選択して、ファイルコピーカタログを最新のものにすることができます。

1. [同期] をクリックし、素早く参照できるように、指定した ファイル コピー デスティネーションからローカル マシンに ファイル コピー カタログをダウンロードします。

2. [既存のものを参照] をクリックし、ダウンロード/同期は再度行わず、ローカルで使用できるファイル コピー カタログを 使用します。

4. [バックアップ場所] チェック ボックスをオンにし、[変更] をクリッ クして [バックアップ場所] を変更します。

バックアップ場所を選択できる [**ソース**] ダイアログ ボックスが表示 されます。

| ソース                                          |                           |    |                             |               | ×     |
|----------------------------------------------|---------------------------|----|-----------------------------|---------------|-------|
| <ul> <li>ローカルディ</li> <li>③ 復旧ボイント</li> </ul> | マクまたは共有フォルダの選択<br>サーバ を選択 | ł  |                             |               |       |
| 復旧ポイント                                       | ナーバ 設定                    |    |                             |               | ×     |
| +760                                         |                           |    | ノード                         | ユーザ名          | デステ   |
| 小人1-45.                                      | w2012jvp1                 |    | W7Ux64Jvp1                  |               |       |
| ユーザ名:                                        | administrator             |    | g11n-senhi06-v1             |               |       |
| パスワード:                                       |                           |    |                             |               |       |
| ポート:                                         | 8014                      |    |                             |               |       |
| プロトコル:                                       | HTTP O HTTPS              |    | •                           |               | ۱.    |
| データストア                                       | DataStore -               | 更新 | 4 4  ページ <mark>1</mark> _/1 | ▶ ▶]  2件中 1 - | 2件を表示 |
|                                              |                           |    |                             | OK +          | ッンセル  |

5. [**ソース**] ダイアログ ボックスで以下のオプションのいずれかを選択 します。

ローカル ディスクまたは共有フォルダの選択

a. バックアップ イメージが保存されている場所を指定または参照し、 適切なバックアップ ソースを選択します。

緑色の矢印ボタンをクリックすると、指定した場所への接続を検 証できます。必要に応じて、ソースの場所にアクセスするための [ユーザ名]および[パスワード]認証情報を入力します。

[バックアップ場所の選択] ダイアログボックスが表示されます。

b. 復旧ポイントが保存されているフォルダを選択し、[OK]をクリッ クします。

[**バックアップ場所の選択**] ダイアログボックスが閉じられ、 [**ソース**] ダイアログボックスにバックアップ場所が表示されま す。

c. **[OK]** をクリックします。

復旧ポイントが [**リストアするファイル/フォルダの検索**] ダイア ログ ボックスにリスト表示されます。

復旧ポイント サーバの選択

a. 復旧ポイントサーバ設定の詳細を指定し、 [更新] をクリックします。

すべてのエージェントが [**ソース**] ダイアログ ボックスの [**デー タ保護エージェント**] 列にリスト表示されます。

b. 表示されたリストからエージェントを選択し、 [OK] をクリック します。

復旧ポイントが [**リストアするファイル/フォルダの検索**] ダイア ログ ボックスにリスト表示されます。

**注**:別のエージェントを選択する場合、および復旧ポイントが暗号 化されている場合は、暗号化パスワードの入力が求められるので それを指定する必要があります。 6. 復旧ポイントを検索する以下のいずれかのオプションを選択します。

## すべての復旧ポイントの検索

提供された場所に保存されているすべての復旧ポイント内のファ イルまたはフォルダを検索します。 [リストアするファイル/フォ ルダの検索]ダイアログボックスで、検索するファイルまたはフォ ルダを指定する必要があります。

検索する復旧ポイントの選択

指定された時間帯の中の復旧ポイントが表示されます。開始時刻 および終了時刻を指定し、指定した時間帯から復旧ポイントを選 択できます。

7. 復旧ポイントを選択して、 [次へ] をクリックします。

**注**: [ソース] ダイアログボックスで別のエージェントを選択した場合、および復旧ポイントが暗号化されている場合は、暗号化ダイアログボックスが表示されます。パスワードを入力して [OK] をクリックします。

| arcserve UDP Agent             |                                           | ×                        |
|--------------------------------|-------------------------------------------|--------------------------|
| 選択された復日ポイントは暗<br>適切な暗号化バスワードまた | 経号化されているか、パスワードで保護<br>とはセッション パスワードを指定する。 | 詰れています。そのため、<br>必要があります。 |
| 時刻 🗸                           | 名前                                        | パスワード                    |
| 2014/04/07 14:13:58            | カスタマイズされたフル バックアッ<br>プ                    |                          |
|                                |                                           |                          |
|                                | OK キャンセル                                  |                          |

[**リストアするファイル/フォルダの検索**] ダイアログ ボックスが表示されます。

バックアップまたはファイルコピーの場所が指定されます。

# リストア用のクラウド環境設定の指定

**注**:以下の手順は、ファイル/フォルダをクラウドにあるファイル コピーか らリストアする場合にのみ適用されます。

[ファイルコピーの参照]オプションまたは[リストアするファイル/フォ ルダの検索]オプションから、[設定]ボタンをクリックして [クラウド 環境設定] ダイアログボックスを表示します。

| ンダの種類        | Amazon S3 👻                                              |  |  |  |  |  |
|--------------|----------------------------------------------------------|--|--|--|--|--|
| <b>洗設</b> 定  |                                                          |  |  |  |  |  |
| ンダ URL       | s3.amazonaws.com                                         |  |  |  |  |  |
| クセスキー ID     | <access key=""></access>                                 |  |  |  |  |  |
| ークレット アクセス   |                                                          |  |  |  |  |  |
| ☑ ブロキシの有効(   | Ł                                                        |  |  |  |  |  |
| ブロキシ サー<br>バ | <pre><pre>proxy server&gt;</pre> ポート 80</pre>            |  |  |  |  |  |
| 🗷 プロキシ サーバの  | D認証情報を指定する                                               |  |  |  |  |  |
| ユーザ名         | <domain name≻\<user="" namı<="" td=""><td></td></domain> |  |  |  |  |  |
| バスワード        |                                                          |  |  |  |  |  |
| ユーザ名の形式: ユ   | ーザ名、マシン名はユーザ名、またはドメイン名はユーザ名                              |  |  |  |  |  |
|              |                                                          |  |  |  |  |  |
| €            |                                                          |  |  |  |  |  |
| 「ケット名        | ✓ #                                                      |  |  |  |  |  |
|              | [更新]をクリックすると、既存のバケットがロードされます                             |  |  |  |  |  |
|              |                                                          |  |  |  |  |  |

次の手順に従ってください:

[クラウド環境設定] ダイアログボックスのドロップダウンから、リストアに使用するクラウドベンダタイプを選択します。利用可能なオプションは、 [Amazon S3]、 [Windows Azure]、 [富士通クラウド(Windows Azure)] および [Eucalyptus-Walrus] です。 (Amazon S3 がデフォルトベンダです)。富士通クラウド(Windows Azure)の詳細については、概要および登録を参照してください。

**注**: バケット名のエンコード後にパスの長さが 170 文字を超える場合、 Eucalyptus-Walrus ではファイルをコピーできません。

2. 環境設定オプションを指定します。

各クラウドベンダの環境設定オプションは類似していますが、使用さ れている用語が若干異なっており、その相違点についても説明します。

a. [接続設定]を指定します。

#### ベンダ URL

クラウドプロバイダの URL アドレスを指定します。

([Amazon S3]、[Windows Azure]および[富士通クラウド
 (Windows Azure)]の場合、[ベンダ URL]はあらかじめ自動
 的に入力されています。Eucalyptus-Walrusの場合は、指定され
 た形式で[ベンダ URL]を手動で入力する必要があります)。

### アクセス キー ID/アカウント名/照会 ID

この場所へのアクセスを要求しているユーザを指定します。

(このフィールドについては、Amazon S3 では、アクセスキー
 ID を使用します。Windows Azure と富士通クラウド(Windows Azure)ではアカウント名を使用します。また、Eucalyptus-Walrus では照会 ID を使用します)。

#### シークレット アクセス キー/シークレット キー

アクセスキーは暗号化されないため、このシークレットアク セスキーは、この場所にアクセスするためのリクエストの信頼 性を確認するのに使用されるパスワードになります。

**重要**:このシークレットアクセスキーは、ユーザのアカウント のセキュリティを管理するのに重要です。このキーおよびアカ ウント認証情報は安全な場所に保管しておく必要があります。 シークレットアクセスキーをWebページや他の一般にアク セス可能なソースコード内に埋め込んだり、安全が確保されて いないチャネルを介して転送しないようにしてください。

(このフィールドについては、Amazon S3 はシークレットアク セス キーを使用します。Windows Azure、富士通クラウド

(Windows Azure) および Eucalyptus-Walrus は、シークレット キーを使用します)。

## プロキシの有効化

このオプションを選択すると、プロキシサーバの IP アドレス (またはマシン名)およびプロキシサーバがインターネット接 続する際に使用される、対応するポート番号も指定する必要が あります。このオプションを選択して、プロキシサーバでの認 証が必要なように設定することもできます。該当する場合は、 プロキシサーバを使用するのに必要とされる対応する認証情 報(ユーザ名とパスワード)を指定する必要があります。

(プロキシ機能は Eucalyptus-Walrus では利用できません)。

- b. [**拡張設定**]を指定します。
  - バケット名/コンテナ名

クラウドベンダに移動またはコピーされたファイル/フォルダ はすべて、ユーザのバケット(またはコンテナ)内に保存およ び整理されます。バケットは、ファイルのコンテナのようなも ので、オブジェクトをグループ化して整理するために使用され ます。クラウドベンダで保存されたすべてのオブジェクトは、 バケット内に格納されます。

ドロップダウンリストからバケット名を選択します。必要に応じて [**更新**] ボタンをクリックし、使用可能なバケットのリストを更新することができます。

(このフィールドは、Amazon S3 および Eucalyptus-Walrus では、
 [Bucket Name] を使用します。Windows Azure および Fujitsu
 Cloud (Windows Azure) では [Container] を使用します)。

#### バケットの地域

Amazon S3 の場合のみ、指定されたバケットに使用可能な地域 がこのフィールドに表示されます。

(Windows Azure、Fujitsu Cloud (Windows Azure) および Eucalyptus-Walrus の場合、地域は表示されません)

#### 低冗長化ストレージを有効にする

Amazon S3 でのみ、このオプションを使用して、低冗長化スト レージ (RRS) を有効にすることができます。RRS は、Amazon S3 のストレージオプションで、クリティカルでない再生可能な データを Amazon S3 の標準ストレージより低いレベルの冗長 性で保存することによりコストを削減することができます。標 準ストレージも RRS オプションも、複数の設備および複数のデ バイスにデータを保存しますが、RRS ではデータのレプリケー ト回数が少なくなるため、コストが低く抑えられます。Amazon S3 の標準ストレージまたは RRS のいずれを使用しても、同じ遅 延およびスループットが期待できます。デフォルトでは、この オプションは選択されていません(Amazon S3 は標準ストレー ジオプションを使用します)。

- 3. [接続テスト]をクリックして、指定したクラウド場所への接続を検 証します。
- [OK] をクリックして [クラウド環境設定] ダイアログ ボックスを終 了します。

## リストアするファイル/フォルダの指定

[バックアップ場所]または[ファイルコピーの場所]を指定したら、 リストアするファイルまたはフォルダ名を検索します。ファイルに複数の ファイルコピーバージョンがある場合、すべてのバージョンが一覧表示 され、日付順に並べられます(新しい日付順)。

#### 次の手順に従ってください:

1. [リストアするファイル/フォルダの検索] ダイアログ ボックスで、 検索対象(リストアするファイルまたはフォルダ名)を指定します。

**注**: [**ファイル名**] フィールドは、完全一致検索およびワイルドカード 検索をサポートしています。完全なファイル名がわからない場合、ワ イルドカード文字「\*」や「?」を [ファイル名] フィールドに入力し て、検索結果を簡単にすることができます。

ファイル名やフォルダ名向けにサポートされているワイルドカード文字は以下のとおりです。

- アスタリスクは、ファイル名またはフォルダ名の0個以上の文字 を表します。
- 疑問符は、ファイル名またはフォルダ名の1個の文字を表します。

たとえば、「\*.txt」と入力すると、.txtファイル拡張子が付いたすべてのファイルが検索結果に表示されます。

- 2. (オプション)パスを入力し、検索にさらにフィルタをかけたり、サ ブディレクトリを含めるかどうかを選択したりできます。
- 3. [検索] ボタンをクリックして、検索を開始します。

検索結果が表示されます。検索されたファイルに複数のファイル コ ピーバージョンがある場合、すべてのバージョンが一覧表示され、日 付順に並べられます(新しい日付順)。また、検索されたファイルが バックアップされたものかファイル コピーされたものかどうかも示 されます。

リストアするファイル/フォルダのバージョン(オカレンス)を選択して[次へ]をクリックします。

[**リストア オプション**] ダイアログ ボックスが表示されます。

リストアするファイル/フォルダ名が指定されます。

# リストア オプションの定義

リストアするファイルまたはフォルダを指定したら、選択したファイルま たはフォルダ用にリストアオプションを定義します。

次の手順に従ってください

[リストアオプション]ダイアログボックスで、リストア先を選択します。

| ]] リストア ネ                                   | 打ション                   |                   |                |            |                   |
|---------------------------------------------|------------------------|-------------------|----------------|------------|-------------------|
| デ <b>スティネーション</b><br>リストア先を選択しま             | ਰ.                     |                   |                |            |                   |
| ◉ 元の場所にリス                                   | いアする                   |                   |                |            |                   |
| ○ 別の場所にリス                                   | いアする                   |                   |                | ÷          | 金麗                |
| 歳合の解決<br>読合の解決方法の                           |                        |                   |                | ノを作成するかどうか | を指定します。           |
| 〇 既存ファイルを                                   | 上書きする                  | I                 | 🔲 ルート ディレクトリを作 | 転成する       |                   |
| 🔲 アクティブ ファ                                  | イルを置換する                |                   |                |            |                   |
| 〇 ファイル名を変                                   | 更する                    |                   |                |            |                   |
| ● 既任ファイルを                                   | 人キッフする                 |                   |                |            |                   |
| 暗号化パスワード                                    | 。<br>るデータが暗号化されて<br>名前 | こいるかパスワードで「呆護されてい | ます。データのリストアに必要 | 専なパスワードを指定 | としてください。<br>パスワード |
| ストアしようとしてい<br>時刻                            |                        |                   |                |            | 20040             |
| ストアしようとしてい<br>時刻<br>2014/03/30<br>16:11:14  | カスタマイズされ               | れた増分バックアップ        |                |            | 1018              |
| ストアしようとしてい<br>時刻<br>2014/03/30<br>16:11:14  | カスタマイズさ                | れた増分バックアップ        |                |            | 1844 <del>6</del> |
| レストアしようとしてい<br>時刻<br>2014/03/30<br>16:11:14 | カスタマイズされ               | れた増分バックアップ        |                |            | 7進46              |

使用可能なデスティネーション オプションは、以下のとおりです。

#### 元の場所にリストアする

バックアップイメージがキャプチャされた元の場所にリストアします。

## 別の場所にリストアする

指定した場所にリストアします。緑色の矢印ボタンをクリックす ると、指定した場所への接続を検証できます。必要に応じて、そ の場所にアクセスするための[ユーザ名]および[パスワード] 認証情報を入力します。  リストアプロセス中に競合が発生した場合に Arcserve UDP が実行する [競合の解決] オプションを指定します。

使用可能なオプションは、以下のとおりです。

#### 既存ファイルを上書きする

リストア先にある既存ファイルを上書き(置換)します。すべて のオブジェクトが、コンピュータ上に存在しているかどうかに関 わらずバックアップファイルからリストアされます。

#### アクティブ ファイルを置換する

再起動の際にアクティブファイルを置換します。リストア試行時 に、既存ファイルが使用中またはアクセス中であることが Arcserve UDP Agent (Windows) によって検出された場合、ファイルはすぐに は置換されません。問題の発生を避けるために、次回マシンが再 起動されるまで、アクティブファイルの置換は延期されます(リ ストアはすぐに実行されますが、アクティブファイルの置換は次 の再起動中に完了します)。

このオプションは、 [**既存ファイルを上書きする**] オプションを 選択している場合にのみ指定できます。

**注**:このオプションが選択されていない場合、アクティブファイル はリストアからスキップされます。

#### ファイル名を変更する

ファイル名がすでに存在する場合、新規ファイルを作成します。 このオプションを選択すると、ファイル名は変更せず、拡張子を 変更してソースファイルをデスティネーションにコピーします。 その後、データは新規ファイルにリストアされます。

#### 既存ファイルをスキップする

リストア先で検出された既存ファイルを上書き(置き換え)せず、 スキップします。現在マシン上に存在しないオブジェクトのみが バックアップファイルからリストアされます。

デフォルト:既存ファイルをスキップする。

3. リストア中にルートディレクトリを作成するために [ディレクトリ構 造]を指定します。

ルート ディレクトリを作成する

キャプチャされたバックアップイメージ内にルートディレクト リ構造が存在する場合、Arcserve UDPによって、リストア先のパス 上に同じルートディレクトリ構造が再作成されます。

このオプションが選択されていない場合、ファイルまたはフォル ダはデスティネーションフォルダに直接リストアされます。

たとえば、バックアップ中にファイル

「C:¥Folder1¥SubFolder2¥A.txt」および「C:¥Folder1¥SubFolder2¥B.txt」 がキャプチャされ、リストア時にリストア先を「D:¥Restore」とし て指定したとします。

- ファイル「A.txt」および「B.txt」を個々にリストアするよう選択した場合、リストアされるファイルのリストア先は「D:¥Restore¥A.txt」および「D:¥Restore¥B.txt」になります(指定されたファイルレベルより上のルートディレクトリは再作成されません)。
- 「SubFolder2」レベルからリストアするよう選択した場合、リ ストアされるファイルのリストア先は

「D:¥Restore¥SubFolder2¥A.txt」および

「D:¥Restore¥SubFolder2¥B.txt」になります(指定されたファイルレベルより上のルートディレクトリは再作成されません)。

このオプションを選択していると、ファイル/フォルダ(ボリュー ム名を含む)のルートディレクトリパス全体と同じものが、デス ティネーションフォルダに作成されます。リストア対象のファイ ル/フォルダが、同一ボリューム名からリストアされる場合は、リ ストア先のルートディレクトリパスにそのボリューム名は含ま れません。ただし、リストア対象のファイル/フォルダが、異なる ボリューム名からリストアされる場合は、リストア先のルート ディレクトリパスにボリューム名が含まれます。

たとえば、バックアップ中にファイル

「C:¥Folder1¥SubFolder2¥A.txt」、「C:¥Folder1¥SubFolder2¥B.txt」、 および「E:¥Folder3¥SubFolder4¥C.txt」がキャプチャされ、リストア 時にリストア先を「D:¥Restore」として指定したとします。

- 「A.txt」ファイルのみをリストアするよう選択した場合、リストアされるファイルのリストア先は
   「D:¥Restore¥ Folder1¥SubFolder2¥A.txt」になります(ルートディレクトリ構造が、ボリューム名なしで再作成されます)。
- 「A.txt」と「C.txt」の両方のファイルをリストアするよう選択した場合、リストアされるファイルのリストア先は「D:¥Restore¥C¥Folder1¥SubFolder2¥A.txt」および「D:¥Restore¥E¥Folder3¥SubFolder4¥C.txt」になります(ルートディレクトリ構造が、ボリューム名付きで再作成されます)。
- ファイルコピー先の暗号化パスワードが自動でロードされます。リストアに別のデスティネーションを選択した場合、パスワードを手動で入力する必要があります。
- 5. [次へ] をクリックします。

[リストアサマリ] ダイアログボックスが表示されます。

指定したファイル/フォルダをリストアするようにリストア オプションが 定義されます。

ファイル/フォルダのリストア

[リストア サマリ] ダイアログ ボックスでは、それ以前に定義したリストア オプションをすべて確認し、必要に応じて変更することができます。

## 次の手順に従ってください:

1. [リストアサマリ]ダイアログボックスで表示されている情報を確認 し、リストアオプションおよび設定がすべて正しいことを確認します。

| ሀストア                    |               |            |       |     |
|-------------------------|---------------|------------|-------|-----|
| リストア サマリ                |               |            |       |     |
| 設定が正しいことを確認した後、「完」      | 1をクリックしてリストア: | プロセスを開始します |       |     |
| リストアするファイル              | -             |            |       |     |
| 名前                      | パス            |            | 5     | サイズ |
| Backup-Directory-Sample | F:            |            |       |     |
|                         |               |            |       |     |
|                         |               |            |       |     |
|                         |               |            |       |     |
|                         |               |            |       |     |
| デスティネーション               |               |            |       |     |
| 元の場所にリストアする             |               |            |       |     |
| 競合の解決                   |               |            |       |     |
| 既存ファイルをスキップする: (はい      |               |            |       |     |
| ディレクトリ構造                |               |            |       |     |
| ルート ディレクトリを作成する: いいえ    |               |            |       |     |
|                         |               |            |       |     |
|                         |               |            |       |     |
|                         |               |            |       |     |
|                         |               |            |       |     |
|                         |               |            |       |     |
|                         | 前に戻る          | 完了         | キャンセル | ヘルブ |

- サマリ情報が正しくない場合は、「前に戻る」をクリックし、該当するダイアログボックスに戻って、正しくない設定を変更します。
- サマリ情報が正しい場合は、[完了]ボタンをクリックし、リストアプロセスを開始します。

指定したファイル/フォルダがリストアされます。

## ファイル/フォルダのリストアの確認

リストアプロセスの完了後、指定したデスティネーションにファイル/ フォルダがリストアされたことを確認します。 次の手順に従ってください:

- 指定したリストアデスティネーションに移動します。 フォルダのリストが表示されます。
- 2. コンテンツをリストアしたファイルを見つけます。

たとえば、「A.txt」ファイルをリストアデスティネーション 「D:¥Restore」にリストアするように選択している場合は、以下の場所 に移動します。

D:¥Restore¥A.txt.

3. リストアされたファイル/フォルダのコンテンツを確認します。

リストアされたコンテンツの検証が完了しました。

# エージェントレス仮想マシンのファイル/フォルダをリストアする方法

VMware および Hyper-V のエージェントレス仮想マシンに対してファイル またはフォルダをリストアできます。このシナリオでは、ファイルまたは フォルダをリストアする方法について説明します。

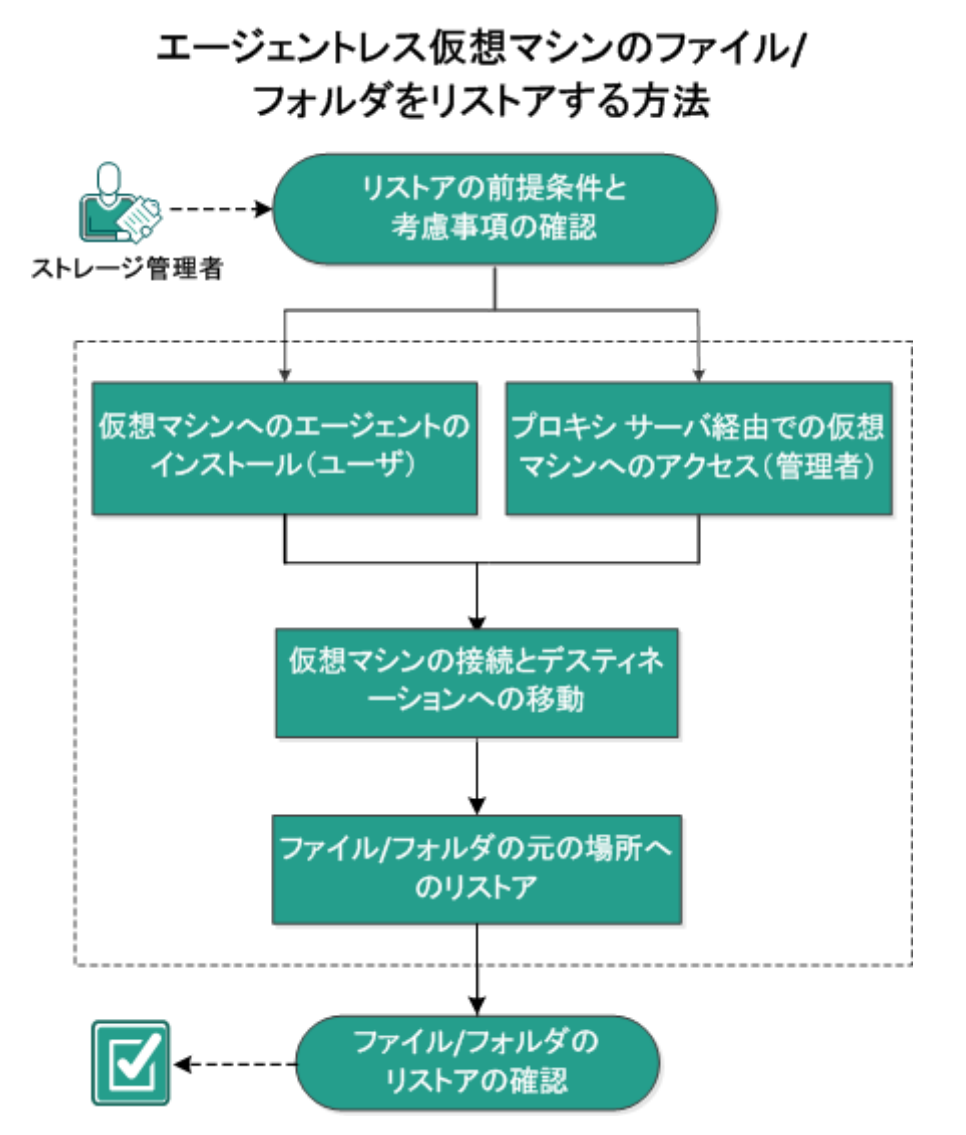

以下のタスクを実行します。

- 1. リストアの前提条件と考慮事項の確認 (P. 453)
- 2. 以下のいずれかの操作を実行します。
  - 仮想マシンでのエージェントのインストール(ユーザ) (P. 454)
  - プロキシサーバ経由での仮想マシンへのアクセス(管理者) (P. 454)
- 3. 仮想マシンを接続し、接続先に移動する (P. 455)
- 4. <u>ファイル/フォルダを元の場所にリストアする</u>(P. 456)
- 5. <u>ファイル/フォルダのリストアの確認 (P. 456)</u>

#### リストアの前提条件と考慮事項の確認

リストアを実行する前に、以下の前提条件が存在することを確認します。

- リストアに利用可能な1つ以上の仮想マシンバックアップまたはファ イルコピーバージョンが存在する。
- バックアップまたはファイル コピー コンテンツのリストア元となる、 有効かつアクセス可能なバックアップまたはファイル コピー デス ティネーションが存在する。
- バックアップまたはファイル コピー コンテンツのリストア先となる、 有効かつアクセス可能なターゲット場所が存在する。
- サポートされているオペレーティングシステム、データベース、およびブラウザが含まれている「<u>Compatibility Matrix</u>」を確認します。

以下のリストアに関する考慮事項を確認します。

- Arcserve UDP を使用すると、同時に1つのリストアジョブのみを実行できます。別のリストアジョブが実行されている間に、リストアジョブを手動で開始しようとすると、アラートメッセージが表示され、別のジョブが実行中であるため、後で実行するよう通知します。
- ファイルシステムカタログが作成されていない復旧ポイントについては、リストア対象のファイル/フォルダをUIで確実に参照および選択できるようにするために、バックアップの実行前に全ボリューム上の全フォルダ/ファイルへの読み取り/リストアクセス権を該当アカウント/グループに対して付与しておく必要があります。

## 仮想マシンでのエージェントのインストール(ユーザ)

仮想マシンが復旧ポイントサーバ(RPS)と通信するには、エージェント が必要です。以下のいずれかの方法で、仮想マシンで動作するエージェン トを取得できます。

1.仮想マシンにエージェントを展開します。エージェントの展開の詳細については、「ノードへのエージェントの展開」を参照してください。

2.仮想マシン内にエージェントをインストールします。エージェントのインストールの詳細については、「Arcserve UDP エージェントのインストール方法」を参照してください。

## プロキシサーバ経由での仮想マシンへのアクセス(管理者)

プロキシサーバ経由で仮想マシンにアクセスするには、以下の手順に従 います。

- 1. コンソールの左パネルから、 [プラングループ]を選択します。
- [プラン グループ]から仮想マシンのエージェントレス バックアップ プランを選択します。
- 3. 中央パネルから任意のエージェントレス バックアップ プランの1つ を選択します。

プランでエージェントの [リストア] オプションが開かれると、アド レスバーにプロキシサーバが表示されます。

## 仮想マシンを接続し、接続先に移動する

エージェントの[リストア] 画面を使用すると、仮想マシンを Arcserve UDP エージェントと接続できます。

次の手順に従ってください:

- 仮想マシンをエージェントと接続するには、オプションの1つを使用 します。
  - 仮想マシンの外部または内部から、
     https://<virtualmachinename>:8014 を使用します。
  - <virtualmachinename>のゲストOSの内部から、 https://localhost:8014を使用します。
- 2. [接続] ポップアップ画面に仮想マシンの管理者認証情報を入力しま す。
- 3. [タスク] タブから [リストア] をクリックします。
- 4. [リストア] 画面で、 [復旧ポイントの参照] をクリックします。
- 5. [復旧ポイントの参照] ペインから、[変更] をクリックしてバック アップ場所を指定します。
- 6. 以下のいずれかのオプションを使用して、プランで指定されたバック アップ先を選択します。
  - 復旧ポイントサーバに接続している場合は、 [Select Recovery Point Server] オプションを選択します。
    - a. [復旧ポイントサーバ]の詳細([ホスト名]、[認証情報]、 [ポート]、[プロトコル]など)を入力します。
    - b. 認証が成功すると RPS サーバに接続でき、[データストア] オ プションに、すべての使用可能なデータストアのドロップダウ ンリストが表示されます。
    - c. [データストア]を選択します。ノードのリストが右パネルに 表示されます。
    - d. ノードを選択して、 [OK] をクリックします。
  - プランのバックアップ先がネットワーク共有として指定された場合にのみ、[ローカルディスクまたは共有フォルダの選択]オプションを使用できます。

[復旧ポイントの参照]インターフェースが選択した詳細と一緒に表示されます。

## ファイル/フォルダを元の場所にリストアする

仮想マシンが接続されており、参照先が指定されているので、ファイルや フォルダを元の場所にリストアできます。

次の手順に従ってください:

- 1. [復旧ポイントの参照] 画面から、リストアする復旧ポイントを選択 します。
- 2. リストアするファイル/フォルダを選択し、[次へ]をクリックします。
- 3. [リストア]画面から、[Restore to]のチェック ボックスをオンにし、 [参照] をクリックします。
- 4. 必要に応じて、 [競合の解決] に使用可能なオプションの1つを選択 します。
- 5. [次へ]をクリックします。
- 6. [リストアサマリ] 画面で設定を確認します。
- 7. [終了]をクリックしてバックアップジョブを実行します。

バックアップ ジョブが問題なく実行されると、ファイル/フォルダのリス トア プロセスが完了します。

#### ファイル/フォルダのリストアの確認

リストアプロセスの完了後、指定したデスティネーションにファイル/ フォルダがリストアされたことを確認します。

#### 次の手順に従ってください:

- 指定したリストアデスティネーションに移動します。
   フォルダのリストが表示されます。
- 2. コンテンツをリストアしたファイルを見つけます。

たとえば、「A.txt」ファイルをリストアデスティネーション 「D:¥Restore」にリストアするように選択している場合は、以下の場所 に移動します。

#### D:¥Restore¥A.txt.

- 3. リストアされたファイル/フォルダのコンテンツを確認します。
- リストアされたコンテンツの検証が完了しました。

# 仮想マシンをリストアする方法

Arcserve UDP では、 [VM の復旧] オプションを使用して、以前にホスト ベースのエージェントレスバックアップでバックアップした仮想マシン (VM)をリストアできます。この方法を使用すると、ESX または Hyper-V の 元の場所または別の場所に仮想マシン全体をリストアできます。利用可能 な仮想マシンの復旧ポイントは、カレンダ表示で参照できます。リストア したい復旧ポイントを選択します。

以下の図は、仮想マシンからリストアするプロセスを示しています。

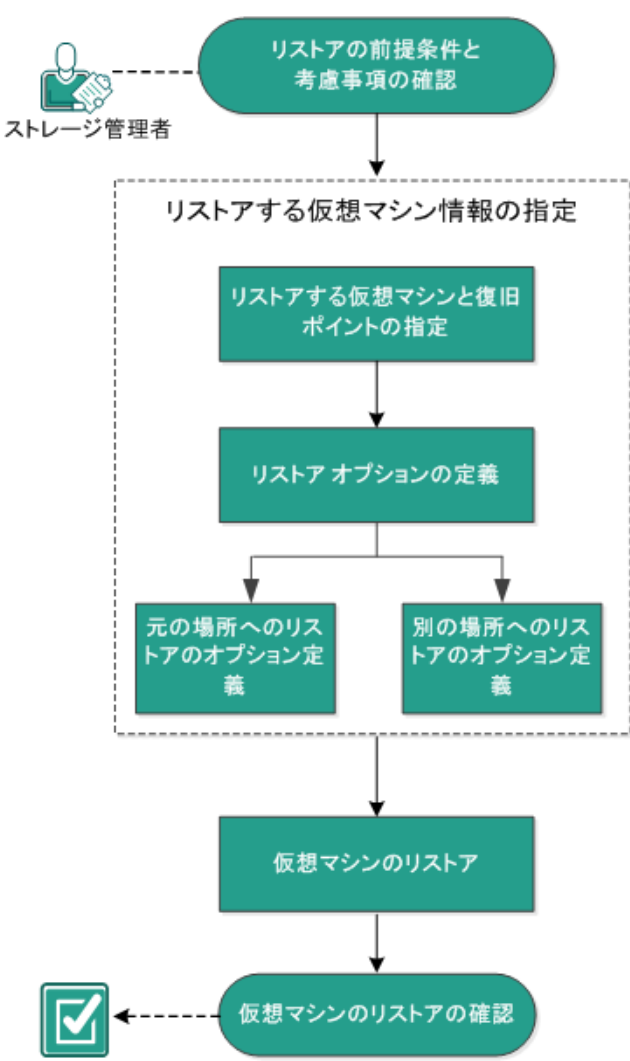

仮想マシンをリストアする方法

仮想マシンをリストアするには、以下のタスクを行います。

- 1. <u>リストアの前提条件と考慮事項の確認 (P. 458)</u>
- 2. <u>リストアする仮想マシン情報の指定</u> (P. 459)
  - a. リストアする仮想マシンと復旧ポイントの指定(P. 459)
  - b. <u>リストアオプションの定義</u> (P. 462)
    - <u>元の場所へのリストアのオプション定義</u>(P. 466)
    - 別の場所へのリストアのオプション定義 (P. 469)
- 3. <u>仮想マシンのリストア</u>(P. 476)
- 4. 仮想マシンのリストアの確認 (P. 480)

## リストアの前提条件と考慮事項の確認

リストアを実行する前に、以下の前提条件が存在することを確認します。

- リストアの元となる有効な復旧ポイントが存在する。
- 仮想マシンの復旧先となる、有効かつアクセス可能な Virtual Center/ESX または Hyper-V サーバが存在する。
- サポートされているオペレーティン グシステム、データベース、およびブラウザが含まれている 「<u>Compatibility Matrix</u>」を確認します。

以下のリストアに関する考慮事項を確認します。

- 1つのVMに対して、Arcserve UDPでは、同時に実行できるリストアジョブは1つだけです。別のリストアジョブが実行されている間に、リストアジョブを手動で開始しようとすると、アラートメッセージが表示され、別のジョブが実行中であるため、後で実行するよう通知します。
- VM の復旧先が Windows Server 2008-R2 である場合、ソース バックアッ プ VM に VHDx ディスクを含めるべきではありません。それらのディス クは、Hyper-V サーバ(Windows Server 2008 R2)でサポートされません。
- VM の復旧先が Windows Server 2008-R2 または Win2012 である場合、 ソース バックアップ VM のサブシステム タイプは(Windows Server 2012 R2 で導入された)第2世代にしないでください。このタイプは、 Hyper-V サーバ(Windows Server 2012/2008 R2)ではサポートされません。

## リストアする仮想マシン情報の指定

復旧ポイントから仮想マシン全体を復旧できます。

仮想マシンのリストアに含まれるプロセスを以下に示します。

- 1. リストアする仮想マシンと復旧ポイントの指定 (P. 459)
- 2. <u>リストアオプションの定義</u>(P. 462)
  - <u>元の場所へのリストアのオプション定義</u>(P. 466)
  - 別の場所へのリストアのオプション定義(P. 469)

#### リストアする仮想マシンと復旧ポイントの指定

**[VMの復旧]**オプションを使用して、以前バックアップした仮想マシン をリストアできます。この方法では、すばやく確実に、Arcserve UDPの復 旧ポイントから仮想マシンを ESX または Hyper-V サーバ上に作成します。 復旧した仮想マシンを起動して、復旧処理を完了させます。

#### 次の手順に従ってください:

 リストア方式を選択するダイアログ ボックスを以下のいずれかの方法で開きます。

- Arcserve UDP から:
  - a. Arcserve UDP にログインします。
  - b. [**リソース**] タブをクリックします。
  - c. 左ペインの [**すべてのノード**] を選択します。

追加されたすべてのノードが中央のペインに表示されます。

- d. 中央のペインでノードを選択し、 [**アクション**] をクリックします。
- e. [**アクション**] ドロップダウン メニューの[**リストア**]をクリッ クします。
  - リストア方式を選択するダイアログボックスが表示されます。

**注**:エージェントノードへのログインが自動的に行われ、リストア方式を選択するダイアログボックスはエージェントノードから開かれます。

- Arcserve UDP Agent (Windows) から:
  - a. Arcserve UDP Agent (Windows) にログインします。
  - b. ホーム画面から、 [リストア] を選択します。

リストア方式を選択するダイアログボックスが表示されます。

2. [VM の復旧] オプションをクリックします。

[VMの復旧] ダイアログボックスが表示されます。

| WM の復旧<br>(500 アップ場所)       XXXXXXXXXXXXXXXXXXXXXXXXXXXXXXXXXXXX                                                                                                    | リストア                                        |                    |                |               |                     |                |
|----------------------------------------------------------------------------------------------------|---------------------------------------------|--------------------|----------------|---------------|---------------------|----------------|
| 復田米イントサーバ:       XXXXXXXXXXXXXXXXXXXXXXXXXXXXXXXXXXXX                                                                                                    | <b>    </b>   VM の復旧<br>パックアップ場所            |                    |                |               |                     |                |
|                                                                                                    | 復旧ポイント サーバ:                                 | XXX.XXX.XXX.XXX    | x              |               |                     | 変更             |
| $\sqrt{-1/2}$ $\sqrt{\sqrt{2}\sqrt{2}\sqrt{2}}$ $\sqrt{\sqrt{2}\sqrt{2}\sqrt{2}}$ $\sqrt{\sqrt{2}\sqrt{2}\sqrt{2}}$ $\sqrt{\sqrt{2}\sqrt{2}\sqrt{2}}$ $\sqrt{\sqrt{2}\sqrt{2}\sqrt{2}}$ $\sqrt{\sqrt{2}\sqrt{2}\sqrt{2}}$ $\sqrt{\sqrt{2}\sqrt{2}\sqrt{2}}$ $\sqrt{\sqrt{2}\sqrt{2}\sqrt{2}\sqrt{2}}$ $\sqrt{\sqrt{2}\sqrt{2}\sqrt{2}\sqrt{2}}$ $\sqrt{\sqrt{2}\sqrt{2}\sqrt{2}\sqrt{2}}$ $\sqrt{\sqrt{2}\sqrt{2}\sqrt{2}\sqrt{2}}$ $\sqrt{\sqrt{2}\sqrt{2}\sqrt{2}\sqrt{2}\sqrt{2}\sqrt{2}\sqrt{2}}$ $\sqrt{\sqrt{2}\sqrt{2}\sqrt{2}\sqrt{2}\sqrt{2}\sqrt{2}\sqrt{2}\sqrt{2}\sqrt{2}$                                                                                                    | データストア:                                     | DS1                |                |               |                     |                |
| P・ドの選択       < <td>ノード:</td> <td>&lt;仮想マシン名&gt;</td> <td></td> <td></td> <td></td> <td></td>                                                                                                    | ノード:                                        | <仮想マシン名>           |                |               |                     |                |
| クドの選択                                                                                                    | ノード                                         |                    |                |               |                     |                |
| 御田米イントの日村          ● 月 火 水 木 金 土       ●       ○ 11       12       13       14       15         23       24       25       26       27       28       1         23       24       25       26       27       28       1         12       3       4       5       6       7       8       10       11       12       13       14       15         16       17       18       19       20       22       24       25       26       27       28       29         203       31       1       2       3       4       5       5       7       8       7       10///2       10///2       10///2       10///2       10///2       10///2       10///2       10///2       14///2       10//2       10//2       10//2       10//2       10//2       10//2       10//2       10//2       10//2       10//2       10//2       10//2       10//2       10//2       10//2       10//2       10//2       10//2       10//2       10//2       10//2       10//2       10//2       10//2       10//2       10//2       10//2       10//2       10//2       10//2       10//2       10//2       10//2 <td>ノードの選択</td> <td>&lt;仮想マシン名&gt;</td> <td></td> <td>-</td> <td></td> <td></td>                                                                                                    | ノードの選択                                      | <仮想マシン名>           |                | -             |                     |                |
| ・         3月 2014         ・         >           日         月         火         水         木         金         1         1         1         1         1         1         1         1         1         1         1         1         1         1         1         1         1         1         1         1         1         1         1         1         1         1         1         1         1         1         1         1         1         1         1         1         1         1         1         1         1         1         1         1         1         1         1         1         1         1         1         1         1         1         1         1         1         1         1         1         1         1         1         1         1         1         1         1         1         1         1         1         1         1         1         1         1         1         1         1         1         1         1         1         1         1         1         1         1         1         1         1         1         1         1                                                                                                    | 復旧ポイントの日付                                   |                    |                |               |                     |                |
| 日月火水木金土       パントマレクマレクマレクマレクマレクマレクマレクマレクマレクマレクマレクマレクマレクマ                                                                                                    | 🕙 3月 2014 🝷 💽                               | 時刻                 | スケジュー          | バックアップの<br>新知 | 名前                  | カタログ ス<br>テータフ |
| 2       3       4       5       6       7       8         8       10       11       12       13       14       15         16       17       18       19       20       21       22         30       3       1       2       3       4       5         30       3       1       2       3       4       5         30       3       1       2       3       4       5         600       -       -       -       -       49.00 GB         12:00       -       -       -       100.00 GB       -         12:00       -       -       -       -       100.00 GB         12:00       -       -       -       -       -         18:00 - 0:00       (1)       -       -       -       -                                                                                                    | 日月火水木金土                                     |                    | 10010          | 112.28        | カスタマイ               | , ,,           |
| s 10 11 12 13 14 15<br>16 17 18 19 20 21 22<br>32 24 25 26 27 28 29<br>30 31 1 2 3 4 5                                                                                                    | 2345678                                     | 23:40:31           | 通常             | フル            | - ズされたフ<br>- ル・バックア | 無効             |
| 23       24       25       26       27       28       29         300       31       1       2       3       4       5         40       600       600       600       600       600       600       600       600       600       600       600       600       600       600       600       600       600       600       600       600       600       600       600       600       600       600       600       600       600       600       600       600       600       600       600       600       600       600       600       600       600       600       600       600       600       600       600       600       600       600       600       600       600       600       600       600       600       600       600       600       600       600       600       600       600       600       600       600       600       600       600       600       600       600       600       600       600       600       600       600       600       600       600       600       600       600       600       600       600       600       6                                                                                                    | 9 10 11 12 13 14 15<br>16 17 18 19 20 21 22 |                    |                |               | ップ                  |                |
| Image: Second second second | 23 24 25 26 27 28 29                        |                    |                |               |                     |                |
| *P1         名前         更新日時         サイズ           指定期間         ▷ □ C:         49.00 GB           0:00 - 6:00         ▷ □ D:         100.00 GB           6:00 - 12:00         ▷ □ D:         100.00 GB           12:00 - 18:00 (2)         □ ■ Volume(73a4b144-3ddf-11e1-8bd9-8(         100.00 MB           18:00 - 0:00 (1)         □ ■ Volume(73a4b144-3ddf-11e1-8bd9-8(         100.00 MB                                                                                                    | 30 31 1 2 3 4 5                             |                    |                |               |                     |                |
| 指定期間         ▷ = C:         49.00 GB           0:00 - 6:00         ▷ = D:         100.00 GB           6:00 - 12:00         ▷ => Volume(73a4b144-3ddf-11e1-8bd9-8()         100.00 MB           12:00 - 18:00 (2)         >         >           18:00 - 0:00 (1)         >         >                                                                                                    | <u>70</u>                                   | 名前                 |                | 更新日時          |                     | サイズ            |
| 0:00 - 6:00         ▷ => D:         100.00 GB           6:00 - 12:00         ▷ => Volume(73a4b144-3ddf-11e1-8bd9-8(         100.00 MB           12:00 - 18:00 (2)                                                                                                    | 指定期間                                        | ▷ 🚍 C:             |                |               |                     | 49.90 GB       |
| 6:00 - 12:00         > => Volume{73a4b144-3ddf-11e1-8bd9-8(         100.00 MB           12:00 - 18:00 (2)         18:00 - 0:00 (1)         > => Volume{73a4b144-3ddf-11e1-8bd9-8(         100.00 MB                                                                                                    | 0:00 - 6:00                                 | ▷ 🚍 D:             |                |               |                     | 100.00 GB      |
| 12:00 - 18:00 (2)<br>18:00 - 0:00 (1)                                                                                                    | 6:00 - 12:00                                | 🕴 🚍 Volume{73a4b14 | 4-3ddf-11e1-8l | od9-8(        |                     | 100.00 MB      |
| 18:00 - 0:00 (1)                                                                                                    | 12:00-18:00 (2)                             |                    |                |               |                     |                |
|                                                                                                    | 18:00 - 0:00 (1)                            |                    |                |               |                     |                |
|                                                                                                    |                                             |                    |                |               |                     |                |
|                                                                                                    |                                             | 新广市                | 7              | <b>次へ ま</b>   | - センセント             |                |

[変更]をクリックしてバックアップ場所を変更します。
 [ソース]ダイアログボックスが表示されます。このダイアログボッ

クスでバックアップ場所を選択できます。

| ソース                                          |                           |    |                                |               | ×    |
|----------------------------------------------|---------------------------|----|--------------------------------|---------------|------|
| <ul><li>○ ローカル デ-</li><li>● 復日ポイント</li></ul> | (スクまたは共有フォルダの選抜<br>サーバを選択 | र  |                                |               |      |
| 復旧ポイント                                       | サーバ 設定                    |    |                                |               | ×    |
| キフレク・                                        | w2010im1                  |    | ノード                            | ユーザ名          | デステ  |
| 小人[*26.                                      | w2012jvp1                 |    | W7Ux64Jvp1                     |               |      |
| ユーザ名:                                        | administrator             |    | g11n-senhi06-v1                |               |      |
| パスワード:                                       |                           |    |                                |               |      |
| ポート:                                         | 8014                      |    |                                |               |      |
| プロトコル:                                       | ● HTTP ○ HTTPS            |    | •                              |               | Þ    |
| データストア                                       | DataStore -               | 更新 | ∢ ∢  ページ <mark>1</mark> _/1  ▶ | ▶   2件中1-2    | 件を表示 |
|                                              |                           |    |                                | ОК <b>+</b> + | ノセル  |

4. 以下のオプションから1つを選択します。

ローカル ディスクまたは共有フォルダの選択

a. バックアップ イメージが保存されている場所を指定または参照し、 適切なバックアップ ソースを選択します。

緑色の矢印ボタンをクリックすると、指定した場所への接続を検 証できます。必要に応じて、ソースの場所にアクセスするための [ユーザ名]および[パスワード]認証情報を入力します。

[バックアップ場所の選択] ダイアログボックスが表示されます。

b. 復旧ポイントが保存されているフォルダを選択し、[OK]をクリッ クします。

[バックアップ場所の選択] ダイアログボックスが閉じられ、 [ソース] ダイアログボックスにバックアップ場所が表示されま す。

c. **[OK**] をクリックします。

復旧ポイントが [VM の復旧] ダイアログ ボックスにリスト表示されます。

#### 復旧ポイント サーバの選択

- a. 復旧ポイントサーバ設定の詳細を指 定し、 [更新] をクリックします。 ノード (エージェント/仮想マシン) はすべて [ソース] ダイアロ グボックスの [ノード] 列にリスト表示されます。
- b. 表示されたリストからノード(エージェント/仮想マシン)を選択 し、[OK]をクリックします。

復旧ポイントが [VM の復旧] ダイアログ ボックスにリスト表示されます。

5. [仮想マシン] ドロップダウン リストから、復旧する仮想マシンを選 択します。

カレンダが表示され、指定されたバックアップソースの復旧ポイント が含まれるすべての日付が緑で強調表示されます。

- カレンダで、リストアする仮想マシンイメージの日付を選択します。
   その日付に対応する復旧ポイントが、バックアップの時刻、実行されたバックアップの種類、およびバックアップの名前と共に表示されます。
- 7. リストアする復旧ポイントを選択します。

選択した復旧ポイントのバックアップ コンテンツ(任意のアプリケー ションを含む)が表示されます。仮想マシンのリストアでは、システ ム全体がリストアされます。そのため、選択された仮想マシン内の個 別のボリューム、フォルダ、またはファイルを参照はできますが、選 択することはできません。

**注**:ロック記号の付いた時計のアイ コンは、復旧ポイントに暗号化された情報が含まれており、リストア するにはパスワードが必要な場合があることを示します。

[次へ]をクリックします。
 [リストアオプション]ダイアログボックスが表示されます。

リストアする仮想マシンと復旧ポイントが指定されます。

# リストアオプションの定義

リストアする仮想マシンおよび復旧ポイントを指定したら、選択した仮想 マシンイメージ用にリストアオプションを定義します。 次の手順に従ってください:

1. [**リストアオプション**] ダイアログ ボックスで、リストア先を選択し ます。

| 217                                                                                                    | × |
|----------------------------------------------------------------------------------------------------|---|
| リストア オプション                                                                                                 |   |
| テスティネーション                                                                                                  |   |
| ■ 元の場所にリストアする                                                                                              |   |
| ○ 別の場所にリストアする                                                                                              |   |
|                                                                                                    |   |
| <b>境合の解決</b> 方法の指定<br>遺合の解決方法の指定<br>□ 既存の仮想マシノに上書きする                                                       |   |
| 复旧後の処理                                                                                                    |   |
| 」 仮想マシンの電源をオンにする                                                                                           |   |
| <b>ミックアップの暗号化または保護パスワード</b><br>ストアしようとしているデータが暗号化されているかパスワードで保護されています。データのリストアに必要なパスワードを指定してください。<br>パスワード |   |
| 前に戻る 次へ キャンセル ヘルブ                                                                                          |   |

使用可能なデスティネーション オプションは、以下のとおりです。

## 元の場所にリストアする

バックアップイメージがキャプチャされた元の場所に仮想マシン をリストアします。デフォルトでは、このオプションが選択され ています。

詳細については、「<u>元の場所へのリストアのオプション定義</u>(P. 466)」を参照してください。

## 別の場所にリストアする

バックアップイメージがキャプチャされた場所とは別の場所へ仮 想マシンをリストアします。

詳細については、「<u>別の場所へのリストアのオプション定義</u>(P. 469)」を参照してください。

2. リストア プロセス中に競合が発生した場合に Arcserve UDP が実行する [競合の解決] オプションを指定します。

#### 既存の仮想マシンの上書き

このオプションは、既存の仮想マシンに上書きするかどうかを指 定します。上書きオプションはデフォルトでは選択されていませ ん。

既存の仮想マシンに上書きするかどうかを選択できます。上書き オプションはデフォルトでは選択されていません。

注: [既存の仮想マシンに上書 きする] オプションの場合、「既存の仮想マシン」は、同じVM名 を持ち、<u>かつ</u>同じ ESXi ホストに存在する VM として定義されます。 同じ VM 名を持ち、別の ESXi ホスト(同じ vCenter 内)に存在する VM がある場合、この上書きオプションは機能しません。この場合、 同じ名前の VM (ESXi ホストを含む)が存在せず、上書きができな いため、VM の復旧は失敗します。この失敗により、VM が誤って 上書きされるのを防ぎます。これを回避するには、既存の VM の名 前を変更するか、[別の場所にリストアする] オプションを使用 して別の VM 名を指定する必要があります。

- このオプションを選択した場合、指定されたリストアデスティネーションにこの仮想マシンの既存イメージが存在すると、リストア処理によりそれらが上書き(置換)されます。仮想マシンイメージは、現在リストアデスティネーションに存在しているかどうかにかかわらず、バックアップファイルからリストアされます。
- このオプションを選択しない場合、および元の場所にリストア する場合、VMがまだ元の場所に存在するときはVM復旧ジョ ブは失敗します。また、別の場所にリストアする場合、リスト アプロセスは、この仮想マシンの個別のイメージを作成し、指 定されたリストア先にある既存のイメージを上書きしません。

#### 新しい仮想マシン インスタンス UUID の生成

このオプションでは、リストアされた VM 用の新しいインスタンス UUID を生成するか、元のインスタンス UUID を保持するかどうか を指定します。Hyper-V VM の場合、Arcserve UDP では、リストア された Hyper-V VM に対して常に新しいインスタンス UUID を使用 するため、このオプションは選択された状態でグレーアウトされ ています。

注:このオプションを選択し

ない場合、元のインスタンス UUID が、リストアされた VM に設定 されます。ただし、デスティネーション vCenter/ESXi に、同じイン スタンス UUID を持つ VM がすでに存在する場合は、新しい UUID が代わりに使用され、VM の復旧ジョブのアクティビティ ログに警 告メッセージが表示されます。

3. [復旧後の処理] オプションを指定します。

リストア処理の最後に仮想マシンの電源をオンにするかどうかを選択 します。このオプションは、デフォルトでは選択されていません。

仮想マシンからリストアするようにリストア オプションが定義されます。

## 元の場所へのリストアのオプション定義

[VM の復旧]の環境設定では、仮想マシンをどこにリストアするのかを 選択する必要があります選択可能なオプションは、[元の場所にリストア する]または [別の場所にリストアする]です。

この手順では、仮想マシンを元の場所ヘリストアする方法について説明します。

次の手順に従ってください:

[リストアオプション] ダイアログボックスで、 [競合の解決] および [復旧後の処理] オプションを指定した後、 [別の場所にリストアする] を選択して [次へ] をクリックします。

VMware または Hyper-V の適切なダイアログ ボックスが表示されます。

 VMware の場合は、[ソース vCenter/ESX Server の認証情報の設定] ダイアログボックスが表示されます。

| ソース vCer               | nter/ESX Server の認 | 証情報の設定 × |
|------------------------|--------------------|----------|
| vCenter/ESX<br>Server: | <サーバ名/IPアドレス>      |          |
| VM 名:                  | 〈仮想マシン名〉           |          |
| プロトコル:                 | ○ HTTP             |          |
| ポート番号:                 | 〈ポート番号〉            |          |
| ユーザ名:                  | 〈ユーザ名〉             |          |
| パスワード:                 | •••••              |          |
|                        | ОК                 | キャンセル    |

 Hyper-V の場合は、[ソース Hyper-V Server の認証情報の設定] ダ イアログボックスが表示されます。

| ソース Hyper-V Server の認証情報の設定        |               | $\times$ |
|------------------------------------|---------------|----------|
| Hyper-V/Hyper-V<br>Cluster Server: | 155.35.128.72 |          |
| VM 名:                              | Win7x64Jhv1   |          |
| ユーザ名:                              |               |          |
| パスワード:                             |               |          |
| OK                                 | ++>セル         |          |

- 2. 仮想マシンにアクセスするための認証情報を指定します。
  - VMware の場合は、以下のフィールドに入力します。

#### vCenter/ESX Server

デスティネーションの vCenter/ESX Server システムのホスト名または IP アドレスを表示します。

注:このフィールドは編集不可です。詳細の表示のみ可能です。

#### VM 名

リストアしている仮想マシン名を表示します。

注:このフィールドは編集不可です。詳細の表示のみ可能です。

## プロトコル

デスティネーションサーバとの通信に使用するプロトコルを指定 します。選択肢は HTTP と HTTPS です。

#### ポート番号

ソース サーバとデスティネーション間のデータ転送に使用する ポートを指定します。

デフォルト:443.

## ユーザ名

仮想マシンを復旧する vCenter/ESX Server へのログイン アクセス 権があるユーザ名を指定します。

# パスワード

指定したユーザ名のパスワードを指定します。

■ Hyper-V の場合は、以下のフィールドに入力します。

#### Hyper-V/Hyper-V Cluster Server

デスティネーションの Hyper-V Server または Hyper-V Cluster Server システムのホスト名または IP アドレスを表示します。

注:このフィールドは編集不可です。詳細の表示のみ可能です。
VM 名

リストアしている仮想マシン名を表示します。

注:このフィールドは編集不可です。詳細の表示のみ可能です。

ユーザ名

仮想マシンを復旧する Hyper-V Server へのログインアクセス権が あるユーザ名を指定します。Hyper-V Cluster VM の場合は、クラス タの管理者権限があるドメインアカウントを指定します。

パスワード

指定したユーザ名のパスワードを指定します。

3. **[OK**] をクリックします。

[リストアサマリ] ダイアログボックスが表示されます。

元の場所用のリストアオプションが定義されます。

### 別の場所へのリストアのオプション定義

VM のリストアの環境設定では、復旧した仮想マシンの保存先を指定しま す。選択可能なオプションは、 [元の場所にリストアする] または [別の 場所にリストアする] です。

この手順では、仮想マシンを別の場所または異なるデータストアヘリス トアする方法について説明します。

次の手順に従ってください:

- [リストアオプション] ダイアログボックスで、 [競合の解決] および [復旧後の処理] オプションを指定した後、 [別の場所にリストアする] を選択します。
  - VMware の場合は、[リストアオプション]ダイアログボックス が展開され、別の場所にリストアするための追加のオプションが 表示されます。

Hyper-Vの場合は、[リストアオプション]ダイアログボックスが展開され、別の場所にリストアするための追加のオプションが表示されます。

[**各仮想ディスクの仮想ディスク パスを指定**] オプションを選択する 場合は、以下のダイアログ ボックスが表示されます。

| VM 設定-                                                   |           |               |         |                     |                     |  |
|----------------------------------------------------------|-----------|---------------|---------|---------------------|---------------------|--|
| VM 名:                                                    | arcw8x64  | jhv1          |         |                     |                     |  |
| VM パス:                                                   | E:\Hype-\ | /-2\          | 鶦蕶      |                     |                     |  |
| ⊚ রুশ্বে                                                 | の仮想ディス    | クに同じ仮想ディスク    | フパスを指定  |                     |                     |  |
| パス:                                                      |           | E:\Hype-V-2\  |         | 課令                  |                     |  |
| 仮想ディス                                                    | マク タイプ:   | ソースディスクと      | 同じにする 👻 |                     |                     |  |
| ○ 各仮想:                                                   | ディスクの仮    | 想ディスク パスを指う   | 定       |                     |                     |  |
| ネットワー                                                    | ・ク:       |               |         |                     |                     |  |
| アダプタ                                                     |           |               | 接       | 続先                  |                     |  |
| ネットワー                                                    | ーク アダプタ   | 71            |         | ntel(R) 82574L Giga | bit Network Conne 📼 |  |
|                                                          |           |               |         |                     |                     |  |
|                                                          |           |               |         |                     |                     |  |
| 合の解決                                                     |           |               |         |                     |                     |  |
| 合の解決方                                                    | 法の指定      |               |         |                     |                     |  |
|                                                          | 想マシンに上    | 書きする          |         |                     |                     |  |
| ]既存の仮想                                                   | 眼マシン イン   | ルスタンス UUID を生 | 成       |                     |                     |  |
| ] <b>既存の仮</b> 想<br>【 新しい仮想                               |           |               |         |                     |                     |  |
| <ol> <li>既存の仮想</li> <li>新しい仮想</li> <li>第日後の処3</li> </ol> | 里         |               |         |                     |                     |  |

- 2. 適切なサーバ情報を指定します。
  - VMware の場合は、以下のフィールドを入力します。

### vCenter/ESX Server

デスティネーションの vCenter/ESX Server システムのホスト名また は IP アドレスを指定します。

### ユーザ名

仮想マシンを復旧する vCenter/ESX Server へのログイン アクセス 権があるユーザ名を指定します。Hyper-V Cluster VM の場合は、ク ラスタの管理者権限があるドメイン アカウントを指定します。

#### パスワード

指定したユーザ名のパスワードを指定します。

### プロトコル

デスティネーションサーバとの通信に使用するプロトコルを指定 します。選択肢は HTTPと HTTPSです。

# デフォルト:HTTPS。

## 注:VMware Virtual Disk

**Development Kit (VDDK) 6.0 は Arcserve UDP 6.0** に組み込まれてい ますが、VDDK 6.0 は HTTP をサポートしていません。組み込みの VDDK 6.0 を別のバージョンの VDDK で置き換えない限りは、HTTPS を選択してください。

### ポート番号

ソース サーバとデスティネーション間のデータ転送に使用する ポートを指定します。

#### デフォルト:443.

■ Hyper-V の場合は、以下のフィールドを入力します。

#### Hyper-V Server

デスティネーションの Hyper-V Server システムのホスト名または IP アドレスを表示します。

#### ユーザ名

仮想マシンを復旧する Hyper-V Server へのログイン アクセス権が あるユーザ名を指定します。Hyper-V Cluster VM の場合は、クラス タの管理者権限があるドメイン アカウントを指定します。

#### パスワード

指定したユーザ名のパスワードを指定します。

### 仮想マシンをクラスタに追加

Arcserve UDP がリストアする仮想マシンをクラスタに追加する場合は、このオプションを選択します。以下のオプションを考慮してください。

- クラスタノード名を Hyper-V サーバ名として指定する場合は、 チェックボックスが無効になり、デフォルトでオンになってい ます。このため、仮想マシンはクラスタに自動的に追加されま す。
- クラスタに含まれる Hyper-V サーバのホスト名を指定する場合 は、チェックボックスは有効になり、仮想マシンをクラスタに 追加することを選択できます。
- クラスタに含まれないスタンドアロンの Hyper-V サーバのホス ト名を指定する場合は、チェックボックスは無効になり、オフ になっています。
- vCenter/ESX Server 情報または Hyper-V Server 情報が指定される場合、
   [この vCenter/ESX Server に接続] ボタンまたは [この Hyper-V Server に接続] ボタンをクリックします。

別のサーバへのアクセス認証情報が正しい場合、 [VM 設定] フィールドが有効になります。

- 4. [VM 設定] を指定します。
  - VMware の場合は、以下のフィールドを入力します。

VM 名

リストアする仮想マシン名を指定します。

ESX Server

デスティネーションの ESX Server を指定します。ドロップダウン メニューには、vCenter Server に関連付けられているすべての ESX Server のリストが含まれています。 リソースプール

仮想マシンのリカバリに使用する**リソース プール**または **vApp プール**を選択します。

**注**:リソース プールは、CPU およびメモリ リソースの設定済みコレクションです。vApp プール は、1つのオブジェクトとして管理可能な仮想マシンのコレクショ ンです。

デフォルト:空白。

[リソースプールの参照] ボタンをクリックすると、[リソース プールの選択] ダイアログボックスが表示されます。このダイア ログボックスには、デスティネーション ESX サーバで利用可能な すべてのリソースプールおよび vApp プールのリストが含まれま す。仮想マシンの復旧に使用するプールを選択します。この仮想 マシン復旧にリソースプールまたは vApp プールを割り当てない 場合は、このフィールドを空白のままにできます。

### VM データストア

仮想マシンまたは仮想マシン内の各仮想ディスクを復旧するデス ティネーションVMデータストアを指定します。

仮想マシンは複数の仮想ディスクを持つことができ、各仮想ディ スクに異なるデータストアを指定できます。 例:

- Disk0 を Datastore1 にリストアできます。
- Disk1 を Datastore1 にリストアできます。
- Disk2 を Datastore2 にリストアできます。

**重要:VM** データストアについては、このフィールドに値が入力されるのは、ユーザに完全なVMware System 管理者権限がある場合のみです。ユーザに適切な管理者権限がない場合、vCenter/ESX Server に接続した後、Arcserve UDP Agent (Windows) はリストアプロセスを続行しません。

#### ディスク データ ストア

VM の各仮想ディスクに対し(ESX サーバ上で)データストアをそれぞれ指定します。ESX サーバ用の VM ディスクファイルのデフォルトデータストアがデフォルトで表示されます。仮想ディスクタイプを割り当てるため、以下いずれかのオプションを選択できます:シンプロビジョニング、シックプロビジョニング(Lazy Zeroed)、シックプロビジョニング(Eager Zeroed)。

ネットワーク

vSphere Standard Switch または vSphere Distributed Switch 設定の詳 細を指定します。

- Hyper-V の場合は、以下のフィールドを入力します。
- VM 名

リストアする仮想マシン名を指定します。

VM パス

Hyper-V VM 環境設定ファイルを保存する(Hyper-V Server 上で)デ スティネーションパスを指定します。Hyper-V サーバ用の VM 環境 設定ファイルのデフォルト フォルダがデフォルトで表示されます。 パスは、フィールドで直接変更するか、 [参照] をクリックして 選択することができます。

**注**: 仮想マシンを Hyper-V ク ラスタにリストアする場合、仮想マシンをクラスタ ノード間でマ イグレートするときは、VM パスと仮想ディスク パスの両方にクラ スタ共有ボリューム (CSV) を指定します。 すべての仮想ディスクに対する同一仮想ディスクパスの指定

VM の仮想ディスクをすべて一緒に保存する(Hyper-V Server 上で) 1つのパスを指定します。Hyper-V サーバ用の VM ディスク ファイ ルのデフォルト フォルダがデフォルトで表示されます。パスは、 フィールドで直接変更するか、 [参照] をクリックして選択する ことができます。

**注**:仮想マシンを Hyper-V ク

ラスタにリストアする場合、仮想マシンをクラスタノード間でマ イグレートするときは、VM パスと仮想ディスクパスの両方にクラ スタ共有ボリューム(CSV)を指定します。

#### 各仮想ディスクに対する仮想ディスクパスの指定

VM の各仮想ディスクに対し(Hyper-V Server 上で)パスをそれぞ れ指定します。Hyper-V サーバ用の VM ディスク ファイルのデフォ ルトフォルダがデフォルトで表示されます。パスは、フィールド で直接変更するか、[参照]をクリックして選択することができ ます。仮想ディスクタイプを割り当てるには、以下のいずれかの オプションを選択します:固定サイズ、固定サイズ(高速)、動 的に拡張、ソースディスクと同じにする。

#### 注:

- 仮想マシンを Hyper-V クラスタにリストアする場合、仮想マシンを クラスタノード間でマイグレートするときは、VM パスと仮想ディ スクパスの両方にクラスタ共有ボリューム(CSV)を指定します。
- これまでに、仮想ディスクファイルが存在するストレージデバイスに機密情報を保存していないことが確実である場合以外は、
   [固定サイズ(高速)]オプションを使用しないでください。

#### 固定サイズ(高速)

このオプションを使用すると、より迅速な方法で固定サイズディ スクをリストアできます。ディスクのリストア時に未使用のディ スクブロックをゼロにクリアする必要がありません。ただし、こ のために、元のデータの断片の一部が、基盤となるストレージ上 に残ります。この状況は、情報漏洩のリスクを生み出します。ディ スクを仮想マシンにマウントした後、仮想マシンのユーザは、一 部のディスクツールを使用して、ディスク内の RAW データを分析 し、仮想ディスクのファイルが存在する Hyper-V サーバストレー ジデバイス上の元のデータを取得する可能性があります。

#### ネットワーク

VMのネットワーク設定の詳細を指定します。

5. **[OK**] をクリックします。

[**リストア サマリ**] ダイアログ ボックスが表示されます。

別の場所用のリストアオプションが定義されます。

### 仮想マシンのリストア

[リストアサマリ]では、定義したリストアオプションをすべて確認し、 必要に応じて変更することができます。 次の手順に従ってください:

1. [リストアサマリ] ダイアログ ボックスで、表示されている情報を確認し、リストアオプションおよび設定がすべて正しいことを確認します。

元の場所用のリストアサマリ:

| リストア                       |             |       |       | ×   |
|----------------------------|-------------|-------|-------|-----|
| リストア サマリ                   |             |       |       |     |
| 設定が正しいことを確認した後、「完了」をクリックして | リストア ブロセスを購 | 抛します。 |       |     |
| デスティネーション                  |             |       |       |     |
| 元の場所にリストアする                |             |       |       |     |
| 黄合の解決                      |             |       |       |     |
| 既存の仮想マシンに上書きしない            |             |       |       |     |
| 復旧後の処理                     |             |       |       |     |
| 仮想マシンの電源をオンにしない            |             |       |       |     |
|                            |             |       |       |     |
|                            |             |       |       |     |
|                            |             |       |       |     |
|                            |             |       |       |     |
|                            |             |       |       |     |
|                            |             |       |       |     |
|                            |             |       |       |     |
|                            |             |       |       |     |
|                            |             |       |       |     |
|                            |             |       |       |     |
|                            | 前に戻る        | 完了    | キャンセル | ヘルプ |

# 別の場所用のリストアサマリ(VMware):

| vCenter/ESX Serve      | -<br>er 情報                              |                   |                                                              |                |  |
|------------------------|-----------------------------------------|-------------------|--------------------------------------------------------------|----------------|--|
| vCenter/ESX<br>Server: | >>>>>>>>>>>>>>>>>>>>>>>>>>>>>>>>>>>>>>> |                   | プロトコル:                                                       | HTTPS          |  |
| ユーザ名:                  | root                                    |                   | ポート番号:                                                       | 443            |  |
| パスワード:                 | ******                                  |                   | VM 名:                                                        | W2K8R2Jvp1     |  |
| VM 設定                  |                                         |                   |                                                              |                |  |
| ESX Server:            | localhost.ca.c                          | om                |                                                              |                |  |
| リソース ブール:              | ResourcePoo                             | -2                |                                                              |                |  |
| VM データストア:             | DataStore-5-T                           | в                 |                                                              |                |  |
|                        | ソースディ<br>スク                             | サイズ               | ソース ボリュー<br>ム                                                | ターゲット データストア   |  |
| ディスクデータスト              | · <b>ア</b> :<br>ディスク0                   | 50.00<br>GB       | \\?\Volume<br>{73a4b144-3ddf<br>-11e1-8bd9-<br>806e6f6e6963} | DataStore-5-TB |  |
|                        | ラベル                                     |                   | 環境影                                                          | 定              |  |
| オットローク・                | ネットワークフ                                 | <sup>7</sup> ダブタ1 | VM Ne                                                        | twork          |  |
|                        |                                         |                   |                                                              |                |  |
|                        |                                         |                   |                                                              |                |  |
|                        |                                         |                   |                                                              |                |  |

```
別の場所用のリストアサマリ(Hyper-V):
```

| リストア                               |            |                           |                   |       |                       | ×          |
|------------------------------------|------------|---------------------------|-------------------|-------|-----------------------|------------|
| <b>リストア サマリ</b><br>設定が正しいことを確      | 観烈した後、     | 完了]をクリックして                | 「リストア ブロセスを得      | 胞します。 |                       | î.         |
| デスティネーション                          |            |                           |                   |       |                       |            |
| 別の場所にリストアす                         | ెవ         |                           |                   |       |                       |            |
| Hyper-V Server                     | 情報         |                           |                   |       |                       |            |
| Hyper-V/Hyper-V<br>Cluster Server: | / 155.35   | .128.72                   |                   |       |                       |            |
| ユーザ名:                              | admini     | strator                   |                   |       |                       |            |
| パスワード:                             | *****      |                           |                   |       |                       |            |
| 仮想マシンをクラ<br>スタに追加:                 | いいえ        |                           |                   |       |                       |            |
| — VM 設定———                         |            |                           |                   |       |                       |            |
| VM 名:                              | Win7>      | :64Jhv1                   |                   |       |                       |            |
| VM パス:                             | E:\Hyp     | per-V_Image1\EN           | G\W2K8R2\         |       |                       |            |
| 仮想ディスク:                            |            |                           |                   |       |                       |            |
| ソースディス<br>ク                        | サイズ        | ソースボリュー<br>ム              | 仮想ディスクタイプ         | パス    |                       |            |
| ディスクロ                              | 50 00 GB   | \\?<br>4f25<br>27a1-11e1- | 動的に拡張             | C:\Us | ers\Public\Documents\ | A Hyper- ▼ |
|                                    |            |                           |                   |       |                       |            |
| ネットワーク                             |            |                           |                   |       |                       |            |
| アダプタ                               |            | 接続先                       | 5<br>山、大山大松注 (原相) | 2     |                       |            |
| ネットワークアダ                           | ブタ1        | ローカ<br>ク                  | ルエリア接続・1以急・       | イットワー |                       |            |
|                                    |            |                           |                   |       |                       |            |
|                                    |            |                           |                   |       |                       |            |
| 11 A m47 h                         |            |                           |                   |       |                       |            |
| 第二日の時代                             | ⊢⇒÷⊨≁≈     | <b>`</b>                  |                   |       |                       |            |
|                                    | 노력은 다시     | , '                       |                   |       |                       |            |
|                                    | *`         |                           |                   |       |                       |            |
| 1928インノの単源を                        | 3 /1-1-/46 | I                         |                   |       |                       | -          |
|                                    |            |                           | 前に戻る              | 完7    | キャンセル                 | へルプ        |

- サマリ情報が正しくない場合は、「前に戻る」をクリックし、該 当するダイアログボックスに戻って、正しくない設定を変更しま す。
- サマリ情報が正しい場合は、[完了]ボタンをクリックし、リストアプロセスを開始します。

仮想マシンがリストアされます。

# 仮想マシンのリストアの確認

リストアプロセスの完了後、指定したデスティネーションに仮想マシン がリストアされたことを確認します。

次の手順に従ってください:

1. 指定したリストアデスティネーションに移動します。

たとえば、仮想マシンを元の場所にリストアする場合、元の vCenter/ESX または Hyper-V Server にログインし、仮想マシンが存在す るかどうかを確認します。

仮想マシンを別の場所にリストアする場合、リストアオプションで指定した別の vCenter/ESX または Hyper-V Server にログインし、仮想マシンが存在するかどうかを確認します。

2. 仮想マシンがリストアされていることを確認します。

仮想マシンが正常にリストアされました。

# Exchange Granular Restore (GRT)ユーティリティを使用する方法

このセクションでは、Exchange Granular Restore (GRT) ユーティリティに関して以下の情報を提供します。

<u>概要</u> (P. 481) <u>前提条件と考慮事項の確認</u> (P. 482) <u>Exchange Granular Restore (GRT) ユーティリティを使用して Microsoft</u> <u>Exchange データをリストアする方法 (P. 483)</u>

### 概要

Exchange Granular Restore ユーティリティを使用すると、Microsoft Exchange メールおよび非メール オブジェクトをリストアできます。この ユーティリティには、電子メールなどのアイテムをオフラインデータ ベース (\*.EDB) およびログファイルから、元のライブ Exchange データベー スに挿入する機能と、Personal Storage File (.pst) ファイルへの詳細デー タ抽出機能が含まれています。

このユーティリティでは、以下の主な利点が提供されます。

- 電子メール以外の項目(予定表、連絡先、タスクなど)およびパブリックフォルダがサポートされます。
- データベースファイルのみを使用することもできます。ログは必須ではありませんが、ログを使用することにより、より新しいデータを確実にリストアに使用できます。
- カタログを生成する必要はなく、マウントされた復旧ポイントから直接メールをリストアできます。
- あらゆるサイズのデータベースまたはユーザのメールボックスから メールボックスレベルのアイテムをリストアするのにかかる時間を 最小限に抑えることができます。
- いくつかのデータベースを処理するためにコマンドラインオプションがサポートされています。

注: サポートされている仕様、機能、 その他の特長の詳細については、次の場所にある Exchange Granular Restore ユーザガイド (.esr.pdf) を参照してください。 <u>http://documentation.arcserve.com/Arcserve-UDP/Available/V6/JPN/Bookshelf</u> <u>Files/PDF/udp\_esr\_guide.pdf</u>

# 詳細情報:

<u>前提条件と考慮事項の確認</u> (P. 482) <u>Exchange Granular Restore (GRT) ユーティリティを使用して Microsoft</u> <u>Exchange データをリストアする方法</u> (P. 483)

# 前提条件と考慮事項の確認

リストアを実行する前に、以下の前提条件が存在することを確認します。

Exchange Granular Restore ユーティリティは、以下の場所に用意されています。

ツールは、Arcserve UDP エージェントの以下のディレクトリにインストールされます。

**注**:このツールは Arcserve UDP エー ジェントと共にインストールされます。

 リストアジョブは Exchange マシンまたは HBBU プロキシマシンから 実行するよう設定されています。

**注**:他の任意のマシン上でリストア ジョブを実行する場合は、バックアップ先から復旧ポイントを検索し ます。

 リストアジョブを実行するためにデータベース名、サーバ名、データ ベース (.edb) のパス、ユーザのログファイルが特定されます。

特定するには、Exchange 管理コンソール (EMC)、Exchange コントロー ルパネル (ECP)、または Exchange 管理シェルを使用します。

例:

Get-Mailbox -identity "username" | fl Database

Get-MailboxDatabase -identity "Databasename" | fl Name, Server, EdbFilePath,LogFolderPath

### 詳細情報:

<u>Exchange Granular Restore (GRT) ユーティリティを使用して Microsoft</u> Exchange データをリストアする方法 (P. 483) Exchange Granular Restore (GRT) ユーティリティを使用して Microsoft Exchange データをリストアする 方法

開始する前に、<u>前提条件と考慮事項を確認します</u>(P.482)。

Exchange Granular Restore ユーティ

リティを使用して、Microsoft Exchange メールボックスの項目をリストア するには、以下の手順に従います。

 Arcserve UDP エージェントのコンソールで、 [復日ポイントのマウン <u>ト</u>] タスク(推奨) または [<u>Exchange データベースのリストア</u>] (ロー カルドライブ)を選択します。 [復日ポイントのマウント] ダイアロ グボックスが表示されます。

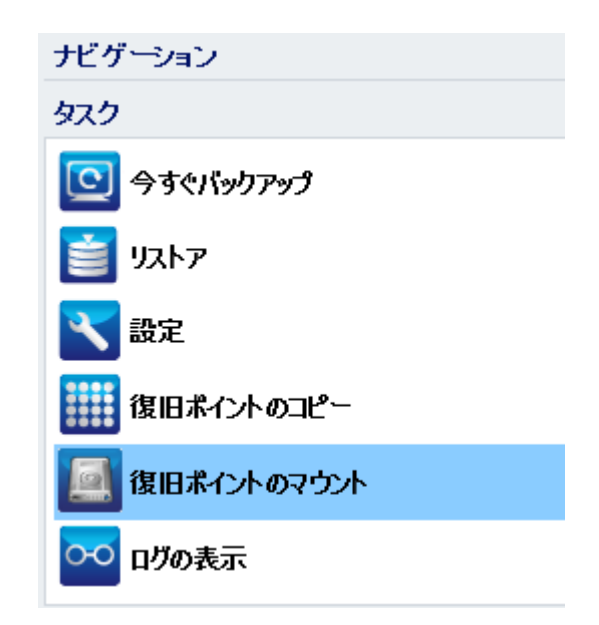

2. 復旧ポイントの日付を選択し、Exchange データベースおよびログが含 まれているボリュームに対して [マウント] をクリックします。

| 復旧ポイントのマウント                              |                     |            |           |          |         |                      | >  |
|------------------------------------------|---------------------|------------|-----------|----------|---------|----------------------|----|
| 📃 復旧ポイントのマウント                            |                     |            |           |          |         |                      |    |
| ▽ マウントされたボリュームのリスト                       |                     |            |           |          |         |                      |    |
| マウント解除 マウント ポイ í<br>ント                   | 復日ポイント              | ソース 札<br>ム | Ja        | サイズ      | バック     | アップ場所                |    |
| 民マウント解除 Z: 2     2     2                 | 2015/12/11 11:48:49 | C:         | :         | 22.34 GB | \\arc-l | qa-j2\CIFS\arcw10jhv | /1 |
|                                          |                     |            |           |          |         |                      |    |
| ▽ バックアップ ポリュームの選択とマウット                   |                     |            |           |          |         |                      |    |
|                                          |                     |            |           |          |         | 次百                   |    |
| Narc-iqa-j2/UFS/arcwingin/1<br>復日ポイントの日付 |                     |            |           |          |         | <u>a</u> e           |    |
| ₹ 12月2015 ▼ 下                            | 時刻                  | 種類         | バックア<br>類 | ップの種     | 名前      |                      |    |
| 日月火水木金土 29 30 1 2 3 4 5                  | 22:00:01            | 毎日         | 増分        |          |         |                      |    |
| 6 7 8 9 10 <b>11</b> 12                  |                     |            |           |          |         |                      |    |
| 20 21 22 23 24 25 26                     |                     |            |           |          |         |                      |    |
| 27 28 29 30 31 1 2                       |                     |            |           |          |         |                      |    |
| 3 4 5 6 7 8 9                            |                     |            |           |          |         |                      |    |
| 今日                                       |                     |            |           |          |         |                      |    |
| 指定期間                                     |                     |            |           |          |         |                      |    |
| 0:00 - 6:00                              | ボリューム               |            | ታ         | イズ       |         | マウント                 |    |
| 6:00 - 12:00 (1)                         | C:                  |            | 22        | 2.35 GB  |         | <u>adork</u>         |    |
| 12:00 - 18:00                            | システムで予約済み           |            | 34        | 15.10 MB |         | <u> 早ウント</u>         |    |
| 18:00 - 0:00 (1)                         |                     |            |           |          |         |                      |    |
|                                          |                     |            |           |          |         |                      |    |
|                                          |                     |            |           |          |         |                      |    |
| 更新                                       |                     |            |           |          | 間に      | 3 Alt                | 1  |
|                                          |                     |            |           |          | - MO    |                      |    |

**注**:リストア ジョブを実行している

サーバが Exchange または HBBU プロキシでない場合、 [変更] をク リックして、適切な復旧ポイントサーバ、データストア、および Exchange Server を選択します。

3. ボリュームをマウントするドライブ文字を選択し、 [OK] をクリック します。

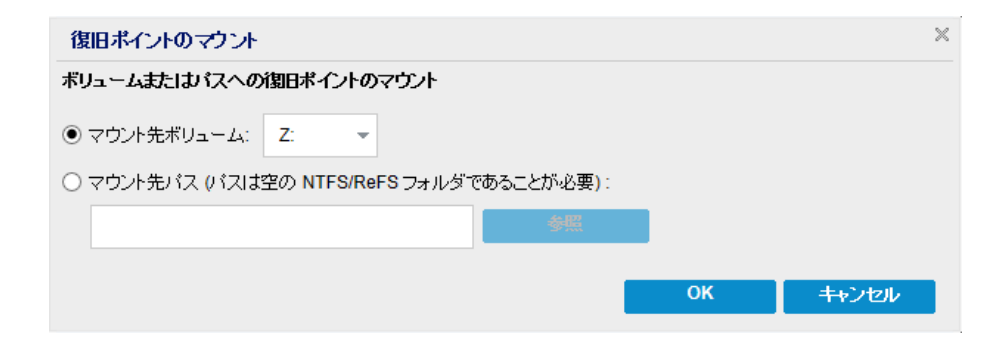

**4.** 以下のいずれかの場所から Exchange Granular Restore ユーティリティ を起動します。

[スタート] > [すべてのプログラム] > [Arcserve] > [Unified Data Protection] > [Arcserve UDP Exchange Granular Restore]

または

 $X: \ensuremath{\texttt{P}} rogram Files \ensuremath{\texttt{H}} Arcserve \ensuremath{\texttt{H}} Unified \ Data \ Protection \ensuremath{\texttt{H}} Engine \ensuremath{\texttt{H}} Exchange \ GRT \ensuremath{\texttt{H}} esr.exe$ 

データベースとログファイルのパスを指定するダイアログボックス が表示されます。

5. マウントされたボリュームのパスを指定し、 [**開く**] をクリックしま す。

|                      | 開く                                                                                                    | x  |
|----------------------|----------------------------------------------------------------------------------------------------|----|
| ファイルの場所(1):          | 📙 Exchange Server Database 🔹 🗸 🚳 🏂 📂 🖽 🛪                                                                                                    |    |
| した<br>最近表示した場所       | 名前     更新日時     種類       Jappen Feb008D0-D7C1-43AA-B7A5-6F41FA39833B1     2016/01/30 0:54     ファイル フォルダー       人Mailbox Database 1141669040     2015/11/28 0:48     Exchange Server | r  |
| デスクトップ               |                                                                                                    |    |
| <b>ไล</b><br>รัสวัรม |                                                                                                    |    |
| PC                   |                                                                                                    |    |
|                      | < III                                                                                                    | >  |
| ネットワーク               | ファイル・名(N): 開く(O)                                                                                                    |    |
|                      | ファイルの種類(T): Microsoft Exchange データベース ファイル (*edb) v キャンセル(C)                                                                                                    | )  |
|                      | ログ ファイルのパス(L): 参照(B)                                                                                                    | at |

Arcserve UDP Exchange Granular Restore ユーティリティが開きます。

6. リストアするユーザデータを選択し、 [Export into original mailbox] または [Export into .PST] を選択します。

#### 注:

 サポートされている仕様、機能、ユーザオプション、制限の詳細 については、以下の場所にある「Exchange Granular Restore ユーザ ガイド」(esr.pdf)を参照してください。

# %ProgramFiles%¥Arcserve¥Unified Data

**Protection¥Engine¥Exchange GRT** または <u>http://documentation.arcserve.com/Arcserve-UDP/Available/V6/JPN/B</u> <u>ookshelf\_Files/PDF/udp\_esr\_guide.pdf</u>

デフォルトで、このユーティリティは、Windows にログインしている現在のユーザを使用して接続を確立します。現在のユーザに、選択されているユーザの偽装権限がない場合は、以下のメッセージが[詳細]ペインに表示されます。

エラーが報告された場合、選択されたユーザの偽装権限を持つア カウントまたは選択されたユーザのアカウントでマシンにログイ ンすることをお勧めします。

リストアジョブが完了したら、リカバリに使用されたボリュームをマウント解除します。

ボリュームをマウント解除するには、Arcserve UDP エージェントのコ ンソールで、[復旧ポイントのマウント]をクリックし、[マウント 解除]をクリックします。

| 復旧ポイントのマ     | ウント          |                     |               |          | ~                            |  |
|--------------|--------------|---------------------|---------------|----------|------------------------------|--|
| 圓復日ポイントのマウント |              |                     |               |          |                              |  |
| ▽ マウントされたボリ  | 1-60/7ኑ      |                     |               |          |                              |  |
| マウント解除       | マウント ポイント    | 復旧ポイント              | ソース ボリュー<br>ム | サイズ      | バックアップ場所                     |  |
| 国マウント解除      | 3 <b>Z</b> : | 2015/12/11 22:00:01 | C:            | 22.35 GB | \\arc-lqa-j2\CIFS\arcw10jhv1 |  |

# Microsoft Exchange データをリストアする方法

**重要: Microsoft Exchange** データをリ

ストアするには、<u>Exchange Granular Restore ユーティリティ</u> (P. 480)を使用 することをお勧めします。

# Microsoft Exchange アプリケーションのリストア方法

Arcserve UDP Agent (Windows) では、データの保護や回復を行うだけでなく、 そのデータを使用するアプリケーションのバックアップや実行をサポー トします。すべてのアプリケーションの回復は、復旧ポイントによるリス トア方式を使用して実行されます。アプリケーションの回復の際、Arcserve UDP Agent (Windows) は Windows ボリューム シャドウ コピー サービス (VSS) を利用して、VSS に対応したアプリケーションのデータ整合性を保 ちます。Arcserve UDP Agent (Windows) を使用すると、完全な惨事復旧を実 行せずに、Microsoft Exchange Server アプリケーションを回復できます。 以下の図は、Microsoft Exchange アプリケーションのリストア プロセスを 示しています。

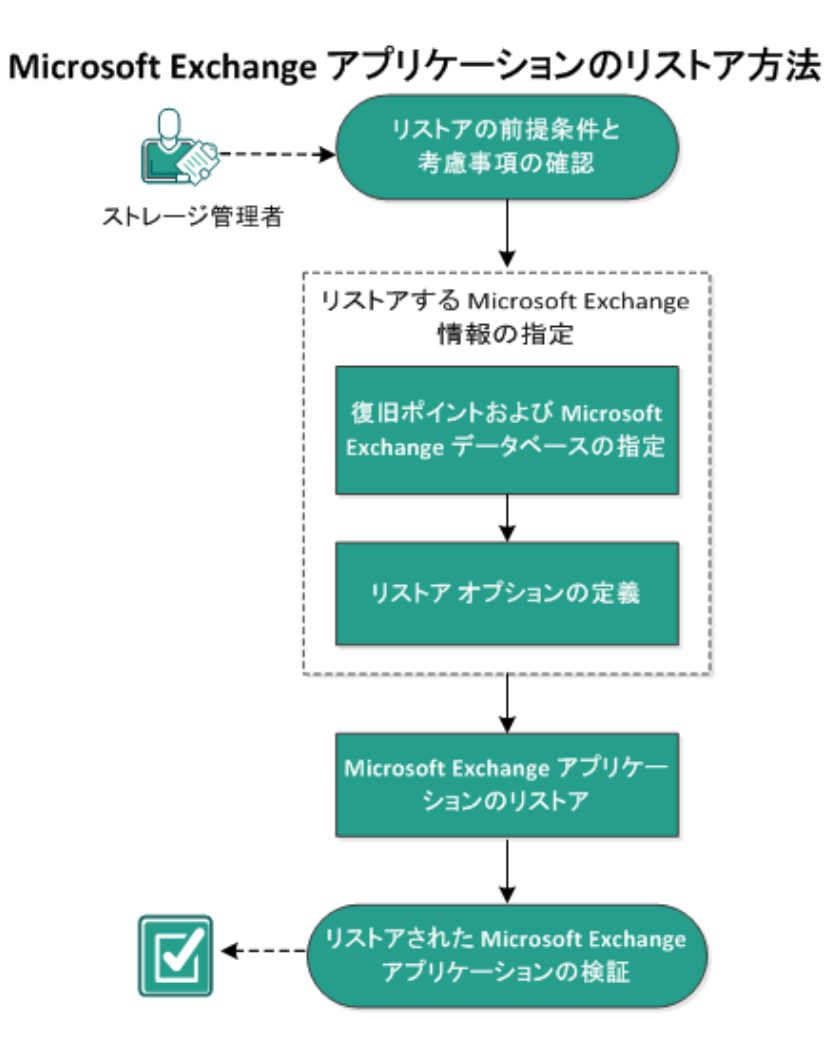

Microsoft Exchange アプリケーションをリストアするには以下のタスクを 実行します。

| 1. |                             | リストアの前提条件と考慮事項の確                   |
|----|-----------------------------|------------------------------------|
|    | <u>認</u> (P. 489)           |                                    |
| 2. |                             | <u>リストアする Microsoft Exchange 情</u> |
|    | <u>報の指定</u> (P. 491)        |                                    |
|    | a.                          | <u>復旧ポイントおよび Microsoft</u>         |
|    | <u>Exchange データベースの指定</u>   | (P. 492)                           |
|    |                             |                                    |
|    | b.                          | <u>リストア オプションの定義</u> (P. 493)      |
|    |                             |                                    |
| 3. |                             | <u>Microsoft Exchange アプリケーション</u> |
|    | <u>のリストア</u> (P. 497)       |                                    |
| 4. |                             | リストアされた Microsoft Exchange         |
|    | <u>アプリケーションの検証</u> (P. 499) |                                    |

# リストアの前提条件と考慮事項の確認

Arcserve UDP Agent (Windows) は、Microsoft Exchange Server の以下のバー ジョンをサポートしています。

Microsoft Exchange 2007 - シングルサーバ環境、ローカル連続レプリケーション(LCR)、クラスタ連続レプリケーション(CCR)環境。

Microsoft Exchange 2007 CCR 環境の場合、Arcserve UDP Agent (Windows) は、Microsoft クラスタのアクティブ ノードおよびパッシブ ノードの 両方にインストールされる必要があります。バックアップはアクティ ブノードおよびパッシブ ノードから実行できますが、リストアはアク ティブノードに対してのみ実行できます。

- Microsoft Exchange 2010 シングル サーバ環境およびデータベース可 用性グループ(DAG)環境。
- Microsoft Exchange 2013/2016 シングル サーバ環境およびデータベー ス可用性グループ(DAG)環境。

Microsoft Exchange Server 2010/2013/2016 DAG 環境の場合、Arcserve UDP Agent (Windows) は DAG グループ内のすべてのメンバ サーバにイ ンストールされる必要があります。バックアップ ジョブは、アクティ ブおよびパッシブの両方のデータベース コピーに対して、すべてのメ ンバ サーバから実行できます。しかし、リストアはアクティブなデー タベース コピーに対してのみ実行できます。

注: Microsoft Exchange Server 2007

Single Copy Cluster (SCC) 環境は Arcserve UDP Agent (Windows) によっ てサポートされていません。

Microsoft Exchange Server は以下のレベルでリストアできます。

Microsoft Exchange ライタレベル

Microsoft Exchange Server データをすべてリストアする場合、Microsoft Exchange ライタ レベルでリストアを実行できます。

ストレージ グループ レベル

特定のストレージ グループをリストアする場合、このレベルでリスト アを実行できます。

注:ストレージグループレベルは

Microsoft Exchange Server 2010、2013、2016 には適用できません。

メールボックス データベース レベル (Microsoft Exchange 2007、2010、2013 お よび 2016)

特定のメールボックスデータベースをリストアする場合、このレベル でリストアを実行できます。

メールボックスレベル (Microsoft Exchange 2007、2010、2013 および 2016)

特定のメールボックスまたはメール オブジェクトをリストアするか どうかを定義します。

Microsoft Exchange のリストアを実行する前に、以下の前提条件が存在することを確認します。

# データベース レベルのリストア

- ターゲットマシンに、名前とバージョンが同じ Microsoft Exchange が インストールされている。
- ターゲットデータベースのデータベース名とストレージグループ名 が同じ(Microsoft Exchange 200X)で、同じ Microsoft Exchange 組織に 属している。

### 詳細レベルのリストア

 Microsoft Exchange データをリストアするには、Exchange Granular Restore ユーティリティを使用します。

# リストアする Microsoft Exchange 情報の指定

Arcserve UDP Agent (Windows) では、データの保護や回復を行うだけでなく、 そのデータを使用する Microsoft Exchange Server アプリケーションのバッ クアップや実行をサポートします。Microsoft Exchange Server を復旧するに は、「復旧ポイントによるリストア」方式を使用する必要があります。

Microsoft Exchange アプリケーションのリストアには、以下のプロセスが 含まれます。

- 1. 復旧ポイントおよび Microsoft Exchange データベースの指定 (P. 492)
- 2. <u>リストアオプションの定義</u> (P. 493)

# 復旧ポイントおよび Microsoft Exchange データベースの指定

復旧ポイントのリストアには、[復旧ポイントの参照]オプションを使用 します。復旧する日付を選択すると、その日付に関連付けられた復旧ポイ ントがすべて表示されます。リストアする Microsoft Exchange データベー スを参照して選択できます。

# 次の手順に従ってください:

- リストア方式を選択するダイアログボックスを以下のいずれかの方法で開きます。
  - Arcserve UDP から:
    - a. Arcserve UDP にログインします。
    - b. [**リソース**] タブをクリックします。
    - c. 左ペインの [すべてのノード] を選択します。

追加されたすべてのノードが中央のペインに表示されます。

d. 中央のペインでノードを選択し、 [**アクション**] をクリックします。

e. [**アクション**] ドロップダウン メニューの[**リストア**]をクリッ クします。

リストア方式を選択するダイアログ ボックスが表示されます。

**注**:エージェントノードへのログインが自動的に行われ、リストア方式を選択するダイアログボックスはエージェントノードから開かれます。

- Arcserve UDP Agent (Windows) から:
  - a. Arcserve UDP Agent (Windows) にログインします。
  - b. ホーム画面から、 [リストア] を選択します。

リストア方式を選択するダイアログボックスが表示されます。

2. [復旧ポイントの参照] オプションをクリックします。

[復旧ポイントの参照] ダイアログボックスが表示されます。

3. 復旧ポイント(日付と時間)を選択した後、リストアする Microsoft Exchange データベースを選択します。

対応するボックスが緑色に塗りつぶされます。これは、データベース がリストア対象として選択されたことを示しています。

注:リストア後にトランザクション ログファイルが適用されないよう にする場合は、リストアが実行される前に手動で削除する必要があり ます。トランザクション ログファイルの手動での削除の詳細について は、Microsoft Exchange Server のドキュメントを参照してください。

| リストア                    |                                                     |                          |           | ×              |
|-------------------------|-----------------------------------------------------|--------------------------|-----------|----------------|
| Image メールのリ<br>パックアップ場所 | <b>አ</b> ትፖ                                         |                          |           | Î              |
| 復日ポイント サーバ:             | XXX.XXX.XXX.XXX                                     |                          | 変更        |                |
| データストア:                 | DS1                                                 |                          |           |                |
| ノード:                    | abc-1-2014                                          |                          |           | - 1            |
| 復旧ポイントの日付               |                                                     |                          |           |                |
| - 4月 2014 - ▶           | 時刻   種類                                             | バックアップの種<br><sup>類</sup> | 名前        |                |
| 日月火水木金土                 | 3:00:00 通常                                          | #R<br>描分                 |           |                |
| 6 7 8 9 10 11 12        | 0.00.00 /2017                                       | -875                     |           |                |
| 13 14 15 16 17 18 19    |                                                     |                          |           |                |
| 20 21 22 23 24 25 26    |                                                     |                          |           |                |
| 4 5 6 7 8 9 10          |                                                     |                          |           |                |
| 今日                      | 名前                                                  | 更新                       | 3時 サイス    | c              |
| 指定期間                    | ▶ <b>□</b>                                          |                          | 38.08 G   | B              |
| 0:00 - 6:00 (1)         | ▶ 🔲 🚍 システムで予約済み                                     |                          | 255.86 N  | 1B             |
| 6:00 - 12:00 (1)        | 🔺 🖬 🖾 Microsoft Exchange W                          | /riter 2013              | 2.13 0    | ЭВ             |
| 12:00 - 18:00           | <ul> <li>A </li> <li>A Microsoft Exchang</li> </ul> | e Server                 |           |                |
| 18:00 - 0:00            | <ul> <li>A Microsoft Inform</li> </ul>              | nation Store             |           |                |
|                         | ▲ ▲ W2012Jhv1                                       |                          |           |                |
|                         | E S Mailbox                                         | Database 030             |           |                |
|                         |                                                     |                          |           |                |
|                         |                                                     |                          |           | •              |
|                         |                                                     | She A                    | ±1,1210 A | 1. <del></del> |
|                         | 前に見る                                                |                          |           |                |

4. [次へ] をクリックします。

[**リストアオプション**] ダイアログボックスが表示されます。

# リストア オプションの定義

リストアする復旧ポイントとコンテンツを指定したら、選択した復旧ポイントのコピーオプションを定義します。

次の手順に従ってください:

[リストアオプション]ダイアログボックスで、リストア先を選択します。

| リストア                                                  |                             |              |            | ×       |
|-------------------------------------------------------|-----------------------------|--------------|------------|---------|
| 🗻 リストア オプション                                          |                             |              |            |         |
| ーーー<br><b>デスティネーション</b><br>リストア先を選択します。               |                             |              |            |         |
| ○ 元の場所にリストアする                                         |                             |              |            |         |
| 🔘 ダンプ ファイルのみ                                          |                             |              |            | 参照      |
| ── データベース上のログを再生                                      |                             |              |            |         |
| ● 回復用データベースにリストアする                                    | 回復用データベース名                  |              |            |         |
| <b>バッケアップの暗号化または保護パスワ</b> ク<br>リストアしようとしているデータが暗号化されて | ード<br>いるかパスワードで保護されていま<br>1 | す。データのリストアに必 | 要なパスワードを指定 | してください。 |
| パスワード・・・・・・・・                                         |                             |              |            |         |
| ✔ リストア前にデータベースのマウント?                                  | を解除し、リストア後にデータベ             | ースをマウントする    |            |         |
|                                                       |                             |              |            |         |
|                                                       |                             |              |            |         |
|                                                       |                             |              |            |         |
|                                                       |                             |              |            |         |
|                                                       |                             |              |            |         |
|                                                       |                             |              |            |         |
|                                                       |                             |              |            |         |
|                                                       |                             |              |            |         |
|                                                       | 前に戻る                        | 太^           | キャンセル      | ヘルプ     |

2. リストア先を選択します。

利用可能なオプションは、[元の場所にリストアする]、[ダンプファ イルのみ]、[回復用ストレージグループにリストアする]、[回復 用メールボックス データベースにリストアする]です。

# 元の場所にリストアする

バックアップイメージがキャプチャされた元の場所にリストアします。

### ダンプ ファイルのみ

ダンプファイルのみをリストアします。

このオプションの場合、Arcserve UDP Agent (Windows) は Microsoft Exchange データベース ファイルを指定のフォルダにリストアし、 回復の完了後もデータベースをオンラインにしません。その後、 そのファイルを使用して手動で Microsoft Exchange Server にマウン トすることができます。

**注**: リカバリメールボックスデータベースが存在する場合、 [**ダ** ンプファイルのみ] オプションを使用したリストアは失敗します。

#### データベース上のログを再生

データベースファイルをデスティネーションフォルダにダン プする際に、Microsoft Exchange トランザクションログファイ ルの再生を行い、それらをデータベースにコミットするように 指定できます。

### 回復用ストレージグループにリストアする((Microsoft Exchange 2007)

回復用ストレージ グループ (RSG) にデータベースをリストアしま す。

RSG は、回復用に使用できるストレージグループです。Microsoft Exchange メールボックスデータベースを、回復用ストレージグ ループ内のバックアップからリストアし、そこからデータを抽出 することができます。その場合、ユーザがアクセスしている実稼 働データベースに影響を及ぼすことはありません。

- 1つのストレージグループ、または同じストレージグループの データベース(パブリックフォルダデータベース以外)がリ ストアに選択された場合、デフォルトのリストアデスティネー ションは、[回復用ストレージグループにリストアする](ま たは[回復用データベースにリストアする])です。
- 複数のストレージグループ、または複数のストレージグルー プのデータベースがリストアに選択された場合、Microsoft Exchange は元の場所にリストアするか、または[ダンプファイ ルのみ]オプションでリストアする必要があります。デフォル トのリストアデスティネーションは[元の場所にリストアす る]です。

Microsoft Exchange 2007 データベースを回復用ストレージグルー プにリストアするには、回復用ストレージグループ、および同じ 名前のメールボックス データベースを作成しておく必要がありま す。

たとえば、第1ストレージグループから MailboxDatabase1 を回復 用ストレージグループにリストアする場合、回復用ストレージグ ループを作成し、データベース「MailboxDatabase1」をその回復用 ストレージグループに追加してください。

# リストア前にデータベースのマウントを解除し、リストア後にデータベースを マウントする

通常、Microsoft Exchange は、リストアの前にいくつかのチェック を実行して以下を確認します。

- リストアされるデータベースが「マウント解除済み」ステータ スにある。
- データベースが予期せずリストアされることがない。

Microsoft Exchange 実稼働データベースが予期せずリストアされるのを防ぐため、リストア処理中にデータベースへの上書きを許可するためのスイッチが追加されています。このスイッチが設定されていないと、Microsoft Exchange ではデータベースのリストアを拒否します。

Arcserve UDP Agent (Windows) では、これらの2つの動作は、[リ ストア前にデータベースのマウントを解除し、リストア後にデー タベースをマウントする]オプションによって制御されます。こ のオプションを使用することで、Arcserve UDP Agent (Windows) で は、手動操作なしでリストアプロセスを自動的に起動できます (データベースを手動でマウント解除/マウントするよう指定する こともできます)。

- オンに設定した場合、回復処理によってリストアの実行前に自動的に Microsoft Exchange データベースがマウント解除され、 リストアが完了した後マウントされます。また、このオプションをオンにすると、リストア中の Microsoft Exchange データ ベースへの上書きが可能になります。
- オフに設定した場合、回復処理で Microsoft Exchange データ ベースを回復前に自動的にマウント解除することはなく、回復 後にマウントすることもありません。

その場合、Microsoft Exchange 管理者は手動で一部の操作を実行 する必要があります。たとえば、Microsoft Exchange データベー スのマウント解除、データベース上での「上書きを許可」フラ グの設定、Microsoft Exchange データベースのマウントなどです。 (回復手順は、データベースのマウント中に Exchange によって 実行されます。)

また、このオプションをオフにすると、リストア中の Microsoft Exchange データベースへの上書きはできなくなります。

### 回復用データベースにリストアする(Microsoft Exchange 2010 および 2013)

回復用データベースにデータベースをリストアします。回復用 データベースとは、回復目的に使用できるデータベースです。

Microsoft Exchange メールボックス データベースを、バックアップ から回復用データベースにリストアし、そこからデータを抽出す ることができます。その場合、ユーザがアクセスしている実稼働 データベースに影響を及ぼすことはありません。

Microsoft Exchange 2010 または Exchange 2013 データベースを回復 用データベースにリストアするには、まず回復用データベースを 作成する必要があります。

**注**:このオプションは Microsoft Exchange Server 2007 では適用され ません。

3. [次へ] をクリックします。

[リストアサマリ] ダイアログボックスが表示されます。

#### Microsoft Exchange アプリケーションのリストア

リストアオプションを定義したら、設定が正しく行われていること、お よび、リストアのプロセスを確認します。 [リストアサマリ]では、定 義したリストアオプションをすべて確認し、必要に応じて変更すること ができます。

### 次の手順に従ってください:

1. [リストアサマリ]ダイアログボックスで表示されている情報を確認 し、リストアオプションおよび設定がすべて正しいことを確認します。

| <u> </u>                                    |                                                                                                    | ~   |
|---------------------------------------------|----------------------------------------------------------------------------------------------------|-----|
| ሀአኑ ፖ サマリ                                   |                                                                                                    |     |
| 設定が正したとを確認した後、「完了」をクリックしてリストアブロセスを開始しま      |                                                                                                    |     |
| リストアするコンボーネント                               |                                                                                                    |     |
| 名前                                          | パス                                                                                                 |     |
| Mailbox Database 0305240816                 | Microsoft Exchange<br>Writer/Microsoft Exchange<br>Server/Microsoft Information<br>Store/W2012Jhv1 |     |
| テᠯᡘ᠋᠋ᡔ᠇᠋ネ᠆ション                               |                                                                                                    |     |
| 回復用データベースにリストアする                            |                                                                                                    |     |
| 回復用データベース名: RestoredDB                      |                                                                                                    |     |
| リストア オプション                                  |                                                                                                    |     |
| リストア前にデータベースのマウントを解除し、リストア後にデータベースをマウントする。は | to                                                                                                 |     |
|                                             |                                                                                                    |     |
|                                             |                                                                                                    |     |
|                                             |                                                                                                    |     |
|                                             |                                                                                                    |     |
|                                             |                                                                                                    |     |
|                                             |                                                                                                    |     |
|                                             |                                                                                                    |     |
|                                             |                                                                                                    |     |
|                                             |                                                                                                    |     |
| 前に戻る                                        | 完了キャンセル                                                                                            | ヘルプ |

- サマリ情報が正しくない場合は、「前に戻る」をクリックし、該 当するダイアログボックスに戻って、正しくない設定を変更しま す。
- サマリ情報が正しい場合は、[次へ] [完了] ボタンをクリックし、リストアプロセスを開始します。

Microsoft Exchange アプリケーションがリストアされます。

### リストアされた Microsoft Exchange アプリケーションの検証

次の手順に従ってください:

指定した Arcserve UDP Agent (Windows) のリストアデスティネーションに移動します。

たとえば、元の場所へ Microsoft Exchange データベースをリストアする ように選択した場合、リストアの完了後に物理的なロケーションに移 動して Microsoft Exchange データベースおよびログがリストアされて いることを確認してください。

[ダンプファイルのみ] オプションで指定した場所に Microsoft Exchange データベースをリストアするように選択した場合、Arcserve UDP Agent (Windows) によって Microsoft Exchange データベースおよび ログが指定された場所にリストアされます。

2. Microsoft Exchange アプリケーションのリストアを検証して、データ ベースがマウントされアクセス可能であることを確認してください。

これで Microsoft Exchange アプリケーションが正常にリストアされています。

# Microsoft SQL Server アプリケーションのリストア方法

Arcserve UDP Agent (Windows) では、データの保護や回復を行うだけでなく、 そのデータを使用するアプリケーションをバックアップしたり、実行した りできます。すべてのアプリケーションの回復は、復旧ポイントによるリ ストア方式を使用して実行されます。アプリケーションの回復の際、 Arcserve UDP Agent (Windows) は Windows ボリューム シャドウ コピー サービス (VSS) を利用して、VSS に対応したアプリケーションのデータ 整合性を保ちます。Arcserve UDP Agent (Windows) を使用すると、完全な惨 事復旧を実行せずに、Microsoft Exchange Server アプリケーションを回復で きます。 以下の図は、Microsoft SQL Server アプリケーションのリストア プロセスを 示しています。

# MS SQL Server アプリケーションのリストア方法

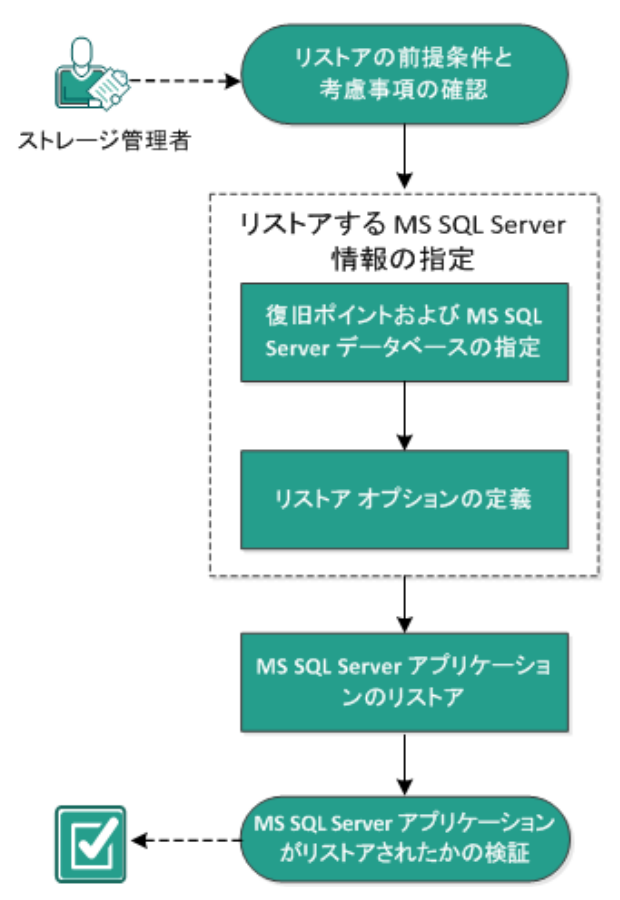

Microsoft SQL Server アプリケーションをリストアするには以下のタスク を実行します。

- 1. <u>リストアの前提条件と考慮事項の確認</u> (P. 501)
- 2. <u>リストアする Microsoft SQL Server</u> 情報の指定 (P. 504)
  - a. <u>復旧ポイントおよび Microsoft SQL Server データベースの指定</u> (P. 504)
  - b. <u>リストアオプションの定義</u> (P. 506)
- 3. <u>Microsoft SQL Server アプリケーションのリストア</u> (P. 509)
- 4. <u>リストアされた Microsoft SQL Server アプリケーションの検証</u> (P. 510)

## リストアの前提条件と考慮事項の確認

リストアを実行する前に、以下の前提条件が存在することを確認します。

- SQL アプリケーションのリストアを実行する前に Microsoft SQL Server インスタンスが必要です。
- サポートされているオペレーティン グシステム、データベース、およびブラウザが含まれている 「Compatibility Matrix」を確認します。

以下のリストアに関する考慮事項を確認します。

- インスタンスをまたがってデータベースをリストアすることはできません。Arcserve UDP Agent (Windows) で別の場所にデータベースをリストアするということは、データベースをリストアし、そのデータベース名およびファイルの場所を変更することを意味します。詳細については、「Microsoft SQL Server を別の場所にリストアする際の考慮事項」を参照してください。
- Arcserve UDP Agent (Windows) では、同時に実行できるリストア ジョブ は1つだけです。別のリストア ジョブが実行されている間に、リスト ア ジョブを手動で開始しようとすると、アラートメッセージが表示さ れ、別のジョブが実行中であるため、後で実行するよう通知します。

#### Microsoft SQL Server を別の場所にリ

#### ストアする際の考慮事項

# Microsoft SQL Server アプリケーションを別の場所にリストアすることを 指定した場合は、リストア先として同じマシンの別の場所、または別のマ シンの別の場所のいずれかを選択できます。

Arcserve UDP Agent (Windows) で Microsoft SQL Server アプリケーションを 別の場所にリストアする前に、以下のことを考慮する必要があります。

### 別の場所が同じマシンにある場合

このオプションでは、データベースを新しい場所に(同じ名前で) リストアするか、または新しい名前で(同じ場所に)リストアで きます。

#### 同じ名前-新しい場所

たとえば、現在の SQL Server にデータベースA (C:¥DB\_A) がイン ストールされ、バックアップされているとします。この場合、こ のオプションを選択して別のファイルの場所を指定して、データ ベースAを別の場所(D:¥Alternate A など)にリストアできます。

データベースがリストアされた後は、新しい場所「D:¥Alternate\_A」 にあるデータベースファイルが使用されます。

重要:リストア時にデータ

ベースの場所を変更してデータベース名を変更しない場合は、リ ストアが完了した後に以前のデータベースが削除されます。リス トアされたデータベースファイルは新しい場所を参照します。

別の場所にリストアする場合、Instance Name セクションは使用で きません。これは、インスタンス名は常に同じにする必要があり、 変更できないためです。そのため、同じ MS SQL Server 上に現在存 在する別のインスタンスにデータベースをリストアできません。

### 同じ場所 - 新しい名前

たとえば、現在の SQL Server に 2 つのデータベース (データベー スAおよびデータベース B) がインストールされており、その両方 がバックアップされているとします。この場合、このオプション を選択して新しいデータベース名を指定して、データベース A を データベース A New として同じ場所にリストアできます。

データベースのリストア後、この場所には3つのデータベース (データベースA、データベースB、およびデータベースA\_New) が存在します。

#### 別の場所が別のマシンにある場合

 SQL Server のインストールパスは、バックアップが実行されたとき に存在したパスと同じである必要があります。

たとえば、SQL Server のバックアップが「C:¥SQLServer」にインス トールされている場合、新しい Arcserve UDP Agent (Windows) サー バ上の SQL Server も C:¥SQLServer にインストールされる必要があ ります。  バックアップが実行されたときに存在したデータベース用の同じ インスタンス名が Arcserve UDP Agent (Windows) サーバにインス トールされる必要があります。それ以外の場合、そのインスタン スと関連付けられているデータベースはリストアからスキップさ れます。

たとえば、SQL Server のバックアップにデータベース A およびデー タベース B に関連付けられた「Instance\_1」と、データベース C に 関連付けられた「Instance\_2」が含まれているのに対して、Arcserve UDP Agent (Windows) サーバには「Instance\_1」しか存在しないとし ます。この場合、リストアが完了すると、データベース A および データベース B はリストアされますが、データベース C はリスト アされません。

 Arcserve UDP Agent (Windows) サーバの SQL Server バージョンは、 バックアップ セッション中に使用される SQL Server のバージョン と後方互換性がある必要があります。

たとえば、SQL Server 2005 マシンを SQL Server 2008 マシンにリス トアできますが、SQL Server 2008 マシンを SQL Server 2005 マシン にリストアできません。

 64 ビットインスタンスのデータベースを 32 ビットインスタンス にリストアする操作はサポートされていません。

#### Microsoft SQL Server 2012/2014 AAG

#### のリストアに関する考慮事項

AlwaysOn 可用性グループ(AAG)の一部である Microsoft SQL Server 2012/2014 データベースをリストアする際に、注意しておくべきいくつかの考慮事項があります。

MS SQL データベースが MS SQL 2012/2014 AlwaysOn Availability Group (AAG)の一部で、元の場所へのリストアが失敗する場合、以下タス クを実行します。

 リストア対象データベースを Availability Group から削除します。詳細については、 <u>http://msdn.microsoft.com/en-us/library/hh213326.aspx</u>を参照して ください。

- すべての Availability Group ノード上でバックアップ セッションを Arcserve UDP Agent (Windows) に共有し、次にすべての Availability Group ノード上で Arcserve UDP Agent (Windows) を使用してセッ ションをリストアします。
- 3. データベースを Availability Group に追加して戻します。詳細については、<u>http://msdn.microsoft.com/en-us/library/hh213078.aspx</u>を参照してください。

# リストアする Microsoft SQL Server 情報の指定

Arcserve UDP Agent (Windows) では、データの保護や回復を行うだけでなく、 そのデータを使用する Microsoft SQL Server アプリケーションのバック アップや実行をサポートします。Microsoft SQL Server を回復するには、 「復旧ポイントによるリストア」方式を使用する必要があります。

Microsoft SQL Server アプリケーションのリストアには、以下のプロセスが 含まれます。

- 1. <u>復旧ポイントおよび Microsoft SQL Server データベースの指定</u> (P. 504)
- 2. <u>リストアオプションの定義 (P. 506)</u>

### 復旧ポイントおよび Microsoft SQL Server データベースの指定

復旧ポイントのリストアには、[復旧ポイントの参照]オプションを使用 します。復旧する日付を選択すると、その日付に関連付けられた復旧ポイ ントがすべて表示されます。リストアする Microsoft SQL Server データベー スを参照して選択できます。

### 次の手順に従ってください:

- リストア方式を選択するダイアログボックスを以下のいずれかの方 法で開きます。
  - Arcserve UDP から:
    - a. Arcserve UDP にログインします。
    - b. [リソース] タブをクリックします。
- c. 左ペインの [**すべてのノード**] を選択します。 追加されたすべてのノードが中央のペインに表示されます。
- d. 中央のペインでノードを選択し、 [アクション] をクリックし ます。
- e. サーバ名のドロップダウンメニューから [**リストア**] をクリッ クします。

リストア方式を選択するダイアログボックスが表示されます。 注:エージェントノードへのログインが自動的に行われ、リス トア方式を選択するダイアログボックスはエージェントノー ドから開かれます。

- Arcserve UDP Agent (Windows) から:
  - a. Arcserve UDP Agent (Windows) にログインします。
  - b. ホーム画面から、 [リストア] を選択します。
    - リストア方式を選択するダイアログボックスが表示されます。
- 2. [復旧ポイントの参照] オプションをクリックします。

[復旧ポイントの参照] ダイアログボックスが表示されます。

- 3. 復旧ポイント(日付と時間)を選択した後、リストアする Microsoft SQL Server データベースを選択します。
- 4. 対応するボックスが緑色に塗りつぶされます。これは、データベース がリストア対象として選択されたことを示しています。

注:リストア後にトランザクションログファイルが適用されないよう にする場合は、リストアが実行される前に手動で削除する必要があり ます。トランザクションログファイルの手動での削除の詳細について は、Microsoft SQL Server のドキュメントを参照してください。

| リストア                                          |                 |          |               |       | >        |
|-----------------------------------------------|-----------------|----------|---------------|-------|----------|
| ── 復旧ポイントの参照<br>バックアップ場所                      |                 |          |               |       | Â        |
| 復旧ポイントサーバ:                                    | ≺復日オ            | ペイントサーバ> |               |       | 変更       |
| データストア:                                       | <データ            | マストア>    |               |       |          |
| ノード:                                          | <ノード:           | >        |               |       |          |
| 復旧ボイントの日付                                     |                 |          |               |       |          |
| <ul> <li>4月2014 ▼</li> <li>日月次水木金土</li> </ul> | 時刻              | 種類       | バックアッブの<br>種類 | 名前    |          |
| 30 31 1 2 3 4 5                               | 22:00:03        | 毎日       | 増分            |       |          |
| 6 7 8 9 10 11 12<br>13 14 15 16 17 18 19      |                 |          |               |       |          |
| 20 21 22 23 24 25 26                          |                 |          |               |       |          |
| <b>27 28 29 30</b> 1 2 3<br>4 5 6 7 8 9 10    |                 |          |               |       |          |
| 今日                                            | 名前              |          | 更要            | 旧時    | サイズ      |
| 指定期間                                          | ▶ <b>□</b>      |          |               |       | 14.88 GB |
| 0:00 - 6:00                                   | ▶ <b>⊡</b> 🗃 E: |          |               |       | 8.12 GB  |
| 6:00 - 12:00                                  |                 |          |               |       |          |
| 12:00 - 18:00                                 |                 |          |               |       |          |
| 18:00 - 0:00 (1)                              |                 |          |               |       |          |
|                                               |                 |          |               |       |          |
|                                               |                 |          |               |       |          |
|                                               |                 |          |               |       |          |
|                                               |                 |          |               |       | -        |
|                                               |                 | 前に戻る     | 次へ            | キャンセル | ヘルプ      |

5. **[次へ**] をクリックします。

[**リストアオプション**] ダイアログボックスが表示されます。

## リストア オプションの定義

リストアする復旧ポイントとコンテンツを指定したら、選択した復旧ポイントのコピーオプションを定義します。

次の手順に従ってください:

[リストアオプション]ダイアログボックスで、リストア先を選択します。

| 元の場所にリストアする                                                        |                                                   |                                              |             |
|--------------------------------------------------------------------|---------------------------------------------------|----------------------------------------------|-------------|
| ダンプ ファイルのみ                                                         |                                                   |                                              | <b>参照</b>   |
| 別の場所にリストアする                                                        |                                                   |                                              |             |
| 「ンスタンス名                                                            | データベース名                                           | 新しいデータベース ファイルの別の場所<br>名                     |             |
| RCSERVE_APP                                                        | ARCAppDB                                          | ARCAppDB                                     | 参照          |
| RCSERVE_APP                                                        | master*                                           |                                              | 参照          |
| RCSERVE_APP                                                        | model                                             | model_copy                                   | 参照          |
| RCSERVE_APP                                                        | msdb                                              | NewDatabaseName                              | 参照          |
| IL ライタでは、"master"ラ<br><b>ックアップの暗号化また</b><br>トアしようとしているデータが<br>マロード | データベースの名前を変更す<br><b>は保護パスワード</b><br>暗号化されているかパスワー | ることはできません。<br>- ドで保護されています。データのリストアに必要なパスワート | "を指定してください。 |

2. リストア先を選択します。

利用可能なオプションは、[元の場所にリストアする]、[ダンプファ イルのみ]、[別の場所にリストアする]です。

### 元の場所にリストアする

バックアップイメージがキャプチャされた元の場所にリストアします。

## ダンプ ファイルのみ

Arcserve UDP Agent (Windows) は、選択された Microsoft SQL データ ベース ファイルを指定されたフォルダにダンプします。このオプ ションを選択すると、ダンプ ファイルのリストア先となるフォル ダを指定するか、参照して選択できます。

| リストア先の設定                    | × |
|-----------------------------|---|
| フォルダの選択                     | ▲ |
| ▶ 🚍 C:\                     | - |
| ⊿ 🚍 E:\                     |   |
| 57cb2825409159fe5018780479f |   |
| a 🚞 Data01                  |   |
| ▷ 🛄 _backup                 |   |
| ⊳ 🧰 dest                    |   |
| Þ 🗀 dump                    |   |
| Exchange Server             |   |
| ▷ 🗀 Data02                  |   |
| ▷ 🗀 Data03                  | - |
| フォルダ名:                      |   |
| E:\Data01\dump              |   |
| OK キャンセル                    |   |

## 別の場所にリストアする

元の場所以外の別の場所にリストアします。

| インスタンス名      | データベース名  | 新しいデータベース<br>名  | ファイルの別の場所        |    |
|--------------|----------|-----------------|------------------|----|
| ARCSERVE_APP | ARCAppDB | ARCAppDB        |                  | 参照 |
| ARCSERVE_APP | master*  |                 |                  | 参照 |
| ARCSERVE_APP | model    | model_copy      |                  | 参照 |
| ARCSERVE_APP | msdb     | NewDatabaseName | C:\NewDBLocation |    |

バックアップはネットワーク上の場所にコピーして、複数の SQL サーバインスタンスによって使用できます。インスタンス レベル で複数のデータベース リストアを同時に実行することができます。 このリストからデータベース インスタンスを選択し、新しいデー タベース名およびデータベースのリストア先となる別の場所を指 定できます。また、データベースのリストア先となる別の場所を 参照することもできます。 Microsoft SQL Server アプリケーションを別の場所にリストアする 場合、いくつかの考慮事項に注意する必要があります。詳細につ いては、「<u>リストアの前提条件と考慮事項</u>(P. 501)」トピックの 「Microsoft SQL Server の別の場所へのリストアに関する考慮事 項」セクションを参照してください。

**3**. [次へ] をクリックします。

[リストアサマリ]ダイアログボックスが表示されます。

### Microsoft SQL Server アプリケーションのリストア

リストアオプションを定義したら、設定が正しく行われていること、お よび、リストアのプロセスを確認します。 [リストアサマリ]では、定 義したリストアオプションをすべて確認し、必要に応じて変更すること ができます。

## 次の手順に従ってください:

1. [リストアサマリ]ダイアログボックスで表示されている情報を確認 し、リストアオプションおよび設定がすべて正しいことを確認します。

| リストア                   |              |                      |                             | ×       |
|------------------------|--------------|----------------------|-----------------------------|---------|
| リストア サマリ               |              |                      |                             |         |
| 設定が正したを確認した後、院子1をクルックに | コフトア プロセスを聞い | 到ます。                 |                             |         |
| リストアするコンボーネント          |              | 100,70               |                             |         |
| 名前                     |              | パス                   |                             |         |
| ARCAppDB               |              | SqlServer<br>VARCSER | WriterWV2K8R2JHV5<br>VE_APP | <b></b> |
| master                 |              | SqlServer<br>VARCSER | WriterWV2K8R2JHV5<br>VE_APP | -       |
| 元の場所にリストアする            |              |                      |                             |         |
|                        | 前に戻る         | 完了                   | キャンセル                       | ヘルプ     |

- サマリ情報が正しくない場合は、「前に戻る」をクリックし、該 当するダイアログボックスに戻って、正しくない設定を変更しま す。
- サマリ情報が正しい場合は、[完了]ボタンをクリックし、リストアプロセスを開始します。

Microsoft SQL Server アプリケーションがリストアされます。

## リストアされた Microsoft SQL Server アプリケーションの検証

次の手順に従ってください

指定した Arcserve UDP Agent (Windows) のリストア デスティネーションに移動します。

たとえば、元の場所へ Microsoft SQL Server データベースをリストアす るように選択した場合、リストアの完了後に物理的なロケーションに 移動して Microsoft SQL Server データベースおよびログがリストアされ ていることを確認してください。

[ダンプファイルのみ] オプションで指定した場所に Microsoft SQL Server データベースをリストアするように選択した場合、Arcserve UDP Agent (Windows) によって Microsoft SQL Server データベースおよびロ グが指定された場所にリストアされます。

2. Microsoft SQL Server アプリケーションのリストアを検証して、データ ベースがマウントされアクセス可能であることを確認してください。

# Pervasive PSQL データベースをリストアする方法

Arcserve UDP は、Pervasive PSQL データベースのリストアをサポートしてい ます。このシナリオでは、Pervasive PSQL 11.3 データベースについて、 Microsoft Windows プラットフォーム上の Pervasive PSQL データベースを リストアする方法を説明します。

注: Pervasive PSQL VSS Writer は UI では使用できないため、以下の手順で説 明するように、手動で手順を実行する必要があります。 以下の図は、Pervasive PSQL データベースのリストア プロセスを示しています。

# Pervasive PSQL データベースをリストアする方法

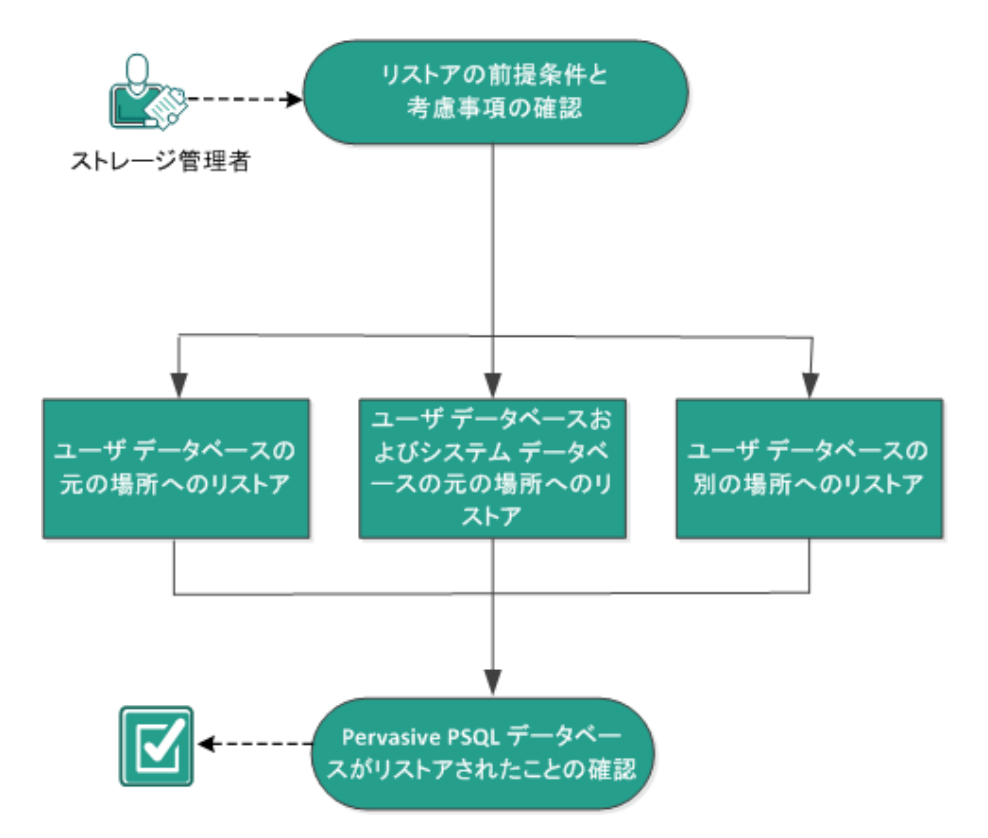

Pervasive PSQL データベースをリストアするには、以下のタスクを実行します。

- 1. <u>リストアの前提条件と考慮事項の確認</u> (P. 512)
- 2. リストアするデータベースと場所の決定 (P.512)
  - <u>ユーザデータベースの元の場所へのリストア</u>(P. 512)
  - <u>ユーザデータベースおよびシステムデータベースの元の場所へのリストア</u> (P. 518)
  - ユーザデータベースの別の場所へのリストア (P. 523)
- 3. Pervasive PSQL データベースがリストアされたことの確認 (P. 524)

## リストアの前提条件と考慮事項の確認

以下のリストアに関する一般的な考慮事項を確認します。

- Windows x86 および x64 システム上の Pervasive PSQL 11.3 データベー スを保護します。
- すべての Pervasive PSQL コンソール (Pervasive Control Center など) は、 リストア ジョブの開始前に閉じる必要があります。
- サポートされているオペレーティングシステム、データベース、およびブラウザが含まれている「<u>Compatibility Matrix</u>」を確認します。

リストアするデータベースと場所の決定

リストアプロセス中に、データベースをリストアする場所を選択できま す。以下の選択肢があります。

- ユーザデータベースの元の場所へのリストア (P. 512)
- ユーザデータベースおよびシステムデータベースの元の場所へのリ ストア (P.518)
- ユーザデータベースの別の場所へのリストア (P. 523)

## ユーザ データベースの元の場所へのリストア

リストアプロセス中に、データベースをリストアする場所を選択できま す。選択肢は、「ユーザデータベースの元の場所へのリストア」、「ユー ザデータベースおよびシステムデータベースの元の場所へのリストア」、 および「ユーザデータベースの別の場所へのリストア」です。

この手順では、Pervasive PSQL ユーザデータベースを元の場所ヘリストアする方法について説明します。

次の手順に従ってください:

1.  $\pi^{\nu} \nu - \pi^{\nu} \gamma^{\nu} \nu \rightarrow \pi^{\nu} \gamma^{\nu} \gamma^{\nu$ 

**注**: Windows プラットフォームでは、データベース エンジンまたはク ライアントをインストールするときに Pervasive Control Center がデ フォルトでインストールされます。

2. Pervasive Control Center からデータベースを見つけて、復旧するデータ ベース名を書き留めます。

**注**:この例では、リストアするデータベースは「DB03」です。

- 3. Pervasive Control Center からデータベースを削除します。
  - a. データベース名を右クリックします。

b. ポップアップメニューから、 [削除] を選択します。

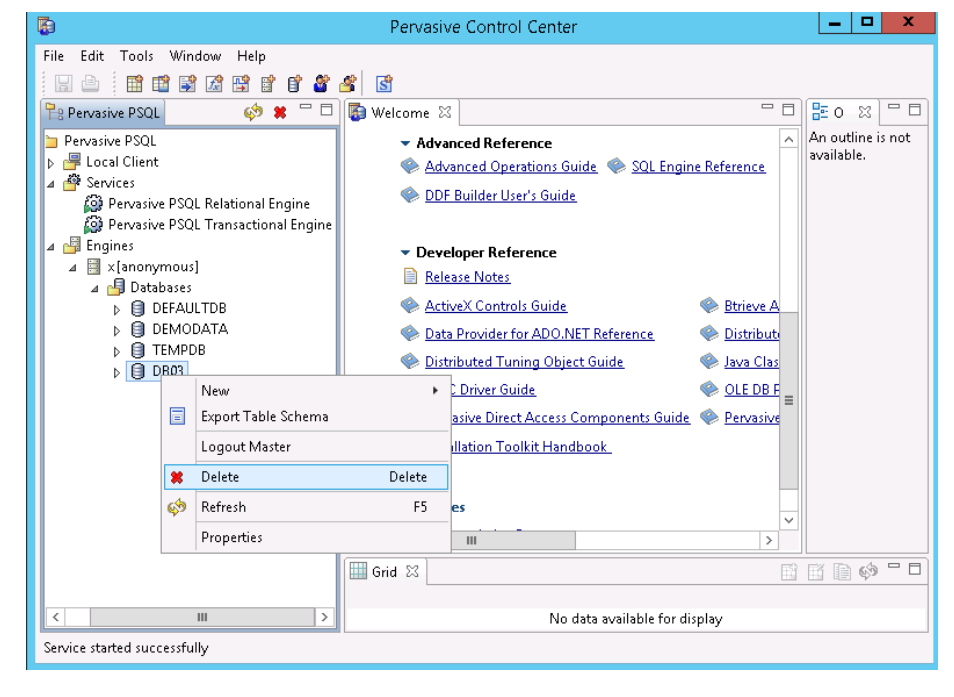

- 4. [Delete Item] ダイアログボックスから、[Yes, database name and ddfs] オプションを選択します。
  - このオプションにより、データベースファイルが確実に削除されます。

| Delete Item                                             | X  |
|---------------------------------------------------------|----|
| Are you sure you want to delete the selected Item?      |    |
| Yes, but only database name Yes, database name and ddfs | No |

- 5. データベースファイル (\*.mkd、\*.ddf) を元の場所にリストアします。
  - a. [復旧ポイントの参照] ダイアログ ボックスから、リストアする 復旧ポイント データを選択し、 [次へ] をクリックします。

|                                               |          |            |                              | 安史        |
|-----------------------------------------------|----------|------------|------------------------------|-----------|
| 日ポイントの日付                                      |          |            |                              |           |
| 11月 2014 👻 🕨                                  | 時刻       | 種類 バッ<br>類 | ックアップの種 名前                   |           |
| 月火水木金土                                        | 22:00:14 | 毎日 増       | 2                            |           |
| 3 4 5 6 7 8                                   |          | 40 U       |                              |           |
| 10 11 12 13 14 15                             |          |            |                              |           |
| 17 18 <b>19 20</b> 21 22<br>24 25 26 27 28 29 |          |            |                              |           |
| 1 2 3 4 5 6                                   | 4        |            |                              |           |
| 今日                                            | `        |            |                              | ,         |
|                                               | 名前       |            | 史新日時<br>9/22/2014 2:03:24 AM | サイズ       |
| () [2] [2] [2] [2] [2] [2] [2] [2] [2] [2]    |          |            | 9/22/2014 2:03:24 AM         | 60.00 KB  |
| 00 - 0.00 (1)                                 |          |            | 9/22/2014 2:10:54 AM         | 109.00 KB |
| 00 - 12:00                                    |          |            | 0/22/2014 2:00:34 AM         | 90.00 KB  |
| :00 - 0:00 (1)                                |          |            | 0/22/2014 2:03:40 AM         | 80.00 KB  |
|                                               |          |            | 9/22/2014 2:03:40 AM         | 60.00 KB  |
|                                               |          |            | 9/22/2014 2:03:40 AM         | 00.00 KB  |
|                                               |          |            | 9/22/2014 2:03:40 AM         | 00.00 KB  |
|                                               |          | RELATE.DDF | 9/22/2014 2:03:40 AM         | 76.00 KB  |
|                                               |          | I1.MKD     | 9/22/2014 2:11:12 AM         | 72.00 KB  |
|                                               |          |            |                              | -         |

П

 [リストアオプション] ダイアログボックスから、[元の場所にリストアする] および [既存ファイルをスキップする] を選択し、[次へ] をクリックします。

| リストアオプション         |                                                      |  |  |  |  |
|-------------------|------------------------------------------------------|--|--|--|--|
| デュティネーション         |                                                      |  |  |  |  |
| リストア先を選択します。      |                                                      |  |  |  |  |
| ◉ 元の場所にリストアする     |                                                      |  |  |  |  |
| ● 別の場所にリストアする     |                                                      |  |  |  |  |
|                   | デ <b>ィレクトリ構造</b><br>リストア中にルート ディレクトリを作成するかどうかを指定します。 |  |  |  |  |
| ◎ 既存ファイルを上書きする    | □ ルートディレクトリを作成する                                     |  |  |  |  |
| 🔲 アクティブ ファイルを置換する |                                                      |  |  |  |  |
| ◎ ファイル名を変更する      |                                                      |  |  |  |  |
| ◉ 既存ファイルをスキップする   |                                                      |  |  |  |  |

- 7. 手順2で書き留めた名前で新しいデータベースを作成し、手順3の場 所を新しいデータベースの場所として設定します。
  - a. [データベース] を右クリックします。
  - **b.** ポップアップメニューから、[新規] [データベース] を選択し ます。

| 🐻 Per                                                                                                    | vasive Control Center                                                                                                    |
|----------------------------------------------------------------------------------------------------|----------------------------------------------------------------------------------------------------|
| File Edit Tools Window Help                                                                                                    | S<br>Welcome S<br>✓ Advanced Reference<br>An outline is not available.                                                                                                    |
| <ul> <li>Cutat Client</li> <li>         Pervasive PSQL Relational Engin         Pervasive PSQL Transactional Engines         Engines         Imagines         Imagines         I</li></ul> | <ul> <li>Advanced Operations Guide</li> <li>DDF Builder User's Guide</li> <li>Developer Reference</li> <li>Release Notes</li> </ul>                                                                                                    |
| ▷     □     DEFAl     New       ▷     □     DEMC        ▷     □     TEMP        Properties                                                                                                    | F5 Briver Children Comparison Comparison Com |
|                                                                                                    | Image: Second second second                  |
| < III ><br>Service started successfully                                                                                                    | No data available for display                                                                                                    |

8. [New database] ダイアログボックスから、以下のフィールドに入力 し、[完了] をクリックしてデータベースの作成を完了します。

|                                                                                     | New database                                                                                                    |      | - |       | 3     | ¢ |
|-------------------------------------------------------------------------------------|----------------------------------------------------------------------------------------------------|------|---|-------|-------|---|
| Database                                                                            |                                                                                                    |      |   |       |       |   |
| Create a new datał                                                                  | pase.                                                                                                    |      |   |       | 1     |   |
| <u>D</u> atabase Name:                                                              | DB03                                                                                                    |      |   |       |       |   |
| Location:                                                                           | C:\PSQL\DB03                                                                                                    |      |   |       | Sumu? |   |
| Database Option<br>Bound<br>Create di<br>Relationa<br>Long <u>m</u> e<br>Database c | ns<br>ctionary files (if they do not exist)<br>Il integrity enforced<br>tadata (V2 metadata)<br>ode page: Server Default <u>Change code page</u> |      |   |       |       |   |
| DSN Options                                                                         | ?-bit <u>E</u> ngine DSN                                                                                                    |      |   |       |       |   |
|                                                                                     | <u> </u>                                                                                                    | nish | ( | Cance |       |   |

データベースが復旧されました。

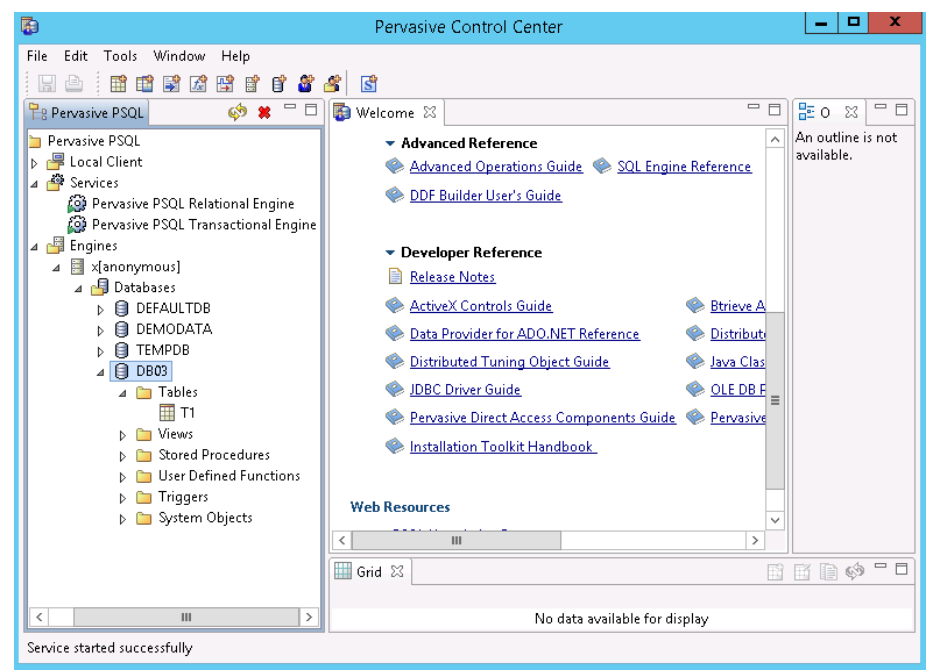

ユーザデータベースが元の場所にリストアされました。

## ユーザ データベースおよびシステム データベースの元の場所へのリストア

リストアプロセス中に、データベースをリストアする場所を選択できま す。選択肢は、「ユーザデータベースの元の場所へのリストア」、「ユー ザデータベースおよびシステムデータベースの元の場所へのリストア」、 および「ユーザデータベースの別の場所へのリストア」です。

この手順では、Pervasive PSQL ユーザデータベースおよびシステムデータベースを元の場所ヘリストアする方法について説明します。

次の手順に従ってください:

1.  $\pi^{\nu} \nu - \pi^{\nu} \gamma^{\nu} \nu = 1$  **EVALUATE:** 1.  $\pi^{\nu} \nu - \pi^{\nu} \gamma^{\nu} \nu = 1$  **EVALUATE:** 1.  $\pi^{\nu} \nu = 1$  **EVALUATE:** 1.  $\pi^{\nu} \nu$ 

注:Windows プラットフォームでは、データベース エンジンまたはク ライアントをインストールするときに Pervasive Control Center がデ フォルトでインストールされます。

- 2. Pervasive Control Center からデータベースを見つけます。
- 3. Pervasive Control Center からデータベースを削除します。

| a. | デー | タベー | ス名を右 | コクリ | ック | します。 |
|----|----|-----|------|-----|----|------|
|----|----|-----|------|-----|----|------|

b. ポップアップメニューから、 [Delete] を選択します。

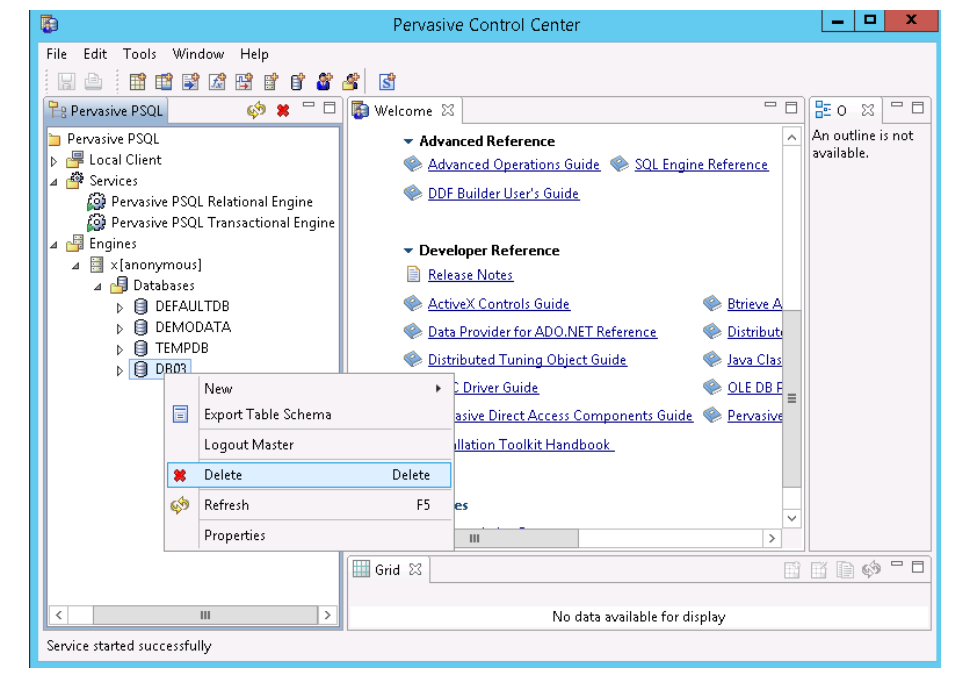

c. [Delete Item] ダイアログ ボックスから、 [Yes, database name and ddfs] オプションを選択します。

このオプションにより、データベース ファイルが確実に削除されま す。

|                  | Delete Item                                 | x |
|------------------|---------------------------------------------|---|
| Are you sure you | want to delete the selected Item?           |   |
| Yes, but only d  | atabase name Yes, database name and ddfs No |   |

d. 削除する必要のある各データベースについて繰り返します。

- 4. Pervasive PSQL Relational Engine サービスを停止します。
  - a. Pervasive PSQL Relational Engine を右クリックします。
  - b. ポップアップメニューから、 [サービスの停止] を選択します。

|                                                                                                    | Pervasive Control Center                                                                                                    |                                 |  |  |  |  |  |  |  |  |
|----------------------------------------------------------------------------------------------------|----------------------------------------------------------------------------------------------------|---------------------------------|--|--|--|--|--|--|--|--|
| File Edit Tools Window Help                                                                                                    |                                                                                                    |                                 |  |  |  |  |  |  |  |  |
|                                                                                                    | 📽 🦀 📓                                                                                                    |                                 |  |  |  |  |  |  |  |  |
| 🖹 Pervasive PSQL 🛛 🔅 🗰 🗖                                                                                                    | 🗖 🔯 Welcome 🛛 🗖 🗖                                                                                                    | <b>≣</b> o ≍ □ □                |  |  |  |  |  |  |  |  |
| <ul> <li>Pervasive PSQL</li> <li>Evolution</li> <li>Pervasive PSQL Relational Engine</li> <li>Pervasive PSQL Relational Engine</li> <li>Engines</li> <li>[] × [anonymous]</li> </ul> | Advanced Reference     Advanced Operations Guide     Advanced Operations Guide     Advanced Operations Guide     Advanced Operations Guide     Advanced Operations Guide     Advanced Operations Guide     Advanced Operations     Stop Service     Restart Service     Restart Service     Restart Service     Restart Service     Restart Service     Restart Service     Properties     Distributed Tuning Object Guide     Advanced Que DBF     Distributed Tuning Object Guide     Advanced     Pervasive Direct Access Components Guide     Pervasive     Installation Toolkit Handbook     Web Resources | An outline is not<br>available. |  |  |  |  |  |  |  |  |
|                                                                                                    | Grid 🖾                                                                                                    |                                 |  |  |  |  |  |  |  |  |
| < III                                                                                                    | No data available for display                                                                                                    |                                 |  |  |  |  |  |  |  |  |
| Service started successfully                                                                                                    |                                                                                                    |                                 |  |  |  |  |  |  |  |  |

5. システム データベース (DEFAULTDB、TEMPDB など) のすべてのデー タベース ファイル (\*.mdk、\*.ddf) を削除します。

デフォルトでは、データベースファイルは、 「C:¥ProgramData¥Pervasive Software¥PSQL¥defaultdb」および 「C:¥ProgramData¥Pervasive Software¥PSQL¥t empdb」にあります。

6. ログフォルダ内のトランザクションログファイルを削除します。

デフォルトでは、ログフォルダは "C:¥ProgramData¥Pervasive Software¥PSQL¥Transaction Logs" になります。

7. 上書きオプションを使用して、Pervasive Software データフォルダ全体 を元の場所にリストアします。

デフォルトでは、フォルダパスは「C:¥ProgramData¥Pervasive Software¥PSQL」です。

| b              | acku          | p\g11n          | n-senhi0              | 5-v8          |               |    |             |                     |                     |                 | 斔       |
|----------------|---------------|-----------------|-----------------------|---------------|---------------|----|-------------|---------------------|---------------------|-----------------|---------|
| (  -<br>(      | <b>ボイ</b> :   | ントの<br>11月<br>ル | 日付<br>2014<br>水 末     | •             | <b>•</b>      |    | 時刻          | 種類                  | バックアップの種<br>類       | 名前              |         |
| 26<br>2        | 27<br>3       | 28<br>4         | 29 30<br>5 6          | 31<br>7       | 1 8           |    | 0:47:58     | カスタム/手動             | 検証                  | カスタマイズされた树<br>ブ | 結正バックアッ |
| 16<br>23<br>30 | 17<br>24<br>1 | 18<br>25<br>2   | 19 20<br>26 27<br>3 4 | 21<br>28<br>5 | 22<br>29<br>6 | 4  |             |                     |                     |                 | ŀ       |
|                |               |                 | <b>}</b> ∃            |               |               | 名前 | ī           |                     | 更新日時                |                 | サイズ     |
| 擶              | と期間           | 5               |                       |               |               | 4  | 🖬 🧰 Pro     | ogramData           | 9/22/2014 12:34:    | 20 AM           |         |
| 0:0            | 0 - 6:        | 00 (*           | 1)                    |               |               |    | Þ 🗖 🧰       | Application Data    | 8/22/2013 7:48:4    | 2 AM            |         |
| 6:0            | 0 - 12        | 2:00            |                       |               |               |    | Þ <b></b> 🧰 | Desktop             | 8/22/2013 7:48:4    | 2 AM            |         |
| 12:            | 00 - 1        | 18:00           |                       |               |               |    | Þ 🗖 🧰       | Documents           | 8/22/2013 7:48:4    | 2 AM            |         |
| 18:            | 00 - (        | D:00            |                       |               |               |    | Þ 🖬 🧰       | McAfee              | 7/3/2014 2:24:00    | AM              |         |
|                |               |                 |                       |               |               |    | Þ 🗖 🧰       | Microsoft           | 7/17/2014 6:51:2    | 4 PM            |         |
|                |               |                 |                       |               |               |    | ⊿ ⊒ 🗀       | Pervasive Software  | 9/22/2014 12:34:    | 20 AM           |         |
|                |               |                 |                       |               |               |    | ▷ 🔳         | 🗀 PSQL              | 9/22/2014 12:35:    | 18 AM           |         |
|                |               |                 |                       |               |               |    | Þ 🖬 🚞       | regid.1991-06.com.r | mi 8/22/2013 9:09:0 | 0 AM            |         |
|                |               |                 |                       |               |               |    | Þ 🖬 🦳       | Start Menu          | 0/00/010 7-40-4     | 2 AM            | -       |
|                |               |                 |                       |               |               | 4  |             |                     |                     |                 | •       |

8. [リストアオプション] ダイアログ ボックスから、 [元の場所にリストアする] および [既存ファイルを上書きする] を選択し、 [次へ] をクリックします。

| リストア                             |                                                                |                                   |              |         |  |  |  |
|----------------------------------|----------------------------------------------------------------|-----------------------------------|--------------|---------|--|--|--|
| リストアオプション                        |                                                                |                                   |              |         |  |  |  |
| デスティネーション                        |                                                                |                                   |              |         |  |  |  |
| リストア先を選択します。                     |                                                                |                                   |              |         |  |  |  |
| ◉ 元の場所にリストアする                    |                                                                |                                   |              |         |  |  |  |
| ◎ 別の場所にリストアする                    |                                                                |                                   | ÷            | 参照      |  |  |  |
|                                  |                                                                | デ <b>ィレクトリ構造</b><br>リストア中にルート ディレ | フトリを作成するかどうか | を指定します。 |  |  |  |
| <ul> <li>既存ファイルを上書きする</li> </ul> | 1922 シスパケモベルドウィレア・シューレーションのとうかと38と0よう。<br>注書きする ロートディレクトリを作成する |                                   |              |         |  |  |  |
| 🗹 アクティブ ファイルを置換する                |                                                                |                                   |              |         |  |  |  |
| ◎ ファイル名を変更する                     |                                                                |                                   |              |         |  |  |  |
| ◎ 既存ファイルをスキップする                  |                                                                |                                   |              |         |  |  |  |
|                                  |                                                                |                                   |              |         |  |  |  |
|                                  |                                                                |                                   |              |         |  |  |  |
|                                  |                                                                |                                   |              |         |  |  |  |
|                                  |                                                                |                                   |              |         |  |  |  |
|                                  |                                                                |                                   |              |         |  |  |  |
|                                  |                                                                |                                   |              |         |  |  |  |
|                                  |                                                                |                                   |              |         |  |  |  |
|                                  | 前に戻る                                                           | 次^                                | キャンセル        | ヘルプ     |  |  |  |

9. データベースファイル (\*.mkd、\*.ddf) を元の場所にリストアし、既 存のファイルを上書きします。

| リストア                                                                                                    |           |            |               |                |         |   |
|----------------------------------------------------------------------------------------------------|-----------|------------|---------------|----------------|---------|---|
| 復日ポイントの参照                                                                                                    |           |            |               |                |         |   |
| パックアッフ-あり<br>d:\backun\a11n-senbi05-v8                                                                                                    |           |            |               |                | 変更      |   |
| 復旧ポイントの日付                                                                                                    |           |            |               |                | 364     | _ |
|                                                                                                    | 時刻        | 種類         | バックアップの種<br>類 | 名前             |         |   |
| 26         27         28         29         30         31         1           2         3         4         5         6         7         8 | 0:47:58   | カスタム/手動    | 林美言正          | カスタマイズされた<br>プ | 検証バックアッ |   |
| 9 10 11 12 13 14 15<br>16 17 18 <b>19 20</b> 21 22                                                                                          |           |            |               |                |         |   |
| 23 24 25 26 27 28 29<br>30 1 2 3 4 5 6                                                                                                    | 4         |            |               |                | ۰.      |   |
| 今日                                                                                                    | 名前        |            | 更新日時          |                | サイズ     |   |
| 指定期間                                                                                                    | 🔺 🖬 🚞 PSQ | L          | 9/22/201      | 4 2:03:26 AM   | *       |   |
| 0:00 - 6:00 (1)                                                                                                    | Þ 🗖 🧰 D   | B01        | 9/23/201      | 4 7:13:22 PM   |         |   |
| 6:00 - 12:00                                                                                                    | Þ 🗖 🛄 🛛   | B02        | 9/23/201      | 4 7:15:26 PM   |         |   |
| 12:00 - 18:00                                                                                                    | 4 🔳 🧰 D   | B03        | 9/23/201      | 4 7:18:12 PM   |         |   |
| 18:00 - 0:00                                                                                                    | <b>I</b>  | ATTRIB.DDF | 9/22/201      | 4 2:03:40 AM   |         |   |
|                                                                                                    |           | FIELD.DDF  | 9/22/201      | 4 2:10:54 AM   |         |   |
|                                                                                                    |           | FILE.DDF   | 9/22/201      | 4 2:03:40 AM   |         |   |
|                                                                                                    |           | INDEX.DDF  | 9/22/201      | 4 2:03:40 AM   |         |   |
|                                                                                                    | <b>=</b>  | OCCURS.DDF | 9/22/201      | 4 2:03:40 AM   |         |   |
|                                                                                                    |           |            |               |                | •       |   |
|                                                                                                    | •         |            |               |                | •       |   |
|                                                                                                    |           |            |               |                |         |   |
|                                                                                                    |           | 前に戻る       | 次へ            | キャンセル          | ヘルブ     |   |

- 10. Pervasive PSQL Relational Engine サービスを開始します。
  - a. Pervasive PSQL Relational Engine を右クリックします。
  - b. ポップアップメニューから、 [サービスの開始] を選択します。

ユーザ データベースおよびシステム データベースが元の場所にリストア されました。

## ユーザ データベースの別の場所へのリストア

リストアプロセス中に、データベースをリストアする場所を選択できま す。選択肢は、「ユーザデータベースの元の場所へのリストア」、「ユー ザデータベースおよびシステムデータベースの元の場所へのリストア」、 および「ユーザデータベースの別の場所へのリストア」です。

この手順では、Pervasive PSQL ユーザデータベースを別の場所ヘリストアする方法について説明します。

次の手順に従ってください:

- 1. データベースファイルを目的のディレクトリにリストアします。
- Pervasive Control Center から、使用する名前で新しいデータベースを作成し、手順1で使用したディレクトリを新しいデータベースの場所として選択します。
- 3. データベースの作成を完了します。

データベースは、手順2で指定された名前でオンラインになります。

ユーザデータベースが別の場所にリストアされました。

### Pervasive PSQL データベースがリストアされたことの確認

リストアプロセスが完了した後、Pervasive PSQL データベースが指定した デスティネーションにリストアされたことを確認します。

#### 次の手順に従ってください:

1. 指定したリストアデスティネーションに移動します。

たとえば、元の場所をリストアディスティネーションとしてユーザ データベースをリストアすることを選択した場合は、元のサーバにロ グインして、Pervasive PSQL データベースが存在するかどうかを確認し ます。

ユーザデータベースを別の場所にリストアすることを選択した場合 は、提供された別のサーバにログインして、Pervasive PSQLデータベー スが存在するかどうかを確認します。

2. Pervasive PSQL データベースがリストアされたことを確認します。

Pervasive PSQL データベースが正常にリストアされました。

## Oracle データベースをリストアする方法

リストアウィザードを使用して、特定のファイルや表領域または Oracle データベース全体をリストアできます。Oracle データベースをリストアす るには、デスティネーション ノード上のファイルまたは表領域を見つけ ます。その後、リストアウィザードを使用して、それらのファイルまた は表領域をリストアします。 以下の図は、Oracle データベースのリストアプロセスを示しています。

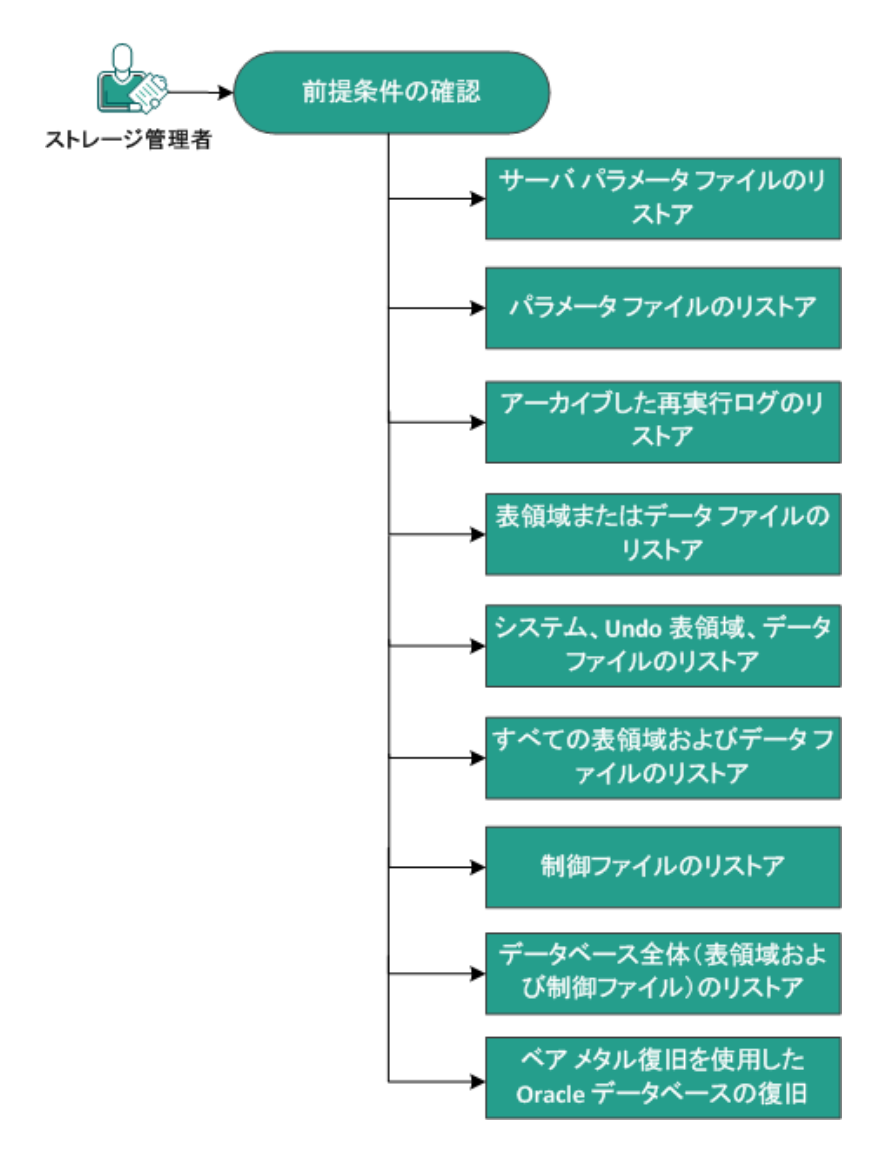

Oracle データベースをリストアする方法

Oracle データベースをリストアするには、以下のタスクを実行します。

- 前提条件の確認 (P. 526)
- <u>サーバパラメータファイルのリストア</u>(P. 527)
- パラメータファイルのリストア (P. 528)
- <u>アーカイブ REDO ログのリストア</u> (P. 529)
- 表領域またはデータファイルのリストア (P. 529)
- システム、UNDO 表領域、データファイルのリストア (P. 531)
- <u>すべての表領域およびデータファイルのリストア</u>(P.533)
- <u>制御ファイルのリストア</u> (P. 535)
- データベース全体(表領域および制御ファイル)のリストア(P.537)
- ベアメタル復旧を使用した Oracle データベースの復旧 (P. 539)

### 前提条件と考慮事項の確認

Oracle データベースをリストアする前に、以下の前提条件を確認します。

- バックアップノード上の Oracle VSS Writer が正常に機能する。Oracle VSS Writer が正常に機能しない場合は、バックアップ ジョブに関連付 けられたアクティビティログに警告メッセージが示されます。
- 有効な復旧ポイントがある。
- リストアが失敗する問題を回避するために、元のファイルに上書きする前に、システムファイルの重複コピーが保存されている。
- サポートされているオペレーティングシステム、データベース、およびブラウザが含まれている「<u>Compatibility Matrix</u>」を確認します。

## サーバ パラメータファイルのリストア

サーバパラメータファイルは、初期化パラメータのリポジトリです。リ ストアする前に、ファイルを見つける必要があります。ファイルを見つけ る際、データベースが開いていることを確認します。

#### 次の手順に従ってください:

- 1. ファイルをリストアするコンピュータにログインします。
- 2. 以下のコマンドを使用して、サーバパラメータファイルを見つけます。

#### SQL> SHOW PARAMETER SPFILE;

3. リストア プロセスを開始する前に、データベースまたは Oracle インス タンスをシャットダウンします。

SQL> SHUTDOWN IMMEDIATE;

- 4. Arcserve UDP コンソールにログインします。
- 5. リストア ウィザードを使用して、サーバ パラメータ ファイルをリス トアします。リストア プロセスの詳細については、「復旧ポイントか らリストアする方法」を参照してください。
- 6. ディスティネーションコンピュータにログインします。
- 7. 特定のフォルダに移動して、ファイルがリストアされていることを確認します。
- 8. SQL\*Plus に接続し、リストアされたサーバパラメータファイルを使用 して Oracle インスタンスを再起動します。

サーバ パラメータ ファイルがリストアされました。

### パラメータファイルのリストア

パラメータファイルには、初期化パラメータのリストと各パラメータの 値が含まれます。リストアする前に、ファイルを見つける必要があります。 ファイルを見つける際、データベースが開いていることを確認します。

#### 次の手順に従ってください:

- 1. ファイルをリストアするコンピュータにログインします。
- 2. パラメータファイル (pfile) を見つけます。

通常、pfile (INIT<SID>.ORA) は、%ORACLE\_HOME/database ディレクト リにあります。「INIT<SID>.ORA」と入力して pfile を見つけることがで きます。

3. リストア プロセスを開始する前に、データベースまたは Oracle インス タンスをシャットダウンします。

SQL> SHUTDOWN IMMEDIATE;

- 4. Arcserve UDP コンソールにログインします。
- リストアウィザードを使用して、パラメータファイルをリストアします。リストアプロセスの詳細については、「復旧ポイントからリストアする方法」を参照してください。
- 6. ディスティネーションコンピュータにログインします。
- 7. 特定のフォルダに移動して、ファイルがリストアされていることを確認します。
- 8. SQL\*Plus に接続し、リストアされたパラメータファイルを使用して Oracle インスタンスを再起動します。

パラメータファイルがリストアされました。

## アーカイブ REDO ログのリストア

アーカイブ REDO ログは、データベースの復旧またはスタンバイ データ ベースの更新に使用されます。リストアする前に、ファイルを見つける必 要があります。ファイルを見つける際、データベースが開いていることを 確認します。

#### 次の手順に従ってください:

- 1. ファイルをリストアするコンピュータにログインします。
- 2. 以下のコマンドを使用して、アーカイブ REDO ログを見つけます。

SQL> ARCHIVE LOG LIST;

SQL> SHOW PARAMETER DB\_RECOVERY\_FILE\_DEST;

- 3. Arcserve UDP コンソールにログインします。
- リストアウィザードを使用して、アーカイブ REDO ログをリストアします。リストアプロセスの詳細については、「復旧ポイントからリストアする方法」を参照してください。
- 5. ディスティネーション コンピュータにログインします。
- 6. 特定のフォルダに移動して、アーカイブ REDO ログがリストアされて いることを確認します。

アーカイブ REDO ログがリストアされました。

### 表領域またはデータファイルのリストア

表領域またはデータファイルをリストアできます。リストアする前に、 ファイルを見つける必要があります。ファイルを見つける際、データベー スが開いていることを確認します。データベースが開いている場合は、リ ストアプロセスを開始する前に、ALTER TABLESPACE.OFFLINE ステートメン トを使用して、表領域またはデータファイルをオフラインにしてください。

#### 次の手順に従ってください:

- 表領域またはデータファイルをリストアするコンピュータにログインします。
- 以下のコマンドを使用して、ユーザの表領域またはデータファイルを 見つけます。

SQL> SELECT FILE\_NAME, TABLESPACE\_NAME FROM DBA\_DATA\_FILES;

表領域またはデータファイルをリストアする前に、データベースの状態を変更して、マウント、アンマウント、またはシャットダウンします。

SQL> STARTUP MOUNT;

SQL> STARTUP NOMOUNT;

SQL> SHUTDOWN IMMEDIATE;

- 4. Arcserve UDP コンソールにログインします。
- リストアウィザードを使用して、表領域またはデータファイルをリストアします。リストアプロセスの詳細については、「復旧ポイントからリストアする方法」を参照してください。
- 6. ディスティネーション コンピュータにログインします。
- 7. 特定のフォルダに移動して、表領域またはデータファイルがリストア されていることを確認します。
- 8. 表領域またはデータファイルをリカバリします。
  - 表領域をリカバリするには、SQL\*Plusのプロンプト画面で以下のコ マンドを入力します。

SQL> RECOVER TABLESPACE "tablespace\_name";

 データファイルをリカバリするには、SQL\*Plusのプロンプト画面 で以下のコマンドを入力します。

SQL> RECOVER DATAFILE 'path';

Oracle データベースによって、適用する必要があるアーカイブ REDO ログファイルが確認され、それらのファイルの名前が順番に 表示されます。 SQL\*Plus のプロンプト画面に「AUTO」と入力して、ファイルを適用します。

Oracle データベースによってログファイルが適用され、データファイルがリストアされます。REDO ログファイルの適用が完了すると、以下のメッセージが表示されます。

#### Applying suggested logfile

#### Log applied

1つのアーカイブ ログファイルが適用されると、次のアーカイブ ログファイルの適用が開始されます。すべてのアーカイブ ログファイルの 適用が完了するまで、この処理が繰り返されます。

10. 以下のコマンドを入力して、表領域をオンラインにします。

SQL> ALTER TABLESPACE "tablespace\_name" ONLINE;

これで、表領域は最新の状態にリカバリされました。

### システム、または UNDO 表領域やデータファイルのリストア

システム、または UNDO 表領域やデータ ファイルをリストアすることが できます。リストアする前に、ファイルを見つける必要があります。ファ イルを見つける際、データベースが開いていることを確認します。

#### 次の手順に従ってください

- 1. システムまたは UNDO 表領域やデータ ファイルをリストアするコン ピュータにログインします。
- 以下のコマンドを使用して、ユーザの表領域またはデータファイルを 見つけます。

SQL> SELECT TABLESPACE\_NAME, FILE\_NAME FROM DBA\_DATA\_FILES;

表領域またはデータファイルをリストアする前に、データベースの状態を変更して、マウント、アンマウント、またはシャットダウンします。

SQL> STARTUP MOUNT;

SQL> STARTUP NOMOUNT;

SQL> SHUTDOWN IMMEDIATE;

- 4. Arcserve UDP コンソールにログインします。
- リストアウィザードを使用して、表領域またはデータファイルをリストアします。リストアプロセスの詳細については、「復旧ポイントからリストアする方法」を参照してください。

- 6. ディスティネーション コンピュータにログインします。
- 特定のフォルダに移動して、システムまたは UNDO 表領域やデータ ファイルがリストアされていることを確認します。
- 8. 表領域またはデータファイルをリカバリします。
  - 表領域をリカバリするには、SQL\*Plusのプロンプト画面で以下のコ マンドを入力します。

SQL> RECOVER TABLESPACE "tablespace\_name";

 データファイルをリカバリするには、SQL\*Plusのプロンプト画面 で以下のコマンドを入力します。

SQL> RECOVER DATAFILE 'path';

Oracle データベースによって、適用する必要があるアーカイブ REDO ログファイルが確認され、それらのファイルの名前が順番に 表示されます。

SQL\*Plus のプロンプト画面に「AUTO」と入力して、ファイルを適用します。

Oracle データベースによってログファイルが適用され、データファイルがリストアされます。REDOログファイルの適用が完了すると、以下のメッセージが表示されます。

Applying suggested logfile

Log applied

- 1 つのアーカイブ ログ ファイルが適用されると、次のアーカイブ ログ ファイルの適用が開始されます。すべてのアーカイブ ログ ファイルの 適用が完了するまで、この処理が繰り返されます。
- 10. 以下のコマンドを入力して、表領域をオンラインにします。

SQL> ALTER TABLESPACE "tablespace\_name" ONLINE;

これで、表領域は最新の状態にリカバリされました。

## すべての表領域およびデータファイルのリストア

すべての表領域およびデータファイルをリストアできます。リストアす る前に、ファイルを見つける必要があります。ファイルを見つける際、デー タベースが開いていることを確認します。データベースが開いている場合 は、リストアプロセスを開始する前に、ALTER TABLESPACE.OFFLINE ステー トメントを使用して、表領域またはデータファイルをオフラインにして ください。

#### 次の手順に従ってください:

- 表領域またはデータファイルをリストアするコンピュータにログインします。
- 2. 以下のコマンドを使用して、ユーザの表領域またはデータファイルを 見つけます。

SQL> SELECT FILE\_NAME, TABLESPACE\_NAME FROM DBA\_DATA\_FILES;

表領域またはデータファイルをリストアする前に、データベースの状態を変更して、マウント、アンマウント、またはシャットダウンします。

SQL> STARTUP MOUNT;

SQL> STARTUP NOMOUNT;

SQL> SHUTDOWN IMMEDIATE;

- 4. Arcserve UDP コンソールにログインします。
- リストアウィザードを使用して、表領域またはデータファイルをリストアします。リストアプロセスの詳細については、「復旧ポイントからリストアする方法」を参照してください。
- 6. ディスティネーション コンピュータにログインします。
- 7. 特定のフォルダに移動して、表領域またはデータファイルがリストア されていることを確認します。

8. データベースをリカバリします。

SQL> RECOVER DATABASE;

Oracle データベースによって、適用する必要があるアーカイブ REDO ロ グファイルが確認され、それらのファイルの名前が順番に表示されま す。

SQL\*Plus のプロンプト画面に「AUTO」と入力して、ファイルを適用します。

Oracle データベースによってログファイルが適用され、データファイルがリストアされます。REDOログファイルの適用が完了すると、以下のメッセージが表示されます。

Applying suggested logfile

Log applied

1つのアーカイブ ログファイルが適用されると、次のアーカイブ ログファイルの適用が開始されます。すべてのアーカイブ ログファイルの 適用が完了するまで、この処理が繰り返されます。

**注**: ログファイルを開くことができないことを示すエラーが表示され る場合は、そのログファイルが使用不可である可能性があります。こ のような場合は、不完全メディアリカバリを実行して、データベース を再度リカバリしてください。すべてのログファイルが適用されると、 データベースのリカバリが完了します。不完全メディアリカバリの詳 細については、Oracle のマニュアルを参照してください。

10. 以下のコマンドを入力して、データベースをオンラインにします。

SQL> ALTER DATABASE OPEN;

これで、データベースは最新の状態にリカバリされました。

**注**:不完全メディアリカバリを実行する場合は、以下のコマンドを入力し てデータベースを開きます。

SQL> ALTER DATABASE OPEN RESETLOGS;

### 制御ファイルのリストア

データベースの物理構造が格納された制御ファイルをリストアできます。 リストアする前に、ファイルを見つける必要があります。ファイルを見つ ける際、データベースが開いていることを確認します。

#### 次の手順に従ってください:

- 1. 制御ファイルをリストアするコンピュータにログインします。
- 2. 以下のコマンドを使用して、制御ファイルを見つけます。

#### SQL> SHOW PARAMETER CONTROL FILES;

3. 制御ファイルをリストアする前に、データベースの状態を変更して、 アンマウントまたはシャットダウンします。

SQL> STARTUP NOMOUNT;

SQL> SHUTDOWN IMMEDIATE;

- 4. Arcserve UDP コンソールにログインします。
- リストア ウィザードを使用して、表領域またはデータ ファイルをリス トアします。リストア プロセスの詳細については、「復旧ポイントか らリストアする方法」を参照してください。
- 6. ディスティネーション コンピュータにログインします。
- 7. 特定のフォルダに移動して、制御ファイルがリストアされていること を確認します。
- 8. データベースをマウントして、データベースのリカバリを開始します。 SQL> START MOUNT
- 9. RECOVER コマンドを、USING BACKUP CONTROLFILE 句を付けて入力しま す。

SQL> RECOVER DATABASE USING BACKUP CONTROLFILE

データベースリカバリプロセスが開始されます。

**10.** (オプション) UNTIL CANCEL 句を指定して、不完全リカバリを実行し ます。

SQL> RECOVER DATABASE USING BACKUP CONTROLFILE UNTIL CANCEL

11. 要求されたアーカイブログを適用します。

注:必要なアーカイブログがない場合、必要な REDO レコードがオンラ イン REDO ログにあることを意味します。この状態は、インスタンス が失敗したときに、アーカイブされていない変更がオンラインログに あると発生します。オンライン REDO ログファイルのフルパスを指定 し、Enter キーを押すことができます(適切なログが見つかるまでにこ の操作を数回試行する必要がある場合があります)。

12. 以下のコマンドを入力して、データベースの REDO ログに関する制御 ファイル情報を確認します。

SQL>SELECT \* FROM V\$LOG;

**13.** (オプション)以下のコマンドを入力して、グループのすべてのメン バの名前を確認します。

SQL>SELECT \* FROM V\$LOGFILE;

**例**:要求されたアーカイブ ログを適用した後に、以下のメッセージが 表示される場合があります。

ORA-00279: change 55636 generated at 24/06/2014 16:59:47 needed for thread 1

#### ORA-00289: suggestion

 $e: \verb""">+ app \verb""+Administrator"+ flash_recovery_area \verb"++ orc"|= ARCHIVELOG"+ 2014_06_24 \verb"=+ O1_MF_1_2_9TKXGGG2\_.ARC+ O1_MF_1_2_9TKXGGG2\_.ARC+ O1_MF_1_3_9TKXGGG2\_.ARC+ O1_MF_1_3_9TK_3_9TK$ 

ORA-00280: change 55636 for thread 1 is in sequence #24

Specify log:{<RET>=suggested | filename | AUTO | CANCEL}

14. オンライン REDO ログ ファイルのフル パスを指定して、Enter キーを 押します。

#### 例: E:¥app¥Administrator¥oradata¥orcl¥redo01.log

**注**:正しいログを取得するまで、フルパスを複数回指定する必要があります。

以下のメッセージが表示されます。

Log applied

Media recovery complete

15. リカバリプロセスが完了した後に、RESETLOGS 句を使用してデータ ベースを開きます。

SQL> ALTER DATABASE OPEN RESETLOGS;

失われた制御ファイルがリカバリされました。

### データベース全体(表領域および制御ファイル)のリストア

データベース全体(すべての表領域および制御ファイル)をリストアでき ます。リストアする前に、ファイルを見つける必要があります。ファイル を見つける際、データベースが開いていることを確認します。データベー スが開いている場合は、リストアプロセスを開始する前に、ALTER TABLESPACE.OFFLINE ステートメントを使用して、表領域またはデータ ファイルをオフラインにしてください。

#### 次の手順に従ってください:

- 表領域またはデータファイルをリストアするコンピュータにログインします。
- 以下のコマンドを使用して、ユーザの表領域またはデータファイルを 見つけます。

SQL> SELECT TABLESPACE\_NAME, FILE\_NAME from DBA\_DATA\_FILES;

SQL> SHOW PARAMETER CONTROL FILES;

表領域またはデータファイルをリストアする前に、データベースの状態を変更して、アンマウントまたはシャットダウンします。

SQL> STARTUP NOMOUNT;

SQL> SHUTDOWN IMMEDIATE;

- 4. Arcserve UDP コンソールにログインします。
- リストアウィザードを使用して、表領域またはデータファイルをリストアします。リストアプロセスの詳細については、「復旧ポイントからリストアする方法」を参照してください。
- 6. ディスティネーション コンピュータにログインします。
- 7. 特定のフォルダに移動して、表領域またはデータファイルがリストア されていることを確認します。

8. データベースをリカバリします。

SQL> RECOVER DATABASE USING BACKUP CONTROLFILE UNTIL CANCEL;

9. 要求されたアーカイブログを適用します。

注:必要なアーカイブログがない場合、必要な REDO レコードがオンラ イン REDO ログにあることを意味します。この状態は、インスタンス が失敗したときに、アーカイブされていない変更がオンラインログに あると発生します。オンライン REDO ログファイルのフルパスを指定 し、Enter キーを押すことができます(適切なログが見つかるまでにこ の操作を数回試行する必要がある場合があります)。

10. 以下のコマンドを入力して、データベースの REDO ログに関する制御 ファイル情報を確認します。

SQL>SELECT \* FROM V\$LOG;

11. (オプション)以下のコマンドを入力して、グループのすべてのメン バの名前を確認します。

SQL>SELECT \* FROM V\$LOGFILE;

**例**:要求されたアーカイブ ログを適用した後に、以下のメッセージが 表示される場合があります。

ORA-00279: change 55636 generated at 24/06/2014 16:59:47 needed for thread 1

#### ORA-00289: suggestion

e:¥app¥Administrator¥flash\_recovery\_area¥orcI¥ARCHIVELOG¥2014\_06\_24¥ O1\_MF\_1\_2\_9TKXGGG2\_.ARC

ORA-00280: change 55636 for thread 1 is in sequence #24

Specify log:{<RET>=suggested | filename | AUTO | CANCEL}

**12.** オンライン REDO ログ ファイルのフル パスを指定して、Enter キーを 押します。

#### 例: E:¥app¥Administrator¥oradata¥orcl¥redo01.log

**注**:正しいログを取得するまで、フルパスを複数回指定する必要があります。

以下のメッセージが表示されます。

Log applied

#### Media recovery complete

13. リカバリプロセスが完了した後に、RESETLOGS 句を使用してデータ ベースを開きます。

SQL> ALTER DATABASE OPEN RESETLOGS;

データベース全体がリストアされました。

## ベアメタル復旧を使用した Oracle データベースの復旧

ベアメタル復旧により、障害発生時にコンピュータシステム全体をリカ バリおよび再構築できます。元のコンピュータをリストアしたり、別のコ ンピュータをリストアしたりすることができます。

#### 次の手順に従ってください:

- 1. 以下のいずれかの方式を使用して、コンピュータをリストアします。
  - 復旧ポイントがエージェントベースのバックアップのものである 場合は、BMRを実行してコンピュータをリストアします。
  - 復旧ポイントがホストベースのエージェントレスバックアップのものである場合は、VMの復旧によってコンピュータをリストアします。
- 2. リストアされたコンピュータにログインします。
- コマンドプロンプトを開き、sysdba として Oracle インスタンス (ORCL など)に接続します。
- 4. Oracle インスタンスのステータスを確認します。

SQL> SELECT STATUS FROM V\$INSTANCE;

- 5. Oracle インスタンスのステータスに基づいて、以下のいずれかの手順 を実行します。
  - ステータスが「Shutdown」である場合は、インスタンスを起動し て開きます。

SQL>STARTUP;

SQL> ALTER DATABASE OPEN;

ステータスが「Nomount」である場合は、インスタンスをマウントして開きます。

SQL> ALTER DATABASE MOUNT;

SQL> ALTER DATABASE OPEN;

 ステータスが「Mount」である場合は、Oracle インスタンスを開き ます。

SQL> ALTER DATABASE OPEN;

6. データベースにメディア リカバリが必要な場合は、RECOVER コマンド を実行してリカバリします。

SQL> RECOVER DATABASE;

7. メディアリカバリが完了したら、Oracle インスタンスを開きます。 SQL> ALTER DATABASE OPEN;

Oracle データベースがベア メタル復旧を使用して回復されました。
# Active Directory をリストアする方法

以下のいずれかのシナリオの場合、バックアップされた Active Directory セッションをリストアする必要があります。

- (最近バックアップしたセッションだけでなく)バックアップされた 使用可能な任意の Active Directory セッションから、Active Directory オ ブジェクトの属性を回復したい場合。
- (最近バックアップしたセッションだけでなく)バックアップされた 使用可能な任意の Active Directory セッションから、Active Directory オ ブジェクトを回復したい場合。
- (最近バックアップしたセッションだけでなく)バックアップされた 使用可能な任意の Active Directory セッションから、複数の Active Directory 属性またはオブジェクトを回復したい場合。

**重要:Active Directory**の詳細復旧を実行するには、エージェントベースの バックアップを実行する必要があります。

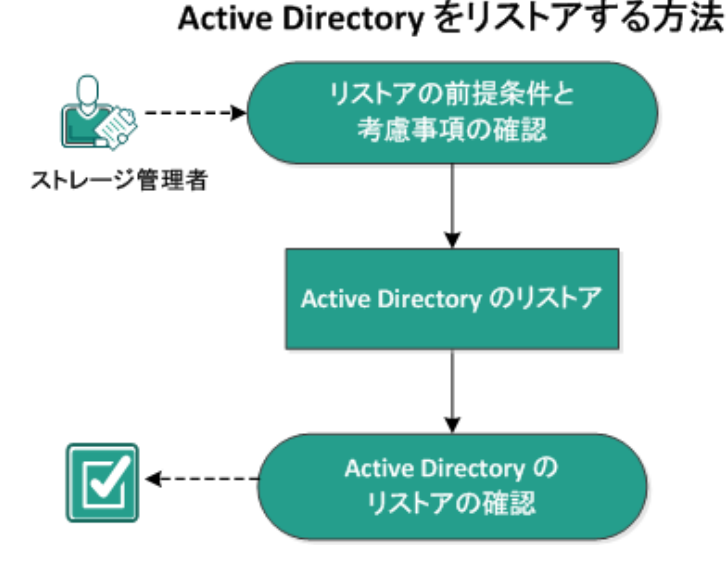

このシナリオでは、Active Directoryのリストア方法を説明します。

以下のタスクを実行して、Active Directory をリストアします。

- 1. <u>リストアの前提条件と考慮事項の確認 (P.542)</u>
- 2. <u>Active Directory のリストア</u> (P. 543)
- 3. <u>Active Directory のリストアの確認</u> (P. 547)

# リストアの前提条件と考慮事項の確認

リストアを実行する前に、以下の前提条件が存在することを確認します。

- Active Directory データベース フォルダおよびログ ファイル フォルダ が含まれるボリュームはすでにバックアップしています。
- ドメイン コントローラに Arcserve UDP Agent (Windows) がインストー ルされています。
- エージェントベースのバックアップを実行しました。
- サポートされているオペレーティングシステム、データベース、およびブラウザが含まれている「Compatibility Matrix」を確認します。

以下のリストアに関する考慮事項を確認します。

- ファイルシステムカタログが作成されていない復旧ポイントについては、リストア対象のファイル/フォルダを確実に参照および選択できるようにするために、バックアップの実行前に全ボリューム上の全フォルダ/ファイルへの読み取り/リストアクセス権を該当アカウント/グループに対して付与しておく必要があります。
- Active Directory のリストアは、Arcserve UDP Agent (Windows) 上でのみ 実行できます。

# Active Directory のリストア

Active Directory を別のボリュームにインストールし、両方のボリュームの バックアップを実行した後、Active Directory が含まれるボリュームをリス トアしたい場合があります。このシナリオでは、バックアップした Active Directory ボリュームのリストア方法を説明します。

**注**:前提条件を完了し、Active Directory ボリュームをバックアップしたことを確認します。

次の手順に従ってください:

- リストア方式を選択するダイアログボックスを以下のいずれかの方 法で開きます。
  - Arcserve UDP から:
    - a. Arcserve UDP にログインします。
    - b. [リソース] タブをクリックします。
    - c. 左ペインの [すべてのノード] を選択します。

追加されたすべてのノードが中央のペインに表示されます。

d. 中央のペインでノードを選択し、 [**アクション**] をクリックします。

e. [**アクション**] ドロップダウンメニューの[**リストア**]をクリッ クします。

リストア方式を選択するダイアログボックスが表示されます。 注:エージェントノードへのログインが自動的に行われ、リス トア方式を選択するダイアログボックスはエージェントノー ドから開かれます。

- Arcserve UDP Agent (Windows) から:
  - a. Arcserve UDP Agent (Windows) にログインします。
  - b. ホーム画面から、 [リストア] を選択します。

リストア方式を選択するダイアログ ボックスが表示されます。

- [リストア] 画面で [Active Directory のリストア] をクリックします。
   [Active Directory のリストア] ダイアログボックスが表示されます。
- 3. [Active Directory のリストア] 画面から、以下の手順を実行します。

| リストア                                                   |              |             |           |                  | 2        |
|--------------------------------------------------------|--------------|-------------|-----------|------------------|----------|
| Zzzz Active Directory のリ     バックアップ場所                  | <u> አ</u> ኮፖ |             |           |                  |          |
| D:\Backup\g11n-senhi06-v3                              |              |             |           |                  | 変更       |
| 復旧ボイントの日付                                              |              |             |           |                  |          |
| <b>④</b> 11月2014 <del>▼</del> ▶                        | 時刻           | 種類          | バックアップの種類 | 名前               |          |
| 日月火水木金土<br>26 27 28 29 30 31 1<br>2 3 4 5 <b>6</b> 7 8 | 0:40:26      | カスタム/<br>手動 | フル        | カスタマイズされたフル<br>プ | ノバックアッ   |
| 9 10 11 12 13 14 15<br>16 17 18 19 20 21 22            |              |             |           |                  |          |
| 23 24 25 26 27 28 29                                   |              |             |           |                  |          |
| 30 1 2 3 4 0 0                                         | 4            |             |           |                  | •        |
| 78                                                     | 名前           |             | 更新日時      | ł                | サイズ      |
| 指定期間                                                   | Active       | Directory   |           |                  | 50.02 MB |
| 0:00 - 6:00 (1)                                        |              |             |           |                  |          |
| 6:00 - 12:00                                           |              |             |           |                  |          |
| 12:00 - 18:00                                          |              |             |           |                  |          |
| 18:00 - 0:00                                           |              |             |           |                  |          |
|                                                        |              |             |           |                  |          |
|                                                        |              |             |           |                  |          |
|                                                        |              |             |           |                  |          |
|                                                        |              |             |           |                  |          |
|                                                        |              |             |           |                  |          |
|                                                        | •            |             |           |                  | •        |
|                                                        |              |             |           |                  |          |
|                                                        |              | 前に戻る        | 汰へ        | キャンセル            | ヘルプ      |

- a. カレンダから、リストアする Active Directory の [バックアップ] の日付を選択します。
- b. [指定期間]から、[バックアップ]の時間を選択します。
- c. [Active Directory のリストア] 画面から、 [Backup Job Type] と [Backup Job Name] を選択します。
- d. [名前] セクションから、リストアする Active Directory バックアッ プセッションを選択します。
- 4. [次へ]をクリックします。
- 5. 次のオプションを選択して、リストアするオブジェクト、パス、属性 を詳しく定義します。

| デジェクト                | パス: d | lc=Forest   | OnsZones |   |                      |       |
|----------------------|-------|-------------|----------|---|----------------------|-------|
| cn=Configuration     |       |             |          | 0 | 属性                   |       |
| cn=DisplaySpecifiers | -+    | H           |          | ~ | 🗖 cn                 |       |
| cn=Extended-Rights   | 1.5/3 | en-Infrastr | icture   |   | showInAdvancedVie    | wOnly |
| cn=ForestUpdates     |       | cn-inasu    | dCauad   |   | nTSecurityDescriptor | r     |
| cn=LostAndFoundCor   |       | cn=LostAn   | aFound   |   | objectCategory       |       |
| cn=NTDS Quotas       |       | cn=Microso  | mdns     |   | ,,,,,,,,,,,          |       |
| cn=Partitions        |       | cn=NTDS (   | Quotas   |   |                      |       |
| cn=Services          |       |             |          |   |                      |       |
| cn=Sites             |       |             |          |   |                      |       |
| cn=WellKnown Securi  |       |             |          |   |                      |       |
| dc=DomainDnsZones    |       |             |          |   |                      |       |
| dc=ForestDnsZones    |       |             |          |   |                      |       |
| dc=exiqa             |       |             |          |   |                      |       |
|                      |       |             |          |   |                      |       |
|                      |       |             |          |   |                      |       |
|                      |       |             |          |   |                      |       |
|                      |       |             |          |   |                      |       |
|                      |       |             |          |   |                      |       |

- a. [オブジェクト]列から、オブジェクトの名前を選択します。選 択したオブジェクトに関連するパスが表示されます。
- b. [パス]列からパスを選択します。選択したパスに関連する属性 が表示されます。

注:検索アイコンを使用して、パスを参照できます。

- c. [属性]列から属性を1つ以上選択します。
- 6. [次へ] をクリックします。

[リストアオプション] 画面が表示されます。

- 7. [リストア オプション]から、要件に従って以下のオブジェクトを選 択します。
  - a. 選択したオブジェクトの名前をバックアップ後に変更した場合は、 [Restore with original name of Renamed Objects] オプションをク リックして、名前を変更したオブジェクトをリストアします。

**注**:このオプションを選択しないと、オブジェクトはリストアされ ません。

b. 選択したオブジェクトをバックアップ後に別のコンテナに移動し た場合は、 [Restore to original location of Moved Objects] オプショ ンをクリックして、移動したオブジェクトをリストアします。

**注**:このオプションを選択しないと、オブジェクトはリストアされ ません。

c. 選択したオブジェクトをバックアップ後に完全に削除した場合は、
 [Restore with the new object ID of Deleted Objects] オプションをクリックして、完全に削除したオブジェクトをリストアします。

**注**:このオプションを使用すると、新しいオブジェクト ID を使って リストアしたオブジェクトを保存できます。

8. [次へ]をクリックします。

[リストアサマリ] 画面が表示されます。

- 9. 詳細を確認し、以下のいずれかのアクションを実行します。
  - 詳細を変更する場合は、[戻る]をクリックします。
  - リストアを実行するには[完了]をクリックします。

リストアジョブが完了すると、ステータスメッセージが表示されて通知 されます。リストアが失敗したら、ログを表示し、もう一度試します。

# Active Directory のリストアの確認

リストアプロセスの完了後に、 [Active Directory ユーザーとコンピュー タ] ユーティリティを使用して、Active Directory(オブジェクトや属性) が指定したリストア先にリストアされたことを確認します。

**注**:この Active Directory ユーティリティは、Active Directory と共に自動的 にインストールされます。

# BMR の後に Active Directory の Authoritative Restore を実行する方法

ドメインに複数のドメインコントローラが含まれる場合、Active Directory によって、そのドメインのすべてのドメインコントローラにディレクト リオブジェクトがレプリケートされます。ドメイン内で含まれるオブ ジェクトは、部門(OU)にグループ化できます。これらのOUによってド メインを階層構造化し、組織の構造を管理上や地理上の条件でまとめるこ とができます。ドメインコントローラから誤って Active Directory オブジェ クトを削除し、これを回復したい場合は、Authoritative Restore を実行して、 指定した Active Directory オブジェクト(またはオブジェクトのコンテナ) をバックアップ時の削除前の状態に戻す必要があります。たとえば、多く のユーザが含まれる OU を誤って削除したら、Authoritative Restore の実行 が必要な場合があります。

Authoritative Restore プロセスには2つの部分があります。まず、BMR の実行により非 Authoritative Restore が実行されます。次に、削除された Active Directory オブジェクトの Authoritative Restore が実行されます。BMR のみを実行しても、削除されたオブジェクトが本当に回復されたことにはなりません。リストアされた Active Directory を更新すると、レプリケーションパートナーによってリストア前の状態にレプリケートされ、回復したいオブジェクトも失われるためです。

# BMR の後で Active Directory の 権限付きリストアを実行する方法

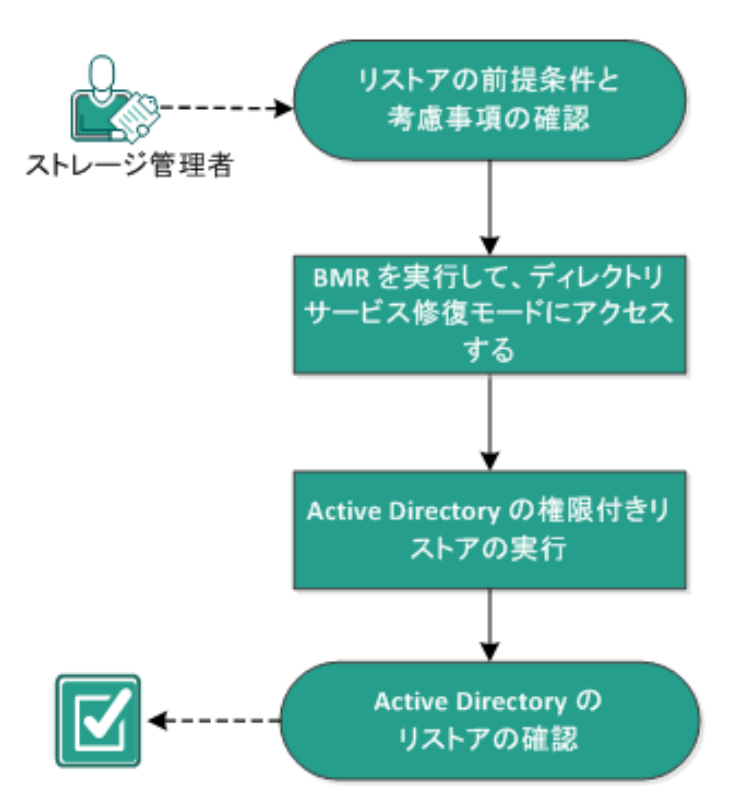

BMR の後に Active Directory の Authoritative Restore を実行するには、以下 のタスクを完了します。

- 1. リストアの前提条件と考慮事項の確認 (P. 549)
- 2. BMR を実行し、Directory Services Repair Mode にアクセスする (P. 550)
- 3. <u>Active Directory の Authoritative Restore を実行する</u> (P. 551)
- 4. <u>Active Directory のリストアの確認</u> (P. 552)

# リストアの前提条件と考慮事項の確認

次の前提条件と考慮事項を確認します。

- <"識別名">は、正式とマークされるサブツリーまたは個別のオブジェクトの名前です。この手順を完了するには、リストアするオブジェクト(複数可)の完全識別名を知っている必要があります。
- サポートされているオペレーティングシステム、データベース、およびブラウザが含まれている「<u>Compatibility Matrix</u>」を確認します。

# BMR を実行し、Directory Services Repair Mode にアクセスする

Authoritative Restore プロセスには2つの部分があります。まず、BMR の実行により非 Authoritative Restore が実行されます。次に、削除された Active Directory オブジェクトの Authoritative Restore が実行されます。この結果、Directory Services Repair Mode にアクセスしてプロセス(Authoritative Restore)の2番目の部分を実行するには、BMR によって回復されるドメインコントローラが自動的に再起動しないことを確認する必要があります。

次の手順に従ってください:

 回復するドメイン コントローラ用の BMR を実行し、 [ベア メタル復 旧-リストア設定のサマリ]ダイアログ ボックスが表示されたら、[復 旧後、システムを自動的に再起動する] オプションをオフにします。

詳細については、「<u>バックアップを使用して BMR を実行する方法</u> (P. 605)」または「仮想スタンバイ VM を使用して BMR を実行する方法」 を参照してください。

重要:通常は、BMR の後にドメイン コントローラを再起動しないでく ださい。そうでないと、Authoritative Restore を実行できなくなります。 BMR プロセスを完了した後、回復されたドメイン コントローラを完全 に再起動する前に、Authoritative Restore を実行する必要があります。

- BMR プロセスが完了したら、再起動を開始し、再起動プロセス中に F8 キーを押して [Advanced Boot Options] 画面を表示します。
- [Advanced Boot Options] 画面から [Directory Services Repair Mode] を選択し、システムが [Directory Services Repair Mode] ヘブートする まで待ちます。

# Active Directory の Authoritative Restore を実行する

Authoritative Restore プロセスには2つの部分があります。まず、BMR の実行により非 Authoritative Restore が実行されます。次に、削除された Active Directory オブジェクトの Authoritative Restore が実行されます。

### 次の手順に従ってください:

- 1. 管理者として cmd.exe を実行します。
- 2. ntdsutil.exe を実行して、Active Directory 診断ユーティリティにアクセスします。

**注**:ntdsutil.exe は、Active Directory データベースにアクセスし管理する ためのコマンドラインユーティリティです。

3. activate instance <instancename> コマンドを実行してインスタンスを 有効にし、Enter キーを押します。保守タスクを実行するには、ntds の 正しいインスタンスを有効にする必要があります。

「list instances」コマンドを実行すると、ntdsutil.exe からインスタンス 名を取得できます。Active Directoryの標準的なインスタンスは「ntds」 です。

- 4. **au r** または **Authoritative Restore** を実行して Authoritative Restore にア クセスし、Enter キーを押します。
- 5. Active Directory のサブツリーや個別のオブジェクトをリストアするに は、以下のいずれかのコマンドを入力して、Enter キーを押します。

**注**:<"識別名">は、正式とマークされるサブツリーまたはオブジェクト の名前です。この手順を完了するには、リストアするオブジェクト(複 数可)の完全識別名を知っている必要があります。

 部門(OU)やすべての子オブジェクトなどのサブツリーをリスト アするには、次のように入力します: restore subtree <"識別名">

例: restore subtree "OU=<Organizational Unit>,DC=corp,DC=<Corporate Name>,DC=com"

単一のオブジェクトまたは共通名(CN)をリストアするには、次のように入力します:restore object <"識別名">

例: restore object "CN=<Object Name>,OU=<Organizational Unit>,DC=corp,DC=<Corporate Name>,DC=com" **注**:識別名にスペースやその他の特殊文字が含まれる場合は、識別名を 必ず引用符で囲んでください。失敗の最も一般的な原因は、識別名の 間違った指定や、識別名が存在しないバックアップです(バックアッ プ後に作成した削除済みのオブジェクトをリストアしようとすると発 生します)。

| CH.                                                              | Administrator: C:\Windows\system32\cmd.exe - ntdsutil.exe                                            |
|------------------------------------------------------------------|----------------------------------------------------------------------------------------------------|
| Microsoft Win<br>(c) 2012 Micr                                   | dows [Version 6.2.9200]<br>osoft Corporation. All rights reserved.                                   |
| C:\Users\Admi<br>ntdsutil.exe:<br>Active instan<br>ntdsutil exe: | nistrator.Domain Controller Name>ntdsutil.exe<br>activate instance ntds<br>ce set to "ntds".<br>au n |
| authoritative                                                    | restore: restore subtree "OU= <org unit="">,DC=corp,DC=<corp name="">,DC=com"</corp></org>           |
|                                                                  |                                                                                                    |
|                                                                  |                                                                                                    |
|                                                                  |                                                                                                    |
|                                                                  |                                                                                                    |
|                                                                  |                                                                                                    |
|                                                                  | · · · · · · · · · · · · · · · · · · ·                                                                |

- [Authoritative Restore Confirmation] ダイアログボックスの、この Authoritative Restore を実行するかどうか確認するポップアップメッ セージで、[はい]を選択します。
- 7. リストアジョブが完了するまで待ちます。
- 8. Authoritative Restore と ntdsutil のプロンプトで、「quit」と入力して Enter キーを押します。
- 9. 通常の操作モードで回復されたドメインコントローラを再起動し、
- 10. 回復されたドメイン コントローラが起動したら、必要に応じてネット ワーク設定(静的 IP、DNS サーバなど)を行います。
- **11.** パートナー ドメイン コントローラから [Windows Administrative Tools] メニューにアクセスし、 [Active Directory Sites and Services] を開きま す。
- 回復されたドメインコントローラからレプリケート ジョブを実行します。削除されたユーザはリストアされ、回復されたドメインコントローラと、関連付けられたすべてのパートナードメインコントローラから使用できます。

Active Directory のリストアの確認

Authoritative Restore プロセスの完了後に、Active Directory から削除された オブジェクトが、指定したリストア先にリストアされたことを確認します。 次の手順に従ってください:

- 1. 回復されたドメインコントローラについては、Active Directory に移動 し、以前に削除したオブジェクトが含まれていることを確認します。
- 回復されたドメインコントローラに関連付けられた各ドメインコン トローラについては、Active Directory に移動し、以前に削除したオブ ジェクトが含まれていることを確認します。
- リストアされた Active Directory が確認されました。

# Microsoft クラスタ化ノードおよび共有ディスクをリストアする方法

クラスタ化された環境があり、クラスタ化ノードおよび共有ディスクが正 しく機能していない場合は、ノードおよびディスクを容易に復旧できます。 以下の項目をリストアできます。

- 共有ディスク内の個別のファイルおよびフォルダ
- クラスタ内の特定のノード
- 共有ディスク全体
- クラスタセットアップ全体(すべてのクラスタ化ノードと共有ディスク)

次の図では、クラスタ化ノードおよび共有ディスクのリストアプロセス を示します。

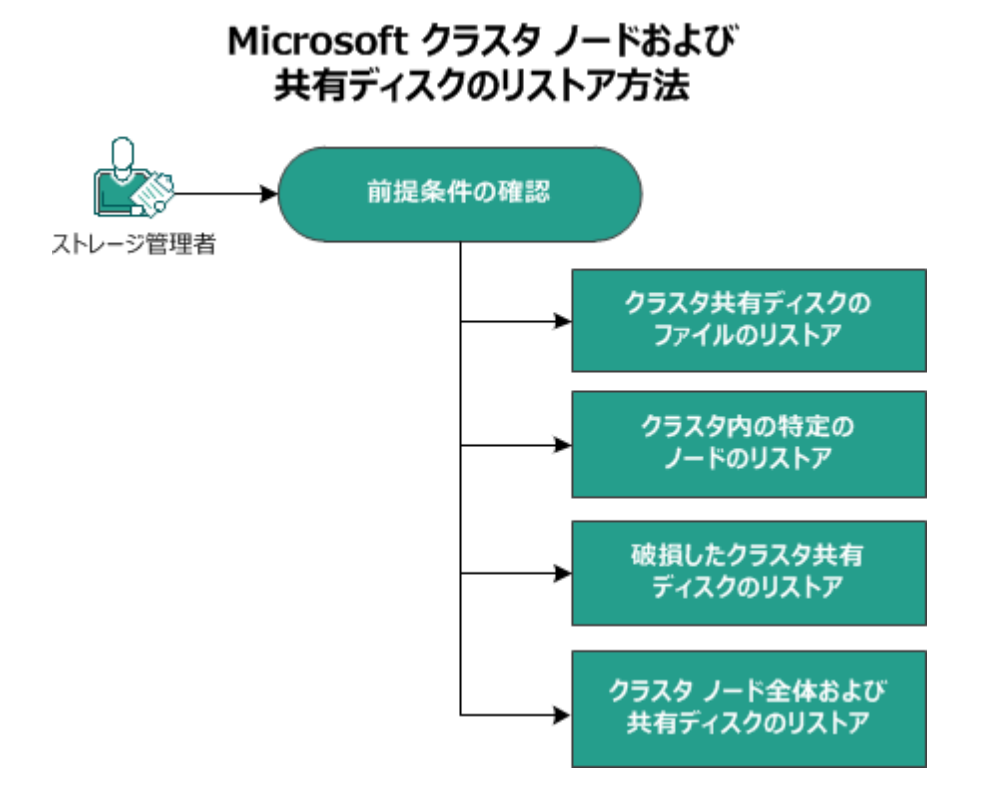

Microsoft クラスタ化ノードおよび共有ディスクをリストアするには、以下の手順に従います。

- <u>前提条件の確認</u> (P. 554)
- <u>クラスタ共有ディスクのファイルのリストア</u> (P. 555)
- クラスタ内の特定ノードのリストア (P. 555)
- <u>破損したクラスタ共有ディスクのリストア</u> (P. 556)
- <u>クラスタ化ノードおよび共有ディスク全体のリストア</u>(P. 557)

# 前提条件の確認

以下の前提条件が満たされていることを確認してください。

- リストア用の有効な復旧ポイントがある。
- BMR用の有効な ISO イメージがある。
- サポートされているオペレーティングシステム、データベース、およびブラウザが含まれている「Compatibility Matrix」を確認します。

### クラスタ共有ディスクのファイルのリストア

共有ディスクはクラスタのノードの1つに属しています。クラスタクォー ラムディスクではなく共有ディスクからファイルを復旧する場合は、共 有ディスクの親ノードを探す必要があります。親ノードを特定した後は、 共有ディスクから親ノードにファイルを復旧できます。

**注**:フェールオーバが発生した後は、別のエージェントの復旧ポイントを 参照して、目的の復旧ポイントを見つける必要があります。

#### 次の手順に従ってください:

- 1. 共有ディスクを所有しているエージェントにログインします。
- リストアウィザードを開き、[リストアするファイル/フォルダの検索]を選択します。

**注**:ファイルおよびフォルダのリストアの詳細については、「ファイル /フォルダのリストア方法」を参照してください。

- 3. リストア ウィザードで、元の場所にリストアするファイルをすべて選 択します。
- リストアウィザードでの環境設定を完了し、ジョブをサブミットします。

ファイルが復旧されます。

5. 共有ディスクの親ノードにログインし、ファイルが復旧されているこ とを確認します。

共有ディスクのファイルが復旧されます。

# クラスタ内の特定ノードのリストア

クラスタの特定のノードがダウンした場合、そのノードのみの BMR を実 行できます。通常、このシナリオでは、共有ディスクは正常な状態で、復 旧を必要としません。

### 次の手順に従ってください:

- 1. BMR イメージ(CD/DVD または USB メモリ)を準備します。
- 復旧するノードと共有ディスクの間の接続をすべて削除します。
   例:ファイバチャネル接続を切り離します。

3. クラスタノードの BMR を実行します。

**注**:ベアメタル復旧の実行の詳細については、「バックアップを使用 して、BMRを実行する方法」を参照してください。

クラスタ内の特定のノードが復旧されます。

クラスタ管理コンソールで復旧されたノードのステータスを確認し、
 クラスタの一部として機能していることを確認します。

クラスタ内の特定のノードが復旧されます。

# 破損したクラスタ共有ディスクのリストア

共有ディスクはクラスタのノードの1つに属しています。共有ディスクが 破損または破壊された場合、クラスタ化ノードを復旧せずに、共有ディス クの特定のファイルまたはフォルダをリストアできます。通常、このシナ リオでは、クォーラムディスクおよびすべてのクラスタノードは正常な 状態です。

### 次の手順に従ってください:

- 破損したディスクを手動で交換し、クラスタ共有ディスクを再設定します。
- 共有ディスクを所有しているエージェントを識別し、そのエージェントにログインします。
- 3. リストア ウィザードを開き、[リストアするファイル/フォルダの検索]を選択します。

**注**:ファイルおよびフォルダのリストアの詳細については、「ファイル /フォルダのリストア方法」を参照してください。

- リストアウィザードで、元の場所にリストアするファイルをすべて選択します。
- 5. リストア ウィザードでの環境設定を完了し、ジョブをサブミットしま す。

共有ディスクが復旧されます。

6. クラスタ管理コンソールで共有ディスクのステータスを確認し、クラ スタの一部として機能していることを確認します。

共有ディスクが復旧されます。

### クラスタ化ノードおよび共有ディスク全体のリストア

クラスタ化されたセットアップ全体が破損している場合または機能して いない場合は、クラスタ全体を復旧できます。クラスタ全体の復旧は2つ の部分からなるプロセスです。まず、BMRを使用して、個別のクラスタ化 ノードを復旧します。その後、共有ディスクのファイルおよびフォルダを 復旧します。

**注**:クォーラムディスクの場合、Arcserve UDP Agent (Windows) のリストア ウィザードを使用して復旧する代わりに、クラスタ管理コンソールを使用 してディスクを再構築します。

次の手順に従ってください:

- 1. BMRイメージ(CD/DVD または USB メモリ)を準備します。
- 復旧するノードと共有ディスクの間の接続をすべて削除します。
   例:ファイバチャネル接続を切り離します。
- 3. クラスタノードの BMR を実行します。

注:ベアメタル復旧の実行の詳細については、「バックアップを使用 して、BMRを実行する方法」を参照してください。

クラスタ内の特定のノードが復旧されます。

 クラスタ管理コンソールで復旧されたノードのステータスを確認し、 クラスタの一部として機能していることを確認します。

クラスタ内の特定のノードが復旧されます。

- 5. この手順を繰り返して、すべてのクラスタ化ノードを復旧します。 すべてのクラスタ化ノードが復旧されます。次に、共有ディスクを復 旧します。
- 6. 破損したディスクを手動で交換し、クラスタ共有ディスクを再設定し ます。
- 共有ディスクを所有しているエージェントを識別し、そのエージェントにログインします。

- リストア ウィザードを開き、[リストアするファイル/フォルダの検索]を選択します。
   注:ファイルおよびフォルダのリストアの詳細については、「ファイル /フォルダのリストア方法」を参照してください。
- 9. リストアウィザードで、元の場所にリストアするファイルをすべて選択します。
- 10. リストア ウィザードでの環境設定を完了し、ジョブをサブミットしま す。

共有ディスクが復旧されます。

11. 共有ディスクのファイルを調べて、ファイルが復旧されていることを 確認します。

クラスタ全体が復旧されます。

# Arcserve UDP 復旧ポイントビューを使用した Windows エクスプローラからのリスト ア

バックアップされたオブジェクトをリストアするための方法の1つとし て、Windows エクスプローラから Arcserve UDP 復旧ポイント ビューを使 用することができます。Arcserve UDP 復旧ポイント ビューでは、オブジェ クトを迅速かつ容易にリストアするため、復旧、コピー、貼り付けなどの 機能を実行できます。

Arcserve UDP 復旧ポイント ビューから、以下の2種類のリストアを実行することができます。

- <u>ファイル/フォルダをリストア</u>(P. 559)
  - リストア

Exchange からメール オブジェクトを

### Arcserve UDP 復旧ポイントビューを使用したファイル/フォルダのリストア

ファイル/フォルダリストアでは、コピーアンドペースト機能を使用して、 バックアップされたオブジェクト(ファイルまたはフォルダ)をバック アップデスティネーションから指定のリストアデスティネーションにリ ストアできます(ドラッグアンドドロップは、Arcserve UDP 復旧ポイント ビューからのファイル/フォルダリストアではサポートされていません。)

**注**:パスの長さが 514 文字を超える 場合、パス アドレスはリストアできません。

#### 次の手順に従ってください

- 1. Windows エクスプローラにアクセスし、左ペイン内のフォルダで、バッ クアップ先に移動して選択します。
- 2. 右ペインで、バックアップ先を右クリックします。

コンテキストメニューが表示され、利用可能なオプションが示されま す。

3. [Arcserve UDP 復旧ポイントビューへの変更] オプションを選択しま す。

Windows エクスプローラ ビューが Arcserve UDP 復旧ポイント ビュー に変わります。そのディレクトリを開くと、すべてのビューが Arcserve UDP Agent (Windows) ユーザから見た論理的ビューであり、その場所に 保存されている復旧ポイントが表示されます。

#### 注: Arcserve UDP 復旧ポイント

ビューを使用して復旧ポイントを参照または特定しようとしたときに、 復旧ポイントの一部が表示されていない場合、バックアップ先がユー ザのローカルマシンとリモート共有マシンの間で分割されていたこ とが原因である可能性があります。Arcserve UDP 復旧ポイントビュー にすべての復旧ポイントが表示されるようにするには、バックアップ 場所(フルバックアップおよび対応する増分バックアップの)はすべ て同じ場所である必要があります(ローカルまたはリモート)。この 場合、これは Arcserve UDP 復旧ポイントビューを使用する場合のみの 制約になります。この問題を解決するには、Arcserve UDP Agent (Windows) リストア UI を代わりに使用して、復旧ポイントの場所が同 じか異なっているかに関わらずすべてが適切に表示されるようにしま す。  回復する対象の復旧ポイントを選択し、そのディレクトリを展開して、 リストアするファイルまたはフォルダにアクセスします。

注: Arcserve UDP 復旧ポイント

ビューでは、コピー オプションはファイルとフォルダ レベルのオブ ジェクトにのみ利用可能です。ボリュームまたはマシン レベルのオブ ジェクトをコピーするためにこのオプションを使用することはできま せん。

5. リストアするファイルまたはフォルダを右クリックし、[コピー]を 選択します。リストア場所に移動し、その場所を右クリックして[**貼** り付け]を選択します。

**注**:ジョブがアクティブであるか、

ユーザが Arcserve UDP 復旧ポイント ビューを使用して復旧ポイント を参照している場合、バックアップ先フォルダの手動操作(コピー、 切り取り、貼り付けなど)は成功しません。

注: Arcserve UDP 復旧ポイント

ビューからコピー/貼り付けを使用してバックアップファイルをリス トアすると(ロングファイルネームを使用)、該当するエラーまたは 警告なしでジョブが失敗する場合があります(Windows エクスプロー ラでは、ファイルパスの最大長に制限があるため、ファイルコピーの 失敗を引き起こす場合があります)。その場合、インストールされた Arcserve UDP Agent (Windows) UI を使用してリストアを実行できます。

 リストアが正常に完了したら、バックアップ先を右クリックし、 [通 常の Windows ビューに変更] オプションを選択します。

Arcserve UDP 復旧ポイント ビューが Windows エクスプローラ ビュー に戻ります。

**注**: Arcserve UDP 復旧ポイント

ビューモードの間は、復旧ポイントの最大数を保持するためのマージ /パージプロセスが無効になります。その結果、Arcserve UDP Agent (Windows)は、Arcserve UDP 復旧ポイントビューを終了して通常の Windows ビューに戻るまで、復旧ポイントの指定数を超えて復旧ポイ ントを保存し続けます。Arcserve UDP 復旧ポイント ビューを終了する と、保持されていた指定数を超えるすべての復旧ポイントがマージ/ パージされます。

# 復旧ポイントのコピー方法

Arcserve UDP Agent (Windows) によってバックアップが正常に実行される たびに、バックアップの Point-in-Time スナップショット イメージも作成さ れます。この復旧ポイントの集合体によって、コピーするバックアップイ メージを正確に特定して指定できます。

以下の図は、復旧ポイントをコピーするプロセスを示しています。

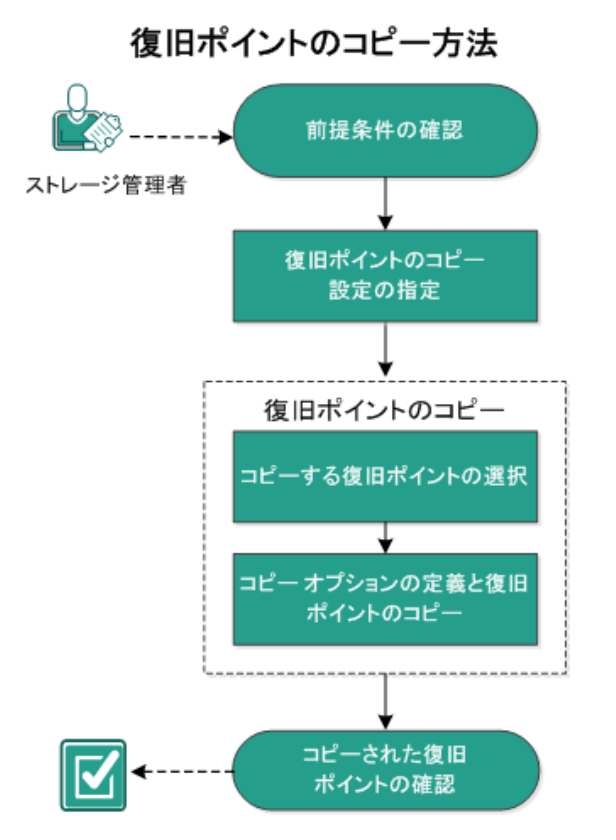

復旧ポイントをコピーするには、以下のタスクを実行します。

- 1. <u>前提条件の確認</u> (P. 562)
- 2. 復日ポイントのコピー設定の指定 (P. 246)
- 3. <u>復旧ポイントのコピー</u> (P. 568)
  - a. <u>コピーする復旧ポイントの選択</u> (P. 569)
  - b. <u>コピーオプションの定義と復旧ポイントのコピー</u> (P. 573)
- 4. <u>コピーされた復日ポイントの確認</u>(P.576)

# 前提条件の確認

復旧ポイントをコピーする前に以下の前提条件について確認します。

- コピーに利用可能なフルバックアップが1つ以上ある。
- 復旧ポイントをコピーするための有効なデスティネーションが必要。
- サポートされているオペレーティングシステム、データベース、およびブラウザが含まれている「Compatibility Matrix」を確認します。

# 復旧ポイントのコピー設定の指定

Arcserve UDP Agent (Windows) では、復旧ポイントのコピー設定を指定できます。復旧ポイントをコピーする前に、復旧ポイントのコピー設定を指定します。このダイアログボックス上のオプションを使用して復旧ポイントのコピースケジュールを設定する方法については、「<u>復日ポイントの</u> <u>コピー - シナリオ例</u> (P. 250)」を参照してください。

注:復旧ポイントのコピープロセスは、コピーおよび貼り付けの操作のみ で、切り取りおよび貼り付け操作はありません。そのため、スケジュール 設定によって復旧ポイントのコピージョブが実行されるたびに、Arcserve UDP Agent (Windows) は指定されたコピー先に復旧ポイントのコピーを新 しく作成し、バックアップ設定で指定されているバックアップ先には元の 復旧ポイントがそのまま残されます。 次の手順に従ってください:

 Arcserve UDP Agent (Windows) ホーム画面(または Arcserve UDP Agent (Windows) モニタ)で、タスクバーから [設定] を選択し、 [復旧ポ イントのコピー] タブを選択します。 [復旧ポイントのコピー] ダイ アログボックスが表示されたら、 [コピー設定] を選択します。

[復旧ポイントのコピー] ダイアログボックスが表示されます。

注: Arcserve UDP Agent (Windows) がコンソールによって管理されてい る場合、すべての設定が利用可能というわけではなく、読み取り専用 情報として表示されます。

| 設定                                                                           |              |                                       |               |          | • × |
|------------------------------------------------------------------------------|--------------|---------------------------------------|---------------|----------|-----|
| 🔺 🌄 バックアップ設定                                                                 |              |                                       |               |          |     |
| 📋 保護設定                                                                       | ▽ 復旧ボイントのコピー |                                       |               |          |     |
|                                                                              | ☑ 復日ポイントのコピー | を有効にする                                |               |          |     |
| <ul> <li>         3455     </li> <li>         ペ バックアップ実行前/後の     </li> </ul> |              |                                       |               |          |     |
| ▲ 📉 ファイル コピー設定                                                               | デスティネーシ      |                                       |               | <b>→</b> | 参照  |
| 品ソース                                                                         |              | · · · · · · · · · · · · · · · · · · · |               |          |     |
| デスティネーション                                                                    | 復日ポイントのコピージ  | ノョフは、指定した回数だけ                         | Nックアップか実行された後 | に実行されます。 |     |
| 1 2 2 2 2 2 2 2 2 2 2 2 2 2 2 2 2 2 2 2                                      | 8            | 3                                     |               |          |     |
|                                                                              | 保持する復旧ポイントの  | りコピーの数を指定します。                         |               |          |     |
| 4 🚰 環境設定                                                                     | 1            | 1                                     |               |          |     |
| 3 一般                                                                         |              |                                       |               |          |     |
| ■ 電子メール アラート                                                                 | 圧縮する         | <b>票準圧縮</b>                           | -             |          |     |
| ₩ 更新                                                                         |              |                                       |               |          |     |
|                                                                              | 暗号化アルゴリスム    | 暗号化なし                                 | •             |          |     |
|                                                                              | 暗号化パスワード     |                                       |               |          |     |
|                                                                              | 暗号化パスワードの確   | 12                                    |               |          |     |
|                                                                              |              |                                       |               |          |     |
|                                                                              |              |                                       |               |          |     |
| • • • • • • • • • • • • • • • • • • •                                        |              |                                       |               |          | -   |
|                                                                              |              |                                       | 設定の保存         | キャンセル    | ヘルプ |

### 2. [復旧ポイントのコピーを有効にする]を選択します。

選択すると、復旧ポイントのコピーが有効になります。

**注**:このオプションを選択しないと、スケジュールされた復旧ポイントのコピーは実行されません。

3. 以下の復旧ポイントのコピースケジュール設定を指定します。

## デスティネーション

選択した復旧ポイントのコピーの格納場所を指定します。(オプ ション)緑色の矢印ボタンをクリックすると、指定した場所への 接続を検証できます。

注:指定されたデスティネーションパスの最大長は158文字です。

# 指定された数のバックアップが実行された後、復旧ポイントのコピー ジョブ が実行されます。

スケジュールされた復旧ポイントのコピープロセスが自動的に起 動されるタイミングを指定します。このプロセスは、選択したコ ピーポリシーおよび指定した成功バックアップ数(フル、増分、 検証)に基づいて開始されます。

この設定を使用して、復旧ポイントのコピープロセスが1日にト リガされる回数を制御することができます。たとえば、15分ごと にバックアップジョブを実行し、4バックアップごとにコピー ジョブを実行する場合、復旧ポイントのコピージョブは毎日24回 (1時間ごと)実行されます。

デフォルト:8

最小:1

最大:1440

**重要**:バックアップおよびコピージョブが定期的に実行されるようスケジュールされていて、バックアップジョブの実行がスケジュールされている時間がきてもコピージョブが実行中(アクティブな状態)である場合、バックアップジョブは失敗します(次回のバックアップジョブはスケジュールどおりに実行され、別のコピージョブと競合しなければ正常に完了します)。コピー操作にはフルバックアップの実行とほぼ同じ時間がかかるため、復日ポイントコピージョブのスケジュールはそれほど頻繁に設定しないことをお勧めします。

### 保存する復旧ポイントの数の指定

指定したコピーデスティネーションに保持および保存される復旧 ポイントの数を指定します。この数を超過すると、最も古い復旧 ポイントを破棄します。

**注**: ターゲットデスティネーションで十分な空き容量がない場合 は、保存する復旧ポイント数を減らします。

デフォルト:1

最大:1440

4. 圧縮レベルを選択します。

圧縮は、通常、ディスク容量の使用率を減らすために実行されま すが、CPU使用率が増加するため、バックアップ速度が低下すると いう影響があります。 使用可能なオプションは、以下のとおりです。

- **圧縮なし**-圧縮は実行されません。ファイルは純粋な VHD です。 このオプションを使用すると、CPU 使用率は最も低くなります (最も高速で動作します)。ただし、バックアップイメージの ディスク容量の使用率は最大になります。
- E縮なし-VHD-圧縮は実行されません。ファイルは.vhd 形式 に直接変換されます。手動操作は必要ありません。このオプ ションを使用すると、CPU使用率は最も低くなります(最も高 速で動作します)。ただし、バックアップイメージのディスク 容量の使用率は最大になります。
- 標準圧縮 標準圧縮が実行されます。このオプションを使用すると、CPU使用率とディスク容量使用率のバランスを適度に調節します。これはデフォルトの設定です。
- 最大圧縮 最大圧縮が実行されます。このオプションを使用すると、CPU使用率が最も高くなります(最も低速で動作します)。
   ただし、ディスク容量の使用率は、最小になります。

**注**: バックアップイメージに圧縮可能でないデータ(JPGイメージ、 ZIP ファイルなど)が含まれている場合、それらのデータを処理す るために、追加のストレージスペースを割り当てることができま す。そのため、圧縮オプションを選択していて、バックアップに 圧縮可能でないデータがある場合、実際にはディスク容量の使用 率が増大する場合があります。

5. コピーする復旧ポイントを暗号化するには、以下の情報を入力します。

#### 暗号化アルゴリズム

復旧ポイントのコピーに使用される暗号化アルゴリズムの種類を 指定します。

利用可能なオプションは、暗号化なし、AES-128、AES-192、および AES-256 です

### 暗号化パスワード

デスティネーション セッションの暗号化に使用される暗号化パス ワードを指定および確認します。

6. [設定の保存] をクリックします。

復旧ポイントコピー設定が保存されます。

復旧ポイントのコピー設定が正しく指定されました。

# 復旧ポイントのコピー - シナリオ例

以下のシナリオ例は、各種オプションの設定によって復旧ポイントのコ ピーのスケジュールにどのような影響があるかについて説明しています。

この例では、Arcserve UDP Agent (Windows) バックアップ スケジュールが 以下のように設定されていると仮定します。

- フルバックアップ-7日ごと
- 増分バックアップ-1時間ごと
- 検証バックアップ-3日ごと

および以下の状況であるとします。

- 最初のバックアップは、1日目の午後5時に実行されます(デフォルトでは、最初のバックアップは常にフルバックアップになります)
- 最初の増分バックアップは、1日目の午後6時に実行されます(その後は1時間ごとに実行)
- 復旧ポイントの保存数は31 (デフォルト)に設定されています
- コピー先としてデスティネーション "D" が設定されています

#### シナリオ#1

このシナリオでは、復旧ポイントのコピーが以下のように設定されています。

- コピー実行までのバックアップ数:4
- 保持する復旧ポイント数:1

#### 結果

- 午後8時(4回目のバックアップ後)に、スケジュールされたコピージョブが実行されます。4つの復旧ポイントはすべて1つの復旧ポイントに統合され、デスティネーションDに保存されます。
- 夜中の12時(8回目のバックアップ後)に、次にスケジュールされたコピージョブが実行されます。8つの復旧ポイントはすべて1つの復旧ポイントに統合され、デスティネーションDに保存されます。

デスティネーションでは1つの復旧ポイントのみを保持するよう 設定されているため、前の復旧ポイントはデスティネーションD から削除されます。

### シナリオ#2

このシナリオでは、復旧ポイントのコピーが以下のように設定されています。

- コピー実行までのバックアップ数:4
- 保持する復旧ポイント数:4

### 結果

- 午後8時(4回目のバックアップ後)に、スケジュールされたコピージョブが実行されます。4つの復旧ポイントはすべて1つの復旧ポイント(復旧ポイント#1)に統合され、デスティネーションDに保存されます。
- 午前0時(8回目のバックアップ後)に、次にスケジュールされた コピージョブが実行されます。復旧ポイント#2が作成され、デス ティネーションDに保存されます。
- 2日目の午前4時(12回目のバックアップ後)に、次にスケジュー ルされたコピージョブが実行されます。復旧ポイント#3が作成さ れ、デスティネーションDに保存されます。
- 2日目の午前8時(16回目のバックアップ後)に、次にスケジュー ルされたコピージョブが実行されます。復旧ポイント#4が作成さ れ、デスティネーションDに保存されます。
- 2日目の午後12時(20回目のバックアップ後)に、次にスケジュールされたコピージョブが実行されます。デスティネーションでは4つの復旧ポイントまで保持するよう設定されているため、新しい復旧ポイントが作成されたら、最初の復旧ポイントはデスティネーションDから削除されます。

シナリオ#3

このシナリオでは、復旧ポイントのコピーが以下のように設定されています。

- コピー実行までのバックアップ数:1
- 保持する復旧ポイント数:4

### 結果

- 午後5時(最初のバックアップ後)に、スケジュールされたコピージョブが実行されます。1つの復旧ポイント(復旧ポイント#1)が作成され、デスティネーションDに保存されます。
- 午後6時(2回目のバックアップ後)に、次にスケジュールされた コピージョブが実行されます。復旧ポイント#2が作成され、デス ティネーションDに保存されます。
- 午後7時(3回目のバックアップ後)に、次にスケジュールされた コピージョブが実行されます。復旧ポイント#3が作成され、デス ティネーションDに保存されます。
- 午後8時(4回目のバックアップ後)に、次にスケジュールされた コピージョブが実行されます。復旧ポイント#4が作成され、デス ティネーションDに保存されます。
- 午後9時(5回目のバックアップ後)に、次にスケジュールされた コピージョブが実行されます。デスティネーションで4つの復旧 ポイントまで保持するよう設定されているため、新しい復旧ポイ ントが作成されたら、最初の復旧ポイント(午後5時のバックアッ プ後に作成されたもの)はデスティネーションDから削除されま す。

復旧ポイントのコピー

コピーする復旧ポイントを選択すると、それ以前のすべてのバックアップ ブロック(フルおよび増分)は、完全で最新のバックアップイメージを 再作成するために、すべて統合およびキャプチャされます。 以下のタスクを実行して、バックアップを保護できます。

- 障害発生時に、復旧ポイント情報をコピー/エクスポートして、それを オフサイトに安全に格納します。
- 復旧ポイントを複数の場所へ保存します。
- すべての復旧ポイントを保持するためにバックアップを統合します。

復旧ポイントのコピーには、以下のプロセスが含まれます。

- 1. <u>コピーする復旧ポイントの選択</u> (P. 569)。
- 2. <u>コピーオプションの定義と復旧ポイントのコピー</u> (P. 573)。

# コピーする復旧ポイントの選択

Arcserve UDP Agent (Windows) は利用可能な復旧ポイントのリストを提供 し、ユーザはコピーを作成する復旧ポイントを選択できます。復旧ポイン トをコピーするためのデスティネーション、および復旧ポイントの日付と 時間の範囲を指定できます。 次の手順に従ってください:

1. Arcserve UDP Agent (Windows) ホーム画面で、[復旧ポイントのコピー] を選択します。

# [復旧ポイントのコピー] ダイアログ ボックスが表示されます。

| ックアップ場所                                                                                                    |                         |                        | +7         |
|----------------------------------------------------------------------------------------------------|-------------------------|------------------------|------------|
| Diid2d-dest4iw2k8r2jhv5                                                                                                    |                         |                        | 安里         |
| 夏田ホイントの日付<br>▼ 3月2014 ▼ ▶                                                                                                    | 時刻 種類                   | バックアップの 名前<br>種類       |            |
| H         J         X         N         H         H | 建 2:37:00 通常            | 增分                     |            |
| <del>9</del> 8                                                                                                    | 名前                      | 更新日時                   | サイズ        |
| 指定期間                                                                                                    | 4 🚍 C:                  |                        | 14.76 GB 📥 |
| 0:00 - 6:00 (1)                                                                                                    | Documents and Setting   | gs 2009/07/14 14:06:46 |            |
| 6:00 - 12:00                                                                                                    | inetpub                 | 2014/03/30 5:59:38     |            |
| 12:00 - 18:00                                                                                                    | 🕨 🧰 PerfLogs            | 2014/03/30 5:59:38     |            |
| 18:00 - 0:00                                                                                                    | 🕨 🗀 Program Files       | 2014/03/30 5:59:38     |            |
|                                                                                                    | 👂 🚞 Program Files (x86) | 2014/03/30 5:59:38     |            |
|                                                                                                    | 🖻 🗀 ProgramData         | 2014/03/30 5:59:38     |            |
|                                                                                                    | Recovery                | 2014/03/30 5:59:38     |            |
|                                                                                                    |                         |                        |            |
|                                                                                                    | 🕨 🧰 Test                | 2014/03/30 6:00:00     |            |

2. [変更] をクリックしてバックアップ場所を変更します。

バックアップ場所を選択できる [**ソース**] ダイアログ ボックスが表示 されます。

| ソース                                        |                            |    |                           |          |            | ×        |
|--------------------------------------------|----------------------------|----|---------------------------|----------|------------|----------|
| <ul> <li>ローカルディ</li> <li>復旧ポイント</li> </ul> | (スクまたは共有フォルダの選抜<br>サーバ を選択 | र  |                           |          |            |          |
| 復旧ポイント                                     | サーバ 設定                     |    |                           |          |            | ×        |
| ホスト名:                                      | w2012jvp1                  |    | ノード<br>W7Ux64.lvp1        |          | ユーザ名       | デステ      |
| ユーザ名:                                      | administrator              |    | g11n-senhi06-v1           |          |            |          |
| パスワード:                                     |                            |    |                           |          |            |          |
| ポート:                                       | 8014                       |    |                           |          |            |          |
| プロトコル:                                     | HTTP O HTTPS               |    | •                         |          |            | •        |
| データストア                                     | DataStore -                | 更新 | 4 4  ページ <mark> </mark> 1 | /1  ▶ ▶∥ | 2件中1       | - 2 件を表示 |
|                                            |                            |    |                           | O        | <b>(</b> + | ャンセル     |

3. 以下のソースから1つを選択します。

ローカル ディスクまたは共有フォルダの選択

a. バックアップ イメージが保存されている場所を指定または参照し、 適切なバックアップ ソースを選択します。

緑色の矢印ボタンをクリックすると、指定した場所への接続を検 証できます。必要に応じて、ソースの場所にアクセスするための [ユーザ名]および[パスワード]認証情報を入力します。

[バックアップ場所の選択] ダイアログボックスが表示されます。

b. 復旧ポイントが保存されているフォルダを選択し、[**OK**]をクリックします。

[**バックアップ場所の選択**] ダイアログボックスが閉じられ、 [**ソース**] ダイアログボックスにバックアップ場所が表示されま す。

 c. [OK] をクリックします。
 復旧ポイントが [復旧ポイントの参照] ダイアログ ボックスにリ スト表示されます。 復旧ポイント サーバの選択

a. 復旧ポイントサーバ設定の詳細を指定し、 [更新] をクリックします。

すべてのエージェントが [**ソース**] ダイアログ ボックスの [**デー タ保護エージェント**] 列にリスト表示されます。

b. 表示されたリストからエージェントを選択し、 [OK] をクリック します。

復旧ポイントが [復旧ポイントの参照] ダイアログ ボックスにリ スト表示されます。

**注**:指定された場所用の復旧ポイントが含まれる日付はすべて、緑で強調表示されます。

カレンダで、コピーするバックアップイメージの日付を選択します。
 その日付に対応する復旧ポイントが、バックアップの時刻、実行されたバックアップの種類、およびバックアップの名前と共に表示されます。

**注**:ロック記号の付いた時計のアイコンは、復旧ポイントに暗号化され た情報が含まれており、リストアするにはパスワードが必要な場合が あることを示します。

5. コピーする復旧ポイントを選択します。

選択した復旧ポイントのバックアップ コンテンツ(任意のアプリケー ションを含む)が表示されます。

**6**. **[次へ**] をクリックします。

[**コピーオプション**] ダイアログボックスが表示されます。

コピーする復旧ポイントが指定されます。

# コピーオプションの定義と復旧ポイントのコピー

コピーする復旧ポイントを指定したら、選択した復旧ポイントのそれ以前 のフルバックアップと増分バックアップとが組み合わされた、コピー作 成用のコピーオプションを定義します。

バックアップ先が復旧ポイントサーバのデータストア上にある場合は、 オプションとして、復旧ポイントのパスワードを指定せずに復旧ポイント をコピーできます。パスワードを指定しない場合でも復旧ポイントをコ ピーできますが、パスワード、圧縮および暗号化の設定はソースの復旧ポ イントとして保持されます。パスワードを指定する場合は、圧縮、暗号化 およびパスワードを変更できます。

バックアップ先が共有フォルダまたはローカル フォルダ上にある場合は、 パスワードを指定して復旧ポイントをコピーする必要があります。

#### 次の手順に従ってください:

 [コピーオプション] ダイアログボックスから、以下のコピーオプ ションの種類を指定します。

| 復旧ポイントのコピ                                                                                                    | _                                                              | $\times$ |  |  |  |  |
|----------------------------------------------------------------------------------------------------|----------------------------------------------------------------|----------|--|--|--|--|
| コピーオブション コピーオブション コピー用に選択した復旧ポイントは暗号化されているか、またはパスワードで保護されています。 の方の圧縮および暗号化設定を保持 セッションノバスワードを指定せずに、デスティネーションの復日ポイント用の既存の暗号化および圧縮設定を保存する場合は、このオブションを選択します。デスティネーションの復日ポイントでは、元の保護パスワードと、圧縮および暗号化設定が使用されます。 (の 異なる圧縮および暗号化設定を使用 パスワード ・・・・・・ |                                                                |          |  |  |  |  |
| コピー オプション                                                                                                    |                                                                | -        |  |  |  |  |
| デスティネーション                                                                                                    | →<br>参照                                                        |          |  |  |  |  |
| 圧縮                                                                                                    | 標準圧縮 🔹                                                         |          |  |  |  |  |
| 暗号化アルゴリズム                                                                                                    | 暗号化なし                                                          |          |  |  |  |  |
| 暗号化バスワード                                                                                                    |                                                                |          |  |  |  |  |
| 暗号化バスワードの6                                                                                                    | 2212                                                           |          |  |  |  |  |
| 注:この操作でし、3<br>ーションにコピーしま                                                                                                    | トベーマのセッションおよび選択した復日ポイントを1つのセッションにマージします。次に、それを選択したデスティネ<br>;す。 |          |  |  |  |  |
|                                                                                                    | (前に戻る) コピーの作成 キャンセル ヘルブ                                        |          |  |  |  |  |

このオプションは、データストアにバックアップする場合に指定できます。

**注**:共有フォルダまたはローカルフォルダにバックアップする場合は、このオプションは指定できません。

#### 異なる圧縮および暗号化設定を使用

このオプションは、データストア、共有フォルダ、またはローカ ルフォルダにバックアップする場合に指定できます。

**注**: 共有フォルダまたはローカルフォルダにバックアップする場合は、このオプションを使用して復旧ポイントのコピージョブのみをサブミットできます。

2. [コピーオプション]を指定します。

パスワード

バックアップの暗号化パスワードを指定します。

**注**:このダイアログボックスには2つのパスワードフィールドが 含まれます。上のフィールドは、ソースセッションを復号化する パスワード、下のフィールドはデスティネーションセッションを 暗号化するために使用します。

コピー用に選択する復旧ポイントが以前暗号化されている場合は、 パスワードを指定します。

- コピーされる復旧ポイントが、復旧ポイントのコピージョブを 実行しているのと同じコンピュータのバックアップセッションである場合、暗号化パスワードが記憶されており、この フィールドに自動的に入力されます。
- コピーされる復旧ポイントが別のコンピュータのバックアッ プセッションである場合、暗号化パスワードを入力します。

### デスティネーション

選択した復旧ポイントの格納場所を指定(または参照)します。 (オプション)緑色の矢印ボタンをクリックすると、指定した場 所への接続を検証できます。

必要に応じて、[ユーザ名]および[パスワード]を入力します。

3. [異なる圧縮および暗号化設定を使用]を選択した場合は、圧縮レベ ルを選択します。

注:指定されたバックアップ圧縮レベルとコピー圧縮レベルに関係は ありません。たとえば、バックアップ先では圧縮レベルを[標準]に 設定できます。しかし、コピージョブのサブミット時に、圧縮を[圧 縮なし]または[最大圧縮]に変更することができます。

圧縮は、通常、ディスク容量の使用率を減らすために実行されま すが、CPU使用率が増加するため、バックアップ速度が低下すると いう影響があります。

使用可能なオプションは、以下のとおりです。

- **圧縮なし**-圧縮は実行されません。ファイルは純粋な VHD です。 このオプションを使用すると、CPU 使用率は最も低くなります (最も高速で動作します)。ただし、バックアップイメージの ディスク容量の使用率は最大になります。
- 圧縮なし-VHD-圧縮は実行されません。ファイルは.vhd 形式 に直接変換されます。手動操作は必要ありません。このオプ ションを使用すると、CPU使用率は最も低くなります(最も高 速で動作します)。ただし、バックアップイメージのディスク 容量の使用率は最大になります。
- 標準圧縮 標準圧縮が実行されます。このオプションを使用すると、CPU 使用率とディスク容量使用率のバランスを適度に調節します。これはデフォルトの設定です。
- 最大圧縮-最大圧縮が実行されます。このオプションを使用すると、CPU使用率が最も高くなります(最も低速で動作します)。ただし、ディスク容量の使用率は、最小になります。

**注**:バックアップイメージに圧縮可能でないデータ (JPGイメージ、ZIP ファイルなど)が含まれている場合、それらのデータを処理するため に、追加のストレージスペースを割り当てることができます。そのた め、圧縮オプションを選択していて、バックアップに圧縮可能でない データがある場合、実際にはディスク容量の使用率が増大する場合が あります。

注: 圧縮レベルを「圧縮なし」から「標準圧縮」または「最大圧縮」に した場合、あるいは、「標準圧縮」または「最大圧縮」から「圧縮な し」に変更した場合、圧縮レベルの変更後に実行される最初のバック アップは自動的に「フルバックアップ」となります。フルバックアッ プを実行した後、それ以降のすべてのバックアップ(フル、増分、検 証)はスケジュールどおりに実行されます。 コピーする復旧ポイントを暗号化するには、以下の情報を入力します。
 暗号化アルゴリズム

復旧ポイントのコピーに使用される暗号化アルゴリズムの種類を 指定します。

利用可能なオプションは、暗号化なし、AES-128、AES-192、および AES-256 です

### 暗号化パスワード

デスティネーション セッションの暗号化に使用される暗号化パス ワードを指定および確認します。

**注**:暗号化を有効化する際、新しいパスワードを指定します。この パスワードは、コピーした復旧ポイントをリストアする際に必要 となります。

5. [コピーの作成] をクリックします。

ステータスの通知画面が表示され、選択した種類の復旧ポイントのコ ピー処理がすぐに開始されます。

**注**: Arcserve UDP Agent (Windows) では、同時に実行できる復旧ポイント のコピージョブは1つのみです。別のスケジュールされたコピージョ ブの実行中に、手動で復旧ポイントのコピージョブを開始しようとす ると、アラートメッセージが表示されます。メッセージは、別のジョ ブが実行中であるため、後で実行するよう通知します。

復旧ポイントが、バックアップ ソースからコピー ターゲット デスティ ネーションにコピーされます。

# コピーされた復旧ポイントの確認

復旧ポイントをコピーしたら、コピーした復旧ポイントが指定したデス ティネーションで利用可能であることを確認します。

# 次の手順に従ってください:

1. 指定した Arcserve UDP Agent (Windows) デスティネーションに移動し ます。

フォルダのリストが表示されます。

ホスト名のフォルダを開き、以下の下位フォルダに移動します。
 ホスト名¥VStore
3. VStore フォルダを開き、以下のセッションフォルダに移動します。

### VStore¥S000000001

4. 指定された場所で、D2Dの拡張子を持つファイルをすべて見つけ、コ ピーした復旧ポイントを確認します。

たとえば、ユーザのコンピュータ名が「Department\_A」で、復旧ポイント(バックアップ)を「E:¥copied\_vhd¥」にコピーした場合は、以下の場所に移動します。

E:¥copied\_vhd¥Department\_A¥VStore¥S000000001

復旧ポイントのコピーが正常に確認されました。

# 復旧ポイントのマウント

復旧ポイントのマウント機能を使用すると、復旧ポイントをドライブ文字 (ボリューム)または NTFS フォルダにマウントして、バックアップ ファ イルを Windows エクスプローラで直接表示、参照、コピー、または開く ことができます。

**注**:Arcserve UDP Host-Based VM Backup では、復旧ポイントはバックアップ プロキシシステムにマウントされます。

Arcserve UDP Agent (Windows) Web インターフェースを使用してファイル およびフォルダを検索または復旧する代わりに、指定した Arcserve UDP Agent (Windows) バックアップ復旧ポイントのボリュームをドライブ文字 にマウントし、Windows エクスプローラを使用してファイルおよびフォル ダを検索および復旧できます。この方法の利点は、Windows エクスプロー ラの方がより一般的に使用されていて使いやすいことです。

注: バックアップ セッションから書き込み可能なボリュームをマウント するときにデータ変更を記録するために使用されるキャッシュ ファイル は、4k 以外のセクタ サイズ ディスク上に存在する必要があります。 次の手順に従ってください:

1. Arcserve UDP Agent (Windows) ホーム画面(または Arcserve UDP Agent (Windows) モニタ)から、[復旧ポイントのマウント]を選択します。

[復旧ポイントのマウント] ダイアログ ボックスが表示されます。

| 復旧ポイントのマウント                                   |                    |            |           |                |                   | ×       |
|-----------------------------------------------|--------------------|------------|-----------|----------------|-------------------|---------|
| 🧾 復旧ポイントのマウント                                 | •                  |            |           |                |                   |         |
| ▽ マウントされたポリュームのリスト                            |                    |            |           |                |                   |         |
| マウント解除 マウント ポイ<br>ント                          | 復旧ポイント             | ソース ボ<br>ム | ノュー       | サイズ            | バックアップ場所          |         |
| <u> 見つウント解除</u> Z:                            | 2014/03/31 2:37:00 | C:         |           | 14.76 GB       | Di\d2d-dest4\w2k8 | 3r2jhv5 |
|                                               |                    |            |           |                |                   |         |
| ▽ ハックアッフ ホリュームの選択とマ!                          | 721                |            |           |                |                   |         |
| D:\d2d-dest4\w2k8r2jhv5                       |                    |            |           |                |                   | 変更      |
| 復旧ポイントの日付                                     |                    |            |           |                |                   |         |
| <ul> <li>3月2014 ▼</li> <li>日月火水木金土</li> </ul> | 時刻                 | 種類         | バック<br>種類 | アッブの           | 名前                |         |
| 23 24 25 26 27 28 <b>1</b>                    | 2:37:00            | 通常         | 増分        |                |                   |         |
| 2 3 4 5 6 7 8<br>9 10 11 12 13 14 15          |                    |            |           |                |                   |         |
| 16 17 18 19 20 21 22                          |                    |            |           |                |                   |         |
| 23 24 25 26 27 28 29<br>30 31 1 2 3 4 5       |                    |            |           |                |                   |         |
|                                               |                    |            |           |                |                   |         |
| 70                                            | J                  |            |           |                |                   |         |
| 指定期間                                          | -1711              |            |           | u / -₹         |                   |         |
| 0:00 - 6:00 (1)                               | жу <u>я</u> – д    |            | 1         | 91X<br>1476.GB | マリノト              |         |
| 12:00 - 12:00                                 |                    |            |           | 14.10 08       | 301762            |         |
| 18:00 - 0:00                                  |                    |            |           |                |                   |         |
|                                               |                    |            |           |                |                   |         |
|                                               |                    |            |           |                |                   |         |
|                                               |                    |            |           |                |                   |         |
| 百年                                            |                    |            |           |                | Elle 3            | o ili-f |
| 更利                                            |                    |            |           |                | BHU 2             |         |

**2.** [変更] をクリックしてバックアップ場所を変更します。

バックアップ場所を選択できる [ソース] ダイアログ ボックスが表示 されます。

| ソース                                        |                           |    |                           |          |       | ×        |
|--------------------------------------------|---------------------------|----|---------------------------|----------|-------|----------|
| <ul> <li>ローカルデー</li> <li>復旧ポイント</li> </ul> | ィスクまたは共有フォルダの選掛<br>サーバを選択 | र  |                           |          |       |          |
| 復旧ポイント                                     | サーバ 設定                    |    |                           |          |       | ×        |
| +71.2.                                     |                           |    | ノード                       |          | ユーザ名  | デステ      |
| 小人[*治。                                     | w2012jvp1                 |    | W7Ux64Jvp1                |          |       |          |
| ユーザ名:                                      | administrator             |    | g11n-senhi06-v1           |          |       |          |
| パスワード:                                     |                           |    |                           |          |       |          |
| ポート:                                       | 8014                      |    |                           |          |       |          |
| プロトコル:                                     | • HTTP O HTTPS            | a  | •                         |          |       | ۱.       |
| データストア                                     | DataStore -               | 更新 | 4 4  ページ <mark> </mark> 1 | /1  ▶ ▶∥ | 2件中 1 | - 2 件を表示 |
|                                            |                           |    |                           | O        | ( +   | ャンセル     |

3. 以下のソースから1つを選択します。

ローカル ディスクまたは共有フォルダの選択

a. バックアップ イメージが保存されている場所を指定または参照し、 適切なバックアップ ソースを選択します。

緑色の矢印ボタンをクリックすると、指定した場所への接続を検 証できます。必要に応じて、ソースの場所にアクセスするための [ユーザ名]および[パスワード]認証情報を入力します。

[バックアップ場所の選択]ダイアログボックスが表示されます。

b. 復旧ポイントが保存されているフォルダを選択し、[**OK**]をクリックします。

[バックアップ場所の選択] ダイアログボックスが閉じられ、 [ソース] ダイアログボックスにバックアップ場所が表示されま す。

 c. [OK] をクリックします。
 復旧ポイントが [復旧ポイントの参照] ダイアログ ボックスにリ スト表示されます。

#### 復旧ポイント サーバの選択

a. 復旧ポイントサーバ設定の詳細を指定し、 [**更新**] をクリックします。

すべてのエージェントが [ソース] ダイアログボックスの [デー タ保護エージェント] 列にリスト表示されます。

b. 表示されたリストからエージェントを選択し、 [OK] をクリック します。

復旧ポイントが [復旧ポイントの参照] ダイアログ ボックスにリ スト表示されます。

**注**:指定された場所用の復旧ポイントが含まれる日付はすべて、緑で強調表示されます。

- 4. マウントする復旧ポイントを指定します。
  - a. カレンダで、マウントするバックアップイメージの日付を選択し ます。

その日付に対応する復旧ポイントが、バックアップの時刻、実行 されたバックアップの種類、およびバックアップの名前と共に表 示されます。

**注**: ロック記号の付いた時計のアイコンは、復旧ポイントに暗号化 された情報が含まれており、復旧ポイントをマウントアするには パスワードが必要な場合があることを示しています。

b. マウントする復旧ポイントを選択します。

その復旧ポイントに対応するバックアップコンテンツ(すべての アプリケーションを含む)が表示されます。 c. マウントするボリュームを見つけて、 [マウント] をクリックし ます。

復旧ポイントはドライブ文字(ボリューム)または空の NTFS フォ ルダにマウントできます。

**注**:ボリュームがすでにマウントされている場合は、同じ復旧ポイントから再度マウントできません。

[復旧ポイントのマウント]ダイアログボックスが表示されます。

| 復旧ポイントのマウント ※                                                                              |
|--------------------------------------------------------------------------------------------|
| ボリュームまたはバスへの復旧ボイントのマウント                                                                    |
| ● マウント先ボリューム: Z: ▼                                                                         |
| ○ マウント先バス (バスは空の NTFS フォルダであることが必要):                                                       |
| · · · · · · · · · · · · · · · · · · ·                                                      |
| <b>パックアップの暗号化または保護パスワード</b><br>マウントしようとしているデータが暗号化されています。マウントするには暗号化パスワードを入<br>力する必要があります。 |
| パスワード ••••••                                                                               |
| OK キャンセル                                                                                   |

- 5. ボリュームまたはパスのどちらにマウントするかを選択します。
  - a. ボリュームにマウントする場合は、ドロップダウン リストからボ リュームを選択します。
  - b. パスにマウントする場合は、場所を入力するか、または参照して 選択します。

重要:パスは空の NTFS または ReFS フォルダにする必要があります。

6. 選択された復旧ポイントが暗号化されている場合は、暗号化パスワードを指定して [OK] をクリックします。

選択されたバックアップボリュームがマウントされ、[復旧ポイント のマウント]ダイアログボックスの[マウントされたボリュームのリ スト]に表示されます。これで、Windows エクスプローラを使用して バックアップファイルを表示、参照、コピー、または開くことができ ます。

**注**:Windows エクスプローラからはバックアップ ファイルを削除できません。

7. マウントされた復旧ポイントが不要になった場合は、その復旧ポイン トをマウント解除してください。マウント解除しないと、マウントさ れた復旧ポイントが原因で、Arcserve UDP Agent (Windows) バックアッ プでセッションのマージ/パージ操作を実行できなくなります。

Arcserve UDP Agent (Windows) がマウントされた復旧ポイントをマージ しようとすると、選択された復旧ポイントをマージできないことを知 らせるステータスアラートもホーム画面に表示されます。

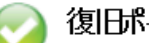

復日ポイント 31 個中 3 個の復旧ポイント

復旧ポイント D:¥lap¥samp¥VStore¥SC0000000007¥ はマウントされているため、現在マージできません。

注:マージが失敗したときに通知を受信できるようにする場合、環境設 定で電子メール アラートを設定することで電子メール アラートを受 信できます。詳細については、「電子メールアラート環境設定の指定」 (P.254)を参照してください。

- a. マウントポイントをマウント解除するには、マウント解除するマ ウントポイントを選択して [マウント解除] をクリックします。 選択された復旧ポイントがマウント解除され、「復旧ポイントの マウント]ダイアログボックスの「マウントされたボリュームの リスト]に表示されなくなります。
- b. マウントポイントのリストを更新するには、「**更新**]をクリック します。

更新されたマウントポイントリストが表示されます。

# Arcserve UDP Agent (Windows) バックアップからの VHD ファイルの 作成

Arcserve UDP Agent (Windows) によってバックアップが正常に実行される たびに、バックアップの Point-in-Time スナップショット イメージも作成さ れます。Arcserve UDP Agent (Windows) バックアップから仮想ハードディ スク(VHD)ファイルを作成するには、少なくとも1つの Arcserve UDP Agent (Windows) 復旧ポイントが使用可能な状態である必要があります。

次の手順に従ってください:

1. Arcserve UDP Agent (Windows) ホーム画面で、[復旧ポイントのコピー] を選択します。

[復旧ポイントのコピー] ダイアログ ボックスが表示されます。

| 复旧ボイントのコピー                                                                                                    |                                                                                                    |                                                                                                    |                   |
|----------------------------------------------------------------------------------------------------|----------------------------------------------------------------------------------------------------|----------------------------------------------------------------------------------------------------|-------------------|
| ₩<br>復旧ポイントのコピー<br>ヘックアッフ場所                                                                                                    |                                                                                                    |                                                                                                    |                   |
| D:\d2d-dest4\w2k8r2jhv5                                                                                                    |                                                                                                    |                                                                                                    | 変更                |
| 復旧ポイントの日付                                                                                                    |                                                                                                    |                                                                                                    |                   |
| 3月2014 ▼ ▶                                                                                                    | 時刻 種類                                                                                                    | バックアップの 名前<br>種類                                                                                                    |                   |
| 23         24         25         26         27         28         1           2         3         4         5         6         7         8           9         10         11         12         13         14         15           16         17         18         19         20         21         22           23         24         25         26         27         28         29 | <b>强</b> 2:37:00 通常                                                                                                    | 增分                                                                                                    |                   |
| <b>30 31</b> 1 2 3 4 5                                                                                                    |                                                                                                    |                                                                                                    |                   |
| 30 31 1 2 3 4 5<br><del> </del>                                                                                                    | 名前                                                                                                    | 更新日時                                                                                                    | サイズ               |
| 30 31 1 2 3 4 5<br>今日<br>指定期間                                                                                                    | 名前<br>▲                                                                                                    | 更新日時                                                                                                    | サイズ<br>14.76 GB   |
| 30 31 1 2 3 4 5<br>今日<br>指定期間<br>0:00 - 6:00 (1)                                                                                                    | 名前<br>▲                                                                                                    | 更新日時<br>IS 2009/07/14 14:06:46                                                                                                    | サイズ<br>14.76 GB 🔺 |
| 30 31 1 2 3 4 5<br>今日<br>指定期間<br>0:00 - 6:00 (1)<br>6:00 - 12:00                                                                                                    | 名前<br><ul> <li>二 C:</li> <li>Documents and Setting</li> <li>inetpub</li> </ul>                                                                                                    | 更新日時<br>IS 2009/07/14 14:06:46<br>2014/03/30 5:59:38                                                                                                    | サイズ<br>14.76 GB 🔺 |
| 30 31 1 2 3 4 5<br>今日<br>指定期間<br>0:00 - 6:00 (1)<br>6:00 - 12:00<br>12:00 - 18:00                                                                                                    | 名前<br><ul> <li>二 C:</li> <li>Documents and Setting</li> <li>inetpub</li> <li>PerfLogs</li> </ul>                                                                                                    | 更新日時<br>IS 2009/07/14 14:06:46<br>2014/03/30 5:59:38<br>2014/03/30 5:59:38                                                                                                    | サイズ<br>14.78 GB   |
| <b>30</b> 31 1 2 3 4 5<br>今日<br>指定期間<br>0:00 - 6:00 (1)<br>6:00 - 12:00<br>12:00 - 18:00<br>18:00 - 0:00                                                                                                    | 名前<br><ul> <li>C:</li> <li>Documents and Setting</li> <li>inetpub</li> <li>PertLogs</li> <li>Program Files</li> </ul>                                                                                                    | 更新日時<br>IS 2009/07/14 14:06:46<br>2014/03/30 5:59:38<br>2014/03/30 5:59:38<br>2014/03/30 5:59:38                                                                                                    | サイズ<br>14.76 GB   |
| 30 31 1 2 3 4 5<br>今日<br>指定期間<br>0:00 - 6:00 (1)<br>6:00 - 12:00<br>12:00 - 18:00<br>18:00 - 0:00                                                                                                    | 名前<br>▲                                                                                                    | 更新日時<br>(S 2009/07/14 14:06:46<br>2014/03/30 5:59:38<br>2014/03/30 5:59:38<br>2014/03/30 5:59:38                                                                                                    | サイズ<br>14.76 GB   |
| 30 31 1 2 3 4 5<br>今日<br>指定期間<br>0:00 - 6:00 (1)<br>6:00 - 12:00<br>12:00 - 18:00<br>18:00 - 0:00                                                                                                    | 名前<br>▲ 급 C:<br>▶ ☐ Documents and Setting<br>▶ ☐ inetpub<br>▶ ☐ PerfLogs<br>▶ ☐ Program Files<br>▶ ☐ Program Files<br>▶ ☐ Program Files<br>▶ ☐ Program Data                                                                                                    | 更新日時<br>ま 2009/07/14 14:06:46 2014/03/30 5:59:38 2014/03/30 5:59:38 2014/03/30 5:59:38 2014/03/30 5:59:38 2014/03/30 5:59:38                                                                                                    | サイズ<br>14.76 GB   |
| 30 割1 1 2 3 4 5<br>今日<br>指定期間<br>0:00 - 6:00 (1)<br>6:00 - 12:00<br>12:00 - 18:00<br>18:00 - 0:00                                                                                                    | 名前<br>▲ 급 C:<br>▶ ☐ Documents and Setting<br>▶ ☐ inetpub<br>▶ ☐ PerfLogs<br>▶ ☐ Program Files<br>▶ ☐ Program Files<br>▶ ☐ Program Data<br>▶ ☐ Recovery                                                                                                    | 更新日時  ま 2009/07/14 14:06:46 2014/03/30 5:59:38 2014/03/30 5:59:38 2014/03/30 5:59:38 2014/03/30 5:59:38 2014/03/30 5:59:38 2014/03/30 5:59:38 2014/03/30 5:59:38 2014/03/30 5:59:38                                                                                                    | サイズ<br>14.76 GB   |
| <b>30</b> 割1 1 2 3 4 5<br>今日<br>指定期間<br>0:00 - 6:00 (1)<br>6:00 - 12:00<br>12:00 - 18:00<br>18:00 - 0:00                                                                                                    | 名前<br>C:<br>Documents and Setting<br>Display C:<br>Display C:<br>PiperfLogs<br>PiperfLogs | 更新日時  S 2009/07/14 14:06:46 2014/03/30 5:59:38 2014/03/30 5:59:38 2014/03/30 5:59:38 2014/03/30 5:59:38 2014/03/30 5:59:38 2014/03/30 5:59:38 2014/03/30 5:59:38 2014/03/30 5:59:38 2014/03/30 5:09:38 2014/03/30 5:09:30 2014/03/30 5:09:30 2014/03/30 5:09:30 2014/03/30 5:09:30 2014/03/30 5:09:30 2014/03/30 5:09:30 2014/03/30 5:09:00 2014/03/30 5:09:30 2014/03/30 5:09:30 20140 2014/03/30 5:09:30 20140 2014 | サイズ<br>14.76 GB   |

**2. [変更]**をクリックしてバックアップ場所を変更します。

バックアップ場所を選択できる [ソース] ダイアログ ボックスが表示 されます。

| ソース                                             |                            |                 |               | ×     |
|-------------------------------------------------|----------------------------|-----------------|---------------|-------|
| <ul> <li>○ ローカル デ・</li> <li>● 復日ポイント</li> </ul> | ィスクまたは共有フォルダの違択<br>サーバ を選択 |                 |               |       |
| 復旧ポイント                                          | サーバ 設定                     |                 |               | ×     |
| +71.2.                                          |                            | ノード             | ユーザ名          | デステ   |
| 小人下名:                                           | w2012jvp1                  | W7Ux64Jvp1      |               |       |
| ユーザ名:                                           | administrator              | g11n-senhi06-v1 |               |       |
| パスワード:                                          |                            |                 |               |       |
| ポート:                                            | 8014                       |                 |               |       |
| プロトコル:                                          | HTTP 	HTTPS                | •               |               | ۱.    |
| データストア                                          | DataStore 🗸 更新             | 4   ページ 1       | ▶ ▶    2件中1-  | 2件を表示 |
|                                                 |                            |                 | ОК <b>+</b> + | シセル   |

3. 以下のソースから1つを選択します。

ローカルディスクまたは共有フォル

# ダの選択

a. バックアップ イメージが保存されている場所を指定または参照し、 適切なバックアップ ソースを選択します。

緑色の矢印ボタンをクリックすると、指定した場所への接続を検 証できます。必要に応じて、ソースの場所にアクセスするための [ユーザ名]および[パスワード]認証情報を入力します。

[バックアップ場所の選択] ダイアログボックスが表示されます。

**b.** 復旧ポイントが保存されているフォルダを選択し、[**OK**]をクリックします。

[バックアップ場所の選択] ダイアログボックスが閉じられ、 [ソース] ダイアログボックスにバックアップ場所が表示されま す。

 c. [OK] をクリックします。
 復旧ポイントが [復旧ポイントの参照] ダイアログ ボックスにリ スト表示されます。

# 復旧ポイント サーバの選択

a. 復旧ポイントサーバ設定の詳細を指定し、 [**更新**] をクリックします。

すべてのエージェントが [ソース] ダイアログボックスの [デー タ保護エージェント] 列にリスト表示されます。

b. 表示されたリストからエージェントを選択し、 [OK] をクリック します。

復旧ポイントが[復旧ポイントの参照]ダイアログボックスにリ スト表示されます。

**注**:指定された場所用の復旧ポイン トが含まれる日付はすべて、緑で強調表示されます。

- 4. コピーする復旧ポイントを指定します。
  - a. カレンダで、コピーするバックアップイメージの日付を選択します。
     その日付に対応する復旧ポイントが、バックアップの時刻、実行されたバックアップの種類、およびバックアップの名前と共に表示されます。
  - b. コピーする復旧ポイントを選択します。

その復旧ポイントに対応するバックアップ コンテンツ(すべての アプリケーションを含む)が表示されます。

- 5. コピーオプションを指定します。
  - a. [異なる圧縮および暗号化設定を使用]を選択し、[パスワード] を入力します。
  - b. デスティネーションを選択します。選択した復旧ポイントのコ ピーを格納する場所を指定するか、参照して指定できます。必要 に応じて、[ユーザ名]および[パスワード]を入力します。

**注**:VHD 全体を保持するのに 十分な空き領域がある場所が選択されていることを確認してくだ さい。

c. 圧縮レベルを [**圧縮なし-VHD**] に設定します。

圧縮は実行されません。ファイルは.vhd 形式に直接変換されます。 手動操作は必要ありません。このオプションを使用すると、CPU使 用率は最も低くなります(最も高速で動作します)。ただし、バッ クアップイメージのディスク容量の使用率は最大になります。 6. [**コピーの作成**]をクリックします。

ステータスの通知画面が表示され、選択した種類の復旧ポイントのコ ピー処理がすぐに開始されます。

復旧ポイントイメージが、バックアップ ソースからコピー先にコピー されます。

- コピー処理が完了したら、コピー先に移動し、Arcserve UDP Agent (Windows) コンピュータのホスト名に対応する下位フォルダにアクセ スします。
- 8. ホスト名のフォルダを開き、以下の下位フォルダに移動します。

## VStore¥S000000001

たとえば、ユーザのコンピュータ名が「Department\_A」で、復旧ポイント(バックアップ)を「E:¥export\_vhd¥」にコピーした場合は、以下の場所に移動します。

#### E:¥export\_vhd¥Department\_A¥VStore¥S000000001

 「S000000001」フォルダを開き、.vhd 拡張子を持つすべてのファイル を確認します。

これらの各ファイルは、ソースコンピュータ上の実際の物理ディスク に対応しており、標準VHDファイルとして使用できます。

### **重要**:コピー処理中に Arcserve UDP

Agent (Windows) によって作成された VHD は、VHD ファイルに VM 用の正 しいドライバが含まれていない場合があるため、ハイパーバイザで起動し ないことがあります。

# ログの表示

アクティビティログには、Arcserve UDP Agent (Windows) によって実行さ れたすべての処理の包括的な情報が記録されます。このログは、実行され たすべてのジョブの監査記録になります(最も最近のアクティビティがリ ストの最初に表示されます)。発生した問題をトラブルシューティングす る際に役立ちます。

**注**:このタスクは、Arcserve UDP Agent (Windows) モニタからではなく、 Arcserve UDP Agent (Windows) UI からのみ実行できます。

## ログの表示

1. Arcserve UDP Agent (Windows) ホーム画面から、 [ログの表示] を選択 します。

Arcserve UDP Agent (Windows) アクティビティ ログが開いて、以下の情報が表示されます。

- メッセージの種類(エラー、警告、情報)
- ジョブ ID

**注**:ジョブ ID を使用すると、特定のジョブに関連するログエント リを素早く見つけることができ、ジョブ関連の問題のトラブル シューティングに役立ちます。

- メッセージが記録された時刻
- 実行されたアクティビティまたは発生した問題を示すメッセージ

#### アクティビティログ

| 4-4 | ページ1   | /1  🕨 🕅   🍣        | 9件中 1 - 9件を表示   🗙 削除                                                                                                    |
|-----|--------|--------------------|----------------------------------------------------------------------------------------------------|
| 種類  | ジョブ ID | 時刻                 | メッセージ                                                                                                    |
| 0   |        | 2014/05/09 9:06:07 | 更新: arcserve UDP エージェント の更新が正常にインストールされました。                                                                                                    |
| 0   |        | 2014/05/09 9:05:51 | 現在の arcserve UDP エージェント バージョン: 5.0 (ビルド 5.0.1895) 更新 1                                                                                                    |
| 0   |        | 2014/05/09 9:05:51 | サーバのタイム ゾーン情報: ID= "GMT+09:00"、夏時間の使用= "false"                                                                                                    |
| 0   |        | 2014/05/09 1:33:20 | 更新: サーバ XXXXXXXXXXXXXXXX から arcserve UDP エージェント の更新 1 を正常に<br>ダウンロードしました。ファイルの場所: C:\Program Files\CA\arcserve Unified Data<br>Protection\Update<br>Managen\EngineUpdates\r5.0\arcserve_Unified_Data_Protection_Agent_Update |
| 0   |        | 2014/05/09 1:26:21 | 現在の arcserve UDP エージェント バージョン: 5.0 (ビルド 5.0.1895)                                                                                                    |
| 0   |        | 2014/05/09 1:26:21 | サーバのタイム ゾーン情報: ID= "GMT+09:00"、夏時間の使用= "false"                                                                                                    |
| 4   |        |                    |                                                                                                    |
|     |        |                    |                                                                                                    |
|     |        |                    | OK SUD                                                                                                    |

2. 必要に応じて、 [削除] ボタンをクリックし、ログエントリの一部ま たは全部をパージできます。

[アクティビティ ログの削除] ダイアログ ボックスが表示されます。

[ログレコードをすべて削除]または[次の日付より前のログレコードをすべて削除]を指定します。[次の日付より前のログレコードをすべて削除]オプションを選択した場合は、カレンダから基準日として使用する日付を指定できます。

| 7 | アクティビティログの削除            |    |    |     |    |    |    |       |
|---|-------------------------|----|----|-----|----|----|----|-------|
| 0 | ○ ログレコードをすべて削除          |    |    |     |    |    |    |       |
| ۲ | ◎ 次の日付より前のログレコードをすべて削除: |    |    |     |    |    |    |       |
|   |                         |    | 3月 | 201 | 4  | •  | ₽  |       |
|   | B                       | 月  | 火  | 水   | 木  | 金  | ±  |       |
|   | 23                      | 24 | 25 | 26  | 27 | 28 | 1  |       |
|   | 2                       | 3  | 4  | 5   | 6  | 7  | 8  |       |
|   | 9                       | 10 | 11 | 12  | 13 | 14 | 15 |       |
|   | 16                      | 17 | 18 | 19  | 20 | 21 | 22 |       |
|   | 23                      | 24 | 25 | 26  | 27 | 28 | 29 |       |
|   | 30                      | 31 | 1  | 2   | 3  | 4  | 5  |       |
|   |                         |    |    | 今日  |    |    |    |       |
|   |                         |    |    |     |    |    |    |       |
|   |                         |    |    |     |    |    | ОК | キャンセル |

# ブートキットの作成方法

Arcserve UDP Agent (Windows) では、ブートキットユーティリティを利用 して、WinPE (Windows Preinstallation Environment) イメージと Arcserve UDP Agent (Windows) イメージを組み合わせて BMR ISO イメージを作成します。 この ISO イメージがブート可能メディアに書き込まれます。ベア メタル復 旧を実行する場合、Arcserve UDP Agent (Windows) ブート可能メディア (CD/DVD または USB メモリ)を使用して新しいコンピュータ システムを 初期化し、ベア メタル復旧プロセスを開始できるようにします。

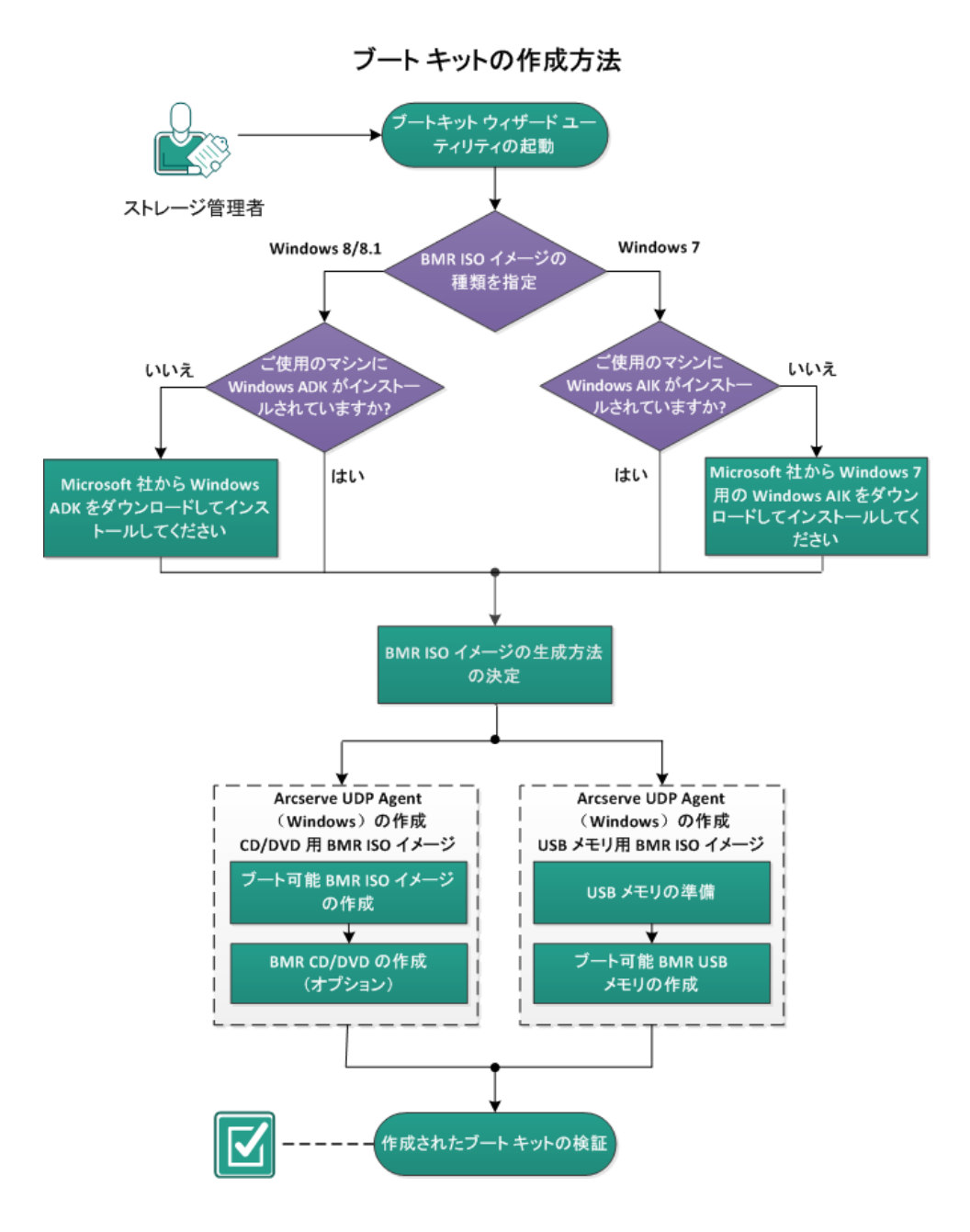

以下の図に、ブートキットの作成プロセスを示します。

ブートキットを作成するには以下の作業を実行します。 ブートキット作成ユーティリティの 1. 起動 (P. 590) 2. BMR ISO イメージの生成方法の決定 (P. 596) 3. CD/DVD 用 Arcserve UDP Agent (Windows) BMR ISO イメージの作成 (P. 597) ブート可能 BMR ISO イメージの作成 a. (P. 597) b. (オプション) BMR CD/DVD の作成 (P. 599) 4. USB メモリ用 Arcserve UDP Agent (Windows) BMR ISO イメージの作成 (P. 600) USB メモリの準備 (P. 600) a. b. ブート可能 BMR USB メモリの作成 (P. 602) 作成されたブートキットの検証(P. 5. 604)

# ブート キット作成ユーティリティの起動

Arcserve UDP Agent (Windows) では、「ベアメタル復旧用のブートキットの作成」ユーティリティを使用して、WinPE-based ISO イメージを生成できます。この ISO イメージには、ベアメタル復旧(BMR)の実行に必要な情報がすべて含まれています。

重要:Arcserve UDP の新しいバージョ ンまたは更新にアップグレードする場合、最新の機能およびバグの修正プ ログラムをサポートするため、適切な Windows AlK または ADK レベルを使 用して BMR ISO を再作成する必要があります。以前のバージョンの RPS お よびデデュプリケーションデータ ストアから BMR を実行するには、BMR ISO の以前のバージョンを使用する必要があります。 次の手順に従ってください:

[ブートキットウィザード] ユーティリティは、[システム トレイ モニタ]の[拡張]オプション、または[スタート]メニューから起動できます。

 作成する BMR ISO イメージの種類(Windows 10、Windows 8/8.1、 Windows 7)を指定し、[次へ]をクリックします。

BMR ISO をいったん作成したら、ISO ファイルを同じ OS レベルに使用 できます。以下の OS レベルには、同じ ISO を使用できます。

- Windows 7 WAIK を使用して作成された ISO Windows 2003、Vista、
   2008、2008 R2 に対して機能します
- Windows 8/8.1 ADK を使用して作成された ISO Windows 8、8.1、 Server 2012、Server 2012 R2 に対して機能します
- Windows 10 ADK を使用して作成された ISO Windows 10 に対して 機能します

| 0                     | ベアメタル復旧用のブートキットの作成                                                                                                    |
|-----------------------|----------------------------------------------------------------------------------------------------|
| BMR IS                | iO イメージの種類を指定                                                                                                    |
|                       |                                                                                                    |
|                       | Windows 10                                                                                                    |
|                       | この BMR ISO イメージは Windows 10 用です。このオプションを使用して、 Windows 10 のソースに対して<br>BMR を実行します。                                                                  |
|                       | Windows 10 用の Windows ADK (Assessment and Deployment Kit) を Microsoft からダウンロ<br>-ドする必要があります。                                                      |
|                       | C Windows 8/8.1                                                                                                    |
|                       | この BMR ISO イメージは、 Windows 8/8.1 用です。 このオプションを使用して、 Windows 8/8.1、<br>Server 2012/2012R2 のソースに対して BMR を実行します。                                      |
|                       | Windows 8/8.1 用の Windows ADK (Assessment and Deployment Kit) を Microsoft からダウ<br>ンロードする必要があります。                                                   |
|                       | C Windows 7                                                                                                    |
|                       | この BMR ISO イメージ(は Windows 7 用です。 Microsoft から Windows 7 用の Windows AIK<br>(Automated Installation Kit、自動インストール キット) をダウンロードし、インストールすることが必要で<br>す。 |
|                       | このオプションを使用すると、より古いオペレーティング システムおよびハイパーパイザ (VMWare ESX 4、4.1、<br>または Workstation 7 など) に対してよりよい後方互換性が提供されます。                                       |
|                       |                                                                                                    |
| Arcserve l<br>バージョン 6 | JDP<br>10.3699 次へ(N) キャンセル(C) ヘルプ(H)                                                                                                    |

### 注: Windows Vista および Windows

Server 2003 については、BMR ISO イメージの作成はサポートされてい ません。これらのオペレーティング システムについては、Windows Vista SP1、Windows 2003 SP2 または Windows の以降のバージョンを使 用して BMR ISO イメージを作成できます。

#### Windows 10

ユーティリティは、起動するとすぐにコンピュータをチェックし、 Windows アセスメント&デプロイメントキット(ADK)がすでに インストールされているかどうかを調べます。Windows ADK は、 Windows オペレーティング システムをコンピュータに展開するた めの Microsoft ツールです。

**注**:Windows 10 ADK は、以下

のオペレーティング システムを実行しているコンピュータにイン ストールできます。

- Windows 7

.

- Windows Server 2008
- Windows Server 2008 R2
- Windows 8
- Windows Server 2012
- Windows 8.1
- Windows 2012 R2
- Windows 10

#### Windows 8/8.1

ユーティリティは、起動するとすぐにコンピュータをチェックし、 Windows アセスメント&デプロイメントキット(ADK)がすでに インストールされているかどうかを調べます。Windows ADK は、 Windows オペレーティング システムをコンピュータに展開するた めの Microsoft ツールです。

注: Windows 8.1 ADK は、以下

のオペレーティング システムを実行しているコンピュータにイン ストールできます。

- Windows 7
- Windows Server 2008
- Windows Server 2008 R2
- Windows 8
- Windows Server 2012
- Windows 8.1

- Windows 2012 R2
- Windows 10

#### Windows 7

ユーティリティは、起動するとすぐにコンピュータをチェックし、 Windows 自動インストール キット (AIK) がすでにインストールさ れているかどうかを調べます。Windows AIK は、Windows オペレー ティング システムをコンピュータに展開するための Microsoft ツールです。

注: Windows 7 用の Windows

AIK は、以下のオペレーティング システムを実行しているコン ピュータにインストールできます。

- Windows 2003 SP2
- Windows Vista SP1
- Windows 7
- Windows Server 2008
- Windows Server 2008 R2
- 3. ブート可能 ISO イメージを作成するには、コンピュータに Windows ADK または Windows AIK (該当する場合) がインストールされている 必要があります。
  - a. Windows ADK (または AIK) がインストールされている場合、[ブー トキット方式の選択] 画面が表示され、ブートキットを作成でき ます。
  - b. Windows ADK (または AIK) がインストールされていない場合、該 当する Windows 情報画面が表示されます。Microsoft ダウンロード センターから Windows ADK (または AIK) をダウンロードし、イン ストールする必要があります。

注:Windows ADK (または AIK)

のインストールの詳細については、以下の Web サイトを参照して ください。

<u>Windows ADK のインストール</u>

<u>Windows 7 用 Windows AIK の</u>

インストール

1 / 14

Windows ADK (または AIK) は、以下のいずれかの方法でインストールできます。

- インストールメディアを Microsoft の Web サイトから直接ダ ウンロードし、Windows ADK (または AIK) をコンピュータに インストールします。
- 情報画面のリンクをクリックして Microsoft の Web サイトを開き、Windows ADK(または AIK)をダウンロードしてコンピュータにインストールします。

Windows ADK(または AIK)のインストールが完了したら、[次 へ]をクリックします。[ブートキット方式の選択]画面が表示され、ブートキットを作成することができます。

注: Windows ADK をインス

トールする場合、ブートキットの作成をサポートするために以下 の機能が必要です。

- Deployment Tools
- Windows PE (Windows Preinstallation Environment)

**注**: Windows AIK のインス トールの場合は、Windows AIK のセットアップを選択します。

# BMRISOイメージの生成方法の決定

ブートキット ウィザード ユーティリティでは、2 つの方法で ISO イメージ を生成できます。

| 🧕 ベア メタル復旧用のプート キットの作成                      |             |             |              | ×        |
|---------------------------------------------|-------------|-------------|--------------|----------|
| ブートキット方式の選択                                 |             |             |              |          |
|                                             |             |             |              |          |
|                                             |             |             |              |          |
| ● プート可能 BMR ISO イメージの作成                     |             |             |              |          |
| 〇 プート可能 BMR USB メモリの作成                      |             |             |              |          |
| プート可参 ISO イメージまたは USB メモリを作成                | なできます。作成した  | :ら、BMR を実行す | るために使用できます。  |          |
| BMR USB メモリを作成するオプションを選択し、<br>総であることを確認します。 | た場合、USB メモリ | がコンピュータに用意  | されており、君き込み可  | ſ        |
|                                             |             |             |              |          |
|                                             |             |             |              |          |
|                                             |             |             |              |          |
|                                             |             |             |              |          |
|                                             |             |             |              |          |
|                                             |             |             |              |          |
| Arcserve UDP                                | 更ろ(R)       | 「<br>次へ(N)  | キャンセルの       |          |
| V-25 00000                                  | ~J(D)       | ~~(0)       | - Y Z Z W(C) | (ח) לשלי |

<u>ブート可能 BMR ISO イメージの作成</u>

(P. 597)

、 この方法では、ISO イメージを作成し、保存用の CD/DVD に書き込みま す。デフォルトでは、このオプションが選択されています。詳細につ いては、「<u>CD/DVD 用 Arcserve UDP Agent (Windows) BMR ISO イメージ</u> の作成 (P. 597)」を参照してください。

<u>ブート可能 BMR USB メモリの作成</u> (P.

602)

・ この方法では、ISO イメージを作成し、携帯可能な保存用 USB メモリ に直接書き込みます。詳細については、「<u>USB メモリ用 Arcserve UDP</u> Agent (Windows) BMR ISO イメージの作成 (P. 600)」を参照してください。 次に、いずれかのブート可能メディアを使用して、新しいコンピュータシ ステムを初期化し、ベアメタルリカバリプロセスを開始できるようにし ます。保存されたイメージが常に最新のバージョンであるようにしておく ために、Arcserve UDP Agent (Windows)を更新するたびに新しい ISO イメー ジを作成することをお勧めします。

**注**:仮想マシン(VM)上で BMR を実 行する場合、ISO イメージを CD/DVD に書き込まずに、直接 VM に接続し、 BMR プロセスを開始することも可能です。

# CD/DVD 用 Arcserve UDP Agent (Windows) BMR ISO イメージの作成

Arcserve UDP Agent (Windows) BMR ISO イメージは、以下の手順で作成します。

 ブート可能 BMR ISO イメージの作成 (P. 597)
 BMR CD/DVD の作成 (P. 599)

# ブート可能 BMR ISO イメージの作成

BMR ISO イメージの作成を選択した場合は、このイメージをブート可能メディア(CD または DVD)に書き込んで新しいコンピュータ システムを初期化し、ベアメタル復旧プロセスを開始できるようにします。

# 次の手順に従ってください:

- [ブートキット方式の選択] 画面で [ブート可能 BMR ISO イメージの 作成] を選択し、 [次へ] をクリックします。
   [プラットフォームとデスティネーションの選択] ダイアログ ボック スが表示されます。
- 2. ISO イメージのプラットフォームを選択します。

2つのうちのいずれか、または両方を選択できます。両方のプラット フォームを選択すると、イメージの作成に要する時間が長くなります。

注:32 ビットプラットフォームから作成された ISO イメージは、32 ビットサーバをリストアする場合にのみ使用します。64 ビットプ ラットフォームから作成された ISO イメージは、64 ビット サーバをリ ストアする場合にのみ使用します。UEFI ファームウェア システムを起 動する場合は、x64 プラットフォーム オプションを選択してください。 使用可能なオプションは、以下のとおりです。

- x86 プラットフォーム用 BMR ISO イメージ(のみ)。
- x64 プラットフォーム用 BMR ISO イメージ(のみ)。
- x86 および x64 の両方のプラットフォーム用 BMR ISO イメージ。
- 3. デスティネーションを指定します。

BMR ISO イメージファイルを作成および保存する場所を指定または参照します。

- 4. 生成する BMR ISO イメージファイルの名前を指定します。
- 5. プラットフォームとデスティネーションを指定したら、 [次へ] をク リックします。

[**言語の選択**] ダイアログ ボックスが表示されます。

6. BMR ISO イメージで使用する言語を選択します。BMR の作業中、ユー ザインターフェースとキーボードには選択した言語が適用されます。

BMR ISO イメージでは、1つ以上の言語を選択できます。ただし、選択 する言語が1つ増えるごとに、イメージの作成にかかる時間もそれだ け長くなります。選択した言語が増えると、完了までの時間も長くな ります。そのため、本当に必要な言語のみを選択することを推奨しま す。

**7**. [**次へ**] をクリックします。

[ドライバの指定] ダイアログボックスが表示されます。

8. ドライバを指定します。指定したドライバは、BMR ISO イメージに統 合するドライバ用のドライバリストに表示されます。 有効化されたドライバペインで、任意のドライバを追加、または BMR ISO イメージから削除できます。

注: VirtualBox Host-Only Ethernet Adapter ドライバを BMR ISO イメージ に統合する場合、Windows ADK コンポーネントとの間に競合が発生す る場合があります。競合を回避するため、BMR ISO イメージにこのド ライバを統合しないことをお勧めします。

- a. ローカル ドライバを含む: ローカルのクリティカルなデバイスド ライバ (NIC、FC または SCSI 用 OEM ドライバのみ) をドライバリ ストにロードします。クリックすると、このコンピュータ用の BMR ISO イメージに追加する必要があるクリティカル デバイス ドライ バがあるかどうかを確認します。 クリティカル デバイス ドライバ が見つかった場合、自動的にリストに追加されます。
- b. **ドライバの追加**:ドライバリストに追加するドライバを参照します。
- c. **ドライバの削除: BMR ISO** イメージに追加したくないドライバをリ ストから選択して削除します。
- 9. [作成]をクリックしてプロセスを起動し、ブート可能 BMR ISO イメージを作成します。

処理中は、ステータスが表示されます。

10. 処理が完了すると確認画面が表示され、BMR ISO イメージが正常に生成されたことが示されます。この画面では、イメージの場所とプラットフォームが表示されます。また、リンクをクリックすると、イメージの場所が参照されます。

## BMR CD/DVD の作成

ISO イメージを作成し、場所を指定して保存したら、ブート可能 CD または DVD にイメージを書き込む必要があります。このブート可能メディアを使 用して、新しいコンピュータ システムを初期化し、ベア メタル リカバリ (BMR) プロセスを開始できるようにします。 保存した ISO イメージが常に最新のバージョンであるようにしておくために、以下を行う必要があります。

- Arcserve UDP Agent (Windows) を更新するたびに、ISO イメージを新規 作成する必要があります。
- ISO イメージをリモートの場所に保存した場合は、BMR を実行する必要がある場合にのみ、CD/DVD に書き込みます。
- 複数のコンピュータに Arcserve UDP Agent (Windows) をインストール している場合は、イメージに最新の Arcserve UDP Agent (Windows) の更 新が含まれるように、更新状態が最新のコンピュータから ISO イメージ(および CD/DVD)を新規作成し、BMR を実行します。

# USB メモリ用 Arcserve UDP Agent (Windows) BMR ISO イメージの作成

Arcserve UDP Agent (Windows) BMR USB メモリは、以下の手順で作成します。

<u>USB メモリの準備</u> (P. 600)

<u>ブート可能 BMR USB メモリの作成 (P.</u>

602)

# USB メモリの準備

BMR ISO イメージを USB メモリに書き込む前に、USB メモリの準備が必要 です。ブート可能 USB BMR メモリを作成するには、USB メモリがシステム を起動できるよう、アクティブ化されている必要があります。DiskPart コ マンドを使用して、USB メモリをアクティブにすることができます。

重要:USBメモリをフォーマットする必要がある場合、フォーマットにより、USBメモリに保存されているすべてのデータは消去されます。この処理を行う前に、USBメモリ上に重要なデータが存在しないことを確認してください。USBメモリがすでにフォーマットされている場合は、この処理により、同じ名前のファイルはすべて上書きされます。

次の手順に従ってください:

- コマンドプロンプトを開きます(OSによって要求される場合は管理者 権限のアカウントで開きます)。
- 2. 「Diskpart」と入力し、Enter キーを押します。
- 3. 「List Disk」と入力し、Enter キーを押します。

```
検出されたすべてのディスクが一覧表示されます。表示されたディス
クの中から、USB ディスクを決定します。
```

- 4. 「Select Disk < n>」(「n」は USB ディスクのディスク番号)と入力して USB ディスクを選択し、Enter キーを押します。
- 5. 「Clean」と入力し、Enter キーを押します。

「DiskPart はディスクを正常にクリーンな状態にしました。」という メッセージが表示されます。

6. 「create partition primary」と入力し、Enter キーを押します。

「DiskPart は指定したパーティションの作成に成功しました。」というメッセージが表示されます。

7. 「select partition 1」と入力し、Enter キーを押します。

「パーティション1が選択されました。」というメッセージが表示さ れます。

8. 「active」と入力し、Enter キーを押します。

「DiskPart は現在のパーティションをアクティブとしてマークしました。」というメッセージが表示されます。

9. 必要に応じて、USBメモリを FAT32 または NTFS ファイル システムで フォーマットします。

「format fs=fat32 quick」または「format fs=ntfs quick」と入力します。

USB メモリは使用できる状態になりました。

C:\Windows\System32>diskpart Microsoft DiskPart version 6.1.7600 Copyright (C) 1999-2008 Microsoft Corporation. On computer: <computer name> DISKPART> list disk Disk ### Status Size Free Dyn Gpt Disk 0 Online 465 GB 1024 KB × 3745 MB 0 B Disk 1 Online DISKPART> select disk 1 Disk 1 is now the selected disk. DISKPART> clean DiskPart succeeded in cleaning the disk. DISKPART> create partition primary DiskPart succeeded in creating the specified partition. DISKPART> select partition 1 Partition 1 is now the selected partition. DISKPART> active DiskPart marked the current partition as active. DISKPART> format fs=fat32 quick 100 percent completed DiskPart successfully formatted the volume. DISKPART> exit\_

# ブート可能 BMR USB メモリの作成

ブート可能 BMR (ベア メタル復旧) USB メモリの作成を選択した場合は、 ISO イメージを USB メモリに直接書き込み、新しいコンピュータ システム を初期化し、ベア メタル復旧プロセスを開始できるようにします。

### 次の手順に従ってください:

- 必要に応じて、USBメモリを準備します。詳細については、「<u>USBメ</u> モリの準備 (P. 600)」を参照してください。
- 2. [ブートキット方式の選択] 画面で [ブート可能 BMR USB メモリの作 成] を選択し、 [次へ] をクリックします。

[プラットフォームとデスティネーションの選択] ダイアログ ボック スが表示されます。 3. ISO イメージのプラットフォームを選択します。

2つのうちのいずれか、または両方を選択できます。両方のプラット フォームを選択すると、イメージの作成に要する時間が長くなります。

注:32 ビット プラットフォームから作成された ISO イメージは、32 ビット サーバをリストアする場合にのみ使用します。64 ビット プ ラットフォームから作成された ISO イメージは、64 ビット サーバをリ ストアする場合にのみ使用します。UEFI ファームウェア システムを起 動する場合は、x64 プラットフォーム オプションを選択してください。

使用可能なオプションは、以下のとおりです。

- x86 プラットフォーム用 BMR ISO イメージ(のみ)。
- x64 プラットフォーム用 BMR ISO イメージ(のみ)。
- x86 および x64 の両方のプラットフォーム用 BMR ISO イメージ。
- 4. USB ドライブを指定します。

BMR ISO イメージファイルを作成し、USB メモリに書き込むためのド ライブを指定または参照します。

注:USB ドライブを使用して UEFI ファームウェア システムを起動する 場合、USB ドライブは、FAT32 ファイル システムでフォーマットする 必要があります。

- 5. 準備の整った USB メモリが指定したドライブに挿入されていること を確認してください。
- 6. プラットフォームおよび場所を指定したら、 [次へ] をクリックしま す。

[言語の選択] ダイアログ ボックスが表示されます。

 生成した BMR ISO イメージで使用する言語を選択します。BMR の作業 中、ユーザインターフェースとキーボードには選択した言語が適用さ れます。

BMR ISO イメージでは、1 つ以上の言語を選択できます。ただし、選択 する言語が1つ増えるごとに、イメージの作成にかかる時間もそれだ け長くなります。選択した言語が増えると、完了までの時間も長くな ります。そのため、本当に必要な言語のみを選択することを推奨しま す。 8. [**次へ**] をクリックします。

[ドライバの指定] ダイアログボックスが表示されます。

9. 必要に応じて、追加で統合するドライバオプションを選択します。

有効化されたドライバペインで、任意のドライバを追加、または BMR ISO イメージから削除できます。

**10.** [作成]をクリックしてプロセスを起動し、ブート可能 BMR ISO イメージを作成します。

処理中は、ステータスが表示されます。

11. 処理が完了すると確認画面が表示され、BMR ISO イメージが正常に生成され、USB メモリに書き込まれたことが示されます。この画面では、 イメージの場所とプラットフォームが表示されます。また、リンクを クリックすると、イメージの場所が参照されます。

# 作成されたブートキットの検証

BMR ISO イメージが正常に作成されると、ブートキット ウィザードユー ティリティは、イメージが保存されている場所へのリンクを表示します。 BMR ISO イメージがその場所に保存されていることを確認します。デフォ ルトでは、イメージは、以下のデフォルトのイメージ名形式で UserProfile フォルダに保存されます。

BMR\_<Platform>\_<OS Kernel>\_<version>(Build xxx).ISO

例:

BMR\_x86x64\_w8.1\_Version 5.0 (Build 5.0.1717).ISO

# バックアップを使用して、BMRを実行する方法

ベアメタル復旧(BMR)とは、オペレーティングシステムとソフトウェ アアプリケーションの再インストール、およびその後のデータや設定の リストアといった、「ベアメタル」からコンピュータシステムをリスト アするプロセスです。BMR プロセスでは、ハードウェアが異なる場合でも、 わずかな作業でコンピュータ全体をリストアすることができます。BMR を 実行できるのは、ブロックレベルのバックアッププロセス中に、Arcserve UDP Agent (Windows)がデータだけではなく、以下のアプリケーションに 関連する情報も取得しているためです。

- オペレーティングシステム
- インストールされたアプリケーション
- 環境設定
- 必要なドライバ

ベア メタルからコンピュータ システムを再構築するのに必要なすべての 関連情報は、連続するブロックにバックアップされ、バックアップ場所に 格納されます。 以下の図に、バックアップを使用して、BMRを実行するプロセスを示します。

# バックアップを使用してベア メタル復旧を実行する方法

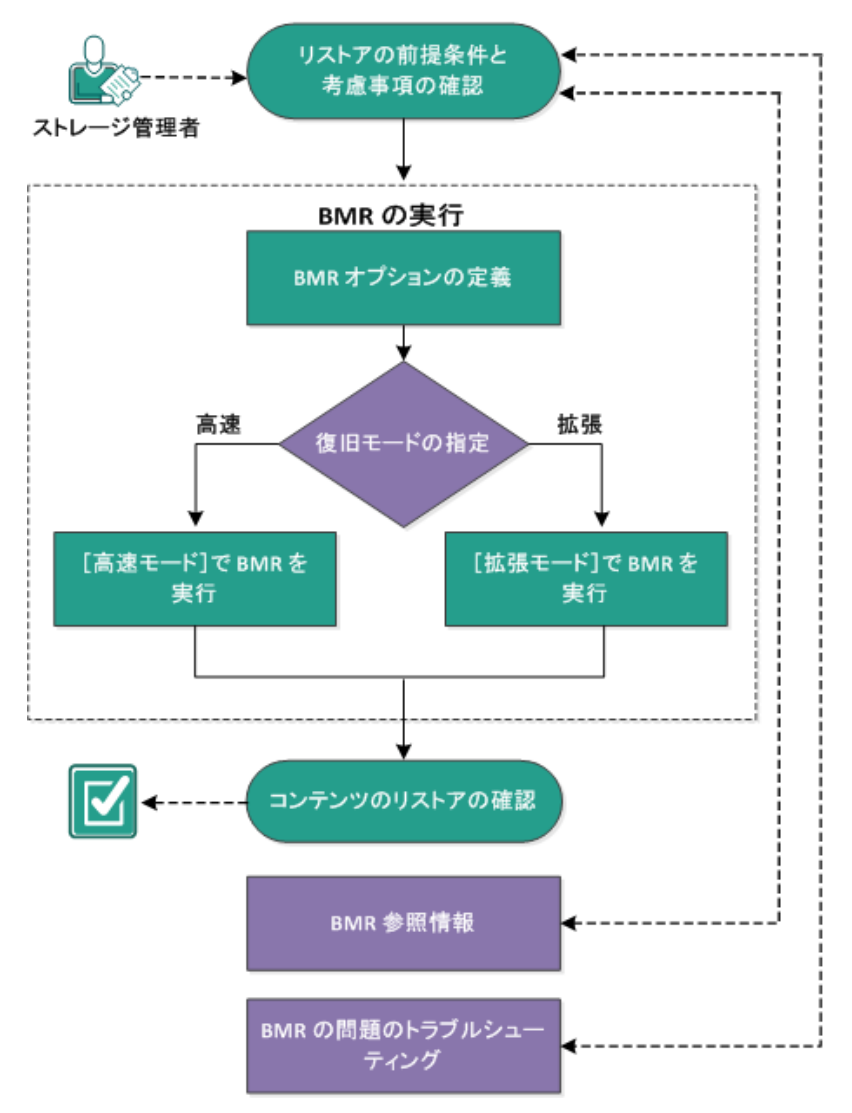

バックアップを使用して BMR を実行するには、以下のタスクを完了します。

- 1. <u>BMR の前提条件と考慮事項の確認</u> (P. 607)
- 2. BMR オプションの定義
  - <u>[高速モード] で BMR を実行</u> (P. 618)
  - <u>[拡張モード] で BMR を実行</u> (P. 621)
- 3. <u>BMR の正常終了の確認</u> (P. 628)
- 4. <u>BMR参照情報</u> (P. 629)
- 5. <u>BMRの問題のトラブルシューティング</u>(P. 637)

BMRの前提条件と考慮事項の確認

BMR を実行する前に、以下の前提条件が存在することを確認します。

- 以下のいずれかのイメージが必要です。
  - CD/DVD 上に作成された BMR ISO イメージ
  - ポータブル USB メモリ上に作成された BMR ISO イメージ

注:Arcserve UDP Agent (Windows) を使用すると、ブートキットユー ティリティを利用し、WinPE イメージと Arcserve UDP Agent (Windows) イメージを組み合わせて BMR ISO イメージを作成できます。この ISO イメージがブート可能メディアに書き込まれます。その後、これらの ブート可能メディア (CD/DVD または USB メモリ) のいずれかを使用 して、新しいコンピュータ システムを初期化し、ベア メタル復旧プロ セスを開始できるようにします。保存されたイメージが常に最新の バージョンであるようにしておくために、Arcserve UDP Agent (Windows) を更新するたびに新しい ISO イメージを作成します。

- 利用可能なフルバックアップが少なくとも1つ。
- 復旧する仮想マシンおよびソースサーバ上にインストールされた少なくとも1GBのRAM。
- VMware 仮想マシンを、物理サーバとして動作するよう設定された VMware 仮想マシンに復旧するには、VMware Tools アプリケーション がデスティネーション仮想マシンにインストールされていることを確 認します。
- サポートされているオペレーティングシステム、データベース、およびブラウザが含まれている「Compatibility Matrix」を確認します。

以下のリストアに関する考慮事項を確認します。

ブートキットイメージを作成する際にどの方法を選択しても、BMR プロセスは基本的に同じです。

注:BMR プロセスではストレージ領域を作成できません。ソースマシンにストレージ領域がある場合、BMRの実行中にデスティネーションマシンでストレージ領域を作成することはできません。ユーザは、それらのボリュームを標準のディスク/ボリュームにリストアするか、 BMRを実行する前にストレージ領域を作成してから、作成されたストレージ領域にデータをリストアすることができます。

- ダイナミックディスクのリストアは、ディスクレベルでのみ実行できます。ダイナミックディスク上のローカルボリュームにデータがバックアップされた場合、このダイナミックディスクをBMR実行中にリストアすることはできません。このシナリオでは、BMR実行中にリストアするには、以下のいずれかのタスクを実行し、次に、コピーした復旧ポイントからBMRを実行する必要があります。
  - 別のドライブ上のボリュームにバックアップする。
  - リモート共有にバックアップする。
  - 復旧ポイントを別の場所にコピーする。

注:複数のダイナミックディスクで BMR を実行する場合、BMR は起動 の失敗や認識できないダイナミック ボリュームなどの予期しないエ ラーで失敗する場合があります。これが発生する場合は、システム ディスクのみを BMR を使用してリストアし、その後マシンを再起動し てから他のダイナミック ボリュームを通常の環境でリストアするよ うにしてください。

- (オプション) BMR 参照情報を確認します。詳細については、以下の トピックを参照してください。
  - <u>ベアメタル復旧の仕組み</u>(P.39)
  - <u>UEFI/BIOS 変換をサポートするオペレーティング システム</u> (P. 631)
  - <u>BMR 操作メニューの管理</u> (P. 632)

# BMRオプションの定義

BMR プロセスを開始する前に、いくつかの予備 BMR オプションを指定す る必要があります。 次の手順に従ってください:

- 保存したブートキットイメージメディアを挿入し、コンピュータを起動します。
  - CD/DVD に書き込まれた BMR ISO イメージを使用する場合は、保存 された CD/DVD を挿入します。
  - USBメモリに書き込まれた BMR ISO イメージを使用する場合は、保存された USBメモリを挿入します。

BIOS セットアップ ユーティリティ

画面が表示されます。

2.

BIOS セットアップ ユーティリティ

画面で、CD-ROM ドライブのオプションか USB のオプションを選択し てブートプロセスを起動します。アーキテクチャ(x86/x64)を選択し、 Enter キーを押して続行します。

3. Arcserve UDP Agent (Windows) の言語選択画面が表示されます。言語を 選択し、 [次へ] をクリックして続行します。

| arcserve   | bare metal recovery |
|------------|---------------------|
| 日本語<br>日本語 | ×<br>次へlb)          |
|            |                     |
|            |                     |

ベアメタル復旧プロセスが開始され、最初の BMR ウィザード画面が 表示されます。

ペアメタル復旧 (BMR) - *BMR のパックアップの種類の選択* 

リストア ソースの種類を選択する:

● Arcserve Unified Data Protectionのパックアップからリストアします このオブションを使用して、パッウアップ先フォルダまたはデータストアからリストアを実行します

#### ○ 仮想マシンから回復

このオプションを使用して、仮想スタンパイまたは インスタント VM によって作成された仮想マシンから V2P (仮想から物理)リストアを実 行します ○ ソースは VMware のマシンにある

○ ソースは Hyper-Mのマシンにある

BMR ウィザード画面で、実行する BMR の種類を選択します。

Arcserve Unified Data Protection のバックアップからのリストア

このオプションを使用して、バックアップ先フォルダまたはデー タストアからリストアを実行します。

このオプションでは、Arcserve UDP Agent (Windows) を使用して バックアップされたデータを回復できます。このオプションは、 Arcserve UDP Agent (Windows) または Arcserve UDP Host-Based VM Backup アプリケーションで実行されたバックアップ セッションに 使用されます。

このオプションを選択した場合は、これ以降の手順を続行します。

## 仮想マシンからの回復

このオプションを使用して、仮想スタンバイ VM から V2P (仮想から物理) リストアを実行します。V2P (仮想から物理) とは、オペレーティング システム (OS) 、アプリケーション プログラムおよびデータを仮想マシンまたはディスク パーティションからコンピュータのメイン ハード ディスクにマイグレーションすることを表す用語です。ターゲットは1台のコンピュータまたは複数のコンピュータにできます。

# あります

## ソースは VMware マシン上に

VMware 仮想マシンに対して仮想変換が実行されたマシンの データを回復します。このオプションは Arcserve Central Virtual Standby アプリケーションに関して使用されます。

**注**:このオプションを使用す

る場合、VMDK ファイル(VMware 用)への仮想変換が Arcserve Central Virtual Standby によって実行された場合のみデータを回 復できます。

このオプションを選択した場合は、「VMware 仮想スタンバイ VMを使用した回復」を参照してこの手順を続行してください。

詳細については、オンライン ヘルプの「VMware 仮想スタンバイ VM を使用した回復」を参照してください。

# ソースは Hyper-V マシン上に

## あります

Hyper-V 仮想マシンに対して仮想変換が実行されたマシンの データを回復します。このオプションは Arcserve Central Virtual Standby アプリケーションに関して使用されます。

注:このオプションを使用す

る場合、VHD ファイル(Hyper-V 用)への仮想変換が Arcserve Central Virtual Standby によって実行された場合のみデータを回 復できます。

このオプションを選択した場合は、「Hyper-V 仮想スタンバイ VM を使用した回復」を参照してこの手順を続行してください。

詳細については、オンライン ヘルプの「Hyper-V 仮想スタンバイ VM を使用した回復」を参照してください。

 [Arcserve Unified Data Protection のバックアップからのリストア]を 選択し、[次へ]をクリックします。

[復旧ポイントの選択] ウィザード画面が表示されます。

| arcserve <sup>®</sup> t                                                                                                    | pare metal recovery                                                                                                    |
|----------------------------------------------------------------------------------------------------|----------------------------------------------------------------------------------------------------|
| <ul> <li>ペアメタル復旧(BMR)</li> <li> <i>飯田ポイントを選択します</i>         上部ペインには、すべてのパックアップ済みマシンとパッ         クアップ先が表示されます。マシンをクリックすると、下<br/>部ペインに関連する復旧ポイントが表示されます。<br/>行するには、復旧ポイントを選択してください。<br/>注:デフォルトでは、ローカル ポリュームから検出された<br/>パックアップ洗が表示されの「シートを選択してください。<br/>注:デフォルトでは、ローカル ポリュームから検出された<br/>パックアップ洗剤マシンのがしてこビリストをれます。<br/>げし、「ブル ディスクを接続または接続解除した<br/>後、(更新)をクリックするとマシン リストを更新すること<br/>ができます。<br/>見て、「レーカルジを参照できない場合、NIC ドライ<br/>パゲークストールを打ていないか、IP アドレスが間違う<br/>ている可能性があります。必要な場合には、以下を実<br/>行できます:<br/>マーを有しいたすえど K5 イパのロード コーティロテッをお<br/>1 個のネットワーク アダブタが検出されました<br/>Intel(R) PRO /1000 MT Network Connection<br/>ー IP アドレス: 155 35 128 155<br/>ーステータス:接続演み      </li> </ul> | 以下のパックアップ済みマシンが検出されました:<br>パックアップ情報<br>ホスト名:<br>OS:<br>フラットフォーム:<br>ソース:<br>重新(2) 参照(W) ・<br>ネットワーク/ローカル パスから参照<br>指定したマシンに以下の復旧ポイントが検出されました。復旧ポイントを1<br>(復日ポイントサーバから参照 |
| ▲ ユーティリティ(山)                                                                                                    | 戻る(B) 次へ(N) 中止(A)                                                                                                    |

- 5. [復旧ポイントの選択] ウィザード画面で、[参照] をクリックし、 [ネットワーク/ローカルパスから参照] を選択するか、または [復 旧ポイントサーバから参照] を選択します。
  - a. [ネットワーク/ローカルパスから参照]を選択した場合は、バッ クアップイメージの復旧ポイントが含まれているマシン(または ボリューム)を選択します。

Arcserve UDP Agent (Windows) を使用すると、任意のローカルドラ イブまたはネットワーク共有から復旧を実行できます。

 ローカルバックアップから復旧を実行する場合、BMRウィ ザードは、復旧ポイントが含まれるすべてのボリュームを自動 的に検出して表示します。
リモート共有から復旧を実行する場合、復旧ポイントが格納されているリモートロケーションを参照します。復旧ポイントを含むマシンが複数ある場合、すべてのマシンが表示されます。
 また、リモートマシンのアクセス情報(ユーザ名およびパスワード)が必要な場合があります。

**注**: リモートの復旧ポイント 参照する場合、ネットワークが稼働中である必要があります。 必要な場合は、ネットワーク設定情報を確認/更新したり、必 要なドライバを [ユーティリティ] メニューからロードするこ とができます。

- BMR モジュールがローカル デスティネーション ボリュームを 検出できない場合、[フォルダの選択] ダイアログ ボックスが 自動的に表示されます。バックアップが存在するリモート共有 を指定します。
- iSCSI デスティネーションからリストアしている場合、BMR モジュールはこのデスティネーションを検出しない可能性があるので以下を実行する必要があります。

1. [ユーティリティ] をクリックし、ポップアップ メニューか ら [実行] を選択し、「cmd」と入力し、 [OK] をクリックし ます。

2.コマンドプロンプトウィンドウで、以下の Windows iSCSI コマンドを使用して iSCSI 接続をセットアップします。

> net start msiscsi

> iSCSICLI QAddTargetPortal <TargetPortalAddress>

> iSCSICLI QLoginTarget <TargetName > [CHAP username] [CHAP
password]

注:CHAP =

Challenge-Handshake Authentication Protocol

Windows iSCSI コマンド ライン オプションの詳細については、 <u>http://www.microsoft.com/en-us/download/details.aspx?id=6408</u> を参照してください。

注:使用している iSCSI 対象

ソフトウェアによっては追加の手順が必要な場合があります。 詳細については、iSCSI対象ソフトウェアのマニュアルを参照し てください。

3.BMR 画面から、iSCSI ディスクを通して接続されたディスク/ ボリュームを表示する必要があります。iSCSI ディスクは、ソー スボリュームまたはバックアップ先ボリュームとして使用で きるようになりました。

注:BMRは、OSがiSCSIディス

クにインストールされる場合についてはサポートしません。 データディスクのみがサポートされます。

b. [復旧ポイントサーバから参照]を選択した場合は、[エージェントを選択]ダイアログボックスが表示されます。復旧ポイントサーバのホスト名、ユーザ名、パスワード、ポート、およびプロトコルを指定します。[接続]をクリックします。

| BEI-IIII / EALIST-U.I                                                                 |                                          |                        |           |                | ×          | 1        |
|---------------------------------------------------------------------------------------|------------------------------------------|------------------------|-----------|----------------|------------|----------|
| 18<br>H 部代インには すべてのパックラー <sup>リ</sup>                                                 | 町日ポイントサーバ書<br>ストを取得します。                  | 習証情報を入力し、「接続」 ポタンをクリ   | ックしてサーバに接 | 読し、テータ ストア     | および エージェント |          |
| アップ先が表示されます。マシン<br>8ペインに関連する復旧ポイント                                                    | 市スト名: ar                                 | cservemaster 🗨         | ポート: [    | 8014           |            |          |
| すするには、復旧ホイントを選択<br>キ・デフォルトでは □ーカル ポリ                                                  | ユ∼ザ名: A                                  | ROserve¥Administrator  | 70Ւ၁ル:    | HTTP           |            |          |
| 1. クリオルド くは、日 うかがい。<br>「ックアップ済み マシンのみ がここ」<br>いりムーパブル ディスクを接続また _                     | パスワード: ●                                 | •••••                  |           | 接続(            | Ŷ          |          |
| &、[更新]をクリックするとマシン<br>「できます。 こう                                                        | のサーパで保護され                                | たデータ ストアおよび エージェント:    |           |                |            | 参照(₩) ▼  |
| たた、1999月127559793 ると、5モー<br>はデータ ストアからパックアップ済;<br>もできます。                              | H →      Agentless     Linux     Windows |                        |           |                |            | テレてください: |
| モート共有フォルダを参照できた<br>(がインストールされていないか、<br>こいる可能性があります。必要な<br>うできます:<br>こさたいいたまでと、いまくぼうりつ | appsv<br>B appsr                         | r Imester<br>v Imester |           |                |            |          |
| 個のネットワーク アダプタガ                                                                        |                                          |                        |           |                |            |          |
| ntel(R) PRO/1000 MT Netw<br>- IP アドレス: 155:35:128:18<br>- ステータス: 接続済み                 |                                          |                        |           | ок( <u>о</u> ) | キャンセル(0)   |          |
|                                                                                       |                                          |                        |           |                |            | -        |

- バックアップの復旧ポイントが保存されているデータストア下で フォルダまたはエージェント名を選択し、[OK]をクリックします。
   BMR ウィザード画面には、以下の情報が表示されます。
  - マシン名 (左上のペイン)
  - 関連するバックアップ情報(右上のペイン)
  - 対応するすべての復旧ポイント(左下のペイン)。

注:サポート対象のオペレーティン グシステムであれば、UEFIマシンで取得したバックアップから BIOS 互換マシンへ、また BIOSマシンから UEFI 互換マシンへの BMR の実行 が可能です。ファームウェア変換がサポートされるシステムの完全な リストについては、「<u>UEFI/BIOS 変換をサポートするオペレーティング</u> システム(P. 631)」を参照してください。

- ファームウェア変換をサポートしないオペレーティングシス テムで UEFI システムでの BMR を実行するには、コンピュータ を UEFI モードで起動する必要があります。BMR は、異なる ファームウェアを持つコンピュータのリストアをサポートし ていません。ブート ファームウェアが BIOS ではなく UEFI であ ることを確認するには、[ユーティリティ] - [バージョン情 報]をクリックします。
- ファームウェア変換をサポートするオペレーティングシステムでは、リカバリポイントの選択後に、ソースマシンのファームウェアがユーザのシステムと同一でないことが検出されると、UEFIを BIOS 互換のシステムに変換するか、または BIOS をUEFI 互換のシステムに変換するかを確認されます。

| arcserve                                                                                                    | bare metal recovery     |                                                                                                    |                                                                                                    |
|----------------------------------------------------------------------------------------------------|-------------------------|----------------------------------------------------------------------------------------------------|----------------------------------------------------------------------------------------------------|
| <ul> <li>ペア メタル復旧 (EMR)         <ul> <li>夜田ボイントを選択します</li> <li>上部ペインには、まべてのパックアップ済みマシンとパックアップ先が表示をれます。マシンをクリックすると、下<br/>部ペインには、まべてのパックアップ済みマシンとパックアップ洗が表示をれます。就行するには、彼旧ポイントを選択してください。</li> <li>注:デフォルトでは、ローカル ポリュームから検出された<br/>パックアップ済みマシンのみがここにフレメをれます。新し<br/>(ソルーバブル・ディスクを接続または技術解除した<br/>後、(更新)をクリックすると、マート共有フォルメキル<br/>はデータストアがらパックアップ済みマシンを追加すること<br/>ができます。</li> <li>リモート共有フォルメキル<br/>はデータストアがらパックアップ済みマシンを追加すること<br/>ができます。</li> <li>リモート共有フォルメキル<br/>(ボインストールもれていないか、IP アドレスが間違っ<br/>ている可能性があります。必要な場合には、以下を実<br/>行できます。</li> <li>1個のキットワーク ダダフタが検出されました</li> <li>Intel(R) PRO/1000 MT Network Connection<br/>- IP アドレス: 155:35:128:187<br/>- ステータス: 接続済み</li> </ul> </li> </ul> | 以下のバックアップ済みマシンが検出されました: | バックアップ情報<br>ホスト名:<br>OS:<br>ブラットフォーム:<br>ソース:<br>更新<br>ました。復旧ポイントを1つ<br>ブート ファームウェア:<br>- BIOS<br>パックアップされたポソン<br>- システムで予約演み<br>- C¥ (26.42 GB/49)<br>デーク語号化の適用<br>- はい<br>語号化ライブラリの違い | w2k8r2ħvl         Windows Server 2008 R2         X64         復旧ポイントサーパ         確認         運択した後、統行して(ださい: <b>エーム(依用サイズ/会計サイズ/の当</b><br>(28 MB/100 MB/55 MB)         90 GB/(27 89 GB)         (11 00 MB/55 MB)         (12 00 MB/55 MB)         (12 00 MB/55 MB)         (12 00 MB/55 MB)         (12 00 MB/55 MB)         (12 00 MB/55 MB)         (12 00 MB/55 MB)         (12 00 MB/55 MB)         (12 00 MB/55 MB)         (12 00 MB/55 MB)         (12 00 MB/55 MB)         (12 00 MB/55 MB)         (12 00 MB/55 MB)         (12 00 MB/55 MB) |
| ▲ ユーティリティ(U)                                                                                                    |                         | 戻る個                                                                                                    | 次へ120 中止(2)                                                                                                    |

注:セッションが Arcserve UDP バー

ジョン 5.0 Update 2 からバックアップされる場合、Arcserve UDP バー ジョン 5.0 Update 2 は、より小さなサイズのディスクに対する BMR の みをサポートします。復旧先のディスクのサイズについては、

[Minimum Size Required] フィールドを参照してください。より小さなサイズのディスクへの BMR は、[拡張モード] でのみサポートされます。

7. リストアする復旧ポイントを選択します。

選択した復旧ポイントの関連情報が表示されます(右下のペイン)。 表示される情報には、実行した(保存した)バックアップの種類、バッ クアップ先、バックアップされたボリュームなどが含まれます。 復旧ポイントに暗号化されたセッション(復旧ポイントの時計アイコンにロックがかけられます)が含まれる場合、パスワードを要求する 画面が表示されます。セッションパスワードを入力して、[OK]をクリックします。

| •••••            | ок     |
|------------------|--------|
| 見在のパスワード長: 8 文字  | キャンクル  |
| 最大のパスワード長: 23 文字 | 115 Ch |

注:

Arcserve UDP 復旧ポイント サーバからリストアしている場合、セッションパスワードの指定を求められます。

ご使用のマシンがドメインコントローラの場合、Arcserve UDP Agent (Windows)は BMR 実行中に Active Directory (AD) データベースファ イルの「権限のないリストア」 (Non-Authoritative Restore)をサポー トします (MSCS クラスタのリストアをサポートしません)。  リストア対象の復旧ポイントを確認し、 [次へ] をクリックします。
 BMR ウィザード画面には、利用可能な復旧モードのオプションが表示 されます。

| arcserve                           | bare metal recovery                                                                                                    |
|------------------------------------|----------------------------------------------------------------------------------------------------|
| ペアメタル復旧 (BMR)<br><i>- 復旧モードの選択</i> |                                                                                                    |
|                                    |                                                                                                    |
|                                    | どちらの復旧モードを使用しますか?                                                                                                    |
|                                    | ◎ (局)深王一ビイ圧)<br>高速モードでは、マンンのデフォルト設定を使用し、ユーザの操作を最小限に抑えてシステムを自動的に復旧できます。                                                                     |
|                                    | ○ 拡張モード(D)<br>鉱張モードではリストフ処理をみなりマイズできます。このモードを使用すると、以下を実行できます:<br>ページのプロムームをははイオイミック ディスク 上のデータ リストア先を選択する。<br>再起動する前に、デバイス ドライバをインストールする。  |
|                                    | 注:[次へ]をクリックすると、BMRウィザードは、ソースマシン上に存在するパーティションと一致する、新しいパーティションをデスティネーション上に作成します。そのため、デスティネーション マシン上の既存のパーティションが表面をれ、新しいパーディションが体成をれる場合があります。 |
|                                    |                                                                                                    |
|                                    |                                                                                                    |
| ▲ ユーティリティ(U)                       | 戻る(B) 次へ(D) 中止(A)                                                                                                    |

利用可能なオプションは、[拡張モード]と[高速モード]です。

- 復旧処理中にユーザの介入を最小限に抑えるには、[高速モード (P.618)]を選択します。
- 復旧処理をカスタマイズする場合は、 [拡張モード(P.621)]を選択します。

# デフォルト:高速モード。

# [高速モード]で BMR を実行

[高速モード]では回復処理中のユーザーの介入を最小限に抑えることができます。

次の手順に従ってください:

1. [復旧モードの選択] ダイアログボックスから、[高速モード] を選 択し、[次へ] をクリックします。

[ディスクリストア設定のサマリ] 画面が開き、リストアするボ リュームのサマリが表示されます。

**注**:リストアサマリウィンドウの下部にある [デスティネーションボ リューム]列に表示されるドライブ文字は、WinPE (Windows Preinstallation Environment)から自動的に生成されます。これらのドラ イブ文字は、[ソースボリューム]列に表示されるドライブ文字とは 異なる場合があります。ただし、ドライブ文字が異なっている場合で も、データは適切なボリュームにリストアされます。

| -ス ディスク                          | デスティネーション ディスク                        |                |
|----------------------------------|---------------------------------------|----------------|
| <ケ/ポリューム リストア設定のサマリ:<br>- スポリューム | デスティネ ーション ポリューム                      | ディスク           |
| システムで予約済み (100 MB)               | C:¥ (100 MB)                          | ディスクロ          |
| C:¥ (49.90 GB)                   | E:¥ (49.90 GB)                        | <u>ቻ</u> ィスク 0 |
| D:¥ (1 00.00 GB)                 | ¥¥?¥Volume{c6sc0fdc-bf0s-19e3-9736-00 | Fr75 1         |
|                                  |                                       |                |

2. サマリ情報が正しいことを確認したら、 [OK] をクリックします。

リストア処理が開始されます。BMR ウィザード画面には、各ボリュー ムのリストアステータスが表示されます。

- リストア中のボリュームサイズによっては、この操作に時間かかる場合があります。
- このプロセスを実行中、復旧ポイント用にバックアップしたすべてのものをブロック単位でリストアし、ターゲットマシン上に ソースマシンのレプリカを作成します。

 デフォルトでは、[復旧後にシステムを自動的に再起動する]オ プションが選択されています。必要に応じて、このオプションの 選択を解除し、後から手動で再起動することができます。

**重要:BMR**の後にアクティブなディレクトリの Authoritative Restore を実行する場合は、 [復旧後、システムを自動的に再起動 する]オプションをオフにする必要があります。詳細については、 「<u>BMRの後に Active Directory の Authoritative Restore を実行する方</u>法 (P. 548)」を参照してください。

- 必要に応じて、[再起動後にエージェントサービスを自動的に開始しない]を選択できます。
- 必要な場合には、いつでも操作のキャンセルまたは中止を実行できます。

| arcserve <sup>®</sup>                                                                                                    | pare metal recove                                                                                            | ry                                                 |                              |                   |  |
|----------------------------------------------------------------------------------------------------|----------------------------------------------------------------------------------------------------|----------------------------------------------------|------------------------------|-------------------|--|
| ペアメタル復旧 (BMR)                                                                                                    | リストア設定のサマリ                                                                                                   |                                                    |                              |                   |  |
| -                                                                                                    | リストア項目                                                                                                    | ステータス                                              | 進捗状況                         | スループット            |  |
| このページには、ディスケ/ポリュームのリストア設定のサマリ<br>を表示します。                                                                                                    | ●●●>>ス ポリューム 'C:¥' を現在のデ                                                                                     | スティネ… IJスՒア中                                       | 69.4 <b>%</b>                | 1613.01 MB/分      |  |
| 注: BMR プロセスが完了してサーバが再起動した後に、こ<br>のサーバからバッウアップ ジョブを実行する必要がない場合<br>があります。単に BMR の機能をフストしているような場合<br>は、【再起動後に エージェント サービスを自動的に開始<br>しない]オブションを選択することを推奨します。<br>このオプションを選択する46、バッウァフア ジョブを実行す<br>る際、再起動後に エージェント サービス (みよびインストー<br>ルをれている場合は 復旧ポイントサーバ サービス)を手動<br>で開始できます。 | ☑ 復旧後 シュテルを自動的に再起                                                                                            | क्रान्ट A(T)                                       |                              |                   |  |
|                                                                                                    | □ 運起動後に T = ジェント サービスを                                                                                       | 自動的に開始しないの)                                        |                              |                   |  |
|                                                                                                    |                                                                                                    | 0 . 06 . 07                                        |                              |                   |  |
|                                                                                                    | 推定残り時間: 0                                                                                                    | 0:02:43                                            |                              |                   |  |
|                                                                                                    | [69.4 <b>K</b> ] [9760MB/14061 MB] ソース<br>す<br>・<br>・<br>・<br>・<br>・<br>・<br>・<br>・<br>・<br>・<br>・<br>・<br>・ | ペーシック ポリューム 'C.¥' を初<br>スティネーション ディスク 0 にり<br>ださい。 | 見在のデスティネーション<br>ストアされました。この: | ンディスク 0 ビリストアしていま |  |
| ▲ ユーティリティ(U)                                                                                                    |                                                                                                    | 戻る(B)                                              | 次へ <b>0</b>                  | 中止(A)             |  |

3. [ユーティリティ] メニューから、BMR アクティビティ ログにアクセ スすることができます。また、 [保存] オプションを使用して、アク ティビティ ログを保存することができます。

デフォルトでは、アクティビティログは以下の場所に保存されます。

#### C:¥windows¥system32¥dr¥log

**注**:Windows で生成されるエラーを回避するため、BMR アクティビ ティ ログ ウィンドウで [名前を付けて保存] オプションを使用して、 アクティビティ ログをデスクトップ上に保存したり、デスクトップ上 に新しいフォルダを作成したりしないでください。

 異なる種類のハードウェアにリストアする場合(以前、ハードドライ ブを接続していた SCSI/FC アダプタが変更されている場合など)、元の システムで互換性のあるドライバが検出されなければ、ドライバの挿 入ページが表示され、これらのデバイス用のドライバを指定できます。

復旧されたシステムに挿入するドライバを参照して選択できます。そのため、異なるハードウェアのマシンを復旧する場合でも、BMR 実行後にマシンを元の状態に戻すことができます。

5. BMR プロセスが完了すると、確認の通知が表示されます。

# [拡張モード]で BMR を実行

[**拡張モード**] オプションでは、復旧プロセスをカスタマイズできます。

次の手順に従ってください:

1. [復旧モードの選択] ダイアログボックスから、[拡張モード] を選 択し、[次へ] をクリックします。

BMR ユーティリティによって復旧するマシンの検索が開始され、対応 するディスクパーティション情報が表示されます。

上部ペインには、現在のマシン(ターゲットマシン)上のディスク設 定が表示されます。下部ペインには、元のマシン(ソースマシン)上 のディスク パーティション情報が表示されます。 **重要**:下部ペインで、ソースボリュームに赤いXアイコンが表示され ている場合、このボリュームにはシステム情報が含まれており、ター ゲットボリュームに割り当てられていない(マップされていない)こ とを示しています。ソースディスクにあるこのシステム情報ボリュー ムは、BMR 実行中にターゲットディスクに割り当て、リストアする必 要があります。これらを実行しない場合、リブートできません。

提示される [必要な最小ディスク容量] に基づいて、より小さなサイズのディスクに対してボリュームを作成できます。例において、元のボリューム サイズは 81568 MB です。ターゲット ディスクにボリュームを作成する際、提示された最小サイズは 22752 MB です。この場合、22752 MB のサイズで元のボリュームを作成できます。

| ペア メタル復旧 (BMR)<br><i>ー ディスク バーティションの調整</i>                                                                                                    | 現在のデスティネーション ディスケノポリューム のレイアウト                                                                                                    | 操作(0)                         |
|----------------------------------------------------------------------------------------------------|----------------------------------------------------------------------------------------------------|-------------------------------|
| この画面では、ディスク/ポリュームの設定を調整できます。<br>また、元のソース ディスク/ポリュームがら現在のデスティ<br>ネーション ディスク/ポリュームにリストアするデータを選択で<br>きます。<br>ディスク/ポリュームを選択してマウス ポタンを右クリックする<br>と、対応する操作オプションが表示とれます。<br>注:現在の環境にマウスが接続とれていない場合、TAB<br>キーまたは矢印キーを使用してディスク/ポリュームを選択<br>ディスク/ポリュームに加えた変更は、[操作]メニューにあ | <ul> <li>ディスク0</li> <li>ボリュームの作成ウィリード</li> <li>50.00(</li> <li>オリジナル ソース ボリュームに一致する新規ボリュームの作成:</li> <li>ディスク1</li> <li>C.¥、51097 ME, ディスク 0</li> <li>使用可能な最大ディスク音量: 102271 MB (1072393:<br/>必要な最小ディスク音量: 28561 MB (299478261<br/>9ンプル ボリューム サイズ</li> </ul> | ۲<br>30368 ۱۲۲ト)<br>176 ۱۲۲ト) |
| る「ユミシド」で通れするまで有効になりません。<br>の変更をコミットするまで有効になりません。                                                                                                    | 元のソース ディス・                                                                                                    | 4+>>tzu(C)                    |

**注**:ユーザが BMR を実行し、ブート ディスクとして設定されていない ディスクにシステム ボリュームをリストアした場合、BMR の完了後に マシンを起動できません。正しく設定されたブート ディスクにシステ ム ボリュームをリストアしていることを確認してください。

**注**:別のディスク/ボリュームにリストアする場合、新しいディスク/ボ リュームの容量は同じサイズ、元のディスク/ボリュームより大きいサ イズ、または元のディスク/ボリュームより小さいサイズにすることが できます。また、ボリュームサイズの変更はダイナミックディスクに は対応していません。

| arcserve <sup>®</sup> t                                                                                                    | oare metal re               | covery         |                                         |                                         |                 |
|----------------------------------------------------------------------------------------------------|-----------------------------|----------------|-----------------------------------------|-----------------------------------------|-----------------|
| ペア メタル復旧 (BMR)<br><i>ー ディスク バーティションの調整</i>                                                                                                    | 現在のデスティネーション ディ             | (スケノボリューム のレー  | イアウト                                    |                                         | 操作(○) ▼         |
| この画面では、ディスケノポリュームの設定を調整できます。<br>また、元のソース ディスケノポリュームから現在のデスティ                                                                                                    | 📼 ディスク 0 (MBR)<br>50.00 GB  | システムで予約        | <mark>に</mark><br>〕済み (100 MB)          | C:\(49.90                               | GB)             |
| ネーション ディスウ/ポリュームにリストアするデータを選択で<br>きます。<br>ディスク/ポリュームを選択してマウス ポタンを右クリックする<br>と、対応する操作オプションが表示されます。                                                                                    | ■ ディスク 1 (MBR)<br>100.00 GB |                | (100.0                                  | 00 GB)                                  |                 |
| 注:現在の環境にマウスが接続されていない場合、TAB<br>キーまたは矢印キーを使用してディスク/ポリニームを選択<br>し、次にメニューキーを押すとメニューが表示されます。<br>ディスク/ポリュームに加えた変更良( )操作1メニューにあ<br>る[コミット]を選択するか、「次へ] ポタンクリックしてすべて<br>の変更を1ミットするまで有効になりません。 | <br>元のソース ディスク/ポリュー.        | <b>ムのレイアウト</b> |                                         |                                         |                 |
|                                                                                                    | 📼 ディスク 0 (MBR)<br>50.00 GB  | システムで予約        | )済み (100 MB) 🏾 🕕                        | C:\(49.90                               | GB) 👔           |
|                                                                                                    | ■ ディスク 1 (MBR)<br>100.00 GB |                | /////////////////////////////////////// | 191997///////////////////////////////// | ////// <u>/</u> |
|                                                                                                    | ■ 未割り当て ■ プライ               | م              |                                         |                                         |                 |
| <ul> <li>ユーディリティ(山)</li> </ul>                                                                                                    |                             |                | 戻る(国)                                   | 次へ创                                     | 中止(A)           |

- 表示されている現在のディスク情報が正しくない場合、[ユーティリ ティ]メニューにアクセスし、不足しているドライバがないかどうか 確認することができます。
- 必要に応じて、ターゲットディスク/ボリュームペインで [操作] ドロップダウンメニューをクリックすると、利用可能なオプションを表示できます。これらのオプションの詳細については、「<u>BMR 操作メニューの管理</u>(P. 632)」を参照してください。

それぞれのターゲットボリュームをクリックし、コンテキストメニューから [ボリュームのマップ元] オプションを選択すると、このターゲットボリュームにソースボリュームを割り当てることができます。

[ソースベーシックボリュームの選択] ダイアログボックスが開き ます。

| ソース ペーシック ポリューム(                | の選択               | ×            |
|---------------------------------|-------------------|--------------|
| 現在のテスティネーション ボリュー<br>ムを選択してください | -ム '0:¥' にマップするソト | -スペーシック ボリュー |
| C:¥、51098 MB、 ቻ ለ ኢሳ 0          |                   | •            |
|                                 | Ок( <u>0</u> )    | キャンセル(0)     |

- [ソースベーシックボリュームの選択] ダイアログボックスから、 ドロップダウンメニューをクリックして利用可能なソースボリュー ムを選択し、選択したターゲットボリュームに割り当てます。[OK] をクリックします。
  - ターゲットボリューム上に表示されるチェックマークアイコンは、このターゲットボリュームがマップされたことを示しています。
  - ソースボリューム上の赤いXアイコンが緑色のアイコンに変化すると、このソースボリュームがターゲットボリュームに割り当てられたことを示します。

リストアするすべてのボリューム、およびシステム情報を含むすべてのボリュームがターゲットボリュームに割り当てられていることを確認した後、「次へ」をクリックします。

[ディスク変更のサブミット] 画面が開き、選択した操作のサマリが 表示されます。作成中の個々の新しいボリュームについては、対応す る情報が表示されます。

| 操作            | 詳細                           |
|---------------|------------------------------|
| 🚺 ポリュームの削除    | ポリューム パス [D:¥]               |
| 〕ディスクの消去      | ディスケの消去 [1]                  |
| ]] ティスクの種類の変更 | ディスク [1]、ディスクの種類を[ペーシック] に変更 |
|               |                              |
|               |                              |
|               |                              |
|               |                              |
|               |                              |
|               |                              |
|               |                              |
|               |                              |
|               |                              |
|               |                              |

サマリ情報が正しいことを確認した後、 [サブミット] をクリックします。(情報が正しくない場合は、[キャンセル]をクリックします)。
 注:ハードドライブへのすべての操作は、サブミットするまで適用されません。

ターゲットマシン上に新しいボリュームが作成され、対応するソース マシンにマップされます。 8. 変更が完了した後、 [OK] をクリックします。

[ディスクリストア設定のサマリ] 画面が開き、リストアするボ リュームのサマリが表示されます。

**注**:リストア サマリ ウィンドウの下部にある [デスティネーション ボ リューム]列に表示されるドライブ文字は、WinPE (Windows

Preinstallation Environment)から自動的に生成されます。これらのドラ イブ文字は、「ソースボリューム」列に表示されるドライブ文字とは 異なる場合があります。ただし、ドライブ文字が異なっている場合で も、データは適切なボリュームにリストアされます。

| ース ディスク                | デスティネーション ディスク                                          |                  |
|------------------------|---------------------------------------------------------|------------------|
| スケ/ポリューム リストア設定のサマリ:   | 1.472.04.00.01.491.0.1                                  | 1.5.05           |
|                        |                                                         | <u>7177</u>      |
| 2X7401-113/36 (100 MB) | C.≢ (100 MB)                                            | 71,270           |
| D:¥ (49.30 GB)         | E:# (49.30 GB)<br>¥¥?¥Volume{c6ac0fdc-bf0a-19e3-9736-00 | ディスク 0<br>ディスク 1 |
|                        |                                                         |                  |

9. サマリ情報が正しいことを確認したら、 [OK] をクリックします。

リストア処理が開始されます。BMR ウィザード画面には、各ボリュームのリストアステータスが表示されます。

- リストア中のボリュームサイズによっては、この操作に時間かかる場合があります。
- このプロセスを実行中、復旧ポイント用にバックアップしたすべてのものをブロック単位でリストアし、ターゲットマシン上にソースマシンのレプリカを作成します。

 デフォルトでは、[復旧後にシステムを自動的に再起動する]オ プションが選択されています。必要に応じて、このオプションの 選択を解除し、後から手動で再起動することができます。

**重要:BMR**の後にアクティブなディレクトリの Authoritative Restore を実行する場合は、 [復旧後、システムを自動的に再起動 する]オプションをオフにする必要があります。詳細については、 「<u>BMRの後に Active Directory の Authoritative Restore を実行する方</u>法 (P. 548)」を参照してください。

- 必要に応じて、[再起動後にエージェントサービスを自動的に開始しない]を選択できます。
- 必要な場合には、いつでも操作のキャンセルまたは中止を実行できます。

| arcserve                                                                                                    | pare metal recov                                                                    | ery                                                     |                             |                   |  |
|----------------------------------------------------------------------------------------------------|-------------------------------------------------------------------------------------|---------------------------------------------------------|-----------------------------|-------------------|--|
| ペアメタル復旧 (BMR)                                                                                                    | リストア設定のサマリ                                                                          |                                                         |                             |                   |  |
| - リストア プロセスの開始                                                                                                    | リストア項目                                                                              | ステータス                                                   | 進捗状況                        | スループット            |  |
| このページには、ディスケ/ポリュームのリストア設定のサマリ<br>を表示します。                                                                                                    | ● ソースボリューム 'C'¥' を現在の                                                               | )ቻスティネ ሀストア中                                            | 69.4 <b>%</b>               | 1613.01 MB/分      |  |
| 注: BMR プロセスが完了してサーバが再起動した後に、こ<br>のサーバからバックアップ ジョブを実行する必要がない場合<br>があります。単に BMRの機能をアストしているような場合<br>は、[再起動後に エージェント サービスを自動的に開始<br>しない1オブションを選択することを推奨します。<br>このオプションを選択する場合、バックアップ ジョブを実行す<br>る際、再起動後に エージェント サービス (みよびインストー<br>ルをれている場合は 復旧ポイントサーバ サービス)を手動<br>で開始できます。 |                                                                                     | 143 <b>5</b> 4 + 270)                                   |                             |                   |  |
|                                                                                                    |                                                                                     | 2を自動的に開始しないの)                                           |                             |                   |  |
|                                                                                                    |                                                                                     | 00:06:07                                                |                             |                   |  |
|                                                                                                    | 推定残り時間:                                                                             | 00:02:43                                                |                             |                   |  |
|                                                                                                    | [69.4%] [9760MB/14061MB] ソ・<br>す<br>・<br>・<br>・<br>ガートポリュームが現在<br>・<br>クからシステムを起動して | ース ペーシック ボリューム 'O¥' をび<br>のデスティネーション ディスク 0 にり<br>ください。 | 見在のデスティネーション<br>ストフをれました。この | ンディスク 0 ビリストアしていま |  |
| <ul> <li>ユーティリティ(U)</li> </ul>                                                                                                    |                                                                                     | 戻る(8)                                                   | 次へ@                         | D 中止(A)           |  |

10. [ユーティリティ] メニューから、BMR アクティビティ ログにアクセ スすることができます。また、[保存] オプションを使用して、アク ティビティ ログを保存することができます。

デフォルトでは、アクティビティログは以下の場所に保存されます。

#### C:¥windows¥system32¥dr¥log

**注**:Windows で生成されるエラーを回避するため、BMR アクティビ ティログウィンドウで [名前を付けて保存] オプションを使用して、 アクティビティログをデスクトップ上に保存したり、デスクトップ上 に新しいフォルダを作成したりしないでください。

11. 異なる種類のハードウェアにリストアする場合(以前、ハードドライ ブを接続していた SCSI/FC アダプタが変更されている場合など)、元の システムで互換性のあるドライバが検出されなければ、ドライバの挿 入ページが表示され、これらのデバイス用のドライバを指定できます。

復旧されたシステムに挿入するドライバを参照して選択できます。そのため、異なるハードウェアのマシンを復旧する場合でも、BMR 実行後にマシンを元の状態に戻すことができます。

12. BMR プロセスが完了すると、確認の通知が表示されます。

# BMRの正常終了の確認

BMR が成功したことを確認するには、以下のタスクを実行します。

- オペレーティングシステムを再起動します。
- すべてのシステムとアプリケーションが正しく機能をしていることを 確認します。
- ネットワーク設定がすべて正しく設定されていることを確認します。
- ブートボリュームのリストア先のディスクから起動するように BIOS が設定されていることを確認します。
- BMRの完了時には、以下の条件に注意してください。
  - BMR後に実行される最初のバックアップは [検証バックアップ] です。

 異なるハードウェアにリストアした場合は、マシンが再起動した 後で、ネットワークアダプタを手動で設定する必要がある場合が あります。

注:マシンの再起動中、[Windows エラー回復処理] 画面が表示され、Windows が正常にシャットダウンされなかったことが通知される場合があります。これが発生しても、警告を無視して続行すれば、Windows を通常どおり起動できます。

- ダイナミックディスクの場合、ディスクのステータスがオフラインのときはディスクの管理 UI (Diskmgmt.msc コントロールユーティリティを実行してアクセス可能)から手動でオンラインに変更できます。
- ダイナミックディスクの場合、ダイナミックボリュームが「冗長 化に失敗」ステータスのとき、ディスクの管理 UI (Diskmgmt.msc コ ントロールユーティリティを実行してアクセス可能)からボ リュームを手動で再同期することができます。

# BMR参照情報

# このセクションには、以下のトピックが含まれます。

<u>ベア メタル復旧の仕組み</u> (P. 630) <u>UEFI/BIOS 変換をサポートするオペレーティング システム</u> (P. 631) <u>BMR 操作メニューの管理</u> (P. 632)

## ベアメタル復旧の仕組み

ベアメタル復旧とは、オペレーティングシステムとソフトウェアアプリ ケーションの再インストール、およびその後のデータや設定のリストアと いった、「ベアメタル」からコンピュータシステムをリストアするプロ セスです。ベアメタル復旧を実行する最も一般的な理由は、ハードドラ イブに障害が発生するか空き容量がなくなったために、より大きなドライ ブにアップグレード (マイグレート) するか、新しいハードウェアにマイ グレートする必要が生じることです。ベアメタル復旧が可能なのは、 Arcserve UDP Agent (Windows) によってブロックレベルのバックアップ処 理中にデータだけでなく、オペレーティングシステム、インストールさ れているアプリケーション、環境設定の設定、必要なドライバなどに関連 するすべての情報がキャプチャされているためです。ベアメタルからコ ンピュータシステムを再構築するのに必要なすべての関連情報は、連続 するブロックにバックアップされ、バックアップ場所に格納されます。

**注**:ダイナミックディスクのリストアは、ディスクレベルでのみ実行できます。ダイナミックディスク上のボリュームにデータがバックアップされた場合、このダイナミックディスク(およびそのすべてのボリューム)を BMR 実行中にリストアすることはできません。

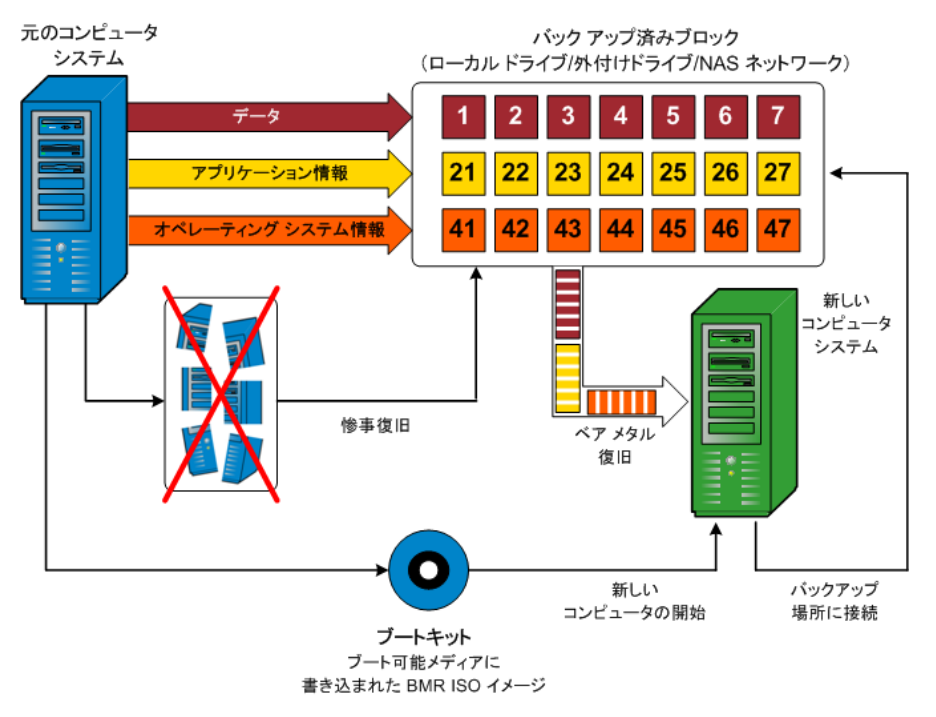

ベアメタル復旧を実行する場合、Arcserve UDP Agent (Windows) ブート ディスクを使用して新しいコンピュータ システムを初期化し、ベアメタ ル復旧プロセスを開始できるようにします。ベアメタル復旧を開始する と、Arcserve UDP Agent (Windows) にバックアップされたブロックの有効な 取得先と、リストア用の復旧ポイントの選択または入力を促すメッセージ が表示されます。また、必要に応じて、新しいコンピュータ システム用 の有効なドライバを指定するよう要求される場合もあります。この接続と 環境設定情報が入力されると、指定されたバックアップ イメージが Arcserve UDP Agent (Windows) によってバックアップ場所から取得され、 バックアップされているすべてのブロックの新しいコンピュータ システ ムへのリストアが開始されます(空のブロックはリストアされません)。 ベア メタル復旧イメージが新しいコンピュータ システムに完全にリスト アされると、マシンは前回のバックアップが実行されたときの状態に戻り、 Arcserve UDP Agent (Windows) バックアップはスケジュールどおりに続行 されます (BMR の完了後、最初のバックアップは検証バックアップになり ます)。

# UEFI/BIOS 変換をサポートするオペレーティング システム

ソースマシンのオペレーティングシステムがユーザのシステムのファー ムウェアと同一でないことが検出されると、UEFIを BIOS 互換のシステム に変換するか、または BIOS を UEFI 互換のシステムに変換するかを確認さ れます。以下の表に各オペレーティングシステムとサポートされる変換 タイプを示します。

| オペレーティング システム(OS)      | CPU | uEFI から BIOS | BIOS から uEFI |
|------------------------|-----|--------------|--------------|
| Windows Server 2003    | x86 | х            | x            |
| Windows Server 2003    | x64 | х            | x            |
| Windows Vista (SP なし)  | x86 | x            | x            |
| Windows Vista (SP なし)  | x64 | x            | x            |
| Windows Vista SP1      | x86 | х            | x            |
| Windows Vista SP1      | x64 | 0            | 0            |
| Windows Server 2008    | x86 | х            | х            |
| Windows Server 2008    | x64 | 0            | 0            |
| Windows Server 2008 R2 | x64 | 0            | 0            |
| Windows 7              | x86 | x            | x            |

| Windows 7              | x64 | 0 | 0 |
|------------------------|-----|---|---|
| Windows 8              | x86 | х | x |
| Windows 8              | x64 | 0 | 0 |
| Windows Server 2012    | x64 | 0 | 0 |
| Windows 8.1            | x86 | х | x |
| Windows 8.1            | x64 | 0 | 0 |
| Windows 10             | x86 | х | x |
| Windows 10             | x64 | 0 | 0 |
| Windows Server 2012 R2 | x64 | 0 | 0 |

# BMR 操作メニューの管理

BMR 操作メニューは、以下の3種類の操作で構成されます。

- ディスク固有の操作
- ボリューム/パーティション固有の操作
- BMR 固有の操作

# ディスク固有の操作:

ディスク固有の操作を実行するには、ディスクヘッダを選択し、 [**操**]をクリックします。

## ディスクの消去

この操作ではディスクのすべてのパーティションの消去、および 以下を行うことができます。

- ディスクのすべてのボリュームを削除する代替方法として使用できます。[ディスクの消去]操作では、ボリュームを1つずつ削除する必要はありません。
- Windows 以外のパーティションを削除できます。VDS の制限事項により、Windows 以外のパーティションは UI からは削除できませんが、この操作を使用すれば、すべて削除できます。

**注**:BMRの実行中、デスティネーションディスクに Windows 以外 のパーティションまたは OEM パーティションがある場合、その パーティションを BMR UI から選択して削除することはできませ ん。このような事態が発生するのは、デスティネーションディス ク上に Linux/Unix をインストールしていた場合です。この問題を解 決するには、以下のいずれかのタスクを実行します。

- BMR UI 上のディスク ヘッダを選択し、[操作]をクリックし、
   [ディスクの消去]操作を使用して、ディスク上のパーティションをすべて消去します。
- コマンドプロンプトを開いて「Diskpart」と入力し、Diskpart コ マンドコンソールを開きます。次に、「select disk x」、「clean」 と入力し、ディスク上のすべてのパーティションを消去します。 「x」はディスク番号を表します。

#### MBR に変換

この操作は、ディスクを MBR (マスタ ブート レコード) に変換す るために使用します。この操作は、選択したディスクが GPT (GUID パーティション テーブル) ディスクで、このディスク上にボリュー ムがない場合にのみ利用できます。

#### GPT に変換

この操作はディスクを GPT に変換するために使用します。この操作は、選択したディスクが MBR ディスクで、このディスク上にボリュームがない場合にのみ利用できます。

## ベーシックに変換

この操作はディスクをベーシックに変換するために使用します。 この操作は、選択したディスクがダイナミックディスクで、この ディスク上にボリュームがない場合にのみ利用できます。

## ダイナミックに変換

この操作はディスクをダイナミック ディスクに変換するために使 用します。選択したディスクがベーシック ディスクの場合にのみ 利用できます。

#### オンライン ディスク

この操作はディスクをオンラインにするために使用します。選択 したディスクがオフライン ステータスの場合にのみ利用できます。

#### ディスクプロパティ

この操作は、ディスクプロパティの詳細を表示するために使用し ます。この操作は、いつでも利用することができます。この操作 を選択すると、[ディスクプロパティ] ダイアログボックスが表 示されます。

## ボリューム/パーティション固有の操作:

ボリューム/パーティションの操作を実行するには、ディスクのボディ 領域を選択し、 [操作] をクリックします。このメニューから、ソー スボリューム上のディスク パーティションに対応する新しいパー ティションを作成することができます。

#### プライマリパーティションの作成

この操作はベーシックディスク上でパーティションを作成するために使用します。選択した領域が未割り当てのディスク領域である場合にのみ利用できます。

## 論理パーティションの作成

この操作はベーシック MBR ディスク上に論理パーティションを作 成するために使用します。選択した領域が拡張パーティションで ある場合にのみ利用できます。

#### 拡張パーティションの作成

この操作は、ベーシック MBR ディスク上に拡張パーティションを 作成するために使用します。ディスクが MBR ディスクで、選択し た領域が未割り当てのディスク領域である場合にのみ利用できま す。

#### システム予約済みパーティションの作成

この操作は、BIOS ファームウェア システム上でシステム予約済み パーティションを作成し、ソースの EFI パーティションとのマッピ ング関係を作成するために使用します。UEFI システムを BIOS シス テム上にリストアする場合にのみ利用できます。

**注**:過去に UEFI から BIOS 互換のシステムに切り替えている場合は、 [システム予約済みパーティションの作成]操作を使用してデス ティネーションディスクのサイズを変更してください。

#### EFI システム パーティションの作成

この操作はベーシック GPT ディスク上に EFI システム パーティ ションを作成するために使用します。ターゲット マシンのファー ムウェアが UEFI で、選択したディスクがベーシック GPT ディスク である場合にのみ利用できます。

**注**:過去に BIOS から UEFI 互換のシステムに切り替えている場合は、 [EFI システム パーティションの作成]操作を使用してデスティ ネーション ディスクのサイズを変更してください。

注:UEFIをサポートするシステムでは、ブートパーティションが GPT (GUIDパーティションテーブル)ディスクに存在している必 要があります。MBR (マスタブートレコード)ディスクを使用し ている場合は、このディスクを GPT ディスクに変換してから、[EFI システムパーティションの作成]操作を使用してデスティネー ションディスクのサイズを変更する必要があります。

#### ボリューム サイズの変更

この操作はボリュームサイズを変更するために使用します。 Windowsの「ボリュームの拡張/ボリュームの圧縮」の代わりに使 用できます。選択した領域が、有効なディスクパーティションで ある場合にのみ利用できます。

## ボリュームの削除

この操作はボリュームを削除するために使用します。選択した領 域が、有効なボリュームである場合にのみ利用できます。

# 拡張パーティションの削除

この操作は拡張パーティションを削除するために使用します。選択した領域が拡張パーティションである場合にのみ利用できます。

#### ボリューム プロパティ

この操作は、ボリューム プロパティの詳細を表示するために使用 します。この操作を選択すると、 [ボリューム プロパティ] ダイ アログ ボックスが表示されます。

#### BMR 固有の操作:

これらの操作は BMR に固有の操作です。BMR 操作を実行するには、 ディスク ヘッダまたはディスク ボディ領域を選択し、 [操作] をク リックします。

# ディスクのマップ元

この操作はソースとターゲットのダイナミックディスク間のマッ ピング関係を作成するために使用します。選択したディスクがダ イナミックディスクの場合にのみ利用できます。

**注**:別のディスクにマップする場合、マップされた各ターゲットボ リュームの容量は同じサイズか、対応するソースボリュームより 大きくする必要があります。

## ボリュームのマップ元

この操作はソースとターゲットのベーシックボリューム間のマッ ピング関係を作成するために使用します。選択したボリュームが ベーシックボリュームの場合にのみ利用できます。

**注**:別のディスクにマップする場合、マップされた各ターゲットボ リュームの容量は同じサイズか、対応するソースボリュームより 大きくする必要があります。

#### コミット

この操作はいつでも利用することができます。すべての操作はメ モリにキャッシュされ、[コミット]操作を選択するまで、ター ゲットディスクは変更されません。

#### リセット

この操作はいつでも利用することができます。 [リセット] 操作は、 操作を破棄し、ディスクレイアウトをデフォルトステータスにリスト アするために使用します。この操作はキャッシュされた操作をすべて 消去します。「リセット」とは、環境設定ファイルおよび現在の OS か らソースとターゲットのディスクレイアウト情報を再ロードし、ユー ザによって変更されたすべてのディスクレイアウト情報を破棄する ことを意味します。

# BMRの問題のトラブルシューティング

問題が検出されると、Arcserve UDP Agent (Windows) によって、その問題を 特定したり解決したりするために役立つメッセージが生成されます。これ らのメッセージは、Arcserve UDP Agent (Windows) アクティビティログに 含まれています。アクティビティログには、ホーム画面の[ログの表示] オプションを選択します。また、間違ったアクションが試行された場合、 Arcserve UDP Agent (Windows) は通常、問題の特定や迅速な解決に役立つ ポップアップメッセージを表示します。

このセクションには、以下のトピックが含まれます。

BMR 中のスループットパフォーマンスの低下 (P. 637)
BMR 後にダイナミック ボリュームがオペレーティング システムによって
認識されない (P. 638)
BMR を実行した後、Hyper-V VM を再起動できない (P. 639)
BMR の実行後に、サーバを起動できません (P. 640)
復旧ポイントサーバへの BMR ジョブのサブミットに失敗しました (P. 641)

# BMR 中のスループットパフォーマンスの低下

この問題は、"AHCI" が有効になっている SATA コントローラが原因で発生 する場合があります。

BMR 中に、Arcserve UDP Agent (Windows) では、クリティカルな不明デバイ ス用のドライバをインストールします。デバイスにドライバがすでにイン ストールされている場合は、Arcserve UDP Agent (Windows) によってそのド ライバが再更新されることはありません。一部のデバイスについて、 Windows 7PE ではドライバを持っている場合がありますが、これらのドラ イバが最適なドライバではないことがあり、それにより BMR の実行速度 が遅くなる可能性があります。 この問題を解決するには、以下のいずれかのタスクを実行します。

- ドライバプールフォルダに最新のディスクドライバが含まれている かどうかを確認します。確認できたら、元のマシンにリストアしてい る場合は、ドライバプールフォルダから新しいドライバをインストー ルします。別のマシンにリストアしている場合は、インターネットか ら最新のディスクドライバをダウンロードし、データ回復を開始する 前にそれをロードします。ドライバをロードするには、Windows PE に 含まれている "drvload.exe" ユーティリティを使用できます。
- デバイスのオペレーティングモードを "AHCI" (Advanced Host Controller Interface) から互換モードに変更します(互換モードにする とスループットが向上します)。

問題が解決しない場合は、[ライブチャット]を使用して、Arcserve Support までお問い合わせください。ライブチャットを使用すれば、テクニカルサ ポートチームとのコミュニケーションを最適化でき、ユーザは製品にア クセスしたまま懸念や疑問をすぐに解決できます。

# BMR 後にダイナミックボリュームがオペレーティング システムによって認識されない

ダイナミック ディスクの整合性を保持するため、Windows オペレーティ ング システムは、自動的に各ダイナミック ディスク上の論理ディスク マ ネージャ (LDM) のメタデータを同期します。そのため、BMR が 1 つのダ イナミック ディスクをリストアしてオンラインにすると、このディスク 上の LDM メタデータはオペレーティング システムによって自動的に更新 されます。これにより、再起動後にオペレーティング システムがダイナ ミック ボリュームを認識しない状態となる場合があります。

この問題を解決するには、複数のダイナミックディスクを含む BMR を実行する場合、BMR前のディスク操作(ボリュームのクリーニングや削除など)を実行しないでください。

問題が解決しない場合は、[ライブチャット]を使用して、Arcserve Support までお問い合わせください。ライブチャットを使用すれば、テクニカルサ ポートチームとのコミュニケーションを最適化でき、ユーザは製品にア クセスしたまま懸念や疑問をすぐに解決できます。

# BMR を実行した後、Hyper-V VM を再起動できない

IDE (Integrated Drive Electronics) コントローラに接続された複数のディス クで構成される Hyper-V マシンに対して BMR を実行した後、サーバが再起 動しない場合、以下のトラブルシューティング手順を実行してください。

システムボリュームが含まれるディスクがマスタディスクであることを確認します。

Hyper-V BIOS は、マスタ チャネルに接続されているマスタ ディスク (ディスク 1) 上でシステム ボリュームを探します。マスタ ディスク 上にシステム ボリュームがない場合、VM は再起動しません。

注:システムボリュームが含まれるディスクが IDE コントローラに接続されていることを確認してください。Hyper-V は SCSI ディスクから起動できません。

 必要に応じて、Hyper-Vの設定をシステムボリュームが含まれるディ スクを IDE マスタ チャネルに接続するように変更した後、もう一度 VM を再起動します。

問題が解決しない場合は、[ライブチャット]を使用して、Arcserve Support までお問い合わせください。ライブチャットを使用すれば、テクニカルサ ポートチームとのコミュニケーションを最適化でき、ユーザは製品にア クセスしたまま懸念や疑問をすぐに解決できます。

#### BMR を実行した後、VMware VM を再起動できない

BMR を Integrated Drive Electronics (IDE) コントローラまたは SCSI アダプ タに接続された複数のディスクで構成される VMware マシンに対して実 行した後にサーバが再起動しない場合、以下のトラブルシューティング手 順を実行してください。

システムボリュームが含まれるディスクがマスタディスクであることを確認します。

VMware BIOS は、マスタ チャネルに接続されているマスタ ディスク (ディスク 0) 上でシステム ボリュームを探します。マスタ ディスク 上にシステム ボリュームがない場合、VM は再起動しません。

 必要に応じて、VMwareの設定をシステムボリュームが含まれるディスクを IDE マスタ チャネルに接続するように変更した後、もう一度 VM を再起動します。

- ディスクが SCSI ディスクの場合は、ブートボリュームが含まれるディ スクが SCSI アダプタに接続されている最初のディスクであることを 確認します。最初のディスクではない場合、VMware BIOS からブート ディスクに割り当てます。
- VMware BIOS によって起動中に検出されるのは 8 個のディスクのみで あるため、ブートボリュームが含まれるディスクが最初のディスクか ら 8 個目までのディスクに存在することを確認します。SCSI アダプタ に接続したシステムボリュームが含まれるディスクの前に 8 個以上 のディスクが存在する場合、VM を再起動することはできません。

問題が解決しない場合は、<u>[ライブチャット]</u>を使用して、Arcserve Support までお問い合わせください。ライブチャットを使用すれば、テクニカルサ ポートチームとのコミュニケーションを最適化でき、ユーザは製品にア クセスしたまま懸念や疑問をすぐに解決できます。

# BMR の実行後に、サーバを起動できません

## 症状

ソース マシンが、ハードウェアが異なる物理マシンまたは Hyper-V サーバ 上の仮想マシンに対して BMR を実行する Active Directory サーバである場 合、そのサーバは起動せず、ブルー スクリーンが表示され、以下のメッ セージが表示されます。

STOP: c00002e2 ディレクトリ サービスは以下のエラーのために開始でき ませんでした。システムに付属のデバイスは機能していません。エラー状態:0xc0000001。

#### 解決方法

BMR PE 環境へシステムを再起動し、C:¥Windows¥NTDS フォルダ内にある \*.log ファイルの名前をすべて変更し、システムを再起動します。たとえば、 ファイル名を「edb.log」から「edb.log.old」へ変更し、システムを再起動 します。

問題が解決しない場合は、<u>[ライブチャット]</u>を使用して、Arcserve Support までお問い合わせください。ライブチャットを使用すれば、テクニカルサ ポートチームとのコミュニケーションを最適化でき、ユーザは製品にア クセスしたまま懸念や疑問をすぐに解決できます。

# 復旧ポイントサーバへの BMR ジョブのサブミットに失敗しました

同じノードの同じ RPS サーバからリストアする場合には、サポートされる BMR ジョブは1つのみです(エージェント バックアップまたはホスト ベースのバックアップ)。これは、RPS サーバでのジョブ モニタによって 制御されます。

BMR ジョブが実行されているマシンが予期せずにシャット ダウンされた り、再起動されたりすると、RPS サーバ側のジョブ モニタは 10 分間待機 してからタイムアウトします。この間、同じ RPS サーバから同じノードの 別の BMR を開始することはできません。

BMR UI から BMR を中止した場合には、この問題は発生しません。

問題が解決しない場合は、<u>「ライブチャット</u>]を使用して、Arcserve Support までお問い合わせください。ライブチャットを使用すれば、テクニカルサ ポートチームとのコミュニケーションを最適化でき、ユーザは製品にア クセスしたまま懸念や疑問をすぐに解決できます。

# 仮想スタンバイVMまたはインスタントVMを使用してベアメタル復旧を実行する方法

ベアメタル復旧(BMR)とは、オペレーティングシステムとソフトウェ アアプリケーションの再インストール、およびその後のデータや設定の リストアといった、「ベアメタル」からコンピュータシステムをリスト アするプロセスです。BMR プロセスでは、ハードウェアが異なる場合でも、 わずかな作業でコンピュータ全体をリストアすることができます。BMR を 実行できるのは、ブロックレベルのバックアッププロセス中に、Arcserve UDP Agent (Windows) がデータだけではなく、以下のアプリケーションに 関連する情報も取得しているためです。

- オペレーティングシステム
- インストールされたアプリケーション
- 環境設定
- 必要なドライバ

ベア メタルからコンピュータ システムを再構築するのに必要なすべての 関連情報は、連続するブロックにバックアップされ、バックアップ場所に 格納されます。 仮想マシンから BMR を実行するには、以下の方法のいずれかを使用します。

- IP アドレスを直接使用して ESX サーバに接続する
- BMRマシンに正しい DNS 設定を追加し、ホスト名を IP アドレスに解決 する

仮想スタンバイ VM またはインスタント VM を使用して BMR を実行する には、以下のタスクを完了します。

- 1.BMR の前提条件と考慮事項の確認
- 2. <u>BMR オプションの定義</u> (P. 644)
  - <u>Hyper-V</u>仮想スタンバイ VM
     <u>またはインスタント VM</u>を使用した回復 (P. 654)
  - <u>VMware 仮想スタンバイ VM</u> またはインスタント VM を使用した回復 (P. 648)
  - <u>[高速モード]で BMR を実行</u> (P. 660)
    - <u>[拡張モード]で BMR を実行</u> (P. 663)
      - <u>BMR の正常終了の確認</u> (P. 669)
        - <u>BMR参照情報</u> (P. 629)
        - BMRの問題のトラブルシューティン

<u>//</u> (P. 637)

# BMRの前提条件と考慮事項の確認

3.

4.

5.

BMR を実行する前に、以下の前提条件が存在することを確認します。

- 以下のいずれかのイメージが必要です。
  - CD/DVD 上に作成された BMR ISO イメージ
  - ポータブル USB メモリ上に作成された BMR ISO イメージ

注:Arcserve UDP Agent (Windows) では、ブートキットユーティリティ を利用して WinPE イメージと Arcserve UDP Agent (Windows) イメージ を組み合わせて BMR ISO イメージを作成します。この ISO イメージが ブート可能メディアに書き込まれます。その後、これらのブート可能 メディア (CD/DVD または USB メモリ) のいずれかを使用して、新し いコンピュータ システムを初期化し、ベア メタル復旧プロセスを開始 できるようにします。保存されたイメージが常に最新のバージョンで あるようにしておくために、Arcserve UDP Agent (Windows) を更新する たびに新しい ISO イメージを作成します。

- 利用可能なフルバックアップが少なくとも1つ。
- 復旧する仮想マシンおよびソース サーバ上にインストールされた少 なくとも 1GB の RAM。
- VMware 仮想マシンを、物理サーバとして動作するよう設定された
   VMware 仮想マシンに復旧するには、VMware Tools アプリケーション
   がデスティネーション仮想マシンにインストールされていることを確認します。
- サポートされているオペレーティングシステム、データベース、およびブラウザが含まれている「<u>Compatibility Matrix</u>」を確認します。

以下のリストアに関する考慮事項を確認します。

ブートキットイメージを作成する際にどの方法を選択しても、BMR プロセスは基本的に同じです。

注:BMR プロセスではストレージ領域を作成できません。ソースマシンにストレージ領域がある場合、BMRの実行中にデスティネーションマシンでストレージ領域を作成することはできません。ユーザは、それらのボリュームを標準のディスク/ボリュームにリストアするか、 BMRを実行する前にストレージ領域を作成してから、作成されたストレージ領域にデータをリストアすることができます。

- ダイナミックディスクのリストアは、ディスクレベルでのみ実行できます。ダイナミックディスク上のローカルボリュームにデータがバックアップされた場合、このダイナミックディスクを BMR 実行中にリストアすることはできません。このシナリオでは、BMR 実行中にリストアするには、以下のいずれかのタスクを実行し、次に、コピーした復旧ポイントから BMR を実行する必要があります。
  - 別のドライブ上のボリュームにバックアップする。
  - リモート共有にバックアップする。
  - 復旧ポイントを別の場所にコピーする。

注:複数のダイナミック ディスクで BMR を実行する場合、BMR は起動 の失敗や認識できないダイナミック ボリュームなどの予期しないエ ラーで失敗する場合があります。これが発生する場合は、システム ディスクのみを BMR を使用してリストアし、その後マシンを再起動し てから他のダイナミック ボリュームを通常の環境でリストアするよ うにしてください。

- 4 KB ディスクを持つ Hyper-V VM 上で BMR の実行を試みる場合は、この4 KB ディスクを SCSI コントローラに追加します。このディスクを IDE コントローラに追加すると、ディスクは Windows PE システムで検 出されません。
- (オプション) BMR 参照情報を確認します。詳細については、以下の トピックを参照してください。
  - <u>ベアメタル復旧の仕組み</u> (P. 39)
  - <u>UEFI/BIOS 変換をサポートするオペレーティング システム</u> (P. 631)
  - <u>BMR 操作メニューの管理</u> (P. 632)

# BMRオプションの定義

BMR プロセスを開始する前に、いくつかの予備 BMR オプションを指定す る必要があります。 次の手順に従ってください:

- 保存したブートキットイメージメディアを挿入し、コンピュータを起 動します。
  - CD/DVD に書き込まれた BMR ISO イメージを使用する場合は、保存 された CD/DVD を挿入します。
  - USBメモリに書き込まれた BMR ISO イメージを使用する場合は、保存された USBメモリを挿入します。

BIOS セットアップ ユーティリティ

画面が表示されます。

2.

BIOS セットアップ ユーティリティ

画面で、CD-ROM ドライブのオプションか USB のオプションを選択し てブートプロセスを起動します。アーキテクチャ(x86/x64)を選択し、 Enter キーを押して続行します。

3. Arcserve UDP Agent (Windows) の言語選択画面が表示されます。言語を 選択し、 [次へ] をクリックして続行します。

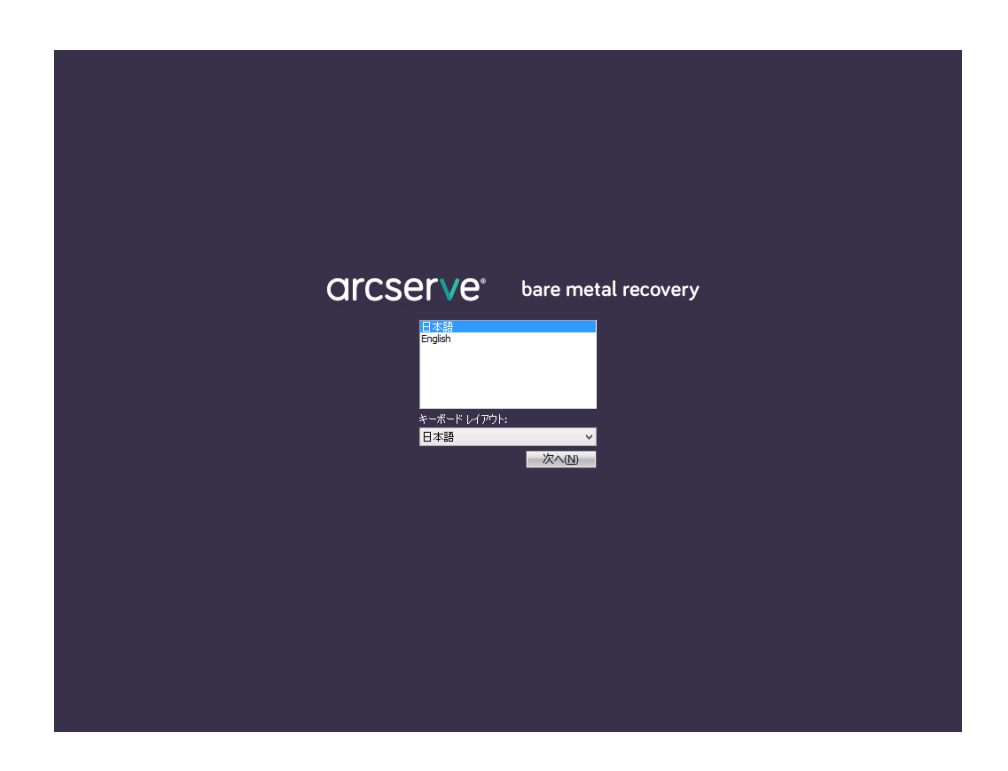

ベアメタル復旧プロセスが開始され、最初の BMR ウィザード画面が 表示されます。

ペアメタル復旧 (BMR) - *BMR のパックアップの種類の選択* 

リストアソースの種類を選択する:

● Arcserve Unified Data Protectionのパックアップからリストアします このオブションを使用して、パッウアップ先フォルダまたはデータストアからリストアを実行します

#### ○ 仮想マシンから回復

このオプションを使用して、仮想スタンパイまたは インスタント VM によって作成された仮想マシンから V2P (仮想から物理)リストアを実 行します ○ ソースは VMware のマシンにある

○ ソースは Hyper-Mのマシンにある

BMR ウィザード画面で、実行する BMR の種類を選択します。

Arcserve Unified Data Protection のバックアップからのリストア

このオプションを使用して、バックアップ先フォルダまたはデー タストアからリストアを実行します。

このオプションでは、Arcserve UDP Agent (Windows) を使用して バックアップされたデータを回復できます。このオプションは、 Arcserve UDP Agent (Windows) または Arcserve UDP Host-Based VM Backup アプリケーションで実行されたバックアップ セッションに 使用されます。

詳細については、オンライン ヘルプの「<u>バックアップを使用して</u> <u>ベアメタル復旧を実行する方法</u>(P.605)」を参照してください。

# します

仮想スタンバイ VM から復旧

このオプションを使用して、仮想スタンバイ VM またはインスタン ト VM から V2P (仮想から物理) リストアを実行します。V2P (仮 想から物理)とは、オペレーティング システム (OS)、アプリケー ションプログラムおよびデータを仮想マシンまたはディスク パーティションからコンピュータのメイン ハード ディスクにマ イグレーションすることを表す用語です。ターゲットは1台のコ ンピュータまたは複数のコンピュータにできます。

# あります

#### ソースは VMware マシン上に

VMware 仮想マシンに対して仮想変換が実行されたマシンの データを回復します。このオプションは Arcserve Central Virtual Standby またはインスタント VM アプリケーションに関して使 用されます。

注:このオプションを使用す

ソースは Hyper-V マシン上に

る場合、VMDK ファイル (VMware 用) への仮想変換が Arcserve Central Virtual Standby またはインスタント VM によって実行された場合のみデータを回復できます。

このオプションを選択した場合は、「<u>VMware 仮想スタンバイ</u> <u>VM またはインスタント VM を使用した回復</u> (P. 648)」を参照し てこの手順を続行してください。

#### あります

Hyper-V 仮想マシンに対して仮想変換が実行されたマシンの データを回復します。このオプションは Arcserve Central Virtual Standby またはインスタント VM アプリケーションに関して使 用されます。

**注**:このオプションを使用す る場合、VHD ファイル(Hyper-V 用)への仮想変換が Arcserve Central Virtual Standby またはインスタント VM によって実行さ れた場合のみデータを回復できます。

このオプションを選択した場合は、「<u>Hyper-V 仮想スタンバイ</u> <u>VM またはインスタント VM を使用した回復</u> (P. 654)」を参照し てこの手順を続行してください。 4. [仮想スタンバイ VM から復旧します] を選択します。次に、以下の ソースから1つを選択します。

[ソースは VMware マシン上にあります]オプションを選択する場合 は、「<u>VMware 仮想スタンバイ VM またはインスタント VM を使用した</u> 回復 (P. 648)」を参照してこの手順を続行してください。

[ソースは Hyper-V マシン上にあります]オプションを選択する場合 は、「<u>Hyper-V 仮想スタンバイ VM またはインスタント VM を使用した</u> 回復 (P. 654)」を参照してこの手順を続行してください。

# VMware 仮想スタンバイVM またはインスタントVM を使用した回復

Arcserve UDP Agent (Windows) は、V2P(仮想から物理)マシンのベアメタ ル復旧を実行するための機能を提供します。この機能を使用して、スタン バイ仮想マシンの最新の状態から V2P(仮想から物理)復旧を実行し、本 稼働マシンのパフォーマンス低下を防ぐのに役立てることができます。
次の手順に従ってください:

- 1.
- ベア メタル復旧(BMR)のタイプを 選択するウィザード画面から、 [**仮想マシンから復旧**] を選択し、 [**ソースは VMware マシン上にあります**] オプションを選択します。

このオプションを使用して、仮想スタンバイ VM またはインスタント VM から V2P (仮想から物理) リストアを実行します。V2P (仮想から 物理) とは、オペレーティング システム (OS) 、アプリケーションプ ログラムおよびデータを仮想マシンまたはディスク パーティション からコンピュータのメイン ハード ディスクにマイグレーションする ことを表す用語です。ターゲットは1台のコンピュータまたは複数の コンピュータにできます。

ペアメタル復旧 (BMR) - *BMR のパックアップの種類の選択* 

#### リストアソースの種類を選択する:

#### ● Arcserve Unified Data Protection のパックアップからリストアします

このオプションを使用して、パックアップ先フォルダまたはデータ ストアからリストアを実行します

#### ○ 仮想マシンから回復

このオプションを使用して、仮想スタンパイまたは インスタント VM によって作成された仮想マシンから V2P (仮想から物理)リストアを実 行します

○ ソースは VMware のマシンにある

○ ソースは Hyper-V のマシンにある

**2**. [次へ] をクリックします。

[復旧ポイントの選択] 画面が [ESX/VC の認証情報] ダイアログボックスと共に表示されます。

| arcserve <sup>®</sup> <sup>L</sup>                                                                                                    | oare metal recov                                                                                            | ery    |     |       |
|----------------------------------------------------------------------------------------------------|----------------------------------------------------------------------------------------------------|--------|-----|-------|
| ペアメタル復旧(GMR)<br>- 復日ボイントを選択します Cのページでは VM スナップショットを選択し、そのデータを<br>コンピュータに回復できます。 ESX Server 上の VM を参照するには、[接続] をりリック<br>します。ESX Server への接続には、しばら(時間がかかる<br>場合があります。<br><u>ここをクリックすると、</u> ドライバのロード ユーティリティを起動<br>します<br><u>ここをクリックすると、</u> ネットワーク設定ユーティリティを起動<br>します | ESX Server に接続:<br>接続(C)<br>ESX/vCenter 認証情報を)<br>ESX Server/vCenter:<br>ユーザ名:<br>パスワード:<br>いポート:<br>〇 HTTP | 更新®    |     |       |
| <ul> <li>ユーティリティ(山)</li> </ul>                                                                                                    |                                                                                                    | 戻る(13) | 次へ创 | 中止(A) |

3. 認証情報を入力して [OK] をクリックします。

注:vCenter に接続する場合、vCenter Server レベルの Administrator 権限は必要ありません。しかし、 Datacenter レベルでは Administrator 権限が必要です。さらに、vCenter Server レベルで以下の権限が必要です。

- Global、DisableMethods、およびEnableMethods
- Global、License

[復旧ポイントの選択] 画面が表示されます。

次に Arcserve UDP Agent (Windows) は、選択されている VMware サーバ のすべての復旧ポイントスナップショットを取得し、その VMware サーバでホストされているすべての仮想マシンのリストと共に、左側 ペインに VMware サーバを表示します。

| arcserve <sup>®</sup>                                                                                                    | pare metal recovery                                                                                                    |                   |
|----------------------------------------------------------------------------------------------------|----------------------------------------------------------------------------------------------------|-------------------|
| ペア メタル復旧 (BMR)<br>- <i>復旧ポイントを選択します</i>                                                                                                    | ESX Server C接镜:                                                                                                    |                   |
| このページでは VM スナップショットを選択し、そのデータを<br>コンピュータに回復できます。                                                                                                    | <b>接続(C)</b> 更新(B)                                                                                                    |                   |
| ESX Server 上の VM を参照するには、(接続) をりりゅう<br>します、ESX Server への接続には、しばらく時間がかかる<br>場合があります。<br>こをりしかすると、ドライバのロードユーティリティを起動<br>します<br>こ <u>てきりしかすると、</u> ネットワーク設定ユーティリティを起動<br>します | ■ boshosta.com スナップメットを取得しています キャンゼルしC C | 96:<br>+ <i>4</i> |
| ▲ ユーティリティ(山)                                                                                                    | 戻る(B) 次へ(L) 中止                                                                                                    | <u>(A)</u>        |

バックアップイメージの復旧ポイントを含む仮想マシンを選択します。

選択した仮想マシンのバックアップセッション(復旧ポイントスナッ プショット)が表示されます。

| CICCSELVe®<br>K7 メタル復旧(GMR)<br>- 夜田ボイントを選択します<br>Cのページでは VM スナップショットを選択し、そのデータを<br>コンピュータに回復できます。<br>ESX Server 上の VM を参照するには、[接続] をウリック<br>します。ESX Server への接続には、しばら(時間がかかる<br>場合があります。<br>ここをクリックすると、ドライバのロード ユーティリティを起動<br>します | Are metal recovery<br>ESX Server に接続: | マシン名:<br>- w2k8r2ivp1<br>セッション名:<br>- S0000000002(2014/04/08 8:00:01)<br>パックアップされたポリューム(使用サイズ/<br>- システルで予約済み(28 MB/100 MB)<br>- C3*(13.49 GB/49.80 GB)<br>- D3*(13.49 GB/49.80 GB)<br>- D3*(13.69 MB/100.00 GB)<br>パックアップされたダイナミック ディスク (使 |
|----------------------------------------------------------------------------------------------------|---------------------------------------|----------------------------------------------------------------------------------------------------|
| ▲ ユーティリティ(J)                                                                                                    | 戻る(E)                                 | ·洋への<br>中止(A)                                                                                                    |

5. 復旧する仮想マシン バックアップ セッション(復旧ポイントスナッ プショット)を選択します。

選択した復旧ポイントスナップショットの詳細(仮想マシン名、バッ クアップセッション名、バックアップボリューム、バックアップされ たダイナミックディスク)が、右側ペインに表示されます。

リスト表示された復旧ポイントのうちの1つを選択し、さらに、「現 在の状態」または「最新の状態」の復旧ポイントを選択することがで きます。

- 復旧元の仮想マシンの電源がオンである場合、「現在の状態」の 復旧ポイントが表示されます。
- 復旧元の仮想マシンの電源がオフである場合、「**最新の状態**」の 復旧ポイントが表示されます。
- 6. リストア対象の復旧ポイントであることを確認した後、 [次へ] をク リックします。

BMR ウィザード画面には、利用可能な復旧モードのオプションが表示 されます。

| arcserve                           | bare metal recovery                                                                                                    |     |       |
|------------------------------------|----------------------------------------------------------------------------------------------------|-----|-------|
| ペアメタル復旧 (BMR)<br>- <i>道田モードの選択</i> |                                                                                                    |     |       |
|                                    |                                                                                                    |     |       |
|                                    | どちらの復旧モードを変用しますか?<br>④ (品),死王二ビ(仁))<br>蒸速モードでは、マシンのデフォルト設定を使用し、ユーザの操作を最小限に抑えてシステムを自動的に復旧できま<br>*<br>・<br>ひ<br>拡張モードではリストア処理を力なりマイズできます。このモードを使用すると、以下を実行できます:<br>パーンのがポリュームまとはジェイスのサインのとつが、コンプ先を選択する。<br>再起動する時に、アリバイス ドライバをインストールする。 |     |       |
|                                    |                                                                                                    |     |       |
| ▲ ユーティリティ(山)                       | 戻る(B)                                                                                                    | 次へ回 | 中止(A) |

利用可能なオプションは、 [拡張モード] と [高速モード] です。

- 復旧処理中にユーザの介入を最小限に抑えるには、[高速モード] を選択します。詳細については、「<u>[高速モード]で BMR を実行</u>(P. 660)」を参照してください。
- 復旧処理をカスタマイズする場合は、「拡張モード」を選択します。詳細については、「「拡張モード」で BMR を実行 (P. 663)」を 参照してください。

デフォルト:高速モード。

## Hyper-V 仮想スタンバイVM またはインスタントVM を使用した回復

Arcserve UDP Agent (Windows) は、V2P(仮想から物理)マシンのベアメタ ル復旧を実行するための機能を提供します。この機能を使用して、スタン バイ/インスタント仮想マシンの最新の状態から V2P(仮想から物理)復 旧を実行し、本稼働マシンのパフォーマンス低下を防ぐのに役立てること ができます。 次の手順に従ってください:

 ベアメタル復旧(BMR)のタイプを 選択するウィザード画面から、[仮想スタンバイ VM から復旧します] を選択し、[ソースは Hyper-V マシン上にあります]オプションを選 択します。

このオプションを使用して、仮想スタンバイ VM またはインスタント VM から V2P (仮想から物理) リストアを実行します。V2P (仮想から 物理) とは、オペレーティング システム (OS) 、アプリケーションプ ログラムおよびデータを仮想マシンまたはディスク パーティション からコンピュータのメイン ハード ディスクにマイグレーションする ことを表す用語です。ターゲットは1台のコンピュータまたは複数の コンピュータにできます。

ペアメタル復旧 (BMR) - *BMR のパックアップの種類の選択* 

#### リストアソースの種類を選択する:

#### Arcserve Unified Data Protection のパックアップからリストアします

このオプションを使用して、パックアップ先フォルダまたはデータ ストアからリストアを実行します

#### ○ 仮想マシンから回復

このオプションを使用して、仮想スタンパイまたは インスタント VM によって作成された仮想マシンから V2P (仮想から物理)リストアを実行します

○ ソースは VMware のマシンにある

○ ソースは Hyper-V のマシンにある

**2**. [次へ] をクリックします。

[仮想マシンスナップショットの選択] 画面が [Hyper-V 認証] ダイ アログボックスと共に表示され、Hyper-V Server の詳細を入力するよ う要求します。

| arcserve                                                                                                    | bare metal                                                                                                    | recovery   |       |            |         |
|----------------------------------------------------------------------------------------------------|----------------------------------------------------------------------------------------------------|------------|-------|------------|---------|
| ペアメタル復旧(BMR)<br>- <b>仮想マシン スナップショットの選択</b><br>仮想スタンパイでは、仮想マシン スナップショットを選<br>し、このスナップショットからご使用のコンピュータにデー<br>回復することができます。                                              | 根<br>快<br>タを<br>サフを<br>サ<br>マ<br>マ<br>マ<br>マ<br>マ<br>マ<br>マ<br>マ<br>マ<br>マ<br>マ<br>マ<br>の<br>マ<br>マ<br>マ<br>マ<br>の<br>マ<br>マ<br>マ<br>の<br>マ<br>マ<br>マ<br>マ<br>マ<br>マ<br>マ<br>マ<br>マ<br>マ<br>マ<br>マ<br>マ<br>マ<br>マ<br>マ<br>マ<br>マ<br>マ<br>マ | .接統:<br>C) | 更新®   | 1          |         |
| ryper-voerver 上に存在する頃ながイジンを参加<br>は、「接続」をクリックします。<br>注: Hyper-V Server への接続には数分かかる。<br>ります。<br>ここをクリックすると、ドライパのロードユーティリテ・<br>します<br>ここをクリックすると、ネットワーク設定ユーティリテ・<br>します | Hyper-V Server:<br>ユーザ名:<br>パスワード:<br>aroserve UDP Iージェント<br>ポート:<br>① HTTP                                                                                                    | <br>       | 4ν>υν |            |         |
| <ul> <li>ユーディリティ(山)</li> </ul>                                                                                                    |                                                                                                    |            | 戻る(6) | ·<br>太へ(N) | · 中止(A) |

3. 認証情報を入力して [OK] をクリックします。

Arcserve UDP Agent (Windows) は Hyper-V サーバを検出し、Arcserve Central Virtual Standby またはインスタント VM を使用して、指定された Hyper-V サーバに変換されるすべての仮想マシンのリストと共に表示 します。

| arcserve <sup>®</sup>                                                                                                    | are metal recovery                                     |
|----------------------------------------------------------------------------------------------------|--------------------------------------------------------|
| ペアメタル復旧 (BMR)<br>- <i>仮想マシン スナップショットの選択</i>                                                                                             | Hyper-V Server [接续@)                                   |
| 仮想スタンパイでは、仮想マシンスナップショットを選択<br>し、このスナップショットからご使用のコンピュータにデータを<br>回復することができます。                                                             | 接続( <u>C</u> ) 更新( <u>R</u> )                          |
| Hyper-V Server 上に存在する仮想マシンを参照するに<br>は、[接続] をりリックします。                                                                                    | E E 15535128.72<br>B E UDP VM2,W2012Jhv1 (15535128.72) |
| 注: Hyper-V Server への獲禄には数分かかる場合があ<br>ります。<br>こ <u>たりいかすると、</u> ドライバのロードューティリティを起動<br>します<br>こ <u>たわいかすると、</u> ネットワーク設定ユーティリティを起動<br>します |                                                        |
| ▲ ユーティリティ(U)                                                                                                    | <b>戻る(B)</b> 次へ(b) 中止(A)                               |

 バックアップイメージの復旧ポイントスナップショットを含む仮想 マシンを選択します。

選択した仮想マシンのバックアップセッション(復旧ポイントスナッ プショット)が表示されます。

| arcserve <sup>®</sup> t                                                                                                  | pare metal recovery                                        |                                                                                                    |
|----------------------------------------------------------------------------------------------------|------------------------------------------------------------|----------------------------------------------------------------------------------------------------|
| ペア メタル復旧 (BMR)<br><i>- 仮想マシン スナップショットの選択</i>                                                                             | Hyper-V Server [提詩(@)                                      |                                                                                                    |
| 仮想スタンパイでは、仮想マシンスナップショットを選択<br>し、このスナップショットからご使用のコンピュータにデータを<br>回復することができます。                                              | 接続(C) 更新(B)                                                |                                                                                                    |
| Hyper-V Server 上に存在する仮想マシンを参照するに<br>は、【接続】をクリックします。                                                                      | □                                                          | マシン名:<br>- W201 2Jhv1                                                                                                    |
| 注: Hyper-V Server への接続には数分かかる場合があ<br>ります。<br>ここをりいかすると、ドライバのロード ユーティリティを起動<br>します<br>ここをりいかすると、ネットワーク設定ユーティリティを起動<br>します | S000000000(2014/04/07141358)     最新の状態     最新の状態     最新の状態 | <i>セプロン名:</i><br>- 5000000001 (2014/04/07 1358:23)<br><i>パワクアプスされを形以こーム(使用サイズ/会計サイズ):</i><br>- システルで干的資源(255 MB/350 MB)<br>- 〇年 (153 GB/58 86 GB)<br>- 〇年 (153 GB/1000 GB) |
|                                                                                                    |                                                            | パックアップされたダイナミック ティスク (使用サイズ/食計サ                                                                                                    |
|                                                                                                    |                                                            |                                                                                                    |
|                                                                                                    |                                                            |                                                                                                    |
|                                                                                                    |                                                            |                                                                                                    |
|                                                                                                    |                                                            | < >>                                                                                                    |
|                                                                                                    |                                                            | 戻る(1) 次へ(1) 中止(4)                                                                                                    |

5. 復旧する仮想マシンバックアップセッション(復旧ポイントスナッ プショット)を選択します。

選択した復旧ポイントスナップショットの詳細(仮想マシン名、バッ クアップセッション名、バックアップボリューム)が、右側ペインに 表示されます。

リスト表示された復旧ポイントのうちの1つを選択し、さらに、「現 在の状態」または「最新の状態」の復旧ポイントを選択することがで きます。

- 復旧元の仮想マシンの電源がオンである場合、「現在の状態」の 復旧ポイントが表示されます。
- 復旧元の仮想マシンの電源がオフである場合、「**最新の状態**」の 復旧ポイントが表示されます。
- 6. リストア対象の復旧ポイントであることを確認した後、 [次へ] をク リックします。

BMR ウィザード画面には、利用可能な復旧モードのオプションが表示 されます。

| arcserve                           | bare metal recovery                                                                                                    |     |       |
|------------------------------------|----------------------------------------------------------------------------------------------------|-----|-------|
| ペアメタル復旧 (BMR)<br>- <i>道田モードの選択</i> |                                                                                                    |     |       |
|                                    |                                                                                                    |     |       |
|                                    | どちらの復旧モードを変用しますか?<br>④ (品),死王二ビ(仁))<br>蒸速モードでは、マシンのデフォルト設定を使用し、ユーザの操作を最小限に抑えてシステムを自動的に復旧できま<br>*<br>・<br>ひ<br>拡張モードではリストア処理を力なりマイズできます。このモードを使用すると、以下を実行できます:<br>パーンのがポリュームまとはジェイスのサインのとつが、コンプ先を選択する。<br>再起動する時に、アリバイス ドライバをインストールする。 |     |       |
|                                    |                                                                                                    |     |       |
| ▲ ユーティリティ(山)                       | 戻る(B)                                                                                                    | 次へ回 | 中止(A) |

利用可能なオプションは、[拡張モード]と[高速モード]です。

- 復旧処理中にユーザの介入を最小限に抑えるには、[高速モード]
   を選択します。詳細については、「<u>「高速モード」で BMR を実行</u>(P.
   660)」を参照してください。
- 復旧処理をカスタマイズする場合は、[拡張モード]を選択します。詳細については、「<u>「拡張モード]で BMR を実行</u> (P. 663)」を 参照してください。

デフォルト:高速モード。

## [高速モード]でBMRを実行

[**高速モード**]では回復処理中のユーザーの介入を最小限に抑えることが できます。

#### 次の手順に従ってください

1. [復旧モードの選択] ダイアログボックスから、[高速モード] を選 択し、[次へ] をクリックします。

[ディスクリストア設定のサマリ] 画面が開き、リストアするボ リュームのサマリが表示されます。

**注**:リストア サマリ ウィンドウの下部にある [デスティネーションボ リューム]列に表示されるドライブ文字は、WinPE (Windows

Preinstallation Environment)から自動的に生成されます。これらのドラ イブ文字は、[ソースボリューム]列に表示されるドライブ文字とは 異なる場合があります。ただし、ドライブ文字が異なっている場合で も、データは適切なボリュームにリストアされます。

| -スディスク                           | デスティネーション ディスタ                        |                |
|----------------------------------|---------------------------------------|----------------|
| スタノボリューム リストア設定のサマリ:<br>ース ポリューム | デスティネーション ポリューム                       | ディスク           |
| システムで予約済み (100 MB)               | C:¥ (100 MB)                          | ディスク 0         |
| C:¥ (49.90 GB)                   | E:¥ (49.90 GB)                        | <u>ቻ</u> ィスク 0 |
| D:¥ (1 00.00 GB)                 | ¥¥?¥Volume{c6ac0fdc-bf0a-19e3-9736-00 | ቻィスク 1         |
|                                  |                                       |                |

- サマリ情報が正しいことを確認したら、[OK]をクリックします。
   リストア処理が開始されます。BMRウィザード画面には、各ボリュームのリストアステータスが表示されます。
  - リストア中のボリュームサイズによっては、この操作に時間かかる場合があります。

- このプロセスを実行中、復旧ポイント用にバックアップしたすべてのものをブロック単位でリストアし、ターゲットマシン上に ソースマシンのレプリカを作成します。
- デフォルトでは、[復旧後にシステムを自動的に再起動する]オ プションが選択されています。必要に応じて、このオプションの 選択を解除し、後から手動で再起動することができます。

**重要:BMR**の後にアクティブなディレクトリの Authoritative Restore を実行する場合は、 [復旧後、システムを自動的に再起動 する]オプションをオフにする必要があります。詳細については、 「<u>BMR の後に Active Directory の Authoritative Restore を実行する方</u> 法(P.548)」を参照してください。

- 必要に応じて、[再起動後にエージェントサービスを自動的に開始しない]を選択できます。
- 必要な場合には、いつでも操作のキャンセルまたは中止を実行できます。

| エンフタシタ通信[GMR]<br>- リストア近セスの開始       リストア項目       ステータス       進捗状況       スルーフット         マペマジには、ディスケ/ボリュームのリストア設定のサマリ<br>を表示します。       リストア項目       ステータス       進捗状況       スルーフット         ジースボリューム 'G'ギ を現在のデスティネー       リストア中       63.4 k       161.3 OIL MB/分         ジースボリューム 'G'ギ を現在のデスティネー       リストア中       63.4 k       161.3 OIL MB/分         ジースボリューム 'G'ギ を現在のデスティネー       リストア中       63.4 k       161.3 OIL MB/分         ジースボリューム 'G'ギ を現在のデスティネー       リストア中       63.4 k       161.3 OIL MB/分         ジースボリューム 'G'ギ を現在のデスティネー       リストア中       63.4 k       161.3 OIL MB/分         ジースボリューム 'G'ギ を現在のデスティネー       リストア中       63.4 k       161.3 OIL MB/分         ジースボリューム 'G'ギ を現在のデスティネー       リストア中       63.4 k       161.3 OIL MB/分         ジース ボリューム 'G'ギ を現在のデスティネー       リストア中       63.4 k       161.3 OIL MB/分         ジース ボリューム 'G'ギ を現在のデスティネー       リストア中       63.4 k       161.3 OIL MB/分         ジース ボリューム 'G'ギ を現在のデスティネー       リストア中       ・14.4 k       ・14.4 k       ・14.4 k         ジース ボリン サークス いろう ジョン サークス いろう ジョン | arcserve <sup>®</sup>                                                                                                    | oare metal recovery                                                        |                                                                     |                            |                 |
|----------------------------------------------------------------------------------------------------|----------------------------------------------------------------------------------------------------|----------------------------------------------------------------------------|---------------------------------------------------------------------|----------------------------|-----------------|
| - ダスチックス ジビスの協会<br>Uストア項目 ステータス 進捗状況 スループット<br>このページには、ディスケ/ポリュームのリストア設定のサマリ<br>を表示します。<br>注: EMR プロセスが完了してサーバが再起動した後に、こ<br>のサーバからバックァクブ ジョブを実行する必要がない場合<br>があります。単に EMR の機能をテストしているような場合<br>は、「再起動後に エージェント サービスを自動的に開始<br>しない]オブションを選択するたを推奨します。<br>このオプションを選択するにを推奨します。<br>このオプションを選択するにを推奨します。<br>このオプションを選択するにを推奨します。<br>このオプションを選択するにを推奨します。<br>にのオプションを選択するにを推奨します。<br>にのオプションを選択するにを推奨します。<br>にのオプションを選択するにを推奨します。<br>にのオプションを選択するにを推奨します。<br>にのオプションを選択するにを推奨します。<br>にのオプションを選択するにも、パックアップ ジョブを実行す<br>があれている場合は 復日ポイントサーバ サービス)を手動<br>で開始できます。                                                                                                    | ペアメタル復旧 (BMR)                                                                                                    | リストア設定のサマリ                                                                 |                                                                     |                            |                 |
| このページには、ディスケ/ポリュームのリストア設定のサマリ<br>を表示します。<br>注: EMR プロセスが完了してサーバが再起動した後に、こ<br>のサーバからバックアップジョブを実行する必要がない場合<br>があります。単に EMR の機能をテストしているような場合<br>は、[再起動後に エージェント サービスを自動的に開始<br>しない]オブションを選択するにを推奨します。<br>このオプションを選択する場合、パックアップジョブを実行す<br>本際、再起動後に エージェント サービス (かよびインストー<br>いたれている場合は 復日ポイントサーバ サービス)を手動<br>で開始できます。                                                                                                    | -                                                                                                    | リストア項目                                                                     | 27-22                                                               | 進捗状況 2                     | マループット          |
| 注: BMR プロセスが完了してサーバが再起動した後に、こ<br>のサーバがらバックァップ ジョブを実行する必要がない場合<br>があります。単に BMR の機能をテストしているような場合<br>は、(再起動後に エージェント サービスを自動的に開始<br>しない]オジッコンを選択する法論合、バッジァップ ジョブを実行す<br>る際、再起動後に エージェント サービス (およびインストー<br>ルとれている場合は 復旧ポイントサーバ サービス)を手動<br>で開始できます。                                                                                                    | このページには、ディスケ/ポリュームのリストア設定のサマリ<br>を表示します。                                                                                                    | ●● ソース ポリューム 'C:¥' を現在のデスティネ                                               | ሀストア中                                                               | 69.4 <b>%</b> 1            | 613.01 MB/分     |
| <ul> <li>② 復旧後、システムを自動的に再起動する(T)</li> <li>○ 萬起動後に エージェント サービスを自動的に開始しない①)</li> <li>経過時間: 00:06:07</li> <li>推定残り時間: 00:02:43</li> <li>[69.4K] [9760MB/14061 MB] ソース ペーシック ポリューム 'C'¥' を現在のデスティネーション ディスク 0 にリストアして(す</li> </ul>                                                                                                    | 注: EMR プロセスが完了してサーバが再起動した後に、こ<br>のサーバからバッウアップ ジョブを実行する必要がない場合<br>があります。単に EMR の機能をテストしているような場合<br>は、[再起動後に エージェント サービスを自動的に開始<br>しない] オブションを選択するにとを推奨します。<br>このオブションを選択する場合、パッウアップ ジョブを実行す<br>る際、再起動後に エージェント サービス (あよびインストー<br>ルされている場合は 復旧ポイントサーバ サービス)を手動<br>で開始できます。 | <ul> <li>✓ 復旧後、システムを自動的に再起動する①</li> <li>「 捕起動後に エージェント サービスを自動的[</li></ul> | )<br>2開始しない(D)<br>)7<br>13<br>7 ポリューム 'O¥' を現在の<br>ション ディスク 0 にリストア | デスティネーション デ<br>されました。このディフ | イスク O にリストアしていま |
| ▲ ユーティリティ(U) 戻る(B) 次へ(N) 中止(A)                                                                                                    | ▲ ユーティリティ(U)                                                                                                    |                                                                            | 戻る(B)                                                               | 次へ创                        | 中止(A)           |

3. [ユーティリティ] メニューから、BMR アクティビティ ログにアクセ スすることができます。また、 [保存] オプションを使用して、アク ティビティ ログを保存することができます。

デフォルトでは、アクティビティログは以下の場所に保存されます。

#### C:¥windows¥system32¥dr¥log

**注**:Windows で生成されるエラーを回避するため、BMR アクティビ ティ ログ ウィンドウで [名前を付けて保存] オプションを使用して、 アクティビティ ログをデスクトップ上に保存したり、デスクトップ上 に新しいフォルダを作成したりしないでください。

 異なる種類のハードウェアにリストアする場合(以前、ハードドライ ブを接続していた SCSI/FC アダプタが変更されている場合など)、元の システムで互換性のあるドライバが検出されなければ、ドライバの挿 入ページが表示され、これらのデバイス用のドライバを指定できます。

復旧されたシステムに挿入するドライバを参照して選択できます。そのため、異なるハードウェアのマシンを復旧する場合でも、BMR 実行後にマシンを元の状態に戻すことができます。

5. BMR プロセスが完了すると、確認の通知が表示されます。

## [拡張モード]でBMRを実行

[拡張モード] では、復旧プロセスをカスタマイズできます。

#### 次の手順に従ってください:

1. [復旧モードの選択] ダイアログボックスから、[拡張モード] を選 択し、[次へ] をクリックします。

BMR ユーティリティによって復旧するマシンの検索が開始され、対応 するディスクパーティション情報が表示されます。

上部ペインには、現在のマシン(ターゲットマシン)上のディスク設 定が表示されます。下部ペインには、元のマシン(ソースマシン)上 のディスク パーティション情報が表示されます。 **重要**:下部ペインで、ソースボリュームに赤いXアイコンが表示され ている場合、このボリュームにはシステム情報が含まれており、ター ゲットボリュームに割り当てられていない(マップされていない)こ とを示しています。ソースディスクにあるこのシステム情報ボリュー ムは、BMR 実行中にターゲットディスクに割り当て、リストアする必 要があります。これらを実行しない場合、リブートできません。

**注**:ユーザが BMR を実行し、ブート ディスクとして設定されていない ディスクにシステム ボリュームをリストアした場合、BMR の完了後に マシンを起動できません。正しく設定されたブート ディスクにシステ ム ボリュームをリストアしていることを確認してください。

注:別のディスク/ボリュームにリストアする場合、新しいディスク/ボ リュームの容量は同じサイズか、元のディスク/ボリュームより大きい サイズにする必要があります。また、ディスクサイズの変更はベー シックディスクのみに対応しています。ダイナミックディスクには対 応していません。

| arcserve <sup>®</sup> <sup>t</sup>                                                                                                    | oare metal rec                        | overy                                   |                                        |         |
|----------------------------------------------------------------------------------------------------|---------------------------------------|-----------------------------------------|----------------------------------------|---------|
| ペアメタル復旧 (BMR)<br>- <i>ディスク バーティションの調整</i>                                                                                                    | 現在のデスティネーション ディス<br>-                 | ミケノボリューム のレイアウト                         |                                        | 操作(0) 🔻 |
| この画面では、ディスケノポリュームの設定を調整できます。<br>また、元のソースディスケノポリュームから現在のデスティ                                                                                      | 📼 ディスク 0 (MBR)<br>50.00 GB            | 🔽<br>システムで予約済み (100 MB)                 | C:\(49.90 GB                           | )       |
| ネーションディスク/ボリュームビリストアするデータを選択で<br>きます。<br>ディスク/ポリュームを選択してマウスポタンを右クリックする<br>と、対応する操作オプションが表示されます。                                                  | ー ディスク 1 (MBR)<br>100.00 GB           | (100.0                                  | 0 GB)                                  |         |
| 注:現在の環境にマウスが接続されていない場合、TAB<br>キーまたはスケイボリュームを選択<br>し、次にメニュー キーを押すとメニューが表示されます。<br>ディスクパリュームに加えた変更は、「操作」メニューにあ<br>る [コミット] を選択するか、「次へ」ポタンクリックしてすべて |                                       | ወレイアウト                                  |                                        |         |
| の変更をコミットするまで有効になりません。                                                                                                    | ディスク 0 (MBR)<br>50.00 GB ディスク 1 (MBR) | システムで予約済み (100 MB) 🕧                    | C:\(49.90 GB                           | )       |
|                                                                                                    | 100.00 GB                             | /////////////////////////////////////// | 96799777777777777777777777777777777777 |         |
|                                                                                                    | ■ 未割り当て ■ プライマ                        | זין                                     |                                        |         |
| <ul> <li>ユーティリティ(山)</li> </ul>                                                                                                    |                                       | 戻る(1)                                   | 次へ创                                    | 中止(A)   |

表示されている現在のディスク情報が正しくない場合、[ユーティリティ]メニューにアクセスし、不足しているドライバがないかどうか確認することができます。

- 必要に応じて、ターゲットディスク/ボリュームペインで [操作] ドロップダウンメニューをクリックすると、利用可能なオプションを表示できます。これらのオプションの詳細については、「BMR 操作メニューの管理 (P. 632)」を参照してください。
- それぞれのターゲットボリュームをクリックし、コンテキストメニューから [ボリュームのマップ元] オプションを選択すると、このターゲットボリュームにソースボリュームを割り当てることができます。

[ソースベーシックボリュームの選択] ダイアログボックスが開き ます。

| ソース ベーシック ポリューム      | の選択               | ×            |
|----------------------|-------------------|--------------|
| 現在のデスティネーションポリュ、     | ーム 'C:¥' にマップするソ・ | -スペーシック ポリュー |
| ムを選択してください           |                   |              |
| C:¥、51 098 MB、ディスケ 0 |                   | •            |
|                      |                   |              |
|                      | <u>ок(о)</u>      | キャンセル(©)     |

- 5. [ソースベーシックボリュームの選択] ダイアログボックスから、 ドロップダウンメニューをクリックして利用可能なソースボリュー ムを選択し、選択したターゲットボリュームに割り当てます。 [OK] をクリックします。
  - ターゲットボリューム上に表示されるチェックマークアイコンは、このターゲットボリュームがマップされたことを示しています。
  - ソースボリューム上の赤いXアイコンが緑色のアイコンに変化すると、このソースボリュームがターゲットボリュームに割り当てられたことを示します。

リストアするすべてのボリューム、およびシステム情報を含むすべてのボリュームがターゲットボリュームに割り当てられていることを確認した後、「次へ」をクリックします。

[ディスク変更のサブミット] 画面が開き、選択した操作のサマリが 表示されます。作成中の個々の新しいボリュームについては、対応す る情報が表示されます。

| ] ≣¥§∰            |                                                          |                                                                      |
|-------------------|----------------------------------------------------------|----------------------------------------------------------------------|
| ポリューム パス [D:¥]    |                                                          |                                                                      |
| ディスクの消去 [1]       |                                                          |                                                                      |
| ディスク [1]、ディスクの種類? | を[ペーシック]に変更                                              |                                                                      |
|                   |                                                          |                                                                      |
|                   |                                                          |                                                                      |
|                   |                                                          |                                                                      |
|                   |                                                          |                                                                      |
|                   |                                                          |                                                                      |
|                   |                                                          |                                                                      |
|                   |                                                          |                                                                      |
|                   |                                                          |                                                                      |
|                   |                                                          |                                                                      |
|                   |                                                          |                                                                      |
|                   |                                                          |                                                                      |
|                   | 詳細<br>ポリューム パス [D:¥]<br>ディスクの消去 [1]<br>ディスク [1]、ディスクの種類: | 詳細<br>ポリューム パス [D:¥]<br>ディスクの消去 [1]<br>ディスク [1]、ディスクの種類を [ペーシック] に変更 |

7. サマリ情報が正しいことを確認した後、 [サブミット] をクリックします。(情報が正しくない場合は、[キャンセル]をクリックします)。

**注**:ハードドライブへのすべての操作は、サブミットするまで適用されません。

ターゲットマシン上に新しいボリュームが作成され、対応するソース マシンにマップされます。 8. 変更が完了した後、 [OK] をクリックします。

[ディスクリストア設定のサマリ] 画面が開き、リストアするボ リュームのサマリが表示されます。

**注**: リストア サマリ ウィンドウの下部にある [デスティネーション ボ リューム]列に表示されるドライブ文字は、WinPE (Windows

Preinstallation Environment)から自動的に生成されます。これらのドラ イブ文字は、「ソースボリューム」列に表示されるドライブ文字とは 異なる場合があります。ただし、ドライブ文字が異なっている場合で も、データは適切なボリュームにリストアされます。

| -ス ディスク                        | デスティネーション ディスク                         |               |
|--------------------------------|----------------------------------------|---------------|
|                                |                                        |               |
| マクノボリューム リストア設定のサマリ:           | ポフモンラ ころってい おいっこ                       | 11 = 175      |
| - < ホリューム<br>システムで予約済み(100 MB) | C¥(100 MB)                             | <u>ディスク 0</u> |
| C¥ (49.90 GB)                  | E:¥ (49.90 GB)                         | ディスク O        |
| D:¥ (1 00.00 GB)               | ¥¥?¥Volume{c6ac0ftlc-bfDa-19e3-9736-00 | 77201         |
|                                |                                        |               |

9. サマリ情報が正しいことを確認したら、 [OK] をクリックします。

リストア処理が開始されます。BMR ウィザード画面には、各ボリュームのリストアステータスが表示されます。

リストア中のボリュームサイズによっては、この操作に時間かかる場合があります。

- このプロセスを実行中、復旧ポイント用にバックアップしたすべてのものをブロック単位でリストアし、ターゲットマシン上に ソースマシンのレプリカを作成します。
- デフォルトでは、[復旧後にシステムを自動的に再起動する]オ プションが選択されています。必要に応じて、このオプションの 選択を解除し、後から手動で再起動することができます。

**重要:BMR**の後にアクティブなディレクトリの Authoritative Restore を実行する場合は、 [復旧後、システムを自動的に再起動 する]オプションをオフにする必要があります。詳細については、 「<u>BMR の後に Active Directory の Authoritative Restore を実行する方</u> 法(P.548)」を参照してください。

- 必要に応じて、[再起動後にエージェントサービスを自動的に開始しない]を選択できます。
- 必要な場合には、いつでも操作のキャンセルまたは中止を実行できます。

| arcserve <sup>®</sup> <sup>t</sup>                                                                                                    | oare metal recovery                                                                                       |                               |                               |                                       |
|----------------------------------------------------------------------------------------------------|----------------------------------------------------------------------------------------------------|-------------------------------|-------------------------------|---------------------------------------|
| ペアメタル復旧(BMR)<br><i>– リストアプロセスの開始</i><br>このページには、ディスり/ボリュームのリストア設定のサマリ<br>を表示します。<br>注: BMR プロセスが完了してサーバが再起動した後に、こ<br>のサーバからバックアップジョブを実行する必要がない場合                                                       | リストア設定のサマリ<br>リストア項目<br>シリース ポリューム 'システムで予約済み' を<br>シリース ポリューム 'シギ を現在のデスティネ<br>ジリース ポリューム 'D'ギ を現在のデスティネ | ステータス<br>完了<br>  リストア中<br>未開始 | ]進捗状況 7<br>100.0% 2<br>1.8% 3 | スループット<br>2168.41 MB/分<br>344018 MB/分 |
| があります。単に EMR の機能をテストしているような場合<br>は、[再起動後に エージェント サービスを自動的に開始<br>しない]オブションを選択することを推選します。<br>このオプションを選択する場合、バックアップ ジョブを実行す<br>る際、再起動後に エージェント サービス (みよびインストー<br>ルをれている場合は 復旧ポイントサーバ サービス)を手動<br>で開始できます。 |                                                                                                    |                               |                               |                                       |
|                                                                                                    | ✓ 復旧後、システムを自動的に再起動する(T) □ 再起動後に Tージェント サービスを自動的()                                                         | 「開始しない(D)                     |                               |                                       |
|                                                                                                    | 経過時間: 00:00:0<br>推定残り時間: 00:05:0<br>[1.8K][288MB/15652MB]ソースペーシックオ                                        | 15<br>17<br>1リューム 'C:¥'を現在の:  | デスティネーション ディス                 | くう 0 にリストアしています                       |
|                                                                                                    | プート ポリュームが現在のデスティネー     ケット ポリュームが現在のデスティネー     ケからシステムを起動してください。                                         | ション ディスケ 0 にリスト               | アされました。このディン                  | z                                     |
| ▲ ユーティリティ(U)                                                                                                    |                                                                                                    | 戻る(18)                        | 次へ创                           | 中止(A)                                 |

10. [**ユーティリティ**] メニューから、BMR **アクティビティ ログ**にアクセ スすることができます。また、 [保存] オプションを使用して、アク ティビティ ログを保存することができます。

デフォルトでは、アクティビティログは以下の場所に保存されます。

#### C:¥windows¥system32¥dr¥log

**注**:Windows で生成されるエラーを回避するため、BMR アクティビ ティ ログ ウィンドウで [名前を付けて保存] オプションを使用して、 アクティビティ ログをデスクトップ上に保存したり、デスクトップ上 に新しいフォルダを作成したりしないでください。

11. 異なる種類のハードウェアにリストアする場合(以前、ハードドライ ブを接続していた SCSI/FC アダプタが変更されている場合など)、元の システムで互換性のあるドライバが検出されなければ、ドライバの挿 入ページが表示され、これらのデバイス用のドライバを指定できます。

復旧されたシステムに挿入するドライバを参照して選択できます。そのため、異なるハードウェアのマシンを復旧する場合でも、BMR 実行後にマシンを元の状態に戻すことができます。

12. BMR プロセスが完了すると、確認の通知が表示されます。

## BMRの正常終了の確認

BMR が成功したことを確認するには、以下のタスクを実行します。

- オペレーティングシステムを再起動します。
- すべてのシステムとアプリケーションが正しく機能をしていることを 確認します。
- ネットワーク設定がすべて正しく設定されていることを確認します。
- ブートボリュームのリストア先のディスクから起動するように BIOS が設定されていることを確認します。

- BMRの完了時には、以下の条件に注意してください。
  - BMR後に実行される最初のバックアップは [検証バックアップ] です。
  - 異なるハードウェアにリストアした場合は、マシンが再起動した 後で、ネットワークアダプタを手動で設定する必要がある場合が あります。

注:マシンの再起動中、[Windows エラー回復処理] 画面が表示され、Windows が正常にシャットダウンされなかったことが通知される場合があります。これが発生しても、警告を無視して続行すれば、Windows を通常どおり起動できます。

- ダイナミックディスクの場合、ディスクのステータスがオフラインのときはディスクの管理 UI (Diskmgmt.msc コントロールユーティリティを実行してアクセス可能)から手動でオンラインに変更できます。
- ダイナミックディスクの場合、ダイナミックボリュームが「冗長 化に失敗」ステータスのとき、ディスクの管理 UI (Diskmgmt.msc コ ントロールユーティリティを実行してアクセス可能)からボ リュームを手動で再同期することができます。

# BMR 参照情報

## このセクションには、以下のトピックが含まれます。

<u>ベア メタル復旧の仕組み</u> (P. 671) <u>UEFI/BIOS 変換をサポートするオペレーティング システム</u> (P. 672) <u>BMR 操作メニューの管理</u> (P. 673)

## ベアメタル復旧の仕組み

ベアメタル復旧とは、オペレーティングシステムとソフトウェアアプリ ケーションの再インストール、およびその後のデータや設定のリストアと いった、「ベアメタル」からコンピュータシステムをリストアするプロ セスです。ベアメタル復旧を実行する最も一般的な理由は、ハードドラ イブに障害が発生するか空き容量がなくなったために、より大きなドライ ブにアップグレード (マイグレート) するか、新しいハードウェアにマイ グレートする必要が生じることです。ベアメタル復旧が可能なのは、 Arcserve UDP Agent (Windows) によってブロックレベルのバックアップ処 理中にデータだけでなく、オペレーティングシステム、インストールさ れているアプリケーション、環境設定の設定、必要なドライバなどに関連 するすべての情報がキャプチャされているためです。ベアメタルからコ ンピュータシステムを再構築するのに必要なすべての関連情報は、連続 するブロックにバックアップされ、バックアップ場所に格納されます。

**注**:ダイナミックディスクのリストアは、ディスクレベルでのみ実行でき ます。ダイナミックディスク上のボリュームにデータがバックアップさ れた場合、このダイナミックディスク(およびそのすべてのボリューム) を BMR 実行中にリストアすることはできません。

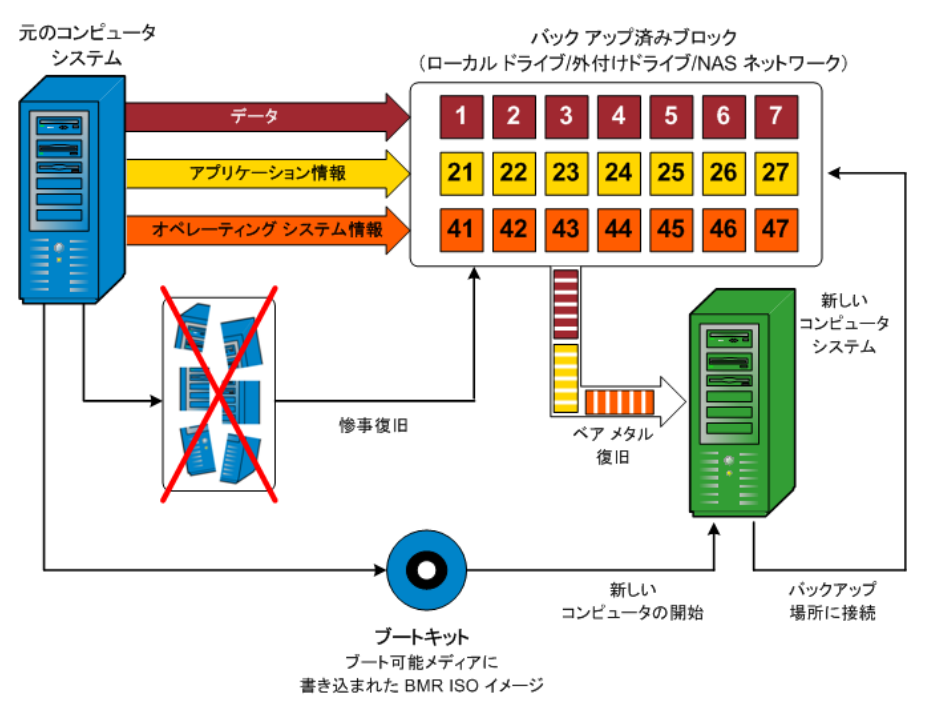

ベアメタル復旧を実行する場合、Arcserve UDP Agent (Windows) ブート ディスクを使用して新しいコンピュータ システムを初期化し、ベアメタ ル復旧プロセスを開始できるようにします。ベアメタル復旧を開始する と、Arcserve UDP Agent (Windows) にバックアップされたブロックの有効な 取得先と、リストア用の復旧ポイントの選択または入力を促すメッセージ が表示されます。また、必要に応じて、新しいコンピュータ システム用 の有効なドライバを指定するよう要求される場合もあります。この接続と 環境設定情報が入力されると、指定されたバックアップ イメージが Arcserve UDP Agent (Windows) によってバックアップ場所から取得され、 バックアップされているすべてのブロックの新しいコンピュータ システ ムへのリストアが開始されます(空のブロックはリストアされません)。 ベア メタル復旧イメージが新しいコンピュータ システムに完全にリスト アされると、マシンは前回のバックアップが実行されたときの状態に戻り、 Arcserve UDP Agent (Windows) バックアップはスケジュールどおりに続行 されます (BMR の完了後、最初のバックアップは検証バックアップになり ます)。

# UEFI/BIOS 変換をサポートするオペレーティング システム

ソースマシンのオペレーティングシステムがユーザのシステムのファー ムウェアと同一でないことが検出されると、UEFIを BIOS 互換のシステム に変換するか、または BIOS を UEFI 互換のシステムに変換するかを確認さ れます。以下の表に各オペレーティングシステムとサポートされる変換 タイプを示します。

| オペレーティング システム(OS)      | CPU | uEFI から BIOS | BIOS から uEFI |
|------------------------|-----|--------------|--------------|
| Windows Server 2003    | x86 | х            | х            |
| Windows Server 2003    | x64 | х            | x            |
| Windows Vista (SP なし)  | x86 | x            | x            |
| Windows Vista (SP なし)  | x64 | x            | x            |
| Windows Vista SP1      | x86 | х            | x            |
| Windows Vista SP1      | x64 | 0            | 0            |
| Windows Server 2008    | x86 | x            | x            |
| Windows Server 2008    | x64 | 0            | 0            |
| Windows Server 2008 R2 | x64 | 0            | 0            |
| Windows 7              | x86 | x            | x            |

| Windows 7              | x64 | 0          | 0          |
|------------------------|-----|------------|------------|
| Windows 8              | x86 | x          | x          |
| Windows 8              | x64 | $\bigcirc$ | $\bigcirc$ |
| Windows Server 2012    | x64 | 0          | 0          |
| Windows 8.1            | x86 | х          | x          |
| Windows 8.1            | x64 | $\bigcirc$ | $\bigcirc$ |
| Windows 10             | x86 | х          | х          |
| Windows 10             | x64 | 0          | 0          |
| Windows Server 2012 R2 | x64 | 0          | 0          |

# BMR 操作メニューの管理

BMR 操作メニューは、以下の3種類の操作で構成されます。

- ディスク固有の操作
- ボリューム/パーティション固有の操作
- BMR 固有の操作

## ディスク固有の操作:

ディスク固有の操作を実行するには、ディスクヘッダを選択し、 [操作] をクリックします。

## ディスクの消去

この操作ではディスクのすべてのパーティションの消去、および 以下を行うことができます。

- ディスクのすべてのボリュームを削除する代替方法として使用できます。[ディスクの消去]操作では、ボリュームを1つずつ削除する必要はありません。
- Windows 以外のパーティションを削除できます。VDS の制限事項により、Windows 以外のパーティションは UI からは削除できませんが、この操作を使用すれば、すべて削除できます。

**注**:BMRの実行中、デスティネーションディスクに Windows 以外 のパーティションまたは OEM パーティションがある場合、その パーティションを BMR UI から選択して削除することはできませ ん。このような事態が発生するのは、デスティネーションディス ク上に Linux/Unix をインストールしていた場合です。この問題を解 決するには、以下のいずれかのタスクを実行します。

- BMR UI 上のディスク ヘッダを選択し、[操作]をクリックし、
   [ディスクの消去]操作を使用して、ディスク上のパーティションをすべて消去します。
- コマンドプロンプトを開いて「Diskpart」と入力し、Diskpart コ マンドコンソールを開きます。次に、「select disk x」、「clean」 と入力し、ディスク上のすべてのパーティションを消去します。 「x」はディスク番号を表します。

#### MBR に変換

この操作は、ディスクを MBR (マスタ ブート レコード) に変換す るために使用します。この操作は、選択したディスクが GPT (GUID パーティション テーブル) ディスクで、このディスク上にボリュー ムがない場合にのみ利用できます。

#### GPT に変換

この操作はディスクを GPT に変換するために使用します。この操作は、選択したディスクが MBR ディスクで、このディスク上にボリュームがない場合にのみ利用できます。

#### ベーシックに変換

この操作はディスクをベーシックに変換するために使用します。 この操作は、選択したディスクがダイナミックディスクで、この ディスク上にボリュームがない場合にのみ利用できます。

#### ダイナミックに変換

この操作はディスクをダイナミック ディスクに変換するために使 用します。選択したディスクがベーシック ディスクの場合にのみ 利用できます。

## オンライン ディスク

この操作はディスクをオンラインにするために使用します。選択 したディスクがオフライン ステータスの場合にのみ利用できます。

#### ディスクプロパティ

この操作は、ディスクプロパティの詳細を表示するために使用し ます。この操作は、いつでも利用することができます。この操作 を選択すると、[ディスクプロパティ] ダイアログボックスが表 示されます。

## ボリューム/パーティション固有の操作:

ボリューム/パーティションの操作を実行するには、ディスクのボディ 領域を選択し、 [操作] をクリックします。このメニューから、ソー スボリューム上のディスク パーティションに対応する新しいパー ティションを作成することができます。

#### プライマリパーティションの作成

この操作はベーシックディスク上でパーティションを作成するために使用します。選択した領域が未割り当てのディスク領域である場合にのみ利用できます。

#### 論理パーティションの作成

この操作はベーシック MBR ディスク上に論理パーティションを作成するために使用します。選択した領域が拡張パーティションである場合にのみ利用できます。

#### 拡張パーティションの作成

この操作は、ベーシック MBR ディスク上に拡張パーティションを 作成するために使用します。ディスクが MBR ディスクで、選択し た領域が未割り当てのディスク領域である場合にのみ利用できま す。

#### システム予約済みパーティションの作成

この操作は、BIOS ファームウェア システム上でシステム予約済み パーティションを作成し、ソースの EFI パーティションとのマッピ ング関係を作成するために使用します。UEFI システムを BIOS シス テム上にリストアする場合にのみ利用できます。

**注**:過去に UEFI から BIOS 互換のシステムに切り替えている場合は、 [システム予約済みパーティションの作成] 操作を使用してデス ティネーションディスクのサイズを変更してください。

#### EFI システム パーティションの作成

この操作はベーシック GPT ディスク上に EFI システム パーティ ションを作成するために使用します。ターゲット マシンのファー ムウェアが UEFI で、選択したディスクがベーシック GPT ディスク である場合にのみ利用できます。

**注**:過去に BIOS から UEFI 互換のシステムに切り替えている場合は、 [EFI システム パーティションの作成]操作を使用してデスティ ネーション ディスクのサイズを変更してください。

注:UEFIをサポートするシステムでは、ブートパーティションが GPT (GUIDパーティションテーブル)ディスクに存在している必 要があります。MBR (マスタブートレコード)ディスクを使用し ている場合は、このディスクを GPT ディスクに変換してから、[EFI システムパーティションの作成]操作を使用してデスティネー ションディスクのサイズを変更する必要があります。

#### ボリューム サイズの変更

この操作はボリュームサイズを変更するために使用します。 Windowsの「ボリュームの拡張/ボリュームの圧縮」の代わりに使用できます。選択した領域が、有効なディスクパーティションである場合にのみ利用できます。

## ボリュームの削除

この操作はボリュームを削除するために使用します。選択した領 域が、有効なボリュームである場合にのみ利用できます。

#### 拡張パーティションの削除

この操作は拡張パーティションを削除するために使用します。選択した領域が拡張パーティションである場合にのみ利用できます。

### ボリューム プロパティ

この操作は、ボリューム プロパティの詳細を表示するために使用 します。この操作を選択すると、 [ボリューム プロパティ] ダイ アログ ボックスが表示されます。

#### BMR 固有の操作:

これらの操作は BMR に固有の操作です。BMR 操作を実行するには、 ディスク ヘッダまたはディスク ボディ領域を選択し、 [操作] をク リックします。

## ディスクのマップ元

この操作はソースとターゲットのダイナミックディスク間のマッ ピング関係を作成するために使用します。選択したディスクがダ イナミックディスクの場合にのみ利用できます。

**注**:別のディスクにマップする場合、マップされた各ターゲットボ リュームの容量は同じサイズか、対応するソースボリュームより 大きくする必要があります。

## ボリュームのマップ元

この操作はソースとターゲットのベーシックボリューム間のマッ ピング関係を作成するために使用します。選択したボリュームが ベーシックボリュームの場合にのみ利用できます。

**注**:別のディスクにマップする場合、マップされた各ターゲットボ リュームの容量は同じサイズか、対応するソースボリュームより 大きくする必要があります。

#### コミット

この操作はいつでも利用することができます。すべての操作はメ モリにキャッシュされ、[コミット]操作を選択するまで、ター ゲットディスクは変更されません。

#### リセット

この操作はいつでも利用することができます。 [リセット] 操作は、 操作を破棄し、ディスクレイアウトをデフォルトステータスにリスト アするために使用します。この操作はキャッシュされた操作をすべて 消去します。「リセット」とは、環境設定ファイルおよび現在の OS か らソースとターゲットのディスクレイアウト情報を再ロードし、ユー ザによって変更されたすべてのディスクレイアウト情報を破棄する ことを意味します。

# BMRの問題のトラブルシューティング

問題が検出されると、Arcserve UDP Agent (Windows) によって、その問題を 特定したり解決したりするために役立つメッセージが生成されます。これ らのメッセージは、Arcserve UDP Agent (Windows) アクティビティログに 含まれています。アクティビティログには、ホーム画面の[ログの表示] オプションを選択します。また、間違ったアクションが試行された場合、 Arcserve UDP Agent (Windows) は通常、問題の特定や迅速な解決に役立つ ポップアップメッセージを表示します。

このセクションには、以下のトピックが含まれます。

 BMR 中のスループットパフォーマンスの低下 (P. 678)

 BMR 後にダイナミック ボリュームがオペレーティング システムによって

 認識されない (P. 679)

 BMR を実行した後、Hyper-V VM を再起動できない (P. 680)

 BMR を実行した後、VMware VM を再起動できない (P. 680)

 BMR の実行後に、サーバを起動できません (P. 681)

 復旧ポイントサーバへの BMR ジョブのサブミットに失敗しました (P. 682)

## BMR 中のスループットパフォーマンスの低下

この問題は、"AHCI" が有効になっている SATA コントローラが原因で発生 する場合があります。

BMR 中に、Arcserve UDP Agent (Windows) では、クリティカルな不明デバイ ス用のドライバをインストールします。デバイスにドライバがすでにイン ストールされている場合は、Arcserve UDP Agent (Windows) によってそのド ライバが再更新されることはありません。一部のデバイスについて、 Windows 7PE ではドライバを持っている場合がありますが、これらのドラ イバが最適なドライバではないことがあり、それにより BMR の実行速度 が遅くなる可能性があります。 この問題を解決するには、以下のいずれかのタスクを実行します。

- ドライバプールフォルダに最新のディスクドライバが含まれている かどうかを確認します。確認できたら、元のマシンにリストアしてい る場合は、ドライバプールフォルダから新しいドライバをインストー ルします。別のマシンにリストアしている場合は、インターネットか ら最新のディスクドライバをダウンロードし、データ回復を開始する 前にそれをロードします。ドライバをロードするには、Windows PE に 含まれている "drvload.exe" ユーティリティを使用できます。
- デバイスのオペレーティングモードを "AHCI" (Advanced Host Controller Interface) から互換モードに変更します(互換モードにする とスループットが向上します)。

問題が解決しない場合は、[ライブチャット]を使用して、Arcserve Support までお問い合わせください。ライブチャットを使用すれば、テクニカルサ ポートチームとのコミュニケーションを最適化でき、ユーザは製品にア クセスしたまま懸念や疑問をすぐに解決できます。

## BMR 後にダイナミックボリュームがオペレーティング システムによって認識されない

ダイナミックディスクの整合性を保持するため、Windows オペレーティ ングシステムは、自動的に各ダイナミックディスク上の論理ディスクマ ネージャ(LDM)のメタデータを同期します。そのため、BMR が1つのダ イナミックディスクをリストアしてオンラインにすると、このディスク 上のLDM メタデータはオペレーティングシステムによって自動的に更新 されます。これにより、再起動後にオペレーティングシステムがダイナ ミックボリュームを認識しない状態となる場合があります。

この問題を解決するには、複数のダイナミックディスクを含む BMR を実行する場合、BMR前のディスク操作(ボリュームのクリーニングや削除など)を実行しないでください。

問題が解決しない場合は、[ライブチャット]を使用して、Arcserve Support までお問い合わせください。ライブチャットを使用すれば、テクニカルサ ポートチームとのコミュニケーションを最適化でき、ユーザは製品にア クセスしたまま懸念や疑問をすぐに解決できます。

## BMR を実行した後、Hyper-V VM を再起動できない

IDE (Integrated Drive Electronics) コントローラに接続された複数のディス クで構成される Hyper-V マシンに対して BMR を実行した後、サーバが再起 動しない場合、以下のトラブルシューティング手順を実行してください。

システムボリュームが含まれるディスクがマスタディスクであることを確認します。

Hyper-V BIOS は、マスタ チャネルに接続されているマスタ ディスク (ディスク 1) 上でシステム ボリュームを探します。マスタ ディスク 上にシステム ボリュームがない場合、VM は再起動しません。

注:システムボリュームが含まれるディスクが IDE コントローラに接続されていることを確認してください。Hyper-V は SCSI ディスクから 起動できません。

 必要に応じて、Hyper-Vの設定をシステムボリュームが含まれるディ スクを IDE マスタ チャネルに接続するように変更した後、もう一度 VM を再起動します。

問題が解決しない場合は、<u>[ライブチャット]</u>を使用して、Arcserve Support までお問い合わせください。ライブチャットを使用すれば、テクニカルサ ポートチームとのコミュニケーションを最適化でき、ユーザは製品にア クセスしたまま懸念や疑問をすぐに解決できます。

#### BMR を実行した後、VMware VM を再起動できない

BMR を Integrated Drive Electronics (IDE) コントローラまたは SCSI アダプ タに接続された複数のディスクで構成される VMware マシンに対して実 行した後にサーバが再起動しない場合、以下のトラブルシューティング手 順を実行してください。

システムボリュームが含まれるディスクがマスタディスクであることを確認します。

VMware BIOS は、マスタ チャネルに接続されているマスタ ディスク (ディスク 0) 上でシステム ボリュームを探します。マスタ ディスク 上にシステム ボリュームがない場合、VM は再起動しません。

 必要に応じて、VMwareの設定をシステムボリュームが含まれるディスクを IDE マスタ チャネルに接続するように変更した後、もう一度 VM を再起動します。

- ディスクが SCSI ディスクの場合は、ブートボリュームが含まれるディ スクが SCSI アダプタに接続されている最初のディスクであることを 確認します。最初のディスクではない場合、VMware BIOS からブート ディスクに割り当てます。
- VMware BIOS によって起動中に検出されるのは 8 個のディスクのみで あるため、ブートボリュームが含まれるディスクが最初のディスクか ら 8 個目までのディスクに存在することを確認します。SCSI アダプタ に接続したシステムボリュームが含まれるディスクの前に 8 個以上 のディスクが存在する場合、VM を再起動することはできません。

問題が解決しない場合は、<u>[ライブチャット]</u>を使用して、Arcserve Support までお問い合わせください。ライブチャットを使用すれば、テクニカルサ ポートチームとのコミュニケーションを最適化でき、ユーザは製品にア クセスしたまま懸念や疑問をすぐに解決できます。

## BMR の実行後に、サーバを起動できません

## 症状

ソースマシンが、ハードウェアが異なる物理マシンまたは Hyper-V サーバ 上の仮想マシンに対して BMR を実行する Active Directory サーバである場 合、そのサーバは起動せず、ブルー スクリーンが表示され、以下のメッ セージが表示されます。

STOP: c00002e2 ディレクトリ サービスは以下のエラーのために開始でき ませんでした。システムに付属のデバイスは機能していません。エラー状態:0xc0000001。

#### 解決方法

BMR PE 環境へシステムを再起動し、C:¥Windows¥NTDS フォルダ内にある \*.log ファイルの名前をすべて変更し、システムを再起動します。たとえば、 ファイル名を「edb.log」から「edb.log.old」へ変更し、システムを再起動 します。

問題が解決しない場合は、[ライブチャット]を使用して、Arcserve Support までお問い合わせください。ライブチャットを使用すれば、テクニカルサ ポートチームとのコミュニケーションを最適化でき、ユーザは製品にア クセスしたまま懸念や疑問をすぐに解決できます。

## 復旧ポイント サーバへの BMR ジョブのサブミットに失敗しました

同じノードの同じ RPS サーバからリストアする場合には、サポートされる BMR ジョブは1つのみです(エージェント バックアップまたはホスト ベースのバックアップ)。これは、RPS サーバでのジョブ モニタによって 制御されます。

BMR ジョブが実行されているマシンが予期せずにシャット ダウンされた り、再起動されたりすると、RPS サーバ側のジョブ モニタは 10 分間待機 してからタイムアウトします。この間、同じ RPS サーバから同じノードの 別の BMR を開始することはできません。

BMR UI から BMR を中止した場合には、この問題は発生しません。

問題が解決しない場合は、<u>「ライブチャット</u>]を使用して、Arcserve Support までお問い合わせください。ライブチャットを使用すれば、テクニカルサ ポートチームとのコミュニケーションを最適化でき、ユーザは製品にア クセスしたまま懸念や疑問をすぐに解決できます。

# Arcserve UDP Agent (Windows) ライセンスの追加

Arcserve UDP Agent (Windows)の関連コンポーネントに対して認証された 継続的なアクセスを行うには、製品のライセンスを登録する必要がありま す。

Arcserve UDP Agent (Windows) は、使用開始から 30 日間動作します。その後、使用を継続するためには適切なライセンス キーを適用します。

Arcserve UDP Agent (Windows) のライセンスを追加するには、Arcserve UDP Agent (Windows) モニタの [拡張] オプションにアクセスする必要があります。

|                  | Arcserve UDP エージェントを開く<br>今すぐバックアップ<br>設定<br>リストア<br>復旧ポイントのコピー<br>復旧ポイントのマウント<br>更新の確認 |
|------------------|-----------------------------------------------------------------------------------------|
| ブートキット ウイザード     | 拡張 >                                                                                    |
| ライセンス<br>サービスの停止 | パージョン情報<br>終了                                                                           |
| 通知 >             |                                                                                         |

注: Windows コア オペレーティング

システム(Windows Server 2008/R2、2012/R2 Core エディション)では、 CALicnse.exe ファイルを実行し、適切なライセンス キー情報を入力する必 要があります。ArcserveLicense.exe ファイルは、次のディレクトリにあり ます。C:¥Program Files¥CA¥SharedComponents¥CA\_LIC

次の手順に従ってください

**注**:この操作は、Arcserve UDP Agent

(Windows) ソフトウェアを実行するコンピュータ上でローカルに実行します。

1. Arcserve UDP Agent (Windows) モニタにアクセスし、 [拡張] オプショ ンをクリックした後、 [ライセンス] を選択します。

[ライセンス確認エントリ] ダイアログボックスが開き、有効な Arcserve ライセンス製品がすべて表示されます。

**注**:以前ライセンスを取得した

Arcserve 製品がない場合、このダイアログ ボックスのフィールドは空です。

- 2. 25 桁のライセンス キーを入力してから、 [追加] をクリックします。 コンポーネントのライセンスが取得されます。
- 3. ライセンスを取得する次のコンポーネントを特定し、手順2を繰り返 します。
- すべてのコンポーネントが許諾製品として定義されたら、[OK]をク リックしてキーを承認します。

指定したすべてのコンポーネントのライセンスが取得されます。

このライセンスキー情報は、Arcserve ソフトウェアを実行している各 コンピュータの Arcserve.olf ファイルに保存されます。

# サーバの通信プロトコルの変更

デフォルトでは、Arcserve UDP Agent (Windows) は、すべてのコンポーネン ト間の通信に Hypertext Transfer Protocol (HTTP) を使用します。コンポー ネント間でやり取りされる情報(パスワードを含む)のセキュリティを考 慮する必要がある場合は、このオプションを選択して、使用するプロトコ ルを Hypertext Transfer Protocol Secure (HTTPS) に変更できます。また、 それほどのレベルのセキュリティが必要でない場合は、使用するプロトコ ルを簡単に HTTP に戻すことができます。

**注**: プロトコルを HTTP から HTTPS、または HTTPS から HTTP に変更した場合は、ブラウザを再起動して Arcserve UDP Agent (Windows) に接続し直す 必要があります。

## 次の手順に従ってください:

1. HTTP から HTTPS にプロトコルを変更するには、以下のデフォルトの場 所から changeToHttps.bat ユーティリティ ツールを起動します。

C:\Program Files\Arcserve\Unified Data Protection\Engine\BIN

**注**:BIN フォルダの場所は、Arcserve UDP Agent (Windows) インストール パスによって異なります。

プロトコルが正常に変更されると、以下のようなメッセージが表示さ れます。

「Protocol has been changed to HTTPS.Use https://localhost:8014 to access Arcserve UDP Agent (Windows) system."
**注**: プロトコルが HTTPS に変更された場合、自己署名のセキュリティ証 明書を原因とする警告が Web ブラウザに表示されます。以下のいずれ かを選択するためのメッセージが表示されます。

- 警告を無視して続行します。
- 警告が再度表示されないようにするため、証明書をブラウザに追加します。
- 2. HTTPS から HTTP にプロトコルを変更するには、以下のデフォルトの場 所から changeToHttp.bat ユーティリティ ツールを起動します。

C:\Program Files\Arcserve\Unified Data Protection\Engine\BIN

**注**:BIN フォルダの場所は、Arcserve UDP Agent (Windows) インストール パスによって異なります。

プロトコルが正常に変更されると、以下のようなメッセージが表示されます。

「Protocol has been changed to HTTP.Use http://localhost:8014 to access Arcserve UDP Agent (Windows) system.」

## 第6章: Arcserve UDP Agent (Windows) のトラ ブルシューティング

このセクションには、以下のトピックが含まれています。

<u>トラブルシューティングの概要</u>(P.688)

ポートの競合のため Arcserve UDP エージェント サービスを開始できない (P. 688) エージェントの展開後に再起動不要 (P. 690) クラウドに接続できない (P. 690) バックアップ デスティネーションをリムーバブル デバイスに変更できな ⟨ ) (P. 691) Firefox で Arcserve UDP Agent (Windows) UI を表示できない (P. 693) エージェント UI を開く場合、設定は無効です (P. 693) vCenter からの VMware VM のインポートが失敗すると、「アプリケーショ ンは ESX/vCenter サーバと通信できません。ログイン認証情報が正しいこ と、およびサーバがオンラインで利用可能であることを確認してくださ い。」というエラーメッセージが表示される。 (P.695) マウントされたボリュームから SQL Management Studio で SQL データベー スを開けない (P.696) SQL Server データベースの元の場所への復旧が失敗する (P. 696) インストールの問題のトラブルシューティング (P. 697) 更新の問題のトラブルシューティング (P.702) アンインストールの問題のトラブルシューティング (P. 705) ユーザインターフェースの問題のトラブルシューティング (P. 707) バックアップの問題のトラブルシューティング (P. 709) BMR の問題のトラブルシューティング (P. 714) マージの問題のトラブルシューティング (P.718) Exchangeの問題のトラブルシューティング (P. 720)

## トラブルシューティングの概要

問題が検出されると、Arcserve UDP Agent (Windows) によって、その問題を 特定したり解決したりするために役立つメッセージが生成されます。これ らのメッセージは、Arcserve UDP Agent (Windows) アクティビティ ログに 含まれています。アクティビティ ログにアクセスするには、ホーム画面 上で[ログの表示]オプションを選択します。また、間違ったアクション が試行された場合、Arcserve UDP Agent (Windows) は通常、問題の特定や迅 速な解決に役立つポップアップ メッセージを表示します。

#### ポートの競合のため Arcserve UDP エージェント サービスを開始できない

Arcserve UDP Agent (Windows) が使用するポートは、Tomcat が使用するデフォルトポートと競合する場合があります。この競合により、Tomcat の前に Arcserve UDP Agent (Windows) が起動した場合は Tomcat が失敗します。この問題を解決するため、以下のように Tomcat のデフォルトポートを変更することができます。

1. Arcserve UDP Agent (Windows) モニタにアクセスし、 [拡張] オプショ ンをクリックして、 [サービスの停止] を選択します。

| Arcserve UDP エージェン | · ٢ | サービスが停止します。 |
|--------------------|-----|-------------|
|--------------------|-----|-------------|

|                  | Arcserve UDP エージェントを開く<br>今すぐバックアップ<br>設定<br>リストア<br>復旧ポイントのコピー<br>復旧ポイントのマウント<br>更新の確認 |
|------------------|-----------------------------------------------------------------------------------------|
| プートキット ウィザード     | 拡張 →                                                                                    |
| ライセンス<br>サービスの停止 | パージョン情報<br>終了                                                                           |
| 通知 >             |                                                                                         |

2. Tomcat の server.xml ファイルを開いて、Tomcat の動作を変更/設定します。

Tomcat の server.xml ファイルは、以下のフォルダ内にあります。

 $C: \cite{Program Files} Arcserve \cite{Unified Data Protection} Engine \cite{TOMCAT} configuration \cite{Cathered} and \cite{Cathered} and \cite$ 

3. server.xml ファイル内で <Server> タグを見つけます。

```
<?xml version="1.0" encoding="UTF-8"?>
<Server port="18005" shutdown="SHUTDOWN">
<Listener className="org.apache.catalina.core.JasperListener"/>
<Listener className="org.apache.catalina.core.JreMemoryLeakPreventionListener"/>
<Listener className="org.apache.catalina.core.ThreadLocalLeakPreventionListener"/>
<Listener className="catalina">
<Connector connectionTimeout="180000" port="8014" protocol="HTTP/1.1"/>
<Engine defaultHost="localhost" name="catalina">
<Connector connectionTimeout="180000" port="8014" protocol="HTTP/1.1"/>
<Engine defaultHost="localhost" name="catalina">
<Connector connectionTimeout="180000" port="8014" protocol="HTTP/1.1"/>
<Engine defaultHost="localhost" name="catalina">
<Connector connectionTimeout="180000" port="8014" protocol="HTTP/1.1"/>
<Engine defaultHost="localhost" name="catalina">
<Connector connectionTimeout="180000" port="8014" protocol="HTTP/1.1"/>
<Engine defaultHost="localhost" name="catalina">
<Connector connectionTimeout="180000" port="8014" protocol="HTTP/1.1"/>
<Engine defaultHost="localhost" name="catalina">
<Connector connectionTimeout="180000" port="8014" protocol="HTTP/1.1"/>
<Engine defaultHost="localhost" name="catalina">
<Context debug="0" docBase="C:\Program Files\Arcserve\Unified Data Protection
<Context debug="0" docBase="C:\Program Files\Arcserve\Unified Data Protection
<Context debug="0" docBase="C:\Program Files\Arcserve\Unified Data Protection
</Host>
</Server>
</Server>
```

4. <Server> タグを以下のように編集します。

```
変更前:
```

<Server port="18005" shutdown="SHUTDOWN">

変更後:

```
<Server port="18006" shutdown="SHUTDOWN">
```

| <pre></pre>                                                                                             |  |  |
|----------------------------------------------------------------------------------------------------|--|--|
| <server port="18006" shutdown="SHUTDOWN"></server>                                                      |  |  |
| <pre><listener classname="org.apache.catalina.core.JasperListener"></listener></pre>                    |  |  |
| <listener classname="org.apache.catalina.core.JreMemoryLeakPreventionListener"></listener>              |  |  |
| <listener classname="org.apache.catalina.core.ThreadLocalLeakPreventionListener"></listener>            |  |  |
| <service name="Catalina"></service>                                                                     |  |  |
| <connector connectiontimeout="180000" port="8014" protocol="HTTP/1.1"></connector>                      |  |  |
| <engine defaulthost="localhost" name="Catalina"></engine>                                               |  |  |
| <host <="" appbase="webapps" autodeploy="false" deployonstartup="false" deployxml="false" td=""></host> |  |  |
| <Context debug="0" docBase="C:\Program Files\Arcserve\Unified Data Protection</td>                      |  |  |
| <Context debug="0" docBase="C:\Program Files\Arcserve\Unified Data Protection</td>                      |  |  |
| <Context debug="0" docBase="C:\Program Files\Arcserve\Unified Data Protection</td>                      |  |  |
|                                                                                                    |  |  |
|                                                                                                    |  |  |
|                                                                                                    |  |  |
|                                                                                                    |  |  |

5. server.xmlファイルを保存して閉じます。

Tomcat をシャットダウンするコマンドが設定され、指定されたポート (8015) でサーバによって受信されるようになりました。

 Arcserve UDP Agent (Windows) モニタにアクセスし、 [拡張] オプショ ンをクリックして、 [サービスの開始] を選択します。

Arcserve UDP エージェント サービスが開始されます。

問題が解決しない場合は、[ライブチャット]を使用して、Arcserve Support までお問い合わせください。ライブチャットを使用すれば、テクニカルサ ポートチームとのコミュニケーションを最適化でき、ユーザは製品にア クセスしたまま懸念や疑問をすぐに解決できます。

### エージェントの展開後に再起動不要

#### 症状

展開後、Windows 2008 x86 プラットフォーム上の展開エージェントは、以下のメッセージを表示します。

展開は正常に完了しましたが、再起動が必要です。

#### 解決方法

再起動する必要はありません。バックアップが動作するには、エージェントWebサービスを手動で開始する必要があります。データをシステムに 直接リストアする場合にのみ、再起動が必要です。再起動しない場合、代わりのシステムを使用してデータをリストアできます。

**注**:"UMDF/KMDF" 1.9 より小さいバージョンを備えたシステムでのみ有効です。たとえば、Server 2008 以下です。

#### クラウドに接続できない

クラウドへのファイルコピーを試行中にクラウドサーバに接続できない 場合、以下のトラブルシューティング手順を実行します。

- [ファイル コピー設定 デスティネーション]ダイアログボックスで [設定]ボタンをクリックして [クラウド環境設定]ダイアログボッ クスを表示し、以下の情報が正しいかどうかを確認します。
  - プロキシ認証情報(ユーザ名とパスワード)
  - プロキシサーバの IP アドレスと対応するポート番号
  - 指定されたプロキシサーバへアクセスするためのアクセスキー
     と秘密キー
  - 指定されたクラウドプロバイダのベンダ URL アドレス

- クロックスキューエラーの可能性を排除するには、マシンに正しいタイムゾーンが設定されており、クロックがグローバル時間と同期されていることを確認します。
- 3. ファイルコピージョブを再サブミットします。

問題が解決しない場合は、[ライブチャット]を使用して、Arcserve Support までお問い合わせください。ライブチャットを使用すれば、テクニカルサ ポートチームとのコミュニケーションを最適化でき、ユーザは製品にア クセスしたまま懸念や疑問をすぐに解決できます。

#### バックアップ デスティネーションをリムーバブル デバイスに変更できない

リムーバブルデバイスをバックアップデスティネーションに設定しよう としても設定が保存されずにエラーになる場合は、ローカルセキュリ ティポリシーの設定が原因である可能性があります。この問題が発生す る場合は、以下のトラブルシューティングの手順を実行してください。

**注**:この問題は、デスティネーションの参照やバックアップデスティネーション設定の保存など、さまざまなケースで発生する場合があります。

- 1. GPEDIT.msc を実行して、 [ローカル グループ ポリシー エディター] ダイアログ ボックスを開く。
- [コンピューターの構成] > [Windows の設定] > [ローカル ポリシー]
   > [監査ポリシー]を選択します。

[オブジェクトアクセスの監査]をダブルクリックして[オブジェクトアクセスの監査のプロパティ]ダイアログボックスにアクセスします。

| オブジェクト アクセスの監査のプロパティ                                                                                                    | ? ×          |
|----------------------------------------------------------------------------------------------------|--------------|
| ローカル セキュリティの設定  説明                                                                                                    |              |
| オブジェクト アクセスの監査                                                                                                    |              |
| 次の場合に監査する                                                                                                    |              |
| 「 成功(S)                                                                                                    |              |
|                                                                                                    |              |
| ▲ この設定は、他のポリシーがカテゴリ レベルの監査ポリシーを上書きするよう構成<br>されている場合は、強制されない場合があります。<br>詳細な情報については オブジェクト アクセスの監査を参照してください。<br>(Q921468) | 1            |
| OK <b>キャンセル</b> 適用                                                                                                    | ( <u>A</u> ) |

- 4. [ローカルセキュリティの設定] タブで [成功] および [失敗] オプ ションのチェックを外し、[適用]をクリックして設定を保存します。
- 5. サーバを再起動するか、または GPupdate/force を実行します (GPupdate/force を実行した場合は、コマンドの終了後にログオフお よびログオンを行ってください)。
- 6. 引き続きトラブルが解決しない場合は、コンピュータがドメインに属 している可能性が高いです。管理コマンドプロンプトで以下のコマン ドを実行して、どのグループポリシーが設定を有効にしているかを調 べる必要があります。 gpresult/H C:¥gpresult.html
- 7. C:¥gpresult.html ファイルを開き、以下のセクションに移動します。

[コンピュータの詳細] > [設定] > [ポリシー] > [Windows の設定] > [セキュリティの設定] > [ローカル ポリシー/監査ポリシー]
 > [オブジェクトアクセスの監査]

注:Windows 7 オペレーティング システムの場合は、ファイル C:¥gpresult.html 内のオブジェクトアクセスの監査の場所が若干異な り、ナビゲーションパスの[コンピュータの詳細] > [設定] が[コ ンピュータの構成] に置き換わります。 8. グループ ポリシーは [優勢な GPO] 列にあります。グループ ポリシー を編集して、サーバを再起動します。

問題が解決しない場合は、[ライブチャット]を使用して、Arcserve Support までお問い合わせください。ライブチャットを使用すれば、テクニカルサ ポートチームとのコミュニケーションを最適化でき、ユーザは製品にア クセスしたまま懸念や疑問をすぐに解決できます。

#### Firefox で Arcserve UDP Agent (Windows) UI を表示できない

Firefox を使用してローカルの Arcserve UDP Agent (Windows) サーバに接続 し、ブラウザと Arcserve UDP Agent (Windows) が同じマシン上に存在して いる場合、プロキシの設定によっては Arcserve UDP Agent (Windows) の UI が表示されない場合があります。

このような状態が発生した場合には、ループバックアドレス 127.0.0.1 に 接続するか、または localhost の代わりにホスト名を使用してください。

問題が解決しない場合は、[ライブチャット]を使用して、Arcserve Support までお問い合わせください。ライブチャットを使用すれば、テクニカルサ ポートチームとのコミュニケーションを最適化でき、ユーザは製品にア クセスしたまま懸念や疑問をすぐに解決できます。

### エージェントUIを開く場合、設定は無効です

Arcserve UDP Agent (Windows) ノードが Arcserve UDP コンソールをアンイ ンストールする前に Arcserve UDP UI から削除されなければ、それらの Arcserve UDP Agent (Windows) ノード上のエージェント UI を開くとき、こ の設定は無効です。

#### 症状

Arcserve UDP Agent (Windows) ノードは、Arcserve UDP コンソールがアンイ ンストールされることを通知されません。それは、管理済みと仮定します。

#### 解決方法

Arcserve UDP Agent (Windows) ノード上の

「<UDP\_ENGINE\_HOME>¥Configuration」ディレクトリ下のファイル 「RgConfigPM.xml」および「BackupConfiguration.xml」を削除し、次に、 Windows サービス「Arcserve UDP エージェント サービス」を再起動します。

問題が解決しない場合は、 [ライブ

<u>チャット</u>を使用して、Arcserve Support までお問い合わせください。ラ イブチャットを使用すれば、テクニカル サポート チームとのコミュニ ケーションを最適化でき、ユーザは製品にアクセスしたまま懸念や疑問を すぐに解決できます。 vCenter からの VMware VM のインポートが失敗すると、「アプリケーションは ESX/vCenter サーバと通信で きません。ログイン認証情報が正しいこと、およびサーバがオンラインで利用可能であることを確認して ください。」というエラー メッセージが表示される。

vCenter からの VMware VM のインポートが失敗すると、「アプリ ケーションは ESX/vCenter サーバと通信できません。ログイン認 証情報が正しいこと、およびサーバがオンラインで利用可能で あることを確認してください。」というエラー メッセージが表示さ れる。

#### 症状

実際には vCenter サーバは正常に動作しており、ブラウザおよび vSpahere クライアントのどちらとも接続できます。Arcserve UDP コンソール サーバ の ARCAPP.log ファイルには次のようなエラー メッセージが記録されます。

com.sun.xml.ws.client.ClientTransportException:HTTP transport error: javax.net.ssl.SSLHandshakeException: java.security.cert.CertificateException:証明書がアルゴリズム制約を満た

していない

ただし、「c:¥Program Files¥CA¥Arcserve

UDP¥Management¥TOMCAT¥JRE¥lib¥security¥java.security」ファイルで jdk.certpath.disabledAlgorithmsの整数値をより小さい値(512 など)に変更 すると、Arcserve UDPで同じ vCenter サーバに接続できます。

#### 原因:

vCenter サーバは公開鍵の長さが 1024 ビット未満の証明書を使用します が、Arcserve UDP コンソール(実際には Arcserve UDP の JRE)では、vCenter サーバによって使用される証明書の公開鍵の長さは 1024 ビット以上であ る必要があります。

#### 解決方法

vCenter サーバ用の新しい証明書を生成します。新しい証明書の公開鍵の サイズが 1024 ビットより大きいことを確認します。

問題が解決しない場合は、[ライブチャット]を使用して、Arcserve Support までお問い合わせください。ライブチャットを使用すれば、テクニカルサ ポートチームとのコミュニケーションを最適化でき、ユーザは製品にア クセスしたまま懸念や疑問をすぐに解決できます。

# マウントされたボリュームから SQL Management Studio で SQL データベースを開けない

#### 症状

マウントされたボリュームから SQL Management Studio で SQL データベー スを開くことができません。

#### 解決方法

データベースが SQL Management Studio にアタッチされていない場合、以下のレジストリを使用して、マウントされたボリュームを書き込み可能にし、ボリュームをマウント解除してからマウントし、データベースを再度アタッチします。

レジストリ:

Forcewritable "=dword:0000001

場所

[···¥Engine¥AFStorHBAmgmt]

## SQL Server データベースの元の場所への復旧が失敗する

#### 症状

SQL Server データベースの元の場所への復旧が、「sqlwriter のステータス が無効です」というエラーで失敗します。

データベースを元の場所に復旧する場合、元の SQL Server インスタンス サービスが起動して実行中である必要があります。

#### 解決方法

SQL Server インスタンス サービスを開始し、リストア ジョブを再試行します。

## インストールの問題のトラブルシューティング

問題が検出されると、Arcserve UDP Agent (Windows) によって、その問題を 特定したり解決したりするために役立つメッセージが生成されます。これ らのメッセージは、Arcserve UDP Agent (Windows) アクティビティ ログに 含まれています。アクティビティ ログにアクセスするには、ホーム画面 上で[ログの表示]オプションを選択します。また、間違ったアクション が試行された場合、Arcserve UDP Agent (Windows) は通常、問題の特定や迅 速な解決に役立つポップアップ メッセージを表示します。

このセクションには、以下のトピックが含まれます。

<u>前回の試行が中断された場合に Arcserve UDP Agent (Windows) をインス</u> トール/アンインストールできない (P. 697) Arcserve UDP Agent (Windows) のインストール直後に Windows が起動しない (P. 699)

## 前回の試行が中断された場合に Arcserve UDP Agent (Windows) をインストール/アンインストール できない

Arcserve UDP Agent (Windows) のインストールまたはアンインストールの 試行中に、インストール/アンインストールプロセスが中断された場合、 プロセスを正常に続行して完了することができない場合があります。

たとえば、以下のいずれかによって、部分的なインストール/アンインス トール状態が発生することがあります。

- インストール/アンインストールプロセスの間にコンピュータが シャットダウンされた場合。
- インストール/アンインストール中に停電が発生し、無停電電源装置 (UPS)が用意されていなかった場合。

この問題を解決するには、以下の手順に従います。

- 1. [ファイル名を指定して実行] ダイアログ ボックスで「regedit」と入力し、[OK] をクリックしてレジストリ エディタを開きます。
- 2. 以下のエントリを確認して削除します。

"HKEY\_LOCAL\_MACHINE¥SOFTWARE¥Arcserve¥Unified Data Protection¥Engine"

- 3. レジストリエディタで検索オプションを使用して、以下の文字列と一 致するものを<u>すべて</u>削除します。
  - [Arcserve UDP Agent (Windows) for x86]:{CAAD8AEA-A455-4A9F-9B48-C3838976646A}
  - [Arcserve UDP Agent (Windows) for x64]:{CAAD1E08-FC33-462F-B5F8-DE9B765F2C1E}
- 4. レジストリエディタで検索オプションを使用して、以下のキーの下に ある文字列「Arcserve UDP エージェント」をすべて削除します。

HKEY\_CLASSES\_ROOT¥Installer¥Products

HKEY\_LOCAL\_MACHINE¥SOFTWARE¥Classes¥Installer¥Products

HKEY\_LOCAL\_MACHINE¥SOFTWARE¥Microsoft¥Windows¥CurrentVersion¥I nstaller¥UserData¥S-1-5-18¥Products

 $\label{eq:hkey_local_machine} HKey\_local\_MACHINE \\ \texttt{SOFTWARE} \\ \texttt{Microsoft} \\ \texttt{Windows} \\ \texttt{Current} \\ \texttt{Version} \\ \texttt{Version} \\ \texttt$ 

5. コマンドラインで以下のコマンドを入力し、サービスを削除します。

sc delete ShProvd

sc delete CASAD2DWebSvc

- 6. セットアップファイルをさらに削除するためのコマンドラインを実行します。
  - x86 オペレーティング システム:

 $"\% ProgramFiles\% \\ \texttt{¥} Arcserve \\ \texttt{¥} Shared Components \\ \texttt{¥} Unified Data Protection \\ \texttt{¥} Setup \\ \texttt{¥} uninstall.exe" / q$ 

■ x64 オペレーティング システム :

問題が解決しない場合は、[ライブチャット]を使用して、Arcserve Support までお問い合わせください。ライブチャットを使用すれば、テクニカルサ ポートチームとのコミュニケーションを最適化でき、ユーザは製品にア クセスしたまま懸念や疑問をすぐに解決できます。

#### Arcserve UDP Agent (Windows) のインストール直後に Windows が起動しない

Arcserve UDP Agent (Windows) をインストールしてからすぐに Windows が 以下のエラーで起動できなくなった場合、Windows 内部の障害が原因であ る可能性があります。

- ファイル: ARCFlashVolDrv.sys
- ステータス: 0xc0000098

情報:要要求されたファイルが見つからないか、または壊れているた めロードできませんでした。

この問題の原因として以下が考えられます。

- ユーザの一時フォルダが書き込み可能ではありません。
- 権限が不十分です。
- Windows 更新データベースが破損しました。

重要:この手順では、レジストリの変更について説明します。レジストリ を変更する前に、レジストリのバックアップを作成し、問題が発生した場 合にレジストリをリストアする方法を確認しておいてください。レジスト リをバックアップ、リストア、および編集する方法の詳細については、 support.microsoft.comの関連する Microsoft サポート技術情報の記事を参 照してください。

この問題を解決するには、以下の手順に従ってドライバをアンインストールします。

- BMR ISO イメージをまだ所有していない場合は、[ベア メタル復旧用のブートキットの作成] ユーティリティを使用して作成します。詳細については、オンラインヘルプの「ブートキットの作成方法」を参照してください。
- 2. ユーティリティメニューから [ファイル名を指定して実行] をクリッ クします。
- 3. [ファイル名を指定して実行] ダイアログ ボックスで「regedit」と入 力し、[OK] をクリックしてレジストリ エディタを開きます。
- 4. HKEY\_LOCAL\_MACHINE を選択し、レジストリエディタの[ファイル] メニューから[ハイブの読み込み]をクリックします。
- 5. お使いのシステム上の %systemroot%¥system32¥config ディレクトリ下 の SYSTEM ファイルを選択して [開く] をクリックします。

- 6. ロードするハイブの名前を入力します。
- レジストリエディタから、「HKEY\_LOCAL\_MACHINE¥SYSTEM¥Select」 の下にある「Current」エントリを確認します。

| 蘇 レジストリ エディター                       |                 |           |                |
|-------------------------------------|-----------------|-----------|----------------|
| ファイル(E) 編集(E) 表示(V) お気に入り(A) ヘルプ(H) |                 |           |                |
| □                                   | 名前              | 種類        | データ            |
| HKEY_CLASSES_ROOT                   | ab)(既定)         | REG SZ    | (値の設定なし)       |
|                                     | 1 Current       | REG_DWORD | 0×00000001(1)  |
| 🖨 🔒 HKEY_LOCAL_MACHINE              | 🔐 Default       | REG_DWORD | 0×00000001 (1) |
| 🕀 🄑 BCD0000000                      | 📆 Failed        | REG_DWORD | 0×00000000 (0) |
| 🕀 🄑 HARDWARE                        | 📆 LastKnownGood | REG_DWORD | 0×00000002 (2) |
| 🕀 🎍 SAM                             |                 | -         |                |
| SECURITY                            |                 |           |                |
| 😟 🔔 SOFTWARE                        |                 |           |                |
|                                     |                 |           |                |
| 🖅 🕌 ControlSet001                   |                 |           |                |
| 🕀 🎍 ControlSet002                   |                 |           |                |
| 🕀 🎍 CurrentControlSet               |                 |           |                |
| MountedDevices                      |                 |           |                |
|                                     |                 |           |                |
|                                     |                 |           |                |
| 🗄 🚽 📕 Setup                         |                 |           |                |
| 🕀 👑 WPA                             |                 |           |                |

8. 表示される Current 値に応じて、ロードされたばかりの新しいハイブ下 の対応するエントリを削除します。

例:

- Current 値が1である場合は、以下のエントリを削除します。
  - HKEY\_LOCAL\_MACHINE¥%your\_hive\_name%¥ControlSet001¥Servi ces¥ARCFlashVolDrv
  - HKEY\_LOCAL\_MACHINE¥%your\_hive\_name%¥ControlSet001¥Servi ces¥Eventlog¥System¥ARCFlashVolDrv
- Current 値が2である場合は、以下のエントリを削除します。
  - HKEY\_LOCAL\_MACHINE¥%your\_hive\_name%¥ControlSet002¥Servi ces¥ARCFlashVolDrv
  - HKEY\_LOCAL\_MACHINE¥%your\_hive\_name%¥ControlSet002¥Servi ces¥Eventlog¥System¥ARCFlashVolDrv

9. 表示される Current 値に応じて、以下のレジストリ キーの対応する値 「ARCFlashVolDrv」を削除します。

**重要:"LowerFilters"** レジストリ キーには他の Windows ドライバ名も含まれている場合があります。その場合は、必ず "ARCFlashVolDrv" 値のみをリストから削除します。レジストリ キー全体またはキー内の他のドライバ名を削除しないでください。

例:

- Current 値が1である場合は、以下のエントリを削除します。
  - HKEY\_LOCAL\_MACHINE¥%your\_hive\_name%¥ControlSet001¥Contr ol¥Class¥{533C5B84-EC70-11D2-9505-00C04F79DEAF}¥LowerFilters
  - HKEY\_LOCAL\_MACHINE¥%your\_hive\_name%¥ControlSet001¥Contr ol¥Class¥{71A27CDD-812A-11D0-BEC7-08002BE2092F}¥LowerFilter s
- Current 値が2である場合は、以下のエントリを削除します。
  - HKEY\_LOCAL\_MACHINE¥%your\_hive\_name%¥ControlSet002¥Control
     ol¥Class¥{533C5B84-EC70-11D2-9505-00C04F79DEAF}¥LowerFilters
  - HKEY\_LOCAL\_MACHINE¥%your\_hive\_name%¥ControlSet002¥Contr ol¥Class¥{71A27CDD-812A-11D0-BEC7-08002BE2092F}¥LowerFilter s
- レジストリエディタの [ファイル] メニューから [ハイブのアンロード] をクリックします。
- 11. 以下のトラブルシューティング手順を実行します。
  - a. ユーザアカウントに、このマシンの管理者権限があることを確認 します。
  - b. ユーザアカウントに、以下の temp フォルダの書き込み権限がある ことを確認します。
    - %windir%/temp
    - %temp%

- c. Microsoft Windows Vista および Microsoft Windows 2008 以降では、 Microsoft システム更新準備ツールをダウンロードして実行します。 このツールは、インストールされた更新およびシステム ファイル 内の矛盾点や破損を修正するのに役立ちます。
- d. 保留中の Windows 更新プログラムまたは再起動があるかどうかを 特定して、必要なアクションを実行します。以下のいずれかのタ スクを実行して、ご使用のコンピュータについての Windows Update 関連情報を表示します。
  - [スタート] [すべてのプログラム] [Windows Update] を クリックします。
  - <u>windowsupdate.microsoft.com</u> にアクセスします。
- e. 一部の Windows 更新プログラムのインストールに問題がある場合 は、次の手順に移る前に、このコンピュータに更新をインストー ルできない理由を調べます。
- マシンの再起動後に、"ARCFlashVolDrvINSTALL.exe -i -output=c:¥install.log"を実行して、ARCFlashVolDrvドライバを再インス トールします。
  - ARCFlashVolDrvINSTALL.exe は Arcserve UDP Agent\_Home¥bin¥Driver にあります。
  - Arcserve UDP Agent\_Home は Arcserve UDP Agent (Windows) インス トールパスにあります。

問題が解決しない場合は、[ライブチャット]を使用して、Arcserve Support までお問い合わせください。ライブチャットを使用すれば、テクニカルサ ポートチームとのコミュニケーションを最適化でき、ユーザは製品にア クセスしたまま懸念や疑問をすぐに解決できます。

## 更新の問題のトラブルシューティング

問題が検出されると、Arcserve UDP Agent (Windows) によって、その問題を 特定したり解決したりするために役立つメッセージが生成されます。これ らのメッセージは、Arcserve UDP Agent (Windows) アクティビティ ログに 含まれています。アクティビティ ログにアクセスするには、ホーム画面 上で[ログの表示]オプションを選択します。また、間違ったアクション が試行された場合、Arcserve UDP Agent (Windows) は通常、問題の特定や迅 速な解決に役立つポップアップ メッセージを表示します。 このセクションには、以下のトピックが含まれます。

再起動後、Arcserve UDP Agent (Windows) にアクセスできない (P. 703)
Arcserve ダウンロードサーバに接続して更新をダウンロードできない (P. 703)
Arcserve UDP Agent (Windows) 更新のダウンロードの失敗 (P. 704)

#### 再起動後、Arcserve UDP Agent (Windows) にアクセスできない

Arcserve UDP Agent (Windows) UI にアクセスできない場合は、以下のトラブ ルシューティング手順を実行してください。

- [プログラムの追加と削除] ダイアログボックスの [Windows コン ポーネントの追加と削除] をクリックして [Windows コンポーネント ウィザード] にアクセスし、 [Internet Explorer セキュリティ強化の構 成] コンポーネントを削除します。
- 2. ホストの URL を Internet Explorer の信頼済みサイトに追加します。
- 3. Internet Explorer のセキュリティ レベルを調節します。

問題が解決しない場合は、[ライブチャット]を使用して、Arcserve Support までお問い合わせください。ライブチャットを使用すれば、テクニカルサ ポートチームとのコミュニケーションを最適化でき、ユーザは製品にア クセスしたまま懸念や疑問をすぐに解決できます。

#### Arcserve ダウンロードサーバに接続して更新をダウンロードできない

Arcserve ダウンロード サーバに接続して Arcserve UDP Agent (Windows) の 更新をダウンロードできない場合は、以下の手順に従います。

- **1.** Arcserve UDP Agent (Windows) ホーム画面で、 [**ログの表示**] をクリッ クし、エラーメッセージを確認します。
- 2. ネットワーク接続に問題がないことを確認します。

3. コマンドラインを開き、downloads.arcserve.com サーバに対して ping を実行します。

ダウンロードサーバとの接続を確立するには、以下の*いずれか*を行います。

- Arcserve UDP Agent (Windows) ホーム画面で、[設定] [環境設定] を選択し、[更新] - [ダウンロードサーバ] をクリックします。 プロキシ設定をクリックし、デフォルトのオプション [ブラウザ のプロキシ設定を使用する] (IE および Chrome のみ) が選択され ていることを確認します。
- Arcserve UDP Agent (Windows) ホーム画面で、[設定] [環境設定] を選択し、[更新] - [ダウンロードサーバ] をクリックします。 プロキシ設定をクリックし、[プロキシを設定する] を選択し、 有効なプロキシサーバ名、ポート番号、および認証情報を入力し て、[OK] をクリックします。
- 4. [接続テスト]をクリックし、接続が確立されていることを確認しま す。

問題が解決しない場合は、[ライブチャット]を使用して、Arcserve Support までお問い合わせください。ライブチャットを使用すれば、テクニカルサ ポートチームとのコミュニケーションを最適化でき、ユーザは製品にア クセスしたまま懸念や疑問をすぐに解決できます。

#### Arcserve UDP Agent (Windows) 更新のダウンロードの失敗

Arcserve UDP Agent (Windows) の更新をダウンロードできない場合は、以下の手順に従います。

- **1.** Arcserve UDP Agent (Windows) ホーム画面で、 [ログの表示] をクリッ クし、エラーメッセージを確認します。
- 2. ネットワーク接続に問題がないことを確認します。
- 3. 充分なディスク容量があるかどうかを確認します。
- Arcserve UDP (Windows) インストール ホーム パスから、更新ログファ イル (<Product Home>¥Update Manager¥logs¥ARCUpdate.log) にアクセ スします。

5. ログエントリでエラーメッセージの詳細を確認します。

問題が解決しない場合は、 [ライブ

<u>チャット</u>を使用して、Arcserve Support までお問い合わせください。ラ イブチャットを使用すれば、テクニカルサポートチームとのコミュニ ケーションを最適化でき、ユーザは製品にアクセスしたまま懸念や疑問を すぐに解決できます。

## アンインストールの問題のトラブルシューティング

問題が検出されると、Arcserve UDP Agent (Windows) によって、その問題を 特定したり解決したりするために役立つメッセージが生成されます。これ らのメッセージは、Arcserve UDP Agent (Windows) アクティビティ ログに 含まれています。アクティビティ ログにアクセスするには、ホーム画面 上で[ログの表示]オプションを選択します。また、間違ったアクション が試行された場合、Arcserve UDP Agent (Windows) は通常、問題の特定や迅 速な解決に役立つポップアップ メッセージを表示します。

このセクションには、以下のトピックが含まれます。

<u>前回の試行が中断された場合に Arcserve UDP Agent (Windows) をインス</u> トール/アンインストールできない (P. 705)

## 前回の試行が中断された場合に Arcserve UDP Agent (Windows) をインストール/アンインストール できない

Arcserve UDP Agent (Windows) のインストールまたはアンインストールの 試行中に、インストール/アンインストールプロセスが中断された場合、 プロセスを正常に続行して完了することができない場合があります。

たとえば、以下のいずれかによって、部分的なインストール/アンインス トール状態が発生することがあります。

- インストール/アンインストールプロセスの間にコンピュータが シャットダウンされた場合。
- インストール/アンインストール中に停電が発生し、無停電電源装置 (UPS)が用意されていなかった場合。

この問題を解決するには、以下の手順に従います。

- 1. [ファイル名を指定して実行] ダイアログ ボックスで「regedit」と入 力し、[OK] をクリックしてレジストリ エディタを開きます。
- 2. 以下のエントリを確認して削除します。

"HKEY\_LOCAL\_MACHINE¥SOFTWARE¥Arcserve¥Unified Data Protection¥Engine"

- 3. レジストリエディタで検索オプションを使用して、以下の文字列と一 致するものを<u>すべて</u>削除します。
  - [Arcserve UDP Agent (Windows) for x86]:{CAAD8AEA-A455-4A9F-9B48-C3838976646A}
  - [Arcserve UDP Agent (Windows) for x64]:{CAAD1E08-FC33-462F-B5F8-DE9B765F2C1E}
- 4. レジストリエディタで検索オプションを使用して、以下のキーの下に ある文字列「Arcserve UDP エージェント」をすべて削除します。

HKEY\_CLASSES\_ROOT¥Installer¥Products

HKEY\_LOCAL\_MACHINE¥SOFTWARE¥Classes¥Installer¥Products

HKEY\_LOCAL\_MACHINE¥SOFTWARE¥Microsoft¥Windows¥CurrentVersion¥I nstaller¥UserData¥S-1-5-18¥Products

HKEY\_LOCAL\_MACHINE¥SOFTWARE¥Microsoft¥Windows¥CurrentVersion¥ Uninstall

5. コマンドラインで以下のコマンドを入力し、サービスを削除します。

sc delete ShProvd

sc delete CASAD2DWebSvc

- セットアップファイルをさらに削除するためのコマンドラインを実行します。
  - x86 オペレーティング システム:

 $"\% ProgramFiles\% \\ \texttt{F} Arcserve \\ \texttt{F} Shared Components \\ \texttt{F} Unified Data Protection \\ \texttt{F} Setup \\ \texttt{F} uninstall.exe"/q \\ \texttt{F} and \texttt{F} and$ 

■ x64 オペレーティング システム :

問題が解決しない場合は、<u>[ライブチャット]</u>を使用して、Arcserve Support までお問い合わせください。ライブチャットを使用すれば、テクニカルサ ポートチームとのコミュニケーションを最適化でき、ユーザは製品にア クセスしたまま懸念や疑問をすぐに解決できます。

## ユーザインターフェースの問題のトラブルシューティング

問題が検出されると、Arcserve UDP Agent (Windows) によって、その問題を 特定したり解決したりするために役立つメッセージが生成されます。これ らのメッセージは、Arcserve UDP Agent (Windows) アクティビティログに 含まれています。アクティビティログには、ホーム画面の[ログの表示] オプションを選択します。また、間違ったアクションが試行された場合、 Arcserve UDP Agent (Windows) は通常、問題の特定や迅速な解決に役立つ ポップアップメッセージを表示します。

このセクションには、以下のトピックが含まれます。

<u>Arcserve UDP Agent (Windows)</u>ホーム画面を Internet Explorer (IE) Web ブ <u>ラウザから開こうとするが表示できない</u> (P. 707) ジョブモニタのデータ速度として 0 または異常な値が表示される (P. 707)

#### Arcserve UDP Agent (Windows) ホーム画面を Internet Explorer (IE) Web ブラウザから開こうとするが 表示できない

Internet Explorer (IE) Web ブラウザを使用して Arcserve UDP Agent (Windows) ホーム画面にアクセスしようとして表示されない場合、Arcserve UDP Agent (Windows) Web サイトが IE ブラウザで「信頼済みサイト」に含まれていない可能性があります。

この状態が発生した場合は、IE ブラウザでこの Web サイトを「信頼済み サイト」として追加します。Web サイトを信頼済みサイトとして追加する 方法の詳細については、「<u>Security zones: adding or removing websites</u>」を参 照してください。

問題が解決しない場合は、<u>[ライブチャット]</u>を使用して、Arcserve Support までお問い合わせください。ライブチャットを使用すれば、テクニカルサ ポートチームとのコミュニケーションを最適化でき、ユーザは製品にア クセスしたまま懸念や疑問をすぐに解決できます。

#### ジョブモニタのデータ速度として0または異常な値が表示される

#### 症状

Windows パフォーマンス センターが無効になっています。

#### 解決方法

すべての Windows バージョンについて、レジストリエディタで以下のレジストリキーを削除または有効化します。

Perflib

パス:HKLM¥SOFTWARE¥Microsoft¥Windows NT¥CurrentVersion¥Perflib

名前: "Disable Performance Counters"

種類:DWORD

値:パフォーマンスカウンタを有効にするために0に設定します。

- Performance
  - パス:

HKLM¥SYSTEM¥CurrentControlSet¥Services¥PerfProc¥Performance

名前: "Disable Performance Counters"

#### 種類:DWORD

値:パフォーマンスカウンタを有効にするために0に設定します。

問題が解決しない場合は、[ライブチャット]を使用して、Arcserve Support までお問い合わせください。ライブチャットを使用すれば、テクニカルサ ポートチームとのコミュニケーションを最適化でき、ユーザは製品にア クセスしたまま懸念や疑問をすぐに解決できます。

## バックアップの問題のトラブルシューティング

問題が検出されると、Arcserve UDP Agent (Windows) によって、その問題を 特定したり解決したりするために役立つメッセージが生成されます。これ らのメッセージは、Arcserve UDP Agent (Windows) アクティビティログに 含まれています。アクティビティログには、ホーム画面の[ログの表示] オプションを選択します。また、間違ったアクションが試行された場合、 Arcserve UDP Agent (Windows) は通常、問題の特定や迅速な解決に役立つ ポップアップメッセージを表示します。

注:ベーシックディスクをダイナミックディスクに変換する場合は、サー バを再起動します。増分バックアップを実行する場合、バックアップはそ のディスクのフルバックアップと同じサイズになります。その理由は、 ベーシックディスクからダイナミックディスクに変更すると、Arcserve UDPでは、ダイナミックディスクを新規ディスクと認識し、初回はフル バックアップを実行するためです。次のバックアップ以降は、バックアッ プジョブは増分バックアップになります。

#### このセクションには、以下のトピックが含まれます。

メモリ不足エラーにより SQL Server バックアップに失敗する (P. 710) Arcserve UDP Agent (Windows) のバックアップ セッションに Microsoft SQL データベース情報が含まれない (P. 710) 大量のファイルをバックアップするときに空き容量不足によりカタログ ジョブが失敗する (P. 710) Windows 2003 x86 マシンで大量のファイルをバックアップするときに力 タログ ジョブが失敗する (P. 711) 選択したボリュームのスナップショット作成に失敗する (P. 712) バックアップ先フォルダを Arcserve UDP 復旧ポイント ビューに変更でき ない (P. 712)

#### メモリ不足エラーにより SQL Server バックアップに失敗する

これは、Microsoft の既知の問題によって発生します。VSS に十分なメモリ 空間がある場合でも、ボリューム シャドウ コピー サービス (VSS) がボ リューム スナップショットを作成できません。

この問題を解決するには、Microsoftのパッチ <<u>http://support.microsoft.com/kb/940239/</u>>を適用します。

問題が解決しない場合は、[ライブチャット]を使用して、Arcserve Support までお問い合わせください。ライブチャットを使用すれば、テクニカルサ ポートチームとのコミュニケーションを最適化でき、ユーザは製品にア クセスしたまま懸念や疑問をすぐに解決できます。

## Arcserve UDP Agent (Windows) のバックアップ セッションに Microsoft SQL データベース情報が含まれない

旧リリースからアップグレードした後、バックアップセッションに Microsoft SQL データベース情報が含まれません。これは、仮想環境で SQL Server が自動的に開始されないことが原因である可能性があります。この 問題が発生した場合、SQL データベースの状態に問題がないことを確認し、 バックアップを再試行します。

それでも問題が解決しない場合は、SQL Server のスタートアップタイプを「Automatic (Delayed Start)」に変更できます。

問題が解決しない場合は、[ライブチャット]を使用して、Arcserve Support までお問い合わせください。ライブチャットを使用すれば、テクニカルサ ポートチームとのコミュニケーションを最適化でき、ユーザは製品にア クセスしたまま懸念や疑問をすぐに解決できます。

#### 大量のファイルをバックアップするときに空き容量不足によりカタログジョブが失敗する

大量のファイルをバックアップしようとすると、Arcserve UDP Agent (Windows) ホームフォルダ内に十分な空き容量が存在しないためカタロ グ生成ジョブが失敗します。この場合は、以下のタスクを実行して新しい 一時保存場所を作成します。

**重要**:この新しい保存場所に一時的なカタログデータをすべて格納する ための十分な空き容量が存在することを確認してください。  Arcserve UDP Agent (Windows) ホーム フォルダで、Configuration フォル ダにアクセスします (Arcserve UDP Agent (Windows) ホーム フォルダは Arcserve UDP Agent (Windows) のインストール パスに存在します)。

Program Files¥Arcserve¥Unified Data Protection¥Engine¥Configuration

- 2. Configuration フォルダの中に、switch.ini というファイルを作成します (ファイル名の大文字と小文字は区別されます)。
- 3. 新しい switch.ini ファイルに以下の文字列を追加します。

[CatalogMgrDll.DLL] Common.TmpPath4Catalog="="I:¥catalogtemp""

4. バックアップ ジョブを再実行します。

ジョブのカタログ生成部分が、新しく作成された一時フォルダに移動 します。

問題が解決しない場合は、[ライブチャット]を使用して、Arcserve Support までお問い合わせください。ライブチャットを使用すれば、テクニカルサ ポートチームとのコミュニケーションを最適化でき、ユーザは製品にア クセスしたまま懸念や疑問をすぐに解決できます。

#### Windows 2003 x86 マシンで大量のファイルをバックアップするときにカタログ ジョブが失敗する

Windows 2003 x86 で 8000 万を超える大量のファイルをバックアップしようとすると、カタログ生成ジョブが失敗します。この場合は、以下の手順に従います。

 boot.ini ファイル(c:¥boot.ini)を開き、仮想メモリを2GB(デフォルト値)から3GBに増やします。そのためには、以下のように「/3GB」 スイッチを追加します。

[boot loader]

timeout=30

default=multi(0)disk(0)rdisk(0)partition(2)¥WINDOWS

[operating systems]

multi(0)disk(0)rdisk(0)partition(2)¥WINDOWS="Windows Server 2003, Enterprise" /noexecute=optout /fastdetect **/3GB** 

注:メモリの増加の詳細については、

<u>http://msdn.microsoft.com/en-us/windows/hardware/gg487508</u>を参照してください。

- 2. コンピュータを再起動します。
- 3. DoListSort レジストリ値を以下の手順で設定します。
  - [ファイル名を指定して実行] ダイアログボックスで「regedit」
     と入力し、[OK] をクリックしてレジストリエディタを開きます。
  - 以下のエントリにアクセスします。

HKEY\_LOCAL\_MACHINE¥SOFTWARE¥Arcserve¥Unified Data Protection¥Engine

■ DoListSort という名前の DWORD を作成し、値を1に設定します。

問題が解決しない場合は、<u>[ライブチャット]</u>を使用して、Arcserve Support までお問い合わせください。ライブチャットを使用すれば、テクニカルサ ポートチームとのコミュニケーションを最適化でき、ユーザは製品にア クセスしたまま懸念や疑問をすぐに解決できます。

#### 選択したボリュームのスナップショット作成に失敗する

ボリュームに十分なディスク空き容量が存在しない場合、バックアップ ジョブが失敗し、「選択したボリュームのスナップショットを作成できま せんでした」というエラーメッセージが表示される場合があります。バッ クアップジョブが失敗する場合は、以下のいずれかを実行してください。

- バックアップを行うボリューム上のディスク容量を解放します。
- ボリュームシャドウコピー設定を変更して、シャドウコピーが十分 な空きディスク容量を持つボリュームに保存されるようにします。

問題が解決しない場合は、[ライブチャット]を使用して、Arcserve Support までお問い合わせください。ライブチャットを使用すれば、テクニカルサ ポートチームとのコミュニケーションを最適化でき、ユーザは製品にア クセスしたまま懸念や疑問をすぐに解決できます。

#### バックアップ先フォルダを Arcserve UDP 復旧ポイントビューに変更できない

Windows Vista 以降のオペレーティング システムで、ローカル管理者グ ループに属するアカウントを作成し、その新規アカウントから Arcserve UDP Agent (Windows) バックアップ先フォルダを Arcserve UDP 復旧ポイン トビューに変更しようとしても、フォルダ ビューを変更できず、エラー メッセージも表示されません。これは、ユーザアカウント制御が有効に なっているときに発生します。 この状態が発生した場合、ユーザアカウント制御を無効にするか、また は作成された Windows アカウントに「変更」アクセス許可を付与します。

ユーザアカウント制御を無効にするには、以下のタスクを実行します。

 Windows コントロールパネルから、[ユーザーアカウント] - [ユー ザーアカウント] - [ユーザーアカウント制御設定の変更] を選択し ます。

[**ユーザーアカウント制御の設定**]ダイアログボックスが表示されます。

|        | コーザー アカウント制御の設定                                                                                             | _ <b>D</b> X |  |  |
|--------|----------------------------------------------------------------------------------------------------|--------------|--|--|
|        |                                                                                                    |              |  |  |
| -    - | 以下の場合でも通知しない:                                                                                               |              |  |  |
|        | <ul> <li>アブルがソフトウェアをインストールしようとする場合、またはコン<br/>ビューターに変更を加えようとする場合</li> <li>ユーザーが Windows 設定を変更する場合</li> </ul> |              |  |  |
|        |                                                                                                    |              |  |  |
|        | 1 推奨されません。                                                                                                  |              |  |  |
| 通知しない  |                                                                                                    |              |  |  |
|        |                                                                                                    |              |  |  |
|        |                                                                                                    |              |  |  |

- 2. [コンピューターに対する変更の通知を受け取るタイミングの選択] オプションで、スライドバーを下([通知しない])までドラッグし ます。
- 3. ユーザーアカウント制御を無効にしたら、コンピュータを再起動しま す。

作成された Windows アカウントに「変更」アクセス権限を付与するには、 以下のタスクを実行します。

- 1. Windows エクスプローラ ビューから、指定したバックアップ先に移動 します。
- バックアップ先フォルダを右クリックして [プロパティ] を選択し、 [セキュリティ] タブをクリックします。

- 3. [編集] をクリックして、バックアップ先フォルダに対してユーザを 追加します。
  - アクセス許可ダイアログボックスが表示されます。

| 📙 temp のアクセス許可                   |             | ×              |  |
|----------------------------------|-------------|----------------|--|
| セキュリティ                           |             |                |  |
| オブジェクト名: D:¥temp                 |             |                |  |
| グループ名またはユーザー名( <u>G</u> ):       |             |                |  |
| & CREATOR OWNER<br>& SYSTEM      |             |                |  |
| Administrators (<マシン名>¥Admi      | nistrators) |                |  |
| & Users (<マシン名>¥Users)           |             |                |  |
| <u>&amp; ユーザ1</u>                |             |                |  |
| ,                                |             | 削除( <u>R</u> ) |  |
| ユーザ1 のアクセス許可( <u>P</u> )         | 許可          | 拒否             |  |
| די בארב ארב                      |             |                |  |
| 変更                               |             |                |  |
| 読み取りと実行                          |             |                |  |
| 「読み取り                            |             |                |  |
|                                  | -1 ++       |                |  |
| <u>アクビス和同時とアクビス計画の活動価を表示します。</u> |             |                |  |
| ОК                               | キャンセル       | 適用( <u>A</u> ) |  |

 このユーザについて、[変更]アクセス許可オプションをオンにして、 このユーザに制御を許可し、フォルダセキュリティリストに追加します。

問題が解決しない場合は、[ライブチャット]を使用して、Arcserve Support までお問い合わせください。ライブチャットを使用すれば、テクニカルサ ポートチームとのコミュニケーションを最適化でき、ユーザは製品にア クセスしたまま懸念や疑問をすぐに解決できます。

## BMRの問題のトラブルシューティング

問題が検出されると、Arcserve UDP Agent (Windows) によって、その問題を 特定したり解決したりするために役立つメッセージが生成されます。これ らのメッセージは、Arcserve UDP Agent (Windows) アクティビティログに 含まれています。アクティビティログには、ホーム画面の[ログの表示] オプションを選択します。また、間違ったアクションが試行された場合、 Arcserve UDP Agent (Windows) は通常、問題の特定や迅速な解決に役立つ ポップアップメッセージを表示します。 このセクションには、以下のトピックが含まれます。

BMR 中のスループットパフォーマンスの低下 (P. 715)
BMR 後にダイナミック ボリュームがオペレーティング システムによって
認識されない (P. 716)
BMR を実行した後、Hyper-V VM を再起動できない (P. 716)
BMR を実行した後、VMware VM を再起動できない (P. 717)
BMR の実行後に、サーバを起動できません (P. 717)
復旧ポイントサーバへの BMR ジョブのサブミットに失敗しました (P. 718)

#### BMR 中のスループットパフォーマンスの低下

この問題は、"AHCI" が有効になっている SATA コントローラが原因で発生 する場合があります。

BMR 中に、Arcserve UDP Agent (Windows) では、クリティカルな不明デバイ ス用のドライバをインストールします。デバイスにドライバがすでにイン ストールされている場合は、Arcserve UDP Agent (Windows) によってそのド ライバが再更新されることはありません。一部のデバイスについて、 Windows 7PE ではドライバを持っている場合がありますが、これらのドラ イバが最適なドライバではないことがあり、それにより BMR の実行速度 が遅くなる可能性があります。

この問題を解決するには、以下のいずれかのタスクを実行します。

- ドライバプールフォルダに最新のディスクドライバが含まれている かどうかを確認します。確認できたら、元のマシンにリストアしてい る場合は、ドライバプールフォルダから新しいドライバをインストー ルします。別のマシンにリストアしている場合は、インターネットか ら最新のディスクドライバをダウンロードし、データ回復を開始する 前にそれをロードします。ドライバをロードするには、Windows PE に 含まれている "drvload.exe" ユーティリティを使用できます。
- デバイスのオペレーティングモードを "AHCI" (Advanced Host Controller Interface) から互換モードに変更します(互換モードにする とスループットが向上します)。

問題が解決しない場合は、<u>[ライブチャット]</u>を使用して、Arcserve Support までお問い合わせください。ライブチャットを使用すれば、テクニカルサ ポートチームとのコミュニケーションを最適化でき、ユーザは製品にア クセスしたまま懸念や疑問をすぐに解決できます。

#### BMR 後にダイナミックボリュームがオペレーティング システムによって認識されない

ダイナミックディスクの整合性を保持するため、Windows オペレーティ ングシステムは、自動的に各ダイナミックディスク上の論理ディスクマ ネージャ(LDM)のメタデータを同期します。そのため、BMR が1つのダ イナミックディスクをリストアしてオンラインにすると、このディスク 上のLDM メタデータはオペレーティングシステムによって自動的に更新 されます。これにより、再起動後にオペレーティングシステムがダイナ ミックボリュームを認識しない状態となる場合があります。

この問題を解決するには、複数のダイナミックディスクを含む BMR を実行する場合、BMR前のディスク操作(ボリュームのクリーニングや削除など)を実行しないでください。

問題が解決しない場合は、[ライブチャット]を使用して、Arcserve Support までお問い合わせください。ライブチャットを使用すれば、テクニカルサ ポートチームとのコミュニケーションを最適化でき、ユーザは製品にア クセスしたまま懸念や疑問をすぐに解決できます。

#### BMR を実行した後、Hyper-V VM を再起動できない

IDE (Integrated Drive Electronics) コントローラに接続された複数のディス クで構成される Hyper-V マシンに対して BMR を実行した後、サーバが再起 動しない場合、以下のトラブルシューティング手順を実行してください。

システムボリュームが含まれるディスクがマスタディスクであることを確認します。

Hyper-V BIOS は、マスタ チャネルに接続されているマスタ ディスク (ディスク 1) 上でシステム ボリュームを探します。マスタ ディスク 上にシステム ボリュームがない場合、VM は再起動しません。

注:システムボリュームが含まれるディスクが IDE コントローラに接続されていることを確認してください。Hyper-V は SCSI ディスクから起動できません。

 必要に応じて、Hyper-Vの設定をシステムボリュームが含まれるディ スクを IDE マスタチャネルに接続するように変更した後、もう一度 VM を再起動します。

問題が解決しない場合は、<u>[ライブチャット]</u>を使用して、Arcserve Support までお問い合わせください。ライブチャットを使用すれば、テクニカルサ ポートチームとのコミュニケーションを最適化でき、ユーザは製品にア クセスしたまま懸念や疑問をすぐに解決できます。

#### BMR を実行した後、VMware VM を再起動できない

BMR を Integrated Drive Electronics (IDE) コントローラまたは SCSI アダプ タに接続された複数のディスクで構成される VMware マシンに対して実 行した後にサーバが再起動しない場合、以下のトラブルシューティング手 順を実行してください。

システムボリュームが含まれるディスクがマスタディスクであることを確認します。

VMware BIOS は、マスタ チャネルに接続されているマスタ ディスク (ディスク 0) 上でシステム ボリュームを探します。マスタ ディスク 上にシステム ボリュームがない場合、VM は再起動しません。

- 必要に応じて、VMwareの設定をシステムボリュームが含まれるディ スクを IDE マスタ チャネルに接続するように変更した後、もう一度 VM を再起動します。
- ディスクが SCSI ディスクの場合は、ブートボリュームが含まれるディ スクが SCSI アダプタに接続されている最初のディスクであることを 確認します。最初のディスクではない場合、VMware BIOS からブート ディスクに割り当てます。
- VMware BIOS によって起動中に検出されるのは8個のディスクのみであるため、ブートボリュームが含まれるディスクが最初のディスクから8個目までのディスクに存在することを確認します。SCSI アダプタに接続したシステムボリュームが含まれるディスクの前に8個以上のディスクが存在する場合、VM を再起動することはできません。

問題が解決しない場合は、[ライブチャット]を使用して、Arcserve Support までお問い合わせください。ライブチャットを使用すれば、テクニカルサ ポートチームとのコミュニケーションを最適化でき、ユーザは製品にア クセスしたまま懸念や疑問をすぐに解決できます。

#### BMR の実行後に、サーバを起動できません

#### 症状

ソース マシンが、ハードウェアが異なる物理マシンまたは Hyper-V サーバ 上の仮想マシンに対して BMR を実行する Active Directory サーバである場 合、そのサーバは起動せず、ブルー スクリーンが表示され、以下のメッ セージが表示されます。

STOP: c00002e2 ディレクトリ サービスは以下のエラーのために開始でき ませんでした。システムに付属のデバイスは機能していません。エラー状態:0xc0000001。

#### 解決方法

BMR PE 環境へシステムを再起動し、C:¥Windows¥NTDS フォルダ内にある \*.log ファイルの名前をすべて変更し、システムを再起動します。たとえば、 ファイル名を「edb.log」から「edb.log.old」へ変更し、システムを再起動 します。

問題が解決しない場合は、<u>「ライブチャット</u>]を使用して、Arcserve Support までお問い合わせください。ライブチャットを使用すれば、テクニカルサ ポートチームとのコミュニケーションを最適化でき、ユーザは製品にア クセスしたまま懸念や疑問をすぐに解決できます。

#### 復旧ポイントサーバへの BMR ジョブのサブミットに失敗しました

同じノードの同じ RPS サーバからリストアする場合には、サポートされる BMR ジョブは1つのみです(エージェント バックアップまたはホスト ベースのバックアップ)。これは、RPS サーバでのジョブ モニタによって 制御されます。

BMR ジョブが実行されているマシンが予期せずにシャット ダウンされた り、再起動されたりすると、RPS サーバ側のジョブ モニタは 10 分間待機 してからタイムアウトします。この間、同じ RPS サーバから同じノードの 別の BMR を開始することはできません。

BMR UI から BMR を中止した場合には、この問題は発生しません。

問題が解決しない場合は、<u>[ライブチャット]</u>を使用して、Arcserve Support までお問い合わせください。ライブチャットを使用すれば、テクニカルサ ポートチームとのコミュニケーションを最適化でき、ユーザは製品にア クセスしたまま懸念や疑問をすぐに解決できます。

### マージの問題のトラブルシューティング

問題が検出されると、Arcserve UDP Agent (Windows) によって、その問題を 特定したり解決したりするために役立つメッセージが生成されます。これ らのメッセージは、Arcserve UDP Agent (Windows) アクティビティ ログに 含まれています。アクティビティ ログにアクセスするには、ホーム画面 上で[ログの表示]オプションを選択します。また、間違ったアクション が試行された場合、Arcserve UDP Agent (Windows) は通常、問題の特定や迅 速な解決に役立つポップアップ メッセージを表示します。 このセクションには、以下のトピックが含まれます。

<u>セッションのマージがスキップされる</u> (P. 719)

<u>復旧セットを保持するように設定すると、マージジョブが失敗する</u>(P. 719) リストアジョブによる一時停止後にマージジョブが失敗する (P. 720)

セッションのマージがスキップされる

マージ処理で最も古い復旧ポイントがスキップされる場合、指定された復 旧ポイント数の制限を超過したとき、新しいバックアップのサブミット後 に以下のトラブルシューティング手順を実行します。

- [復旧ポイントのマウント]ダイアログボックスを開き、マウントされた復旧ポイントがあるかどうか確認します。マウントされた復旧ポイントがある場合、それらをマウント解除します。
- Windows エクスプローラを開いてバックアップ先に移動し、Arcserve UDP 復旧ポイント ビューの下にセッションがあるかどうか確認しま す。セッションがあった場合、Windows エクスプローラ ビューに変更 します。
- 3. 実行されているファイルコピージョブがあるかどうか確認します。

問題が解決しない場合は、[ライブチャット]を使用して、Arcserve Support までお問い合わせください。ライブチャットを使用すれば、テクニカルサ ポートチームとのコミュニケーションを最適化でき、ユーザは製品にア クセスしたまま懸念や疑問をすぐに解決できます。

#### 復旧セットを保持するように設定すると、マージジョブが失敗する

#### 症状

ネットワークに障害があるか、ビジー状態である。

#### 解決方法

この問題を解決するには、以下のいずれかを行います。

- バックアップが完了したら、マージジョブをトリガする新しいバック アップジョブを実行します。
- [バックアップ設定]ダイアログボックスを開き、[保存設定]を再 度保存します。

■ Arcserve UDP エージェント サービスを再起動します。

問題が解決しない場合は、[ライブチャット]を使用して、Arcserve Support までお問い合わせください。ライブチャットを使用すれば、テクニカルサ ポートチームとのコミュニケーションを最適化でき、ユーザは製品にア クセスしたまま懸念や疑問をすぐに解決できます。

#### リストア ジョブによる一時停止後にマージ ジョブが失敗する

マージジョブの実行中にユーザが別のジョブを同時に実行すると、マー ジジョブが自動的に一時停止します。その後別のジョブが完了してユー ザがマージジョブを再開すると、マージジョブは失敗します。この問題 は、別のジョブの完了後にセッションが解放されないことが原因で発生し ます。解放されていないセッションはマージできません。マウントされた セッションが正常にマウント解除されなかった場合、セッションロック が残ってしまうことがあります。その結果、ジョブの完了後もセッション は解放されません。これが発生する場合は、セッションを明示的に強制マ ウント解除する以下のコマンドを実行してください。

"%caarcflash\_home%¥bin¥driver¥afstorhbainstall.exe" -d all -output=c:¥stopmountingdriver.log

問題が解決しない場合は、[ライブチャット]を使用して、Arcserve Support までお問い合わせください。ライブチャットを使用すれば、テクニカルサ ポートチームとのコミュニケーションを最適化でき、ユーザは製品にア クセスしたまま懸念や疑問をすぐに解決できます。

### Exchangeの問題のトラブルシューティング

問題が検出されると、Arcserve UDP Agent (Windows) によって、その問題を 特定したり解決したりするために役立つメッセージが生成されます。これ らのメッセージは、Arcserve UDP Agent (Windows) アクティビティ ログに 含まれています。アクティビティ ログにアクセスするには、ホーム画面 上で[ログの表示]オプションを選択します。また、間違ったアクション が試行された場合、Arcserve UDP Agent (Windows) は通常、問題の特定や迅 速な解決に役立つポップアップ メッセージを表示します。
このセクションには、以下のトピックが含まれます。

<u>Windows Small Business Server 2003</u>用の Exchange バックアップセッションを表示できない (P. 721)
 <u>DAG ノードの Exchange データベースを元の場所にリストアできない</u> (P. 721)
 <u>Exchange データベースのダンプ中にリストア ジョブが失敗する</u> (P. 722)
 <u>Exchange GRT ユーティリティからドメイン ライブ メールボックスに接続できない</u> (P. 723)

#### Windows Small Business Server 2003 用の Exchange バックアップ セッションを表示できない

デフォルトでは、Windows Small Business Server 2003 で Exchange ライタが 無効になります。そのため、リストアを試行すると、Exchange バックアッ プセッションがバックアップ先に表示されません。この問題を解決する には、Arcserve UDP Agent (Windows) で使用できるように Exchange ライタ を手動で有効にします。

Exchange ライタの有効化の詳細については、「<u>ボリューム シャドウュ</u> ビー サービス Windows Small Business Server 2003 の Exchange 書き込みプ ログラムを有効にする方法」を参照してください。

問題が解決しない場合は、[ライブチャット]を使用して、Arcserve Support までお問い合わせください。ライブチャットを使用すれば、テクニカルサ ポートチームとのコミュニケーションを最適化でき、ユーザは製品にア クセスしたまま懸念や疑問をすぐに解決できます。

#### DAG ノードの Exchange データベースを元の場所にリストアできない

Exchange DAG 環境で、ノードに DAG DB またはローカル DB を含む Exchange データベースのリストアを行うには、スタートアップの種類が [自動]の Exchange サービスのステータスが DAG に対してすべてのノー ドで実行中になっていることを確認します。

問題が解決しない場合は、<u>「ライブ</u> <u>チャット</u>を使用して、Arcserve Support までお問い合わせください。ラ イブ チャットを使用すれば、テクニカル サポート チームとのコミュニ ケーションを最適化でき、ユーザは製品にアクセスしたまま懸念や疑問を すぐに解決できます。

#### Exchange データベースのダンプ中にリストア ジョブが失敗する

Windows オペレーティング システムで有効

#### 症状

以下の2つの状況では、リストアジョブが失敗します。

- ホストベースのエージェントレスバックアップセッションで、 Exchange データベースをファイルのみにダンプし、[データベースで ログを再生]オプションが選択されています。また、Exchange ライタ がプロキシサーバにインストールされていません。
- Exchange ライタがインストールされていないエージェント(エージェントA)を使用して、別のエージェント(エージェントB)によってバックアップされた復旧ポイントを参照します。Exchange データベースをファイルのみにダンプする場合に[データベースでログを再生]オプションをエージェントAから選択しています。

#### 解決方法

この問題を解決するには、[データベースでログを再生] オプションを選 択しないでください。

#### Exchange GRT ユーティリティからドメイン ライブ メールボックスに接続できない

#### 症状

**2** つのシナリオでは、プロキシが Exchange Server のライブ メールボックス に接続できず、以下のエラーメッセージが表示されます:

ドメイン名を解決できませんでした。代わりにサーバのIP アドレスを使用してください。

- プロキシがワークグループに存在するか、Exchange Server と同じドメインを共有しない場合、HBBU バックアップを実行して Exchange GRT ユーティリティをプロキシで開くと、IP アドレスを使用した後でもExchange Server のライブメールボックスに接続できません。
- IP アドレスを使用した後でも Exchange GRT ユーティリティのドメイン間でライブメールボックスへの接続が失敗します。2 つのドメインの Windows バージョンが同じではありません。たとえば、1 つがWindows 2008 で、もう1 つが Windows 2012 の場合などです。

#### 解決方法

hosts ファイルに1つの項目を追加し、以下の場所に保存します。

C:¥Windows¥System32¥drivers¥etc

例:

102.54.94.97 DesExchangeServer.domain.com

# 付録 A: FAQ

このセクションには、以下のトピックが含まれています。

<u>ファイルコピー関連 FAQ</u> (P. 725) <u>暗号化関連 FAQ</u> (P. 727) <u>Exchange 詳細リストア関連 FAQ</u> (P. 728) <u>サービス関連 FAQ</u> (P. 728) <u>更新関連 FAQ</u> (P. 728)

# ファイルコピー関連 FAQ

以下の FAQ は、ファイル コピー機能に関連したものです。

#### 暗号化パスワードを失くした場合にデータをリストアできますか。

いいえ。バックアップ済みの暗号化されたデータをリストアするには、適切な暗号化パスワードを提供する必要があります。

# バックアップ/リストア可能な最大のファイルサイズは何ですか(たとえば、大容量の Outlook PST ファイル、CAD ファイル、ビデオ ブロードキャスト ファイルなど)。

Arcserve UDP Agent (Windows) を使用してバックアップ/リストアできる ファイル サイズに制限はありません。大容量の Outlook PST ファイル、CAD ファイル、ビデオ ブロードキャスト ファイルなども対応可能です。

# 事前定義済みのファイル/フォルダで、[ファイルコピー-ソースの削除]ジョブの実行で削除されないものはありますか。

はい。Arcserve UDP Agent (Windows) は、[ファイル コピー - ソースの削除] ジョブの実行において、すべてのシステム状態ファイルとアプリケーショ ンファイル/フォルダを削除対象から除外します。Arcserve UDP Agent (Windows) では、Microsoft Exchange および SQL Server のみをサポートしま す。アプリケーションファイルのリストは VSS ライタの照会によって取得 されます。

#### ファイルコピージョブは、データをローカルソースディスクから直接コピーしますか。

ファイル コピー ジョブでは、Arcserve UDP Agent (Windows) バックアップ ディスクがマウントされ、次にデータがコピーされます。実際にローカル ソース ディスクから読み取られるわけではありません。

Amazon S3 クラウド上に保存できる最大のファイルサイズは何ですか。

Amazon S3 クラウド場所に保存できる最大のファイル サイズに制限はありません。

ブロックレベルの増分(BLI)バックアップの最小サイズは 64K です。ファイル サイズが 64K 未満の場合、Arcserve UDP Agent (Windows) ではファイル全体がコピーされることになりますか。

はい。ブロックレベル増分バックアップの最小の単位は 64K に設定されています。

ファイルコピージョブとバックアップを同時に実行できますか。

はい。Arcserve UDP Agent (Windows) では、両方のジョブを同時に実行する ことが可能です。

#### ファイルコピージョブで、スタブファイルは再度コピーされますか。

いいえ。ファイル コピー ジョブでは、Arcserve UDP Agent (Windows) はス タブ ファイルを無視し、再度コピーすることはしません。

すべてのファイルコピー ジョブは、Arcserve UDP Agent (Windows) 標準バックアップ ジョブのように VSS スナップショットを開始しますか。

> いいえ。VSS スナップショットは、ファイル コピー ジョブではなくバック アップ ジョブ中にのみ実行されます。

Amazon S3 クラウド場所に保存されるファイルコピーは、オープンソースアーカイブ形式になりますか。

いいえ。Amazon S3 クラウド場所に保存されるファイル コピーは固有の形式のみになります。

ファイルコピー-ソースの削除ジョブでファイルが削除された場合、ファイルコピーのデスティネーションから BMR を実行できますか。

いいえ。ファイル コピー デスティネーションからはリストアを実行する だけです。削除されるファイルはソースからのみ削除され、復旧ポイント からは削除されません。復旧ポイントには、完全な BMR を実行するのに 必要なフル ボリューム情報が含まれています。

ファイルコピージョブの場合、ソースの削除オプションはデフォルトで有効になりますか。

いいえ。このオプションはユーザがタスクを追加するか、バックアップ設 定を行うときに選択されます。

### 暗号化関連 FAQ

以下の FAQ は、暗号化機能に関連したものです。

#### 暗号化の種類または暗号化パスワードを変更した場合、復旧ポイントの最大数に到達すると どうなりますか。

バックアップ中のイメージの統合は、古いパスワードが設定されているイ メージについても通常どおり行われます。残っている最も古いイメージ が、古いパスワードを使った最後のフルバックアップである場合、この フルバックアップは削除されます。

#### 新しい暗号化パスワードを入力した場合、最初に古い暗号化パスワードを求められますか。

いいえ。Arcserve UDP Agent (Windows) では、新しいパスワードをすぐに適用し、古いパスワードは要求しません。

# Windows Encrypting File System (EFS)またはサードパーティの暗号化システムのいずれかを使用してすでに暗号化済みのデータはどうなりますか。

- Windows EFS 暗号化の場合、Arcserve UDP Agent (Windows) では EFS で使用されている暗号化形式および BitLocker 形式で書き込みます。
- サードパーティの暗号化の場合は、そのテクノロジによります。ボ リューム暗号化が有効化またはロックされている場合、Arcserve UDP Agent (Windows) ではそれを読み取ることができず、エラーが生成され ます。

## Exchange 詳細リストア関連 FAQ

以下の FAQ は、Exchange 詳細レベル リストア機能に関連したものです。

Exchange 検索は電子メールの件名に限られていますか、それとも添付ファイルも検索できますか。

Arcserve UDP Agent (Windows) で実行可能な最も詳細なレベルの検索は、電子メールの件名に対する検索です。

詳細レベルリストアでリストアできるのはメールオブジェクトのみですか。または、連絡先やカレンダなどのオブジェクトもリストアできますか。

Arcserve UDP Agent (Windows) では、メール オブジェクト(メールボック ス、メールボックス フォルダ、またはメール)のみをリストアできます。

メールボックス全体をリストアできますか。できる場合、メールボックスストアの既存データが 上書きされますか。

> はい。メールボックス全体を回復できます。メールボックス ストアの既 存データには上書きしません。

### サービス関連 FAQ

以下の FAQ は、サービスに関連したものです。

別のアカウントを使用して Arcserve UDP エージェント サービスを開始するにはどのようにすれば よいですか?

> Arcserve UDP エージェント サービスを開始するために使用するアカウン トを変更する場合、ローカル管理者グループに属するアカウントを作成し、 このアカウントにプロセスレベルトークンの置き換えユーザ権限が割り 当てられる必要があります。詳細については、ユーザ権限をアカウントに 割り当てる方法に関する Microsoft ドキュメントを参照してください。

## 更新関連 FAQ

以下の FAQ は、更新機能に関連したものです。

728 Arcserve UDP Agent for Windows User Guide

更新のプロキシ設定を指定するためにスクリプトの情報を使用できますか。

はい。 [プロキシ設定] ダイアログボックス(更新の環境設定からアク セス)で、[ブラウザのプロキシ設定を使用する]オプションを選択して、 ブラウザのプロキシ設定を使用することができます。

ワークステーションノードを更新用ステージングサーバとして使用できますか。

はい。ワークステーションノードは、Arcserve UDP Agent (Windows) 更新 をダウンロードするためのステージングサーバとして使用できます。

更新を一元的に管理/操作できますか。または各ノードを個別に(1つずつ)設定する必要がありますか。

いいえ。更新用に各ノードを個別に設定する必要があります。

更新用ステージングサーバでは、このサーバ上で Arcserve UDP Agent (Windows) 機能を一切使用していない場合でも Arcserve UDP Agent (Windows) ライセンスが別途必要ですか。

いいえ。Arcserve UDP Agent (Windows) の機能を更新ステージング サーバ 以外には使用していない場合、ステージング サーバ用に別の Arcserve UDP Agent (Windows) ライセンスを持つ必要はありません。

実稼働環境の問題のため、Arcserve UDP コンソール、復旧ポイントサーバのインストール、および Arcserve UDP エージェントをまだアップグレードしていません。まだ Arcserve UDP Version 5.0 Update 1を実行しています。

> ただし、リモート復旧ポイントサーバはダウンタイムを管理できるため Update 2 にアップグレードしました。ローカル RPS サーバでバックアップ された復旧ポイントをリモート管理された RPS サーバにレプリケートす る作業を続行しても大丈夫ですか。

回答:このような設定は問題なく、Update 2 を実行するリモート管理された RPS サーバへのデータのレプリケートを続行できることが、いくつかの基本テストで確認されています。ただし、Update 1 を実行するすべての ソースノードを Update 2 にアップグレードすることを強くお勧めします。 Arcserve UDP コンソール、RPS サーバ、および Arcserve UDP エージェントノードを含むすべての ソースノードを Update 2 にアップグレードしましたが、デスティネーション RPS ノードはまだ Update 1を実行しています。

Update 2 を実行する実稼働システムから、Update 1 を実行するリモート管理された RPS サーバへのバックアップのレプリケートを続行できますか。

回答:いいえ。このような環境設定はサポートされていません。Update 2 には、いくつかの新しい更新および拡張機能が含まれます。デスティネー ションがまだ Update 1 である場合、Update 2 を使用してバックアップされ た復旧ポイントをより古い Update のサーバにレプリケートすることはで きません。レプリケーションは、10 分間接続を試み、「準備」ステータ スを表示します。10 分後にレプリケーションは停止し、対応するジョブロ グに次のようなテキストのエラーエントリが作成されます。

「デスティネーションサーバ上で Web サービスとの通信が、指定された タイムアウト期間を経過しました。」

これはネットワーク関連の問題ではありませんが、デスティネーション RPS が Update 2 にまだアップグレードされていないことを示します。デス ティネーションを Update 2 にアップグレードし、すべてのユニットが Update 2 レベルになるためシステムがシームレスに機能することを確認 するよう、強くお勧めします。 付録 B: 復旧ポイントのマージが失敗すると、 復旧ポイントが回復不可能になる場合があ る

#### 問題の説明

Arcserve D2D r16 Update 7 には、前のマージジョブが失敗またはクラッシュした場合に、復旧ポイントのマージ処理を再開する機能が加わりました。しかしマージジョブが 10% 以上完了してからマージが失敗またはクラッシュすると、復旧ポイントチェーンが破損し、その結果バックアップ、マージおよびリストアのエラーが継続的に発生する可能性のあることが Update 7 のリリース後に判明しています。

#### 注:

- この問題は、ユーザが Arcserve D2D r16.0 Update 7 から Arcserve UDP 5.0 に直接アップグレードする場合にのみ適用されます。この 問題は Update 7 を実行するシステムでのみ見つかっています。こ れより前のアップデートを実行しているシステムにはこの問題は ありません。
- この問題は、[バックアップデータ形式]を[標準]形式に設定 する場合にのみ発生します。そのため、[拡張]オプション(デ フォルト)の使用をお勧めします。
- この問題は、Arcserve D2D r16.0 Update 8 および Arcserve D2D r16.5 で修正および検証済みです。ユーザの環境で既存の復旧ポイント に影響があることが判明した場合、異なるバックアップデスティ ネーションにフルバックアップを行って復旧ポイントチェーン の再開を行う必要があります。
- 以前の Arcserve D2D r16 Update 7 では、復旧ポイントのマージプロ セス中に、データ破損が発生する可能性がありました。Arcserve D2D r16 Update 8、Arcserve D2D r16.5 または Arcserve UDP にアップ グレードしても、既存の復旧ポイントにすでに存在するデータ破 損は修復されません。
- 破損した復旧ポイントのデータは、Arcserve UDPの復旧インター フェースを使用しても回復できない場合があります。復旧可能性 がどの程度であるかを判断するために複数の復旧ポイントをテス トすることを強くお勧めします。

マージの問題およびデータの破損に関連する追加情報については、以下の ナレッジベース記事を参照してください。

http://arcserve-knowledgebase.com/index.php?View=entry&EntryID=4032

#### 対処方法

AFUtil.exe ユーティリティを使用してバックアップセッションをスキャン し、バックアップされたデータの整合性を確認することができます。以下 のKB記事にアクセスしてユーティリティをダウンロードし、早急にユー ティリティを実行することを強く推奨します。

http://arcserve-knowledgebase.com/index.php?View=entry&EntryID=4512

重要:このユーティリティは、選択された復旧ポイントのバックアップ データの完全スキャンを実行するため、処理が完了するまで時間がかかる 場合があります。他のジョブが同時に実行中である場合、このユーティリ ティは実行できません。Arcserve UDP Web サービスが停止しており、実行 中のアクティブなジョブが存在しないことを確認します。

このユーティリティの詳細については、「<u>AFUtil.exe ユーティリティ</u>(P. 733)」を参照してください。

#### AFUtil.exe ユーティリティ

AFUtil.exe ユーティリティを使用して、Arcserve UDP バックアップ セッションをスキャンし、バックアップ済みデータの整合性を確認することができます。このユーティリティは、使用する前に Arcserve UDP インストールの「Bin」フォルダに配置する必要があります。このユーティリティをパラメータなしで実行すると、デフォルトで設定済みのバックアップ先を特定して、Arcserve UDP によって保護されているすべてのマシンのうち、最も古いフル バックアップ セッションをスキャンします。ただし、すべてのバックアップ イメージをスキャンして、これらの復旧ポイントのデータがリストア可能であることを確認することを強く推奨します。

**注**: AFUtil.exe ユーティリティは、

[**バックアップデータ形式**]を[標準]形式に設定する場合にのみ適用 します。

#### 使用方法

AFUtil [<-∤><スイッチ>[パラメータ]]

**注**:すべてのイメージをそれぞれス

キャンするには、2番目の例に記述されている /sid スイッチを使用します。すべてのセッションに対して、ユーティリティを1回実行する 必要があります。

#### 例:

最も古いベースセッションをスキャンするには、以下のコマンドを実行します。

AFUtil

 5番目のバックアップセッションをスキャンするには、以下のコマン ドを実行します。

AFUtil.exe /AFStor /dest <デスティネーションパス>/un <ユーザ名>/upwd <パスワード>/sid 5

Host-Based VM Backup サーバのバックアップ プロキシ システムに接続されているすべての VM の最も古いフル バックアップをスキャンするには、以下のコマンドを実行します。

AFUtil.exe/AFStor/vm

AFUtil.exe ユーティリティでは、以下のコマンドがサポートされています。

| コマンド    | 説明                           |
|---------|------------------------------|
| /?      | サポートされているすべてのコマンドのリストを表示します。 |
| /help   | サポートされているすべてのコマンドのリストを表示します。 |
| /AFStor | セッションに関連したコマンド。              |

AFStor コマンドでは、以下のスイッチがサポートされています。

注:「AFUtil.exe /? AFStor」コマンドを

使用して、サポートされているすべてのスイッチのリストを表示できます。

| スイッチ                    | 説明                                                                                                    |
|-------------------------|----------------------------------------------------------------------------------------------------|
| /dest <デスティネーション<br>パス> | スキャンするバックアップ先フォルダ。<br>デフォルトでは、このユーティリティは設定済みの Arcserve UDP<br>設定からバックアップパスの特定を試行します。設定が行われて<br>いないか、または別のパスをスキャンする場合に、このスイッチ<br>を使用できます。 |
|                         | <b>注</b> :ス<br>ペースが含まれているパス名は、二重引用符で囲む必要がありま<br>す。                                                                                       |

| スイッチ                     | 説明                                                                                                    |
|--------------------------|----------------------------------------------------------------------------------------------------|
| /un <ユーザ名>               | このユーザ名を使用して、リモートデスティネーションに接続します。<br>デフォルトでは、ユーザ名は Arcserve UDP のバックアップ設定から取得されます。別の認証情報を使用してリモートデスティネーションに接続する場合に、このスイッチを使用できます。                                                        |
| /upwd <パスワード>            | このパスワードを使用して、リモートデスティネーションに接続<br>します。<br>デフォルトでは、パスワードは Arcserve UDP のバックアップ設定<br>から取得されます。別の認証情報を使用してリモートデスティ<br>ネーションに接続する場合に、このスイッチを使用できます。                                          |
| /vhd <d2d ファイル=""></d2d> | 特定の Arcserve UDP ファイルをスキャンするために使用します。<br>このスイッチでは、スキャンするファイルのフル パスと名前が必<br>要です。<br>このスイッチは、'/dest'スイッチと同時に使用することはでき<br>ません。<br><b>注</b> :ス<br>ペースが含まれているパス名は、二重引用符で囲む必要がありま<br>す。       |
| /pwd <パスワード>             | 指定されたパスワードを使用してセッションを復号化します。<br>デフォルトでは、バックアップが実行されたマシン上でこのユー<br>ティリティが実行される場合、Arcserve UDP ファイルからパス<br>ワードの読み取りを試行します。ユーティリティが暗号化パス<br>ワードの自動読み取りに失敗した場合は、このスイッチを使用し<br>てパスワードを指定できます。 |
| /offset <開始オフセット>        | 指定されたオフセット値でスキャンを開始します。オフセット値<br>はバイト単位で指定する必要があります。有効な範囲は、0から<br>ディスクのサイズまでです。<br>このパラメータが指定されない場合、スキャンはオフセット0か<br>ら開始します。                                                             |
| /sid <セッション番号>           | 指定されたセッション番号をスキャンします。<br>このスイッチが指定されない場合、ユーティリティは最も古い<br>ベース セッションのみをスキャンします。                                                                                                    |
| /size <サイズ>              | スキャン対象ソースのデータ サイズ(バイト単位)。<br>このパラメータが指定されない場合、ユーティリティはディスク<br>全体をスキャンします。                                                                                                    |

付録 B: 復旧ポイントのマージが失敗すると、復旧ポイントが回復不可能になる場合がある 735

| スイッチ          | 説明                                                                                                    |
|---------------|----------------------------------------------------------------------------------------------------|
| /vm [VM UUID] | 指定された VM の UUID に基づいて、Host-Based Backup VM サーバ<br>のバックアップ プロキシ システムをスキャンします。<br>VM の UUID が指定されない場合、Arcserve UDP プロキシで保護さ<br>れたすべての VM の最も古いフル バックアップが 1 つずつス<br>キャンされます。 |

#### 戻り値

AFUtil.exe ユーティリティが正常に実行されると、戻り値は0です。この ユーティリティの実行中にエラーが発生すると、戻り値は0ではありませ ん。

以下の表に、AFUtil.exe ユーティリティの実行時に発生する可能性のある すべてのエラーコードのリストと、対応する説明を示します。

| 戻り値/コード                          | 説明                                                                                                    |
|----------------------------------|----------------------------------------------------------------------------------------------------|
| SCAN_RET_ENV_ERROR<br>0xE0000001 | Arcserve UDP がインストールされていないマシンで、ユー<br>ティリティを実行しようとしました。<br>このエラーが発生してエラーメッセージが表示される<br>と、スキャンは直ちに中止されます。                   |
| SCAN_RET_ACT_JOB<br>0xE0000002   | このユーティリティを実行しようとしましたが、アク<br>ティブなジョブが同時に実行中です(バックアップまた<br>はマージジョブなど)。<br>このエラーが発生してエラーメッセージが表示される<br>と、スキャンは直ちに中止されます。     |
| SCAN_RET_NET_ERROR<br>0xE0000003 | デスティネーションパス、ユーザ名、またはパスワード<br>が正しくないため、指定されたデスティネーションフォ<br>ルダに接続できませんでした。<br>このエラーが発生してエラーメッセージが表示される<br>と、スキャンは直ちに中止されます。 |

| 戻り値/コード                             | 説明                                                                                                    |
|-------------------------------------|----------------------------------------------------------------------------------------------------|
| SCAN_RET_ENV_ERROR<br>0xE0000001    | Arcserve UDP がインストールされていないマシンで、ユー<br>ティリティを実行しようとしました。<br>このエラーが発生してエラーメッセージが表示される<br>と、スキャンは直ちに中止されます。                                                                                                    |
| SCAN_RET_WEB_RUN<br>0xE0000004      | このユーティリティを実行しようとしましたが、Arcserve<br>UDP Web サービスがまだ実行中です。ユーティリティを<br>実行する前に、Arcserve UDP Web サービスを停止する必要<br>があります。<br>このエラーが発生してエラーメッセージが表示される<br>と、スキャンは直ちに中止されます。                                                                    |
| SCAN_RET_DATA_BAD<br>0xE0000005     | <ul> <li>バックアップセッションのスキャン中にデータ破損を検<br/>出しました。</li> <li>このエラーが発生しても、スキャンはすぐには中止され<br/>ません。セッション全体のスキャンが完了するまで続行<br/>します。エラーメッセージが表示され、アクティビティロ<br/>グにエントリが記録されます。このエラーに関する詳細<br/>なデバッグ情報については、デバッグログ内で「&lt;<!--data</li--> </li></ul> |
| SCAN_RET_INVALID_UUID<br>0xE0000006 | このユーティリティを実行しようとしましたが、VM に指<br>定された UUID が無効です。<br>このエラーが発生してエラー メッセージが表示される<br>と、スキャンは直ちに中止されます。                                                                                                    |
| SCAN_RET_INVALID_DEST<br>0xE0000007 | このユーティリティを実行しようとしましたが、有効な<br>スキャン対象フォルダを見つけることができませんでし<br>た。<br>このエラーが発生すると、スキャンは直ちに中止されま<br>す。                                                                                                    |
| SCAN_RET_INVALID_CMD<br>0xDFFFFFFF  | このユーティリティを実行しようとしましたが、ツール<br>の実行時に無効なパラメータが入力されました。ヘルプ<br>メッセージが表示されます。                                                                                                    |

| 戻り値/コード                          | 説明                                                                                                    |
|----------------------------------|----------------------------------------------------------------------------------------------------|
| SCAN_RET_ENV_ERROR<br>0xE0000001 | Arcserve UDP がインストールされていないマシンで、ユー<br>ティリティを実行しようとしました。<br>このエラーが発生してエラーメッセージが表示される<br>と、スキャンは直ちに中止されます。                                                   |
| その他のゼロ以外の値                       | このエラーの詳細については、Arcserve UDP インストール<br>パスの Logs フォルダにある AFUtil.log を確認してください。<br>この値が返されても、スキャンはすぐには中止されません。スキャンが成功するかどうかに関係なく、すべての<br>ディスクがスキャンされるまで続行します。 |

# 付録 C: RDX Cleaner ユーティリティの使用

このセクションには、以下のトピックが含まれています。

<u>RDX Cleaner ユーティリティとは</u> (P. 739) <u>RDX Cleaner ユーティリティの実行方法</u> (P. 740) RDX Force Cleaner ユーティリティの実行方法 (P. 744)

### RDX Cleaner ユーティリティとは

RDX は、ドッキングステーション (RDX ドック) およびストレージメディ ア (リムーバブル ディスク カートリッジ) が含まれるリムーバブル ハー ドディスク ドライブ ストレージ システムです。RDX ディスク テクノロジ は、ハードディスク ドライブおよびテープ カートリッジ データ保存の利 点を組み合わせたもので、ハード ドライブに簡単にアクセスしてテープ ドライブのようにデータをバックアップできます。このため、より短時間 のバックアップと迅速なリストアが可能です。間接的には、バックアップ スケジュールに基づいて RDX メディアを切り替え、RDX メディアを最大限 に使用できます。

 RDX Cleaner ユーティリティは、現在のバックアップ RDX メディアデ スティネーションのパージやクリアに使用できるツールです(最新の フルバックアップが含まれない場合)。コンテンツをクリアする前に フルバックアップが存在しないことを確認する検証プロセスに依存 します。

<u>RDX Cleaner ユーティリティの実行方法</u> (P. 740)

 RDX Force Cleaner ユーティリティは同様のツールで、現在のバック アップ RDX メディア デスティネーションのパージに使用できますが、 強制的にコンテンツをクリアする前にいずれの検証プロセスにも依存 しません。デスティネーションでバックアップ セッションをすべて消 去する必要がある場合にのみ、RDX Force Cleaner ユーティリティを使 用してください。このユーティリティは、既存の条件または基準を確 認<u>せずに</u>、デスティネーションの完全なクリーンアップを実行します。

<u>RDX Force Cleaner ユーティリティの実行方法</u> (P. 744)

# RDX Cleaner ユーティリティの実行方法

RDX Cleaner ユーティリティを使用するには、ファイル転送サイトから ユーティリティのコピーをダウンロードする必要があります。

次の手順に従ってください:

- 1. <u>ファイル転送サイト</u>から適切な RDX Cleaner ユーティリティをダウン ロードします。
  - X64 プラットフォーム RDXCleanerX64.exe
  - X86 プラットフォーム RDXCleanerX86.exe
- 2. ローカルマシン(たとえば C:¥)、または指定する場所に RDX Cleaner ユーティリティの適切なバージョンをコピーします。
- Arcserve UDP Agent (Windows) ホーム画面(または Arcserve UDP Agent (Windows) モニタ)で、タスクバーから [設定] を選択し、 [バック アップ設定] タブを選択します。[バックアップ設定] ダイアログ ボッ クスが表示されたら、 [バックアップ実行前/後] を選択します。

[**バックアップ実行前/後の設定**] ダイアログ ボックスが表示されます。

- 4. [**アクション**] セクションで、実行前/後のバックアップ設定オプショ ンを指定します。
  - a. [バックアップ開始前にコマンドを実行] チェック ボックスをオ ンにします。
  - b. コマンドフィールドに、RDX Cleaner ユーティリティのダウンロー ド場所のパスを入力します。例:
    - C:¥RDXCleanerX64.exe
    - C:¥RDXCleanerX86.exe
  - c. [**終了コード**] チェック ボックスをオンにし、 [終了コード] フィールドにゼロを入力します。

注:終了コードは RDX Cleaner コマンドの完了ステータスに対応し ます。ゼロ(0)終了コードでは、RDX Cleaner ユーティリティによっ てバックアップ先コンテンツが正常に削除される場合にのみバッ クアップ ジョブを実行するように指定されます。

d. [ジョブを続行]を選択します。

| 設定                                                                                                    |                                                                                                    |   |
|----------------------------------------------------------------------------------------------------|----------------------------------------------------------------------------------------------------|---|
| <ul> <li></li></ul>                                                                                                    | バックアップ実行前/後の設定                                                                                                    |   |
| <ul> <li>メックアップ設定         <ul> <li>保護設定</li> <li>スケジュール</li> <li>拡張</li> <li>アックアップ実行前後の設定</li> </ul> </li> <li>アッイル・ビー・設定         <ul> <li>アイル・ビー・設定</li> <li>スケジュール</li> </ul> </li> <li>図田ボイントのエピー         <ul> <li>ゴビー設定</li> <li>環境設定</li> <li>ー般</li> <li>電子メールアラート             <li>更新</li> </li></ul> </li> </ul> | パックアップ実行前/後の設定         マックション         コマンドは、バックアップ前および (または) バックアップ後に実行できます。         ユーザ名       administrator         パスワード |   |
|                                                                                                    | <ul> <li>バックアップ売了後にコマンドを実行</li> <li>読定の保存 キャンセル ヘルン</li> </ul>                                                              | 3 |

5. [設定の保存] をクリックします。

バックアップ実行前/後の設定が保存されます。

**注**:このユーティリティを実行する詳細については、「<u>消去後の確認(RDX</u> <u>Cleaner)</u>(P.742)」を参照してください。

#### 消去後の確認(RDX Cleaner)

RDX Cleaner ユーティリティを実行する場合、以下を確認します。

以下の場所に新しいログフォルダ ClearRDXMediaLogs が作成されます。
 C:¥Program Files¥Arcserve¥Unified Data Protection¥Engine¥Logs

ユーティリティが実行されるたびに、現在のタイムスタンプ付きのロ グファイルが次の形式で作成されます: YYYY-MM-DD\_HH-MM-SS.txt

- 以下のファイルを除き、バックアップ先フォルダのコンテンツがすべてクリアされます。
  - BackupDestination.ico
  - NodeInfo
  - BackupDev.sig
  - desktop.ini

バックアップ先フォルダのコンテンツをクリアする前に、これらの ファイルは一時的に以下のフォルダに移動されます。

 $C: \cite{Program Files} \\ \cite{Arcserve} \\ \cite{Unified Data Protection} \\ \cite{Engine} \\ \cite{Engine} \\ \cite{Engine} \\ \cite{Clear} \\ \cite{Clear} \\$ 

バックアップ先がクリアされた後、RDX Cleaner ユーティリティによって、これらのファイルがバックアップ先フォルダに戻されます。

- RDX Cleaner ユーティリティの実行後に、以下のいずれかのコードが返されます。
  - 0-以下のいずれかの場合:
    - バックアップ先に最新のフルバックアップがあると、そのコン テンツはクリアされず、サブミット時にバックアップが実行さ れます。
    - バックアップ先に最新のフルバックアップがなければ、その バックアップ先のコンテンツはクリアされ、コンテンツが正常 に削除されると「0」が返されます。このバックアップ先のコ ンテンツがすべて削除されたので、このバックアップジョブは、 サブミットされた種類に関わらず、自動的にフルバックアップ に変換されます。
  - -1-バックアップ先のコンテンツの削除が失敗しました。
  - -2-バックアップ先の重要なファイルのうち、クリア前に保存でき ないものがあります。
  - -3-現在のバックアップ先にアクセスできません。

**注**:終了コードは RDX Cleaner コマンドの完了ステータスに対応します。終 了コードがゼロ(0)でない場合、以下のフォルダの対応するログファイ ルで、このクリーンアップが失敗した理由の詳細情報を確認する必要があ ります。

### RDX Force Cleaner ユーティリティの実行方法

RDX Force Cleaner ユーティリティを使用するには、ファイル転送サイトか らユーティリティのコピーをダウンロードする必要があります。

次の手順に従ってください:

- 1. <u>ファイル転送サイト</u>から適切な RDX Force Cleaner ユーティリティをダ ウンロードします。
  - X64 プラットフォーム RDXForceCleanX64.exe
  - X86 プラットフォーム RDXForceCleanX86.exe
- 2. ローカルマシン(たとえば C:¥)、または指定する任意の場所に RDX Force Cleaner ユーティリティの適切なバージョンをコピーします。
- Arcserve UDP Agent (Windows) ホーム画面(または Arcserve UDP Agent (Windows) モニタ)で、タスクバーから[設定]を選択し、[バック アップ設定]タブを選択します。[バックアップ設定]ダイアログボッ クスが表示されたら、[バックアップ実行前/後]を選択します。

[**バックアップ実行前/後の設定**] ダイアログ ボックスが表示されます。

- 4. [**アクション**] セクションで、実行前/後のバックアップ設定オプショ ンを指定します。
  - a. [**バックアップ開始前にコマンドを実行**] チェック ボックスをオ ンにします。
  - b. コマンドフィールドに、RDX Force Cleaner ユーティリティのダウ ンロード場所のパスを入力します。例:
    - C:¥RDXForceCleanX64.exe
    - C:¥RDXForceCleanX86.exe
  - c. [**終了コード**] チェック ボックスをオンにし、 [終了コード] フィールドにゼロを入力します。

**注**:終了コードは RDX Force Cleaner コマンドの完了ステータスに 対応します。ゼロ(0)終了コードでは、RDX Force Cleaner ユーティ リティによってバックアップ先コンテンツが正常に削除される場 合にのみバックアップ ジョブを実行するように指定されます。

d. [ジョブを続行]を選択します。

| 設定 | · · · · · · · · ·                                                                                                    | ο× |
|----|----------------------------------------------------------------------------------------------------|----|
|    | バックアップ実行前/後の設定         マグウン         コマンドは、バックアップ前および(または)バックアップ後に実行できます。         ユーザ名       administator         バスワード |    |
|    | バックアップ完了後にコマンドを実行                                                                                                    |    |
|    | 読定の保存 キャンセル ヘル                                                                                                    | đ  |

5. [設定の保存] をクリックします。

バックアップ実行前/後の設定が保存されます。

**注**:このユーティリティを実行する詳細については、「<u>消去後の確認(RDX</u> Force Cleaner) (P. 746)」を参照してください。

#### 消去後の確認(RDX Force Cleaner)

RDX Force Cleaner ユーティリティを実行する場合、以下を確認します。

以下の場所に新しいログフォルダ ClearRDXMediaLogs が作成されます。
 C:\Program Files\Arcserve\Unified Data Protection\Engine\Logs

ユーティリティが実行されるたびに、現在のタイムスタンプ付きのロ グファイルが次の形式で作成されます: YYYY-MM-DD\_HH-MM-SS.txt

- 以下のファイルを除き、バックアップ先フォルダのコンテンツがすべてクリアされます。
  - BackupDestination.ico
  - NodeInfo
  - BackupDev.sig
  - desktop.ini

バックアップ先フォルダのコンテンツをクリアする前に、これらの ファイルは一時的に以下のフォルダに移動されます。

 $C: \cite{Program Files} Arcserve \cite{Unified Data Protection} \cite{Engine} \cite{Logs} \cite{Clear} C: \cite{Program Files} \cite{Program Files} \cite{Clear} \cite{Clear$ 

バックアップ先がクリアされた後、RDX Force Cleaner ユーティリティ によって、これらのファイルがバックアップ先フォルダに戻されます。

- RDX Force Cleaner ユーティリティの実行後に、以下のいずれかのコードが返されます。
  - 0-すべてのバックアップコンテンツの削除は成功しました。
  - -1-バックアップ先のコンテンツの削除が失敗しました。
  - -2 バックアップ先の重要なファイルのうち、クリア前に保存でき ないものがあります。
  - -3-現在のバックアップ先にアクセスできません。

注:終了コードは RDX Force Cleaner コマンドの完了ステータスに対応しま す。終了コードがゼロ(0)でない場合、以下のフォルダの対応するログ ファイルで、このクリーンアップが失敗した理由の詳細情報を確認する必 要があります。

# 付録 D: Arcserve UDP 用語および定義

### エージェント ベース バックアップ

エージェント ベースのバックアップはエージェント コンポーネントを使 用して、データをバックアップする方式です。エージェントは、ソース ノードにインストールされます。

### 圧縮

バックアップには圧縮が使用されます。圧縮は、通常ディスク容量の使用 率を減らすために実行されますが、CPU使用率が増加するため、バック アップ速度が低下するという影響があります。

使用可能なオプションは、以下のとおりです。

#### 圧縮なし

このオプションを使用すると、CPU使用率は最も低くなります(最も 高速で動作します)。ただし、バックアップイメージのディスク容量 の使用率は最大になります。

#### 標準圧縮

一般的な圧縮が実行されます。このオプションを使用すると、CPU使 用率とディスク容量使用率のバランスを適度に調節します。これはデ フォルトの設定です。

#### 最大圧縮

最大圧縮が実行されます。このオプションを使用すると、CPU使用率 が最も高くなります(最も低速で動作します)。ただし、ディスク容 量の使用率は、最小になります。

#### 注:

バックアップイメージに圧縮できないデータ(JPGイメージ、ZIPファイルなど)が含まれている場合、それらのデータを処理するために追加のストレージ容量を割り当てる必要が生じることがあります。そのため、圧縮オプションを選択しており、バックアップに圧縮可能でないデータがある場合、ディスク容量の使用率が増大する場合があります。

 E縮レベルを「圧縮なし」から「標準圧縮」または「最大圧縮」にした場合、あるいは「標準圧縮」または「最大圧縮」から「圧縮なし」に変更した場合、圧縮レベルの変更後に実行される最初のバックアップは自動的にフルバックアップになります。フルバックアップを実行した後、それ以降のすべてのバックアップ(フル、増分、検証)はスケジュールどおりに実行されます。

このオプションはローカルまたはリモート共有のデスティネーション にのみ使用可能です。Arcserve Unified Data Protection エージェントが データストアにバックアップされる場合、圧縮設定は変更できません。

 デスティネーションの空き容量が足りない場合、バックアップの圧縮 設定を高くすることを検討してください。このオプションはローカル またはリモート共有のデスティネーションにのみ使用可能です。
 Arcserve Unified Data Protection エージェントがデータストアにバック アップされる場合、圧縮設定は変更できません。

#### 環境設定

電子メールアラート、データベース設定、インストール設定などの環境 設定パラメータを定義する、Arcserve UDP コンソール上のタブです。

#### **Dashboard**

Arcserve UDP コンソール上のタブで、バックアップ、レプリケーション、 リストアなどのすべてのジョブのステータスをモニタできます。詳細には ジョブ、タスクのタイプ、ノード ID、復旧ポイントおよびプラン名が含ま れます。

### データストア

データストアはディスク上の物理ストレージ領域です。復旧ポイント サーバがインストールされているあらゆる Windows システムにデータス トアを作成できます。データストアはローカルに作成することも、 Windows システムがアクセスできるリモート共有上に作成することもで きます。

## デスティネーション

デスティネーションはバックアップデータの保存先となるコンピュータ またはサーバです。デスティネーションには、保護されているノード上の ローカルフォルダ、リモート共有フォルダ、または復旧ポイントサーバ (RPS)を使用できます。

### 検出されたノード

検出されたノードとは、アクティブなディレクトリまたは vCenter/ESX サーバからのディスカバリ、ファイルからのインポート、または IP アド レスを使用した手動での追加により、Arcserve UDP コンソールに追加され た物理または仮想システムです。

## 暗号化

Arcserve Unified Data Protection ソリューションでは、データの暗号化機能を提供します。

バックアップ先が復旧ポイントサーバである場合、暗号化なしとAES-256 でのデータ暗号化を使用できます。これを設定してデータストアを作成 することができます。バックアップ先がローカルまたはリモート共有であ る場合、利用可能な暗号化形式オプションは[暗号化なし]、[AES-128]、 [AES-192]および[AES-256です]。ローカルまたは共有フォルダへのバッ クアップのプランを作成している間にこのオプションを設定できます。ま たはスタンドアロン Arcserve Unified Data Protection エージェント用の バックアップ設定からこれを設定できます。

#### 暗号化設定

a. バックアップに使用する暗号化アルゴリズムの種類を選択します。

データの暗号化とは、解読メカニズムがなければ理解できない形 式にデータを変換することです。Arcserve Unified Data Protection ソ リューションでは、安全な AES (Advanced Encryption Standard) 暗 号化アルゴリズムを使用し、指定したデータに対して最大限のセ キュリティおよびプライバシーを確保します。

- b. 暗号化アルゴリズムを選択した場合は、暗号化パスワードを指定 (および確認)します。
  - 暗号化パスワードは最大23文字に制限されています。
  - フルバックアップと関連するすべての増分/検証バックアップでは、データの暗号化に同じパスワードを使用する必要があります。
  - 増分/検証バックアップの暗号化パスワードが変更された場合、 フルバックアップを実行する必要があります。つまり、暗号化 パスワードが変更されたら、元のバックアップの種類にかかわ らず、最初のバックアップは常にフルバックアップになります。

たとえば、暗号化パスワードを変更し、カスタマイズされた増分/ 検証バックアップを手動でサブミットすると、自動的にフルバッ クアップに変換されます。

**注**:このオプションはローカルまたはリモート共有のデスティ ネーションにのみ使用可能です。Arcserve Unified Data Protection エージェントがデータストアにバックアップされる場合、暗号化 設定は無効にできません。

- c. Arcserve Unified Data Protection ソリューションには、暗号化パス ワードおよびセッションパスワードがあります。
  - 暗号化パスワードはデータストアに必要です。
  - セッションパスワードはノードに必要です。
  - データストアが暗号化されている場合、セッションパスワードは必須です。データストアが暗号化されていない場合、セッションパスワードはオプションです。

バックアップが実行されたコンピュータにリストアする場合、パ スワードは必要とされません。しかし、別のコンピュータにリス トアする場合は、パスワードが必要になります。

### ホスト ベースのエージェントレス バックアップ

ホストベースのエージェントレス バックアップは、ソース マシンでエー ジェント コンポーネントを使用せずに、データをバックアップする方式 です。

### HOTADD 転送モード

HOTADD 転送モードは、SCSI ディスクで設定された仮想マシンをバック アップするためのデータ転送方式です。詳細については、VMware Web サ イトの Virtual Disk API Programming Guide を参照してください。

### ジョブ

ジョブとは、バックアップ、リストア、仮想スタンバイの作成、ノードの レプリケートなどの Arcserve UDP アクションのことです。

### NBD 転送モード

NBD(ネットワークブロックデバイス)転送モード(別名、LAN転送モード)は、通信にNFC(ネットワークファイルコピー)プロトコルを使用します。各種のVDDKおよびVCB操作は、NBDを使用するときに、各 ESX/ESXi Serverホストでアクセスする仮想ディスクごとに1つの接続を使用します。

### NBDSSL 転送モード

NBDSSL (Network Block Device Secure Sockets Layer) 転送モードは、通信に NFC (Network File Copy) プロトコルを使用します。NBDSSL は TCP/IP 通信 ネットワークを使用して、暗号化されたデータを転送します。

#### ノード

ノードとは、Arcserve UDP により保護される物理システム、または仮想シ ステムです。Arcserve UDP は、vCenter/ESX または Microsoft Hyper-V サーバ 内の物理ノードおよび仮想マシンを保護できます。

# プラン

プランは、仮想スタンバイマシンのバックアップ、レプリケーションお よび作成を管理するタスクのグループです。プランは単一または複数のタ スクから構成されます。タスクは、ソース、デスティネーション、スケ ジュールおよび拡張パラメータを定義する一連のアクティビティです。

#### 保護済みノード

保護済みノードとは、一定の間隔でデータをバックアップするプランがス ケジュールされているノードです。

#### 最近のイベント

最近のイベントとは、現在実行中のジョブ、または最近完了したジョブで す。

### 復旧ポイント

復旧ポイントは特定時点でのノードのバックアップスナップショットで す。ユーザがノードをバックアップすると、復旧ポイントが作成されます。 復旧ポイントはバックアップ先に保存されます。

### 復旧ポイントサーバ

復旧ポイント サーバは、サーバのインストール先となるデスティネー ション ノードです。1つの復旧ポイント サーバに複数のデータ ストアを 作成できます。

### レプリケート

レプリケートは、あるサーバから別のサーバに復旧ポイントを複製するタ スクです。

#### リソース

**リソース**とは、Arcserve UDP コンソール上のタブの1つです。[**リソース**] タブからは、ソースノード、デスティネーション、およびプランを管理 できます。

### SAN 転送モード

SAN (Storage Area Network) 転送モードは、SAN に接続されたプロキシシ ステムからストレージデバイスにバックアップデータを転送できます。

# システム

システムとはあらゆるタイプのノード、デバイス、仮想マシンで、Arcserve Unified Data Protection により管理できます。物理、仮想、Linux、およびス タンバイ仮想マシンが含まれます。

# タスク

タスクとは、仮想スタンバイマシンをバックアップし、レプリケートし、 かつ作成するさまざまなパラメータを定義する一連のアクティビティの ことです。このようなパラメータにはソース、デスティネーション、スケ ジュールなどの拡張パラメータが含まれます。それぞれのタスクはプラン に関連付けらます。プランには複数のタスクを設定できます。

## 保護されていないノード

保護されていないノードは Arcserve Unified Data Protection には追加され るが、プランが割り当てられないノードです。プランが割り当てられない 場合、ユーザはデータをバックアップできず、ノードは保護されていない ままになります。
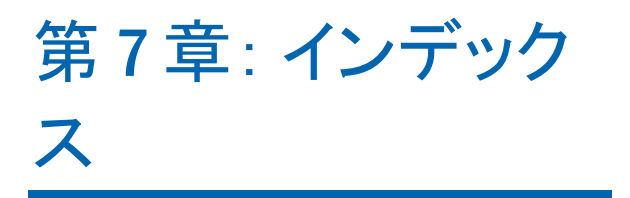